# Corr T

**Functional Specification** 

# Corr T

SPORIFY

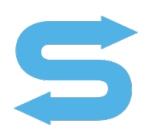

Version: 23.1 Export Date: 05/24/2023

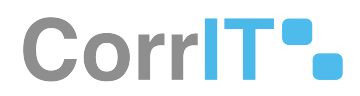

#### Disclaimer

#### © 2023 CorrIT Limited

All rights reserved in whole or in part and in all forms of media throughout the world. Any rights not expressly granted herein are expressly reserved by CorrIT Limited.

All information and articles in this document are covered by copyright law. Articles and documents contained in this document are the copyright of CorrIT Limited. Any commercial reproduction of any material included here is expressly prohibited. Except as stated above, no part of this document may be reproduced, stored in a retrieval system, or transmitted in any form, or by any means, electronic, mechanical, photocopying, recording or otherwise, without prior written permission of CorrIT Limited, or the respective copyright owner.

Copyright includes the use of any underlying hypertext markup used in the creation of this document.

All trademarks, service marks and logos (trademarks) of companies and products mentioned or used in this document are the property of their respective owners.

Trademarks

The following trademarks of other companies may appear in this document:

Microsoft is a registered trademark of Microsoft Corporation in the United States and/or other countries.

Microsoft Windows including all versions are registered trademarks or trademarks of Microsoft Corporation in the United States and/or other countries.

Azure DevOps is a registered trademark(s) of Microsoft Corporation in the United States and/or other countries.

Acrobat is a trademark of Adobe Systems Inc. All other names of products or companies mentioned in this document are trademarks or registered trademarks of their respective owner.

Confluence is a trademark of Atlassian Pty ltd in the United States and/or other countries.

Zoho is trademark of Zoho Corporation Private Limited in the United States and/or other countries.

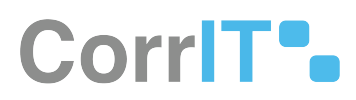

#### Table of Contents

| 1     | Introduction                      | 34 |
|-------|-----------------------------------|----|
| 2     | System Overview                   | 35 |
| 3     | System Architecture               | 36 |
| 4     | FS - 427819378 - Administration   | 37 |
| 4.1   | Description                       | 37 |
| 4.1.1 | Procedure                         | 37 |
| 4.1.2 | Acceptance Criteria               | 37 |
| 4.1.3 | Related / Alternative Procedure   | 37 |
| 4.2   | GUI Specification                 | 38 |
| 4.2.1 | Mockups and Screenshots           | 38 |
| 4.2.2 | GUI Elements                      | 38 |
| 4.2.3 | Available Actions And Commands    | 39 |
| 4.3   | Related Documentation and Sources | 39 |
| 4.4   | Specification References          | 40 |
| 5     | FS - 14647348 - Roles             | 41 |
| 5.1   | Description                       | 41 |
| 5.1.1 | Procedure                         | 41 |
| 5.1.2 | Acceptance Criteria               | 41 |
| 5.1.3 | Related / Alternative Procedure   | 41 |
| 5.2   | GUI Specification                 | 42 |
| 5.2.1 | Mockups and Screenshots           | 42 |
| 5.2.2 | GUI Elements                      | 43 |
| 5.2.3 | Available Actions And Commands    | 44 |
| 5.3   | Related Documentation and Sources | 44 |
| 5.4   | Specification References          | 44 |
| 6     | FS - 25919502 - Users             | 46 |
| 6.1   | Description                       | 46 |
| C 1 1 |                                   |    |
| 6.1.1 | Procedure                         | 46 |

| 6.1.3 | Acceptance Criteria                  |    |
|-------|--------------------------------------|----|
| 6.1.4 | Related / Alternative Procedure      |    |
| 6.2   | GUI Specification                    |    |
| 6.2.1 | Mockups and Screenshots              |    |
| 6.2.2 | GUI Elements                         |    |
| 6.2.3 | .Available Actions And Commands      |    |
| 6.3   | Related Documentation and Sources    |    |
| 6.4   | Specification References             |    |
| 7     | FS - 25919655 - Audit Logs           | 54 |
| 7.1   | Description                          |    |
| 7.1.1 | Procedure                            |    |
| 7.1.2 | Acceptance Criteria                  | 55 |
| 7.1.3 | Related / Alternative Procedure      | 55 |
| 7.2   | GUI Specification                    |    |
| 7.2.1 | Mockups and Screenshots              |    |
| 7.2.2 | GUI Elements                         |    |
| 7.2.3 | Available Actions And Commands       |    |
| 7.3   | Related Documentation and Sources    |    |
| 7.4   | Specification References             |    |
| 8     | FS - 526975388 - Authentication Logs | 61 |
| 8.1   | Description                          | 61 |
| 8.1.1 | Procedure                            | 61 |
| 8.1.2 | Acceptance Criteria                  |    |
| 8.2   | GUI Specification                    |    |
| 8.2.1 | Mockups and Screenshots              |    |
| 8.2.2 | GUI Elements                         |    |
| 8.2.3 | Available Actions And Commands       | 64 |
| 8.3   | Related Documentation and Sources    |    |
| 8.4   | Specification References             |    |
| 9     | FS - 429686855 - Settings            | 65 |
| 9.1   | Description                          |    |
| 9.1.1 | Procedure                            |    |
| 9.1.2 | Acceptance Criteria                  | 65 |

| 9.1.3  | Related / Alternative Procedure                       | 65 |
|--------|-------------------------------------------------------|----|
| 9.2    | GUI Specification                                     | 65 |
| 9.2.1  | Mockups and Screenshots                               |    |
| 9.2.2  | GUI Elements                                          |    |
| 9.2.3  | Available Actions And Commands                        | 67 |
| 9.3    | Related Documentation and Sources                     |    |
| 9.4    | Specification References                              | 67 |
| 10     | FS - 14745685 - General (Settings)                    | 68 |
| 10.1   | Description                                           |    |
| 10.1.1 | Procedure                                             |    |
| 10.1.2 | Acceptance Criteria                                   |    |
| 10.1.3 | Related / Alternative Procedure                       |    |
| 10.2   | GUI Specification                                     |    |
| 10.2.1 | Mockups and Screenshots                               |    |
| 10.2.2 | GUI Elements                                          |    |
| 10.2.3 | Available Actions And Commands                        | 70 |
| 10.3   | Related Documentation and Sources                     | 70 |
| 10.4   | Specification References                              | 70 |
| 11     | FS - 21266623 - Matching Preferences (Fuzzy Matching) | 71 |
| 11.1   | Description                                           | 71 |
| 11.1.1 | Procedure                                             | 71 |
| 11.1.2 | Acceptance Criteria                                   | 71 |
| 11.1.3 | Related / Alternative Procedure                       | 71 |
| 11.2   | GUI Specification                                     | 72 |
| 11.2.1 | Mockups and Screenshots                               | 72 |
| 11.2.2 | GUI Elements                                          | 73 |
| 11.2.3 | Available Actions And Commands                        | 74 |
| 11.3   | Related Documentation and Sources                     | 74 |
| 11.4   | Specification References                              | 74 |
| 12     | FS - 21201210 - System To System Preferences          | 75 |
| 12.1   | Description                                           | 75 |
| 12.1.1 | Procedure                                             | 75 |
| 12.1.2 | Acceptance Criteria                                   | 76 |

| 12.1.3 | Related / Alternative Procedure        | 76 |
|--------|----------------------------------------|----|
| 12.2   | GUI Specification                      | 76 |
| 12.2.1 | Mockups and Screenshots                | 76 |
| 12.2.2 | GUI Elements                           | 77 |
| 12.2.3 | Available Actions And Commands         | 78 |
| 12.3   | Related Documentation and Sources      | 78 |
| 12.4   | Specification References               | 78 |
| 13     | FS - 21266759 - Auto Follow Favourites | 79 |
| 13.1   | Description                            | 79 |
| 13.1.1 | Procedure                              | 79 |
| 13.1.2 | Acceptance Criteria                    | 79 |
| 13.1.3 | Related / Alternative Procedure        | 79 |
| 13.2   | GUI Specification                      | 79 |
| 13.2.1 | Mockups and Screenshots                |    |
| 13.2.2 | GUI Elements                           |    |
| 13.2.3 | Available Actions And Commands         |    |
| 13.3   | Related Documentation and Sources      |    |
| 13.4   | Specification References               |    |
| 14     | FS - 21266784 - EMA Settings           | 82 |
| 14.1   | Description                            | 82 |
| 14.1.1 | Procedure                              |    |
| 14.1.2 | Acceptance Criteria                    |    |
| 14.1.3 | Related / Alternative Procedure        |    |
| 14.2   | GUI Specification                      | 82 |
| 14.2.1 | Mockups and Screenshots                |    |
| 14.2.2 | GUI Elements                           |    |
| 14.2.3 | Available Actions And Commands         |    |
| 14.3   | Related Documentation and Sources      |    |
| 14.4   | Specification References               | 85 |
| 15     | FS - 14647327 - User Management        | 86 |
| 15.1   | Description                            |    |
| 15.1.1 | Procedure                              |    |
| 15.1.2 | Acceptance Criteria                    |    |

| 15.1.3 | Related / Alternative Procedure     | 86 |
|--------|-------------------------------------|----|
| 15.2   | GUI Specification                   |    |
| 15.2.1 | Mockups and Screenshots             |    |
| 15.2.2 | GUI Elements                        |    |
| 15.2.3 | Available Actions And Commands      |    |
| 15.3   | Related Documentation and Sources   |    |
| 15.4   | Specification References            |    |
| 16     | FS - 14581829 - Password Complexity | 90 |
| 16.1   | Description                         |    |
| 16.1.1 | Procedure                           |    |
| 16.1.2 | Acceptance Criteria                 |    |
| 16.1.3 | Related / Alternative Procedure     | 91 |
| 16.2   | GUI Specification                   |    |
| 16.2.1 | Mockups and Screenshots             | 91 |
| 16.2.2 | GUI Elements                        |    |
| 16.2.3 | Available Actions And Commands      |    |
| 16.3   | Related Documentation and Sources   |    |
| 16.4   | Specification References            |    |
| 17     | FS - 526975461 - Password Expiry    | 95 |
| 17.1   | Description                         |    |
| 17.1.1 | Procedure                           |    |
| 17.1.2 | Acceptance Criteria                 | 95 |
| 17.2   | GUI Specification                   |    |
| 17.2.1 | Mockups and Screenshots             | 95 |
| 17.2.2 | GUI Elements                        |    |
| 17.2.3 | Available Actions And Commands      |    |
| 17.3   | Related Documentation and Sources   |    |
| 17.4   | Specification References            |    |
| 18     | FS - 527204493 - Password History   | 98 |
| 18.1   | Description                         |    |
| 18.1.1 | Procedure                           |    |
| 18.1.2 | Acceptance Criteria                 |    |
| 18.2   | GUI Specification                   |    |

| 18.2.1 | Mockups and Screenshots               |     |
|--------|---------------------------------------|-----|
| 18.2.2 | GUI Elements                          |     |
| 18.2.3 | Available Actions And Commands        |     |
| 18.3   | Related Documentation and Sources     |     |
| 18.4   | Specification References              |     |
| 19     | FS - 526909457 - Session Idle Timeout | 101 |
| 19.1   | Description                           |     |
| 19.1.1 | Procedure                             |     |
| 19.1.2 | Acceptance Criteria                   |     |
| 19.2   | GUI Specification                     |     |
| 19.2.1 | Mockups and Screenshots               |     |
| 19.2.2 | GUI Elements                          |     |
| 19.2.3 | Available Actions And Commands        |     |
| 19.3   | Related Documentation and Sources     |     |
| 19.4   | Specification References              |     |
| 20     | FS - 14581844 - User Lockout Policy   | 105 |
| 20.1   | Description                           |     |
| 20.1.1 | Procedure                             |     |
| 20.1.2 | Acceptance Criteria                   |     |
| 20.1.3 | Related / Alternative Procedure       |     |
| 20.2   | GUI Specification                     |     |
| 20.2.1 | Mockups and Screenshots               |     |
| 20.2.2 | GUI Elements                          |     |
| 20.2.3 | Available Actions And Commands        |     |
| 20.3   | Related Documentation and Sources     |     |
| 20.4   | Specification References              |     |
| 21     | FS - 14581875 - IP Whitelisting       | 109 |
| 21.1   | Description                           |     |
| 21.1.1 | Procedure                             |     |
| 21.1.2 | Acceptance Criteria                   |     |
| 21.1.3 | Related / Alternative Procedure       |     |
| 21.2   | GUI Specification                     |     |
| 21.2.1 | Mockups and Screenshots               |     |

| 21.2.2 | GUI Elements                                  |     |
|--------|-----------------------------------------------|-----|
| 21.2.3 | Available Actions And Commands                |     |
| 21.3   | Related Documentation and Sources             |     |
| 21.4   | Specification References                      |     |
| 22     | FS - 14745656 - Two Factor Login              | 113 |
| 22.1   | Description                                   |     |
| 22.1.1 | Procedure                                     |     |
| 22.1.2 | Acceptance Criteria                           |     |
| 22.1.3 | Related / Alternative Procedure               |     |
| 22.2   | GUI Specification                             | 113 |
| 22.2.1 | Mockups and Screenshots                       |     |
| 22.2.2 | GUI Elements                                  | 115 |
| 22.2.3 | Available Actions And Commands                |     |
| 22.3   | Related Documentation and Sources             |     |
| 22.4   | Specification References                      |     |
| 23     | FS - 491126880 - Auto Apply Resolution Status | 117 |
| 23.1   | Description                                   |     |
| 23.1.1 | Procedure                                     |     |
| 23.1.2 | Acceptance Criteria                           |     |
| 23.1.3 | Related / Alternative Procedure               |     |
| 23.2   | GUI Specification                             |     |
| 23.2.1 | Mockups and Screenshots                       |     |
| 23.2.2 | GUI Elements                                  |     |
| 23.2.3 | Available Actions And Commands                | 119 |
| 23.3   | Related Documentation and Sources             |     |
| 23.4   | Specification References                      |     |
| 24     | FS - 25952580 - Manage Systems                | 120 |
| 24.1   | Description                                   |     |
| 24.1.1 | Procedure                                     |     |
| 24.1.2 | Acceptance Criteria                           |     |
| 24.1.3 | Related / Alternative Procedure               |     |
| 24.2   | GUI Specification                             | 121 |
| 24.2.1 | Mockups and Screenshots                       |     |

| 24.2.2   | GUI Elements                           |     |
|----------|----------------------------------------|-----|
| 24.2.3   | Available Actions And Commands         |     |
| 24.3     | Related Documentation and Sources      |     |
| 24.4     | Specification References               |     |
| 25       | FS - 25952661 - Create And Manage Tags | 124 |
| 25.1     | Description                            |     |
| 25.1.1   | Procedure                              |     |
| 25.1.2   | Acceptance Criteria                    |     |
| 25.1.3   | Related / Alternative Procedure        |     |
| 25.2     | GUI Specification                      |     |
| 25.2.1   | Mockups and Screenshots                |     |
| 25.2.2   | GUI Elements                           |     |
| 25.2.3   | Available Actions And Commands         |     |
| 25.3     | Related Documentation and Sources      |     |
| 25.4     | Specification References               |     |
| 26       | FS - 25952809 - Resolution Status      | 127 |
| 26.1     | Description                            |     |
| 26.1.1   | Procedure                              |     |
| 26.1.1.1 | Resolution Status                      |     |
| 26.1.2   | Acceptance Criteria                    |     |
| 26.1.3   | Related / Alternative Procedure        |     |
| 26.2     | GUI Specification                      |     |
| 26.2.1   | Mockups and Screenshots                |     |
| 26.2.2   | GUI Elements                           |     |
| 26.2.3   | Available Actions And Commands         |     |
| 26.3     | Related Documentation and Sources      |     |
| 26.4     | Specification References               |     |
| 27       | FS - 427819518 - Dashboard             | 132 |
| 27.1     | Description                            |     |
| 27.1.1   | Procedure                              |     |
| 27.1.2   | Acceptance Criteria                    |     |
| 27.1.3   | Related / Alternative Procedure        |     |
| 27.2     | GUI Specification                      |     |

| 27.2.1 | Mockups and Screenshots                 |     |
|--------|-----------------------------------------|-----|
| 27.2.2 | GUI Elements                            |     |
| 27.2.3 | Available Actions And Commands          |     |
| 27.3   | Related Documentation and Sources       |     |
| 27.4   | Specification References                |     |
| 28     | FS - 430213791 - Target System Activity | 136 |
| 28.1   | Description                             |     |
| 28.1.1 | Procedure                               |     |
| 28.1.2 | Acceptance Criteria                     |     |
| 28.1.3 | Related / Alternative Procedure         |     |
| 28.2   | GUI Specification                       |     |
| 28.2.1 | Mockups and Screenshots                 |     |
| 28.2.2 | GUI Elements                            |     |
| 28.2.3 | Available Actions And Commands          |     |
| 28.3   | Related Documentation and Sources       |     |
| 28.4   | Specification References                |     |
| 29     | FS - 432046087 - Referentials           | 140 |
| 29.1   | Description                             |     |
| 29.1.1 | Procedure                               |     |
| 29.1.2 | Acceptance Criteria                     |     |
| 29.1.3 | Related / Alternative Procedure         |     |
| 29.2   | GUI Specification                       |     |
| 29.2.1 | Mockups and Screenshots                 |     |
| 29.2.2 | GUI Elements                            |     |
| 29.2.3 | Available Actions And Commands          |     |
| 29.3   | Related Documentation and Sources       |     |
| 29.4   | Specification References                |     |
| 30     | FS - 28246120 - Referentials Overview   | 144 |
| 30.1   | Description                             |     |
| 30.1.1 | Procedure                               |     |
| 30.1.2 | Acceptance Criteria                     |     |
| 30.1.3 | Related / Alternative Procedure         |     |
| 30.2   | GUI Specification                       |     |

| 30.2.1 | Mockups and Screenshots                             |     |
|--------|-----------------------------------------------------|-----|
| 30.2.2 | GUI Elements                                        |     |
| 30.2.3 | Available Actions And Commands                      |     |
| 30.3   | Related Documentation and Sources                   |     |
| 30.4   | Specification References                            |     |
| 31     | FS - 41156625 - Referentials Source Lists           | 147 |
| 31.1   | Description                                         |     |
| 31.1.1 | Procedure                                           |     |
| 31.1.2 | Acceptance Criteria                                 |     |
| 31.1.3 | Related / Alternative Procedure                     |     |
| 31.2   | GUI Specification                                   |     |
| 31.2.1 | Mockups and Screenshots                             |     |
| 31.2.2 | GUI Elements                                        |     |
| 31.2.3 | Available Actions And Commands                      |     |
| 31.3   | Related Documentation and Sources                   |     |
| 31.4   | Specification References                            |     |
| 32     | FS - 41222167 - Formatting Referentials Source Data | 154 |
| 32.1   | Description                                         |     |
| 32.1.1 | Procedure                                           |     |
| 32.1.2 | Acceptance Criteria                                 |     |
| 32.1.3 | Related / Alternative Procedure                     |     |
| 32.2   | GUI Specification                                   |     |
| 32.2.1 | Mockups and Screenshots                             |     |
| 32.2.2 | GUI Elements                                        |     |
| 32.2.3 | Available Actions And Commands                      |     |
| 32.3   | Related Documentation and Sources                   |     |
| 32.4   | Specification References                            |     |
| 33     | FS - 41123894 - Upload: Importing Referentials Data | 157 |
| 33.1   | Description                                         |     |
| 33.1.1 | Procedure                                           |     |
| 33.1.2 | Acceptance Criteria                                 |     |
| 33.1.3 | Related / Alternative Procedure                     |     |
| ວວ່ວ   | CI II Specification                                 | 157 |

| 33.2.1 | Mockups and Screenshots                                     |     |
|--------|-------------------------------------------------------------|-----|
| 33.2.2 | GUI Elements                                                |     |
| 33.2.3 | Available Actions And Commands                              |     |
| 33.3   | Related Documentation and Sources                           |     |
| 33.4   | Specification References                                    |     |
| 34     | FS - 41156739 - Managing Referentials Data                  | 161 |
| 34.1   | Description                                                 |     |
| 34.1.1 | Procedure                                                   |     |
| 34.1.2 | Acceptance Criteria                                         |     |
| 34.1.3 | Related / Alternative Procedure                             |     |
| 34.2   | GUI Specification                                           |     |
| 34.2.1 | Mockups and Screenshots                                     |     |
| 34.2.2 | GUI Elements                                                |     |
| 34.2.3 | Available Actions And Commands                              |     |
| 34.3   | Related Documentation and Sources                           |     |
| 34.4   | Specification References                                    |     |
| 35     | FS - 41124036 - Search And Filter Referentials Source Lists | 168 |
| 35.1   | Description                                                 |     |
| 35.1.1 | Procedure                                                   |     |
| 35.1.2 | Acceptance Criteria                                         |     |
| 35.1.3 | Related / Alternative Procedure                             |     |
| 35.2   | GUI Specification                                           |     |
| 35.2.1 | Mockups and Screenshots                                     |     |
| 35.2.2 | GUI Elements                                                |     |
| 35.2.3 | Available Actions And Commands                              |     |
| 35.3   | Related Documentation and Sources                           |     |
| 35.4   | Specification References                                    |     |
| 36     | FS - 433782913 - Referentials Target Lists                  | 171 |
| 36.1   | Description                                                 |     |
| 36.1.1 | Procedure                                                   |     |
| 36.1.2 | Acceptance Criteria                                         |     |
| 36.1.3 | Related / Alternative Procedure                             |     |
| 36.2   | GUI Specification                                           |     |

| 36.2.1 | Mockups and Screenshots                               |     |
|--------|-------------------------------------------------------|-----|
| 36.2.2 | GUI Elements                                          |     |
| 36.2.3 | Available Actions And Commands                        |     |
| 36.3   | Related Documentation and Sources                     |     |
| 36.4   | Specification References                              |     |
| 37     | FS - 433651880 - Referentials Target Lists: List View | 174 |
| 37.1   | Description                                           |     |
| 37.1.1 | Procedure                                             |     |
| 37.1.2 | Acceptance Criteria                                   |     |
| 37.1.3 | Related / Alternative Procedure                       |     |
| 37.2   | GUI Specification                                     |     |
| 37.2.1 | Mockups and Screenshots                               |     |
| 37.2.2 | GUI Elements                                          |     |
| 37.2.3 | Available Actions And Commands                        |     |
| 37.3   | Related Documentation and Sources                     |     |
| 37.4   | Specification References                              |     |
| 38     | FS - 433783136 - Hierarchical Referentials Lists      | 181 |
| 38.1   | Description                                           |     |
| 38.1.1 | Procedure                                             |     |
| 38.1.2 | Acceptance Criteria                                   |     |
| 38.1.3 | Related / Alternative Procedure                       |     |
| 38.2   | GUI Specification                                     |     |
| 38.2.1 | Mockups and Screenshots                               |     |
| 38.2.2 | GUI Elements                                          |     |
| 38.2.3 | Available Actions And Commands                        |     |
| 38.3   | Related Documentation and Sources                     |     |
| 38.4   | Specification References                              |     |
| 39     | FS - 433783012 - Referentials Target Lists: Term View | 185 |
| 39.1   | Description                                           |     |
| 39.1.1 | Procedure                                             |     |
| 39.1.2 | Acceptance Criteria                                   |     |
| 39.1.3 | Related / Alternative Procedure                       |     |
| 39.2   | GUI Specification                                     |     |

| 39.2.1 | Mockups and Screenshots                                         | 186 |
|--------|-----------------------------------------------------------------|-----|
| 39.2.2 | GUI Elements                                                    |     |
| 39.2.3 | Available Actions And Commands                                  |     |
| 39.3   | Related Documentation and Sources                               |     |
| 39.4   | Specification References                                        |     |
| 40     | FS - 541524048 - Referentials History Comparison                | 190 |
| 40.1   | Description                                                     | 190 |
| 40.1.1 | Procedure                                                       |     |
| 40.1.2 | Acceptance Criteria                                             | 191 |
| 40.2   | GUI Specification                                               |     |
| 40.2.1 | Mockups and Screenshots                                         |     |
| 40.2.2 | GUI Elements                                                    |     |
| 40.2.3 | Available Actions And Commands                                  | 192 |
| 40.3   | Related Documentation and Sources                               |     |
| 40.4   | Specification References                                        | 193 |
| 41     | FS - 41124093 - Referentials Term View: Searching And Filtering | 194 |
| 41.1   | Description                                                     |     |
| 41.1.1 | Procedure                                                       | 194 |
| 41.1.2 | Acceptance Criteria                                             | 194 |
| 41.1.3 | Related / Alternative Procedure                                 | 195 |
| 41.2   | GUI Specification                                               | 195 |
| 41.2.1 | Mockups and Screenshots                                         | 195 |
| 41.2.2 | GUI Elements                                                    |     |
| 41.2.3 | Available Actions And Commands                                  |     |
| 41.3   | Related Documentation and Sources                               |     |
| 41.4   | Specification References                                        | 199 |
| 42     | FS - 45219938 - Referentials List View: Searching And Filtering | 200 |
| 42.1   | Description                                                     |     |
| 42.1.1 | Procedure                                                       |     |
| 42.1.2 | Acceptance Criteria                                             |     |
| 42.1.3 | Related / Alternative Procedure                                 |     |
| 42.2   | GUI Specification                                               |     |
| 42.2.1 | Mockups and Screenshots                                         |     |

| 42.2.2 | GUI Elements                                   |     |
|--------|------------------------------------------------|-----|
| 42.2.3 | Available Actions And Commands                 |     |
| 42.3   | Related Documentation and Sources              |     |
| 42.4   | Specification References                       |     |
| 43     | FS - 433946797 - Referentials List Detail Page | 206 |
| 43.1   | Description                                    |     |
| 43.1.1 | Procedure                                      |     |
| 43.1.2 | Acceptance Criteria                            |     |
| 43.1.3 | Related / Alternative Procedure                |     |
| 43.2   | GUI Specification                              |     |
| 43.2.1 | Mockups and Screenshots                        |     |
| 43.2.2 | GUI Elements                                   |     |
| 43.2.3 | Available Actions And Commands                 |     |
| 43.3   | Related Documentation and Sources              |     |
| 43.4   | Specification References                       |     |
| 44     | FS - 433783441 - Referentials Term Detail Page | 209 |
| 44.1   | Description                                    |     |
| 44.1.1 | Procedure                                      |     |
| 44.1.2 | Acceptance Criteria                            |     |
| 44.1.3 | Related / Alternative Procedure                |     |
| 44.2   | GUI Specification                              |     |
| 44.2.1 | Mockups and Screenshots                        |     |
| 44.2.2 | GUI Elements                                   |     |
| 44.2.3 | Available Actions And Commands                 |     |
| 44.3   | Related Documentation and Sources              |     |
| 44.4   | Specification References                       |     |
| 45     | FS - 527040578 - RMS Change Requests           | 212 |
| 45.1   | Description                                    |     |
| 45.1.1 | Procedure                                      |     |
| 45.1.2 | Acceptance Criteria                            |     |
| 45.2   | GUI Specification                              |     |
| 45.2.1 | Mockups and Screenshots                        |     |
| 45.2.2 | GUI Elements                                   |     |

| 45.2.3 | Available Actions And Commands             | 217 |
|--------|--------------------------------------------|-----|
| 45.3   | Related Documentation and Sources          |     |
| 45.4   | Specification References                   |     |
| 46     | FS - 435617793 - Organisations             | 219 |
| 46.1   | Description                                |     |
| 46.1.1 | Procedure                                  |     |
| 46.1.2 | Acceptance Criteria                        | 219 |
| 46.1.3 | Related / Alternative Procedure            | 219 |
| 46.2   | GUI Specification                          |     |
| 46.2.1 | Mockups and Screenshots                    |     |
| 46.2.2 | GUI Elements                               |     |
| 46.2.3 | Available Actions And Commands             |     |
| 46.3   | Related Documentation and Sources          |     |
| 46.4   | Specification References                   | 223 |
| 47     | FS - 45220087 - Organisations Overview     | 224 |
| 47.1   | Description                                |     |
| 47.1.1 | Procedure                                  |     |
| 47.1.2 | Acceptance Criteria                        |     |
| 47.1.3 | Related / Alternative Procedure            |     |
| 47.2   | GUI Specification                          |     |
| 47.2.1 | Mockups and Screenshots                    |     |
| 47.2.2 | GUI Elements                               |     |
| 47.2.3 | Available Actions And Commands             |     |
| 47.3   | Related Documentation and Sources          |     |
| 47.4   | Specification References                   |     |
| 48     | FS - 45252715 - Organisations Source Lists | 229 |
| 48.1   | Description                                |     |
| 48.1.1 | Procedure                                  |     |
| 48.1.2 | Acceptance Criteria                        |     |
| 48.1.3 | Related / Alternative Procedure            |     |
| 48.2   | GUI Specification                          |     |
| 48.2.1 | Mockups and Screenshots                    |     |
| 48.2.2 | GUI Elements                               |     |

| 48.2.3 | Available Actions And Commands                       |     |
|--------|------------------------------------------------------|-----|
| 48.3   | Related Documentation and Sources                    |     |
| 48.4   | Specification References                             |     |
| 49     | FS - 46202888 - Upload: Importing Organisations Data | 232 |
| 49.1   | Description                                          |     |
| 49.1.1 | Procedure                                            |     |
| 49.1.2 | Acceptance Criteria                                  |     |
| 49.1.3 | Related / Alternative Procedure                      |     |
| 49.2   | GUI Specification                                    |     |
| 49.2.1 | Mockups and Screenshots                              |     |
| 49.2.2 | GUI Elements                                         |     |
| 49.2.3 | Available Actions And Commands                       |     |
| 49.3   | Related Documentation and Sources                    |     |
| 49.4   | Specification References                             |     |
| 50     | FS - 46137390 - Managing Organisations Data          | 237 |
| 50.1   | Description                                          |     |
| 50.1.1 | Procedure                                            |     |
| 50.1.2 | Acceptance Criteria                                  |     |
| 50.1.3 | Related / Alternative Procedure                      |     |
| 50.2   | GUI Specification                                    |     |
| 50.2.1 | Mockups and Screenshots                              |     |
| 50.2.2 | GUI Elements                                         |     |
| 50.2.3 | Available Actions And Commands                       |     |
| 50.3   | Related Documentation and Sources                    |     |
| 50.4   | Specification References                             |     |
| 51     | FS - 45285536 - Formatting Organisations Source Data | 243 |
| 51.1   | Description                                          |     |
| 51.1.1 | Procedure                                            |     |
| 51.1.2 | Acceptance Criteria                                  |     |
| 51.1.3 | Related / Alternative Procedure                      |     |
| 51.2   | GUI Specification                                    |     |
| 51.2.1 | Mockups and Screenshots                              |     |
| 51.2.2 | GUI Elements                                         |     |

| 51.2.3 | Available Actions And Commands                               | 245 |
|--------|--------------------------------------------------------------|-----|
| 51.3   | Related Documentation and Sources                            |     |
| 51.4   | Specification References                                     |     |
| 52     | FS - 46137572 - Search And Filter Organisations Source Lists | 247 |
| 52.1   | Description                                                  |     |
| 52.1.1 | Procedure                                                    |     |
| 52.1.2 | Acceptance Criteria                                          |     |
| 52.1.3 | Related / Alternative Procedure                              |     |
| 52.2   | GUI Specification                                            |     |
| 52.2.1 | Mockups and Screenshots                                      |     |
| 52.2.2 | GUI Elements                                                 |     |
| 52.2.3 | Available Actions And Commands                               |     |
| 52.3   | Related Documentation and Sources                            |     |
| 52.4   | Specification References                                     |     |
| 53     | FS - 442433742 - Target Organisations                        | 250 |
| 53.1   | Description                                                  |     |
| 53.1.1 | Procedure                                                    |     |
| 53.1.2 | Acceptance Criteria                                          | 250 |
| 53.1.3 | Related / Alternative Procedure                              |     |
| 53.2   | GUI Specification                                            |     |
| 53.2.1 | Mockups and Screenshots                                      | 250 |
| 53.2.2 | GUI Elements                                                 | 251 |
| 53.2.3 | Available Actions And Commands                               |     |
| 53.3   | Related Documentation and Sources                            |     |
| 53.4   | Specification References                                     |     |
| 54     | FS - 54788203 - Search And Filter Target Organisations       | 253 |
| 54.1   | Description                                                  |     |
| 54.1.1 | Procedure                                                    |     |
| 54.1.2 | Acceptance Criteria                                          |     |
| 54.1.3 | Related / Alternative Procedure                              |     |
| 54.2   | GUI Specification                                            |     |
| 54.2.1 | Mockups and Screenshots                                      | 254 |
| 54.2.2 | GUI Elements                                                 |     |

| 54.2.3 | Available Actions And Commands                            |     |
|--------|-----------------------------------------------------------|-----|
| 54.3   | Related Documentation and Sources                         |     |
| 54.4   | Specification References                                  |     |
| 55     | FS - 442433845 - Target Organisation Details Page         | 257 |
| 55.1   | Description                                               |     |
| 55.1.1 | Procedure                                                 |     |
| 55.1.2 | Acceptance Criteria                                       |     |
| 55.1.3 | Related / Alternative Procedure                           |     |
| 55.2   | GUI Specification                                         |     |
| 55.2.1 | Mockups and Screenshots                                   |     |
| 55.2.2 | GUI Elements                                              |     |
| 55.2.3 | Available Actions And Commands                            |     |
| 55.3   | Related Documentation and Sources                         |     |
| 55.4   | Specification References                                  |     |
| 56     | FS - 442499405 - Organisations History Comparison         | 262 |
| 56.1   | Description                                               |     |
| 56.1.1 | Procedure                                                 |     |
| 56.1.2 | Acceptance Criteria                                       |     |
| 56.1.3 | Related / Alternative Procedure                           |     |
| 56.2   | GUI Specification                                         |     |
| 56.2.1 | Mockups and Screenshots                                   |     |
| 56.2.2 | GUI Elements                                              |     |
| 56.2.3 | Available Actions And Commands                            |     |
| 56.3   | Related Documentation and Sources                         |     |
| 56.4   | Specification References                                  |     |
| 57     | FS - 55050503 - Export Target Organisations And Locations | 267 |
| 57.1   | Description                                               |     |
| 57.1.1 | Procedure                                                 |     |
| 57.1.2 | Acceptance Criteria                                       |     |
| 57.1.3 | Related / Alternative Procedure                           |     |
| 57.2   | Limitations                                               |     |
| 57.3   | Example                                                   |     |

| 57.4   | GUI Specification                    |     |
|--------|--------------------------------------|-----|
| 57.4.1 | Mockups and Screenshots              |     |
| 57.4.2 | GUI Elements                         |     |
| 57.4.3 | Available Actions And Commands       |     |
| 57.5   | Related Documentation and Sources    |     |
| 57.6   | Specification References             |     |
| 58     | FS - 442499480 - OMS Change Requests | 272 |
| 58.1   | Description                          |     |
| 58.1.1 | Procedure                            |     |
| 58.1.2 | Acceptance Criteria                  |     |
| 58.1.3 | Related / Alternative Procedure      |     |
| 58.2   | GUI Specification                    |     |
| 58.2.1 | Mockups and Screenshots              |     |
| 58.2.2 | GUI Elements                         |     |
| 58.2.3 | Available Actions And Commands       |     |
| 58.3   | Related Documentation and Sources    |     |
| 58.4   | Specification References             |     |
| 59     | FS - 442499577 - Substances          | 278 |
| 59.1   | Description                          |     |
| 59.1.1 | Procedure                            |     |
| 59.1.2 | Acceptance Criteria                  |     |
| 59.1.3 | Related / Alternative Procedure      |     |
| 59.2   | GUI Specification                    |     |
| 59.2.1 | Mockups and Screenshots              |     |
| 59.2.2 | GUI Elements                         |     |
| 59.2.3 | Available Actions And Commands       |     |
| 59.3   | Related Documentation and Sources    |     |
| 59.4   | Specification References             |     |
| 60     | FS - 442565139 - Substances Overview | 282 |
| 60.1   | Description                          |     |
| 60.1.1 | Procedure                            |     |
| 60.1.2 | Acceptance Criteria                  |     |
| 60.1.3 | Related / Alternative Procedure      |     |

| 60.2                                                                                                    | GUI Specification                                                                                                    |                                               |
|----------------------------------------------------------------------------------------------------|----------------------------------------------------------------------------------------------------|-----------------------------------------------|
| 60.2.1                                                                                                    | Mockups and Screenshots                                                                                                    |                                               |
| 60.2.2                                                                                                    | GUI Elements                                                                                                    |                                               |
| 60.2.3                                                                                                    | Available Actions And Commands                                                                                                    |                                               |
| 60.3                                                                                                    | Related Documentation and Sources                                                                                                    |                                               |
| 60.4                                                                                                    | Specification References                                                                                                    |                                               |
| 61                                                                                                    | FS - 442565696 - Substances Source Lists                                                                                                    | 285                                           |
| 61.1                                                                                                    | Description                                                                                                    |                                               |
| 61.1.1                                                                                                    | Procedure                                                                                                    |                                               |
| 61.1.2                                                                                                    | Acceptance Criteria                                                                                                    |                                               |
| 61.1.3                                                                                                    | Related / Alternative Procedure                                                                                                    |                                               |
| 61.2                                                                                                    | GUI Specification                                                                                                    |                                               |
| 61.2.1                                                                                                    | Mockups and Screenshots                                                                                                    |                                               |
| 61.2.2                                                                                                    | GUI Elements                                                                                                    |                                               |
| 61.2.3                                                                                                    | Available Actions And Commands                                                                                                    |                                               |
| 61.3                                                                                                    | Related Documentation and Sources                                                                                                    |                                               |
| 61.4                                                                                                    | Specification References                                                                                                    |                                               |
|                                                                                                    |                                                                                                    |                                               |
| 62                                                                                                    | FS - 442434155 - Upload: Importing Substances Data                                                                                                    | 288                                           |
| <b>62</b><br>62.1                                                                                                 | FS - 442434155 - Upload: Importing Substances Data Description                                                                                                    | <b>288</b><br>                                |
| <b>62</b><br>62.1<br>62.1.1                                                                                       | FS - 442434155 - Upload: Importing Substances Data Description Procedure                                                                                                    | <b>288</b><br>                                |
| <b>62</b><br>62.1<br>62.1.1<br>62.1.2                                                                             | FS - 442434155 - Upload: Importing Substances Data Description Procedure Acceptance Criteria                                                                                                    | <b>288</b><br>                                |
| <b>62</b> .1<br>62.1.1<br>62.1.2<br>62.1.3                                                                        | FS - 442434155 - Upload: Importing Substances Data Description Procedure Acceptance Criteria Related / Alternative Procedure                                                                                                    | 288<br>                                       |
| 62.1<br>62.1.1<br>62.1.2<br>62.1.3<br>62.2                                                                        | FS - 442434155 - Upload: Importing Substances Data Description Procedure Acceptance Criteria Related / Alternative Procedure GUI Specification.                                                                                                    | 288<br>288<br>288<br>288<br>288<br>288<br>288 |
| 62.1<br>62.1.1<br>62.1.2<br>62.1.3<br>62.2<br>62.2.1                                                              | FS - 442434155 - Upload: Importing Substances Data Description Procedure Acceptance Criteria Related / Alternative Procedure GUI Specification Mockups and Screenshots                                                                                                    | 288<br>                                       |
| 62.1.1<br>62.1.2<br>62.1.3<br>62.2<br>62.2.1<br>62.2.1                                                            | FS - 442434155 - Upload: Importing Substances Data Description Procedure Acceptance Criteria Related / Alternative Procedure GUI Specification Mockups and Screenshots GUI Elements                                                                                                    | 288<br>                                       |
| 62.1<br>62.1.1<br>62.1.2<br>62.1.3<br>62.2<br>62.2.1<br>62.2.2<br>62.2.3                                          | FS - 442434155 - Upload: Importing Substances Data Description Procedure Acceptance Criteria Related / Alternative Procedure GUI Specification Mockups and Screenshots GUI Elements Available Actions And Commands                                                                                                    | 288<br>                                       |
| 62.1<br>62.1.1<br>62.1.2<br>62.1.3<br>62.2<br>62.2.1<br>62.2.2<br>62.2.3<br>62.3                                  | FS - 442434155 - Upload: Importing Substances Data         Description         Procedure         Acceptance Criteria         Related / Alternative Procedure         GUI Specification         Mockups and Screenshots         GUI Elements         Available Actions And Commands         Related Documentation and Sources                                                                  | 288<br>                                       |
| 62.1<br>62.1.1<br>62.1.2<br>62.1.3<br>62.2<br>62.2.1<br>62.2.2<br>62.2.3<br>62.3<br>62.3                          | FS - 442434155 - Upload: Importing Substances Data Description Procedure Acceptance Criteria. Related / Alternative Procedure. GUI Specification. Mockups and Screenshots. GUI Elements. Available Actions And Commands Related Documentation and Sources. Specification References                                                                                                    | 288<br>                                       |
| 62.<br>62.1.<br>62.1.2<br>62.1.3<br>62.2<br>62.2.1<br>62.2.2<br>62.2.3<br>62.3<br>62.4<br>63                      | FS - 442434155 - Upload: Importing Substances DataDescriptionProcedureAcceptance CriteriaRelated / Alternative ProcedureGUI SpecificationMockups and ScreenshotsGUI ElementsAvailable Actions And CommandsRelated Documentation and SourcesSpecification ReferencesFS - 442401524 - Managing Substances Data                                                                                  | 288<br>                                       |
| 62.<br>62.1.1<br>62.1.2<br>62.1.3<br>62.2<br>62.2.1<br>62.2.2<br>62.2.3<br>62.3<br>62.4<br>63<br>63.1             | FS - 442434155 - Upload: Importing Substances Data   Description   Procedure   Acceptance Criteria   Related / Alternative Procedure   GUI Specification   Mockups and Screenshots   GUI Elements   Available Actions And Commands   Related Documentation and Sources   Specification References   FS - 442401524 - Managing Substances Data   Description                                   | 288<br>                                       |
| 62.1<br>62.1.1<br>62.1.2<br>62.1.3<br>62.2<br>62.2.1<br>62.2.3<br>62.3<br>62.4<br>63.1<br>63.1<br>63.2            | FS - 442434155 - Upload: Importing Substances Data   Description   Procedure   Acceptance Criteria   Related / Alternative Procedure   GUI Specification   Mockups and Screenshots   GUI Elements   Available Actions And Commands   Related Documentation and Sources   Specification References   FS - 442401524 - Managing Substances Data   Description   Procedure                       | 288<br>                                       |
| 62.<br>62.1.1<br>62.1.2<br>62.1.3<br>62.2<br>62.2.1<br>62.2.3<br>62.2.3<br>62.3<br>62.4<br>63.1<br>63.2<br>63.2.1 | FS - 442434155 - Upload: Importing Substances Data   Description   Procedure   Acceptance Criteria   Related / Alternative Procedure   GUI Specification   Mockups and Screenshots   GUI Elements   Available Actions And Commands   Related Documentation and Sources   Specification References   FS - 442401524 - Managing Substances Data   Description   Procedure   Acceptance Criteria | 288<br>                                       |

| 63.3             | GUI Specification                                          |     |
|------------------|------------------------------------------------------------|-----|
| 63.3.1           | Mockups and Screenshots                                    |     |
| 63.3.2           | GUI Elements                                               |     |
| 63.3.3           | Available Actions And Commands                             |     |
| 63.4             | Related Documentation and Sources                          |     |
| 63.5             | Specification References                                   |     |
| 64               | FS - 442401771 - Formatting Substances Source Data         | 300 |
| 64.1             | Description                                                |     |
| 64.1.1           | Procedure                                                  |     |
| 64.1.2           | Acceptance Criteria                                        |     |
| 64.1.3           | Related / Alternative Procedure                            |     |
| 64.2             | GUI Specification                                          |     |
| 64.2.1           | Mockups and Screenshots                                    |     |
| 64.2.2           | GUI Elements                                               |     |
| 64.2.3           | Available Actions And Commands                             |     |
| 64.3             | Related Documentation and Sources                          |     |
| 64.4             | Specification References                                   |     |
| 65               | FS - 442500131 - Search And Filter Substances Source Lists | 303 |
| 65.1             | Description                                                |     |
| 65.1.1           | Procedure                                                  |     |
| 65.1.2           | Acceptance Criteria                                        |     |
| 65.1.3           | Related / Alternative Procedure                            |     |
| 65.2             | GUI Specification                                          |     |
| 65.2.1           | Mockups and Screenshots                                    |     |
| 65.2.2           | GUI Elements                                               |     |
| 65.2.3           | Available Actions And Commands                             |     |
| 65.3             | Related Documentation and Sources                          |     |
| 65.4             | Specification References                                   |     |
| 66               | FS - 443285869 - Target Substances                         | 306 |
| 66.1             | Description                                                |     |
|                  |                                                            |     |
| 66.1.1           | Procedure                                                  |     |
| 66.1.1<br>66.1.2 | Procedure<br>Acceptance Criteria                           |     |

| 66.2   | GUI Specification                                    |     |
|--------|------------------------------------------------------|-----|
| 66.2.1 | Mockups and Screenshots                              |     |
| 66.2.2 | GUI Elements                                         |     |
| 66.2.3 | Available Actions And Commands                       |     |
| 66.3   | Related Documentation and Sources                    |     |
| 66.4   | Specification References                             |     |
| 67     | FS - 443285923 - Search And Filter Target Substances | 309 |
| 67.1   | Description                                          |     |
| 67.1.1 | Procedure                                            |     |
| 67.1.2 | Acceptance Criteria                                  |     |
| 67.1.3 | Related / Alternative Procedure                      |     |
| 67.2   | GUI Specification                                    |     |
| 67.2.1 | Mockups and Screenshots                              |     |
| 67.2.2 | GUI Elements                                         |     |
| 67.2.3 | Available Actions And Commands                       |     |
| 67.3   | Related Documentation and Sources                    |     |
| 67.4   | Specification References                             |     |
| 68     | FS - 442533085 - Target Substance Details Page       | 315 |
| 68.1   | Description                                          |     |
| 68.1.1 | Procedure                                            |     |
| 68.1.2 | Acceptance Criteria                                  |     |
| 68.1.3 | Related / Alternative Procedure                      |     |
| 68.2   | GUI Specification                                    |     |
| 68.2.1 | Mockups and Screenshots                              |     |
| 68.2.2 | GUI Elements                                         |     |
| 68.2.3 | Available Actions And Commands                       |     |
| 68.3   | Related Documentation and Sources                    |     |
| 68.4   | Specification References                             |     |
| 69     | FS - 502136833 - SMS                                 | 319 |
| 69.1   | Description                                          |     |
| 69.1.1 | Procedure                                            |     |
| 69.1.2 | Acceptance Criteria                                  |     |
| 69.1.3 | Related / Alternative Procedure                      |     |

| 69.2   | GUI Specification                 |     |
|--------|-----------------------------------|-----|
| 69.2.1 | Mockups and Screenshots           |     |
| 69.2.2 | GUI Elements                      |     |
| 69.2.3 | Available Actions And Commands    |     |
| 69.3   | Related Documentation and Sources |     |
| 69.4   | Specification References          |     |
| 70     | FS - 444006756 - User Settings    | 322 |
| 70.1   | Description                       |     |
| 70.1.1 | Procedure                         |     |
| 70.1.2 | Acceptance Criteria               |     |
| 70.1.3 | Related / Alternative Procedure   |     |
| 70.2   | GUI Specification                 |     |
| 70.2.1 | Mockups and Screenshots           |     |
| 70.2.2 | GUI Elements                      |     |
| 70.2.3 | Available Actions And Commands    |     |
| 70.3   | Related Documentation and Sources |     |
| 70.4   | Specification References          |     |
| 71     | FS - 443941325 - Change Password  | 332 |
| 71.1   | Description                       |     |
| 71.1.1 | Procedure                         |     |
| 71.1.2 | Acceptance Criteria               |     |
| 71.1.3 | Related / Alternative Procedure   |     |
| 71.2   | GUI Specification                 |     |
| 71.2.1 | Mockups and Screenshots           |     |
| 71.2.2 | GUI Elements                      |     |
| 71.2.3 | Available Actions And Commands    |     |
| 71.3   | Related Documentation and Sources |     |
| 71.4   | Specification References          |     |
| 72     | FS - 443941396 - Login Attempts   | 336 |
| 72.1   | Description                       |     |
| 72.1.1 | Procedure                         |     |
| 72.1.2 | Acceptance Criteria               |     |
| 72.1.3 | Related / Alternative Procedure   |     |

| 72.2   | GUI Specification                       |     |
|--------|-----------------------------------------|-----|
| 72.2.1 | Mockups and Screenshots                 |     |
| 72.2.2 | GUI Elements                            |     |
| 72.2.3 | Available Actions And Commands          |     |
| 72.3   | Related Documentation and Sources       |     |
| 72.4   | Specification References                |     |
| 73     | FS - 444006898 - Change Profile Picture | 340 |
| 73.1   | Description                             |     |
| 73.1.1 | Procedure                               |     |
| 73.1.2 | Acceptance Criteria                     |     |
| 73.1.3 | Related / Alternative Procedure         |     |
| 73.2   | GUI Specification                       |     |
| 73.2.1 | Mockups and Screenshots                 |     |
| 73.2.2 | GUI Elements                            |     |
| 73.2.3 | Available Actions And Commands          |     |
| 73.3   | Related Documentation and Sources       |     |
| 73.4   | Specification References                |     |
| 74     | FS - 443974148 - My Settings            | 344 |
| 74.1   | Description                             |     |
| 74.1.1 | Procedure                               |     |
| 74.1.2 | Acceptance Criteria                     |     |
| 74.1.3 | Related / Alternative Procedure         |     |
| 74.2   | GUI Specification                       |     |
| 74.2.1 | Mockups and Screenshots                 |     |
| 74.2.2 | GUI Elements                            |     |
| 74.2.3 | Available Actions And Commands          |     |
| 74.3   | Related Documentation and Sources       |     |
| 74.4   | Specification References                |     |
| 75     | FS - 24838275 - Notification Settings   | 351 |
| 75.1   | Description                             |     |
| 75.1.1 | Procedure                               |     |
| 75.1.2 | Acceptance Criteria                     |     |
| 75.1.3 | Related / Alternative Procedure         |     |

| 75.2   | GUI Specification                     |     |
|--------|---------------------------------------|-----|
| 75.2.1 | Mockups and Screenshots               |     |
| 75.2.2 | GUI Elements                          |     |
| 75.2.3 | Available Actions And Commands        |     |
| 75.3   | Related Documentation and Sources     |     |
| 75.4   | Specification References              |     |
| 76     | FS - 443973834 - Notifications Centre | 356 |
| 76.1   | Description                           |     |
| 76.1.1 | Procedure                             |     |
| 76.1.2 | Acceptance Criteria                   |     |
| 76.1.3 | Related / Alternative Procedure       |     |
| 76.2   | GUI Specification                     |     |
| 76.2.1 | Mockups and Screenshots               |     |
| 76.2.2 | GUI Elements                          |     |
| 76.2.3 | Available Actions And Commands        |     |
| 76.3   | Related Documentation and Sources     |     |
| 76.4   | Specification References              |     |
| 77     | FS - 443909071 - Mapping              | 360 |
| 77.1   | Description                           |     |
| 77.1.1 | Procedure                             |     |
| 77.1.2 | Acceptance Criteria                   |     |
| 77.1.3 | Related / Alternative Procedure       |     |
| 77.2   | GUI Specification                     |     |
| 77.2.1 | Mockups and Screenshots               |     |
| 77.2.2 | GUI Elements                          |     |
| 77.2.3 | Available Actions And Commands        |     |
| 77.3   | Related Documentation and Sources     |     |
| 77.4   | Specification References              |     |
| 78     | FS - 443909175 - Tags                 | 368 |
| 78.1   | Description                           |     |
| 78.1.1 | Procedure                             |     |
| 78.1.2 | Acceptance Criteria                   |     |
| 78.1.3 | Related / Alternative Procedure       |     |

| 78.2                                  | GUI Specification                                                                                                    |     |
|---------------------------------------|----------------------------------------------------------------------------------------------------|-----|
| 78.2.1                                | Mockups and Screenshots                                                                                              |     |
| 78.2.2                                | GUI Elements                                                                                                    |     |
| 78.2.3                                | Available Actions And Commands                                                                                       |     |
| 78.3                                  | Related Documentation and Sources                                                                                    |     |
| 78.4                                  | Specification References                                                                                             |     |
| 79                                    | FS - 443941534 - Comments                                                                                            | 376 |
| 79.1                                  | Description                                                                                                    |     |
| 79.1.1                                | Procedure                                                                                                    |     |
| 79.1.2                                | Acceptance Criteria                                                                                                  |     |
| 79.1.3                                | Related / Alternative Procedure                                                                                      |     |
| 79.2                                  | GUI Specification                                                                                                    |     |
| 79.2.1                                | Mockups and Screenshots                                                                                              |     |
| 79.2.2                                | GUI Elements                                                                                                    |     |
| 79.2.3                                | Available Actions And Commands                                                                                       |     |
| 79.3                                  | Related Documentation and Sources                                                                                    |     |
| 79.4                                  | Specification References                                                                                             |     |
| 80                                    | FS - 443974752 - Exports                                                                                             | 385 |
| 80.1                                  | Description                                                                                                    |     |
| 80.1.1                                | Procedure                                                                                                    |     |
| 80.1.2                                | Acceptance Criteria                                                                                                  |     |
| 80.1.3                                | Related / Alternative Procedure                                                                                      |     |
| 80.2                                  | GUI Specification                                                                                                    |     |
| 80.2.1                                | Mockups and Screenshots                                                                                              |     |
| 80.2.2                                | GUI Elements                                                                                                    |     |
| 80.2.3                                | Available Actions And Commands                                                                                       |     |
| 80.3                                  | Related Documentation and Sources                                                                                    |     |
| 80.4                                  |                                                                                                    |     |
|                                       | Specification References                                                                                             |     |
| 81                                    | Specification References<br>FS - 444040187 - Data Insights                                                           |     |
| <b>81</b><br>81.1                     | Specification References<br>FS - 444040187 - Data Insights<br>Description                                            |     |
| <b>81</b><br>81.1<br>81.1.1           | Specification References<br><b>FS - 444040187 - Data Insights</b><br>Description<br>Procedure                        |     |
| <b>81</b><br>81.1<br>81.1.1<br>81.1.2 | Specification References<br><b>FS - 444040187 - Data Insights</b><br>Description<br>Procedure<br>Acceptance Criteria |     |

| 81.2   | GUI Specification                              |     |
|--------|------------------------------------------------|-----|
| 81.2.1 | UI Elements                                    |     |
| 81.2.2 | Available Actions And Commands                 |     |
| 81.3   | Related Documentation and Sources              |     |
| 81.4   | Specification References                       |     |
| 82     | FS - 421724487 - Veeva Integration             | 398 |
| 82.1   | Description                                    |     |
| 82.1.1 | Overview                                       |     |
| 82.1.2 | Procedure                                      |     |
| 82.1.3 | Username and password management               |     |
| 82.1.4 | Acceptance Criteria                            |     |
| 82.1.5 | Related / Alternative Procedure                |     |
| 82.2   | Example                                        |     |
| 82.3   | GUI Specification                              |     |
| 82.3.1 | Mockups and Screenshots                        |     |
| 82.3.2 | GUI Elements                                   |     |
| 82.3.3 | Available Actions And Commands                 |     |
| 82.4   | Related Documentation and Sources              |     |
| 82.5   | Specification References                       | 415 |
| 83     | FS - 481787905 - Data Governance               | 416 |
| 83.1   | Description                                    |     |
| 83.1.1 | Procedure                                      |     |
| 83.1.2 | Acceptance Criteria                            |     |
| 83.1.3 | Related / Alternative Procedure                |     |
| 83.2   | GUI Specification                              |     |
| 83.2.1 | Mockups and Screenshots                        |     |
| 83.2.2 | GUI Elements                                   |     |
| 83.2.3 | Available Actions And Commands                 |     |
| 83.3   | Related Documentation and Sources              |     |
| 83.4   | Specification References                       |     |
| 84     | FS - 483754047 - Data Governance Notifications | 428 |
| 84.1   | Description                                    |     |
| 84.1.1 | Procedure                                      |     |

| 84.1.2 | Acceptance Criteria                             |     |
|--------|-------------------------------------------------|-----|
| 84.1.3 | Related / Alternative Procedure                 |     |
| 84.2   | GUI Specification                               |     |
| 84.2.1 | Mockups and Screenshots                         |     |
| 84.2.2 | GUI Elements                                    |     |
| 84.2.3 | Available Actions And Commands                  |     |
| 84.3   | Related Documentation and Sources               |     |
| 84.4   | Specification References                        |     |
| 85     | FS - 487424019 - Data Governance E-Signature    | 432 |
| 85.1   | Description                                     |     |
| 85.1.1 | Procedure                                       |     |
| 85.1.2 | Acceptance Criteria                             |     |
| 85.1.3 | Related / Alternative Procedure                 |     |
| 85.2   | GUI Specification                               |     |
| 85.2.1 | Mockups and Screenshots                         |     |
| 85.2.2 | GUI Elements                                    |     |
| 85.2.3 | Available Actions And Commands                  |     |
| 85.3   | Related Documentation and Sources               |     |
| 85.4   | Specification References                        |     |
| 86     | FS - 491520034 - Data Governance: Organisations | 436 |
| 86.1   | Description                                     |     |
| 86.1.1 | Procedure                                       |     |
| 86.1.2 | Acceptance Criteria                             |     |
| 86.1.3 | Related / Alternative Procedure                 |     |
| 86.2   | GUI Specification                               |     |
| 86.2.1 | Mockups and Screenshots                         |     |
| 86.2.2 | GUI Elements                                    |     |
| 86.2.3 | Available Actions And Commands                  |     |
| 86.3   | Related Documentation and Sources               |     |
| 86.4   | Specification References                        |     |
| 87     | FS - 491454492 - Data Governance: Referentials  | 441 |
| 87.1   | Description                                     |     |
| 87.1.1 | Procedure                                       |     |

| 87.1.2 | Acceptance Criteria                          |     |
|--------|----------------------------------------------|-----|
| 87.1.3 | Related / Alternative Procedure              |     |
| 87.2   | GUI Specification                            |     |
| 87.2.1 | Mockups and Screenshots                      |     |
| 87.2.2 | GUI Elements                                 |     |
| 87.2.3 | Available Actions And Commands               |     |
| 87.3   | Related Documentation and Sources            |     |
| 87.4   | Specification References                     |     |
| 88     | FS - 491454499 - Data Governance: Substances | 445 |
| 88.1   | Description                                  |     |
| 88.1.1 | Procedure                                    |     |
| 88.1.2 | Acceptance Criteria                          |     |
| 88.1.3 | Related / Alternative Procedure              |     |
| 88.2   | GUI Specification                            |     |
| 88.2.1 | Mockups and Screenshots                      |     |
| 88.2.2 | GUI Elements                                 |     |
| 88.2.3 | Available Actions And Commands               |     |
| 88.3   | Related Documentation and Sources            |     |
| 88.4   | Specification References                     |     |
| 89     | FS - 487686145 - Change Reasons              | 450 |
| 89.1   | Description                                  |     |
| 89.1.1 | Procedure                                    |     |
| 89.1.2 | Acceptance Criteria                          |     |
| 89.1.3 | Related / Alternative Procedure              |     |
| 89.2   | GUI Specification                            |     |
| 89.2.1 | Mockups and Screenshots                      |     |
| 89.2.2 | GUI Elements                                 |     |
| 89.2.3 | Available Actions And Commands               |     |
| 89.3   | Related Documentation and Sources            |     |
| 89.4   | Specification References                     |     |
| 90     | FS - 492601369 - Change Logs                 | 456 |
| 90.1   | Description                                  |     |
| 90.1.1 | Procedure                                    |     |

| 90.1.2 | Acceptance Criteria               |     |
|--------|-----------------------------------|-----|
| 90.1.3 | Related / Alternative Procedure   |     |
| 90.2   | GUI Specification                 |     |
| 90.2.1 | Mockups and Screenshots           |     |
| 90.2.2 | GUI Elements                      |     |
| 90.2.3 | Available Actions And Commands    |     |
| 90.3   | Related Documentation and Sources |     |
| 90.4   | Specification References          |     |
| 91     | FS - 547979499 - External Login   | 460 |
| 91.1   | Description                       |     |
| 91.1.1 | Procedure                         |     |
| 91.1.2 | Acceptance Criteria               |     |
| 91.2   | GUI Specification                 |     |
| 91.2.1 | Mockups and Screenshots           |     |
| 91.2.2 | GUI Elements                      |     |
| 91.2.3 | Available Actions And Commands    |     |
| 91.3   | Related Documentation and Sources |     |
| 91.4   | Specification References          |     |
| 92     | FS - 646217807 - SPOR Documents   | 468 |
| 92.1   | Description                       |     |
| 92.1.1 | Procedure                         |     |
| 92.1.2 | Acceptance Criteria               |     |
| 92.2   | GUI Specification                 |     |
| 92.2.1 | Mockups and Screenshots           |     |
| 92.2.2 | GUI Elements                      |     |
| 92.2.3 | Available Actions And Commands    |     |
| 92.3   | Related Documentation and Sources |     |
| 92.4   | Specification References          |     |

#### **1** Introduction

This document describes the functionality for SPORIFY. The Quality Management System GSP states that the Functional Specification (FS) is a description of the product to be supplied in terms of the functions it will perform and the facilities required to meet the user requirements as defined in the Product Release Plan.

This document may be part of the quotation specification and the release deliverables, although it shall not be used as the specification against which the system will be tested. Note that the FS is not a User Guide but a reference document for validation purposes. The FS does not contain design-specific items (e.g. button colors). By default, requirements describing performance related needs, limits and stress behaviours are not part of the FS because they do not describe relevant functional features. However, those requirements are taken into account by the Acceptance Test. In a Performance Qualification (PQ) process for system validation, customers may decide to include them in the test suites (as well as additional, customer-specific Test Cases).

To get the Test Script for a Functional Specification item, refer to the FS identification code (FS - XXXXXXX - Feature Name) in the middle each specification item.

#### 2 System Overview

SPORIFY is a purpose built solution to match and manage SPOR controlled vocabularies. Our system provides users with a simplified and centralised method to control the data they require for IDMP from the EMA SPOR master data services. Our intuitive user interface helps to manage company terms and match them with externally hosted controlled vocabularies for the following data domains: SPOR Referentials and Organisations, and G-SRS and EUTCT Substances. SPORIFY matches, maintains, synchronises and integrates SPOR data with local terms, saving users up to 75% of time and effort on initial matching and automatically maintaining the data as SPOR updates into the future with automated updates and alerts. Our out-of-the-box Follow Favourites and Notification services alert users to relevant data changes for data they are interested in. There is no need to manually monitor changing terms because we let you know when something you are interested in changes.

#### 3 System Architecture

The SPORIFY service acts as a data broker between your internal source system data and externally managed regulatory data such as EMA SPOR and G-SRS. Your source terminologies are imported to SPORIFY, where they are automatically or manually matched to the relevant target system data. SPORIFY monitors data changes on target systems and notifies you of changes relevant to you. All matched data is available for export via Excel or API.

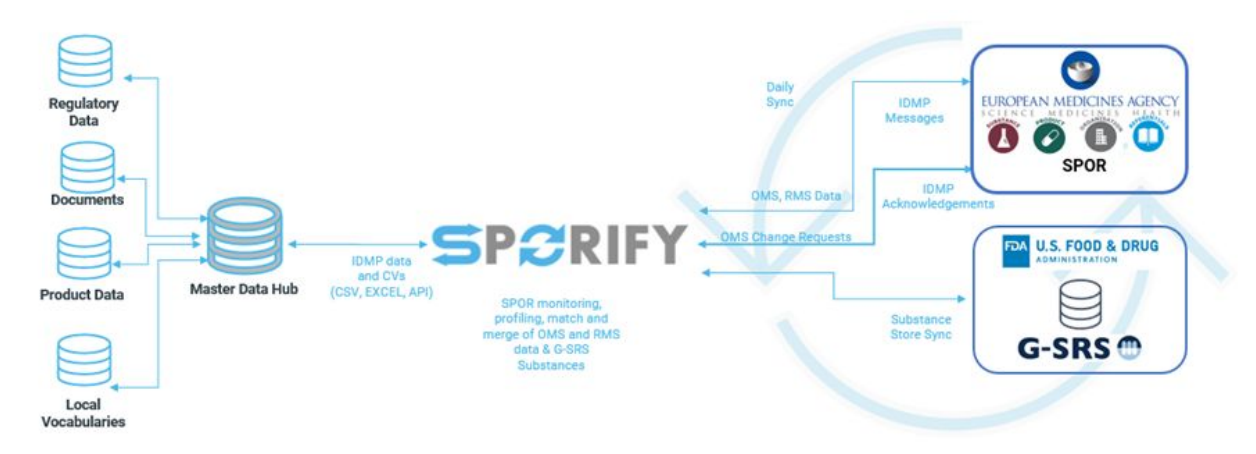
# 4 FS - 427819378 - Administration

# 4.1 Description

The Administration section allows administrators to view and/or manage roles, users, audit logs, settings, systems, tags and resolution statuses within SPORIFY.

In this area of the system:

- Roles can be created and edited.
- Users can be edited, unlocked and deleted and their permissions can be managed. The presented table of Users can also be exported to Excel.
- Audit logs are available to view and can be exported to Excel.
- A variety of settings can be managed.
- Systems can be created, edited and deleted.
- Tags can be created, edited and deleted.
- Resolution statuses can be created, edited and deleted.

### 4.1.1 Procedure

- 1. Login to SPORIFY.
- 2. Select Administration on the navigation menu.
- 3. The following administrative areas will then be revealed, depending on the administrator's permissions:
  - a. Roles
  - b. Users
  - c. Audit logs
  - d. Settings
  - e. Manage Systems
  - f. Tags
  - g. Resolution Status
- 4. To navigate to a specific administrative area, select the associated menu item. It is from here that the given area can be viewed and/or managed.

### 4.1.2 Acceptance Criteria

To succeed, the following administrative areas must exist within SPORIFY: Roles, Users, Audit logs, Settings, Manage Systems, Tags, Resolution Status.

- Verify that the administrator can access the listed administrative areas using the navigation menu.
- Verify that by selecting Roles, Users, Settings, Manage Systems, Tags or Resolution Status, the administrator can view, manage and make changes to the given administrative area.
- Verify that by selecting Audit logs, the administrator can view detailed audit log information related to their SPORIFY system.
- Verify that the Users and Audit logs tables can be exported to Excel.

### 4.1.3 Related / Alternative Procedure

N/A

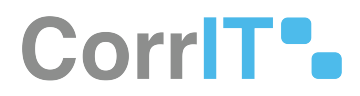

# 4.2 GUI Specification

#### Purpose of these menu items.

These menu items enable the administrator to navigate to various administrative areas of the system.

### 4.2.1 Mockups and Screenshots

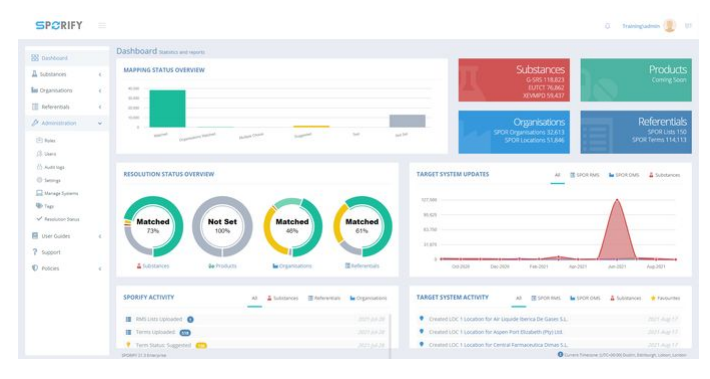

#### 1 Administration sections of navigation menu

#### 4.2.2 GUI Elements

| Mockup of<br>GUI Element               | Title              | Defaul<br>t | Enabled                                                        | Туре                    | Data   | Description                                                                                      |
|----------------------------------------|--------------------|-------------|----------------------------------------------------------------|-------------------------|--------|--------------------------------------------------------------------------------------------------|
| <i>5</i> <sup>5</sup> Administration ∢ | Administrati<br>on | N/A         | When the user<br>has<br>administrative<br>permissions          | Expandable<br>menu item | String | Clicking<br>Administrati<br>on reveals all<br>available<br>Administrati<br>on sub-<br>menu items |
| noles                                  | Roles              | N/A         | When the<br>administrator<br>has the<br>relevant<br>permission | Menu item               | String | Navigates to<br>the Roles<br>screen                                                              |
| A Users                                | Users              | N/A         | When the<br>administrator<br>has the<br>relevant<br>permission | Menu item               | String | Navigates to<br>the Users<br>screen                                                              |

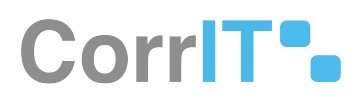

| Mockup of<br>GUI Element | Title                | Defaul<br>t | Enabled                                                        | Туре      | Data   | Description                                           |
|--------------------------|----------------------|-------------|----------------------------------------------------------------|-----------|--------|-------------------------------------------------------|
| Audit logs               | Audit logs           | N/A         | When the<br>administrator<br>has the<br>relevant<br>permission | Menu item | String | Navigates to<br>the Audit<br>logs screen              |
| Settings                 | Settings             | N/A         | When the<br>administrator<br>has the<br>relevant<br>permission | Menu item | String | Navigates to<br>the Settings<br>screen                |
| 🛄 Manage Systems         | Manage<br>Systems    | N/A         | When the<br>administrator<br>has the<br>relevant<br>permission | Menu item | String | Navigates to<br>the Manage<br>Systems<br>screen       |
| 🛞 Tags                   | Tags                 | N/A         | When the<br>administrator<br>has the<br>relevant<br>permission | Menu item | String | Navigates to<br>the Tags<br>screen                    |
| Resolution Status        | Resolution<br>Status | N/A         | When the<br>administrator<br>has the<br>relevant<br>permission | Menu item | String | Navigates to<br>the<br>Resolution<br>Status<br>screen |

## 4.2.3 Available Actions And Commands

| Mockup of<br>GUI<br>Element | Title | Shortcut | Enabled | Туре | Role/<br>Permissio<br>n | Action | Tooltip | Audit<br>Trail |
|-----------------------------|-------|----------|---------|------|-------------------------|--------|---------|----------------|
| N/A                         | N/A   | N/A      | N/A     | N/A  | N/A                     | N/A    | N/A     | N/A            |

# 4.3 Related Documentation and Sources

• N/A

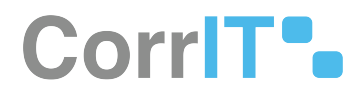

# 4.4 Specification References

• UC - Administration<sup>1</sup>

<sup>1</sup> https://corrit.atlassian.net/wiki/spaces/SPORIFY/pages/428638713/UC+-+Administration

# 5 FS - 14647348 - Roles

## 5.1 Description

In SPORIFY, the administrator can create and edit user roles.

#### 5.1.1 Procedure

- 1. Login to SPORIFY.
- 2. Click Administration on the navigation menu.
- 3. Click Roles.

#### To filter roles:

- 1. Click Filter by Permission.
- 2. Select the desired filter.
- 3. Click the Refresh button.

#### To create a new role:

- 1. Click the Create New Role button.
- 2. Select the Role properties tab.
- 3. Insert the role name in the presented textbox.
- 4. To make this role a default role, check the Default checkbox. Else, uncheck this checkbox.
- 5. Select the Permissions tab.
- 6. Check the checkboxes beside the permissions that are to be assigned to the given role.
- 7. Click Save, else Cancel.

To edit a role:

- 1. Click the Actions button beside the given role.
- 2. Click Edit.
- 3. Make the desired changes using the fields provided.
- 4. Click Save, else Cancel.

### 5.1.2 Acceptance Criteria

To succeed, the administrator must be able to manae Roles within SPORIFY.

- Verify that the Roles area can be accessed via SPORIFY Administration Roles.
- Verify that the administrator can create and edit roles.

### 5.1.3 Related / Alternative Procedure

N/A

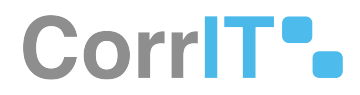

# 5.2 GUI Specification

#### Purpose of these GUI elements.

The purpose of these GUI elements is to enable the administrator to manage Roles within SPORIFY.

### 5.2.1 Mockups and Screenshots

| 5 Dashboard                                   |                                      |                            |                          |                 |                                    |
|-----------------------------------------------|--------------------------------------|----------------------------|--------------------------|-----------------|------------------------------------|
|                                               | Roles the overlap producer           |                            |                          |                 | + CREATE ANY AG                    |
| Substances e                                  | PLTER BY PERMISSION                  |                            |                          | Ø RIFRESH       |                                    |
| Organisations 4                               | Aptions - Rate Nam                   |                            | - Creation Tone          |                 |                                    |
| Referentials 4                                | ACTIONS - Advect a                   |                            | 06/15/2021<br>06/15/2021 |                 |                                    |
| Administration v                              |                                      |                            |                          |                 |                                    |
| 15. Uana                                      |                                      |                            |                          |                 |                                    |
| () Autriage                                   |                                      |                            |                          |                 |                                    |
| Manapa Systems                                |                                      |                            |                          |                 |                                    |
| ₩ Teps<br>✓ Resolution Transis                |                                      |                            |                          |                 |                                    |
| User Guides c                                 |                                      |                            |                          |                 |                                    |
| Support                                       |                                      |                            |                          |                 |                                    |
| Polices c                                     |                                      |                            |                          |                 |                                    |
|                                               |                                      |                            |                          |                 |                                    |
|                                               |                                      |                            |                          |                 |                                    |
|                                               |                                      |                            |                          |                 |                                    |
|                                               | Section 1-1 Computer                 |                            |                          | O Galvers Treas | ere 1700000 been tertury, been ter |
| D - I                                         |                                      |                            |                          |                 |                                    |
| Roles                                         |                                      |                            |                          |                 |                                    |
|                                               |                                      |                            |                          |                 |                                    |
| Create r                                      | new role                             |                            |                          |                 |                                    |
|                                               |                                      |                            |                          |                 |                                    |
|                                               |                                      |                            |                          |                 |                                    |
|                                               |                                      |                            |                          |                 |                                    |
| Role pro                                      | operties                             | Permissions                |                          |                 |                                    |
| Role pro                                      | operties                             | Permissions                |                          |                 |                                    |
| Role pro                                      | operties                             | Permissions                |                          |                 |                                    |
| Role pro                                      | operties                             | Permissions                |                          |                 |                                    |
| Role pro                                      | operties                             | Permissions                |                          |                 |                                    |
| Role pro                                      | ne                                   | Permissions                |                          |                 |                                    |
| Role pro<br>Role nam                          | operties<br>ne<br>ult                | Permissions                |                          |                 |                                    |
| Role pro                                      | operties<br>ne<br>ult<br>new users a | Permissions                |                          |                 |                                    |
| Role pro<br>Role nam                          | ne<br>ne<br>ult<br>new users a       | Permissions<br>as default. |                          |                 |                                    |
| Role pro<br>Role nam<br>Defau<br>Assign to r  | operties<br>ne<br>ult<br>new users a | Permissions                |                          |                 |                                    |
| Role pro<br>Role narr<br>Defau<br>Assign to r | ne<br>Jit<br>new users a             | Permissions<br>as default. |                          |                 |                                    |
| Role pro<br>Role nam<br>Defau<br>Assign to r  | ne<br>Jilt<br>new users a            | Permissions<br>as default. |                          |                 |                                    |
| Role pro                                      | operties<br>ne<br>ult<br>new users a | Permissions                |                          | CANCEL          | SAVE                               |

#### 3 Create new role - role properties

CorrIT .

Create new role

| Role properties Permissions          |  |
|--------------------------------------|--|
|                                      |  |
| 🖻 🖳 늘 Pages                          |  |
| 🗖 🔲 늘 Access Control                 |  |
| 🛱 🖳 🚘 API                            |  |
| — 🗌 늘 Inbound                        |  |
| 💷 🗌 늘 Outbound                       |  |
| 🛄 📄 System Wide                      |  |
| 🖃 🗆 늘 Administration                 |  |
| 🗌 💼 Audit logs                       |  |
| 📄 🖂 🔚 Integrations                   |  |
| 🖵 📄 🐚 Veeva Vault                    |  |
| 🛱 🖂 🔚 Organization units             |  |
| 🗌 늘 Managing members                 |  |
| 🖵 📄 Managing organization tree       |  |
| 🚍 🖂 🔚 Resolution Status              |  |
| — 🗌 늘 Creating new resolution status |  |
| 🗌 늘 Deleting resolution status       |  |
| 🖳 🔄 🖿 Editing resolution status      |  |
| 🚔 🗌 늘 Roles                          |  |
| — 🗌 늘 Creating new role              |  |
| 🗌 늘 Deleting role                    |  |
| 🖳 📄 Editing role                     |  |
| 🗌 💼 Settings                         |  |
| 🛱 🖂 🔚 Source Systems                 |  |
| 🗌 늘 Creating new source system       |  |
| 🗌 늘 Deleting source system           |  |
| 🖳 📄 Editing source sytem             |  |
| 🛱 🗆 🔚 Tags                           |  |
| 🗌 늘 Creating new tags                |  |
| 🗌 늘 Delete tags                      |  |
| 🖳 📄 Edit tags                        |  |
| 🖨 🗌 늘 Users                          |  |
| — 🗌 늘 Changing permissions           |  |
| 🗌 늘 Creating new user                |  |

4 Create new role - permissions

### 5.2.2 GUI Elements

| Mockup of<br>GUI Element | Title     | Default | Enabled | Туре    | Data   | Description        |
|--------------------------|-----------|---------|---------|---------|--------|--------------------|
| Min Anni                 | Role name | Empty   | Always  | Textbox | String | Input role<br>name |

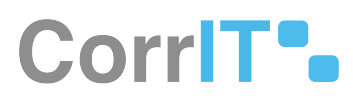

| Mockup of<br>GUI Element | Title   | Default | Enabled | Туре     | Data    | Description                                                                           |
|--------------------------|---------|---------|---------|----------|---------|---------------------------------------------------------------------------------------|
| Default                  | Default | False   | Always  | Checkbox | Boolean | If true, role is<br>set as<br>default. If<br>false, role is<br>not set as<br>default. |

### 5.2.3 Available Actions And Commands

| Mockup<br>of GUI<br>Element | Title              | Shortcut | Enabled | Туре   | Role/<br>Permissi<br>on       | Action                                          | Tooltip | Audit<br>Trail |
|-----------------------------|--------------------|----------|---------|--------|-------------------------------|-------------------------------------------------|---------|----------------|
| + CREATE NEW ROLE           | Create<br>New Role | N/A      | Always  | Button | Administ<br>ration -<br>Roles | Brings up<br>the<br>Create<br>New Role<br>modal | N/A     | No             |
| CANCEL                      | Cancel             | N/A      | Always  | Button | Administ<br>ration -<br>Roles | Cancels<br>role/edits                           | N/A     | No             |
| SAVE                        | Save               | N/A      | Always  | Button | Administ<br>ration -<br>Roles | Saves<br>role                                   | N/A     | Yes            |
| ACTIONS -                   | Actions            | N/A      | Always  | Button | Administ<br>ration -<br>Roles | Brings up<br>the<br>option:<br>Edit.            | N/A     | No             |

# 5.3 Related Documentation and Sources

N/A

# 5.4 Specification References

• UC - Administration<sup>2</sup>

<sup>2</sup> https://corrit.atlassian.net/wiki/spaces/SPORIFY/pages/428638713/UC+-+Administration

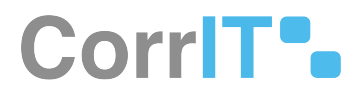

• FS - 427819378 - Administration<sup>3</sup>

<sup>3</sup> https://corrit.atlassian.net/wiki/spaces/SPORIFY/pages/427819378/FS+-+427819378+-+Administration

# 6 FS - 25919502 - Users

# 6.1 Description

In SPORIFY, the administrator can view and manage the users from their tenant in the Administration Users area of the system.

• Note: This feature is helpful when troubleshooting user queries or working on another user's behalf. All actions carried out while an administrator is logged into another user's account are clearly labelled in the audit log: "This operation is performed by another user on behalf of this user."

#### 6.1.1 Procedure

- 1. Login to SPORIFY.
- 2. Click Administration on the navigation menu.
- 3. Click Users.
- 4. The presented list of users can be filtered by clicking Show advanced filters. These filters are as follows:
   a. Filter by Permission
  - b. Filter by Role
- 5. Click Refresh.
- 6. Specific users can also be found by typing their details into the search bar, then clicking the search button.

To create a new user:

- 1. Click the Create New User button.
- 2. Select the User informations tab.
- 3. Insert the following information in the associated fields:
  - a. Name
    - b. Surname
    - c. Email address
    - d. Phone number
    - e. User name
- 4. Check/uncheck the associated checkboxes to enable/disable the following security settings:
  - a. Set random password.
  - b. Should change password on next login.
  - c. Send activation email.
  - d. Active.
  - e. Is lockout enabled?
- 5. Select the Roles tab.
- 6. Check the checkbox associated with the role that will be assigned to the new user.
- 7. Click Save, else Cancel.

#### To edit a user:

- 1. Click the Actions button beside the desired user's listed username.
- 2. Select Edit.
- 3. Use the provided fields to make the edits.
- 4. Click Save, else Cancel.

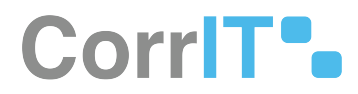

To update a user's permissions:

- 1. Click the Actions button beside the desired user's listed username.
- 2. Select Permissions.
- 3. Check any listed permissions to assign them to the given user.
- 4. Uncheck any listed permissions to remove them from the given user.
- 5. If the Reset Special Permissions button is clicked, user specific permissions settings are immediately reset.
- 6. Click Save, else Cancel.

#### To unlock a user:

- 1. Click the Actions button beside the desired user's listed username.
- 2. Select Unlock.
- 3. A message will appear on the screen informing the administrator that the given account has been unlocked.

#### To delete a user:

- 1. Click the Actions button beside the desired user's listed username.
- 2. Select Delete.
- 3. A modal asking 'Are you sure?' will appear.
- 4. Click Yes, else Cancel.

To export the Users table to Excel:

- 1. Click the Export to Excel button.
- 2. The list will download directly to the administrator's device.

#### 6.1.2 Password management

When users or administrators configures a password for an account, the mandatory username and password is consumed via the front end of SPORIFY. While saving the username and password, both values are securely transmitted via encrypted SSL connection from the local browser of the user to the SPORIFY server.

The SSL connection is secured with TLS Elliptic Curve Cipher Suites with SHA-256/384 and AES Galois Counter Mode as defined in RFC-5289<sup>4</sup>. The web-server of SPORIFY uses a public trusted X509 certificate with RSA algorithm and keysize of 2048 to enable clients to verify the authenticity of the established connection to SPORIFY.

The SPORIFY server encrypts the users passwords explicitly with the hash algorithm Rfc2898DeriveBytes<sup>5</sup>, using a server-side randomly generated 16 bytes salt, coded with 1000 iterations to generate the users hashed password. SPORIFY saves the hashed password value, together with the salt and the username is in the database via encrypted connection. Every time a user performs a login attempt, the user's current given password value is hashed using the same method as described before. That recent hashed password value is then compared with the stored password value which was saved during the configuration of the account. If both values are matching, the verification is positively achieved.

<sup>4</sup> https://www.rfc-editor.org/rfc/rfc5289.html

<sup>5</sup> https://www.ietf.org/rfc/rfc2898.txt

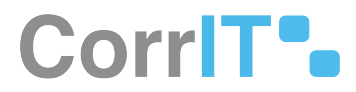

### 6.1.3 Acceptance Criteria

To succeed, the administrator must be able to manage their tenant's users in SPORIFY.

- Verify that the Users area of SPORIFY can be accessed via SPORIFY Administration.
- Verify that the administrator can create, edit, delete and unlock users, and change their permissions.
- Verify that Users can be filtered by Permission and Role.
- Verify that the presented list of users can be exported to Excel.

### 6.1.4 Related / Alternative Procedure

N/A

## 6.2 GUI Specification

#### Purpose of these GUI elements.

The purpose of these GUI elements is to enable the administrator to manage the users on their tenant.

### 6.2.1 Mockups and Screenshots

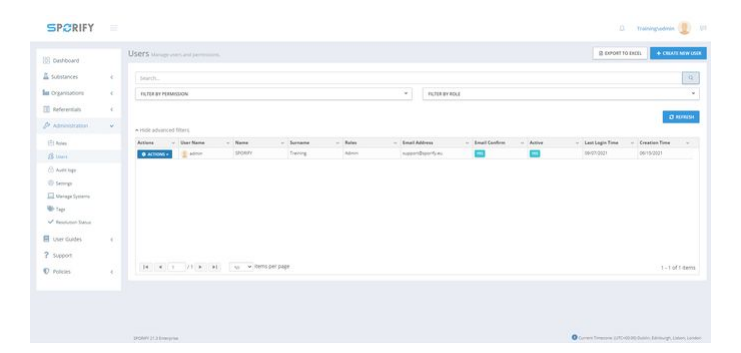

**5 Users screen** 

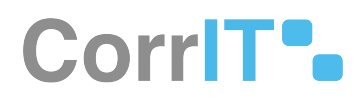

| Create new user    |                       |   |
|--------------------|-----------------------|---|
| User informations  | Roles 1               |   |
|                    | Name                  |   |
|                    | Surname               |   |
| Email address      |                       |   |
| Phone number       |                       |   |
| User name          |                       |   |
| 🗸 Set random passv | vord.                 |   |
| Should change pa   | ssword on next login. |   |
| Send activation er | nail.                 |   |
| Active             |                       |   |
| Is lockout enabled | ?                     |   |
|                    |                       | - |
|                    | CANCEL E SAV          | E |

6 Create new user - User informations

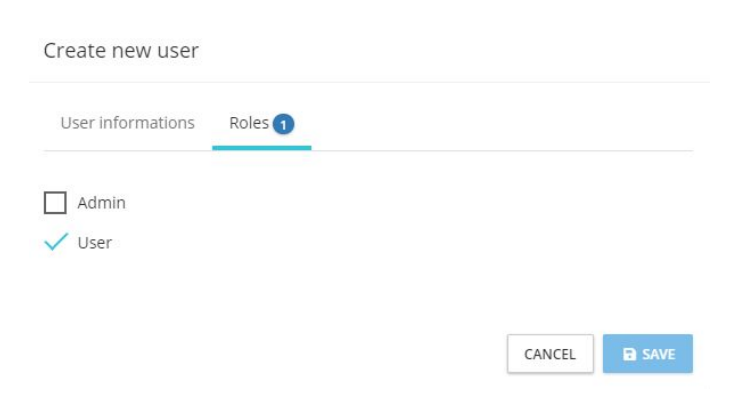

7 Create new user - Roles

CorrIT .

Permissions - admin

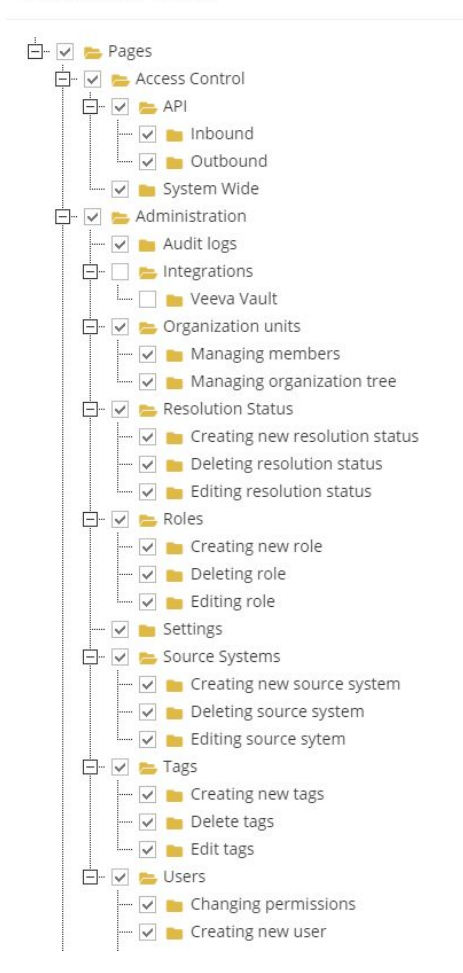

#### **8** Permissions

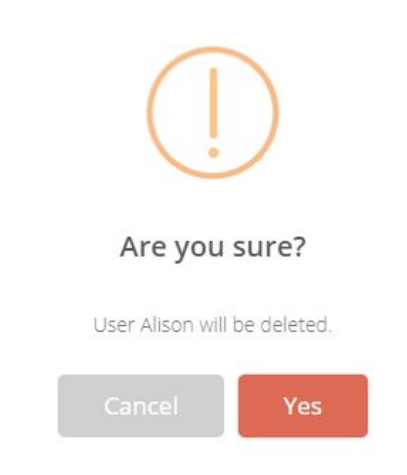

9 Delete pop-up

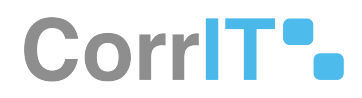

### 6.2.2 GUI Elements

| Mockup of<br>GUI Element              | Title                                          | Default | Enabled | Туре     | Data    | Description                                        |
|---------------------------------------|------------------------------------------------|---------|---------|----------|---------|----------------------------------------------------|
| Maree                                 | Name                                           | Empty   | Always  | Textbox  | String  | Input Name                                         |
| Suname                                | Surname                                        | Empty   | Always  | Textbox  | String  | Input<br>Surname                                   |
| from street                           | Email<br>Address                               | Empty   | Always  | Textbox  | String  | Input Email<br>Address                             |
| Nex salar                             | Phone<br>number                                | Empty   | Always  | Textbox  | String  | Input Phone<br>number                              |
| (inform                               | User name                                      | Empty   | Always  | Textbox  | String  | Input User<br>name                                 |
| Set random password.                  | Set random<br>password.                        | True    | Always  | Checkbox | Boolean | Activate to<br>set random<br>password              |
| Should change password on next togin. | Should<br>change<br>password on<br>next login. | True    | Always  | Checkbox | Boolean | Activate to<br>change<br>password on<br>next login |
| Send activation email.                | Send<br>activation<br>email.                   | True    | Always  | Checkbox | Boolean | Activate to<br>send<br>activation<br>email         |
| Active                                | Active                                         | True    | Always  | Checkbox | Boolean | Activate to<br>make user<br>active                 |
| Is lockout enabled ?                  | Is lockout<br>enabled?                         | True    | Always  | Checkbox | Boolean | Activate to<br>enable<br>lockout                   |

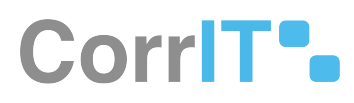

| Mockup of<br>GUI Element | Title                   | Default                 | Enabled | Туре              | Data   | Description                                                         |
|--------------------------|-------------------------|-------------------------|---------|-------------------|--------|---------------------------------------------------------------------|
|                          | Filter by<br>Permission | Filter by<br>Permission | Always  | Drop-down<br>menu | String | Allows<br>administrato<br>r to choose<br>permission<br>to filter by |
| ( <u>'ann</u> ')         | Filter by Role          | Filter by Role          | Always  | Drop-down<br>menu | String | Allows<br>administrato<br>r to choose<br>role to filter<br>by       |
|                          | Search bar              | Empty                   | Always  | Search bar        | String | Searches<br>among users<br>list                                     |

### 6.2.3 .Available Actions And Commands

| Mockup<br>of GUI<br>Element | Title                               | Shortcut | Enabled | Туре   | Role/<br>Permissi<br>on       | Action                                   | Tooltip | Audit<br>Trail |
|-----------------------------|-------------------------------------|----------|---------|--------|-------------------------------|------------------------------------------|---------|----------------|
| + CREATE NOW USER           | Create<br>New User                  | N/A      | Always  | Button | Administ<br>ration -<br>Users | Brings up<br>Create<br>New User<br>modal | N/A     | No             |
| SAVE                        | Save                                | N/A      | Always  | Button | Administ<br>ration -<br>Users | Saves<br>new user                        | N/A     | Yes            |
| CANCEL                      | Cancel                              | N/A      | Always  | Button | Administ<br>ration -<br>Users | Cancels<br>actions                       | N/A     | No             |
| REST SPECIAL PERMISSIONS    | Reset<br>Special<br>Permissi<br>ons | N/A      | Always  | Button | Administ<br>ration -<br>Users | Resets<br>special<br>permissi<br>ons     | N/A     | Yes            |

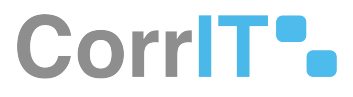

| Mockup<br>of GUI<br>Element | Title              | Shortcut | Enabled | Туре   | Role/<br>Permissi<br>on       | Action                                       | Tooltip | Audit<br>Trail |
|-----------------------------|--------------------|----------|---------|--------|-------------------------------|----------------------------------------------|---------|----------------|
| Yes                         | Yes                | N/A      | Always  | Button | Administ<br>ration -<br>Users | Deletes<br>the user                          | N/A     | Yes            |
| Cancel                      | Cancel             | N/A      | Always  | Button | Administ<br>ration -<br>Users | Cancels<br>eliminati<br>on of<br>user        | N/A     | No             |
| 🗘 ACTIONS 🗸                 | Actions            | N/A      | Always  | Button | Administ<br>ration -<br>Users | Shows<br>drop-<br>down list<br>of<br>actions | N/A     | No             |
| EXPORT TO EXCEL             | Export to<br>Excel | N/A      | Always  | Button | Administ<br>ration -<br>Users | Exports<br>Users list<br>to Excel            | N/A     | Yes            |
| C REFRESH                   | Refresh            | N/A      | Always  | Button | Administ<br>ration -<br>Users | Refreshe<br>s screen                         | N/A     | No             |

# 6.3 Related Documentation and Sources

N/A

# 6.4 Specification References

- UC Administration<sup>6</sup>
- FS 427819378 Administration<sup>7</sup>

<sup>6</sup> https://corrit.atlassian.net/wiki/spaces/SPORIFY/pages/428638713/UC+-+Administration

<sup>7</sup> https://corrit.atlassian.net/wiki/spaces/SPORIFY/pages/427819378/FS+-+427819378+-+Administration

# 7 FS - 25919655 - Audit Logs

# 7.1 Description

SPORIFY's Audot Trail feature allows administrators to keep track on any query of their tenant's users.

In SPORIFY, the administrator can view and filter audit logs, and export them to Excel.

#### 7.1.1 Procedure

- 1. Login to SPORIFY.
- 2. Click Administration on the navigation menu.
- 3. Click Audit Logs.

#### Filtering Audit Logs:

- 1. To filter Audit Logs by date range, click the Date range field. The filter options here are:
  - a. Today
  - b. Yesterday
  - c. Last 7 Days
  - d. Last 30 Days
  - e. This Month
  - f. Last Month
  - g. Custom range
    - i. When custom range is selected, two calendars will pop up.
    - ii. On the first calendar, select the first date of the desired range.
    - iii. On the second calendar, select the last date of the desired range.
  - h. Click Apply, else Cancel.
- 2. To filter by User name, click the User name field.
  - a. Select the relevant username from the drop-down menu.
  - b. Else, search for the relevant username using the associated search bar and select.
- 3. For more filters, select Show advanced filters. The following filters will then be made available:
  - a. Service
    - i. Type service into textbox.
  - b. Duration
    - i. Type directly into the fields or use the provided arrows.
  - c. Action
    - i. Type action into textbox.
  - d. Error state
    - i. Use drop-down menu to select error state.
  - e. Browser
    - i. Type browser into textbox.
- 4. Click Refresh.
- 5. To clear the applied filter(s), click the Clear button.

Exporting Audit Logs to Excel:

- 1. To export Audit Logs to Excel, click the Export to Excel button.
- 2. This prompts the audit logs table to be downloaded directly to the administrator's device.

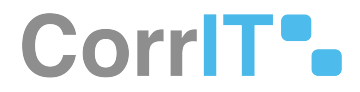

Viewing Audit Log Details:

- 1. To view further details about a specific audit log, click the search button associated with the given log.
- 2. Audit log details will then appear via a modal.
- 3. Click Close.

### 7.1.2 Acceptance Criteria

- Verify that the administrator can view, filter and export their audit logs in SPORIFY.
- Verify that Audit Logs can be accessed via the SPORIFY Administration Audit Logs area.
- Verify that the administrator can view further details relating to each audit log.
- Verify that when the Clear button is clicked, the filters are reset.
- Verify that the Clear button only appears when filters are applied.
- Verify that the Clear button disappears when the filters are cleared.
- Verify that there is a functioning search bar provided in the User Name filter.
- Verify that only one username can be selected via the User Name filter.
- Verify that only relevant user accounts are displayed in the User Name filter menu.
- Verify that events for deleted users are available.

### 7.1.3 Related / Alternative Procedure

N/A

# 7.2 GUI Specification

Purpose of these GUI elements.

The purpose of these GUI elements is to enable the administrator to view and navigate all relevant audit logs in SPORIFY.

### 7.2.1 Mockups and Screenshots

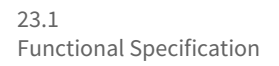

SPORIFY A Training\admin () Audit logs BB Dashboard A Substances Date range User na 08/09/2021 - 09/07/2021 (ALL) M Organisations < Service Duration Referentials < & Administration Action Error state All Type a 🖻 Roles ~ <sup>®</sup> Users Browser Audit logs Settings ▲ Hide advanced filters EXPORT TO EXCEL 🛄 Manage Systems 
 Time

 Q
 2021-09-07 14:46:13

 Q
 2021-09-07 14:46:13

 Q
 2021-09-07 14:46:13

 Q
 2021-09-07 14:45:13

 Q
 2021-09-07 14:45:53

 Q
 2021-09-07 14:45:53
 w. I P Address Browser Chrome / 93.0 / WinNT < User Na Service ~ Action ~ Duratio 🛞 Tags 86.44.74.188 86.44.74.188 31 ms 53 ms GetRoles admin RoleAppService V Resolution Status GetAllPermissions Chrome / 93.0 / WinNT admin PermissionAppSer GetUserForEdit UserAppService 18 ms 86,44,74,188 Chrome / 93.0 / WinNT admin 📒 User Guides admin UserAppService GetUserForEdit 61 ms 85.44.74.188 Chrome / 93.0 / WinNT Q 2021-09-07 14:35:53 Q 2021-09-07 14:35:48 Q 2021-09-07 14:32:14 ? Support admir UserAppService GetUserForEdit 19 ms 86.44.74.188 Chrome / 93.0 / WinNT 86.44.74.188 admin UserAppService GetUserPermiss 375 ms Chrome / 93.0 / WinNT Policies 
 Q
 2021-09-07 14:25:36

 Q
 2021-09-07 14:20:20

 Q
 2021-09-07 14:20:20

 Q
 2021-09-07 14:20:20

 Q
 2021-09-07 14:20:20
 86.44.74.188 GetUserForEdit 32 ms Chrome / 93.0 / WinNT admin UserAppService admin RoleAppService GetRoles 36 ms 86.44.74.188 Chrome / 93.0 / WinNT q admin PermissionAppSe GetAllPermission 53 ms 86.44.74.188 Chrome / 93.0 / WinNT Q 2021-09-07 14:19:10 admin 1160 ms 86.44.74.188 Chrome / 93.0 / WinNT GetUsersToExcel UserAppService 14 4 1 / 2 **> >** so **>** items per page 1 - 50 of 83 items

**10 Audit Logs** 

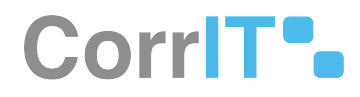

# Audit log detail

# User informations

| User name:    | admin                                |
|---------------|--------------------------------------|
| IP address:   | 86.44.74.188                         |
| Client:       |                                      |
| Browser:      | Chrome / 93.0 / WinNT                |
| Action inform | nations                              |
| Service:      | PermissionAppService                 |
| Action:       | GetAllPermissions                    |
| Time:         | 28 minutes ago (2021-09-07 14:46:13) |
| Duration:     | 53 ms                                |
| Parameters:   | {}                                   |

# Custom data

None

Error state

Success

CLOSE

#### 11 Audit Log Detail

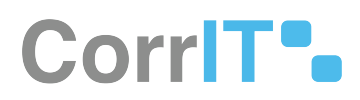

## 7.2.2 GUI Elements

| Mockup of GUI<br>Element | Title       | Default | Enabled                                                  | Туре                                         | Data   | Description                           |
|--------------------------|-------------|---------|----------------------------------------------------------|----------------------------------------------|--------|---------------------------------------|
| NUM NOM                  | Date range  | Today   | Always                                                   | Drop-down<br>menu                            | String | Select date<br>range to<br>filter by  |
|                          | User name   | (ALL)   | Always                                                   | Drop-down<br>menu with<br>search<br>function | String | Input user<br>name to<br>filter by    |
|                          | Service     | Empty   | When Show<br>advanced<br>filters has<br>been<br>selected | Textbox                                      | String | Input service<br>to filter by         |
| Duration -               | Duration    | Empty   | When Show<br>advanced<br>filters has<br>been<br>selected | Numerical<br>text fields                     | String | Input<br>duration to<br>filter by     |
|                          | Action      | Empty   | When Show<br>advanced<br>filters has<br>been<br>selected | Textbox                                      | String | Input action<br>to filter by          |
|                          | Error state | All     | When Show<br>advanced<br>filters has<br>been<br>selected | Drop-down<br>menu                            | String | Select error<br>state to filter<br>by |
|                          | Browser     | Empty   | When Show<br>advanced<br>filters has<br>been<br>selected | Textbox                                      | String | Input<br>browser to<br>filter by      |

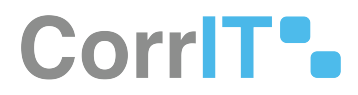

### 7.2.3 Available Actions And Commands

| Mockup of<br>GUI Element | Title                  | Shortcut | Enabled                                          | Туре   | Role/<br>Permissi<br>on               | Action                                    | Tooltip | Audit<br>Trail |
|--------------------------|------------------------|----------|--------------------------------------------------|--------|---------------------------------------|-------------------------------------------|---------|----------------|
| C REFRESH                | Refresh                | N/A      | Always                                           | Button | Administ<br>ration -<br>Audit<br>Logs | Refreshe<br>s audit<br>logs<br>table      | N/A     | No             |
| EXPORT TO EXCEL          | Export to<br>Excel     | N/A      | Always                                           | Button | Administ<br>ration -<br>Audit<br>Logs | Exports<br>data to<br>Excel               | N/A     | Yes            |
| ٩                        | Audit<br>Log<br>Detail | N/A      | Always                                           | Button | Administ<br>ration -<br>Audit<br>Logs | Opens<br>Audit<br>Log<br>detail<br>modal  | N/A     | No             |
| CLOSE                    | Close                  | N/A      | Always                                           | Button | Administ<br>ration -<br>Audit<br>Logs | Closes<br>Audit<br>Log<br>detail<br>modal | N/A     | No             |
| <b>▼</b> CLEAR           | Clear                  | N/A      | When a<br>filter or<br>filters<br>are<br>applied | Button | Administ<br>ration -<br>Audit<br>Logs | Clears<br>applied<br>filter(s)            | N/A     | No             |

# 7.3 Related Documentation and Sources

N/A

# 7.4 Specification References

• UC - Administration<sup>8</sup>

<sup>8</sup> https://corrit.atlassian.net/wiki/spaces/SPORIFY/pages/428638713/UC+-+Administration

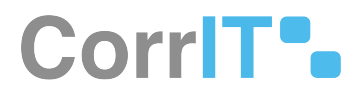

• FS - 427819378 - Administration<sup>9</sup>

<sup>9</sup> https://corrit.atlassian.net/wiki/spaces/SPORIFY/pages/427819378/FS+-+427819378+-+Administration

# 8 FS - 526975388 - Authentication Logs

# 8.1 Description

SPORIFY's Authentication Log feature presents administrators with a list of all login attempts by users in their tenant.

- For each listed login attempt, the following information is included: Time, Username, Result, Browser, IP Address.
- Authentication logs can be sorted, filtered and exported.

#### 8.1.1 Procedure

- 1. Login to SPORIFY.
- 2. Select Logs on the navigation menu.
- 3. Select Authentication Logs.
- 4. A table containing the following columns is presented:
  - a. Time
    - b. Username
    - c. Full name
    - d. Result
    - e. Browser
  - f. IP Address
- 5. To sort a column, click on its associated arrow icon.
  - a. Select Sort Ascending or Sort Descending.
- 6. To hide a column, click on its associated arrow icon.
  - a. Select Hide Column.
- 7. To filter the authentication logs by Date Range, click on the Date Range filter option.
  - a. Select the relevant date range, of which the options are as follows:
    - i. Today
    - ii. Yesterday
    - iii. Last 7 Days
    - iv. Last 30 Days
    - v. This Month
    - vi. Last Month
    - vii. Custom Range
      - If Custom Range is selected, a date picker is presented.
      - Click on the relevant start date and end date.
  - b. Click Apply to apply the filter.
  - c. Else, click Cancel to discard the filter.
- 8. To filter the authentication logs by Result, click on the Result filter option.
  - a. Select the relevant Result, of which the options are as follows:
    - i. (All)
    - ii. Success
    - iii. Invalid Password
    - iv. User Is Not Active
    - v. Tenant Is Not Active
    - vi. User Email Is Not Confirmed
    - vii. Locked Out
    - b. Click Apply.

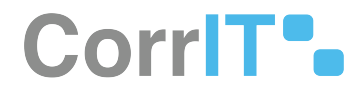

- 9. To apply advanced filters to authentication logs, select 'Show advanced filters'.
  - a. Click on the relevant filter option, which are as follows;
    - i. Username
    - ii. Browser
    - iii. IP Address
  - b. Select the relevant filter.
  - c. Click Refresh.
- 10. When filters are applied, a Clear button is presented; click this button to clear all applied filters.
- 11. To export the listed authentication logs, click on the Export to Excel button to download the logs directly to your device.

#### 8.1.2 Acceptance Criteria

- Verify that administrators can view a list of all login attempts by their tenant's users in the Authentication Logs area of SPORIFY Administration.
- Verify that authentication log table columns can be sorted by Ascending and Descending.
- Verify that authentication logs can be filtered by Date Range, Result, Username, Browser and IP Address.
- Verify that authentication logs can be exported to Excel.
- Verify that individual users can still only see their own login attempts in their Account Details area.

# 8.2 GUI Specification

#### Purpose of these GUI elements

The purpose of these GUI elements is to enable administrators to view, sort, filter and export authentication logs for their tenant.

### 8.2.1 Mockups and Screenshots

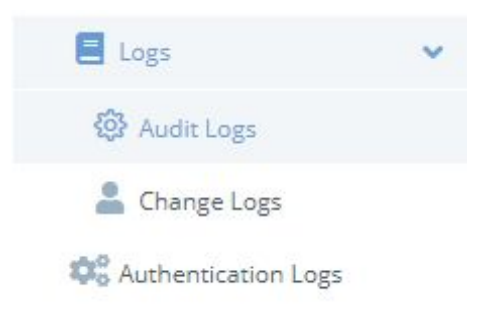

#### **12 Authentication Logs Menu Item**

| Authentication          | Logs                          |          |           |                                |         |
|-------------------------|-------------------------------|----------|-----------|--------------------------------|---------|
| Date range              |                               |          | Result    |                                |         |
| Username                |                               |          | Browser   |                                |         |
| IP Address              |                               |          |           |                                |         |
| ▲ Hide advanced filters |                               |          |           | EXPORT TO EXCEL                | REFRESH |
| Time                    | <ul> <li>User Name</li> </ul> | ~ Result | ∽ Browser | <ul> <li>IP Address</li> </ul> | ~       |
|                         |                               |          |           |                                |         |
|                         | ►I 40 v Items per page        |          |           |                                | ÷       |

#### **13 Authentication Logs Screen**

### 8.2.2 GUI Elements

| Mockup of<br>GUI Element | Title         | Default         | Enabled                         | Туре              | Data          | Description                                       |
|--------------------------|---------------|-----------------|---------------------------------|-------------------|---------------|---------------------------------------------------|
| Med<br>Protection        | Date<br>Range | Current<br>date | Always                          | Drop-down<br>menu | Date/<br>time | Used to select the relevant date range filter     |
|                          | Result        | (ALL)           | Always                          | Drop-down<br>menu | String        | Used to select the relevant Result filter         |
|                          | Username      | (ALL)           | When advanced filters are shown | Drop-down<br>menu | String        | Used to select the<br>relevant<br>Username filter |
|                          | Browser       | Empty           | When advanced filters are shown | Drop-down<br>menu | String        | Used to select the relevant Browser filter        |
|                          | IP Address    | Empty           | When advanced filters are shown | Drop-down<br>menu | String        | Used to select the relevant IP<br>Address filter  |

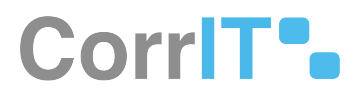

### 8.2.3 Available Actions And Commands

| Mockup<br>of GUI<br>Element | Title              | Shortcut | Enabled                                       | Туре   | Role/<br>Permissio<br>n                         | Action                                                                                                    | Tooltip | Audit<br>Trail |
|-----------------------------|--------------------|----------|-----------------------------------------------|--------|-------------------------------------------------|----------------------------------------------------------------------------------------------------|---------|----------------|
| C REFRESH                   | Refresh            | N/A      | Always                                        | Button | Administr<br>ation -<br>Authentic<br>ation Logs | Refreshe<br>s<br>Authentic<br>ation<br>Logs<br>screen                                                                                | N/A     | No             |
| DEPORT TO EXCEL             | Export to<br>Excel | N/A      | Always                                        | Button | Administr<br>ation -<br>Authentic<br>ation Logs | Exports<br>authentic<br>ation<br>logs to<br>Excel,<br>downloa<br>ding<br>them<br>directly<br>to the<br>administr<br>ator's<br>device | N/A     | Yes            |
| <b>T</b> CLEAR              | Clear              | N/A      | When a<br>filter or<br>filters are<br>applied | Button | Administr<br>ation -<br>Authentic<br>ation Logs | Clears all<br>applied<br>filters                                                                                                    | N/A     | No             |

# 8.3 Related Documentation and Sources

• N/A

# 8.4 Specification References

• UC - Authentication Logs<sup>10</sup>

<sup>10</sup> https://corrit.atlassian.net/wiki/spaces/SPORIFY/pages/527237322/UC+-+Authentication+Logs

# 9 FS - 429686855 - Settings

# 9.1 Description

In the Settings area of SPORIFY's administration section, administrators can manage a variety of settings.

- The timezone can be managed using the General tab.
- Matching preferences, system to system preferences and auto follow favourites can be managed using the Match Settings tab.
- EMA credentials can be managed using the EMA Settings tab.
- Form based registration and other settings can be managed using the User management tab.
- Password complexity, user lock out, two factor login and IP whitelisting can be managed using the Security tab.
- Translation settings can be managed in the NCA Settings tab.

### 9.1.1 Procedure

- 1. Login to SPORIFY.
- 2. Select Administration on the navigation menu.
- 3. Select Settings.
- 4. Toggle between the provided tabs to manage different settings types.
- 5. The tabs are as follows:
  - a. General
  - b. Match Settings
  - c. EMA Settings
  - d. User management
  - e. Security
  - f. NCA Settings (NCA edition only)
- 6. To save changes made to settings, click Save All.

### 9.1.2 Acceptance Criteria

To succeed, administrators must be able to manage a variety of settings in SPORIFY.

- Verify that the administrator can navigate to Settings using the Administration expandable sub-menu on the navigation menu.
- Verify that the following tabs are available on the Settings screen: General, Match Settings, EMA Settings, User management, Security, NCA Settings.
- Verify that the user can manage the associated settings using the aforementioned tabs.

### 9.1.3 Related / Alternative Procedure

N/A

## 9.2 GUI Specification

#### Purpose of these GUI elements.

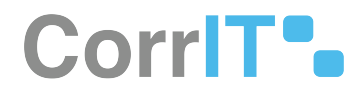

The purpose of these GUI elements is to enable the administrator to view and make changes to SPORIFY settings.

# 9.2.1 Mockups and Screenshots

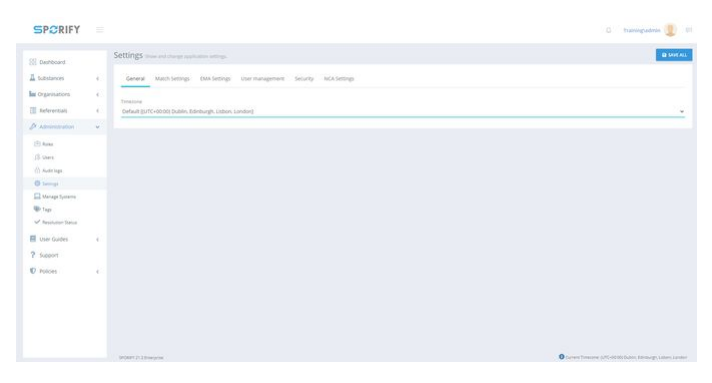

14 Administration - Settings

### 9.2.2 GUI Elements

| Mockup of<br>GUI Element | Title              | Defaul<br>t | Enabled                                                        | Туре                    | Data   | Description                                                                                      |
|--------------------------|--------------------|-------------|----------------------------------------------------------------|-------------------------|--------|--------------------------------------------------------------------------------------------------|
|                          | Administrati<br>on | N/A         | When the user<br>has<br>administrative<br>permissions          | Expandable<br>menu item | String | Clicking<br>Administrati<br>on reveals all<br>available<br>Administrati<br>on sub-<br>menu items |
| Settings                 | Settings           | N/A         | When the<br>administrator<br>has the<br>relevant<br>permission | Menu item               | String | Navigates to<br>the Settings<br>screen                                                           |
| General                  | General            | N/A         | Always                                                         | Tab                     | String | Navigates to<br>General<br>settings                                                              |
| Match Settings           | Match<br>Settings  | N/A         | Always                                                         | Tab                     | String | Navigates to<br>Match<br>Settings                                                                |

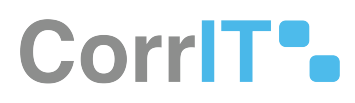

| Mockup of<br>GUI Element | Title                  | Defaul<br>t | Enabled | Туре | Data   | Description                                     |
|--------------------------|------------------------|-------------|---------|------|--------|-------------------------------------------------|
| EMA Settings             | EMA Settings           | N/A         | Always  | Tab  | String | Navigates to<br>EMA Settings                    |
| User management          | User<br>managemen<br>t | N/A         | Always  | Tab  | String | Navigates to<br>User<br>managemen<br>t settings |
| Security                 | Security               | N/A         | Always  | Tab  | String | Navigates to<br>Security<br>settings            |
| NCA Settings             | NCA Settings           | N/A         | Always  | Tab  | String | Navigates to<br>NCA Settings                    |

### 9.2.3 Available Actions And Commands

| Mockup of<br>GUI<br>Element | Title    | Enabled | Туре   | Role/<br>Permissio<br>n          | Action                                  | Tooltip | Audit Trail |
|-----------------------------|----------|---------|--------|----------------------------------|-----------------------------------------|---------|-------------|
| SAVE ALL                    | Save All | Always  | Button | Administra<br>tion -<br>Settings | Saves<br>changes<br>made to<br>settings | N/A     | Yes         |

# 9.3 Related Documentation and Sources

• N/A

# 9.4 Specification References

- UC Administration<sup>11</sup>
- FS 427819378 Administration<sup>12</sup>

12 https://corrit.atlassian.net/wiki/spaces/SPORIFY/pages/427819378/FS+-+427819378+-+Administration

<sup>11</sup> https://corrit.atlassian.net/wiki/spaces/SPORIFY/pages/428638713/UC+-+Administration

# 10 FS - 14745685 - General (Settings)

## 10.1 Description

The administrator can set and change the default timezone using the General tab in SPORIFY Administration Settings.

#### 10.1.1 Procedure

- 1. Login to SPORIFY.
- 2. Click Administration on the navigation menu.
- 3. Click Settings.
- 4. Select the General tab.
- 5. Click on the drop-down menu entitled Timezone.
- 6. Select on the relevant timezone.
- 7. Click Save All to save the selected timezone as default.

#### 10.1.2 Acceptance Criteria

To succeed, the administrator must be able to set a default timezone in SPORIFY.

- Verify that the administrator can manage timezones via the General tab in SPORIFY Administration Settings.
- Verify that the administrator can select and save their timezone, which will then be set as default.

### 10.1.3 Related / Alternative Procedure

N/A

# 10.2 GUI Specification

#### Purpose of these GUI elements.

The purpose of these GUI elements is to enable the administrator to manage their timezone in SPORIFY.

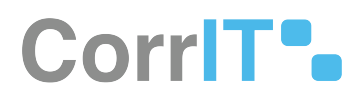

# 10.2.1 Mockups and Screenshots

| SPORIFY                                    |             |                                                                            |           | Traininglaster     | - 1        | -    |
|--------------------------------------------|-------------|----------------------------------------------------------------------------|-----------|--------------------|------------|------|
| 22 Deshboard                               |             | Settings take and dauge subcome satisfy.                                   |           |                    | a see      | KALL |
| A Substances                               | $\tilde{c}$ | General Match Settings (MA Settings User Inanagement Security ACA Settings |           |                    |            |      |
| la Crganuations                            |             |                                                                            |           |                    |            |      |
| Referentials                               |             | Timepole<br>Default (JVC-0000) Dublin. (dieburgh: Usbon: Londor))          |           |                    |            | 5    |
| D same                                     |             |                                                                            |           |                    |            |      |
| E Robert<br>(1): United<br>(1): Audit Inge |             |                                                                            |           |                    |            |      |
| () Second                                  |             |                                                                            |           |                    |            |      |
| Varage Systems                             |             |                                                                            |           |                    |            |      |
| 🕸 fage<br>🖌 Resented Solut                 |             |                                                                            |           |                    |            |      |
| E User Guides                              | 10          |                                                                            |           |                    |            |      |
| ? support                                  |             |                                                                            |           |                    |            |      |
| D Policies                                 | 6           |                                                                            |           |                    |            |      |
|                                            |             |                                                                            |           |                    |            |      |
|                                            |             |                                                                            |           |                    |            |      |
|                                            |             |                                                                            |           |                    |            |      |
|                                            |             |                                                                            |           |                    |            |      |
|                                            |             | prost/jilmapos                                                             | en 100-00 | RE DATES THE STORE | n United D |      |

#### 15 General tab

| Ittings show and charge application satings                                                                                                    | D SAVE. |
|----------------------------------------------------------------------------------------------------|---------|
| General Match Settings EMA Settings User management Security NCA Settings                                                                                                    |         |
| Triagone                                                                                                    |         |
| Default (UTC+00:00) Dublin, Edinburgh, Lisbon, London]                                                                                                    |         |
| 010         1:000         1:000         1:000         1:000         1:000         1:000         1:000         1:000         1:000         1:000         1:000         1:000         1:000         1:000         1:000         1:000         1:000         1:000         1:000         1:000         1:000         1:000         1:000         1:000         1:000         1:000         1:000         1:000         1:000         1:000         1:000         1:000         1:000         1:000         1:000         1:000         1:000         1:000         1:000         1:000         1:000         1:000         1:000         1:000         1:000         1:000         1:000         1:000         1:000         1:000         1:000         1:000         1:000         1:000         1:000         1:000         1:000         1:000         1:000         1:000         1:000         1:000         1:000         1:000         1:000         1:000         1:000         1:000         1:000         1:000         1:000         1:000         1:000         1:000         1:000         1:000         1:000         1:000         1:000         1:000         1:000         1:000         1:000         1:000         1:000         1:000         1:000         1 |         |
| 1/ITC-06/00) Guidalajava. Mexico City, Monterrey<br>(/ITC-06/00) Saskatchewan                                                                                                    |         |

#### 16 Timezone drop-down (expanded)

### 10.2.2 GUI Elements

| Mockup of<br>GUI Element         | Title              | Default                    | Enabled                                                   | Туре                    | Data   | Description                                                                                     |
|----------------------------------|--------------------|----------------------------|-----------------------------------------------------------|-------------------------|--------|-------------------------------------------------------------------------------------------------|
|                                  | Timezone           | Timezone set<br>as default | Always                                                    | Drop-down<br>menu       | String | This menu is<br>used to set<br>and change<br>timezones                                          |
| لَ <sup>5</sup> Administration ∢ | Administrati<br>on | N/A                        | When the<br>user has<br>administrativ<br>e<br>permissions | Expandable<br>menu item | String | Clicking<br>Administrati<br>on reveals all<br>available<br>Administrati<br>on sub-menu<br>items |

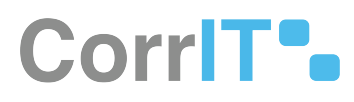

| Mockup of<br>GUI Element | Title    | Default | Enabled                                                         | Туре      | Data   | Description                                  |
|--------------------------|----------|---------|-----------------------------------------------------------------|-----------|--------|----------------------------------------------|
| Senage                   | Settings | N/A     | When the<br>administrato<br>r has the<br>relevant<br>permission | Menu item | String | Navigates to<br>the Settings<br>screen       |
| General                  | General  | N/A     | When the<br>administrato<br>r has the<br>relevant<br>permission | Tab       | String | Navigates to<br>the General<br>settings area |

### 10.2.3 Available Actions And Commands

| Mockup<br>of GUI<br>Element | Title    | Shortcut | Enabled | Туре   | Role/<br>Permissio<br>n          | Action                            | Tooltip | Audit<br>Trail |
|-----------------------------|----------|----------|---------|--------|----------------------------------|-----------------------------------|---------|----------------|
| SAVE ALL                    | Save All | N/A      | Always  | Button | Administr<br>ation -<br>Settings | Save<br>changes<br>to<br>settings | N/A     | Yes            |

# **10.3** Related Documentation and Sources

N/A

# **10.4 Specification References**

- UC Administration<sup>13</sup>
- FS 427819378 Administration<sup>14</sup>
- FS 429686855 Settings<sup>15</sup>

<sup>13</sup> https://corrit.atlassian.net/wiki/spaces/SPORIFY/pages/428638713/UC+-+Administration

<sup>14</sup> https://corrit.atlassian.net/wiki/spaces/SPORIFY/pages/427819378/FS+-+427819378+-+Administration

<sup>15</sup> https://corrit.atlassian.net/wiki/spaces/SPORIFY/pages/429686855/FS+-+429686855+-+Settings

# 11 FS - 21266623 - Matching Preferences (Fuzzy Matching)

# 11.1 Description

Matching Preferences (Fuzzy Matching) allows the administrator to set two specific matching preferences, which are as follows:

- Ignore punctuation and common abbreviations while matching source to target data
- Automatically match source data to target data when the system performs a sync

#### 11.1.1 Procedure

- 1. Login to SPORIFY.
- 2. Click Administration on the navigation menu.
- 3. Click Settings.
- 4. Select the Match Settings tab.
- 5. The first checkbox presented beneath Matching Preferences (Fuzzy Matching) is entitled 'Ignore punctuation and common abbreviations while matching source to target data'.
  - a. Check the checkbox to cause punctuation and common abbreviations to be ignored during source to target data matching.
  - b. Uncheck the checkbox to cause punctuation and common abbreviations to be taken into consideration during source to target data matching.
  - c. If this is enabled, the following punctuation, special characters and character spacing will be ignored while matching your data: <> | # ~ \* . ,?!;:()[]{}&^ ' "
    - Common abbreviations will also be included in the matching algorithm e.g. Ltd = Limited.
- 6. The second checkbox presented is entitled 'Automatically match source data to target data when the system performs a sync'.
  - a. Check the checkbox to cause source data to be automatically matched to target data when the system performs a sync.
  - b. Uncheck the checkbox to prevent source data from being automatically matched to target data when the system performs a sync.
  - c. If this is disabled, local data will not be kept in sync with SPOR.
- 7. To save any changes, click the Save All button.

### 11.1.2 Acceptance Criteria

To succeed, the administrator must be able to manage their matching preferences using the Match Settings tab in SPORIFY Administration Settings.

- Verify that the administrator can set whether punctuation and common abbreviations are ignored while matching source to target data.
- Verify that the administrator can set when source data is automatically matched to target data when the system performs a sync.

### 11.1.3 Related / Alternative Procedure

N/A

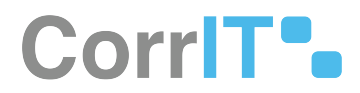

# 11.2 GUI Specification

#### Purpose of these GUI elements.

The purpose of these GUI elements is to allow the administrator to manage their matching preferences for fuzzy matching in SPORIFY.

## 11.2.1 Mockups and Screenshots

| General Mat<br>Matching Prefe<br>Matching Prefe<br>Matching Prefe<br>Matching Prefe<br>Matching Prefe<br>Matching Prefe<br>Matching Prefe<br>Matching Prefe<br>Matching Prefe<br>Matching Prefe<br>System To System To System To System To System To System To System Preference of the System To System Preference of the System Preference of the Syst                      | Auch Settings DAA Settings<br>Reencess (Fuzzy Matching)<br>huton and common addresations<br>into the hoteng powersholds in the<br>sy match source data so seget data<br>y match source data so seget data<br>y match source data so seget data<br>to the hoteng powersholds in the<br>source data so seget data<br>into the source data so seget data<br>into the source data source source source sources sources | Over management 5<br>is while matching source 5<br>all sharacters and character<br>matching algorithm e.g. L<br>a when the system preform<br>n sync with SPOR                                                                                                    | Security NCA<br>to target data<br>in spacing will b<br>(3) + (united<br>imp.a spec                                                                                                    | te georet e                                                                                                    | a<br>Lable nation                                                                                                    | g your data.                                                                                                    |                                                                                                    | 7000                                                                                                    | 0.6311                                                                                                    |                                                                                                    |                                                                                                    |                                                                                                    |                                                                                                    |                                                                                                    |
|----------------------------------------------------------------------------------------------------|----------------------------------------------------------------------------------------------------|----------------------------------------------------------------------------------------------------|----------------------------------------------------------------------------------------------------|----------------------------------------------------------------------------------------------------|----------------------------------------------------------------------------------------------------|----------------------------------------------------------------------------------------------------|----------------------------------------------------------------------------------------------------|----------------------------------------------------------------------------------------------------|----------------------------------------------------------------------------------------------------|----------------------------------------------------------------------------------------------------|----------------------------------------------------------------------------------------------------|----------------------------------------------------------------------------------------------------|----------------------------------------------------------------------------------------------------|----------------------------------------------------------------------------------------------------|
| Matching Prefe     Matching Prefe     Matching Prefe     System addition     Your disable this     Common address     Visual address     Visual address     System To System     Visual address     System To System                                                                                                    | Prenoes (Fuzzy Matching)<br>hatron and common abteriation<br>in the hideway provident with<br>anon said atte te included in the<br>y match source data to target data<br>is your food data with out be team<br>totem Preferences<br>al matches Sound is any source pri                                                                                                    | is while matching source 6<br>a sharactery and characte<br>matching algorithm 4.g. U<br>a when the system prefor<br>in sync with SPOR                                                                                                    | to target data<br>er spacing will to<br>Ltd + Limited.<br>emp a sync                                                                                                    | te goret e                                                                                                    | Lable nation                                                                                                    | g your data.                                                                                                    | **   # + - *                                                                                                    |                                                                                                    | 0.6444                                                                                                    |                                                                                                    |                                                                                                    |                                                                                                    |                                                                                                    |                                                                                                    |
| Matching Prefe     Matching Prefe     Matching Prefe     Matching Prefe     Matching Prefe     Matching     Matching | Interces (Fuzzy Matching)<br>haton and common abbreviation<br>whe following punchastion, specia<br>adors will also brinked in the<br>grantch source data to target data<br>is, your focal data will not be keep in<br>stern Preferences<br>al inabches found in any source syst                                                                                                    | is while matching source t<br>al that actions and character<br>matching algorithm e.g. U<br>a when the system prefor<br>n sync with SPOR                                                                                                    | to target data<br>er spacing will b<br>Ltd + Limited.<br>emp å tyre                                                                                                    | te goret e                                                                                                    | t while multiple                                                                                                    | gyor dita                                                                                                    |                                                                                                    | .2000                                                                                                    | 04400                                                                                                    |                                                                                                    |                                                                                                    |                                                                                                    |                                                                                                    |                                                                                                    |
| <ul> <li>If you enable this is<br/>Common abbrevia</li> <li>Automatically<br/>if you disable this,</li> <li>System To Syst</li> <li>Apply manual<br/>if you disable this.</li> </ul>                                                                                                    | , the following punchastion, special<br>unicos will allue be included in the<br>ly match source data to target data<br>is, your local data will not be kept in<br>taem Preferences<br>al matches found in any source syst                                                                                                    | el sharachers and charache<br>matching algorithm e.g. L<br>a when the system preton<br>n sync with SPOR                                                                                                    | er spacing will b<br>Ltd + Lensted.<br>eng å spre                                                                                                    | te grorel e                                                                                                    | Lable natibe                                                                                                    | ng your data.                                                                                                    |                                                                                                    | .2000                                                                                                    | 1430                                                                                                    |                                                                                                    |                                                                                                    |                                                                                                    |                                                                                                    |                                                                                                    |
| Automatukly     Hyou disable this,     System To Syst     Apply manual     Hyou disable this,                                                                                                    | y match source data to target data<br>s, your local data will not be kept in<br>perm Preferences<br>al matches found in any source typ                                                                                                    | a when the system prefor<br>n sync with SPOB                                                                                                    | rms a sync                                                                                                    |                                                                                                    |                                                                                                    |                                                                                                    |                                                                                                    |                                                                                                    |                                                                                                    |                                                                                                    |                                                                                                    |                                                                                                    |                                                                                                    |                                                                                                    |
| rf you disable the,<br>System To Syst<br>✓ Apply manual<br>If you disable the.                                                                                                    | s, your local data will not be kept in<br>stem Preferences<br>al matches found in any source sys                                                                                                    | n nync with SPOR                                                                                                    |                                                                                                    |                                                                                                    |                                                                                                    |                                                                                                    |                                                                                                    |                                                                                                    |                                                                                                    |                                                                                                    |                                                                                                    |                                                                                                    |                                                                                                    |                                                                                                    |
| System To Syst                                                                                                    | stem Preferences<br>al matches found in any source sys                                                                                                    |                                                                                                    |                                                                                                    |                                                                                                    |                                                                                                    |                                                                                                    |                                                                                                    |                                                                                                    |                                                                                                    |                                                                                                    |                                                                                                    |                                                                                                    |                                                                                                    |                                                                                                    |
| System To Syst                                                                                                    | item Preferences<br>al matches found in any source sys                                                                                                    |                                                                                                    |                                                                                                    |                                                                                                    |                                                                                                    |                                                                                                    |                                                                                                    |                                                                                                    |                                                                                                    |                                                                                                    |                                                                                                    |                                                                                                    |                                                                                                    |                                                                                                    |
| <ul> <li>Apply manual</li> <li>If you disable that.</li> </ul>                                                                                                    | al matches found in any source sys                                                                                                    |                                                                                                    |                                                                                                    |                                                                                                    |                                                                                                    |                                                                                                    |                                                                                                    |                                                                                                    |                                                                                                    |                                                                                                    |                                                                                                    |                                                                                                    |                                                                                                    |                                                                                                    |
| in you goable that                                                                                                    |                                                                                                    | stem when uploading new                                                                                                    | w 1025-50 the sat                                                                                                    | nue carpe                                                                                                    |                                                                                                    |                                                                                                    |                                                                                                    |                                                                                                    |                                                                                                    |                                                                                                    |                                                                                                    |                                                                                                    |                                                                                                    |                                                                                                    |
| and the line                                                                                                    | <ul> <li>system denauts was apply, it you</li> </ul>                                                                                                    | enable this any manual r                                                                                                    | macron prevo                                                                                                    |                                                                                                    | NO 10 OPTIMA IO                                                                                                    | one yas                                                                                                    | o carl wit pe                                                                                                    | appoint to a                                                                                                    |                                                                                                    |                                                                                                    |                                                                                                    | 8                                                                                                    |                                                                                                    |                                                                                                    |
| if you disable this                                                                                                    | , system defaults aill apply if your                                                                                                    | enable this any resplation                                                                                                    | on status apple                                                                                                    | ed to terms                                                                                                    | n in other son                                                                                                    | and in such                                                                                                    | e applied to                                                                                                    | new lists wit                                                                                                    | ere the spart                                                                                                    | e termi are ec                                                                                                    |                                                                                                    |                                                                                                    |                                                                                                    |                                                                                                    |
| Apply matcher                                                                                                    | es based on identical source ids or                                                                                                    | in the same list                                                                                                    |                                                                                                    |                                                                                                    |                                                                                                    |                                                                                                    |                                                                                                    |                                                                                                    |                                                                                                    |                                                                                                    |                                                                                                    |                                                                                                    |                                                                                                    |                                                                                                    |
| E If you disable thm.                                                                                                    | . system defaults will apply. If you                                                                                                    | enable this, source record                                                                                                    | through the do                                                                                                    | maily match                                                                                                    | and they that                                                                                                    | 11 12 mills & m                                                                                                    | untred reco                                                                                                    | rd.                                                                                                    |                                                                                                    |                                                                                                    |                                                                                                    |                                                                                                    |                                                                                                    |                                                                                                    |
| Warrang: Match Se                                                                                                    | Dettings can increase of decrease t                                                                                                    | the accuracy of system def                                                                                                    | rhait matching.                                                                                                    | Painter                                                                                                    | ed results with                                                                                                    | sample data                                                                                                    | before appl                                                                                                    | ing these is                                                                                                    | ting to a pro                                                                                                    | Aution enviro                                                                                                    | neniere.                                                                                                    |                                                                                                    |                                                                                                    |                                                                                                    |
|                                                                                                    |                                                                                                    |                                                                                                    |                                                                                                    |                                                                                                    |                                                                                                    |                                                                                                    |                                                                                                    |                                                                                                    |                                                                                                    |                                                                                                    |                                                                                                    |                                                                                                    |                                                                                                    |                                                                                                    |
| Auto Follow Fa                                                                                                    | evourites                                                                                                    |                                                                                                    |                                                                                                    |                                                                                                    |                                                                                                    |                                                                                                    |                                                                                                    |                                                                                                    |                                                                                                    |                                                                                                    |                                                                                                    |                                                                                                    |                                                                                                    |                                                                                                    |
| <ul> <li>Accomutically</li> </ul>                                                                                                    | ly select all matched organisations                                                                                                    | as fevourites                                                                                                    |                                                                                                    |                                                                                                    |                                                                                                    |                                                                                                    |                                                                                                    |                                                                                                    |                                                                                                    |                                                                                                    |                                                                                                    |                                                                                                    |                                                                                                    |                                                                                                    |
|                                                                                                    | n Ulanian na mana ma MAA a Koo                                                                                                    |                                                                                                    |                                                                                                    |                                                                                                    |                                                                                                    |                                                                                                    |                                                                                                    |                                                                                                    |                                                                                                    |                                                                                                    |                                                                                                    |                                                                                                    |                                                                                                    |                                                                                                    |
| e<br>e                                                                                                    | If you double the<br>Apply match<br>If you double the<br>Warning Match<br>Auto Follow F<br>Applo Follow F<br>Apple Accomptial<br>If you double the                                                                                                    | Provident this ground adduced and apply strap<br>of legisly and the site indextocil case in<br>the production to present adduced and apply strap<br>to the site of the site of the site of the site of the site<br>wavering study. Site the ground increase or discusse<br>wavering study. Site of the site of the site of the site<br>of size adduced and site of the site of the site<br>of size adduced in this system adducts will apply strap. | Environmenten spenn delon el la signi y fano ende ma provide<br>del segni porte delon segni en la constante en la segni en la constante<br>Environ dela terra spenn dela cal a segni y fano ende ma survari en<br>menergi Mada Setti y constante el desausa de escursa y el quen de<br>Acta dela forte fano chesa<br>del segni dela segni dela constante el apresante a telenores<br>e pue actale ma, spenn dela del agregatario es desaves<br>e pue actale ma, spenn dela del agregatario es desaves<br>e pue actale ma, spenn dela del agregatario es desaves<br>e pue actale ma, spenn dela del agregatario es desaves<br>e pue actale ma, spenn dela del agregatario es desaves<br>e pue actale ma, spenn dela del agregatario es desaves<br>e pue actale ma, spenn dela del agregatario es desaves<br>e pue actale ma, spenn dela del agregatario es desaves<br>es dela dela dela dela dela dela dela dela | Providence Sou, proceedings of any 2 gas and the segregation calls again<br>by Again and the selection calls again and selection.<br>If the adult has specific adult of a selection calls again<br>any adult has tagent adults of a gas and adult again adult and adult<br>Acts Biologic Regarding.<br>Acts Biologic Regarding<br>Acts and adult adults adult adult of provided the adult adult<br>Acts Adult Regarding adult adult adult of provided the adult adult<br>Acts Adult Regarding adult adult adult of provided the adult adult<br>Acts Adult Regarding adult adult adult of provided the adult adult adult<br>Acts Adult adult adult adult adult of provided the adult adult adult<br>Acts Adult adult adult adult adult of provided the adult adult adult<br>Adult Adult adult adult adult of provided the adult adult adult<br>provided the specific adult adult of provided the adult adult adult<br>provided the specific adult adult of provided the adult adult adult adult<br>provided the specific adult adult of provided the adult adult adult adult<br>provided the specific adult adult adult adult adult adult adult adult adult<br>provided the specific adult adult | Providence has general default and apply of particular the approximation since algorithm the inter-<br>V apply indefault default and an apply of particular default. For advances of the second second secon | Proceeding the system address and py Proceeding Test system and the system address them are not the<br>V Age manufacture and an electroscope (a) and a stress that<br>Proceeding the system address the system address the stress that address address that PPA is the<br>memory data (Stepper) in the stress of address the stress of grand address address (Address Test, and<br>Address Test) and the stress of address the stress of grand address address (Address Test) and<br>Address Test) address address of the stress address address | Proceeded Inc., priori Andrais et al. prior y and inc. asy mandatoria and and prior hannes and the<br>V Approximation and a second and an and an anti-<br>Proceeded Ansi, priori Andrais et al. priori and the second and and an antibal prior of the second and and and and and and and and and a | Proceeded His, types Andra, and any Ary provide His, any material contact appendixtumes and appendix to all the appendix and the appendix to all the appendix to all the appendix to all the appendix to all the appendix to a second to all the appendix to a second to all the appendix to all the appendix to any appendix to all the appendix to any appendix to any appendix to any appendix to any appendix to any appendix to any appendix to any appendix to any appendix to any appendix to any appendix t | Pro balak IIIs, gran Mala A ang Pro kan Kina, ang sadan ana agakit Ianan A ang Pro Kina Kina Iang Ito ang Kina Kina Iang Pro Kina Kina Kina Iang Pro Kina Kina Kina Iang Pro Kina Kina Kina Iang Pro Kina Kina Iang Pro Kina Kina Iang Pro Kina Kina Iang Pro Kina Kina Iang Pro Kina Kina Iang Pro Kina Kina Iang Pro Kina Iang Pro | Proceedings specific data and apply of proceeding the approximation and apply them in a site applies and the applies and the specific data applies and the applies and the | Pro-ballet his spen addual of any Pro-ball to a specific and a specific mass and generations and the generation of the specific addual to be the specific addual to be specifi | Pro-balletin, spen adulta of any Pro-ball to available and applications and applications and applications and applications are applied. | Productive types fields and apply for each types and types and types for all apply types to all a applies to all a applies to all applies to all applies to all a applies to all a applies to all a applies to all a applies to all a applies to all a applies to all a applies to all applies to all applies to al | Pro-ballet Ins. years which on length of provide the average of the second and applicit times a length genes the allow times and the genes time and the genes times the second applications of the genes of the second applications of the genes of the second applications are defined and the second applications are defined and the second applications are defined as a second applications are defined as a second applications are defined as a second applications are defined as a second applications are defined as a second applications are defined as a second applications are defined as a second application applications are defined as a second application application are defined as a second application application are defined as a second application application application application application application application application applications are defined as a second application application applicatio |

#### **17 Match Settings**

Matching Preferences (Fuzzy Matching) ✓ Ignore punctuation and common abbreviations while matching source to target data (fyou enable this the following punctuation, special characters and character spacing will be ignored while matching your data. <> | #--\*..,?1::()[]() & ^.\*\* common abbreviations will also be included in the matching algorithm g, Ltd = Limited. ✓ Automatically match source data to target data when the system preforms a sync: (fyou disable this, your local data will not be kept in sync with SPOR

#### 18 Matching Preferences (Fuzzy Matching)
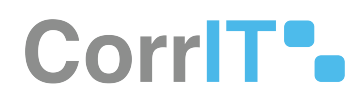

| Mockup of<br>GUI Element        | Title                                                                                                  | Default | Enabled                                                      | Туре                    | Data    | Description                                                                                                    |
|---------------------------------|----------------------------------------------------------------------------------------------------|---------|--------------------------------------------------------------|-------------------------|---------|----------------------------------------------------------------------------------------------------|
|                                 | Ignore<br>punctuation<br>and common<br>abbreviation<br>s while<br>matching<br>source to<br>target data | True    | When<br>administrato<br>r has the<br>relevant<br>permissions | Checkbox                | Boolean | If false,<br>punctuation<br>and common<br>abbreviation<br>s are ignored<br>while<br>matching<br>data. If true,<br>punctuation<br>and common<br>abbreviation<br>s are not<br>ignored<br>while<br>matching<br>data. |
|                                 | Automaticall<br>y match<br>source data<br>to target<br>data when<br>the system<br>preforms a<br>sync   | True    | When<br>administrato<br>r has the<br>relevant<br>permissions | Checkbox                | Boolean | If true,<br>source data<br>is<br>automaticall<br>y matched to<br>target data<br>during syncs.<br>If false,<br>source data<br>is not<br>automaticall<br>y matched to<br>target data<br>during syncs.               |
| ∂ <sup>t</sup> Administration ∢ | Administrati<br>on                                                                                     | N/A     | When the<br>user has<br>administrati<br>ve<br>permissions    | Expandable<br>menu item | String  | Clicking<br>Administrati<br>on reveals all<br>available<br>Administrati<br>on sub-menu<br>items                                                                                                    |

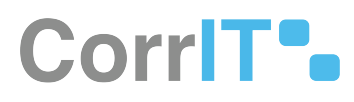

| Mockup of<br>GUI Element | Title             | Default | Enabled                                                         | Туре      | Data   | Description                            |
|--------------------------|-------------------|---------|-----------------------------------------------------------------|-----------|--------|----------------------------------------|
| Senings                  | Settings          | N/A     | When the<br>administrato<br>r has the<br>relevant<br>permission | Menu item | String | Navigates to<br>the Settings<br>screen |
| Match Settings           | Match<br>Settings | N/A     | When<br>administrato<br>r has the<br>relevant<br>permissions    | Tab       | String | Navigates to<br>Match<br>Settings      |

### 11.2.3 Available Actions And Commands

| Mockup<br>of GUI<br>Element | Title    | Shortcut | Enabled | Туре   | Role/<br>Permission              | Action                                  | Tool<br>tip | Audit<br>Trail |
|-----------------------------|----------|----------|---------|--------|----------------------------------|-----------------------------------------|-------------|----------------|
| SAVE ALL                    | Save All | N/A      | Always  | Button | Administrat<br>ion -<br>Settings | Saves<br>changes<br>made to<br>settings | N/A         | Yes            |

# 11.3 Related Documentation and Sources

• N/A

# **11.4 Specification References**

- UC Administration<sup>16</sup>
- FS 427819378 Administration<sup>17</sup>
- FS 429686855 Settings<sup>18</sup>

<sup>16</sup> https://corrit.atlassian.net/wiki/spaces/SPORIFY/pages/428638713/UC+-+Administration

<sup>17</sup> https://corrit.atlassian.net/wiki/spaces/SPORIFY/pages/427819378/FS+-+427819378+-+Administration

<sup>18</sup> https://corrit.atlassian.net/wiki/spaces/SPORIFY/pages/429686855/FS+-+429686855+-+Settings

# 12 FS - 21201210 - System To System Preferences

# 12.1 Description

System To System Preferences is a sub-section of Match Settings in SPORIFY Administration Settings. It allows the administrator to set three specific preferences related to system to system matching, which are as follows:

- Apply manual matches found in any source system when uploading new lists to the same target
  Note: This setting applies to the Referentials and Organisations domains only.
- Apply the Resolution Status found in any source system when uploading new lists to the same target
  Note: This setting applies to the Referentials and Organisations domains only.
- Apply matches based on identical source ids on the same list
  - Note: This setting applies to the Substances domain only.

Match Settings can increase or decrease the accuracy of system default matching, so results should be tested with sample data before applying these settings to a production environment.

#### 12.1.1 Procedure

- 1. Login to SPORIFY.
- 2. Click Administration on the navigation menu.
- 3. Click Settings.
- 4. Select the Match Settings tab.
- 5. Below the System To System Preferences heading, there are checkboxes with the following names:
  - a. Apply manual matches found in any source system when uploading new lists to the same target
    - i. Check this checkbox to apply manual matches found in any source system when uploading new lists to the same target.
    - ii. Uncheck this checkbox to prevent the application of manual matches found in any source system when uploading new lists to the same target.
    - iii. If this is disabled, system defaults will apply. If this is enabled, any manual matches previously applied to terms in other system lists will be applied to new lists where the source terms are equal.
  - b. Apply the Resolution Status found in any source system when uploading new lists to the same target
    - i. Check this checkbox to apply the Resolution Status found in any source system when uploading new lists to the same target.
    - ii. Uncheck this checkbox to prevent the application of the Resolution Status found in any source system when uploading new lists to the same target.
    - iii. If this is disabled, system defaults will apply. If this is enabled, any resolution status applied to terms in other system lists will be applied to new lists where the source terms are equal.
  - c. Apply matches based on identical source ids on the same list
    - i. Check this checkbox to apply matches based on identical source ids on the same list.
    - ii. Uncheck this checkbox to prevent the application of matches based on identical source ids on the same list.
    - iii. If this is disabled, system defaults will apply. If this is enabled, source records will automatically match if they share Id with a matched record.
- 6. Click Save All to save system to system preferences.

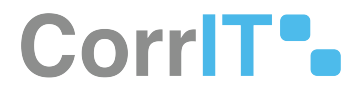

#### 12.1.2 Acceptance Criteria

To succeed, the administrator must be able to set and change system to system preferences within SPORIFY.

- Verify that system to system preferences can be accessed via the Match Setting tab in SPORIFY Administration Settings.
- Verify that the administrator can set the specific preferences outlined above in this area.

#### 12.1.3 Related / Alternative Procedure

N/A

# 12.2 GUI Specification

#### Purpose of these GUI elements.

The purpose of these GUI elements is to allow the administrator to set a variety of system to system preferences within SPORIFY.

#### 12.2.1 Mockups and Screenshots

| Bothered Constrained Constrained Cons |                                       |       | Settings we are not an entropy                                                                                                    | Q MAL |
|----------------------------------------------------------------------------------------------------|---------------------------------------|-------|----------------------------------------------------------------------------------------------------|-------|
| A balance in a constraint of a constraint of a constrai                   | SS Deshboard                          |       |                                                                                                    |       |
| kar symbol         A Strong Trefforman (Fugu Matching)         A Strong Trefforman (Fugu Matching)           A strong Trefforman (Fugu Matching)         A Strong Trefforman (Fugu Matching)         A Strong Trefforman (Fugu Matching)           I strong         A Strong Trefforman (Fugu Matching)         A Strong Trefforman (Fugu Matching)         A Strong Trefforman (Fugu Matching)           I strong         A Strong Trefforman (Fugu Matching)         A Strong Trefforman (Fugu Matching)         A Strong Trefforman (Fugu Matching)           I strong         A Strong Trefforman (Fugu Matching)         A Strong Trefforman (Fugu Matching)         A Strong Trefforman (Fugu Matching)           I strong         Strong Trefforman (Fugu Matching)         Strong Trefforman (Fugu Matching)         Strong Trefforman (Fugu Matching)           I strong         Strong Trefforman (Fugu Matching)         Strong Trefforman (Fugu Matching)         Strong Trefforman (Fugu Matching)         Strong Trefforman (Fugu Matching)           I strong         Strong Trefforman (Fugu Matching)         Strong Trefforman (Fugu Matching)         Strong Trefforman (Fugu Matching)         Strong Trefforman (Fugu Matching)           I strong         Strong Trefforman (Fugu Matching)         Strong Trefforman (Fugu Matching)         Strong Trefforman (Fugu Matching)         Strong Trefforman (Fugu Matching)           I strong         Strong Trefforman (Fugu Matching)         Strong Trefforman (Fugu Matching)         Strong                                                                                                    | A substances                          | - 61  | General Match Settings EMA Settings. Over management. Security ISEA Settings.                                                                                                    |       |
| Bit Montelling         Montelling Monteners RAUM Montelling           Bit Montelling         Montelling                                                                                                    | lar Organisations                     | - 61  |                                                                                                    |       |
| A series of a series of a | Referentiats                          | 2     | Matching Preferences (Fuzzy Matching)                                                                                                    |       |
| If the iso         ✓ Annumber of the states to get the states to get the state to get the state to get                            | D samesan                             |       | V group possible transmission and instruments and matching between and applicable<br>if you enable this, the following purchations, special thrackers and chiracter pacing will be growt while matching your data, <>   # - * -, 3111(1)[1] & 51*<br>Controls affected/action will also be included in the matching appendix a.g. (# - insted.)                                                                                                    |       |
| Bit Water         Figure State State Sta                            | 1ES Rutes                             |       | Automatically match source data to target data when the system preforms a sync                                                                                                    |       |
| A long         Specific Ty Specific Type Type Type Type Type Type Type Type                                                                                                    | IS Vees                               |       | If you disable this, your local data will not be kept in type with SPOR                                                                                                    |       |
| Over a second second seco | (1) Audelings                         |       |                                                                                                    |       |
| Benergine                                                                                                    | () terms                              |       | System To System Preferences                                                                                                    |       |
| By gas         -V More threader the thread or to any the comparement equivalence of the thread or to any the comparement equivalence of the thread or to any the comparement equivalence of the thread or to any the comparement equivalence of the thread or to any the comparement equivalence of the thread or to any the comparement equivalence of the thread or to any the comparement equivalence of the thread or to any the comparement equivalence of the thread or to any the comparement equivalence of the thread or to any the comparement equivalence of the thread or to any the comparement equivalence of the thread or to any the comparement equivalence of the thread or to any the comparement equivalence of the thread or to any the thread or to any the comparement equivalence of the thread or to any the thread or to any thread or to any thread or to any thread or                             |                                       |       | Appy manual motors bundli any source system when upsound prevents to the same target                                                                                                    |       |
| Provide Hard Hard Hard Hard Hard Hard Hard Hard                                                                                                    | and the second second                 |       | Provide of the final field from final the subscript and the subscript mean previous graphene size and the start and an appendix to real and the subscript mean and the subscript mean and the subscript mea |       |
| Valuations     Valuations     V | de rep                                |       | If you diable this, yutern defaults all apply. If you enable this, any resultion status applied to terms in other system lists will be applied to new lists where the source terms are equal.                                                                                                    |       |
|                                                                                                    | <ul> <li>Respirator Status</li> </ul> |       | Apply matches based on identical source kis on the same hill                                                                                                    |       |
| Experiment     Process     in survey statute frames and increase of enserved relationary of upon industry statute, those indicated and upon statute intervention.     Access 10(0) in Enably these of intervention experiments     Access 10(0) in Enably these interventions     Access 10(0) in Enably these interventions     Access 10(0) in Enably these interventions     Access 10(0) in Enably these interventions     Access 10(0) in Enably these interventions     Access 10(0) in Enably these interventions     Access 10(0) in Enably these interventions     Access 10(0) in Enably these interventions     Access 10(0) in Enably these interventions     Access 10(0) in Enably these interventions     Access 10(0) in Enably these interventions     Access 10(0) in Enably these interventions                                                                                                    | User Guides                           | - E . | If you disable this, system defaults will apply, if you enable this, source records will automatically match if they share it with a matched record.                                                                                                    |       |
| P Arcon     Acts Differ Faculties     Acts Differ Faculties     Acts     Acts Differ Faculties     Acts     Acts     | 7 540001                              |       | Warring Match Settings can increase or decrease the accuracy of system debuilt matching. Please test results with sample data before applying these setting to a production environment.                                                                                                    |       |
| Auto Policine Resources<br>w Automatic period matter largersations as folyattes<br>if you double this, system defaults will apply. Pyou enable this any CMS segmentation you are national to will be added to your feasuring automatically.                                                                                                    | O Polices                             | ÷.    |                                                                                                    |       |
| <ul> <li>Automotival yearch in native registrations is between s</li> <li>If you duals this, system defaults will apply. If you enable this, any ONE organization you are exactled to will be added to your facuation automatically.</li> </ul>                                                                                                    |                                       |       | Auto Policiw Revourtes                                                                                                    |       |
|                                                                                                    |                                       |       | Accomposary select an matched organisations as sevouries<br>If you disable this, system defaults will apply, if you enable this, any ONIS organisation you are matched to will be added to your favouriles automatically.                                                                                                    |       |
|                                                                                                    |                                       |       |                                                                                                    |       |

#### **19 Match Settings tab**

| System To System Preferences                                                                                                    |
|----------------------------------------------------------------------------------------------------|
| Apply manual matches found in any source system when uploading new lists to the same target                                                                                                    |
| If you disable this, system defaults will apply. If you enable this, any manual matches previously applied to terms in other system lists will be applied to new lists where the source terms are equal. |
| Apply the Resolution Status found in any source system when uploading new lists to the same target                                                                                                    |
| If you disable this, system defaults will apply. If you enable this, any resolution status applied to terms in other system lists will be applied to new lists where the source terms are equal.         |
| Apply matches based on identical source ids on the same list                                                                                                    |
| If you disable this, system defaults will apply. If you enable this, source records will automatically match if they share id with a matched record.                                                     |
|                                                                                                    |

#### 20 System To System Preferences

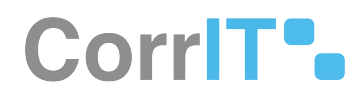

| Mockup of GUI<br>Element                                  | Title                                                                                                    | Default | Enabled                                                   | Туре                    | Data    | Description                                                                                      |
|-----------------------------------------------------------|----------------------------------------------------------------------------------------------------|---------|-----------------------------------------------------------|-------------------------|---------|--------------------------------------------------------------------------------------------------|
|                                                           | Apply<br>manual<br>matches<br>found in any<br>source<br>system<br>when<br>uploading<br>new lists to<br>the same<br>target        | True    | Always                                                    | Checkbox                | Boolean | Click to<br>enable or<br>disable the<br>option.                                                  |
|                                                           | Apply the<br>Resolution<br>Status found<br>in any<br>source<br>system<br>when<br>uploading<br>new lists to<br>the same<br>target | True    | Always                                                    | Checkbox                | Boolean | Click to<br>enable or<br>disable the<br>option.                                                  |
| Appy mutites bained on thermal sources in on the same lot | Apply<br>matches<br>based on<br>identical<br>source ids<br>on the same<br>list                                                   | True    | Always                                                    | Checkbox                | Boolean | Click to<br>enable or<br>disable the<br>option.                                                  |
| € Administration <                                        | Administrati<br>on                                                                                                    | N/A     | When the<br>user has<br>administrati<br>ve<br>permissions | Expandable<br>menu item | String  | Clicking<br>Administrati<br>on reveals<br>all available<br>Administrati<br>on sub-<br>menu items |

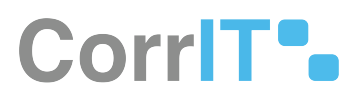

| Mockup of GUI<br>Element | Title             | Default | Enabled                                                          | Туре      | Data   | Description                            |
|--------------------------|-------------------|---------|------------------------------------------------------------------|-----------|--------|----------------------------------------|
| ⊗ Settings               | Settings          | N/A     | When the<br>administrato<br>r has the<br>relevant<br>permissions | Menu item | String | Navigates to<br>the Settings<br>screen |
| Match Settings           | Match<br>Settings | N/A     | When<br>administrato<br>r has the<br>relevant<br>permissions     | Tab       | String | Navigates to<br>Match<br>Settings      |

### 12.2.3 Available Actions And Commands

| Mockup<br>of GUI<br>Element | Title    | Shortcut | Enabled | Туре   | Role/<br>Permissi<br>on          | Action                                             | Tooltip | Audit<br>Trail |
|-----------------------------|----------|----------|---------|--------|----------------------------------|----------------------------------------------------|---------|----------------|
| SAVE ALL                    | Save All | N/A      | Always  | Button | Administ<br>ration -<br>Settings | Saves<br>system<br>to<br>system<br>preferenc<br>es | N/A     | Yes            |

# 12.3 Related Documentation and Sources

N/A

# 12.4 Specification References

- UC Administration<sup>19</sup>
- FS 427819378 Administration<sup>20</sup>
- FS 429686855 Settings<sup>21</sup>

<sup>19</sup> https://corrit.atlassian.net/wiki/spaces/SPORIFY/pages/428638713/UC+-+Administration

<sup>20</sup> https://corrit.atlassian.net/wiki/spaces/SPORIFY/pages/427819378/FS+-+427819378+-+Administration

<sup>21</sup> https://corrit.atlassian.net/wiki/spaces/SPORIFY/pages/429686855/FS+-+429686855+-+Settings

# **13 FS - 21266759 - Auto Follow Favourites**

## 13.1 Description

Auto Follow Favourites is a sub-section of Match Settings in SPORIFY Administration Settings.

• The Auto Follow Favourites checkbox give the administrator the option to automatically select all matched organisations as favourites.

#### 13.1.1 Procedure

- 1. Login to SPORIFY.
- 2. Click Administration on the navigation menu.
- 3. Click Settings.
- 4. Select the Match Settings tab.
- 5. Beneath the Auto Follow Favourites heading is a checkbox entitled 'Automatically select all matched organisations as favourites'.
  - a. Check this checkbox to allow SPORIFY to automatically select all matched organisations as favourites.
  - b. Uncheck this checkbox to prevent SPORIFY from automatically selecting all matched organisations as favourites.
  - c. If this is disabled, system defaults will apply. If this is enabled, any OMS organisation you are matched to will be added to your favourites automatically.
- 6. Click Save All to save Auto Follow Favourites preferences.

### 13.1.2 Acceptance Criteria

To succeed, the administrator must be able to manage the auto follow favourites feature in SPORIFY.

- Verify that auto follow favourites can be managed using the Match Settings tab in SPORIFY Administration Settings.
- Verify that the administrator can set whether all matched organisations are automatically selected as favourites.

## 13.1.3 Related / Alternative Procedure

N/A

# 13.2 GUI Specification

#### Purpose of these GUI elements.

The purpose of these GUI elements is to enable the administrator to manage their auto follow favourites settings.

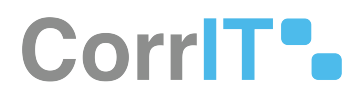

# 13.2.1 Mockups and Screenshots

| S Dashboard          |    | Settings was an even associate string.                                                                                                    |  | UT AL |
|----------------------|----|----------------------------------------------------------------------------------------------------|--|-------|
| Substances           | 62 | General Match Settings DNA Settings User management Security ACA Settings                                                                                                    |  |       |
| a Organisations      | 62 |                                                                                                    |  |       |
| Referentials         | 8  | Matching Preferences (Ruzzy Matching)                                                                                                    |  |       |
|                      |    | <ul> <li>Ignore purchastion and common abbreviations while matching source to target data</li> </ul>                                                                                                    |  |       |
|                      | *  | If you enable this, the following purchastion, special characters and character specing will be ignored while enabling your data, => [#*, 72] ([]]]) & ***<br>Common detensions on all allo be induced as the matching adaptive as (10 - Lomator |  |       |
| (E) Roles            |    | Automatically match source data to target data when the system preforms a sync.                                                                                                    |  |       |
| 38 Marts             |    | If you disable this, your local data will not be kept in your with SPOB                                                                                                    |  |       |
| (3. Avenue           |    |                                                                                                    |  |       |
| O temp               |    | system i o system vieterences                                                                                                    |  |       |
| Manage Summe         |    | • Approximate instance process in any post of papers meril spaceting term to a use of point stage.                                                                                                    |  |       |
| WD Tarr              |    | Apply the Resolution Status Faund in any source system when uploading new bits to the same target.                                                                                                    |  |       |
| of Section Section 1 |    | If you shadle this system defaults will appy. If you enable this any resolution status applied to terms in other system last will be appled to new lasts where the source terms are equal.                                                       |  |       |
| • •                  |    | Apply matches based on identical source ids on the same hit                                                                                                    |  |       |
| User Guides          | 6  | If you double this, system defaults will apply. If you enable this, source records will automatically match if they share it with a matched record.                                                                                              |  |       |
| ? support            |    | warring. Math Settings can increase or decrease the accuracy of system default mathing. Please test results with sample data before applying these setting to a production inversement.                                                          |  |       |
| D Poscies            | 6  |                                                                                                    |  |       |
|                      |    | Auto Follow Favourtes                                                                                                    |  |       |
|                      |    | Automatically select all matched organisations as Evolutions                                                                                                    |  |       |
|                      |    | If you double this system defaults will apply. If you make this, any ONS organisation you are matched to will be added to your favourbes automatically.                                                                                          |  |       |

#### 21 Match Settings tab

Auto Follow Favourites ✓ Automatically select all matched organisations as favourites

If you disable this, system defaults will apply. If you enable this, any OMS organisation you are matched to will be added to your favourites automatically.

22 Auto Follow Favourites

| Mockup of<br>GUI Element        | Title                                                                         | Default | Enabled                                                         | Туре                    | Data    | Description                                                                                     |
|---------------------------------|-------------------------------------------------------------------------------|---------|-----------------------------------------------------------------|-------------------------|---------|-------------------------------------------------------------------------------------------------|
|                                 | Automaticall<br>y select all<br>matched<br>organisation<br>s as<br>favourites | False   | Always                                                          | Checkbox                | Boolean | Check to<br>enable or<br>uncheck to<br>disable this<br>setting.                                 |
| ∂ <sup>r</sup> Administration < | Administrati<br>on                                                            | N/A     | When the<br>user has<br>administrati<br>ve<br>permissions       | Expandable<br>menu item | String  | Clicking<br>Administrati<br>on reveals all<br>available<br>Administrati<br>on sub-menu<br>items |
| Senngs                          | Settings                                                                      | N/A     | When the<br>administrato<br>r has the<br>relevant<br>permission | Menu item               | String  | Navigates to<br>the Settings<br>screen                                                          |

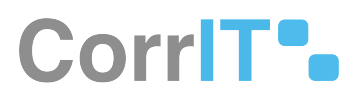

| Mockup of<br>GUI Element | Title             | Default | Enabled                                                      | Туре | Data   | Description                       |
|--------------------------|-------------------|---------|--------------------------------------------------------------|------|--------|-----------------------------------|
| Match Settings           | Match<br>Settings | N/A     | When<br>administrato<br>r has the<br>relevant<br>permissions | Tab  | String | Navigates to<br>Match<br>Settings |

### 13.2.3 Available Actions And Commands

| Mockup<br>of GUI<br>Element | Title    | Shortcut | Enabled | Туре   | Role/<br>Permissi<br>on          | Action                                             | Tooltip | Audit<br>Trail |
|-----------------------------|----------|----------|---------|--------|----------------------------------|----------------------------------------------------|---------|----------------|
| SAVE ALL                    | Save All | N/A      | Always  | Button | Administ<br>ration -<br>Settings | Saves<br>auto<br>follow<br>favourite<br>s settings | N/A     | Yes            |

# 13.3 Related Documentation and Sources

N/A

# 13.4 Specification References

- UC Administration<sup>22</sup>
- FS 427819378 Administration<sup>23</sup>
- FS 429686855 Settings<sup>24</sup>

<sup>22</sup> https://corrit.atlassian.net/wiki/spaces/SPORIFY/pages/428638713/UC+-+Administration

<sup>23</sup> https://corrit.atlassian.net/wiki/spaces/SPORIFY/pages/427819378/FS+-+427819378+-+Administration

<sup>24</sup> https://corrit.atlassian.net/wiki/spaces/SPORIFY/pages/429686855/FS+-+429686855+-+Settings

# **14 FS - 21266784 - EMA Settings**

# 14.1 Description

EMA Settings is an area of SPORIFY Administration Settings that enables the administrator to manage EMA Credentials in the context of SPORIFY.

- These credentials are required for EMA SPOR API access on behalf of your organisation.
- One set of EMA credentials is required per tenant account.

#### 14.1.1 Procedure

- 1. Login to SPORIFY.
- 2. Select Administration on the navigation menu.
- 3. Click Settings.
- 4. Select the EMA Settings tab.
- 5. In the first textbox, insert the relevant EMA User Name.
- 6. In the second textbox, insert the associated EMA Password.
- 7. Click the Test button to confirm that the account has EMA SPOR API access.
- 8. A modal will then appear.
  - a. If the entered EMA credentials are accepted, this modal will inform the administrator that their access is confirmed.
  - b. If the entered EMA credentials are not accepted, this modal will inform the administrator that their access is denied.
- 9. Click Ok to close the modal.
- 10. Click Save to save the entered credentials, else Clear to remove the entered credentials.
- 11. Click Save All to save changes

### 14.1.2 Acceptance Criteria

To succeed, the administrator must be able to manage EMA Credentials in SPORIFY.

- Verify that the EMA Credentials area can be accessed via SPORIFY Administration Settings.
- Verify that the administrator can insert an EMA User Name and EMA Password using the EMA Settings tab.
- Verify that EMA credentials can be tested, saved and cleared.

### 14.1.3 Related / Alternative Procedure

EMA SPOR credentials can be added for the tenant and as an user individual setting as well. When SPORIFY performs user individual requests to the EMA SPOR API, the user individual EMA SPOR credentials will be taken in consideration. To configure user individual EMA SPOR credentials is decribed in FS - 443974148 - My Settings<sup>25</sup>.

## 14.2 GUI Specification

#### Purpose of these GUI elements.

<sup>25</sup> https://corrit.atlassian.net/wiki/spaces/SPORIFY/pages/443974148/FS+-+443974148+-+My+Settings

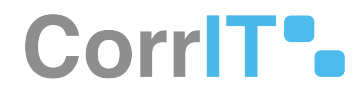

The purpose of these GUI elements is to enable the administrator to insert and manage their EMA Credentials in order to gain access to the EMA SPOR API on behalf of their organisation.

### 14.2.1 Mockups and Screenshots

| SPORIFY                 |           |                                                                           | 0 trainingladmin 👤 🗉                       |
|-------------------------|-----------|---------------------------------------------------------------------------|--------------------------------------------|
| [3] Dethboard           |           | Settings was an even and an even                                          | B SAWAL                                    |
| A substances            | $\hat{c}$ | General Match Settings BMA Settings Unar management Security NGA Settings |                                            |
| In Organisations        | $\hat{c}$ |                                                                           |                                            |
| Referentials            | $\hat{c}$ | EVA Credentials                                                           |                                            |
| D same                  | 4         |                                                                           |                                            |
| (1) Antes<br>(3) Altern |           | EMA Paissent                                                              |                                            |
| () Automa               |           | 5441 TED7 CLAM                                                            |                                            |
| O Secreta               |           |                                                                           |                                            |
| Marage Systems          |           |                                                                           |                                            |
| Contrage .              |           |                                                                           |                                            |
| V Residuates Status     |           |                                                                           |                                            |
| E Uner Guides           | 6         |                                                                           |                                            |
| 7 support               |           |                                                                           |                                            |
| O Policies              | ũ.        |                                                                           |                                            |
|                         |           |                                                                           |                                            |
|                         |           |                                                                           |                                            |
|                         |           |                                                                           |                                            |
|                         |           |                                                                           |                                            |
|                         |           | 000112 (Insura                                                            | e (275-4549) David, Bernary, Lakos, Lakosa |

23 EMA Settings tab

| Mockup of<br>GUI Element      | Title              | Default | Enabled                                                         | Туре                    | Data   | Description                                                                                     |
|-------------------------------|--------------------|---------|-----------------------------------------------------------------|-------------------------|--------|-------------------------------------------------------------------------------------------------|
|                               | EMA User<br>Name   | Empty   | Always                                                          | Textbox                 | String | Enter EMA<br>username                                                                           |
| 3.000                         | EMA<br>Password    | Empty   | Always                                                          | Textbox                 | String | Enter EMA<br>password                                                                           |
| <sup>3</sup> Administration ∢ | Administrati<br>on | N/A     | When the<br>user has<br>administrati<br>ve<br>permissions       | Expandable<br>menu item | String | Clicking<br>Administrati<br>on reveals all<br>available<br>Administrati<br>on sub-menu<br>items |
| Semega                        | Settings           | N/A     | When the<br>administrato<br>r has the<br>relevant<br>permission | Menu item               | String | Navigates to<br>the Settings<br>screen                                                          |

# CorrIT .

| Mockup of<br>GUI Element | Title        | Default | Enabled                                                         | Туре | Data   | Description                  |
|--------------------------|--------------|---------|-----------------------------------------------------------------|------|--------|------------------------------|
| EMA Settings             | EMA Settings | N/A     | When the<br>administrato<br>r has the<br>relevant<br>permission | Tab  | String | Navigates to<br>EMA Settings |

### 14.2.3 Available Actions And Commands

| Mockup<br>of GUI<br>Element | Title    | Shortcut | Enabled                                      | Туре   | Role/<br>Permissi<br>on          | Action                             | Tooltip | Audit<br>Trail |
|-----------------------------|----------|----------|----------------------------------------------|--------|----------------------------------|------------------------------------|---------|----------------|
| SAVE ALL                    | Save All | N/A      | Always                                       | Button | Administ<br>ration -<br>Settings | Saves<br>changes<br>to<br>settings | N/A     | Yes            |
| SAVE                        | Save     | N/A      | Always                                       | Button | Administ<br>ration -<br>Settings | Saves<br>EMA<br>settings           | N/A     | Yes            |
| TEST                        | Test     | N/A      | When<br>credentia<br>ls are<br>inserted      | Button | Administ<br>ration -<br>Settings | Tests<br>EMA<br>credentia<br>ls    | N/A     | No             |
| CLEAR                       | Clear    | N/A      | Always                                       | Button | Administ<br>ration -<br>Settings | Clears<br>EMA<br>credentia<br>ls   | N/A     | Yes            |
| Ok                          | Ok       | N/A      | When<br>EMA<br>credentia<br>ls are<br>tested | Button | Administ<br>ration -<br>Settings | Closes<br>modal                    | N/A     | No             |

# 14.3 Related Documentation and Sources

N/A

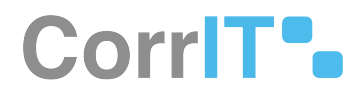

# 14.4 Specification References

- FS 427819378 Administration<sup>26</sup>
- FS 429686855 Settings<sup>27</sup>

<sup>26</sup> https://corrit.atlassian.net/wiki/spaces/SPORIFY/pages/427819378/FS+-+427819378+-+Administration 27 https://corrit.atlassian.net/wiki/spaces/SPORIFY/pages/429686855/FS+-+429686855+-+Settings

# 15 FS - 14647327 - User Management

# 15.1 Description

The User Management section of SPORIFY is where the administrator can manage settings related to user registration.

Here, the administrator can dictate whether:

- New users are allowed to register to the system
- New registered users are made active by default
- Captcha is used upon registration
- Email confirmation is required for login

#### 15.1.1 Procedure

- 1. Login to SPORIFY.
- 2. Select Administration on the navigation menu.
- 3. Select Settings.
- 4. Click on the User management tab on the Settings screen.
- 5. Beneath the Form Based Registration heading, there is a checkbox entitled 'Allow users to register to the system.'
  - a. To allow users to register to the system, check this checkbox.
  - b. To prevent users from registering to the system, uncheck this checkbox.
  - c. If this is disabled, users will only be added by administrators.
- 6. Below, there is a checkbox entitled 'New registered users are active by default.'
  - a. To make new users active by default, check this checkbox.
  - b. To prevent new users from becoming active by default, uncheck this checkbox.
  - c. If this is disabled, new users will not be active and cannot login until an administrator manually activates their account.
- 7. The next checkbox presented is entitled 'Use security image question (captcha) on registration.'
  - a. To use captcha when a user registers, check this checkbox.
  - b. To not user captcha when a user registers, uncheck this checkbox.
- 8. Beneath the Other Settings heading is a checkbox entitled 'Email confirmation required for login.'
  - a. To make email confirmation a requirement for login, check this checkbox.
  - b. To prevent required email confirmation upon login, uncheck this checkbox.
- 9. Click Save All to save any changes made to user management settings.

### 15.1.2 Acceptance Criteria

To succeed, the administrator must be able to use the User management tab in the Administration Settings area of SPORIFY to manage user registration.

- Verify that the User management area can be accessed via Administration Settings
- Verify that the administrator can enable and disable the settings listed above

### 15.1.3 Related / Alternative Procedure

N/A

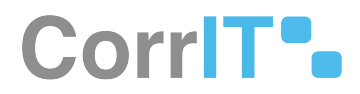

# 15.2 GUI Specification

#### Purpose of these GUI elements.

The purpose of these GUI elements is to enable the administrator to manage a variety of settings related to user registration in SPORIFY.

# 15.2.1 Mockups and Screenshots

| Substances e<br>Organisations e<br>Aleferentials e<br>Administration w | General Match Storing. DM-Storing: Generalizageneral Society MCX-Storing.                                                                                                    |  |
|------------------------------------------------------------------------|----------------------------------------------------------------------------------------------------|--|
| Coganisations e<br>Referentials e<br>Administration w                  | Form 8ased Registration<br>√ Allow uses to register to the system.                                                                                                    |  |
|                                                                        | If you disable this, users will only be added by admin using user management page.                                                                                                    |  |
| (S) Grands<br>(S) Grands<br>(S) Aurolia Tagas                          | ☐ new registered users are active by default. If you dealed this new carse will not be active and can not bagers until active. The dealed this new carses and not be active active. ✓ to be servery mage question tradentia on registration. Other Sector, pp. |  |
| © tempi<br>II Varape Systems<br>III Tep<br>✓ Resolution Status         | Struct continuation required to legis.                                                                                                    |  |
| User Guides e<br>Support                                               |                                                                                                    |  |
| Policies (                                                             |                                                                                                    |  |
|                                                                        |                                                                                                    |  |

#### 24 User management tab

| Mockup of<br>GUI Element               | Title                                       | Default | Enabled | Туре     | Data    | Description                                                                                                    |
|----------------------------------------|---------------------------------------------|---------|---------|----------|---------|----------------------------------------------------------------------------------------------------|
| Allow users to register to the system. | Allow users<br>to register to<br>the system | False   | Always  | Checkbox | Boolean | If true, users<br>are allowed<br>to register to<br>the system.<br>If false, users<br>are not<br>allowed to<br>register to<br>the system. |

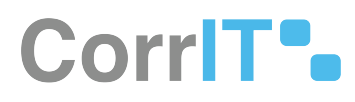

| Mockup of<br>GUI Element                             | Title                                                             | Default | Enabled                                                          | Туре                    | Data    | Description                                                                                                    |
|------------------------------------------------------|-------------------------------------------------------------------|---------|------------------------------------------------------------------|-------------------------|---------|----------------------------------------------------------------------------------------------------|
| New registered users are active by default.          | New<br>registered<br>users are<br>active by<br>default            | False   | When 'Allow<br>users to<br>register to<br>the system'<br>is true | Checkbox                | Boolean | If true, new<br>registered<br>users are<br>active by<br>default. If<br>false, new<br>registered<br>users are not<br>active by<br>default. |
| the second weaks electron electron electron electron | Use security<br>image<br>question<br>(captcha) on<br>registration | False   | When 'Allow<br>users to<br>register to<br>the system'<br>is true | Checkbox                | Boolean | If true,<br>captcha is<br>used upon<br>registration.<br>If false,<br>captcha is<br>not used<br>upon<br>registration.                      |
| Email confirmation required for login.               | Email<br>confirmation<br>required for<br>login                    | True    | Always                                                           | Checkbox                | Boolean | If true, email<br>confirmation<br>is required<br>for login. If<br>false, email<br>confirmation<br>is not<br>required for<br>login.        |
| J <sup>5</sup> Administration <                      | Administrati<br>on                                                | N/A     | When the<br>user has<br>administrati<br>ve<br>permissions        | Expandable<br>menu item | String  | Clicking<br>Administrati<br>on reveals all<br>available<br>Administrati<br>on sub-<br>menu items                                          |
| ③ Settings                                           | Settings                                                          | N/A     | When the<br>administrato<br>r has the<br>relevant<br>permissions | Menu item               | String  | Navigates to<br>the Settings<br>screen                                                                                                    |

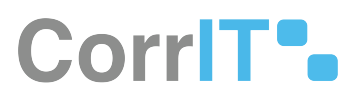

| Mockup of<br>GUI Element | Title                  | Default | Enabled                                                          | Туре | Data   | Description                            |
|--------------------------|------------------------|---------|------------------------------------------------------------------|------|--------|----------------------------------------|
| User management          | User<br>managemen<br>t | N/A     | When the<br>administrato<br>r has the<br>relevant<br>permissions | Tab  | String | Navigates to<br>User<br>managemen<br>t |

#### 15.2.3 Available Actions And Commands

| Mockup of<br>GUI<br>Element | Title    | Shortcut | Enabled | Туре   | Role/<br>Permissi<br>on          | Action                                  | Tooltip | Audit<br>Trail |
|-----------------------------|----------|----------|---------|--------|----------------------------------|-----------------------------------------|---------|----------------|
| SAVE ALL                    | Save All | N/A      | Always  | Button | Administ<br>ration -<br>Settings | Saves<br>changes<br>made to<br>settings | N/A     | Yes            |

# 15.3 Related Documentation and Sources

N/A

# **15.4 Specification References**

• FS - 427819378 - Administration<sup>28</sup>

• FS - 429686855 - Settings<sup>29</sup>

<sup>28</sup> https://corrit.atlassian.net/wiki/spaces/SPORIFY/pages/427819378/FS+-+427819378+-+Administration 29 https://corrit.atlassian.net/wiki/spaces/SPORIFY/pages/429686855/FS+-+429686855+-+Settings

# 16 FS - 14581829 - Password Complexity

## 16.1 Description

In SPORIFY, the administrator can apply various password complexity settings. These are as follows:

- Minimun password length
- Maximum password length
- Use numbers
- Use upper case letters
- Use lower case letters
- Use punctuations

#### 16.1.1 Procedure

- 1. Login to SPORIFY.
- 2. Click Administration on the navigation menu.
- 3. Click Settings.
- 4. Select the Security tab.
- 5. There are various checkboxes and textboxes beneath the Password complexity heading. These are as follows:
  - a. Use default settings
    - i. If checked, default password settings are turned on.
    - ii. If unchecked, default password setting are not turned on.
    - iii. Default password settings are minimum password length (6), maximum password length (12),
    - use numbers, use upper case letters and use lower case letters.
  - b. Minimum password length
    - i. To set a minimum password length, insert the desired number into the provided textbox
  - c. Maximum password length
    - i. To set a maximum password length, insert the desired number into the provided textbox
  - d. Use numbers in password
    - i. If checked, users must use numbers in their password.
    - ii. If unchecked, users need not use numbers in their password.
  - e. Use upper case letters in password
    - i. If checked, users must use upper case letters in their password.
    - ii. If unchecked, users need not use upper case letters in their password.
  - f. Use lower case letters in password
    - i. If checked, users must use lower case letters in their password.
    - ii. If unchecked, users need not use lower case letters in their password.
  - g. Use punctuations in password
    - i. If checked, users must use punctuations in their password.
  - ii. If unchecked, users need not use punctuations in their password.
- 6. Click Save All to save password complexity preferences.

#### 16.1.2 Acceptance Criteria

To succeed, the administrator must be able to set password complexity preferences in SPORIFY.

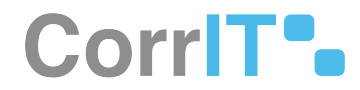

- Verify that password complexity preferences can be managed in the Security tab of SPORIFY Administration Settings.
- Verify that the administrator can set minimum and maximum password length and whether the user must utilise numbers, upper case letters, lower case letters and punctuations in their password.
- Verify that the default settings are as described above.

#### 16.1.3 Related / Alternative Procedure

N/A

# 16.2 GUI Specification

#### Purpose of these GUI elements.

The purpose of these GUI elements is to enable the administrator to set a variety of password complexity preferences in SPORIFY.

#### 16.2.1 Mockups and Screenshots

| SPORIFY                                          |      |                                                                                                    | ) traningladmin 🧶 01                     |
|--------------------------------------------------|------|----------------------------------------------------------------------------------------------------|------------------------------------------|
| 28 Deshboard                                     |      | Settings meaning and any actions                                                                                                    | B 5441 444                               |
| A substances                                     | - 67 | General Match Settings UMA Settings User management Security NDA Settings                                                                                                    |                                          |
| In Organisations                                 | ÷    |                                                                                                    |                                          |
| III Referentiats                                 | ÷    | Password complexity                                                                                                    |                                          |
| D remainder                                      | 4    | Mnomen patient daugh                                                                                                    |                                          |
| (?) Raine<br>13 Over                             |      | 8<br>Reserve (spiner/bigft)                                                                                                    |                                          |
| O terms                                          |      | Vite numbers in passedoid                                                                                                    |                                          |
| tage (years)<br>Tage<br>Mainton Status           |      | Compare Law Market in page and and market in page and and and and and and and and and and                                                                                                    |                                          |
| <ul> <li>Cher Guides</li> <li>Support</li> </ul> | ć    | Volte user scourt loading on failed lager attempts teammy funder of failed lager attempts teammy funder of failed lager attempts                                                                                                    |                                          |
| Ø Polities                                       | č    | Amount tocking duration (as second)                                                                                                    |                                          |
|                                                  |      | Ansan ta tabler to a vitil allowages and to be a set of the set of the s |                                          |
|                                                  |      | O Constitutioners O Constitutioners                                                                                                    | -1010 (Autor: Ethnology, Linson, Lynner) |

#### 25 Security tab

| Passion Complexity<br>Use default sensity<br>Monumpassient Ringth<br>4 |  |
|------------------------------------------------------------------------|--|
| Maximum password length 12                                             |  |
| Vise numbers in password                                               |  |
| V Use upper case letters in password                                   |  |
| 🗸 Use lower case letters in password                                   |  |
| Use punctuations in password                                           |  |

26 Password complexity

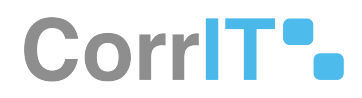

| Mockup of<br>GUI Element           | Title                                    | Default | Enabled | Туре                  | Data    | Description                                                          |
|------------------------------------|------------------------------------------|---------|---------|-----------------------|---------|----------------------------------------------------------------------|
| Use default settings               | Use default<br>settings                  | True    | Always  | Checkbox              | Boolean | Select to use<br>default<br>settings                                 |
|                                    | minimum<br>password<br>length            | 6       | Always  | Numeric text<br>field | String  | Input a<br>minimum<br>password<br>length                             |
|                                    | maximum<br>password<br>length            | 12      | Always  | Numeric text<br>field | String  | Input a<br>maximum<br>password<br>length                             |
| Use numbers in password            | Use number<br>in password                | True    | Always  | Checkbox              | Boolean | Select to<br>make<br>number use<br>in passwords<br>mandatory         |
| Use upper case letters in password | Use upper<br>case letters<br>in password | True    | Always  | Checkbox              | Boolean | Select to<br>make upper<br>case letters<br>in passwords<br>mandatory |
| Use lower case letters in password | Use lower<br>case letter in<br>password  | True    | Always  | Checkbox              | Boolean | Select to<br>make lower<br>case letters<br>in passwords<br>mandatory |
| Use punctuations in password       | Use<br>Punctuation<br>s in<br>password   | Empty   | Always  | Checkbox              | Boolean | Select to<br>make<br>punctuation<br>s in<br>passwords<br>mandatory   |

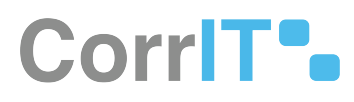

| Mockup of<br>GUI Element | Title              | Default | Enabled                                                          | Туре                    | Data   | Description                                                                                      |
|--------------------------|--------------------|---------|------------------------------------------------------------------|-------------------------|--------|--------------------------------------------------------------------------------------------------|
| ♂ Administration <       | Administrati<br>on | N/A     | When the<br>user has<br>administrati<br>ve<br>permissions        | Expandable<br>menu item | String | Clicking<br>Administrati<br>on reveals all<br>available<br>Administrati<br>on sub-<br>menu items |
| Settings                 | Settings           | N/A     | When the<br>administrato<br>r has the<br>relevant<br>permission  | Menu item               | String | Navigates to<br>the Settings<br>screen                                                           |
| Security                 | Security           | N/A     | When the<br>administrato<br>r has the<br>relevant<br>permissions | Tab                     | String | Navigates to<br>Security                                                                         |

## 16.2.3 Available Actions And Commands

| Mockup<br>of GUI<br>Element | Title    | Shortcut | Enabled | Туре   | Role/<br>Permissi<br>on          | Action                                              | Tooltip | Audit<br>Trail |
|-----------------------------|----------|----------|---------|--------|----------------------------------|-----------------------------------------------------|---------|----------------|
| SAVE ALL                    | Save all | N/A      | Always  | Button | Administ<br>ration -<br>Settings | Saves<br>passwor<br>d<br>complexi<br>ty<br>settings | N/A     | Yes            |

# 16.3 Related Documentation and Sources

• N/A

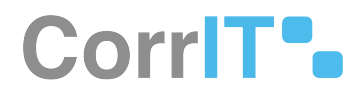

# 16.4 Specification References

- UC Administration<sup>30</sup>
- FS 427819378 Administration<sup>31</sup>
- FS 429686855 Settings<sup>32</sup>

31 https://corrit.atlassian.net/wiki/spaces/SPORIFY/pages/427819378/FS+-+427819378+-+Administration

<sup>30</sup> https://corrit.atlassian.net/wiki/spaces/SPORIFY/pages/428638713/UC+-+Administration

<sup>32</sup> https://corrit.atlassian.net/wiki/spaces/SPORIFY/pages/429686855/FS+-+429686855+-+Settings

# 17 FS - 526975461 - Password Expiry

# 17.1 Description

SPORIFY's Password Expiry feature allows administrators to manage password expiration for their tenant's users.

- Administrators can enable and disable Password Expiry for their tenant.
- When Password Expiry is enabled, administrators can set the number of days after which their tenant's users should be forced to change their password.

#### 17.1.1 Procedure

- 1. Login to SPORIFY.
- 2. Select Administration on the navigation menu.
- 3. Select Settings.
- 4. Select the Security tab.
- 5. Navigate to the Password Expiry heading.
- 6. To enable Password Expiry for your tenant, check the 'Enforce password expiry' checkbox.
  - a. When this checkbox is checked, the 'Force users to change their password after X days' field is presented.
  - b. Using this field, add the number of days after which users should be forced to changed their password.
- 7. To disable Password Expiry for your tenant, uncheck the 'Enforce password expiry' checkbox.
- 8. Click Save All.

### 17.1.2 Acceptance Criteria

- Verify that administrators can enable and disable the Password Expiry feature for their tenant.
- Verify that when Password Expiry is enabled, administrators can set the number of days after which their tenant's users are required to change their password.
- Verify that users do not have to change their password until the number of days set by the administrator has passed.
- Verify that after the set expiration time, a user must set up a new password for their account.
- Verify that Password Expiry only impacts users within a given tenant.

# 17.2 GUI Specification

#### Purpose of these GUI elements

The purpose of these GUI elements is to allow the administrator to enable Password Expiry for their tenant, and to set the number of days after which their tenant's users are required to change their password when Password Expiry is enabled.

### 17.2.1 Mockups and Screenshots

Password Expiration

3

```
Enable Password Expiration
```

```
The password will expire after the set number of days
```

### 17.2.2 GUI Elements

| Mockup of<br>GUI Element | Title                                                      | Defaul<br>t | Enabled                                  | Туре         | Data          | Description                                                                                      |
|--------------------------|------------------------------------------------------------|-------------|------------------------------------------|--------------|---------------|--------------------------------------------------------------------------------------------------|
| Enforce password expiry  | Enforce password<br>expiry                                 | False       | Always                                   | Checkbo<br>x | Boolean       | Used to enable/<br>disable the<br>Password Expiry<br>feature for a given<br>tenant               |
|                          | Force users to<br>change their<br>password after X<br>days | Empty       | When<br>Password<br>Expiry is<br>enabled | Text field   | Numeric<br>al | Used to set the<br>number of days after<br>which a user is<br>forced to change<br>their password |

## 17.2.3 Available Actions And Commands

| Mockup<br>of GUI<br>Element | Title    | Shortcut | Enabled | Туре   | Role/<br>Permissio<br>n          | Action                                      | Tooltip | Audit<br>Trail |
|-----------------------------|----------|----------|---------|--------|----------------------------------|---------------------------------------------|---------|----------------|
| SAVE ALL                    | Save All | N/A      | Always  | Button | Administra<br>tion -<br>Settings | Saves<br>presente<br>d<br>configura<br>tion | N/A     | Yes            |

# 17.3 Related Documentation and Sources

• N/A

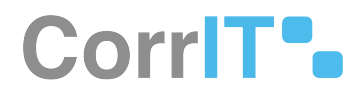

# 17.4 Specification References

• UC - Password Expiry<sup>33</sup>

<sup>33</sup> https://corrit.atlassian.net/wiki/spaces/SPORIFY/pages/527499340/UC+-+Password+Expiry

# 18 FS - 527204493 - Password History

## 18.1 Description

SPORIFY's Configure Password History feature allows administrators to manage the password histories of their tenant's users.

- Administrators can enable and disable Configure Password History for their tenant.
- When Configure Password History is enabled, administrators can set the number of passwords that may be saved in a user's history.

#### 18.1.1 Procedure

- 1. Login to SPORIFY.
- 2. Select Administration on the navigation menu.
- 3. Select Settings.
- 4. Click on the Security tab.
- 5. Navigate to the Configure Password History heading.
- 6. To enable Configure Password History for your tenant, check the 'Limit the number of passwords saved in a user's history' checkbox.
  - a. When this checkbox is checked, the 'Maximum number of passwords' field is presented.
  - b. Using this field, add the maximum number of passwords that may be saved in a user's history.
- 7. To disable Configure Password History for your tenant, uncheck the 'Limit the number of passwords saved in a user's history' checkbox.
- 8. Click Save All.

#### 18.1.2 Acceptance Criteria

- Verify that administrators can enable and disable the Configure Password History feature in the Settings area of SPORIFY Administration.
- Verify that administrators can set the maximum number of passwords that may be saved in a user's history in the Settings area of SPORIFY Administration.
- Verify that in the 'Maximum number of passwords' field, administrators cannot set the maximum number of passwords to less than 1.
- Verify that in the 'Maximum number of passwords' field, administrators cannot set the maximum number of password to more than 100.
- Verify that the Configure Password History feature only affects users within the given administrator's tenant.
- Verify that the same password a user has utilised before does not count towards their maximum number of passwords count.

## 18.2 GUI Specification

#### Purpose of these GUI elements

The purpose of these GUI elements is to enable the administrator to manage Configure Password History settings for their tenant. These GUI elements allow the administrator to enable Configure Password History, disable Configure Password History, and set the maximum number of passwords that may be saved in a user's history.

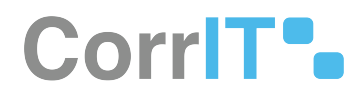

## 18.2.1 Mockups and Screenshots

Enforce Password History

#### Limit Password Reuse

The number of unique new passwords that must be associated with a user account before an old password can be reused 2

| General            | Match Settings EN         | IA Settings    | User managen       | ient Security    | NCA Setting    | s |  |  |  |  |  |
|--------------------|---------------------------|----------------|--------------------|------------------|----------------|---|--|--|--|--|--|
| Password co        | omolexity                 |                |                    |                  |                |   |  |  |  |  |  |
| V Use defaul       | It settings               |                |                    |                  |                |   |  |  |  |  |  |
| Minimum passw      | vord length               |                |                    |                  |                |   |  |  |  |  |  |
| 6                  |                           |                |                    |                  |                |   |  |  |  |  |  |
| Maximum passv      | word length               |                |                    |                  |                |   |  |  |  |  |  |
| 12                 |                           |                |                    |                  |                |   |  |  |  |  |  |
| 🗸 Use numb         | ers in password           |                |                    |                  |                |   |  |  |  |  |  |
| Vse upper          | r case letters in passwo  | ond            |                    |                  |                |   |  |  |  |  |  |
| Vuse lower         | case letters in passwo    | rd             |                    |                  |                |   |  |  |  |  |  |
| Use punct          | uations in password       |                |                    |                  |                |   |  |  |  |  |  |
| User Lock O        | Jut                       |                |                    |                  |                |   |  |  |  |  |  |
| Enable use         | er account locking on f   | ailed login at | tempts             |                  |                |   |  |  |  |  |  |
| Maximum numb       | ber of failed login attem | pt count befor | e locking the acco | unt              |                |   |  |  |  |  |  |
| 5                  |                           |                |                    |                  |                |   |  |  |  |  |  |
| Account locking    | duration (as seconds)     |                |                    |                  |                |   |  |  |  |  |  |
| 300                |                           |                |                    |                  |                |   |  |  |  |  |  |
| Account is         | locked out until admir    | nistrator unlo | icks it            |                  |                |   |  |  |  |  |  |
| Two Factor L       | Login                     |                |                    |                  |                |   |  |  |  |  |  |
| Enable two         | o factor user login.      |                |                    |                  |                |   |  |  |  |  |  |
| Users will recei   | ive an authentication c   | ode to their r | egistered email    | address          |                |   |  |  |  |  |  |
| and a state of the |                           |                |                    |                  |                |   |  |  |  |  |  |
| P Whitelistin      | ng                        |                |                    |                  |                |   |  |  |  |  |  |
| Add truste         | ed IP addresses or IP ra  | inges from w   | nich your users o  | an access your t | enant account. |   |  |  |  |  |  |

#### 27 Configure Password History Setting: Disabled

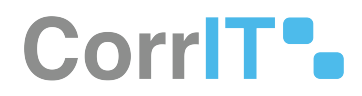

### 18.2.2 GUI Elements

| Mockup of<br>GUI<br>Element                             | Title                                                            | Defau<br>lt | Enabled                                                                            | Туре         | Data          | Description                                                                                      |
|---------------------------------------------------------|------------------------------------------------------------------|-------------|------------------------------------------------------------------------------------|--------------|---------------|--------------------------------------------------------------------------------------------------|
| Lifet the number of parameters save the number building | Limit the number<br>of passwords<br>saved in a user's<br>history | False       | Always                                                                             | Checkbo<br>x | Boolean       | Used to enable/<br>disable the<br>Configure<br>Password History<br>setting for a given<br>tenant |
|                                                         | Maximum<br>number of<br>passwords                                | Empty       | When 'Limit the<br>number of<br>passwords saved<br>in a user's history'<br>is True | Text field   | Numeri<br>cal | Used to set the<br>maximum number<br>of passwords that<br>may be saved in a<br>user's history    |

## 18.2.3 Available Actions And Commands

| Mockup of<br>GUI Element | Title    | Shortcu<br>t | Enabled | Туре   | Role/<br>Permissi<br>on          | Action                                      | Tooltip | Audit<br>Trail |
|--------------------------|----------|--------------|---------|--------|----------------------------------|---------------------------------------------|---------|----------------|
| SAVE ALL                 | Save All | N/A          | Always  | Button | Administr<br>ation -<br>Settings | Saves<br>presente<br>d<br>configur<br>ation | N/A     | Yes            |

# 18.3 Related Documentation and Sources

• N/A

# 18.4 Specification References

- UC Password History<sup>34</sup>
- https://corritltd.visualstudio.com/Sporify/\_workitems/edit/5226/

<sup>34</sup> https://corrit.atlassian.net/wiki/spaces/SPORIFY/pages/526942528/UC+-+Password+History

# **19 FS - 526909457 - Session Idle Timeout**

# 19.1 Description

SPORIFY's Session Idle Timeout feature allows administrators to manage the amount of time their tenant's users can remain inactive before their session times out and closes.

- Administrators can enable and disable Session Idle Timeout for their tenant.
- When Session Idle Timeout is enabled, administrators can set the amount of time for which a user must be inactive before being timed out of their session.

#### 19.1.1 Procedure

- 1. Login to SPORIFY.
- 2. Select Administration on the navigation menu.
- 3. Select Settings.
- 4. Click on the Security tab.
- 5. Navigate to the Session Idle Timeout heading.
- 6. To enable Session Idle Timeout for your tenant, check the 'Time user out after a set period of inactivity' checkbox.
  - a. When this checkbox is checked, the 'Duration of inactivity (as seconds)' field is presented.
  - b. Using this field, add the number of seconds of inactivity after which a user should be timed out for your tenant.
- 7. To disable Session Idle Timeout for your tenant, uncheck the 'Time user out after a set period of inactivity' checkbox.
- 8. Click Save All.

#### 19.1.2 Acceptance Criteria

- Verify that administrators can enable and disable the Session Idle Timeout feature in the Settings area of SPORIFY Administration.
- Verify that administrators can set the amount of time for which a user must be inactive before being timed out of their session in the Settings area of SPORIFY Administration.
- Verify that administrators cannot set timeouts to be less than 300 seconds (5 minutes).
- Verify that administrators cannot set timeouts to be more than 4320 seconds (12 hours).
- Verify that users are redirected to the login screen when their session times out.
- Verify that when a user logs in again after being timed out, they are returned to the page on which they timed out.

# 19.2 GUI Specification

#### Purpose of these GUI elements

The purpose of these GUI elements is to enable the administrator to manage Session Idle Timeout settings for their tenant. These GUI elements allow the administrator to enable Session Idle Timeout, disable Session Idle Timeout, and set the amount of time after which users are timed out due to inactivity.

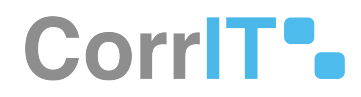

# 19.2.1 Mockups and Screenshots

| tings Show and change application settings.                                                            | B SAVE ALL |
|----------------------------------------------------------------------------------------------------|------------|
| General Match Settings EMA Settings User management Security NCA Settings                              |            |
| assword complexity                                                                                     |            |
| Use default settings                                                                                   |            |
| inimum password length                                                                                 |            |
|                                                                                                    |            |
| lastmum password length                                                                                |            |
| 2                                                                                                    |            |
| ✓ Use numbers in password                                                                              |            |
| ✓ Use upper case letters in password                                                                   |            |
| Vuse lower case letters in password                                                                    |            |
| Use punctuations in password                                                                           |            |
| Jser Lock Out                                                                                          |            |
| Enable user account locking on failed login attempts                                                   |            |
| aximum number of failed login attempt count before locking the account                                 |            |
|                                                                                                    |            |
| ccount locking duration (as seconds)                                                                   |            |
| 20                                                                                                    |            |
| Account is locked out until administrator unlocks it                                                   |            |
| wo Factor Login                                                                                        |            |
| Enable two factor user login.                                                                          |            |
| sers will receive an authentication code to their registered email address                             |            |
| 110hts Dates                                                                                           |            |
| Writelisang<br>1 Add madel Badresses or IP ranges from which your users can access your tenant account |            |
| Add trusted IP addresses or IP ranges from which your users can access your tenant account.            |            |
| ession Idle Timeout                                                                                    |            |
| Inne user out after a set period of inactivity     urating of lacetivity (as second)                   |            |
| record of inscrints (selections)                                                                       |            |

28 Session Idle Timeout Setting: Enabled

# CorriT•.

| ettings show and change application settings.                                               | B) SAV |
|---------------------------------------------------------------------------------------------|--------|
| General Match Settings EMA Settings User management Security NCA Settings                   |        |
| Password complexity                                                                         |        |
| V Use default settings                                                                      |        |
| Minimum password length                                                                     |        |
| 6                                                                                           |        |
| Maximum password length                                                                     |        |
| 12                                                                                          |        |
| ✓ Use numbers in password                                                                   |        |
| ✓ Use upper case letters in password                                                        |        |
| V Use lower case letters in password                                                        |        |
| Use punctuations in password                                                                |        |
| User Lock Out                                                                               |        |
| Enable user account locking on failed login attempts                                        |        |
| Maximum number of failed login attempt count before locking the account                     |        |
| 51                                                                                          |        |
| Account locking duration (as seconds)                                                       |        |
| 300                                                                                         |        |
| Account is locked out until administrator unlocks it                                        |        |
| Two Factor Login                                                                            |        |
| Enable two factor user login.                                                               |        |
| Users will receive an authentication code to their registered email address                 |        |
|                                                                                             |        |
| IP Whitelisting                                                                             |        |
| Add trusted IP addresses or IP ranges from which your users can access your tenant account. |        |
| ession Idle Timeout                                                                         |        |
| Time user out after a set period of inactivity                                              |        |

#### 29 Session Idle Timeout Setting: Disabled

| Mockup of<br>GUI<br>Element              | Title                                                | Defaul<br>t | Enabled                                                                | Туре         | Data          | Description                                                                               |
|------------------------------------------|------------------------------------------------------|-------------|------------------------------------------------------------------------|--------------|---------------|-------------------------------------------------------------------------------------------|
| The core on after s or period of methods | Time user out<br>after a set period<br>of inactivity | False       | Always                                                                 | Checkbo<br>x | Boolean       | Used to enable/<br>disable Session Idle<br>Timeout for a given<br>tenant                  |
|                                          | Duration of<br>inactivity (as<br>seconds)            | Empty       | When 'Time user<br>out after a set<br>period of<br>inactivity' is True | Text field   | Numeric<br>al | Used to set the<br>duration of<br>inactivity that<br>occurs before a<br>user is timed out |

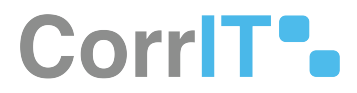

## 19.2.3 Available Actions And Commands

| Mockup<br>of GUI<br>Element | Title    | Shortcut | Enabled | Туре   | Role/<br>Permissio<br>n          | Action                                      | Tooltip | Audit<br>Trail |
|-----------------------------|----------|----------|---------|--------|----------------------------------|---------------------------------------------|---------|----------------|
| SAVE ALL                    | Save All | N/A      | Always  | Button | Administr<br>ation -<br>Settings | Saves<br>presente<br>d<br>configura<br>tion | N/A     | Yes            |

# 19.3 Related Documentation and Sources

• N/A

# 19.4 Specification References

• UC - Session Idle Timeout<sup>35</sup>

 $<sup>{\</sup>tt 35\,https://corrit.atlassian.net/wiki/spaces/SPORIFY/pages/526876736/UC+-+Session+Idle+Timeout}$ 

# 20 FS - 14581844 - User Lockout Policy

## 20.1 Description

In SPORIFY, the administrator can set a user lockout policy. The user lockout settings options are:

- Enable/disable user account locking on failed login attempts
- Set maximum number of failed login attempt count before locking the account
- Set account locking duration
- Set whether an account is locked out until an administrator unlocks it

#### 20.1.1 Procedure

- 1. Login to SPORIFY.
- 2. Click Administration on the navigation menu.
- 3. Click Settings.
- 4. Select the Security tab.
- 5. Beneath the User Lock Out heading, the following checkboxes and textboxes are presented:
  - a. Enable user account locking on failed login attempts
    - i. If enabled, user accounts will be locked on failed login attempts.
    - ii. If disabled, user accounts will not be locked on failed login attempts.
  - b. Maximum number of failed login attempt count before locking the account
    - i. Insert the desired number into the input field.
  - c. Account locking duration (as seconds)
    - i. Insert the desired number into the input field.
  - d. Account is locked out until an administrator unlocks it
    - i. If enabled, accounts will remain locked out until an administrator unlocks them.
    - ii. If disabled, accounts will not remain locked out until an administrator unlocks them.
- 6. Click Save All to save account lockout preferences.

#### 20.1.2 Acceptance Criteria

To succeed, the administrator must be able to set user lockout preferences in SPORIFY.

- Verify that user lockout preferences can be managed in the Security tab of SPORIFY Administration Settings.
- Verify that the administrator can manage these settings as outlined above.

#### 20.1.3 Related / Alternative Procedure

N/A

# 20.2 GUI Specification

#### Purpose of these GUI elements.

The purpose of these GUI elements is to allow the administrator to set user lockout setting preferences in SPORIFY.

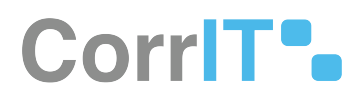

# 20.2.1 Mockups and Screenshots

| SPORIFY                                                                                                    |                                                                                                    | D Transgutnin 🗶 U |
|----------------------------------------------------------------------------------------------------|----------------------------------------------------------------------------------------------------|-------------------|
| 20 Dashboard                                                                                                    | Settings was and may approximate adopt                                                                                                    | B best ALL        |
|                                                                                                    | Coneral Match Settings EMA Settings User management Security SiCA Settings                                                                                                    |                   |
| Les Organisations                                                                                                    | Password complexity     Use advalue semps                                                                                                    |                   |
| faite     faite     f | View particular and a second second sec |                   |
| C Marage System Tage  Tage  User Galdes                                                                                                    | Compared and the second and a second and a second an |                   |
| 0 Polices                                                                                                    | Section 2 and a section 2 and a section 2 |                   |

#### 30 Security tab

| User Lock Out                                                           |  |  |
|-------------------------------------------------------------------------|--|--|
| Enable user account locking on failed login attempts                    |  |  |
| Maximum number of failed login attempt count before locking the account |  |  |
| 5                                                                       |  |  |
|                                                                         |  |  |
| Account locking duration (as seconds)                                   |  |  |
| Account is locked out until administrator unlocks it                    |  |  |

#### 31 User Lock Out

| Mockup of<br>GUI Element                          | Title                                                                                     | Default | Enabled                                                                               | Туре                  | Data    | Description                                                                                                    |
|---------------------------------------------------|-------------------------------------------------------------------------------------------|---------|---------------------------------------------------------------------------------------|-----------------------|---------|----------------------------------------------------------------------------------------------------|
|                                                   | Enable user<br>account<br>locking on<br>failed login<br>attempts                          | True    | Always                                                                                | Checkbox              | Boolean | If true, the<br>account is<br>locked after<br>failed login<br>attempts. If<br>false, the<br>account is<br>not locked<br>after failed<br>login<br>attempts. |
| Remon rear standards mark particular and standard | Maximum<br>number of<br>failed login<br>attempt<br>count before<br>locking the<br>account | 5       | When<br>'Enable user<br>account<br>locking on<br>failed login<br>attempts' is<br>true | Numeric text<br>field | String  | Input<br>desired<br>number of<br>attempts<br>before<br>locking.                                                                                            |

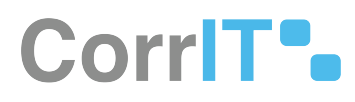

| Mockup of<br>GUI Element                            | Title                                                             | Default | Enabled                                                                               | Туре                    | Data    | Description                                                                                                    |
|-----------------------------------------------------|-------------------------------------------------------------------|---------|---------------------------------------------------------------------------------------|-------------------------|---------|----------------------------------------------------------------------------------------------------|
|                                                     | Account<br>locking<br>duration (as<br>seconds)                    | Empty   | When<br>'Enable user<br>account<br>locking on<br>failed login<br>attempts' is<br>true | Numeric text<br>field   | String  | Input<br>desired<br>number of<br>seconds for<br>which the<br>account is<br>locked after<br>a failed login<br>attempt.                                |
| Account is independent with adversion provided in a | Account is<br>locked out<br>until<br>administrato<br>r unlocks it | False   | Always                                                                                | Checkbox                | Boolean | If true, the<br>administrato<br>r is<br>responsible<br>for account<br>unlocking. If<br>false, the<br>account is<br>unlocked<br>after "X"<br>seconds. |
| ∂ <sup>g</sup> Administration ∢                     | Administrati<br>on                                                | N/A     | When the<br>user has<br>administrati<br>ve<br>permissions                             | Expandable<br>menu item | String  | Clicking<br>Administrati<br>on reveals all<br>available<br>Administrati<br>on sub-menu<br>items                                                      |
| ) Sennys                                            | Settings                                                          | N/A     | When the<br>administrato<br>r has the<br>relevant<br>permission                       | Menu item               | String  | Navigates to<br>the Settings<br>screen                                                                                                    |
| Security                                            | Security                                                          | N/A     | When the<br>administrato<br>r has the<br>relevant<br>permissions                      | Tab                     | String  | Navigates to<br>Security                                                                                                    |

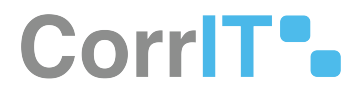

## 20.2.3 Available Actions And Commands

| Mockup<br>of GUI<br>Element | Title    | Shortcut | Enabled | Туре   | Role/<br>Permissi<br>on | Action            | Tooltip | Audit<br>Trail |
|-----------------------------|----------|----------|---------|--------|-------------------------|-------------------|---------|----------------|
| SAVE ALL                    | Save All | N/A      | Always  | Button | Any                     | Saves<br>settings | N/A     | Yes            |

# 20.3 Related Documentation and Sources

N/A

# 20.4 Specification References

- UC Administration<sup>36</sup>
- FS 427819378 Administration<sup>37</sup>
- FS 429686855 Settings<sup>38</sup>

36 https://corrit.atlassian.net/wiki/spaces/SPORIFY/pages/428638713/UC+-+Administration

- 37 https://corrit.atlassian.net/wiki/spaces/SPORIFY/pages/427819378/FS+-+427819378+-+Administration
- 38 https://corrit.atlassian.net/wiki/spaces/SPORIFY/pages/429686855/FS+-+429686855+-+Settings
# 21 FS - 14581875 - IP Whitelisting

## 21.1 Description

In SPORIFY, the administrator can set IP Whitelisting values for the tenant account.

## 21.1.1 Procedure

- 1. Login to SPORIFY.
- 2. Click Administration on the navigation menu.
- 3. Click Settings.
- 4. Select the Security tab.
- 5. Beneath the IP Whitelisting heading is a checkbox entitled 'Add trusted IP addresses or IP ranges from which your users can access your tenant account.'
  - a. Check this checkbox to add trusted IP addresses or IP ranges from which your users can access your tenant account.
    - i. In the textbox that appears, add one entry per line in the format of x.x.x.x for a single address or x.x.x.x/y for a range of addresses.
  - b. Uncheck this checkbox if you do not wish to enable IP Whitelisting.
- 6. Click Save All to save IP Whitelisting settings.

#### 21.1.2 Acceptance Criteria

To succeed, the administrator must be able to enable and disable IP Whitelisting for their tenant account.

- Verify that IP Whitelisting can be managed via the Security tab of SPORIFY Administration Settings.
- Verify that if IP Whitelisting is turned on, the administrator can list the relevant whitelisted accounts below the given checkbox.

## 21.1.3 Related / Alternative Procedure

N/A

# 21.2 GUI Specification

#### Purpose of these GUI elements.

The purpose of these GUI elements is to allow the administrator to manage IP Whitelisting settings for their tenant account.

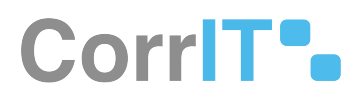

# 21.2.1 Mockups and Screenshots

| SPORIFY                                                                                            |    | 0. trainiguania 🦉 t                                                                                                    |
|----------------------------------------------------------------------------------------------------|----|----------------------------------------------------------------------------------------------------|
| Distributed<br>Distributed<br>Substances<br>Substances<br>Substances<br>Substances                 |    | General Matchisting (BM Shifting User invergence) Security Add Shifting<br>Pattored schropechy<br>2 Use And Anterenge<br>Minimum parametric trap                                                                                                    |
| D American                                                                                         | ÷. | -<br>Marmun pacieot/lengh                                                                                                    |
| Buny     Surr     Anny     Surr     Annother     Annother     Tage     Ver Annother     User Annot | ÷  | U<br>√ Van undere in genoond<br>√ Van undere in genoond<br>√ Van undere in genoond<br>↓ Van undere in genoond<br>↓ Van undere |
| © ninces                                                                                           |    | Account is block to dynamic advector union is     And Shoch Light     Bookine to block and the advector advector is     Bookine to block and the advector advector is     Advector is     Advector is                                                                                       |

#### 32 Security tab

IP Whitelisting Add trusted IP addresses or IP ranges from which your users can access your tenant account,

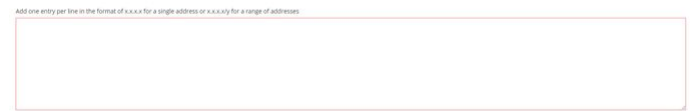

#### **33 IP Whitelisting**

| Mockup of<br>GUI Element | Title                                                                                                    | Default | Enabled                                                                                                    | Туре     | Data    | Description                                                  |
|--------------------------|----------------------------------------------------------------------------------------------------|---------|----------------------------------------------------------------------------------------------------|----------|---------|--------------------------------------------------------------|
|                          | Add trusted<br>IP addresses<br>or IP ranges<br>from which<br>your users<br>can access<br>your tenant<br>account                       | False   | Always                                                                                                    | Checkbox | Boolean | Check or<br>uncheck<br>depending<br>on setting<br>preference |
|                          | Add one<br>entry per<br>line in the<br>format of<br>x.x.x.x for a<br>single<br>address or<br>x.x.x.x/y for a<br>range of<br>addresses | Empty   | When 'Add<br>trusted IP<br>addresses or<br>IP ranges<br>from which<br>your users<br>can access<br>your tenant<br>account' is<br>true | Textbox  | String  | Input IP<br>address or IP<br>ranges                          |

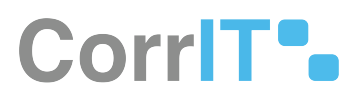

| Mockup of<br>GUI Element        | Title              | Default | Enabled                                                          | Туре                    | Data   | Description                                                                                      |
|---------------------------------|--------------------|---------|------------------------------------------------------------------|-------------------------|--------|--------------------------------------------------------------------------------------------------|
| Ğ <sup>r</sup> Administration ← | Administrati<br>on | N/A     | When the<br>user has<br>administrati<br>ve<br>permissions        | Expandable<br>menu item | String | Clicking<br>Administrati<br>on reveals all<br>available<br>Administrati<br>on sub-<br>menu items |
| Settings                        | Settings           | N/A     | When the<br>administrato<br>r has the<br>relevant<br>permissions | Menu item               | String | Navigates to<br>the Settings<br>screen                                                           |
| Security                        | Security           | N/A     | When the<br>administrato<br>r has the<br>relevant<br>permissions | Tab                     | String | Navigates to<br>Security                                                                         |

## 21.2.3 Available Actions And Commands

| Mockup of<br>GUI<br>Element | Title    | Shortcut | Enabled | Туре   | Role/<br>Permissi<br>on          | Action                                   | Tooltip | Audit<br>Trail |
|-----------------------------|----------|----------|---------|--------|----------------------------------|------------------------------------------|---------|----------------|
| SAVE ALL                    | Save All | N/A      | Always  | Button | Administ<br>ration -<br>Settings | Saves IP<br>Whitelisti<br>ng<br>settings | N/A     | Yes            |

# 21.3 Related Documentation and Sources

N/A

# 21.4 Specification References

• UC - Administration<sup>39</sup>

<sup>39</sup> https://corrit.atlassian.net/wiki/spaces/SPORIFY/pages/428638713/UC+-+Administration

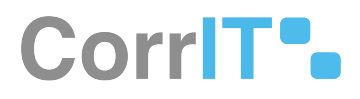

- FS 427819378 Administration<sup>40</sup>
- FS 429686855 Settings<sup>41</sup>

<sup>40</sup> https://corrit.atlassian.net/wiki/spaces/SPORIFY/pages/427819378/FS+-+427819378+-+Administration 41 https://corrit.atlassian.net/wiki/spaces/SPORIFY/pages/429686855/FS+-+429686855+-+Settings

# 22 FS - 14745656 - Two Factor Login

# 22.1 Description

The administrator can enable/disable two factor user login in SPORIFY.

## 22.1.1 Procedure

- 1. Login to SPORIFY.
- 2. Click Administration on the navigation menu.
- 3. Click Settings.
- 4. Select the Security tab.
- 5. Beneath the Two Factor Login heading is a checkbox entitled 'Enable two factor user login.'
  - a. Check the checkbox to enable two factor user login.
  - b. Uncheck the textbox to disable two factor user login.
  - c. If enabled, users will receive an authentication code to their registered email address.
- 6. If this checkbox is checked, another checkbox entitled 'Allow to remember browser. If you allow this, users can select to remember browser to skip second time two factor login for the same browser' will appear.
  - a. Check this checkbox to allow the browser to be remembered.
  - b. Uncheck this checkbox to prevent the browser from being remembered.
- 7. To save two factor login settings, click Save All.

#### 22.1.2 Acceptance Criteria

To succeed, the administrator must be able to manage two factor login settings within SPORIFY.

- Verify that two factor login can be managed using the Security tab in SPORIFY Administration Settings.
- Verify that two factor user login can be enabled and disabled.
- Verify that the administrator set whether browsers are remembered.

## 22.1.3 Related / Alternative Procedure

#### N/A

# 22.2 GUI Specification

#### Purpose of these GUI elements.

The purpose of these GUI elements is to enable the administrator to manage two factor login settings in SPORIFY.

## 22.2.1 Mockups and Screenshots

| SPCRIFY                                         |   |                                                                                                    | 🗘 Training\admin 🧕 👳                                            |
|-------------------------------------------------|---|----------------------------------------------------------------------------------------------------|-----------------------------------------------------------------|
| B Dashboard                                     |   | Settings Show and change application settings.                                                                                                    | B SAVE ALL                                                      |
| A Substances                                    | < | General Match Settings EMA Settings User management Security NCA Settings                                                                                                    |                                                                 |
| In Organisations                                | ¢ |                                                                                                    |                                                                 |
| Referentials                                    | ¢ | Password complexity                                                                                                    |                                                                 |
| & Administration                                |   | Minimum password length                                                                                                    |                                                                 |
| Roles                                           |   | 6<br>Maximum password length<br>12                                                                                                    |                                                                 |
| Settings                                        |   | Vuse numbers in password                                                                                                    |                                                                 |
| □ Manage Systems<br>Tags<br>✓ Resolution Status |   | Use lower case letters in password     Use lower case letters in password     Use punctuations in password     Use punctuations in password                                                                                                    |                                                                 |
| User Guides                                     | ¢ | Canable user account locking on failed login attempts Maximum number of failed login attempt count before locking the account                                                                                                    |                                                                 |
| Policies                                        | < | Account locking duration (as seconds)<br>300                                                                                                    |                                                                 |
|                                                 |   | Account is locked out until administrator unlocks it Two Factor Login  Seable two factor user login. Users will receive an authentication code to their registered email address  Allow to remember browser. If you allows this, users can select to remember browser to skip second time two factor login for the same browser. |                                                                 |
|                                                 |   | SPORIPY 21.3 Enterprise                                                                                                    | Current Timezone: (UTC+00:00) Dublin, Edinburgh, Lisbon, London |

#### 34 Security tab

Two Factor Login

Enable two factor user login.

Users will receive an authentication code to their registered email address

Allow to remember browser. If you allows this, users can select to remember browser to skip second time two factor login for the same browser.

#### 35 Two factor login

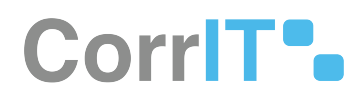

| Mockup of<br>GUI Element         | Title                              | Default | Enabled                                                         | Туре                    | Data    | Description                                                                                                    |
|----------------------------------|------------------------------------|---------|-----------------------------------------------------------------|-------------------------|---------|----------------------------------------------------------------------------------------------------|
| Enable two factor user login.    | Enable two<br>factor user<br>login | False   | Always                                                          | Checkbox                | Boolean | If 'Enable<br>two factor<br>user login' is<br>true, users<br>will receive<br>an<br>authenticati<br>on code to<br>their<br>registered<br>email<br>address. If<br>false, they<br>will receive<br>no such<br>code. |
| Allow to remember browser.       | Allow to<br>remember<br>browser    | False   | When<br>'Enable two<br>factor login'<br>is true                 | Checkbox                | Boolean | If 'Allow to<br>remember<br>browser' is<br>true, users<br>can select to<br>remember<br>browser. If it<br>is false,<br>users cannot<br>choose to<br>remember<br>browser.                                         |
| ∠ <sup>75</sup> Administration < | Administrati<br>on                 | N/A     | When the<br>user has<br>administrati<br>ve<br>permissions       | Expandable<br>menu item | String  | Clicking<br>Administrati<br>on reveals all<br>available<br>Administrati<br>on sub-<br>menu items                                                                                                    |
| Settings                         | Settings                           | N/A     | When the<br>administrato<br>r has the<br>relevant<br>permission | Menu item               | String  | Navigates to<br>the Settings<br>screen                                                                                                    |

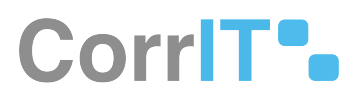

| Mockup of<br>GUI Element | Title    | Default | Enabled                                                          | Туре | Data   | Description              |
|--------------------------|----------|---------|------------------------------------------------------------------|------|--------|--------------------------|
| Security                 | Security | N/A     | When the<br>administrato<br>r has the<br>relevant<br>permissions | Tab  | String | Navigates to<br>Security |

## 22.2.3 Available Actions And Commands

| Mockup of<br>GUI<br>Element | Title    | Shortcut | Enabled | Туре   | Role/<br>Permissi<br>on          | Action            | Tooltip | Audit<br>Trail |
|-----------------------------|----------|----------|---------|--------|----------------------------------|-------------------|---------|----------------|
| SAVE ALL                    | Save All | N/A      | Always  | Button | Administ<br>ration -<br>Settings | Saves<br>settings | N/A     | Yes            |

# 22.3 Related Documentation and Sources

N/A

# 22.4 Specification References

- UC Administration<sup>42</sup>
- FS 427819378 Administration<sup>43</sup>
- FS 429686855 Settings<sup>44</sup>

<sup>42</sup> https://corrit.atlassian.net/wiki/spaces/SPORIFY/pages/428638713/UC+-+Administration

<sup>43</sup> https://corrit.atlassian.net/wiki/spaces/SPORIFY/pages/427819378/FS+-+427819378+-+Administration

<sup>44</sup> https://corrit.atlassian.net/wiki/spaces/SPORIFY/pages/429686855/FS+-+429686855+-+Settings

# 23 FS - 491126880 - Auto Apply Resolution Status

## 23.1 Description

Auto Apply Resolution Status is a sub-section of Match Settings in SPORIFY Administration Settings.

• The Auto Apply Resolution Status checkbox gives the administrator the option to automatically set the resolution status to a specified value when mapped target data changes.

#### 23.1.1 Procedure

- 1. Login to SPORIFY.
- 2. Click Administration on the navigation menu.
- 3. Click Settings.
- 4. Select the Match Settings tab.
- 5. Beneath the Auto Apply Resolution Status heading is a checkbox entitled 'Automatically set Resolution Status to specified value when mapped target data changes'.
  - a. Check this checkbox to automatically set Resolution Statuses to a specified value when mapped target data changes.
  - b. Else, uncheck this checkbox to prevent SPORIFY from automatically setting Resolution Statuses to a specified value when mapped target data changes.
  - c. If this is disabled, system defaults will apply. If this is enabled, any Resolution Status applied to a record will be updated to the specified value when the mapped target data changes.
- 6. If the checkbox is True, use the Resolution Status drop-down menu beneath to select the relevant status.
- 7. Click Save All to save Auto Apply Resolution Status preferences.

## 23.1.2 Acceptance Criteria

We succeed only if the administrator can manage the Auto Apply Resolution Status setting in SPORIFY.

- Verify that the auto apply resolution status setting can be managed using the Match Settings tab in SPORIFY Administration Settings.
- Verify that the administrator can dictate whether a specified resolution status is automatically set when changes are made to mapped target data.

## 23.1.3 Related / Alternative Procedure

N/A

# 23.2 GUI Specification

#### Purpose of these GUI elements.

The purpose of these GUI elements is to enable the management of the Auto Apply Resolution Status setting in SPORIFY.

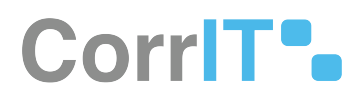

# 23.2.1 Mockups and Screenshots

| SPORIFY                               |   |                                                                                                    | Corrittadmin |
|---------------------------------------|---|----------------------------------------------------------------------------------------------------|--------------|
| B Dashboard                           |   | Settings show and change application settings.                                                                                                    | B SAVE       |
| A Substances                          | < | General Match Settings EMA Settings User management Security NCA Settings                                                                                                    |              |
| Organisations                         | < |                                                                                                    |              |
| Referentials                          | < | Matching Preferences (Fuzzy Matching)                                                                                                    |              |
| Administration                        | ~ | If you enable this, the following punctuation, special characters and character spacing will be ignored while matching your data. <> [ #*,?1:::)[]{}&^*:<br>Common abterviations will be included in the matching agont the guide the ignored while matching your data.<>> [ #*,?1:::)[]}} |              |
| Grganization units                    |   | ✓ Automatically match source data to target data when the system preforms a sync                                                                                                    |              |
| 🗄 Roles                               |   | If you disable this, your local data will not be kept in sync with SPOR                                                                                                    |              |
| . Users<br>□ Languages                |   | System To System Preferences<br>✓ Apply manual matches found in any source system when uploading new lists to the same target                                                                                                    |              |
| Audiz logs                            |   | If you disable this, system defaults will apply. If you enable this, any manual matches previously applied to terms in other system lists will be applied to new lists where the source terms are equal.                                                                                   |              |
| Settings                              |   | Apply the Resolution Status found in any source system when uploading new lists to the same target                                                                                                    |              |
| 🛄 Manage Systems                      |   | If you disable this system defaults will apply. If you enable this, any resolution status applied to terms in other system lists will be applied to new lists where the source terms are equal.                                                                                            |              |
| Tags                                  |   | Apply matches based on identical source ids on the same list                                                                                                    |              |
| <ul> <li>Resolution Status</li> </ul> |   | If you disable this, system defaults will apply. If you enable this, source records will automatically match if they share id with a matched record.                                                                                                    |              |
| E Reasons                             |   | Warning: Match Settings can increase or decrease the accuracy of system default matching. Please test results with sample data before applying these setting to a production environment.                                                                                                  |              |
| 🗏 Data Governance                     | < | Auto Follow Favourites                                                                                                    |              |
| 10% Integrations                      |   | Automatically select all matched organisations as favourites                                                                                                    |              |
| -                                     |   | If you disable this, system defaults will apply. If you enable this, any OMS organisation you are matched to will be added to your favourites automatically.                                                                                                    |              |
| User Guides                           | < | Auto Analy Paralition Statur                                                                                                    |              |
| ? Support                             |   | Takes repert in trademonia status                                                                                                    |              |
|                                       |   | If you disable this, system defaults will apply, if you enable this, any resolution status applied to a record will be updated to the specified value when the mapped target data changes.                                                                                                 |              |
| V Policies                            | < | Rejolution Status                                                                                                    |              |
|                                       |   | Review Regulated                                                                                                    |              |

#### **36 Settings Screen - Match Settings**

| Mockup of<br>GUI Element | Title                                                                                                    | Default            | Enabled                                               | Туре              | Data    | Description                                                                                  |
|--------------------------|----------------------------------------------------------------------------------------------------|--------------------|-------------------------------------------------------|-------------------|---------|----------------------------------------------------------------------------------------------|
|                          | Automaticall<br>y set<br>Resolution<br>Status to<br>specified<br>value when<br>mapped<br>target data<br>changes | False              | Always                                                | Checkbox          | Boolean | Here, the<br>Auto Apply<br>Resolution<br>Status<br>setting can<br>be switched<br>on and off. |
| <b>K</b> anang           | Resolution<br>Status                                                                                            | Review<br>Required | When Auto<br>Apply<br>Resolution<br>Status is<br>True | Drop-down<br>menu | String  | Here, the<br>resolution<br>status that is<br>auto applied<br>can be<br>selected.             |

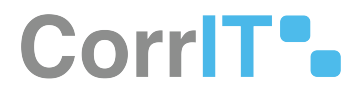

## 23.2.3 Available Actions And Commands

| Mockup<br>of GUI<br>Element | Title | Shortcut | Enabled | Туре | Role/<br>Permissi<br>on | Action | Tooltip | Audit<br>Trail |
|-----------------------------|-------|----------|---------|------|-------------------------|--------|---------|----------------|
| N/A                         | N/A   | N/A      | N/A     | N/A  | N/A                     | N/A    | N/A     | N/A            |

# 23.3 Related Documentation and Sources

• N/A

# 23.4 Specification References

- UC Administration<sup>45</sup>
- FS 427819378 Administration<sup>46</sup>
- FS 429686855 Settings<sup>47</sup>

<sup>45</sup> https://corrit.atlassian.net/wiki/spaces/SPORIFY/pages/428638713/UC+-+Administration

<sup>46</sup> https://corrit.atlassian.net/wiki/spaces/SPORIFY/pages/427819378/FS+-+427819378+-+Administration

<sup>47</sup> https://corrit.atlassian.net/wiki/spaces/SPORIFY/pages/429686855/FS+-+429686855+-+Settings

# 24 FS - 25952580 - Manage Systems

## 24.1 Description

In SPORIFY, the administrator can create, edit and delete systems.

#### 24.1.1 Procedure

- 1. Login to SPORIFY.
- 2. Click Administration on the navigation menu.
- 3. Click Manage Systems.

#### To create a new system:

- 1. Click the Create New System button.
- 2. Input the system name in the provided textbox.
- 3. Click Save, else Cancel.

#### To edit a system:

- 1. Click the cog icon beside the associated system.
- 2. Click Edit.
- 3. Make changes directly into the provided Name textbox.
- 4. Click Save, else Cancel.

To delete a system:

- 1. Click the cog icon beside the associated system.
- 2. Click Delete.
- 3. A modal asking 'Are you sure?' will then appear.
  - a. Click Yes to confirm deletion.
  - b. Click Cancel to stop the deletion.

#### 24.1.2 Acceptance Criteria

To succeed, the administrator must be able to manage systems within SPORIFY.

- Verify that the Manage Systems area can be accessed via SPORIFY Administration Manage Systems.
- Verify that the administrator can create, edit and delete systems.

## 24.1.3 Related / Alternative Procedure

N/A

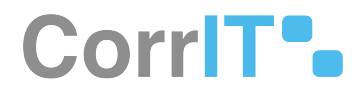

# 24.2 GUI Specification

#### Purpose of these GUI elements.

The purpose of these GUI elements is to enable the administrator to manage systems within SPORIFY.

## 24.2.1 Mockups and Screenshots

| 2 Aboutorie       4         4 Organizació       4         4 Organizació       4         4 Organizació       4         4 Organizació       4         4 Organizació       4         4 Organizació       4         4 Organizació       4         4 Organizació       4         4 Organizació       4         4 Organizació       4         7 Organizació       4         9 Organizació       4         9                                                                                                    | S bathboard                                        | Manage Systems   | + CREATE NEW DISTRIC |
|----------------------------------------------------------------------------------------------------|----------------------------------------------------|------------------|----------------------|
| Identification     **       If the the the the the the the the the the                                                                                                    | Substances<br>an Organisations                     | e Name<br>e Data | 14<br>               |
| (f) Nami<br>∬ Sama<br>⊕ Anapage<br>⊕ Samage<br>Paragetarian<br>€ Controller<br>€ Controller<br>€ | 🗐 Anterentiats                                     | 6<br>Ø           |                      |
| Revenue to an extension of the second second                                                                                                    | 10 Auron<br>15 Unors<br>10 Auron loga<br>10 Samoyo |                  |                      |
| El conclusion e .<br>2 habort :                                                                                                    | Marage Typeses                                     |                  |                      |
| 9 socot<br>O fances c                                                                                                    | User Guides                                        |                  |                      |
|                                                                                                    | 7 support<br>D Policies                            | 8                |                      |

#### 37 Manage Systems

| Create New System |        |      |
|-------------------|--------|------|
| Name              |        |      |
|                   |        |      |
|                   |        |      |
|                   | CANCEL | SAVE |

#### 38 Create new system

| Mockup of GUI<br>Element | Title | Default | Enabled | Туре    | Data   | Description |
|--------------------------|-------|---------|---------|---------|--------|-------------|
|                          | Name  | Empty   | Always  | Textbox | String | Input name  |

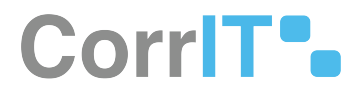

## 24.2.3 Available Actions And Commands

| Mockup of<br>GUI<br>Element | Title                   | Shortcut | Enabled | Туре   | Role/<br>Permissi<br>on                   | Action                                               | Tooltip | Audit<br>Trail |
|-----------------------------|-------------------------|----------|---------|--------|-------------------------------------------|------------------------------------------------------|---------|----------------|
| + CREATE NEW SYSTEM         | Create<br>New<br>System | N/A      | Always  | Button | Administ<br>ration -<br>Manage<br>Systems | Brings<br>up the<br>Create<br>New<br>System<br>modal | N/A     | No             |
| SAVE                        | Save                    | N/A      | Always  | Button | Administ<br>ration -<br>Manage<br>Systems | Saves<br>sytem                                       | N/A     | Yes            |
| CANCEL                      | Cancel                  | N/A      | Always  | Button | Administ<br>ration -<br>Manage<br>Systems | Cancels<br>system                                    | N/A     | No             |
| Yes                         | Yes                     | N/A      | Always  | Button | Administ<br>ration -<br>Manage<br>Systems | Deletes<br>system                                    | N/A     | Yes            |
| Cancel                      | Cancel                  | N/A      | Always  | Button | Administ<br>ration -<br>Manage<br>Systems | Cancels<br>system<br>deletion                        | N/A     | No             |
| \$                          | Cog                     | N/A      | Always  | Button | Administ<br>ration -<br>Manage<br>Systems | Brings<br>up the<br>options:<br>Edit and<br>Delete   | N/A     | No             |

# 24.3 Related Documentation and Sources

N/A

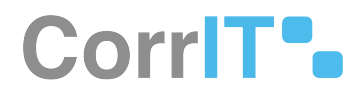

# 24.4 Specification References

- UC Administration<sup>48</sup>
- FS 427819378 Administration<sup>49</sup>

<sup>48</sup> https://corrit.atlassian.net/wiki/spaces/SPORIFY/pages/428638713/UC+-+Administration 49 https://corrit.atlassian.net/wiki/spaces/SPORIFY/pages/427819378/FS+-+427819378+-+Administration

# 25 FS - 25952661 - Create And Manage Tags

## 25.1 Description

In SPORIFY, the administrator can create, edit and delete tags.

## 25.1.1 Procedure

- 1. Login to SPORIFY.
- 2. Click Administration on the navigation menu.
- 3. Click Tags.

#### To create a new tag:

- 1. Click the Create New Tag button.
- 2. Insert the tag's name in the textbox provided.
  - a. The tag's name must be unique.
- 3. Click Save to save the tag, else click Cancel to cancel it.

#### To edit a tag:

- 1. Click the cog icon beside the given tag.
- 2. Click Edit.
- 3. Edit the tag's name by typing directly into the provided textbox.
- 4. Click Save, else Cancel.

#### To delete a tag:

- 1. Click the cog icon beside the given tag.
- 2. Click Delete.
- 3. A modal asking 'Are you sure?' will appear on the screen.
- 4. Click Yes to delete the tag, or Cancel to cancel the deletion.

## 25.1.2 Acceptance Criteria

To succeed, the administrator must be able to manage tags in SPORIFY.

- Verify that the Tags area is accessible via SPORIFY Administration Tags.
- Verify that the administrator can create, edit and delete tags.

## 25.1.3 Related / Alternative Procedure

#### N/A

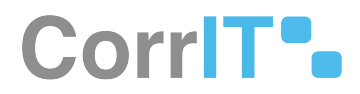

# 25.2 GUI Specification

#### Purpose of these GUI elements.

The purpose of these GUI elements is to enable the administrator to manage tags within the SPORIFY system.

## 25.2.1 Mockups and Screenshots

|                                                                                                    |    | Tags |      | + CR1271 MIW 7AG |
|----------------------------------------------------------------------------------------------------|----|------|------|------------------|
| SS Dashboard                                                                                                    |    |      |      |                  |
| A Substances                                                                                                    | 0  |      |      |                  |
| ar Organisations                                                                                                    | 12 |      |      |                  |
| E Referentials                                                                                                    | E. | •    | 1941 |                  |
| D same                                                                                                    |    | 0    | nes) |                  |
| <ul> <li>El Italia</li> <li>Chern</li> <li>Austrilage</li> <li>Seconge</li> <li>Manage Systems</li> <li>Manage Systems</li> </ul> |    |      |      |                  |
|                                                                                                    |    |      |      |                  |
| User Guides                                                                                                    | ÷  |      |      |                  |
| 7 Support                                                                                                    |    |      |      |                  |
| Policies                                                                                                    | 8  |      |      |                  |

#### 39 Tags

Create new tag

| Name must be Unique |  |
|---------------------|--|
|                     |  |
|                     |  |
|                     |  |

#### 40 Create new tag

| Mockup of<br>GUI Element | Title | Default | Enabled | Туре    | Data   | Description       |
|--------------------------|-------|---------|---------|---------|--------|-------------------|
| Marina Marina            | Name  | Empty   | Always  | Textbox | String | Input tag<br>name |

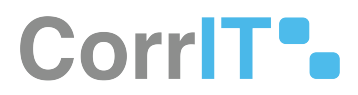

## 25.2.3 Available Actions And Commands

| Mockup<br>of GUI<br>Element | Title             | Shortcut | Enabled | Туре   | Role/<br>Permissi<br>on      | Action                                             | Tooltip | Audit<br>Trail |
|-----------------------------|-------------------|----------|---------|--------|------------------------------|----------------------------------------------------|---------|----------------|
| + CREATE NEW TAG            | Create<br>New Tag | N/A      | Always  | Button | Administ<br>ration -<br>Tags | Brings up<br>Create<br>New Tag<br>modal            | N/A     | No             |
| SAVE                        | Save              | N/A      | Always  | Button | Administ<br>ration -<br>Tags | Saves tag                                          | N/A     | Yes            |
| CANCEL                      | Cancel            | N/A      | Always  | Button | Administ<br>ration -<br>Tags | Cancels<br>tag                                     | N/A     | No             |
| Yes                         | Yes               | N/A      | Always  | Button | Administ<br>ration -<br>Tags | Confirms<br>tag<br>deletion                        | N/A     | Yes            |
| Cancel                      | Cancel            | N/A      | Always  | Button | Administ<br>ration -<br>Tags | Cancels<br>tag<br>deletion                         | N/A     | No             |
| \$                          | Cog               | N/A      | Always  | Button | Administ<br>ration -<br>Tags | Brings up<br>the<br>options:<br>Edit and<br>Delete | N/A     | No             |

# 25.3 Related Documentation and Sources

N/A

# 25.4 Specification References

- UC Administration<sup>50</sup>
- FS 427819378 Administration<sup>51</sup>

50 https://corrit.atlassian.net/wiki/spaces/SPORIFY/pages/428638713/UC+-+Administration

51 https://corrit.atlassian.net/wiki/spaces/SPORIFY/pages/427819378/FS+-+427819378+-+Administration

# 26 FS - 25952809 - Resolution Status

## 26.1 Description

In SPORIFY, the administrator can create, edit and delete resolution statuses.

## 26.1.1 Procedure

#### 26.1.1.1 Resolution Status

- 1. Login to SPORIFY.
- 2. Click Administration on the navigation menu.
- 3. Click Resolution Status:

To create a new Resolution Status:

- 1. Click the Create New Status button.
- 2. In the Name field, input the Resolution Status name.
- 3. In the Colour field, click the text box.
  - a. Select the desired colour using the provided colour picker.
- 4. In the icon field, click to view the drop-down menu.
  - a. Select the desired icon.
- 5. Check or uncheck the Maintain mapping record checkbox, depending on your preference.
- 6. Click Save, else Cancel.

To edit a Resolution Status:

- 1. Click the cog icon next to the given Resolution Status.
- 2. Select Edit.
- 3. Make the desired changes.
- 4. Click Save, else Cancel.

To delete a Resolution Status:

- 1. Click the cog icon next to the given Resolution Status.
- 2. Select Delete.
- 3. A modal will then appear asking the administrator to confirm deletion.
- 4. Click Yes to continue with the deletion, or Cancel to stop the deletion.

## 26.1.2 Acceptance Criteria

To succeed, the administrator must be able to manage resolution statuses within SPORIFY.

- Verify that the Resolution Status area is accessible via SPORIFY Administration Resolution Status.
- Verify that the administrator can create, edit and delete resolution statuses.

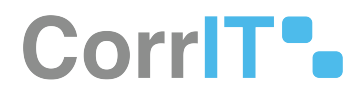

## 26.1.3 Related / Alternative Procedure

N/A

# 26.2 GUI Specification

#### Purpose of these GUI elements.

The purpose of these GUI elements is to enable the administrator to manage resolution statuses in SPORIFY.

## 26.2.1 Mockups and Screenshots

| SE Dashboard                                                                                                    |        | Resolu | ition St | tus                                                                                                    | + CREATE NEW STREAM     |
|----------------------------------------------------------------------------------------------------|--------|--------|----------|----------------------------------------------------------------------------------------------------|-------------------------|
| Substances  Substances  Substances  Representats  Administration  Subses  Administration  Subses  Administration  Subses  Administration  Subses  Tage  Tage |        | 0      | has -    | No.<br>Carlos Carlos Carl | initials Mapping Broard |
| User Guides Support Failors                                                                                                    | e<br>e |        |          |                                                                                                    |                         |

#### **41 Resolution Status**

Create New Status

| Name             |   |
|------------------|---|
| Color            |   |
|                  |   |
| Icon             |   |
| NOTHING SELECTED | v |

Maintain mapping record 🗹

CANCEL SAVE

#### **42 Create New Status**

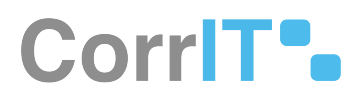

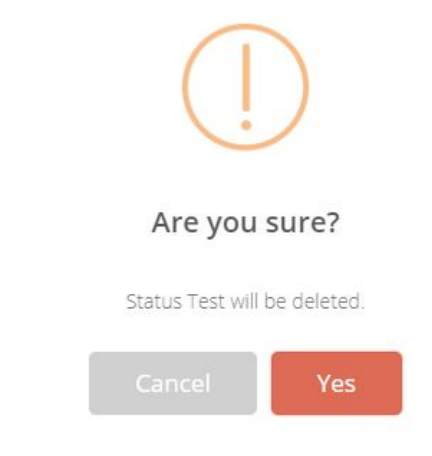

#### 43 Delete Resolution Status Pop-Up

| Mockup of<br>GUI Element  | Title                         | Default             | Enabled | Туре              | Data    | Description                                                           |
|---------------------------|-------------------------------|---------------------|---------|-------------------|---------|-----------------------------------------------------------------------|
|                           | Name                          | Empty               | Always  | Textbox           | String  | Input name                                                            |
| 3                         | Color                         | Empty               | Always  | Colour<br>picker  | String  | Select colour                                                         |
|                           | lcon                          | NOTHING<br>SELECTED | Always  | Drop-down<br>menu | String  | Select icon                                                           |
| Maintain mapping record 🗹 | Maintain<br>mapping<br>record | True                | Always  | Checkbox          | Boolean | Click to<br>activate/<br>deactivate<br>mapping<br>status<br>recording |

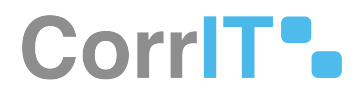

## 26.2.3 Available Actions And Commands

| Mockup<br>of GUI<br>Element | Title                   | Shortcut | Enabled | Туре   | Role/<br>Permissi<br>on                       | Action                                               | Tooltip | Audit<br>Trail |
|-----------------------------|-------------------------|----------|---------|--------|-----------------------------------------------|------------------------------------------------------|---------|----------------|
| + CREATE NEW STATUS         | Create<br>New<br>Status | N/A      | Always  | Button | Administ<br>ration -<br>Resolutio<br>n Status | Create<br>New<br>Status                              | N/A     | No             |
| SAVE                        | Save                    | N/A      | Always  | Button | Administ<br>ration -<br>Resolutio<br>n Status | Save<br>Resolution<br>Status                         | N/A     | Yes            |
| CANCEL                      | Cancel                  | N/A      | Always  | Button | Administ<br>ration -<br>Resolutio<br>n Status | Cancel<br>Resolution<br>Status<br>creation           | N/A     | No             |
| Yes                         | Yes                     | N/A      | Always  | Button | Administ<br>ration -<br>Resolutio<br>n Status | Confirm<br>Resolution<br>Status<br>deletion          | N/A     | Yes            |
| Cancel                      | Cancel                  | N/A      | Always  | Button | Administ<br>ration -<br>Resolutio<br>n Status | Cancel<br>deletion of<br>the<br>Resolution<br>Status | N/A     | No             |
| \$                          | Cog                     | N/A      | Always  | Button | Administ<br>ration -<br>Resolutio<br>n Status | Brings up<br>Edit and<br>Delete<br>options           | N/A     | No             |

# 26.3 Related Documentation and Sources

N/A

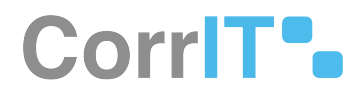

# 26.4 Specification References

- UC Administration<sup>52</sup>
- FS 427819378 Administration<sup>53</sup>

<sup>52</sup> https://corrit.atlassian.net/wiki/spaces/SPORIFY/pages/428638713/UC+-+Administration 53 https://corrit.atlassian.net/wiki/spaces/SPORIFY/pages/427819378/FS+-+427819378+-+Administration

# 27 FS - 427819518 - Dashboard

# 27.1 Description

The SPORIFY dashboard provides an overview of activity on SPORIFY, as well as external activity on target master data systems.

- The left-hand side of the dashboard is dedicated to SPORIFY activity.
- The right-hand side of the dashboard is dedicated to target master data activity.
- The following sections are included on the dashboard:
  - Mapping Status Overview
  - Substances, Products, Organisations and Referentials count boxes
  - Resolution Status Overview
  - Target System Updates
  - SPORIFY Activity
  - Target System Activity

#### 27.1.1 Procedure

- 1. Login to SPORIFY to navigate to the dashboard.
- 2. On the first dashboard panel, the following is presented:
  - a. Mapping Status Overview
    - i. Hover over the bars on the graph to access counts per status.
  - b. Substances, Products, Organisations and Referentials count boxes
    - i. The Substances box contains counts of G-SRS, EUTCT and XEVMPD.
    - ii. The Products box counts are coming soon.
    - iii. The Organisations box contains counts of SPOR Organisations and SPOR Locations.
    - iv. The Referentials box contains counts of SPOR Lists and SPOR Terms.
- 3. On the second dashboard panel, the following is presented:
  - a. Resolution Status Overview
    - i. Here, resolution status percentages for each domain of SPOR data (Substances, Products, Organisations and Referentials) are presented.
    - ii. Hover over the charts to view associated statistics.
    - b. Target System Updates
      - i. The presented graph shows any target system updates that have been made.
      - ii. Hover over the chart to view further details.
      - iii. Updates relating to different types of SPOR data can be accessed by navigating between the All, SPOR RMS, SPOR OMS and Substances tabs.
- 4. On the third dashboard panel, the following is presented:
  - a. SPORIFY Activity
    - i. Here, a list of the activity that has been carried out in SPORIFY is presented.
    - ii. Activity relating to different types of SPOR data can be accessed by navigating between the All, Substances, Referentials and Organisations tabs.
    - iii. Activity related to data governance is also included here.
    - b. Target System Activity
      - i. Here, a list of activity carried out within the relevant target system is presented.
      - ii. Activity relating to different types of SPOR data can be accessed by navigating between the All, SPOR RMS, SPOR OMS and Substances tabs, while any activity that has been starred can be viewed via the Favourites tab.

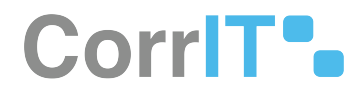

- iii. The Target System Activity heading is also a link, which navigates to the Target System Activity Screen.
- 5. To return to the dashboard from another screen, select the Dashboard option on the navigation menu.

## 27.1.2 Acceptance Criteria

To succeed, the dashboard must provide an overview of both SPORIFY and target master data activity.

- Verify that the first panel presents a Mapping Status Overview chart and numerical counts for each SPOR data domain.
- Verify that the second panel presents a Resolution Status Overview for each SPOR data domain and a graph outlining Target System Updates.
  - Verify that Target System Updates can be filtered by All, SPOR RMS, SPOR OMS and Substances.
- Verify that the third panel presents a list for both SPORIFY Activity and Target System Activity.
  - Verify that SPORIFY activity can be filtered by All, Substances, Referentials and Organisations.
  - Verify that Target System Activity can be filtered by All, SPOR RMS, SPOR OMS, Substances and Favourites.

#### 27.1.3 Related / Alternative Procedure

N/A

## 27.2 GUI Specification

#### Purpose of this screen.

The purpose of this screen is to allow the user to view and explore any information related to the activity that has occurred within SPORIFY and relevant target master data systems.

## 27.2.1 Mockups and Screenshots

| SR Dectored      |   | Dashboard summer with reports                                                                                                    |                                                                                                    |
|------------------|---|----------------------------------------------------------------------------------------------------|----------------------------------------------------------------------------------------------------|
| II Substances    |   | MAPPING STATUS OVERVIEW                                                                                                    | Substances Product                                                                                                    |
| an Organisations |   |                                                                                                    | BUTCT 36.62                                                                                                    |
| Referentials     |   | R.00                                                                                                    | ACHIMEN 201011                                                                                                    |
| Administration   | 4 |                                                                                                    | Organisations Referential                                                                                                    |
| User Guides      | 1 | and and an and an and an and                                                                                                    | 900 Organisations 32A13 SPOR Lists 19<br>SPOR Lists 2000 SPOR Lists 2000 SPOR Lists 2000 Lists 2000 Lists 2000 Lists 2000 Lists 2000 Lists 2000 Lists 20                                                                                                    |
| 2 Summer         |   |                                                                                                    |                                                                                                    |
| O Policies       |   | MALITAN PATH AND AND                                                                                                    |                                                                                                    |
|                  |   | Matched Not Set Matched (Not Set                                                                                                    | 1.00                                                                                                    |
|                  |   |                                                                                                    |                                                                                                    |
|                  |   | Andrew Andrew Constants                                                                                                    |                                                                                                    |
|                  |   | Locare         Mittalin         Mittalin         Mittalini         Mittalini         Mit                                                                                                    |                                                                                                    |
|                  |   | Laters Arter Arter |                                                                                                    |
|                  |   | Autors     Autors      |                                                                                                    |
|                  |   | Lancer Refer Service Schwarzer                                                                                                    | Aligned Transmission (and the analysis)     Aligned Transmission (and the analysis)                                                                                                    |
|                  |   | J. Science         Britishin         Britishin         Britishini         Britishini           1         Science         Science         Science           1         Science         Science         Science           1         Science         Science         Science           2         Science         Science         Science           2         Science         Science         Science           2         Science         Science         Science           3         Science         Science         Science                                                                                                    |                                                                                                    |
|                  |   | Lancer Barlan Barlan Barlan Barlan                                                                                                    | Image: Control of the second second                  |
|                  |   | J. Marcin         British         British         British         British           SUBMY ACTIONT         all a latence         British         British           I in the standard         all a latence         British         British           I in the standard         all a latence         British         British           I in the standard         all a latence         British         British           I in the standard         all a latence         British         British           I in the standard         all a latence         British         British           I in the standard         all a latence         British         British           I in the standard         all a latence         British         British           I in the standard         all a latence         British         British           I in the standard         all a latence         British         British           I in the standard of all a latence         all a latence         British         British           I in the standard of all a latence         all a latence         British         British                                                                                                    | And Sector Sector |
|                  |   | Later Later  | And And And And And And And And And                                                                                                    |

#### 44 SPORIFY dashboard

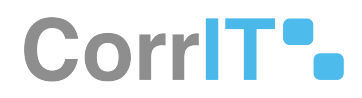

| Mockup of<br>GUI Element | Title        | Default | Enabled                                   | Туре      | Data   | Description                                                       |
|--------------------------|--------------|---------|-------------------------------------------|-----------|--------|-------------------------------------------------------------------|
| Dashboard                | Dashboard    | N/A     | Always                                    | Menu item | String | Navigates to<br>the<br>dashboard<br>screen                        |
| All                      | All          | N/A     | Always                                    | Tab       | String | Shows all<br>relevant<br>activity/<br>updates                     |
| SPOR RMS                 | SPOR RMS     | N/A     | Depending<br>on the user's<br>permissions | Tab       | String | Shows<br>activity/<br>updates<br>related to<br>SPOR RMS<br>only   |
| SPOR OMS                 | SPOR OMS     | N/A     | Depending<br>on the user's<br>permissions | Tab       | String | Shows<br>activity/<br>updates<br>related to<br>SPOR OMS<br>only   |
| L Substances             | Substances   | N/A     | Depending<br>on the user's<br>permissions | Tab       | String | Shows<br>activity/<br>updates<br>related to<br>Substances<br>only |
| Referentials             | Referentials | N/A     | Depending<br>on the user's<br>permissions | Tab       | String | Shows<br>activity<br>related to<br>Referentials<br>only           |

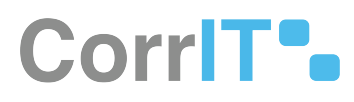

| Mockup of<br>GUI Element | Title                        | Default | Enabled                                   | Туре | Data   | Description                                                |
|--------------------------|------------------------------|---------|-------------------------------------------|------|--------|------------------------------------------------------------|
| Crganisations            | Organisation<br>s            | N/A     | Depending<br>on the user's<br>permissions | Tab  | String | Shows<br>activity<br>related to<br>Organisation<br>s only  |
| ★ Favourites             | Favourites                   | N/A     | Always                                    | Tab  | String | Shows<br>starred<br>activity only                          |
| TARGET SYSTEM ACTIVITY   | Target<br>System<br>Activity | N/A     | Always                                    | Link | String | Navigates to<br>the Target<br>System<br>Activity<br>screen |

## 27.2.3 Available Actions And Commands

| Mockup<br>of GUI<br>Element | Title | Shortcut | Enabled | Туре | Role/<br>Permissio<br>n | Action | Tooltip | Audit<br>Trail |
|-----------------------------|-------|----------|---------|------|-------------------------|--------|---------|----------------|
| N/A                         | N/A   | N/A      | N/A     | N/A  | N/A                     | N/A    | N/A     | N/A            |

# 27.3 Related Documentation and Sources

• N/A

# 27.4 Specification References

• UC - Dashboard<sup>54</sup>

<sup>54</sup> https://corrit.atlassian.net/wiki/spaces/SPORIFY/pages/428638649/UC+-+Dashboard

# 28 FS - 430213791 - Target System Activity

## 28.1 Description

Target System Activity information can be accessed via the Dashboard.

It is possible to:

- View Target System Activity
- Search Target System Activity
- Filter Target System Activity

#### 28.1.1 Procedure

- 1. Login to SPORIFY.
- 2. On the dashboard, click the Target System Activity heading.
- 3. Target System Activity can be searched by typing keywords into the search bar and clicking the search icon.
- 4. Target System Activity can be filtered by clicking Show advanced filters.
- 5. The available filters are as follows:
  - a. Date range
    - i. Select the associated text box.
    - ii. Click on one of the provided options, which are Today, Yesterday, Last 7 Days, Last 30 Days, Last Month, Last Year and Custom Range.
    - iii. If choosing Custom Range, two calendars will appear. On the first calendar, select the first date of the range, and on the second calendar, select the second date of the range.
    - iv. Click Apply, else Cancel.
    - b. System
      - i. Click on the drop-down menu and select a system:
        - 1. SPOR RMS Lists
          - 2. SPOR RMS Terms
          - 3. SPOR RMS Change Requests
          - 4. SPOR RMS Documents
          - 5. SPOR OMS Organisations
          - 6. SPOR OMS Locations
          - 7. SPOR OMS Change Requests
          - 8. SPOR OMS Documents
          - 9. GSRS Substances
        - 10. EUTCT Substances
        - 11. EUTCT Vet Substances
        - 12. XEVMPD Substances
        - 13. SMS Substances
    - c. Favourites
      - i. Click on the drop-down menu and select an option.
    - d. Action
      - i. Click on the drop-down menu and select an action.
- 6. Click Refresh.
- 7. Further details about items on the Target System Activity table can be viewed by clicking on the link in the Details or address column.

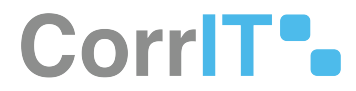

### 28.1.2 Acceptance Criteria

To succeed, the user must be able to view Target System Activity via the Target System Activity screen.

- Verify that the Target System Activity screen can be accessed via the dashboard.
- Verify that the user can filter Target System Activity by Date Range, System, Favourites and Action.
- Verify that the user can search Target System Activity using a search bar.

#### 28.1.3 Related / Alternative Procedure

#### N/A

## 28.2 GUI Specification

#### Purpose of these GUI elements.

The purpose of these GUI elements is to enable the user to view, filter and search Target System Activity in SPORIFY.

## 28.2.1 Mockups and Screenshots

| TARGET SYSTEM ACTIVITY           | All         | SPOR RMS           | SPOR OMS | Substances | 🔶 Favourites |
|----------------------------------|-------------|--------------------|----------|------------|--------------|
| Created LOC 1 Location for Air I | iquide Ibe  | erica De Gases S.I |          |            | 2021-Aug-17  |
| Created LOC 1 Location for Asp   | en Port Eli | zabeth (Pty) Ltd.  |          |            | 2021-Aug-17  |
| Created LOC 1 Location for Cen   | tral Farma  | ceutica Dimas S.   |          |            | 2021-Aug-17  |
| Created LOC 1 Location for Fag   | on GmbH     | & Co. KG           |          |            | 2021-Aug-17  |
| Created LOC 1 Location for Geb   | urtshaus I  | ns Leben           |          |            | 2021-Aug-17  |
| Created LOC 1 Location for Gen   | tec S.A.    |                    |          |            | 2021-Aug-17  |
| Created LOC 1 Location for Gue   | rbet Gmbl   | н                  |          |            | 2021-Aug-17  |
| Created LOC 1 Location for Med   | liadem      |                    |          |            | 2021-Aug-17  |
| Created LOC 1 Location for Nipp  | oon Gases   | España S.L.U.      |          |            | 2021-Aug-17  |
| -                                |             |                    |          |            |              |

#### 45 Target System Activity (Dashboard)

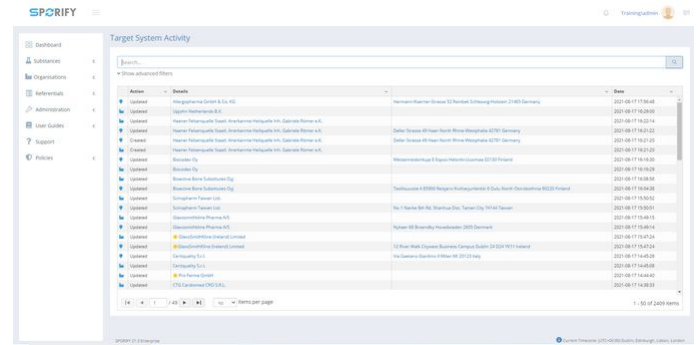

#### 46 Target System Activity screen

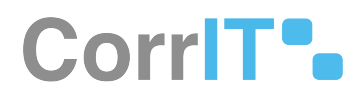

## 28.2.2 GUI Elements

| Mockup of GUI<br>Element              | Title      | Default     | Enabled                                         | Туре                           | Data   | Description                              |
|---------------------------------------|------------|-------------|-------------------------------------------------|--------------------------------|--------|------------------------------------------|
|                                       | Search     | Search      | Always                                          | Search bar                     | String | Searches<br>Target<br>System<br>Activity |
| Date sange<br>Aug 8, 3021-569 1, 3021 | Date range | Current day | When Show<br>advanced<br>filters is<br>selected | Drop-down<br>menu/<br>calendar | String | Sets filter by<br>date range             |
| jyan<br>(ku *                         | System     | (ALL)       | When Show<br>advanced<br>filters is<br>selected | Drop-down<br>menu              | String | Sets filter by<br>system                 |
| Foregrifts<br>(AUI *                  | Favourites | (ALL)       | When Show<br>advanced<br>filters is<br>selected | Drop-down<br>menu              | String | Sets filter by<br>favourites             |
| Adam<br>(ADU *                        | Action     | (ALL)       | When Show<br>advanced<br>filters is<br>selected | Drop-down<br>menu              | String | Sets filter by action                    |

## 28.2.3 Available Actions And Commands

| Mockup<br>of GUI<br>Element | Title   | Shortcut | Enabled | Туре   | Role/<br>Permissi<br>on | Action               | Tooltip | Audit<br>Trail |
|-----------------------------|---------|----------|---------|--------|-------------------------|----------------------|---------|----------------|
| C REFRESH                   | Refresh | N/A      | Always  | Button | Dashboar<br>d           | Refreshe<br>s screen | N/A     | No             |
| APPLY                       | Apply   | N/A      | Always  | Button | Dashboar<br>d           | Applies<br>filter    | N/A     | No             |

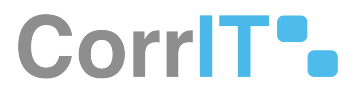

| Mockup<br>of GUI<br>Element | Title  | Shortcut | Enabled | Туре   | Role/<br>Permissi<br>on | Action            | Tooltip | Audit<br>Trail |
|-----------------------------|--------|----------|---------|--------|-------------------------|-------------------|---------|----------------|
| CANCEL                      | Cancel | N/A      | Always  | Button | Dashboar<br>d           | Cancels<br>filter | N/A     | No             |

# 28.3 Related Documentation and Sources

• N/A

# 28.4 Specification References

- UC Dashboard<sup>55</sup>
- FS 427819518 Dashboard<sup>56</sup>
- FS 527040578 RMS Change Requests<sup>57</sup>

<sup>55</sup> https://corrit.atlassian.net/wiki/spaces/SPORIFY/pages/428638649/UC+-+Dashboard

<sup>56</sup> https://corrit.atlassian.net/wiki/spaces/SPORIFY/pages/427819518/FS+-+427819518+-+Dashboard

<sup>57</sup> https://corrit.atlassian.net/wiki/spaces/SPORIFY/pages/527040578/FS+-+527040578+-+RMS+Change+Requests

# 29 FS - 432046087 - Referentials

## 29.1 Description

The Referentials area of SPORIFY allows users to view and manage details relating to the Referentials SPOR data domain.

• Referentials is divided into four sections: Overview, Source Lists and Target Lists. A Translations section is also available with the NCA edition.

#### 29.1.1 Procedure

- 1. Login to SPORIFY.
- 2. Click Referentials on the navigation menu.
- 3. To navigate to the Overview area of Referentials, click Overview.
- 4. To navigate to the Source Lists area of Referentials, click Source Lists.
- To navigate to the Target Lists area of Referentials, click Target Lists.
   a. Select List View or Term View.
- 6. To navigate to the Translations area of Referentials, click Translations.

#### 29.1.2 Acceptance Criteria

To succeed, the SPORIFY user must be able to access the Referentials area of SPORIFY.

- Verify that the four sub-sections of Referentials in SPORIFY are as follows: Overview, Source Lists, Target Lists and Translations.
- Verify that Target Lists has two sub-menu items: List View and Term View.
- Verify that the Referentials area can be accessed using the navigation menu.

## 29.1.3 Related / Alternative Procedure

N/A

# 29.2 GUI Specification

#### Purpose of these GUI elements.

The purpose of these GUI elements is to enable the user to access, navigate and manage data within the Referentials area of SPORIFY.

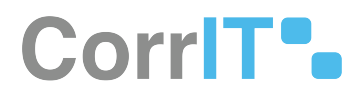

# 29.2.1 Mockups and Screenshots

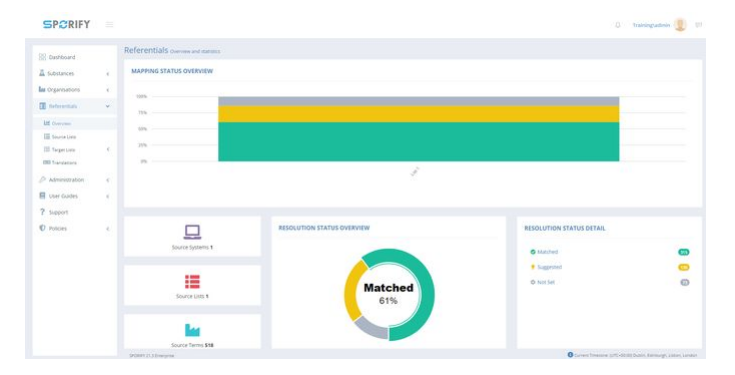

#### **47 Referentials Overview**

| Dashboard                         |    | Source LISTS manage source refe | rential lists       |         |                      |         |            |               | tumous. +n  |
|-----------------------------------|----|---------------------------------|---------------------|---------|----------------------|---------|------------|---------------|-------------|
| Substances                        | ē. | Search_                         |                     |         |                      |         |            |               | 9           |
| Organisations                     | ē. | + Show advanced filters         |                     |         |                      |         |            |               |             |
| Referentiats                      | 4  | 41% Matched 🕴 25% Suggester     | d - © 14% Not Set   |         |                      |         |            | _             |             |
| LE Overview                       |    | - Severa Lier                   | ~ Spaters           | · Terms | - RMSUM              | - Terms | - Propress | - Created     | - Updated - |
| Second Line                       |    | <b>O</b> (101)                  | Certautt            | 14      | Unite of Mexicontern |         |            | 1 pr 26, 2021 | S Sear 2011 |
| III Terger Unix<br>202 Transferra | 5  |                                 |                     |         |                      |         |            |               |             |
| Administration                    | 1  |                                 |                     |         |                      |         |            |               |             |
| User Guides                       |    |                                 |                     |         |                      |         |            |               |             |
| Support                           |    |                                 |                     |         |                      |         |            |               |             |
| Policies                          |    |                                 |                     |         |                      |         |            |               |             |
|                                   |    |                                 |                     |         |                      |         |            |               |             |
|                                   |    |                                 |                     |         |                      |         |            |               |             |
|                                   |    |                                 |                     |         |                      |         |            |               |             |
|                                   |    |                                 |                     |         |                      |         |            |               |             |
|                                   |    | TRANSPORT OF A DESCRIPTION      | to a femiliner take |         |                      |         |            |               | 1. Lafter   |

#### **48 Referentials Source Lists**

| S Dashboard    |      | Target | List | LS druwie larget refere                       | star lett                                                                                                    |                              |       | © 1006 909 _ 0.090   |
|----------------|------|--------|------|-----------------------------------------------|----------------------------------------------------------------------------------------------------|------------------------------|-------|----------------------|
| Substances     | 6    | Search | a.,  |                                               |                                                                                                    |                              |       | Q                    |
| Cognisations   | - 41 | * Show | atva | nord filters                                  |                                                                                                    |                              |       |                      |
| Referentiate   | 4    |        |      | Lield -                                       | List Name                                                                                                    | - Modified                   | - Tap |                      |
| LE Opensie     |      | 0      | *    | 2000001/0680<br>Satur MOCEDING<br>Satur V     | Accuracy of Number of Animaty<br>Line is 2000011088 - Owner Bink                                                                                                    | Feb.18, 2021<br>Section 7    | (223) | •                    |
| Targer Law     | w.:  | ٥      |      | J00000000013<br>Same Cutemat<br>Instances     | Adversitional Method<br>Larve Dimensional Science (Diper                                                                                                    | Feb 19, 2021<br>Televisi, 41 |       | •                    |
| III Can Veni   |      | ۰      |      | 200000215363<br>Statute Collegior             | Advenue Event Report Type<br>Car in 10000011000 - Durine 1995                                                                                                    | Apr 25, 2021<br>Neveril A    |       | •                    |
| 77 Ferri Vele  |      | 0      |      | 10000000001<br>Datus COMPUT<br>Denast 455     | Age Range<br>Los en restaurantes dans dans<br>Manufactura (un                                                                                                    | 60ar 7, 2021<br>Service 27   |       | •                    |
| Administration | •    | ٥      |      | 100000093533<br>Barkai Cummor<br>Donani #     | An anomal the special Dramping deally point system - human<br>that have show<br>on a committee to over the committee<br>Anomalia to over the committee of the<br>Anomalia to over the committee of the<br>Anomalia to over the committee of the<br>Anomalia to over the committee of the<br>Anomalia to over the committee of the<br>Anomalia to over the committee of the<br>Anomalia to over the committee of the<br>Anomalia to over the<br>Anomalia to over the<br>Anomalia to over the<br>Anomalia to over the<br>Anomalia to<br>Anomalia to | Aug 10, 2021<br>Texase 400   |       | •                    |
| support        |      | ٥      |      | 1000001148/77<br>Stanue Culterer<br>Damain: 4 | Averantial Therapeutic Oversol desification system. Velanitary<br>their transmitter (1000 relation 1000 c),<br>forecasts at on                                                                                                    | 50ay 6, 2021<br>Second 20    |       | *                    |
| / Pulkoes      | 5    | ٥      |      | 100000135040<br>Sama 0.09804<br>Zeron #       | Applicants Schemester Unit Type<br>Line of Interested - Dover this                                                                                                    | Mar 12, 2021<br>Server, 21   |       | *                    |
|                |      | ٥      |      | tooooginteen<br>Seesa Company<br>Server V     | Application Parapeters<br>(sector COUNTERSE Space Date                                                                                                    | Feb 21, 2011<br>Server 2     |       | •                    |
|                |      | 0      |      | 100000+54440                                  | Application Reference Research                                                                                                    | Apr 21, 2021                 |       |                      |
|                |      | 14     | 4    | 1 12 1 1 1                                    | is. w items per page                                                                                                    |                              |       | 1 - 50 of 150 fierra |

#### 49 Target Lists - List View

| Dashboard        |      | Target Lists (A                                  | JI Terms) browne target referential terms |                                  |                                                                      |       | Busty                 |
|------------------|------|--------------------------------------------------|-------------------------------------------|----------------------------------|----------------------------------------------------------------------|-------|-----------------------|
| Substances       | 12   |                                                  |                                           |                                  |                                                                      |       |                       |
| d Organisations  | ē.   | * Show advanced I                                | liters                                    |                                  |                                                                      |       |                       |
| E seleremais     | - Q2 | Tarm M                                           | - Tarm Name (English)                     | Mudified                         | - ListName                                                           | ~ Top |                       |
| ME Overview      |      | 200000010611<br>Datas GARDAT<br>Datas 1          | Annual                                    | Factor 10, 2021<br>Territory, 8  | Accuracy of Number of Accurate<br>Loss of Distance Internation       |       | *                     |
| III Secretion    | Ψ.   | 2000000-0482<br>Natural Contents                 | Labourse                                  | Fait: 19, 2021<br>Incide: 3      | Accuracy of Number of Annuals<br>General International General State |       | *                     |
| III List Vana    |      | 2000000022228<br>Nature Colleges                 | Advertise                                 | Faits 110, 2027<br>Territori, 28 | Administration Method<br>and Edited States of Conversion             |       |                       |
| 000 Frankahany   |      | 200000002558<br>Basica (LANDA)                   | Application                               | Dec 8, 2019<br>Terrer 27         | Advenuenter Medical<br>Land (200000013 - Source 2000                 |       |                       |
| > Administration | 1    | 200000012040<br>Sease CuMA(4,7<br>Sease Mor      | Ballery .                                 | Dec 8, 2018<br>Net Sec 18        | Advancements Machael<br>Lance (0000000011-0-serie (0004              |       | •                     |
| Support          |      | 200000022344<br>Sania Content<br>Sanar Mat       | Record                                    | Dec 9, 2019<br>Manuari, 20       | Administrative Method<br>Larve attention(1-Conse-Ablys               |       | •                     |
| 7 Policies       | .8   | 2000000234/1<br>Sacur Cuthes/<br>Sacure Hat      | Owing                                     | One 6, 2210<br>Territor (8       | Adversariation Method<br>on a Internet Towner Brow                   |       | •                     |
|                  |      | 200000002135<br>Extensi CoMMON<br>Sectors: High  | Owlynn                                    | Parts 197, 2027<br>Sectors 28    | Adverseration Method<br>over a dimensional forware delays            |       | •                     |
|                  |      | 200000002542<br>Statue (UMBN)*<br>Statue (UMBN)* | Gerging                                   | Dec 8, 2218<br>Marrier 18        | Adversion also: Method<br>on an (1999) Million Course (1994)         |       |                       |
|                  |      | 14 4 1                                           | / 2283 + + + un w terms per page          |                                  |                                                                      |       | 1 - 50 of 114113 item |

#### 50 Target Lists - Term View

23.1 Functional Specification

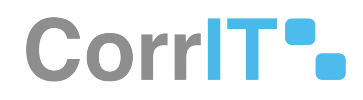

| Deshboard       |      | Target  | List  | S Translate referential                       | rives                                                                                                    |     |            |                            |       | 300               |
|-----------------|------|---------|-------|-----------------------------------------------|----------------------------------------------------------------------------------------------------|-----|------------|----------------------------|-------|-------------------|
| Substances      | - 23 |         |       |                                               |                                                                                                    |     |            |                            |       | 9                 |
| Organisations   | - 2  | v 12000 | intra | riced filters                                 |                                                                                                    |     |            |                            |       |                   |
| Referentiats    | 4    |         |       | Ent M                                         | - Ust Name                                                                                               | - 1 | lerm Count | Madded                     | - tap |                   |
| latt Operation  |      | 0       | ٠     | 20000011080<br>Data Montona,<br>Datas Y       | Ansarany of Number of Annuals<br>Uniter Stephen (State - Server 1916                                     |     |            | Auto 18,2521<br>Version 7  | 6220  | •                 |
| Target Lots     | 2    | 0       |       | 200000000013<br>Date: CoMMIT?<br>Date: NAT    | Adverseration Method<br>(un ex 2000000011), Survey States                                                |     |            | Feb 18, 2021<br>Second A   |       | •                 |
| 00 frendemore : |      | 0       | *     | 2000/00/13/33<br>Datus Culterur<br>Datum 1    | Advena Sven fager 7gie<br>tar is 200000000 - Over Bit                                                    |     |            | Apr 25, 2021<br>Sec. 1     |       | •                 |
| Administration  |      | ٥       |       | 19000000001<br>Sava CORRUT                    | App Range<br>Can be Ministration Canade Date.                                                            |     |            | War 7,2021<br>April 27     |       | •                 |
| Support         |      | ٥       |       | 100000083333<br>Server C.(1990) 7             | Analysisal Therapeuts Diversal dealfactor space. Aurent<br>Bentrale XC-0<br>Lat al INSTITUTE down 1995 C |     |            | Aug 10, 2021<br>Secondat   |       | •                 |
| Policies        | 12   | ٥       |       | 100000114077<br>Server Colliger               | Antonia Nergeuk Dania badhara geni Yennay<br>Bether Hill<br>Lati (00000017 dani 10000                    |     |            | May 6, 2021<br>New Jo      |       | •                 |
|                 |      | 0       | ŵ     | 100000155046<br>Batum Cullible?<br>Dartam W   | Applicants Submaster Unit Type<br>on at 10000010004, Owen Only                                           |     |            | Mar 22, 2021<br>Herates 31 |       |                   |
|                 |      | 0       |       | 100000275858<br>Ineus Colifision<br>Darian (* | Application Response<br>Con at 10000070000 - doctor data                                                 |     |            | Auto 21, 2011<br>Marcane 2 |       | •                 |
|                 |      | 0       | -     | 100000154440<br>Sanai Colesco?<br>Dorian: II  | Application Roberton Roman<br>Local In Territor Book                                                     |     |            | Apr 21, 2021<br>Texas 4    |       |                   |
|                 |      | 14      | 1     | 1 11 1 1                                      | C as w terms per pape                                                                                    |     |            |                            |       | 1.50 of 150 years |

#### **51 Translations**

| Mockup of<br>GUI Element | Title        | Default | Enabled | Туре      | Data   | Description                                                   |
|--------------------------|--------------|---------|---------|-----------|--------|---------------------------------------------------------------|
| Referentials <           | Referentials | N/A     | Always  | Menu item | String | Reveals<br>Referentials<br>sub-menu<br>item when<br>clicked   |
| Lei Oververe             | Overview     | N/A     | Always  | Menu item | String | Navigates to<br>the<br>Referentials<br>Overview<br>screen     |
| III Source Lists         | Source Lists | N/A     | Always  | Menu item | String | Navigates to<br>the<br>Referentials<br>Source Lists<br>screen |
| Ξ Target Loss ζ          | Target Lists | N/A     | Always  | Menu item | String | Reveals the<br>Target Lists<br>sub-menu<br>items              |
| Ξ Lat Vew                | List View    | N/A     | Always  | Menu item | String | Navigates to<br>the<br>Referentials<br>List View<br>screen    |

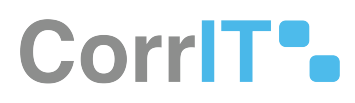

| Mockup of<br>GUI Element | Title        | Default | Enabled | Туре      | Data   | Description                                                   |
|--------------------------|--------------|---------|---------|-----------|--------|---------------------------------------------------------------|
| 33 Term View             | Term View    | N/A     | Always  | Menu item | String | Navigates to<br>the<br>Referentials<br>Term View<br>screen    |
| DD Translations          | Translations | N/A     | Always  | Menu item | String | Navigates to<br>the<br>Referentials<br>Translations<br>screen |

## 29.2.3 Available Actions And Commands

| Mockup<br>of GUI<br>Element | Title | Shortcut | Enabled | Туре | Role/<br>Permissi<br>on | Action | Tooltip | Audit<br>Trail |
|-----------------------------|-------|----------|---------|------|-------------------------|--------|---------|----------------|
| N/A                         | N/A   | N/A      | N/A     | N/A  | N/A                     | N/A    | N/A     | N/A            |

# 29.3 Related Documentation and Sources

• N/A

# 29.4 Specification References

• UC - Referentials<sup>58</sup>

<sup>58</sup> https://corrit.atlassian.net/wiki/spaces/SPORIFY/pages/431980545/UC+-+Referentials

# 30 FS - 28246120 - Referentials Overview

# 30.1 Description

The Referentials Overview area provides an overview of activity carried out within SPORIFY and SPOR RMS.

- Mapping Status Overview (Panel 1) presents a bar chart outlining the data's current mapping status for each list.
- The second panel provides overall counts of Source Systems, Source Lists and Source Terms.
- Resolution Status Overview (Panel 2) provides an overview of source list resolution status.
- Resolution Status Detail (Panel 2) shows the exact counts shown in Resolution Status Overview.
- Tag Count Summary (Panel 2) shows a count of applied tags.
- The third panel provides overall counts of RMS Lists, RMS Terms and RMS Languages.
- RMS Update Timeline (Panel 3) shows a timeline of EMA SPOR RMS master data activity.

## 30.1.1 Procedure

- 1. Login to SPORIFY.
- 2. Click Referentials on the navigation menu.
- 3. Click Overview.
- 4. Here, the information outlined above can be viewed.
- 5. Position the mouse over the Mapping Status Overview chart to view resolution status percentages related to matches.
- 6. Position the mouse over the Resolution Status Overview chart to view percentages as they relate to specific resolution statuses.
- 7. Position the mouse on a given point of the RMS Update Timeline graph to view information related to specific updates.

## 30.1.2 Acceptance Criteria

To succeed, the user must be able to access the Referentials Overview screen.

- Verify that this screen can be accessed via the navigation menu.
- Verify that the following areas are presented on this screen: Mapping Status Overview, Overall Count for Source Systems, Lists and Terms, Resolution Status Overview, Resolution Status Detail, Tag Count Summary, Overall Count for RMS Lists, Terms and Languages and RMS Update Timeline.

## 30.1.3 Related / Alternative Procedure

N/A

# 30.2 GUI Specification

#### Purpose of these GUI elements.

The purpose of these GUI elements is to enable the user to view and interact with information relating to the Referentials domain in SPORIFY.
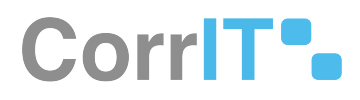

## 30.2.1 Mockups and Screenshots

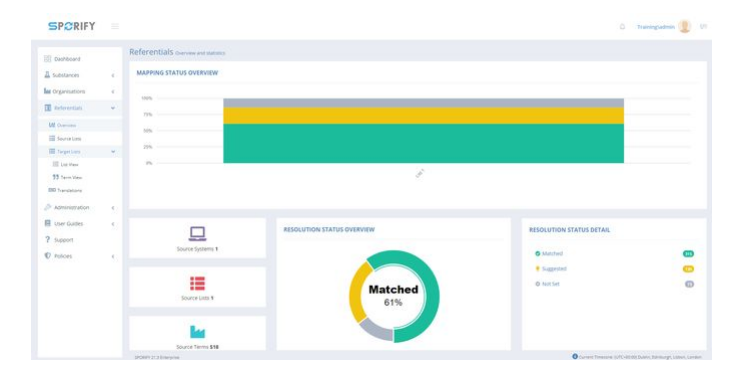

#### 52 Overview Panels 1-2

|                  |       |                                                                                                    |   | RESOLUTION STATUS OVERVIEW | RESOLUTION STATUS DETAIL    |   |
|------------------|-------|----------------------------------------------------------------------------------------------------|---|----------------------------|-----------------------------|---|
| Dashboard        |       |                                                                                                    |   |                            |                             |   |
| Substances       | 14    |                                                                                                    |   |                            | <ul> <li>Matched</li> </ul> | • |
| Crganisations    | 14    |                                                                                                    |   |                            | Suggested                   | • |
| Referentiate     |       |                                                                                                    |   | Suggested                  | © Not Set                   | 0 |
| # 0              |       | Source Linis 1                                                                                                    |   | 25%                        |                             |   |
| E Source Late    |       |                                                                                                    |   |                            |                             |   |
| II Seperates     | 1.97  | and a second second sec |   |                            |                             |   |
| III Cith Veni    |       | Source Terms 518                                                                                                    |   |                            |                             |   |
| 73 Term Velov    |       |                                                                                                    |   |                            |                             |   |
| 363 Translations |       | TAG COUNT SUMMARY                                                                                                    |   |                            |                             |   |
| Administration   | : the |                                                                                                    |   |                            |                             |   |
| User Guides      | - 6   | (Corpert)                                                                                                    | • |                            |                             |   |
| Support          |       | (1999)                                                                                                    | • |                            |                             |   |
| Policies         | 100   |                                                                                                    |   |                            |                             |   |
|                  |       |                                                                                                    |   |                            |                             |   |
|                  |       |                                                                                                    |   |                            |                             |   |
|                  |       |                                                                                                    |   |                            |                             |   |
|                  |       |                                                                                                    |   |                            |                             |   |
|                  |       |                                                                                                    |   |                            |                             |   |

#### 53 Overview Panel 2

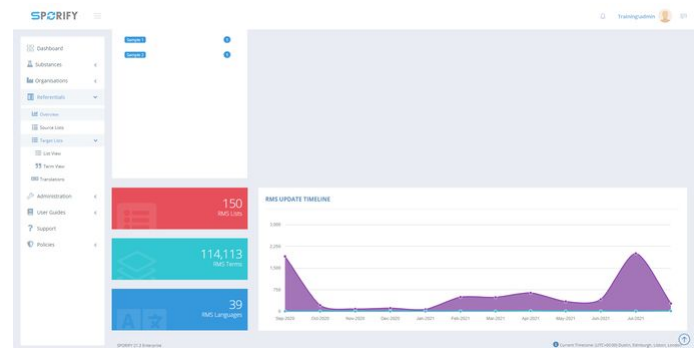

54 Overview Panels 2-3

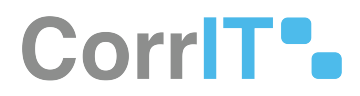

### 30.2.2 GUI Elements

| Mockup of<br>GUI Element | Title    | Default | Enabled | Туре      | Data   | Description                                               |
|--------------------------|----------|---------|---------|-----------|--------|-----------------------------------------------------------|
| Liil Ovendew             | Overview | N/A     | Always  | Menu item | String | Navigates to<br>the<br>Referentials<br>Overview<br>screen |

### 30.2.3 Available Actions And Commands

| Mockup of<br>GUI<br>Element | Title | Shortcut | Enabled | Туре | Role/<br>Permissi<br>on | Action | Tooltip | Audit<br>Trail |
|-----------------------------|-------|----------|---------|------|-------------------------|--------|---------|----------------|
| N/A                         | N/A   | N/A      | N/A     | N/A  | N/A                     | N/A    | N/A     | N/A            |

# 30.3 Related Documentation and Sources

N/A

# 30.4 Specification References

- FS 432046087 Referentials<sup>59</sup>
- UC Referentials<sup>60</sup>

<sup>59</sup> https://corrit.atlassian.net/wiki/spaces/SPORIFY/pages/432046087/FS+-+432046087+-+Referentials 60 https://corrit.atlassian.net/wiki/spaces/SPORIFY/pages/431980545/UC+-+Referentials

# 31 FS - 41156625 - Referentials Source Lists

## 31.1 Description

In SPORIFY, users can view and manage Referentials Source Lists. They can carry out the following actions in this area:

- Search lists
- Filter lists
- Upload lists
- Download templates
- View list terms
- Edit lists
- Update lists
- Delete lists
- Export lists

### 31.1.1 Procedure

- 1. Login to SPORIFY.
- 2. Click Referentials.
- 3. Click Source Lists.

#### To search Source Lists:

- 1. Type keyword into the search bar.
- 2. Click the search button.

#### To filter Source Lists:

- 1. Select Show advanced filters.
- 2. The following filter options are then presented:
  - a. System
    - i. Use the drop-dwon menu to select a system.
  - b. RMS List
    - i. Use the drop-down menu to select a RMS list.
  - c. Status
    - i. Use the drop-dwon menu to select a status.
- 3. Click Refresh to apply filter(s).

#### To upload a Source List:

- 1. Click the Upload button.
- 2. The following fields are then presented:
  - a. List Name
    - i. Type list name into textbox
  - b. System

# CorrIT .

- i. Use the drop-down list to select a system
- c. RMS List To Match
  - i. Use the drop-down list to select a RMS list
- d. List Language
  - i. Use the drop-down list to select a language
- e. Select Source Excel or CSV file
  - i. Click the Choose File button and select the appropriate file
- 3. Click Save, else Cancel.

To download a Source List template:

- 1. Click the Templates button.
- 2. Select CSV or Excel.
- 3. The template will then download directly to the user's device.

To view the terms of a Source List:

- 1. Click the cog icon beside the associated Source List name on the Source Lists table.
- 2. Select View Terms.

To edit a Source List:

- 1. Click the cog icon beside the associated Source List name on the Source Lists table.
- 2. Select Edit.
- 3. Make changes using the List Name textbox and System drop-down menu.
- 4. Click Save, else Cancel.

To update a Source List:

- 1. Click the cog icon beside the associated Source List name on the Source Lists table.
- 2. Select Update.
- 3. Click Choose File.
  - a. Select the desired file.
- 4. Select Overwrite List or Merge List.
  - a. Overwrite List: This option will delete your current list and replace it with the selected list. All current resolution status and matching information will be deleted.
  - b. Merge List: This option will perform insert, update and delete operations on your current list based on the differences found in the selected list. All current resolution status and matching information will be retained where Source ID or Term Name are equal on both lists.
- 5. Click Save, else Cancel.

To delete a Source List:

- 1. Click the cog icon beside the associated Source List name on the Source Lists table.
- 2. Select Delete.
- 3. A pop-up modal asking 'Are you sure?' will then appear.
- 4. Click Yes to confirm deletion, else click Cancel to cancel deletion.

To export a Source List:

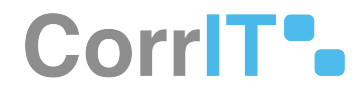

- 1. Click the cog icon beside the associated Source List name on the Source Lists table.
- 2. Select Export.

### 31.1.2 Acceptance Criteria

To succeed, the user must be able to access and manage source lists via the Source Lists screen.

- Verify that the Source Lists screen can be accessed via the navigation menu.
- Verify that the user can download CSV and Excel templates via this screen.
- Verify that the user can search, filter, upload, edit, delete, update, export and view list terms in this area.

### 31.1.3 Related / Alternative Procedure

N/A

### 31.2 GUI Specification

#### Purpose of these GUI elements.

The purpose of these GUI elements is to enable the user to view and manage their Referentials Source Lists.

### 31.2.1 Mockups and Screenshots

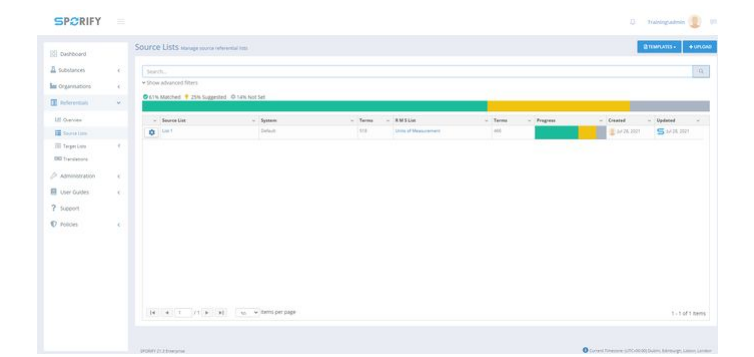

**55 Source Lists** 

# CorrIT .

| (]                           |
|------------------------------|
| Are you sure?                |
| List List 1 will be deleted. |
| Cancel Yes                   |

#### **56 Deletion modal**

### 31.2.2 GUI Elements

| Mockup of GUI<br>Element | Title     | Default | Enabled                                  | Туре              | Data   | Description                            |
|--------------------------|-----------|---------|------------------------------------------|-------------------|--------|----------------------------------------|
|                          | Search    | Search  | Always                                   | Search bar        | String | Searches<br>Source Lists               |
| System<br>MAU *          | System    | (ALL)   | When<br>advanced<br>filters are<br>shown | Drop-down<br>menu | String | Presents<br>System filter<br>options   |
| Mise<br>Au               | RMS List  | (ALL)   | When<br>advanced<br>filters are<br>shown | Drop-down<br>menu | String | Presents<br>RMS List<br>filter options |
| Sans<br>(Add)            | Status    | (ALL)   | When<br>advanced<br>filters are<br>shown | Drop-down<br>menu | String | Presents<br>Status filter<br>options   |
| viller.                  | List Name | Empty   | Always                                   | Textbox           | String | Insert list<br>name                    |
| Man *                    | System    | DEFAULT | Always                                   | Drop-down<br>menu | String | Select<br>system                       |

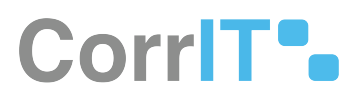

| Mockup of GUI<br>Element           | Title                | Default             | Enabled                            | Туре              | Data    | Description                                                                                                    |
|------------------------------------|----------------------|---------------------|------------------------------------|-------------------|---------|----------------------------------------------------------------------------------------------------|
| Million Made<br>Minima Kalina<br>K | RMS List To<br>Match | NOTHING<br>SELECTED | Always                             | Drop-down<br>menu | String  | Select RMS<br>list                                                                                                    |
| O Overwrite List                   | Overwrite<br>List    | True                | When Merge<br>List is false        | Radio<br>button   | Boolean | Deletes<br>current list<br>and replaces<br>it with the<br>selected list                                                                         |
| O Merge List                       | Merge List           | False               | When<br>Overwrite<br>List is false | Radio<br>button   | Boolean | Performs<br>insert,<br>update and<br>delete<br>operations<br>on current<br>list based on<br>the<br>differences<br>found in the<br>selected list |
| Referentials <                     | Referentials         | N/A                 | Always                             | Menu item         | String  | Reveals<br>Referentials<br>sub-menu<br>item when<br>clicked                                                                                     |
| Source Lists                       | Source Lists         | N/A                 | Always                             | Menu item         | String  | Navigates to<br>the<br>Referentials<br>Source Lists<br>screen                                                                                   |

# 31.2.3 Available Actions And Commands

| Mockup<br>of GUI<br>Element | Title   | Shortcut | Enabled | Туре   | Role/<br>Permissi<br>on              | Action               | Tooltip | Audit<br>Trail |
|-----------------------------|---------|----------|---------|--------|--------------------------------------|----------------------|---------|----------------|
| C REFRESH                   | Refresh | N/A      | Always  | Button | Referenti<br>als -<br>Source<br>List | Refreshe<br>s screen | N/A     | No             |

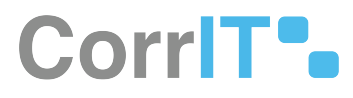

| Mockup<br>of GUI<br>Element | Title          | Shortcut | Enabled                                           | Туре   | Role/<br>Permissi<br>on              | Action                                                                                       | Tooltip | Audit<br>Trail |
|-----------------------------|----------------|----------|---------------------------------------------------|--------|--------------------------------------|----------------------------------------------------------------------------------------------|---------|----------------|
| Choose File                 | Choose<br>File | N/A      | Always                                            | Button | Referenti<br>als -<br>Source<br>List | Navigate<br>s to files<br>on device                                                          | N/A     | No             |
| CANCEL                      | Cancel         | N/A      | Always                                            | Button | Referenti<br>als -<br>Source<br>List | Cancel<br>list<br>upload                                                                     | N/A     | No             |
| SAVE                        | Save           | N/A      | When<br>Upload<br>List fields<br>are filled<br>in | Button | Referenti<br>als -<br>Source<br>List | Saves list                                                                                   | N/A     | Yes            |
| TEMPLATES +                 | Template<br>s  | N/A      | Always                                            | Button | Referenti<br>als -<br>Source<br>List | Presents<br>the<br>options:<br>CSV and<br>Excel                                              | N/A     | No             |
| *                           | Cog icon       | N/A      | Always                                            | Button | Referenti<br>als -<br>Source<br>List | Presents<br>the<br>options:<br>View<br>Terms,<br>Edit,<br>Update,<br>Delete<br>and<br>Export | N/A     | No             |
| Cancel                      | Cancel         | N/A      | Always                                            | Button | Referenti<br>als -<br>Source<br>List | Cancels<br>list<br>deletion                                                                  | N/A     | No             |
| Yes                         | Yes            | N/A      | Always                                            | Button | Referenti<br>als -<br>Source<br>List | Deletes<br>list                                                                              | N/A     | Yes            |

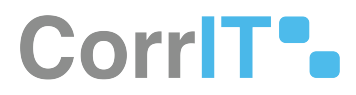

# 31.3 Related Documentation and Sources

N/A

# 31.4 Specification References

- UC Referentials<sup>61</sup>
- FS 432046087 Referentials<sup>62</sup>

<sup>61</sup> https://corrit.atlassian.net/wiki/spaces/SPORIFY/pages/431980545/UC+-+Referentials 62 https://corrit.atlassian.net/wiki/spaces/SPORIFY/pages/432046087/FS+-+432046087+-+Referentials

# 32 FS - 41222167 - Formatting Referentials Source Data

## 32.1 Description

The user can format their Referentials Source Data in SPORIFY using Excel or CSV.

### 32.1.1 Procedure

- 1. Login to SPORIFY.
- 2. Click Referentials on the navigation menu.
- 3. Select Source Lists.
- 4. Click the Templates button.
- 5. There are different versions and formats available:
- 6. Standard template:
  - a. Select CSV or Excel to download the relevant template.
  - b. When the template has downloaded, open it and fill in the provided fields.
  - c. The presented fields are:
    - i. Term Id (Mandatory)
    - ii. Term Name (Mandatory)
    - iii. Term Short Name
    - iv. Term Other Name
    - v. Term Description
- 7. Advanced template:
  - a. Select CSV or Excel to download the relevant template.
  - b. When the template has downloaded, open it and fill in the provided fields.
  - c. The presented fields are:
    - i. Term Id (Mandatory)
    - ii. RMS Term ID (map respective source term to SPOR RMS TERM-ID)
    - iii. Term Name (Mandatory)
    - iv. Term Short Name
    - v. Term Other Name
    - vi. Term Description
- 8. Save the spreadsheet.

#### Note:

- If using Excel and your workbook has multiple worksheets, you will be required to select the required worksheet to import from.
- If using CSV, each column of data should be delimited with a comma.
- If your column text contains the delimiter character, the text should be wrapped in quotes "" e.g. Capsule, Soft is formatted as "Capsule, Soft" to correctly import the delimiter character.
- CSV files should be saved with UTF-8 encoding to preserve special characters.

### 32.1.2 Acceptance Criteria

To succeed, the user must be able to format their source data using a template provided within SPORIFY.

- Verify that the user can format their source data via CSV and Excel.
- Verify that Term Id and Term Name are mandatory.
- Verify that Term Short Name, Term Other Name and Term Description are optional.

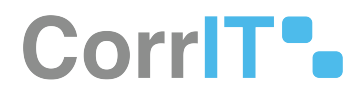

## 32.1.3 Related / Alternative Procedure

N/A

# 32.2 GUI Specification

#### Purpose of these GUI elements.

The purpose of these GUI elements is to enable the user to format their source data using SPORIFY templates.

### 32.2.1 Mockups and Screenshots

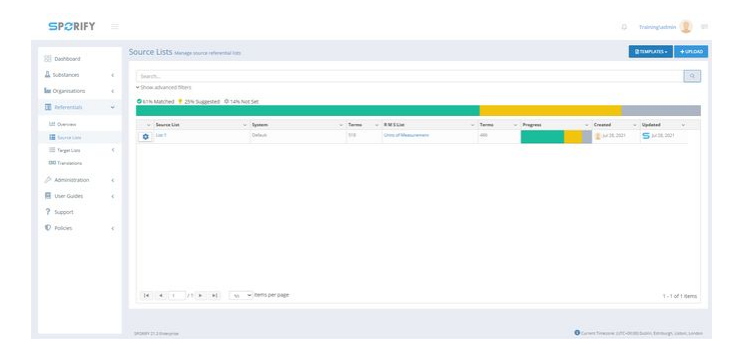

#### **57 Source Lists screen**

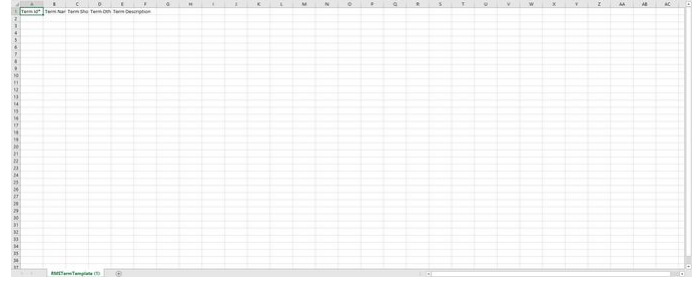

#### **58 Referentials template**

### 32.2.2 GUI Elements

| Mockup of<br>GUI Element | Title        | Default | Enabled | Туре      | Data   | Description                                                 |
|--------------------------|--------------|---------|---------|-----------|--------|-------------------------------------------------------------|
| Referentials <           | Referentials | N/A     | Always  | Menu item | String | Reveals<br>Referentials<br>sub-menu<br>item when<br>clicked |

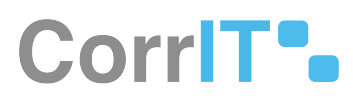

| Mockup of<br>GUI Element | Title        | Default | Enabled | Туре      | Data   | Description                                                   |
|--------------------------|--------------|---------|---------|-----------|--------|---------------------------------------------------------------|
| 100 Source Lists         | Source Lists | N/A     | Always  | Menu item | String | Navigates to<br>the<br>Referentials<br>Source Lists<br>screen |

### 32.2.3 Available Actions And Commands

| Mockup<br>of GUI<br>Element | Title         | Shortcut | Enabled | Туре   | Role/<br>Permissi<br>on               | Action                                           | Tooltip | Audit<br>Trail |
|-----------------------------|---------------|----------|---------|--------|---------------------------------------|--------------------------------------------------|---------|----------------|
| TEMPLATES -                 | Template<br>s | N/A      | Always  | Button | Referenti<br>als -<br>Source<br>Lists | Brings up<br>the<br>options:<br>CSV and<br>Excel | N/A     | No             |

# 32.3 Related Documentation and Sources

N/A

# 32.4 Specification References

- UC Referentials<sup>63</sup>
- FS 432046087 Referentials<sup>64</sup>
- FS 41156625 Referentials Source Lists<sup>65</sup>

<sup>63</sup> https://corrit.atlassian.net/wiki/spaces/SPORIFY/pages/431980545/UC+-+Referentials

<sup>64</sup> https://corrit.atlassian.net/wiki/spaces/SPORIFY/pages/432046087/FS+-+432046087+-+Referentials

<sup>65</sup> https://corrit.atlassian.net/wiki/spaces/SPORIFY/pages/41156625/FS+-+41156625+-+Referentials+Source+Lists

# 33 FS - 41123894 - Upload: Importing Referentials Data

## 33.1 Description

In SPORIFY, the user can upload Referentials data directly to the system using CSV or Excel files.

### 33.1.1 Procedure

- 1. Login to SPORIFY.
- 2. Click Referentials on the navigation menu.
- 3. Select Source Lists.
- 4. Click the Upload button.
- 5. The following fields are then presented:
  - a. List Name
    - i. Type list name into textbox
  - b. System
    - i. Use the drop-down list to select a system
  - c. RMS List To Match
    - i. Use the drop-down list to select a RMS list
  - d. List Language
    - i. Use the drop-down list to select a language
  - e. Select Source Excel or CSV file
    - i. Click the Choose File button and select the appropriate file.
    - ii. Select Open, else Cancel.
- 6. Click Save, else Cancel.

### 33.1.2 Acceptance Criteria

To succeed, the user must be able to upload source data to SPORIFY.

• Verify that both CSV and Excel files can be uploaded.

### 33.1.3 Related / Alternative Procedure

N/A

### 33.2 GUI Specification

Purpose of these GUI elements.

The purpose of these GUI elements is to enable the user to upload source data directly to SPORIFY.

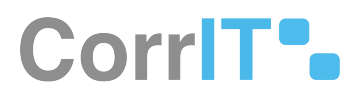

# 33.2.1 Mockups and Screenshots

| B Dashboard                    |      | Source Lists staruge source ref | www.dat.htts          |        |                       |         |           |                      | BHMATURE - | + UNCO |
|--------------------------------|------|---------------------------------|-----------------------|--------|-----------------------|---------|-----------|----------------------|------------|--------|
| Substances                     | - 62 | Search.                         |                       |        |                       |         |           |                      |            | a      |
| organisations                  | - 82 | * Show advanced filters         |                       |        |                       |         |           |                      |            |        |
| Referentials                   |      | © 41% Matched 💡 25% Suggesh     | ed. 🖞 Falls Avolt Set |        |                       |         |           |                      |            |        |
| Ltf Dummen                     |      | - Source List                   | - Spoors              | - Jame | - RMSGe               | - Terms | - Program | - Created            | - Updated  |        |
| III Incolant                   |      | 0 (w1                           | Default               | 110    | Shits of Heaturements | -       |           | 1 per 2 de 2 a 1 a 1 | 5 5428.202 |        |
| III Targettime<br>DB Transmona | -6   |                                 |                       |        |                       |         |           |                      |            |        |
| Administration                 | - 67 |                                 |                       |        |                       |         |           |                      |            |        |
| User Guides                    | - 6  |                                 |                       |        |                       |         |           |                      |            |        |
| Support                        |      |                                 |                       |        |                       |         |           |                      |            |        |
| D Policies                     | 8    |                                 |                       |        |                       |         |           |                      |            |        |
|                                |      |                                 | 0. [                  |        |                       |         |           |                      |            |        |

#### **59 Source Lists screen**

| Upload List       |   |
|-------------------|---|
| List Name         |   |
| System            |   |
| DEFAULT           | × |
| RMS List To Match |   |
| NOTHING SELECTED  | v |
| List Language     |   |
| ENGLISH           | v |

Choose File No file chosen

CANCEL

#### 60 Upload list

# CorrIT .

| This                 | PC > Desktop >            | ~ 0            | Search Desktop   |   |
|----------------------|---------------------------|----------------|------------------|---|
| rganise 🔹 New folder |                           |                | - 11             |   |
| Extedo - MPDma ^     | Name                      |                | Date             |   |
| OneDrive - CorrIT    | Book1                     |                | 06/08/2020 17:04 |   |
| This DC              | CustomizedFields          |                | 24/09/2020 09:12 |   |
|                      | Excel 2016                |                | 19/06/2020 17:53 |   |
| 3D Objects           | Extedo info working spa   | ice            | 24/08/2020 17:08 |   |
| Desktop              | Formula_mockups-Listin    | igs of formula | 28/08/2020 15:55 |   |
| Documents            | 🐬 Google Chrome           |                | 19/06/2020 17:40 |   |
| Downloads            | 🧰 list-acronyms-abbreviat | ions-used-cv   | 23/06/2020 09:07 |   |
| b Music              | 🗊 Microsoft Teams         |                | 25/09/2020 10:52 |   |
| Pictures             | Minute meeting            |                | 11/08/2020 17:23 |   |
| Videos               | Payroll Form              |                | 14/07/2020 12:43 |   |
|                      | PowerPoint 2016           |                | 19/06/2020 17:53 |   |
| v 05 (c.)            | <                         |                |                  | 3 |
| File nan             | ne:                       | ~              | All files        |   |

#### 61 Select file

### 33.2.2 GUI Elements

| Mockup of<br>GUI Element | Title                                 | Default             | Enabled | Туре              | Data   | Description                   |
|--------------------------|---------------------------------------|---------------------|---------|-------------------|--------|-------------------------------|
| in the                   | List name                             | Empty               | Always  | Textbox           | String | Input a list<br>name          |
| (ana)                    | System                                | DEFAULT             | Always  | Drop-down<br>menu | String | Select a system               |
| 1. 2009 5200 ·           | RMS List To<br>Match                  | NOTHING<br>SELECTED | Always  | Drop-down<br>menu | String | Select a RMS<br>list to match |
|                          | Languages<br>Available in<br>RMS List | English             | Always  | Drop-down<br>menu | String | Select a<br>language          |

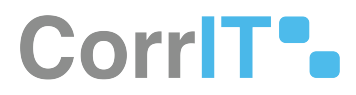

### 33.2.3 Available Actions And Commands

| Mockup of<br>GUI<br>Element | Title          | Shortcut | Enabled                                           | Туре   | Role/<br>Permissi<br>on               | Action                      | Tooltip | Audit<br>Trail |
|-----------------------------|----------------|----------|---------------------------------------------------|--------|---------------------------------------|-----------------------------|---------|----------------|
| + UPLOAD                    | Upload         | N/A      | Always                                            | Button | Referenti<br>als -<br>Source<br>Lists | Opens<br>Upload<br>List box | N/A     | No             |
| SAVE                        | Save           | N/A      | When<br>upload<br>list fields<br>are filled<br>in | Button | Referenti<br>als -<br>Source<br>Lists | Saves<br>changes            | N/A     | Yes            |
| CANCEL                      | Cancel         | N/A      | Always                                            | Button | Referenti<br>als -<br>Source<br>Lists | Cancels<br>changes          | N/A     | No             |
| Choose File                 | Choose<br>File | N/A      | Always                                            | Button | Referenti<br>als -<br>Source<br>Lists | Opens<br>device<br>files    | N/A     | No             |

## 33.3 Related Documentation and Sources

N/A

# 33.4 Specification References

• FS - 41156625 - Referentials Source Lists<sup>66</sup>

<sup>66</sup> https://corrit.atlassian.net/wiki/spaces/SPORIFY/pages/41156625/FS+-+41156625+-+Referentials+Source+Lists

# 34 FS - 41156739 - Managing Referentials Data

### 34.1 Description

In SPORIFY, Referentials data can be viewed, edited, updated, deleted and exported. Referentials terms can also be added.

### 34.1.1 Procedure

- 1. Login to SPORIFY.
- 2. Click Referentials.
- 3. Click Source Lists.

To view the terms of a Source List:

- 1. Click the cog icon beside the associated Source List name on the Source Lists table.
- 2. Select View Terms.

#### To add a term:

- 1. Click the Add Term button.
- 2. Fill in the following fields:
  - a. Source Term Id
  - b. Source Term Name
  - c. Source Term Short Name
  - d. Source Term Other Name
  - e. Source Term Description
  - f. Comment
  - g. Source Term Tags
- 3. Click Save, else Cancel.

#### To edit a Source List:

- 1. Click the cog icon beside the associated Source List name on the Source Lists table.
- 2. Select Edit.
- 3. Make changes using the List Name textbox and System drop-down menu.
- 4. Click Save, else Cancel.

#### To update a Source List:

- 1. Click the cog icon beside the associated Source List name on the Source Lists table.
- 2. Select Update.
- 3. Click Choose File.
  - a. Select the desired file.
- 4. Select Overwrite List or Merge List.
  - a. Overwrite List: This option will delete your current list and replace it with the selected list. All current resolution status and matching information will be deleted.

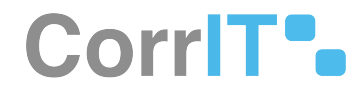

- b. Merge List: This option will perform insert, update and delete operations on your current list based on the differences found in the selected list. All current resolution status and matching information will be retained where Source ID or Term Name are equal on both lists.
- 5. Click Save, else Cancel.

To delete a Source List:

- 1. Click the cog icon beside the associated Source List name on the Source Lists table.
- 2. Select Delete.
- 3. A pop-up modal asking 'Are you sure?' will then appear.
- 4. Click Yes to confirm deletion, else click Cancel to cancel deletion.

To export a Source List:

- 1. Click the cog icon beside the associated Source List name on the Source Lists table.
- 2. Select Export.

Alternative export a Source List procedure:

- 1. Else, click on the link of a specific Source List.
- 2. Click the Export button.
- 3. Select Export English or Export All Languages.

#### 34.1.2 Acceptance Criteria

To succeed, the user must be able to manage their source data in the following ways:

- The user should be able to view, edit, export, update and delete source lists.
- The user should be able to add source terms using the details screen of a Source List.

### 34.1.3 Related / Alternative Procedure

N/A

## 34.2 GUI Specification

#### Purpose of these GUI elements.

The purpose of these GUI elements is to enable the user to manage their source data in a variety of ways.

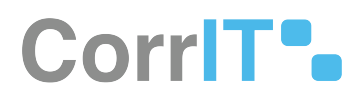

# 34.2.1 Mockups and Screenshots

| 22 Databased     |       | Source Lists surgements    | deventual lists        |         |                      |        |         |               | TIMPORTS - + OPLO |
|------------------|-------|----------------------------|------------------------|---------|----------------------|--------|---------|---------------|-------------------|
| A substances     | 8     | Search_                    |                        |         |                      |        |         |               |                   |
| In Organizations | 6     | * Show advanced filters    |                        |         |                      |        |         |               |                   |
| Deferentials     |       | © 41% Matched 🕴 25% Sugges | red 10 14% Not Set     |         |                      |        |         | -             |                   |
| ME Distriction   |       | - Searce List              | - Ipten                | ~ farms | - 8.8554             | - term | Prepres | - Created     | - Updated         |
| III Insert Lans  |       | O Lat                      | Ortext                 | 318     | Drive of Measurement |        |         | 3 14 28, 2011 | 5, 54 28, 2001    |
| III Target Lines | ۰.    | View Terma                 |                        |         |                      |        |         |               |                   |
| DG franslations  |       | E.M.                       |                        |         |                      |        |         |               |                   |
| > Administration | ÷.    | Update                     |                        |         |                      |        |         |               |                   |
| Dier Guides      | 1     | Deterio                    |                        |         |                      |        |         |               |                   |
| 2                |       | Export.                    |                        |         |                      |        |         |               |                   |
| T Pageon         |       |                            |                        |         |                      |        |         |               |                   |
| 10 Policies      | - C - |                            |                        |         |                      |        |         |               |                   |
|                  |       |                            |                        |         |                      |        |         |               |                   |
|                  |       |                            |                        |         |                      |        |         |               |                   |
|                  |       |                            |                        |         |                      |        |         |               |                   |
|                  |       |                            |                        |         |                      |        |         |               |                   |
|                  |       | 16 6 1 JT B                | +) vo + berns per page |         |                      |        |         |               | 1 - 1 of 1 item   |

#### **62 Source Lists**

| B Dashboard     |    | List 1 | ST 1 Maj source server to RMS                                |                                                                                                    |   |     |               |                       |             |                     |
|-----------------|----|--------|--------------------------------------------------------------|----------------------------------------------------------------------------------------------------|---|-----|---------------|-----------------------|-------------|---------------------|
| A Substances    | 82 | 500    |                                                              |                                                                                                    |   |     |               |                       |             | Espot Al Larguage   |
| a Organisations | 8  | ¥ \$10 | v advanced filters                                           |                                                                                                    |   |     |               |                       |             |                     |
| B Februaritati  | Ψ. | 0 611  | Matched # 25% Suggested - © 14% No                           | c Sat                                                                                                    |   |     |               |                       |             |                     |
| LE Dut/ver      |    |        | Insera Terra                                                 | Mill Term                                                                                                    |   | 144 | Enstel        | - Endeled Second Term | - Jacat Jac |                     |
| III Severa Late |    | ٠      | Territor 10                                                  |                                                                                                    | Ŀ | 2   | 2 M 28, 2021  | S 14 26, 2021         | •           |                     |
| 00 franslations | 1  | ۲      | Rula<br>Two-16.05                                            |                                                                                                    | 1 | 2   | 1 Ar34, 3121  | Sharan                | •           |                     |
| Administration  |    | ٠      | Number Parties (c), 127                                      |                                                                                                    | 1 | 2   | E 14 38, 3131 | Sharan                | •           |                     |
| Uner Guides     |    | •      | Revie Parriel AD                                             |                                                                                                    | 4 | 2   | 1 M 38, 5121  | SHALM                 | *           |                     |
| Summer          |    |        | Tarrelia (20                                                 |                                                                                                    | 1 | 2   | M 28, 2021    | SMARD                 |             |                     |
| Protection      | 1  | •      | 1 IEU remune entymetic units / 2 millionija)<br>Teniniji 148 |                                                                                                    | 1 | 2   | 2.5438,3831   | 2 Mar an              | •           |                     |
|                 |    | •      | Yamuta d                                                     |                                                                                                    | 1 | 2   | 1 14 38, 3121 | S 24.24,2423          | •           |                     |
|                 |    | 0      | 100 milligrama/milliona<br>Taum la robbit citti              | 122 million and including a company of the second second s | 3 | 2 0 | 1 10 26 201   | S MAR BUT             | •           | *                   |
|                 |    |        | 2.5 Milgram<br>Termini 19                                    |                                                                                                    | 3 | 2   | A 26,2121     | S 34.25, 2021         |             |                     |
|                 |    |        | 20 Milligram                                                 |                                                                                                    | 4 | 2   | 1 M (R. 2021  | SMALIN                |             |                     |
|                 |    | 14     | 4 1 /11 P PS 10                                              | <ul> <li>Items per page</li> </ul>                                                                                                    |   |     |               |                       |             | 1 - 50 of 558-items |

#### 63 Source List details page

Add Term

| Source Term Id*         | Comment          |
|-------------------------|------------------|
| Source Term Name*       |                  |
| Source Term Short Name  |                  |
| Source Term Other Name  |                  |
| Source Term Description | Source Term Tags |
|                         | + Add Tag        |

64 Add Term

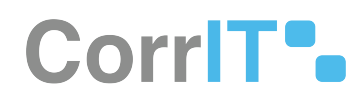

| (]                           |
|------------------------------|
| Are you sure?                |
| List List 1 will be deleted. |
| Cancel Yes                   |

#### **65 Deletion modal**

## 34.2.2 GUI Elements

| Mockup of GUI<br>Element | Title             | Default | Enabled                            | Туре            | Data    | Description                                                                                                    |
|--------------------------|-------------------|---------|------------------------------------|-----------------|---------|----------------------------------------------------------------------------------------------------|
| O Overwrite List         | Overwrite<br>List | True    | When Merge<br>List is false        | Radio<br>button | Boolean | Deletes<br>current list<br>and replaces<br>it with the<br>selected list                                                                         |
| O Merge List             | Merge List        | False   | When<br>Overwrite<br>List is false | Radio<br>button | Boolean | Performs<br>insert,<br>update and<br>delete<br>operations<br>on current<br>list based on<br>the<br>differences<br>found in the<br>selected list |
| Referentials <           | Referentials      | N/A     | Always                             | Menu item       | String  | Reveals<br>Referentials<br>sub-menu<br>item when<br>clicked                                                                                     |

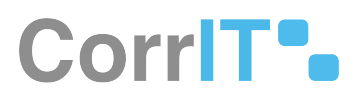

| Mockup of GUI<br>Element      | Title                      | Default | Enabled | Туре      | Data   | Description                                                   |
|-------------------------------|----------------------------|---------|---------|-----------|--------|---------------------------------------------------------------|
| i Source Lists                | Source Lists               | N/A     | Always  | Menu item | String | Navigates to<br>the<br>Referentials<br>Source Lists<br>screen |
| Source Term 13*               | Source Term<br>Id          | Empty   | Always  | Textbox   | String | Input source<br>term ID                                       |
| Source Term Name*             | Source Term<br>Name        | Empty   | Always  | Textbox   | String | Input source<br>term name                                     |
| Source Term (Burt Name        | Source Term<br>Short Name  | Empty   | Always  | Textbox   | String | Input source<br>term short<br>name                            |
| Source Term Other Name        | Source Term<br>Other Name  | Empty   | Always  | Textbox   | String | Input source<br>term other<br>name                            |
| Youre Tem Decorption          | Source Term<br>Description | Empty   | Always  | Textbox   | String | Input source<br>term<br>description                           |
| Commet                        | Comment                    | Empty   | Always  | Textbox   | String | Input<br>comment                                              |
| Source Term Tags<br>+ Add Tag | Source Term<br>Tags        | Empty   | Always  | Textbox   | String | Input tags                                                    |

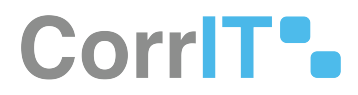

### 34.2.3 Available Actions And Commands

| Mockup<br>of GUI<br>Element | Title          | Shortcut | Enabled                                           | Туре   | Role/<br>Permissi<br>on               | Action                                                                                       | Tooltip | Audit<br>Trail |
|-----------------------------|----------------|----------|---------------------------------------------------|--------|---------------------------------------|----------------------------------------------------------------------------------------------|---------|----------------|
| 2 REFRESH                   | Refresh        | N/A      | Always                                            | Button | Referenti<br>als -<br>Source<br>Lists | Refreshe<br>s screen                                                                         | N/A     | No             |
| Choose File                 | Choose<br>File | N/A      | Always                                            | Button | Referenti<br>als -<br>Source<br>Lists | Navigate<br>s to files<br>on device                                                          | N/A     | No             |
| CANCEL                      | Cancel         | N/A      | Always                                            | Button | Referenti<br>als -<br>Source<br>Lists | Cancels                                                                                      | N/A     | No             |
| SAVE                        | Save           | N/A      | When<br>Upload<br>List fields<br>are filled<br>in | Button | Referenti<br>als -<br>Source<br>Lists | Saves<br>list/term                                                                           | N/A     | Yes            |
| TEMPLATES +                 | Template<br>s  | N/A      | Always                                            | Button | Referenti<br>als -<br>Source<br>Lists | Presents<br>the<br>options:<br>CSV and<br>Excel                                              | N/A     | No             |
| *                           | Cog icon       | N/A      | Always                                            | Button | Referenti<br>als -<br>Source<br>Lists | Presents<br>the<br>options:<br>View<br>Terms,<br>Edit,<br>Update,<br>Delete<br>and<br>Export | N/A     | No             |

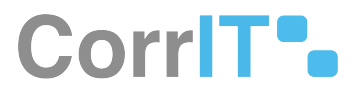

| Mockup<br>of GUI<br>Element | Title       | Shortcut | Enabled | Туре   | Role/<br>Permissi<br>on               | Action                      | Tooltip | Audit<br>Trail |
|-----------------------------|-------------|----------|---------|--------|---------------------------------------|-----------------------------|---------|----------------|
| Cancel                      | Cancel      | N/A      | Always  | Button | Referenti<br>als -<br>Source<br>Lists | Cancels<br>list<br>deletion | N/A     | No             |
| Yes                         | Yes         | N/A      | Always  | Button | Referenti<br>als -<br>Source<br>Lists | Deletes<br>list             | N/A     | Yes            |
| + ADD TERM                  | Add<br>Term | N/A      | Always  | Button | Referenti<br>als -<br>Source<br>Lists | Opens<br>add term<br>modal  | N/A     | No             |

# 34.3 Related Documentation and Sources

N/A

# 34.4 Specification References

- UC Referentials<sup>67</sup>
- FS 432046087 Referentials<sup>68</sup>
- FS 41156625 Referentials Source Lists<sup>69</sup>

<sup>67</sup> https://corrit.atlassian.net/wiki/spaces/SPORIFY/pages/431980545/UC+-+Referentials

<sup>68</sup> https://corrit.atlassian.net/wiki/spaces/SPORIFY/pages/432046087/FS+-+432046087+-+Referentials

<sup>69</sup> https://corrit.atlassian.net/wiki/spaces/SPORIFY/pages/41156625/FS+-+41156625+-+Referentials+Source+Lists

# 35 FS - 41124036 - Search And Filter Referentials Source Lists

# 35.1 Description

In SPORIFY, Referentials Source Lists can be searched and filtered.

- The search bar enables the user to search using keywords.
- Referentials Source Lists can be filtered by System, RMS List and Status.

### 35.1.1 Procedure

- 1. Login to SPORIFY.
- 2. Click Referentials.
- 3. Click Source Lists.

#### To search Source Lists:

- 1. Type keyword into the search bar.
- 2. Click the search button.

#### To filter Source Lists:

- 1. Select Show advanced filters.
- 2. The following filter options are then presented:
  - a. System
    - i. Use the drop-dwon menu to select a system.
  - b. RMS List
    - i. Use the drop-down menu to select a RMS list.
  - c. Status
    - i. Use the drop-down menu to select a status.
- 3. Click Refresh to apply filter(s).

### 35.1.2 Acceptance Criteria

To succeed, the user must be able to search and filter their Referentials Source Lists.

- Verify that a search bar is provided to enable searching.
- Verify that the following filters are provided: System, RMS List and Status.

### 35.1.3 Related / Alternative Procedure

#### N/A

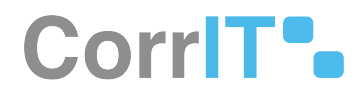

# 35.2 GUI Specification

#### Purpose of these GUI elements.

The purpose of these GUI elements is to enable the user to quickly and easily find specific Referentials Source Lists using searching and filtering functionalities.

### 35.2.1 Mockups and Screenshots

|                |   | Source | Lists Manage source ref | erential lists   |          |       |                      |        |    |          |     |              | TEMPLATES +   | + UP  |
|----------------|---|--------|-------------------------|------------------|----------|-------|----------------------|--------|----|----------|-----|--------------|---------------|-------|
| Dashboard      |   |        |                         |                  |          |       |                      |        |    |          |     |              |               | _     |
| Substances     | < | Searc  | :h                      |                  |          |       |                      |        |    |          |     |              |               |       |
| Organisations  | < | ∧ Hide | advanced filters        |                  |          |       |                      |        |    |          |     |              |               |       |
| Referentials   | ~ | System |                         |                  | RMS List |       |                      | Status |    |          |     |              |               | 0.000 |
|                |   | (ALL)  |                         | ř                | (ALL)    |       | *                    | (ALL)  |    |          | Ŷ   |              | 0             | REFR  |
| - Overview     |   | 61%    | Matched 👎 25% Suggeste  | ed 🕸 14% Not Set |          |       |                      |        |    |          |     | _            |               |       |
| Source Lists   |   |        | ·                       |                  |          |       |                      |        |    |          |     |              | 10            |       |
| Target Lists   | 2 | ~      | Source List             | ~ System         | ×        | Terms | R M S List           | v Ten  | ns | Progress | ~ 1 | Created      | Updated       |       |
| - Herbedora    |   |        | Cisc 1                  | Delaur           |          | 510   | Units of measurement | 400    |    |          |     | 101 20, 2021 | 5 Jul 26, 20, | 21    |
| Administration | < |        |                         |                  |          |       |                      |        |    |          |     |              |               |       |
| User Guides    | < |        |                         |                  |          |       |                      |        |    |          |     |              |               |       |
| Support        |   |        |                         |                  |          |       |                      |        |    |          |     |              |               |       |
| Policies       |   |        |                         |                  |          |       |                      |        |    |          |     |              |               |       |
| Forces         |   |        |                         |                  |          |       |                      |        |    |          |     |              |               |       |
|                |   |        |                         |                  |          |       |                      |        |    |          |     |              |               |       |
|                |   |        |                         |                  |          |       |                      |        |    |          |     |              |               |       |
|                |   |        |                         |                  |          |       |                      |        |    |          |     |              |               |       |
|                |   |        |                         |                  |          |       |                      |        |    |          |     |              |               |       |
|                |   |        |                         |                  |          |       |                      |        |    |          |     |              |               |       |
|                |   |        |                         |                  |          |       |                      |        |    |          |     |              |               |       |
|                |   |        |                         |                  |          |       |                      |        |    |          |     |              |               |       |

66 Searching and Filtering Functionalities - Referentials Source Lists

### 35.2.2 GUI Elements

| Mockup of<br>GUI Element | Title  | Default | Enabled | Туре       | Data   | Description                                     |
|--------------------------|--------|---------|---------|------------|--------|-------------------------------------------------|
|                          | Search | Search  | Always  | Search bar | String | Searches<br>lists using<br>inserted<br>keywords |

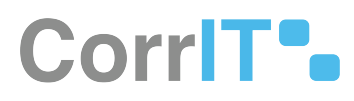

| Mockup of<br>GUI Element | Title    | Default | Enabled                                  | Туре              | Data   | Description                          |
|--------------------------|----------|---------|------------------------------------------|-------------------|--------|--------------------------------------|
|                          | System   | (ALL)   | When<br>advanced<br>filters are<br>shown | Drop-down<br>menu | String | Select a<br>system to<br>filter by   |
|                          | RMS List | (ALL)   | When<br>advanced<br>filters are<br>shown | Drop-down<br>menu | String | Select a RMS<br>list to filter<br>by |
| . Au                     | Status   | (ALL)   | When<br>advanced<br>filters are<br>shown | Drop-down<br>menu | String | Select a<br>status to<br>filter by   |

### 35.2.3 Available Actions And Commands

| Mockup of<br>GUI<br>Element | Title   | Shortcut | Enabled | Туре   | Role/<br>Permissi<br>on               | Action             | Tooltip | Audit<br>Trail |
|-----------------------------|---------|----------|---------|--------|---------------------------------------|--------------------|---------|----------------|
| 2 REFRESH                   | Refresh | N/A      | Always  | Button | Referenti<br>als -<br>Source<br>Lists | Refreshe<br>s page | N/A     | No             |

# 35.3 Related Documentation and Sources

N/A

# 35.4 Specification References

- UC Referentials<sup>70</sup>
- FS 432046087 Referentials<sup>71</sup>
- FS 41156625 Referentials Source Lists<sup>72</sup>

<sup>70</sup> https://corrit.atlassian.net/wiki/spaces/SPORIFY/pages/431980545/UC+-+Referentials

<sup>71</sup> https://corrit.atlassian.net/wiki/spaces/SPORIFY/pages/432046087/FS+-+432046087+-+Referentials

<sup>72</sup> https://corrit.atlassian.net/wiki/spaces/SPORIFY/pages/41156625/FS+-+41156625+-+Referentials+Source+Lists

# 36 FS - 433782913 - Referentials Target Lists

### 36.1 Description

In SPORIFY, the user can view, navigate and manage data related to Referentials Target Lists.

• The user can view Target Lists in List View and Term View.

### 36.1.1 Procedure

- 1. Login to SPORIFY.
- 2. Select Referentials on the navigation menu.
- 3. Click Target Lists.
- 4. Select List View or Term View.
- 5. To navigate to Term View when on the List View screen, click the Terms View button.
- 6. To navigate to the List View Screen when on the Term View screen, click the List View button.

#### List View:

See FS - Referentials Target Lists: List View for the List View procedure.

Term View:

See FS - Referentials Target Lists: Term View for the List View procedure.

### 36.1.2 Acceptance Criteria

To succeed, the user must be able to view, navigate and manage Referentials Target Lists in SPORIFY.

- Verify that Referentials Target Lists can be accessed via the navigation menu.
- Verify that Referentials Target Lists can be viewed in List View and Term View.

### 36.1.3 Related / Alternative Procedure

N/A

### 36.2 GUI Specification

#### Purpose of these GUI elements.

The purpose of these GUI elements is to enable the user to view and manage Referentials Target Lists data within SPORIFY.

# 36.2.1 Mockups and Screenshots

| B Dashboard                 |   | larget | LISTS              | Browse target referen                            | tial lists                                                                                                    |   |                              |          | U TERMS VIEW  |
|-----------------------------|---|--------|--------------------|--------------------------------------------------|----------------------------------------------------------------------------------------------------|---|------------------------------|----------|---------------|
| Substances                  | < | Searc  | 'n                 |                                                  |                                                                                                    |   |                              |          |               |
| Organisations               | < | ✓ Show | advance            | ed filters                                       |                                                                                                    |   |                              |          |               |
| Referentials                | ~ | ~      | ~ L                | .ist ld ∽                                        | List Name                                                                                                    | v | Modified                     | Tags     |               |
| Uni Overview                |   | ۵      | * 2                | 200000010680<br>Itatus: PROVISIONAL<br>Demain: V | Accuracy of Number of Animals<br>List ld: 20000010680 - Owner: EMA                                                                                   |   | Feb 19, 2021<br>Version: 7   | Sample 1 |               |
| Source Lists                |   | ۵      | ☆ <sup>2</sup> s   | 20000000013<br>Fatur: CURRENT                    | Administration Method<br>List le: 20000000013 - Owner: EDQM                                                                                          |   | Feb 19, 2021<br>Version: 40  | Sample 2 |               |
| III Ust View                |   | ۵      | 1                  | 200000015353<br>Itatus: CURRINT                  | Adverse Event Report Type                                                                                                    |   | Apr 25, 2021<br>Version: I   |          |               |
| 55 Term View                |   |        | G                  | Jomain: V                                        | and the second states of the second                                                                                                    |   |                              |          |               |
| III Translations            |   | \$     |                    | 10000000001<br>Itatus: CURRENT<br>Jomain: H&V    | Age Range<br>Liss ld: 100000000001 - Owner: EMA<br>Hisrarchical List                                                                                 |   | Mar 7, 2021<br>Version: 27   |          |               |
| <sup>4</sup> Administration | < | ۵      | ☆ <sup>1</sup>     | 00000093533<br>Itatus: CURRENT                   | Anatomical Therapeutic Chemical classification system - Human<br>Short Name: ATC-H                                                                   |   | Aug 10, 2021<br>Version: 408 |          |               |
| User Guides                 | < |        |                    | Jornain: H                                       | List id: 10000093533 - Owner: WHO CC<br>Hierarchical List                                                                                            |   |                              |          |               |
| Support                     |   | \$     | <b>1</b><br>5<br>5 | 00000116677<br>Itatus: CURRENT<br>Domain: V      | Anatomical Therapeutic Chemical classification system - Veterinary<br>Short Name: ATC-V<br>Usis id: 100000116877 - Owner: WHO CC<br>Wetarethicki (1) |   | May 6, 2021<br>Version: 24   |          |               |
| Policies                    | ¢ | ۵      | ☆ 1<br>5           | 100000155046<br>Itatus: CURRENT<br>Domain: H     | Applicants Submission Unit Type<br>List Id: 10000155045 - Owner; EMA                                                                                 |   | Mar 22, 2021<br>Version: 21  |          |               |
|                             |   | •      | 4                  | 00000075859                                      | Application Redpient                                                                                                    |   | Feb 21, 2011                 |          |               |
|                             |   | 14     | 4                  | 1 /3 <b>&gt; &gt;</b>                            | 50 v items per page                                                                                                    |   |                              |          | 1 - 50 of 150 |

#### 67 Target Lists - List View

|                |   |                                                          |                        |                        | 🗘 Training\admin 🧕 👳                         |
|----------------|---|----------------------------------------------------------|------------------------|------------------------|----------------------------------------------|
| B Dashboard    |   | Target Lists (All Terms) Browse target referential terms |                        |                        |                                              |
| A Substances   | < | Search                                                   |                        |                        | ٩                                            |
|                | < | ← Show advanced filters                                  |                        |                        |                                              |
| Referentials   | * | Term Id v Term Name (English)                            | v Modified v List Name | v Tags                 | ÷                                            |
| Idd Overview   |   | terrar and terraria                                      |                        |                        |                                              |
| Source Lists   |   |                                                          |                        |                        |                                              |
| 🗮 Target Lists | ~ |                                                          |                        |                        |                                              |
| 🗮 List View    |   |                                                          |                        |                        |                                              |
| 55 Term View   |   |                                                          |                        |                        |                                              |
| Translations   |   |                                                          | •**.                   |                        |                                              |
| Administration | < |                                                          |                        |                        |                                              |
| 📃 User Guides  | < |                                                          |                        |                        |                                              |
| ? Support      |   |                                                          |                        |                        |                                              |
| Policies       | < |                                                          |                        |                        |                                              |
|                |   |                                                          |                        |                        |                                              |
|                |   |                                                          |                        |                        |                                              |
|                |   | 14 4 1 / 1 1 H H 50 v Items per page                     |                        |                        |                                              |
|                |   |                                                          |                        |                        |                                              |
|                |   |                                                          |                        |                        |                                              |
|                |   | SPORIFY 21.3 Enterprise                                  |                        | U Current Timezone: (1 | JTC+00:00) Dublin, Edinburgh, Lisbon, London |

#### 68 Target Lists - Term View

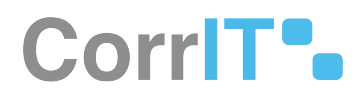

### 36.2.2 GUI Elements

| Mockup of<br>GUI Element | Title | Default | Enabled | Туре | Data | Description |
|--------------------------|-------|---------|---------|------|------|-------------|
| N/A                      | N/A   | N/A     | N/A     | N/A  | N/A  | N/A         |

### 36.2.3 Available Actions And Commands

| Mockup<br>of GUI<br>Element | Title         | Shortcut | Enabled | Туре   | Role/<br>Permissi<br>on               | Action                                  | Tooltip | Audit<br>Trail |
|-----------------------------|---------------|----------|---------|--------|---------------------------------------|-----------------------------------------|---------|----------------|
| LIST VIEW                   | List View     | N/A      | Always  | Button | Referenti<br>als -<br>Target<br>Lists | Navigate<br>s to List<br>View<br>screen | N/A     | No             |
| TERMS VIEW                  | Terms<br>View | N/A      | Always  | Button | Referenti<br>als -<br>Target<br>Lists | Navigate<br>s to Term<br>View<br>screen | N/A     | No             |

# 36.3 Related Documentation and Sources

## 36.4 Specification References

- FS Referentials Target Lists: Term View<sup>73</sup>
- FS Referentials Target Lists: List View<sup>74</sup>
- UC Referentials<sup>75</sup>
- FS 432046087 Referentials<sup>76</sup>

<sup>•</sup> N/A

<sup>73</sup> https://corrit.atlassian.net/wiki/spaces/SPORIFY/pages/433783012/FS+-+433783012+-+Referentials+Target+Lists%3A+Term+View

<sup>74</sup> https://corrit.atlassian.net/wiki/spaces/SPORIFY/pages/433651880/FS+-+433651880+-+Referentials+Target+Lists%3A+List+View

<sup>75</sup> https://corrit.atlassian.net/wiki/spaces/SPORIFY/pages/431980545/UC+-+Referentials

<sup>76</sup> https://corrit.atlassian.net/wiki/spaces/SPORIFY/pages/432046087/FS+-+432046087+-+Referentials

# 37 FS - 433651880 - Referentials Target Lists: List View

# 37.1 Description

The List View area of Referentials Target Lists allows the user to view and manage RMS Target Lists in their list form.

- The user can search and filter RMS Target Lists in this area.
- The user can view the terms and details of these lists.
- The user can add tags to these lists.
- The user can add lists to their favourites.
- The user can also export RMS Target Lists in this area.

### 37.1.1 Procedure

- 1. Login to SPORIFY.
- 2. Select Referentials on the navigation menu.
- 3. Click Target Lists.
- 4. Select List View.

#### To search Target Lists:

- 1. Type keyword into the search bar.
- 2. Click the search button.

#### To filter Target Lists:

- 1. Select Show advanced filters.
- 2. The following filter options are then presented:
  - a. Favourites
    - i. Use the drop-down menu to select an option.
  - b. Domain
    - i. Use the drop-down menu to select a domain.
  - c. Status
    - i. Use the drop-down menu to select a status.
  - d. Owners
    - i. Use the drop-down menu to select an owner.
  - e. Filter by Tag
    - i. Click on the field and select the relevant tags.
- 3. Click Refresh to apply filter(s).

#### To view a Target List's terms:

- 1. Click the cog icon beside the associated list on the Target Lists grid.
- 2. Select View Terms.
- 3. To search these terms, select Show advanced filters.
- 4. The following filter options are then presented:
  - a. Categories
    - i. Use the drop-down menu to select a

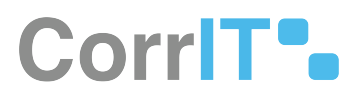

- b. Domain
  - i. Use the drop-down menu to select a category.
- c. Term Status
  - i. Use the drop-down menu to select a term status.
- d. SPOR Languages
  - i. Use the drop-down menu to select a SPOR language.
- e. Filter by Tag
  - i. Click on the field and select the relevant tags.
- 5. Click Refresh.
- 6. To export the terms, click the Export button.

To view a Target List's details:

- 1. Click the cog icon beside the associated list on the Target Lists grid.
- 2. Select View Details.
- 3. Tags can be added to these details by clicking Add Tag and selecting the desired tag(s).

To make a Target List a favourite:

- 1. Click the star icon located on the grid row of the associated list.
- 2. Else, to remove a list from favourites, click the star icon again.

To add tags to a Target List:

- Click the tag icon located on the grid row of the associated list.
- Click Add Tag on the Assign tags modal.
- Select the desired tag(s).
- Click Save, else Cancel.

### 37.1.2 Acceptance Criteria

To succeed, the user must be able to view and manage RMS Target Lists via the Referentials Target Lists List View area of SPORIFY.

- Verify that List View can be accessed via the navigation menu.
- Verify that navigating to this area presents a list of Referentials Target Lists to the user.
- Verify that the user can make use of the following functionalities in this area:
  - Search
  - Filter
  - View Terms
  - View Details
  - Manage Favourites
  - Manage Tags

### 37.1.3 Related / Alternative Procedure

N/A

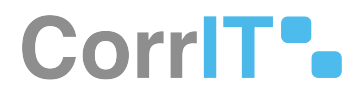

Current Timezone: (UTC+00:00) Dublin, Edinburgh, Lisbon, London

# 37.2 GUI Specification

#### Purpose of these GUI elements.

The purpose of these GUI elements is to enable the user to view and manage RMS Target Lists within SPORIFY.

### 37.2.1 Mockups and Screenshots

| 00 Dachboard     |   | Target         | List   | S Browse target referen                          | ntial lists                                                                                    |                                                         |     |                              |          |        | 😫 TERMS VIEW 🚺 EXP |
|------------------|---|----------------|--------|--------------------------------------------------|------------------------------------------------------------------------------------------------|---------------------------------------------------------|-----|------------------------------|----------|--------|--------------------|
|                  |   |                |        |                                                  |                                                                                                |                                                         |     |                              |          |        |                    |
| Substances       | < | Search         | h      |                                                  |                                                                                                |                                                         |     |                              |          |        | 9                  |
| M Organisations  | < | ∧ Hide a       | advan  | ced filters                                      |                                                                                                |                                                         |     |                              |          |        |                    |
| Referentials     | ~ | Favourit       | tes    |                                                  |                                                                                                | Domain                                                  | Sta | atus                         |          | Owners |                    |
|                  |   | ALL            |        |                                                  | *                                                                                              | ALL                                                     |     | ALL                          | °.       | ALL    |                    |
| Ut Overview      |   | <b>T</b> Filte | r by T | ag                                               |                                                                                                |                                                         |     |                              |          |        |                    |
| Source Lists     |   | ~              | v      | List Id 🗸 🗸                                      | List Name                                                                                      |                                                         |     | v Modified ~                 | Tags     |        | ~                  |
| III Target Lists | * | ۵              | *      | 200000010680<br>Statue: PROVISIONAL<br>Domain: V | Accuracy of Number of<br>Ust Id: 20000010680 - Own                                             | Animals<br>her: BMA                                     |     | Feb 19, 2021<br>Version: 7   | Sample 1 |        | ¢                  |
| 55 Term View     |   | ٥              | ☆      | 20000000013<br>Status: CURRENT<br>Domain: H&V    | Administration Method<br>List Id: 200000000013 - Own                                           | ner: EDQM                                               |     | Feb 19, 2021<br>Version: 40  | Sample 2 |        | ۹                  |
| Administration   | ¢ | \$             | 4      | 200000015353<br>Status: CURRENT<br>Domain: V     | Adverse Event Report Ty<br>List ld: 200000015353 - Owr                                         | ype<br>ser: EMA                                         |     | Apr 25, 2021<br>Version: 8   |          |        | \$                 |
| User Guides      | < | •              | 4      | 100000000001<br>Status: CURRENT<br>Domain: H&V   | Age Range<br>List Id: 10000000001 - Owr<br>Hierarchical List                                   | ner: BMA                                                |     | Mar 7, 2021<br>Version: 27   |          |        | \$                 |
| D Policies       | ¢ | \$             | \$     | 10000093533<br>Statua: CURRENT<br>Domain: H      | Anatomical Therapeutic<br>Short Name: ATC-H<br>List Id: 10000093533 - Own<br>Hierarchical List | : Chemical classification system - Human<br>Ner: WHO CC |     | Aug 10, 2021<br>Version: 408 |          |        | \$                 |
|                  |   | ۵              | ☆      | 100000116677<br>Status: CURRENT<br>Domain: V     | Anatomical Therapeutic<br>Short Name: ATC-V<br>List Id: 100000116677 - Own                     | : Chemical classification system - Veterinary           |     | May 6, 2021<br>Version: 24   |          |        |                    |
|                  |   | 14             | 4      | 1 /3 > >                                         | so vitems p                                                                                    | ber page                                                |     |                              |          |        | 1 - 50 of 150 item |

#### **69 List View with Advanced Filters**

| SPCRIFY          |   |                                              |                        |           |   |                            |      |   |                      | Training\ad              | imin 🧕 👳             |
|------------------|---|----------------------------------------------|------------------------|-----------|---|----------------------------|------|---|----------------------|--------------------------|----------------------|
| B Dashboard      |   | 🔶 Accuracy of I                              | Number of Animals SPOR | RMS Terms |   |                            |      |   |                      |                          | EXPORT               |
| A Substances     | < | Search                                       |                        |           |   |                            |      |   |                      |                          | Q                    |
|                  | < | A Hide advanced filters                      | s                      |           |   |                            |      |   |                      |                          |                      |
| Referentials     | ~ | Categories                                   |                        | Domain    |   | Term Status                |      |   | SPOR Languages       |                          |                      |
| Lill Overview    |   | ALL                                          | *                      | ALL       | ~ | ALL                        |      | * | ENGLISH              |                          | ×                    |
| Source Lists     |   | <b>T</b> Filter by Tag                       |                        |           |   |                            |      |   |                      |                          | © REFRESH            |
| III Target Lists | ~ | Term Id 🛛 🗸                                  | Term Name              |           | v | Modified ~                 | Tags |   |                      |                          | v                    |
| III List View    |   | 200000010681<br>Status: CURRENT<br>Domain: V | Actual                 |           |   | Feb 19, 2021<br>Version: 3 |      |   |                      |                          |                      |
| Translations     |   | 200000010682<br>Status: CURRENT<br>Domain: V | Estimated              |           |   | Feb 19, 2021<br>Version: 3 |      |   |                      |                          | ø                    |
| Administration   | < |                                              |                        |           |   |                            |      |   |                      |                          |                      |
| 📒 User Guides    | < |                                              |                        |           |   |                            |      |   |                      |                          |                      |
| ? Support        |   |                                              |                        |           |   |                            |      |   |                      |                          |                      |
| Policies         | < |                                              |                        |           |   |                            |      |   |                      |                          |                      |
|                  |   |                                              |                        |           |   |                            |      |   |                      |                          |                      |
|                  |   |                                              |                        |           |   |                            |      |   |                      |                          |                      |
|                  |   |                                              | / 1 ▶ ▶  50 ∨ items pe | er page   |   |                            |      |   |                      | া                        | - 2 of 2 items       |
|                  |   |                                              |                        |           |   |                            |      |   |                      |                          |                      |
|                  |   | SPORIFY 21.3 Enterprise                      |                        |           |   |                            |      |   | Current Timezone: (U | TC+00:00) Dublin, Edinbu | irgh, Lisbon, London |

70 View Terms

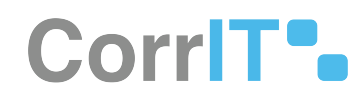

|                 |    |                                              |                                                  |                     | 🗘 Training\admin 🧕 🖷                                            |
|-----------------|----|----------------------------------------------|--------------------------------------------------|---------------------|-----------------------------------------------------------------|
| Dashboard       |    | Accuracy of Number (<br>+ Add Tag Sample 1 × | of Animals RMS List Details                      |                     |                                                                 |
| M Organisations | <  | LIST DETAILS                                 |                                                  | TERM LANGUAGES      |                                                                 |
| Referentials    | *  | List Id                                      | 200000010680                                     | Languages           | Term Count                                                      |
| Left Overview   |    | List Name<br>Status                          | Accuracy of Number of Animals PROVISIONAL PUBLIC | English<br>Romanian | 2                                                               |
| Target Lists    | *  | Domain                                       | Veterinary use                                   |                     |                                                                 |
| 55 Term View    |    | Status<br>Created                            | CURRENT<br>Feb 27, 2020 17:25:31                 |                     |                                                                 |
| Administration  | i. | Modified<br>Version                          | Feb 19, 2021 10:51:25<br>7                       |                     |                                                                 |
| User Guides     | <  | Owner<br>Description                         | EMA                                              |                     |                                                                 |
| ? Support       |    |                                              |                                                  |                     |                                                                 |
| Policies        | <  |                                              |                                                  |                     |                                                                 |
|                 |    |                                              |                                                  |                     |                                                                 |
|                 |    |                                              |                                                  |                     |                                                                 |
|                 |    | SPORIFY 21.3 Enterprise                      |                                                  |                     | Current Timesone: (UTC-00:00) Dublin, Edinburgh, Lisbon, London |

#### **71 View Details**

## Assign tags

|         | C          |  |  |
|---------|------------|--|--|
| Add Tag | Sample I 🗶 |  |  |

#### 72 Add Tags

### 37.2.2 GUI Elements

| Mockup of<br>GUI<br>Element | Title  | Default | Enabled | Туре       | Data   | Description                                     |
|-----------------------------|--------|---------|---------|------------|--------|-------------------------------------------------|
|                             | Search | Search  | Always  | Search bar | String | Searches lists<br>using<br>inserted<br>keywords |

SAVE

CANCEL

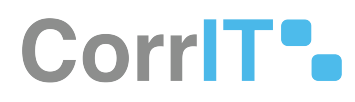

| Mockup of<br>GUI<br>Element | Title             | Default       | Enabled                                  | Туре              | Data   | Description                              |
|-----------------------------|-------------------|---------------|------------------------------------------|-------------------|--------|------------------------------------------|
| Tensette<br>Al              | Favourites        | ALL           | When<br>advanced<br>filters are<br>shown | Drop-down<br>menu | String | Select<br>Favourites to<br>filter by     |
| (M) +                       | Domain            | ALL           | When<br>advanced<br>filters are<br>shown | Drop-down<br>menu | String | Select<br>Domain to<br>filter by         |
| No. *                       | Status            | ALL           | When<br>advanced<br>filters are<br>shown | Drop-down<br>menu | String | Select Status<br>to filter by            |
| Onen .<br>N. *              | Owners            | ALL           | When<br>advanced<br>filters are<br>shown | Drop-down<br>menu | String | Select<br>Owners to<br>filter by         |
|                             | Filter by Tag     | Filter by Tag | When<br>advanced<br>filters are<br>shown | Textbox           | String | Select tag(s)<br>to filter by            |
| Corpon<br>N *               | Categories        | ALL           | When<br>advanced<br>filters are<br>shown | Drop-down<br>menu | String | Select<br>categories to<br>filter by     |
| 545 566<br>(4)              | Term Status       | ALL           | When<br>advanced<br>filters are<br>shown | Drop-down<br>menu | String | Select term<br>status to<br>filter by    |
| 90 mage<br>Internet         | SPOR<br>Languages | ENGLISH       | When<br>advanced<br>filters are<br>shown | Drop-down<br>menu | String | Select SPOR<br>languages to<br>filter by |

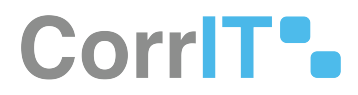

# 37.2.3 Available Actions And Commands

| Mockup<br>of GUI<br>Element | Title              | Shortcut | Enabled | Туре                 | Role/<br>Permissi<br>on               | Action                                                                        | Tooltip | Audit<br>Trail |
|-----------------------------|--------------------|----------|---------|----------------------|---------------------------------------|-------------------------------------------------------------------------------|---------|----------------|
| 2 REFRESH                   | Refresh            | N/A      | Always  | Button               | Referenti<br>als -<br>Target<br>Lists | Refreshe<br>s page                                                            | N/A     | No             |
| \$                          | Cog icon           | N/A      | Always  | Button               | Referenti<br>als -<br>Target<br>Lists | Presents<br>the<br>options:<br>View<br>Terms<br>and View<br>Details.          | N/A     | No             |
| EXPORT                      | Export             | N/A      | Always  | Button               | Referenti<br>als -<br>Target<br>Lists | Exports<br>and<br>downloa<br>ds data<br>records<br>to the<br>user's<br>device | N/A     | No             |
| + Add Tag                   | Add Tag            | N/A      | Always  | Button               | Referenti<br>als -<br>Target<br>Lists | Allows<br>user to<br>add tags<br>to record                                    | N/A     | No             |
| *                           | Favourite<br>(On)  | N/A      | Always  | Interactiv<br>e icon | Referenti<br>als -<br>Target<br>Lists | Data<br>record is<br>set as<br>favourite                                      | N/A     | Yes            |
|                             | Favourite<br>(Off) | N/A      | Always  | Interactiv<br>e icon | Referenti<br>als -<br>Target<br>Lists | Data<br>record is<br>not set as<br>favourite                                  | N/A     | Yes            |

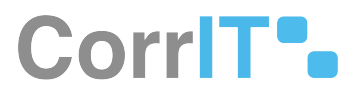

| Mockup<br>of GUI<br>Element | Title  | Shortcut | Enabled | Туре                 | Role/<br>Permissi<br>on               | Action                              | Tooltip | Audit<br>Trail |
|-----------------------------|--------|----------|---------|----------------------|---------------------------------------|-------------------------------------|---------|----------------|
| CANCEL                      | Cancel | N/A      | Always  | Button               | Referenti<br>als -<br>Target<br>Lists | Closes<br>modal                     | N/A     | No             |
| SAVE                        | Save   | N/A      | Always  | Button               | Referenti<br>als -<br>Target<br>Lists | Saves<br>assigned<br>tag            | N/A     | Yes            |
| ٠                           | Tags   | N/A      | Always  | Interactiv<br>e icon | Referenti<br>als -<br>Target<br>Lists | Presents<br>Assign<br>Tags<br>modal | N/A     | No             |

# 37.3 Related Documentation and Sources

• N/A

# 37.4 Specification References

- UC Referentials<sup>77</sup>
- FS 432046087 Referentials<sup>78</sup>
- https://corrit.atlassian.net/wiki/spaces/SPORIFY/pages/edit-v2/433782913? draftShareId=d380a2b3-1a6b-476e-8045-e1441988bdcc

<sup>77</sup> https://corrit.atlassian.net/wiki/spaces/SPORIFY/pages/431980545/UC+-+Referentials

<sup>78</sup> https://corrit.atlassian.net/wiki/spaces/SPORIFY/pages/432046087/FS+-+432046087+-+Referentials
# 38 FS - 433783136 - Hierarchical Referentials Lists

## 38.1 Description

In SPORIFY, hierarchical Referentials lists can be viewed using Hierarchy View.

- Hierarchical list terms can be expanded to show child items.
- Hierarchical list terms can be collapsed to hide child items.

#### 38.1.1 Procedure

- 1. Login to SPORIFY.
- 2. Select Referentials on the navigation menu.
- 3. Select Target Lists.
- 4. Select List View.
- 5. Click on the link to the relevant hierarchical list, which can be found in the presented Target Lists grid List Name column.
- 6. Click the Hierarchy View button.
- 7. Hierarchical lists can be added and removed from favourites by clicking the star icon beside the list heading.
  - a. The list is favourited when the star is yellow.
  - b. The list is not favourited when the star is white.
- 8. To expand all listed terms, click the Expand All button.
- 9. To collapse all listed terms, click the Collapse All button.
- 10. To expand a single term, click the + icon associated with the given list.
- 11. To collapse a single term, click the icon associated with the given list.

### 38.1.2 Acceptance Criteria

To succeed, the user must be able to view hierarchical lists using Hierarchy View.

- Verify that hierarchical lists can be accessed via Referentials List View.
- Verify that hierarchical terms can be expanded and collapsed.

#### 38.1.3 Related / Alternative Procedure

N/A

## 38.2 GUI Specification

#### Purpose of these GUI elements.

The purpose of these GUI elements is to enable the user to view hierarchical lists in Hierarchy View.

#### 38.2.1 Mockups and Screenshots

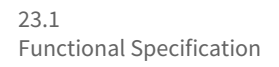

# CorriT•

| Dashboard                |   | Anatomic<br>A Hierarchica                    | l List    | uc chemical classification system - Human                                | SPOR RMS Terms             |      | IT HEROKCHTVEW |
|--------------------------|---|----------------------------------------------|-----------|--------------------------------------------------------------------------|----------------------------|------|----------------|
| ubstances                | < | Faarch                                       |           |                                                                          |                            |      |                |
| organisations            | < | Show advanced                                | filters   |                                                                          |                            |      |                |
| Referentials             | ~ | · short duranced                             | inter a   |                                                                          |                            |      |                |
|                          |   | Term Id                                      | ✓ ATCCode | v Term Name                                                              | V Modified V               | Tags |                |
| Overview<br>Source Lists |   | 10000093554<br>Status: CURRENT<br>Domain: H  | A         | ALIMENTARY TRACT AND METABOLISM                                          | Jun 16, 2017<br>Version: 3 |      |                |
| Target Lists             | ~ | 100000093555<br>Status: CURRENT<br>Domain: H | A01       | STOMATOLOGICAL PREPARATIONS Parent Term: ALIMENTARY TRACT AND METABOLISM | Jun 16, 2017<br>Version: 3 |      |                |
| List View<br>Term View   |   | 10000093556<br>Status: CURRENT<br>Domain: H  | A01A      | STOMATOLOGICAL PREPARATIONS<br>Parent Term: STOMATOLOGICAL PREPARATIONS  | Jun 16, 2017<br>Version: 3 |      |                |
| Translations             |   | 100000093557<br>Status: CURRENT<br>Domain: H | A01AA     | Caries prophylactic agents<br>Parent Term: STOMATOLOGICAL PREPARATIONS   | Jun 16, 2017<br>Version: 3 |      |                |
| ser Guides               | < | 100000093558<br>Status: CURRENT<br>Domain: H | A01AA01   | sodium fluoride<br>Parent Term: Carles prophylactic agents               | Jun 16, 2017<br>Version: 3 |      |                |
| upport                   |   | 100000093559<br>Status: CURRENT<br>Domain: H | A01AA02   | sodium monofluorophosphate<br>Parent Term: Carles prophylactic agents    | Jun 16, 2017<br>Version: 3 |      |                |
| olicies                  | < | 100000093560<br>Status: CURRENT<br>Domain: H | A01AA03   | Olafiur<br>Parent Term: Carles prophylactic agents                       | Jun 16, 2017<br>Version: 3 |      |                |
|                          |   | 100000093561<br>Statue: CURRENT              | A01AA04   | stannous fluoride<br>Parent Term: Carles prophylactic agents             | Jun 16, 2017<br>Version: 3 |      |                |
|                          |   | 14 4 1                                       | /134 > >  | i s₀ v items per page                                                    |                            |      | 1 - 50 of 6693 |

#### 73 Hierarchical List

| SPORIFY        |   |            |                                                 |                              |                                                                 | 🔍 Training\admin 👤 🖷                                            |
|----------------|---|------------|-------------------------------------------------|------------------------------|-----------------------------------------------------------------|-----------------------------------------------------------------|
| BB Dashboard   |   | 🟠 An<br>ሔዞ | atomical Therapeutic                            | Chemical classification syst | em - Human Spor RMS Terms                                       |                                                                 |
| A Substances   | < | EXPA       | ND ALL COLLAPSE ALL                             |                              |                                                                 | CLEAR FILTERS                                                   |
| Maganisations  | < | 0          | Term Id                                         | ATC Code                     | V Term Name                                                     | ~                                                               |
| Referentials   | ~ |            |                                                 |                              |                                                                 |                                                                 |
| Ltd. Overview  |   | 0          | 100000093554<br>Status: CURRENT                 | A                            | ALIMENTARY TRACT AND METABOLISM                                 | 1                                                               |
| Source Lists   |   | ۵          | 100000093929<br>Status: CURRENT                 | в                            | BLOOD AND BLOOD FORMING ORGANS                                  |                                                                 |
| 🗮 Target Lists | × | ۵          | 100000094240<br>Status: CURRENT                 | c                            | CARDIOVASCULAR SYSTEM                                           |                                                                 |
| E List View    |   | ۵          | 100000094519<br>Status: CURRENT                 | D                            | DERMATOLOGICALS                                                 |                                                                 |
| Translations   |   | ۵          | 100000095219<br>Stetus: CURRENT                 | G                            | GENITO URINARY SYSTEM AND SEX HORMONES                          |                                                                 |
| Administration | ¢ | ۵          | 10000095667<br>Status: CURRENT                  | н                            | SYSTEMIC HORMONAL PREPARATIONS, EXCL. SEX HORMONES AND INSULINS |                                                                 |
| 📕 User Guides  | < | ۵          | 100000095974<br>Status: CURRENT                 | 1                            | ANTIINFECTIVES FOR SYSTEMIC USE                                 |                                                                 |
| ? Support      |   | ۵          | 100000096613<br>Status: CURRENT                 | L                            | ANTINEOPLASTIC AND IMMUNOMODULATING AGENTS                      |                                                                 |
| Policies       | < | ۵          | 10000096652<br>Status: CURRENT                  | м                            | MUSCULO-SKELETAL SYSTEM                                         |                                                                 |
|                |   | ۵          | 100000096886<br>Status: CURRENT                 | N                            | NERVOUS SYSTEM                                                  |                                                                 |
|                |   | C<br>Total | 100000097788<br>Items: 6694 (Showing Items: 14) | P                            | ANTIPARASITIC PRODUCTS, INSECTICIDES AND REPELLENTS             |                                                                 |
|                |   | SPORIFY 2  | 1.3 Enterprise                                  |                              |                                                                 | Current Timezone: (UTC+00:00) Dublin, Edinburgh, Lisbon, London |

74 Hierarchy View

## 38.2.2 GUI Elements

| Mockup of<br>GUI Element | Title | Default | Enabled | Туре | Data | Description |
|--------------------------|-------|---------|---------|------|------|-------------|
| N/A                      | N/A   | N/A     | N/A     | N/A  | N/A  | N/A         |

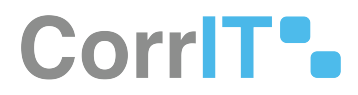

## 38.2.3 Available Actions And Commands

| Mockup<br>of GUI<br>Element | Title                 | Shortcut | Enabled                         | Туре                 | Role/<br>Permissi<br>on               | Action                                                                | Tooltip | Audit<br>Trail |
|-----------------------------|-----------------------|----------|---------------------------------|----------------------|---------------------------------------|-----------------------------------------------------------------------|---------|----------------|
| A HIERARCHY VIEW            | Hierarch<br>y View    | N/A      | Always                          | Button               | Referenti<br>als -<br>Target<br>Lists | Navigate<br>s to<br>Hierarch<br>y View                                | N/A     | No             |
| EXPAND ALL                  | Expand<br>All         | N/A      | Always                          | Button               | Referenti<br>als -<br>Target<br>Lists | Expands<br>all terms                                                  | N/A     | No             |
| COLLAPSE ALL                | Collapse<br>All       | N/A      | Always                          | Button               | Referenti<br>als -<br>Target<br>Lists | Collapses<br>all terms                                                | N/A     | No             |
| ٥                           | Expand                | N/A      | When<br>term is<br>collapsed    | Interactiv<br>e icon | Referenti<br>als -<br>Target<br>Lists | Expands<br>term                                                       | N/A     | No             |
| ۵                           | Collapse              | N/A      | When<br>term is<br>expande<br>d | Interactiv<br>e icon | Referenti<br>als -<br>Target<br>Lists | Collapses<br>term                                                     | N/A     | No             |
| *                           | Favourite<br>(On/Off) | N/A      | Always                          | Interactiv<br>e icon | Referenti<br>als -<br>Target<br>Lists | Marks list<br>as<br>favourite<br>/<br>removes<br>list as<br>favourite | N/A     | Yes            |

# 38.3 Related Documentation and Sources

• N/A

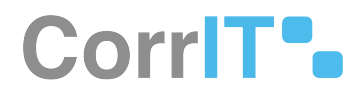

# 38.4 Specification References

- FS 433782913 Referentials Target Lists<sup>79</sup>
- FS 433651880 Referentials Target Lists: List View<sup>80</sup>
- UC Referentials<sup>81</sup>
- FS 432046087 Referentials<sup>82</sup>

<sup>79</sup> https://corrit.atlassian.net/wiki/spaces/SPORIFY/pages/433782913/FS+-+433782913+-+Referentials+Target+Lists 80 https://corrit.atlassian.net/wiki/spaces/SPORIFY/pages/433651880/FS+-+433651880+-

<sup>+</sup>Referentials+Target+Lists%3A+List+View

<sup>81</sup> https://corrit.atlassian.net/wiki/spaces/SPORIFY/pages/431980545/UC+-+Referentials

<sup>82</sup> https://corrit.atlassian.net/wiki/spaces/SPORIFY/pages/432046087/FS+-+432046087+-+Referentials

# 39 FS - 433783012 - Referentials Target Lists: Term View

## 39.1 Description

The Term View area of Referentials Target Lists allows the user to view and manage RMS Target Lists terms.

- The user can search and filter terms in this area.
- The user can also add tags to these terms.

#### 39.1.1 Procedure

- 1. Login to SPORIFY.
- 2. Select Referentials on the navigation menu.
- 3. Click Target Lists.
- 4. Select Term View.

#### To search Target List terms:

- 1. Type keyword into the search bar.
- 2. Click the search button.

#### To filter Target Lists terms:

- 1. Select Show advanced filters.
- 2. The following filter options are then presented:
  - a. RMS List
    - i. Use the drop-dwon menu to select an RMS list.
  - b. SPOR Languages
    - i. Use the drop-down menu to select a SPOR language.
  - c. Domain
    - i. Use the drop-down menu to select a domain.
  - d. Term Status
    - i. Use the drop-down menu to select a term status.
  - e. Translation Status
    - i. Use the drop-down menu to select a translation status.
  - f. Filter by Tag
    - i. Click on the field and select the relevant tags.
- 3. Click Refresh to apply filter(s).

#### To assign tags to a Target List term:

- Click the tag icon located on the grid row of the associated term.
- Click Add Tag on the Assign tags modal.
- Select the desired tag(s).
- Click Save, else Cancel.

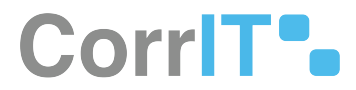

### 39.1.2 Acceptance Criteria

To succeed, the user must be able to view and manage RMS Target Lists terms via the Referentials Target Lists Term View area of SPORIFY.

- Verify that Term View can be accessed via the navigation menu.
- Verify that navigating to this area presents a list of Referentials Target Lists terms to the user.
- Verify that the user can search and filter terms.
- Verify that the user can add tags to terms.

### 39.1.3 Related / Alternative Procedure

N/A

## 39.2 GUI Specification

#### Purpose of these GUI elements.

The purpose of these GUI elements is to enable the user to view and easily navigate and manage Target Lists terms within SPORIFY.

### 39.2.1 Mockups and Screenshots

| SPCRIFY                    |       |                                                                                                    |                                           |                   |                                            |                             |                   | 🚨 Training\admin 👤 👳                          |
|----------------------------|-------|----------------------------------------------------------------------------------------------------|-------------------------------------------|-------------------|--------------------------------------------|-----------------------------|-------------------|-----------------------------------------------|
| 00 Dathboard               |       | Target Lists (Al                                                                                                    | II Terms) Browse target referential terms |                   |                                            |                             |                   |                                               |
|                            |       | ( and a second second s |                                           |                   |                                            |                             |                   |                                               |
| A Substances               | <     | Search                                                                                                    |                                           |                   |                                            |                             |                   | <u> </u>                                      |
| M Organisations            | <     | <ul> <li>Hide advanced fill</li> </ul>                                                                                                    | ters                                      |                   |                                            |                             |                   |                                               |
| Referentials               | ~     | RMS List                                                                                                    |                                           | SPOR Langu        | ages                                       |                             | Domain            |                                               |
|                            |       | ALL                                                                                                    |                                           | * ENGLISH         |                                            | *                           | ALL               | ř.,                                           |
| Ltd Overview               |       | Term Status                                                                                                    |                                           |                   |                                            | Translation Status          |                   |                                               |
| Source Lists               |       | ALL                                                                                                    |                                           |                   | ×                                          | ALL                         |                   | *                                             |
| III Target Lists           | ~     | <b>T</b> Filter by Tag                                                                                                    |                                           |                   |                                            |                             |                   | © REFRESH                                     |
| 🔲 List View                |       |                                                                                                    |                                           |                   |                                            |                             |                   |                                               |
| 99 Term View               |       | Term Id                                                                                                    | <ul> <li>Term Name (English)</li> </ul>   | ✓ Modit           | ied v List Name                            |                             | ✓ Tags            | ×                                             |
| III Translations           |       | 20000002042<br>Status: CURRENT<br>Domain: H&V                                                                                                    | Gargling                                  | Dec 9,<br>Version | 2019 Administration<br>Ust ld: 200000000   | Method<br>013 - Owner: EDQM |                   | ÷ .                                           |
| Administration User Guides | <     | 20000002036<br>Status: CURRENT<br>Domain: H&V                                                                                                    | Implantation                              | Dec 9,<br>Version | 2019 Administration<br>Ust let: 200000000  | Method<br>013 - Owner: EDQM |                   | •                                             |
| ? Support                  | 100.0 | 20000002043<br>Status: CURRENT<br>Domain: H&V                                                                                                    | Infusion                                  | Dec 9,<br>Version | 2019 Administration<br>List Id: 200000000  | Method<br>013 - Owner: EDQM |                   |                                               |
| Policies                   | <     | 20000002044<br>Status: CURRENT<br>Domain: H&V                                                                                                    | Inhalation                                | Dec 9,<br>Version | 2019 Administration<br>Ust ld: 200000000   | Method<br>013 - Owner: EDQM |                   | •                                             |
|                            |       | 20000002045<br>Status: CURRENT<br>Domain: H&V                                                                                                    | Injection                                 | Dec 9,<br>Version | 2019 Administration<br>27 Let ld: 20000000 | Method<br>013 - Owner: EDQM |                   | •                                             |
|                            |       | 14 1                                                                                                    | / 2283 ► ►I 50 ► items per p              | age               |                                            |                             |                   | 1 - 50 of 114113 items                        |
|                            |       | SPORIFY 21.3 Enterprise                                                                                                    |                                           |                   |                                            |                             | Current Timezone: | (UTC+00:00) Dublin, Edinburgh, Lisbon, London |

#### 75 Target Lists - Term View

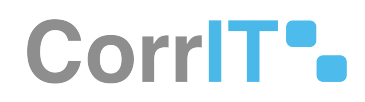

SAVE

CANCEL

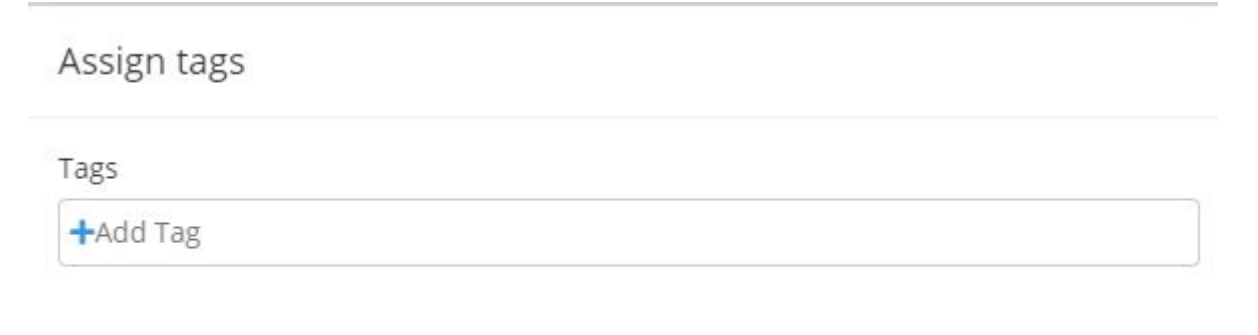

#### 76 Assign Tags Modal

## 39.2.2 GUI Elements

| Mockup of GUI<br>Element | Title             | Default | Enabled                                  | Туре              | Data   | Description                                     |
|--------------------------|-------------------|---------|------------------------------------------|-------------------|--------|-------------------------------------------------|
|                          | Search            | Search  | Always                                   | Search bar        | String | Searches<br>terms using<br>inserted<br>keywords |
| ANSING                   | RMS List          | ALL     | When<br>advanced<br>filters are<br>shown | Drop-down<br>menu | String | Select RMS<br>list to filter<br>by              |
| 90 ingege<br>Belge       | SPOR<br>Languages | ENGLISH | When<br>advanced<br>filters are<br>shown | Drop-down<br>menu | String | Select SPOR<br>languages to<br>filter by        |
| 8000<br>(80              | Domain            | ALL     | When<br>advanced<br>filters are<br>shown | Drop-down<br>menu | String | Select<br>Domain to<br>filter by                |
| (m                       | Term Status       | ALL     | When<br>advanced<br>filters are<br>shown | Drop-down<br>menu | String | Select Term<br>Status to<br>filter by           |

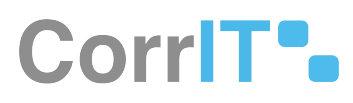

| Mockup of GUI<br>Element | Title                 | Default       | Enabled                                  | Туре              | Data   | Description                                     |
|--------------------------|-----------------------|---------------|------------------------------------------|-------------------|--------|-------------------------------------------------|
| Хенет ник<br>(ж. т)      | Translation<br>Status | ALL           | When<br>advanced<br>filters are<br>shown | Drop-down<br>menu | String | Select<br>Translation<br>Status to<br>filter by |
| Nex -                    | Filter by Tag         | Filter by Tag | When<br>advanced<br>filters are<br>shown | Textbox           | String | Select tag(s)<br>to filter by                   |

## 39.2.3 Available Actions And Commands

| Mockup<br>of GUI<br>Element | Title   | Shortcut | Enabled | Туре                 | Role/<br>Permissi<br>on               | Action                                     | Tooltip | Audit<br>Trail |
|-----------------------------|---------|----------|---------|----------------------|---------------------------------------|--------------------------------------------|---------|----------------|
| 2 REFRESH                   | Refresh | N/A      | Always  | Button               | Referenti<br>als -<br>Target<br>Lists | Refreshe<br>s page                         | N/A     | No             |
| + Add Tag                   | Add Tag | N/A      | Always  | Button               | Referenti<br>als -<br>Target<br>Lists | Allows<br>user to<br>add tags<br>to record | N/A     | No             |
| ٠                           | Tags    | N/A      | Always  | Interactiv<br>e icon | Referenti<br>als -<br>Target<br>Lists | Presents<br>Assign<br>Tags<br>modal        | N/A     | No             |
| CANCEL                      | Cancel  | N/A      | Always  | Button               | Referenti<br>als -<br>Target<br>Lists | Closes<br>modal                            | N/A     | No             |
| SAVE                        | Save    | N/A      | Always  | Button               | Referenti<br>als -<br>Target<br>Lists | Saves<br>assigned<br>tag                   | N/A     | Yes            |

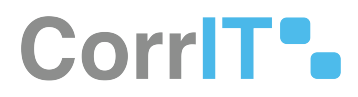

## 39.3 Related Documentation and Sources

• N/A

# 39.4 Specification References

- UC Referentials<sup>83</sup>
- FS 432046087 Referentials<sup>84</sup>
- FS 433782913 Referentials Target Lists<sup>85</sup>

<sup>83</sup> https://corrit.atlassian.net/wiki/spaces/SPORIFY/pages/431980545/UC+-+Referentials

<sup>84</sup> https://corrit.atlassian.net/wiki/spaces/SPORIFY/pages/432046087/FS+-+432046087+-+Referentials

<sup>85</sup> https://corrit.atlassian.net/wiki/spaces/SPORIFY/pages/433782913/FS+-+433782913+-+Referentials+Target+Lists

# 40 FS - 541524048 - Referentials History Comparison

## 40.1 Description

A Term History page is available for each target RMS term in SPORIFY.

- On Term History pages, different versions of the same RMS records can be compared.
- The following areas of comparison are available for RMS records: Mapping, Related Terms, Short Names, Term Applicability, Term Attribute, Term Description, Term Names, Term Other Name.
- Term History pages are also exportable to PNG.

#### 40.1.1 Procedure

- 1. Login to SPORIFY.
- 2. Select Referentials on the navigation menu.
- 3. Select Target Lists.
- 4. Select Term View.
- 5. Click on a term in the Term Name (English) column.
- 6. Click on the History button to access the Term History screen, which contains the following sections:
  - a. [Term Name][Term ID]
    - i. This section contains two drop-down menus entitled Older Version and Newer Version.
    - ii. A Differences tooltip showing counts for Removed and Added is also present.
  - b. Mapping
    - i. On the left-hand side of the page, there is a Mapping section for the Older Version.
    - ii. On the right-hand side of the page, there is a Mapping section for the Newer Version.
  - c. Related Terms
    - i. On the left-hand side of the page, there is a Related Terms section for the Older Version.
    - ii. On the right-hand side of the page, there is a Related Terms section for the Newer Version.
  - d. Short Names
    - i. On the left-hand side of the page, there is a Short Names section for the Older Version.
    - ii. On the right-hand side of the page, there is a Short Names section for the Newer Version.
  - e. Term Applicability
    - i. On the left-hand side of the page, there is a Term Applicability section for the Older Version.
  - ii. On the right-hand side of the page, there is a Term Applicability section for the Newer Version. f. Term Attribute
    - i. On the left-hand side of the page, there is a Term Attribute section for the Older Version.
    - ii. On the right-hand side of the page, there is a Term Attribute section for the Newer Version.
  - g. Term Description
    - i. On the left-hand side of the page, there is a Term Description section for the Older Version.
  - ii. On the right-hand side of the page, there is a Term Description section for the Newer Version. h. Term Names
    - i. On the left-hand side of the page, there is a Term Names section for the Older Version.
    - ii. On the right-hand side of the page, there is a Term Names section for the Newer Version.
  - i. Term Other Name
    - i. On the left-hand side of the page, there is a Term Other Name section for the Older Version.
- ii. On the right-hand side of the page, there is a Term Other Name section for the Newer Version.7. To export Term History:
  - a. Click on the Export button.
  - b. Select Export PNG.

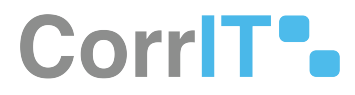

### 40.1.2 Acceptance Criteria

- Verify that for each target RMS term in SPORIFY, a corresponding Term History page exists.
- Verify that on Term History pages, different versions of the same record can be compared.
- Verify that information that has been removed from an RMS record is colour-coded red.
- Verify that information that has been added to an RMS record is colour-coded green.
- Verify that Term History pages contain the following sections: [Term Name][Term ID], Mapping, Related Terms, Short Names, Term Applicability, Term Attribute, Term Description, Term Names, Term Other Name.
- Verify that the Mapping, Related Terms, Short Names, Term Applicability, Term Attribute, Term Description, Term Names, and Term Other Name sections exist for both the Older Version and Newer Version of a given record.
- Verify that the information contained on Term History pages can be exported to PNG.

## 40.2 GUI Specification

#### Purpose of these GUI elements

The purpose of these GUI elements is to compare different versions of the same RMS record.

## 40.2.1 Mockups and Screenshots

| Term History                                            | B EXPORT +        |
|---------------------------------------------------------|-------------------|
| BATHING 20000002040                                     |                   |
| Older Version                                           | Newer Version     |
| 2021-12-01715:41:22+01:00 - 2022-03-17714:18:54+01:00 * | CURRENT VERSION ~ |
| DI                                                      | FFERENCES: 9      |
| MAPPING                                                 | MAPPING           |
|                                                         |                   |
|                                                         |                   |
|                                                         |                   |
| RELATED TERMS                                           | RELATED TERMS     |
|                                                         |                   |
|                                                         |                   |
| SHORT NAMES                                             | SHORT NAMES       |
|                                                         |                   |
|                                                         |                   |

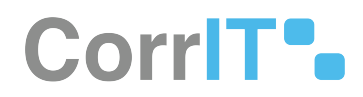

## 40.2.2 GUI Elements

| Mockup of<br>GUI<br>Element                                                                                                    | Title            | Default                                                                                                    | Enabl<br>ed | Туре                  | Data                 | Description                                                                |
|----------------------------------------------------------------------------------------------------|------------------|----------------------------------------------------------------------------------------------------|-------------|-----------------------|----------------------|----------------------------------------------------------------------------|
| θ serem<br>Το constraint of the origination of the origination of the or | Older<br>Version | If older versions<br>available, the last<br>version before the<br>CURRENT VERSION,<br>otherwise no default<br>selection | Always      | Drop-<br>down<br>menu | String,<br>Numerical | Used to select the<br>older version of<br>the given term for<br>comparison |
| (and and the second second sec   | Newer<br>Version | CURRENT VERSION                                                                                                    | Always      | Drop-<br>down<br>menu | String,<br>Numerical | Used to select the<br>newer version of<br>the given term for<br>comparison |

## 40.2.3 Available Actions And Commands

| Mockup of<br>GUI Element | Title   | Shortcu<br>t | Enabled | Туре   | Role/<br>Permissio<br>n          | Action                                                        | Tooltip | Audit<br>Trail |
|--------------------------|---------|--------------|---------|--------|----------------------------------|---------------------------------------------------------------|---------|----------------|
| S HISTORY                | History | N/A          | Always  | Button | Target<br>Referentia<br>ls - RMS | Present<br>s the<br>associat<br>ed Term<br>History<br>screen  | N/A     | No             |
| EXPORT -                 | Export  | N/A          | Always  | Button | Target<br>Referentia<br>ls - RMS | Present<br>s the<br>followin<br>g<br>option:<br>Export<br>PNG | N/A     | No             |

# 40.3 Related Documentation and Sources

- https://corritltd.visualstudio.com/Sporify/\_workitems/edit/5528/
- https://corritltd.visualstudio.com/Sporify/\_workitems/edit/5560

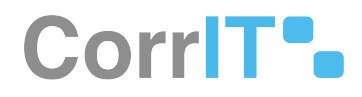

# 40.4 Specification References

• N/A

# 41 FS - 41124093 - Referentials Term View: Searching And Filtering

# 41.1 Description

The SPORIFY user can search and filter RMS Target Lists using the Referentials Target Terms grid screen.

### 41.1.1 Procedure

- 1. Login to SPORIFY.
- 2. Select Referentials on the navigation menu.
- 3. Click Target Lists.
- 4. Select Term View.

To search target terms:

- 1. Type keyword into the search bar.
- 2. Click the search button.

#### To filter target terms:

- 1. Select Show advanced filters.
- 2. The following filter options are then presented:
  - a. RMS List
    - i. Use the drop-down menu to select an RMS List.
  - b. SPOR Languages
    - i. Use the drop-down menu to select a SPOR language.
  - c. Domain
    - i. Use the drop-down menu to select a domain.
    - ii. The filter options here are All, Human and Veterinary use, Human use and Veterinary use.
  - d. Term Status
    - i. Use the drop-down menu to select a term status.
    - ii. The filter options here are All, Current, Non\_Current, Nullified and Provisional.
  - e. Translation Status
    - i. Use the drop-down menu to select a translation status.
    - ii. The filter options here are All, Current, Non\_Current, Nullified, Provisional and Under\_Consultation.
  - f. Filter by Tag
    - i. Click on the field and select the relevant tags.
- 3. Note: Specific filters can be searched for using the drop-down menus' search fields.
- 4. Click Refresh to apply filter(s).

### 41.1.2 Acceptance Criteria

To succeed, the user must be able to search and filter the records presented on the Referentials Target Terms grid screen.

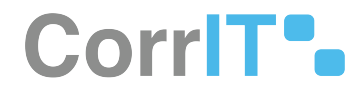

- Verify that the user can search Referentials target terms using the provided search bar.
- Verify that Referentials target terms can be filtered using the following filters:
  - RMS List
  - SPOR Languages
  - Domain
  - Term Status
  - Translation Status
  - Filter by Tag

## 41.1.3 Related / Alternative Procedure

N/A

## 41.2 GUI Specification

#### Purpose of these GUI elements.

The purpose of these GUI elements is to allow the user to search and filter Referentials target terms, thus making it easier to view and navigate these records.

#### 41.2.1 Mockups and Screenshots

| Dashboard                                                                   | Target Lists (All Terms) Browse target referential terms                                                                                                    |                                                                                                    |                                                                                                    |        | 🔳 LIS                              |
|-----------------------------------------------------------------------------|----------------------------------------------------------------------------------------------------|----------------------------------------------------------------------------------------------------|----------------------------------------------------------------------------------------------------|--------|------------------------------------|
| Substances <                                                                | Search                                                                                                    |                                                                                                    |                                                                                                    |        |                                    |
| Organisations <                                                             | → Hide advanced filters                                                                                                    |                                                                                                    |                                                                                                    |        |                                    |
|                                                                             | RMS List                                                                                                    | SPOR Languages                                                                                                    |                                                                                                    | Domain |                                    |
| Referentials 👻                                                              | ALL                                                                                                    | ENGLISH                                                                                                    |                                                                                                    | ~ ALL  |                                    |
| Uverview                                                                    |                                                                                                    |                                                                                                    | Translation Status                                                                                                    |        |                                    |
| Source Lists                                                                | All                                                                                                    | ~                                                                                                    | ✓ ALL                                                                                                    |        |                                    |
| 🗄 Target Lists 🔷 🗸                                                          | Accuracy of Number of Animals                                                                                                    |                                                                                                    |                                                                                                    |        | Carro                              |
| E List View                                                                 | Administration Method                                                                                                    |                                                                                                    |                                                                                                    |        |                                    |
| Term View                                                                   | Adverse Event Report Type                                                                                                    | ~ Modified                                                                                                    | <ul> <li>List Name</li> </ul>                                                                                                    | ~ Tags | v                                  |
| ☐ Translations<br>Administration<br>User Guides<br>Support<br>Policies<br>< | Age Range<br>Anatomical Therapeutic Chemical classification system - Human<br>Anatomical Therapeutic Chemical classification system - Veterinary<br>Application Submission Unit Type<br>Application Reference Reason<br>Application Submission Type<br>Basic Dose Form<br>Breeds<br>Canadian Provinces and Terntories<br>Central Technical Facility Duty<br>Clinical Trai Design Elements | Veb 19, 2021           Version 3           Feb 19, 2021           Version 3           Feb 19, 2021           Version 2           Dec 9, 2019           Version 28 | Accuracy of Number of Annals<br>Lotric 2000010405 - Owner BBA<br>Accuracy of Number of Annals<br>Lotric 2000010480 - Owner BBA<br>Administration Method<br>Lotric 20000000013 - Owner BDQM<br>Administration Method<br>Lotric 20000000013 - Owner BDQM<br>Administration Method<br>Lotric 20000000013 - Owner BDQM |        | •<br>•<br>•<br>1 - 50 of 114113 ii |

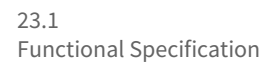

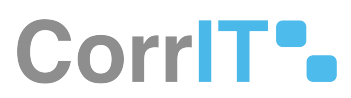

| SPORIFY          |     |                                               |                                         |                       | 📮 🛛 Training\admin 👤 🐖                                            |
|------------------|-----|-----------------------------------------------|-----------------------------------------|-----------------------|-------------------------------------------------------------------|
| B Dashboard      |     | Target Lists (All                             | Terms) Browse target referential terms  |                       |                                                                   |
| A Substances     | <   | Search                                        |                                         |                       | Q                                                                 |
| M Organisations  | <   | ▲ Hide advanced filte                         | ers                                     |                       |                                                                   |
|                  |     | RMS List                                      |                                         | SPOR Languages        | Domain                                                            |
| Referentials     | × ' | ALL                                           | ÷                                       | ENGLISH               | × ALL ×                                                           |
| Lill Overview    |     | Term Status                                   |                                         |                       |                                                                   |
| Source Lists     |     | ALL                                           |                                         | Albanian              | *v                                                                |
| 🗮 Target Lists   | ~   | T Filter by Tag                               |                                         | Bosnian               | CREFRESH                                                          |
| I List View      |     |                                               |                                         | Bulgarian             |                                                                   |
| 55 Term View     |     | Term Id                                       | <ul> <li>Term Name (English)</li> </ul> | Chinese               | v Tags v                                                          |
| Translations     |     | 200000010681<br>Status: CURRENT               | Actual                                  | Croatian              | • 1                                                               |
| & Administration | <   | 200000010682<br>Status: CURRENT               | Estimated                               | Danish                |                                                                   |
| 📃 User Guides    | <   | Domain: V                                     |                                         | Dutch                 |                                                                   |
| ? Support        |     | 20000002038<br>Status: CURRENT<br>Domain: H&V | Administration                          | English               | •                                                                 |
| Policies         | <   | 20000002039<br>Status CU88ENT                 | Application                             | Estonian              | •                                                                 |
|                  |     | Domain: H&V                                   |                                         | Finnish               |                                                                   |
|                  |     | 20000002040<br>Status: CURRENT                | Bathing                                 | French                | •                                                                 |
|                  |     | Domain: H&V                                   |                                         | German                | · · · · · · · · · · · · · · · · · · ·                             |
|                  |     | 14 1                                          | / 2283                                  | Greek, Modern (1453-) | 1 - 50 of 114113 items                                            |
|                  |     |                                               |                                         | Hungarian             |                                                                   |
|                  |     |                                               |                                         | Icelandic             |                                                                   |
|                  |     | SPORIFY 21.3 Enterprise                       |                                         | Irish                 | O Current Timezone: (UTC-00:00) Dublin, Edinburgh, Lisbon, London |
|                  |     | <b></b>                                       |                                         |                       |                                                                   |

#### 78 SPOR Languages filter

|                     |   |                                               |                                                     |                              |                                                                     |                         | 🗘 Training\admin 👤 🗄                                            |
|---------------------|---|-----------------------------------------------|-----------------------------------------------------|------------------------------|---------------------------------------------------------------------|-------------------------|-----------------------------------------------------------------|
| B Dashboard         |   | Target Lists (Al                              | Terms) Browse target referential terms              |                              |                                                                     |                         |                                                                 |
| A Substances        | < | Search                                        |                                                     |                              |                                                                     |                         | Q                                                               |
| Maganisations       | < | <ul> <li>Hide advanced fill</li> </ul>        | ters                                                |                              |                                                                     |                         |                                                                 |
| Referentials        | ~ | RMS List                                      |                                                     | SPOR Languages               |                                                                     | Domain                  |                                                                 |
| U Overview          |   | Term Status                                   |                                                     | ENGLISH                      | Translation Status                                                  |                         |                                                                 |
| Source Lists        |   | ALL                                           |                                                     |                              | × ALL                                                               | All                     | v.                                                              |
| III Target Lists    | ~ | <b>T</b> Filter by Tag                        |                                                     |                              |                                                                     | Human and Veterinary us | 5                                                               |
| III List View       |   |                                               |                                                     |                              |                                                                     | Human use               |                                                                 |
| <b>55</b> Term View |   | Term Id                                       | <ul> <li>Term Name (English)</li> </ul>             | <ul> <li>Modified</li> </ul> | V List Name                                                         | Veterinary use          |                                                                 |
| Translations        |   | 200000010681<br>Status: CURRENT<br>Domain: V  | Actual                                              | Feb 19, 2021<br>Version: 3   | Accuracy of Number of Animals<br>List Id: 200000010680 - Owner: EMA |                         | •                                                               |
| Administration      | < | 200000010682<br>Status: CURRENT               | Estimated                                           | Feb 19, 2021<br>Version: 3   | Accuracy of Number of Animals<br>List Id: 20000010680 - Owner: EMA  |                         | •                                                               |
| User Guides         | < | 20000002038<br>Status: CURRENT<br>Domain: H&V | Administration                                      | Feb 19, 2021<br>Version: 28  | Administration Method<br>List Id: 20000000013 - Owner: EDQM         |                         | ٩                                                               |
| Policies            | < | 20000002039<br>Status: CURRENT<br>Domain: H&V | Application                                         | Dec 9, 2019<br>Version: 27   | Administration Method<br>List ld: 20000000013 - Owner: EDQM         |                         | ٩                                                               |
|                     |   | 20000002040<br>Status: CURRENT<br>Domain: H&V | Bathing                                             | Dec 9, 2019<br>Version: 26   | Administration Method<br>List Id: 20000000013 - Owner: EDQM         |                         | 9-<br>-                                                         |
|                     |   | 14 1                                          | / 2283 <b>•</b> • • • • • • • • • • • • • • • • • • |                              |                                                                     |                         | 1 - 50 of 114113 items                                          |
|                     |   | SPORIFY 21.3 Enterprise                       |                                                     |                              |                                                                     | 0                       | Current Timezone: (UTC+00:00) Dublin, Edinburgh, Lisbon, London |

79 Domain filter

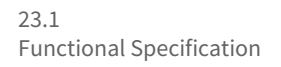

| Dashboard                   |   | Target Lists (A                               | ITerms) Browse target referential term | 5       |                             |                                |                                        |        | III LIST VI           |
|-----------------------------|---|-----------------------------------------------|----------------------------------------|---------|-----------------------------|--------------------------------|----------------------------------------|--------|-----------------------|
| Substances                  | < | Search                                        |                                        |         |                             |                                |                                        |        | Q                     |
| Organisations               | < | ▲ Hide advanced file                          | ters                                   |         |                             |                                |                                        |        |                       |
|                             |   | RMS List                                      |                                        |         | SPOR Languages              |                                |                                        | Domain |                       |
| Referentials                | ~ | ALL                                           |                                        | ~       | ENGLISH                     |                                |                                        | ✓ ALL  |                       |
| Ltd Overview                |   | Term Status                                   |                                        |         |                             |                                | Translation Status                     |        |                       |
| Source Lists                |   | ALL                                           |                                        |         |                             | v                              | ALL                                    |        |                       |
| 🔲 Target Lists              | * |                                               |                                        |         |                             |                                |                                        |        | C REFRESH             |
| III List View               |   | IIA                                           |                                        |         |                             |                                |                                        |        |                       |
| 55 Term View                |   | CURRENT                                       |                                        |         |                             |                                |                                        | ~ Tags | v<br>                 |
| III Translations            |   | NON_CURRENT                                   |                                        |         |                             |                                | umber of Animals<br>10680 - Owner: EMA |        | *                     |
| <sup>G</sup> Administration | < | NULLIFIED                                     |                                        |         |                             |                                | umber of Animals                       |        |                       |
| Liser Guides                |   | PROVISIONAL                                   |                                        |         |                             |                                | 10680 - Owner: EMA                     |        |                       |
| Support                     |   | 20000002038<br>Status: CURRENT<br>Domain: H&V | Administration                         |         | Feb 19, 2021<br>Version: 28 | Administrat<br>Ust ld: 200000  | ion Method<br>000013 - Owner: EDQM     |        | *                     |
| 7 Policies                  | < | 20000002039<br>Status: CURRENT<br>Domain: H&V | Application                            |         | Dec 9, 2019<br>Version: 27  | Administrat<br>List ld: 200000 | ion Method<br>0000013 - Owner: EDQM    |        | ۴                     |
|                             |   | 20000002040<br>Status: CURRENT<br>Domain: H&V | Bathing                                |         | Dec 9, 2019<br>Version: 26  | Administrat<br>List Id: 200000 | ion Method<br>000013 - Owner: EDQM     |        | •                     |
|                             |   | 14 4 1                                        | / 2283 > > 50 v items p                | er page |                             |                                |                                        |        | 1 - 50 of 114113 item |

#### 80 Term Status filter

| ] Dashboard      |   | Target Lists (A                               | II TETTIS) Browse target referential terms |                             |                                          |                          |        |                  |
|------------------|---|-----------------------------------------------|--------------------------------------------|-----------------------------|------------------------------------------|--------------------------|--------|------------------|
| Substances       |   | Search                                        |                                            |                             |                                          |                          |        |                  |
| Organisations    |   | ▲ Hide advanced fil                           | iters                                      |                             |                                          |                          |        |                  |
|                  |   | RMS List                                      |                                            | SPOR Languages              |                                          |                          | Domain |                  |
| Referentials     | * | ALL                                           | •                                          | ENGLISH                     |                                          | *                        | ALL    |                  |
| Uld Overview     |   | Term Status                                   |                                            |                             |                                          | Translation Status       |        |                  |
| Source Lists     |   | ALL                                           |                                            |                             | ¥                                        | ALL                      |        |                  |
| Target Lists     | ~ | T Filter by Tag                               |                                            |                             |                                          |                          |        |                  |
| 🔲 List View      |   | 1 11101 07 108                                |                                            |                             |                                          | All                      |        |                  |
| 55 Term View     |   | Term Id                                       | <ul> <li>Term Name (English)</li> </ul>    | ~ Modified                  | <ul> <li>List Name</li> </ul>            | CURRENT                  |        |                  |
| III Translations |   | 200000010681<br>Status: CURRENT<br>Domain: V  | Actual                                     | Feb 19, 2021<br>Version: 3  | Accuracy of Numb                         | NON_CURRENT              |        |                  |
| Administration   | < | 200000010682<br>Status: CURRENT<br>Domain: V  | Estimated                                  | Feb 19, 2021<br>Version: 3  | Accuracy of Numb                         | PROVISIONAL              |        |                  |
| Support          | ć | 20000002038<br>Status: CURRENT<br>Domain: H&V | Administration                             | Feb 19, 2021<br>Version: 28 | Administration M<br>List 18: 20000000001 | UNDER_CONSULTATION       |        |                  |
| Policies         |   | 20000002039<br>Status: CURRENT<br>Domain: H&V | Application                                | Dec 9, 2019<br>Version: 27  | Administration M<br>List le: 2000000001  | ethod<br>3 - Owner: EDQM |        | ٩                |
|                  |   | 20000002040<br>Status: CURRENT<br>Domain: H&V | Bathing                                    | Dec 9, 2019<br>Version: 26  | Administration M<br>List ld: 2000000001  | ethod<br>3 - Owner: EDQM |        | 9                |
|                  |   | 14 4 1                                        | / 2283 > > _ 50 ~ items per page           |                             |                                          |                          |        | 1 - 50 of 114113 |

#### **81 Translation Status filter**

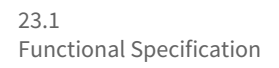

# CorrIT .

🚨 Training\admin 👤 💷

| 2 Dashboard    |   | Target Lists (Al                              | II Terms) Browse target referential terms |                             |                                                                    |                             |                                                        |
|----------------|---|-----------------------------------------------|-------------------------------------------|-----------------------------|--------------------------------------------------------------------|-----------------------------|--------------------------------------------------------|
| A Substances   | < | Search                                        |                                           |                             |                                                                    |                             | Q                                                      |
|                |   | ▲ Hide advanced fill                          | ters                                      |                             |                                                                    |                             |                                                        |
| -              |   | RMS List                                      |                                           | SPOR Languages              |                                                                    | Domain                      |                                                        |
| Referentials   | ~ | ALL                                           | ~ ALL                                     | Ý                           |                                                                    |                             |                                                        |
| Ltd Overview   |   | Term Status                                   |                                           |                             | Translation Status                                                 |                             |                                                        |
| Source Lists   |   | ALL                                           |                                           |                             | ✓ ALL                                                              |                             | ~                                                      |
| I Target Lists | ~ | T Filter by Tag                               |                                           |                             |                                                                    |                             | CORFEREN                                               |
| III List View  |   | Sample 1                                      |                                           |                             |                                                                    |                             |                                                        |
| 55 Term View   |   | Sample 2                                      |                                           |                             |                                                                    |                             | v                                                      |
| Translations   |   | Sample 3                                      |                                           |                             |                                                                    |                             | •                                                      |
| Administration | < | 200000010682<br>Status: CURRENT<br>Domain: V  | Estimated                                 | Feb 19, 2021<br>Version: 3  | Accuracy of Number of Animals<br>List ld: 20000010680 - Owner: EMA |                             | \$                                                     |
| Support        |   | 20000002038<br>Status: CURRENT<br>Domain: H&V | Administration                            | Feb 19, 2021<br>Version: 28 | Administration Method<br>List Id: 200000000013 - Owner: EDQM       |                             | \$                                                     |
| D Policies     | ¢ | 20000002039<br>Status: CURRENT<br>Domain: H&V | Application                               | Dec 9, 2019<br>Version: 27  | Administration Method<br>List ld: 200000000013 - Owner: EDQM       |                             | ٠                                                      |
|                |   | 20000002040<br>Status: CURRENT<br>Domain: H&V | Bathing                                   | Dec 9, 2019<br>Version: 26  | Administration Method<br>List (d: 20000000013 - Owner: EDQM        |                             | •                                                      |
|                |   | 14 1                                          | / 2283 F FI 50 v items per page           |                             |                                                                    |                             | 1 - 50 of 114113 items                                 |
|                |   | SPORIFY 21.3 Enterprise                       |                                           |                             |                                                                    | <ul> <li>Current</li> </ul> | Timezone: (UTC+00:00) Dublin, Edinburgh, Lisbon, Londo |

82 Tag filter

## 41.2.2 GUI Elements

| Mockup of<br>GUI Element | Title             | Default | Enabled                                  | Туре              | Data   | Description                                     |
|--------------------------|-------------------|---------|------------------------------------------|-------------------|--------|-------------------------------------------------|
|                          | Search            | Search  | Always                                   | Search bar        | String | Searches<br>terms using<br>inserted<br>keywords |
| ысы<br>(4)<br>(5)        | RMS List          | ALL     | When<br>advanced<br>filters are<br>shown | Drop-down<br>menu | String | Select RMS<br>list to filter<br>by              |
| Viti Logges              | SPOR<br>Languages | ENGLISH | When<br>advanced<br>filters are<br>shown | Drop-down<br>menu | String | Select SPOR<br>languages to<br>filter by        |
| мон<br>м. т              | Domain            | ALL     | When<br>advanced<br>filters are<br>shown | Drop-down<br>menu | String | Select<br>Domain to<br>filter by                |

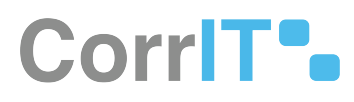

| Mockup of<br>GUI Element                                                                                                    | Title                 | Default       | Enabled                                  | Туре              | Data   | Description                                     |
|----------------------------------------------------------------------------------------------------|-----------------------|---------------|------------------------------------------|-------------------|--------|-------------------------------------------------|
| ын<br>(г.                                                                                                    | Term Status           | ALL           | When<br>advanced<br>filters are<br>shown | Drop-down<br>menu | String | Select Term<br>Status to<br>filter by           |
| Meneral State (Second Second S | Translation<br>Status | ALL           | When<br>advanced<br>filters are<br>shown | Drop-down<br>menu | String | Select<br>Translation<br>Status to<br>filter by |
|                                                                                                    | Filter by Tag         | Filter by Tag | When<br>advanced<br>filters are<br>shown | Textbox           | String | Select tag(s)<br>to filter by                   |

### 41.2.3 Available Actions And Commands

| Mockup<br>of GUI<br>Element | Title   | Shortcut | Enabled | Туре   | Role/<br>Permissi<br>on               | Action             | Tooltip | Audit<br>Trail |
|-----------------------------|---------|----------|---------|--------|---------------------------------------|--------------------|---------|----------------|
| 2 REFRESH                   | Refresh | N/A      | Always  | Button | Referenti<br>als -<br>Target<br>Lists | Refreshe<br>s page | N/A     | No             |

# 41.3 Related Documentation and Sources

• N/A

# 41.4 Specification References

- UC Referentials<sup>86</sup>
- FS 432046087 Referentials<sup>87</sup>
- FS 433782913 Referentials Target Lists<sup>88</sup>
- FS 433783012 Referentials Target Lists: Term View<sup>89</sup>

88 https://corrit.atlassian.net/wiki/spaces/SPORIFY/pages/433782913/FS+-+433782913+-+Referentials+Target+Lists

<sup>86</sup> https://corrit.atlassian.net/wiki/spaces/SPORIFY/pages/431980545/UC+-+Referentials

<sup>87</sup> https://corrit.atlassian.net/wiki/spaces/SPORIFY/pages/432046087/FS+-+432046087+-+Referentials

<sup>89</sup> https://corrit.atlassian.net/wiki/spaces/SPORIFY/pages/433783012/FS+-+433783012+-

<sup>+</sup>Referentials+Target+Lists%3A+Term+View

# 42 FS - 45219938 - Referentials List View: Searching And Filtering

# 42.1 Description

The SPORIFY user can search and filter Referentials Target Lists using the Referentials Target Lists grid screen.

### 42.1.1 Procedure

- 1. Login to SPORIFY.
- 2. Select Referentials on the navigation menu.
- 3. Click Target Lists.
- 4. Select List View.

#### To search Target Lists:

- 1. Type keyword into the search bar.
- 2. Click the search button.

#### To filter Target Lists:

- 1. Select Show advanced filters.
- 2. The following filter options are then presented:
  - a. Favourites
    - i. Use the drop-dwon menu to select an option.
    - ii. The filter options here are All and Favourites Only.
  - b. Domain
    - i. Use the drop-down menu to select a domain.
    - ii. The filter options here are All, Human and Veterinary use, Human use and Veterinary use.
  - c. Status
    - i. Use the drop-down menu to select a status.
    - ii. The filter options here are All, Current, Non\_Current, Nullified and Provisional.
  - d. Owners
    - i. Use the drop-down menu to select an owner.
    - ii. The filter options here are All, EDQM, EMA, ISO, MSSO and WHO CC.
  - e. Filter by Tag
    - i. Click on the field and select the relevant tags.
- 3. Note: Specific filters can be searched for using the drop-down menus' search fields.
- 4. Click Refresh to apply filter(s).

### 42.1.2 Acceptance Criteria

To succeed, the user must be able to search and filter the records presented on the Referentials Target Lists grid screen.

- Verify that the user can search Referentials Target Lists using the provided search bar.
- Verify that Referentials Target Lists can be filtered using the following filters:

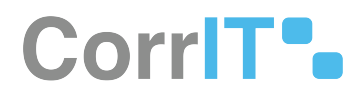

- Favourites
- Domain
- Status
- Owners
- Tag

## 42.1.3 Related / Alternative Procedure

N/A

# 42.2 GUI Specification

#### Purpose of these GUI elements.

The purpose of these GUI elements is to allow the user to search and filter Referentials Target Lists, thus making it easier to view and navigate these records.

#### 42.2.1 Mockups and Screenshots

| B Dashboard    |   | larget | List   | S Browse target refer                          | ential lists                                                                                |                                                |   |                   |                  |          |        | VIEW SVIEW | EXPO     |
|----------------|---|--------|--------|------------------------------------------------|---------------------------------------------------------------------------------------------|------------------------------------------------|---|-------------------|------------------|----------|--------|------------|----------|
| Substances     | < | Searc  | h      |                                                |                                                                                             |                                                |   |                   |                  |          |        |            | Q        |
| Organisations  | < | ∧ Hide | advan  | ced filters                                    |                                                                                             |                                                |   |                   |                  |          |        |            |          |
| Referentials   |   | Favour | tes    |                                                |                                                                                             | Domain                                         |   | Status            |                  |          | Owners |            |          |
|                |   | ALL    |        |                                                | *                                                                                           | ALL                                            | ~ | ALL               |                  | Ŷ        | ALL    | 7.5 BUT    |          |
| Overview       |   | L      |        |                                                |                                                                                             |                                                |   |                   |                  |          |        | 4          | REFRES   |
| Source Lists   |   | All    |        |                                                |                                                                                             |                                                |   | ~ Modif           | ied              | ~ Tags   |        |            | ~        |
| I Target Lists | ~ | Favo   | urites | Only<br>Status: PROVISIONAL                    | List ld: 200000010680 - Ov                                                                  | Animals                                        |   | Feb 19<br>Version | , 2021           | Sample 1 |        |            | ٠        |
| 33 Term View   |   |        |        | Domain: V                                      |                                                                                             |                                                |   |                   | 2021             |          |        |            |          |
| Translations   |   | \$     | 4      | 200000000013<br>Status: CURRENT<br>Domain: H&V | Administration Metho<br>List Id: 20000000013 - Ov                                           | d<br>Iner: EDQM                                |   | Feb 15<br>Version | , 2021<br>: 40   | Sample 2 |        |            |          |
| Administration | < | ۵      |        | 200000015353<br>Statue: CURRENT<br>Domain: V   | Adverse Event Report<br>List le: 200000015353 - Ov                                          | Type<br>mer: EMA                               |   | Apr 25<br>Version | , 2021<br>8      |          |        |            | ٠        |
| User Guides    | < | \$     | 4      | 10000000001<br>Status: CURRENT<br>Domain: H&V  | Age Range<br>List ld: 10000000001 - Ov<br>Hierarchical List                                 | iner: EMA                                      |   | Mar 7,<br>Version | 2021             |          |        |            |          |
| Policies       | ¢ | ۵      |        | 10000093533<br>Status: CURRENT<br>Domain: H    | Anatomical Therapeut<br>Short Name: ATC-H<br>List Id: 10000093533 - Ov<br>Hierarchical List | ic Chemical classification system - Human      |   | Aug 10<br>Version | ), 2021<br>: 408 |          |        |            | ٠        |
|                |   | \$     | 4      | 100000116677<br>Status: CURRENT<br>Domain: V   | Anatomical Therapeut<br>Short Name: ATC-V<br>List Id: 100000116677 - Ov                     | ic Chemical classification system - Veterinary |   | May 6<br>Version  | 2021             |          |        |            |          |
|                |   | 14     | 4      | 1 /3 ► ►                                       | I 50 v items                                                                                | per page                                       |   |                   |                  |          |        | 1 - 50 of  | 150 item |

#### **83 Favourites filter**

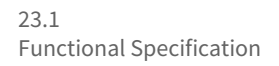

| Dashboard                           |   | Target | List    | S Browse target referen                        | ntial lists                                                                                              |                                              |   |        |                              |          |               | S TERMS VIEW        |
|-------------------------------------|---|--------|---------|------------------------------------------------|----------------------------------------------------------------------------------------------------|----------------------------------------------|---|--------|------------------------------|----------|---------------|---------------------|
| Substances                          | < | Sean   | ch      |                                                |                                                                                                    |                                              |   |        |                              |          |               | Q                   |
| Organisations                       | < | ∧ Hide | advan   | ced filters                                    |                                                                                                    |                                              |   |        |                              |          |               |                     |
| Referentials                        | ~ | Favour | ites    |                                                | •                                                                                                    | Domain                                       | ~ | Status |                              | •        | Owners<br>ALL |                     |
| Dverview                            |   | T Filt | er by T | ag                                             |                                                                                                    |                                              |   |        |                              |          |               | C REFRESH           |
| Target Lists                        | ~ | ~      | ~       | List Id 🗸 🗸                                    | List Name                                                                                                | All<br>Human and Veterinary use              |   | v      | Modified                     | Tags     |               | ×                   |
| IIst View                           |   | \$     | *       | 200000010680<br>Status: PROVISIONAL            | Accuracy of Number of Anim<br>List Id: 200000010680 - Owner: Ef                                          | Human use                                    |   |        | Feb 19, 2021<br>Version: 7   | Sample 1 |               | •                   |
| <b>55</b> Term View<br>Translations |   | ٥      |         | 200000000013<br>Status: CURRENT<br>Domain: H&V | Administration Method<br>List Id: 20000000013 - Owner: ED                                                | Veterinary use                               | _ |        | Feb 19, 2021<br>Version: 40  | Sample 2 |               | 4                   |
| Administration                      | < | ٥      |         | 200000015353<br>Status: CURRENT<br>Domain: V   | Adverse Event Report Type<br>List Id: 20000015353 - Owner: EN                                            | 44                                           |   |        | Apr 25, 2021<br>Version: 8   |          |               | \$                  |
| User Guides                         | ٢ | ٥      | 4       | 100000000001<br>Status: CURRENT<br>Domain: H&V | Age Range<br>List ld: 10000000001 - Owner: El<br>Hierarchical List                                       | MA.                                          |   |        | Mar 7, 2021<br>Version: 27   |          |               |                     |
| Policies                            | ¢ | ۵      |         | 100000093533<br>Status: CURRENT<br>Domain: H   | Anatomical Therapeutic Cher<br>Shors Name: ATC-H<br>List Id: 10000093533 - Owner: W<br>Hierarchical List | mical classification system - Human<br>но сс |   |        | Aug 10, 2021<br>Version: 408 |          |               | \$                  |
|                                     |   | ۵      | 4       | 100000116677<br>Status: CURRENT<br>Domain: V   | Anatomical Therapeutic Cher<br>Short Name: ATC-V<br>List Id: 100000116677 - Owner: W                     | mical classification system - Veterinary     |   |        | May 6, 2021<br>Version: 24   |          |               | ۹                   |
|                                     |   | 14     | 4       | 1 /3 > >                                       | 50 ✓ items per p                                                                                         | age                                          |   |        |                              |          |               | 1 - 50 of 150 items |

#### 84 Domain filter

| SPCRIFY        |   |           |          |                                                |                                                                                                |                                                      |   |                              |   |                  | D Training\admin                          |       |
|----------------|---|-----------|----------|------------------------------------------------|------------------------------------------------------------------------------------------------|------------------------------------------------------|---|------------------------------|---|------------------|-------------------------------------------|-------|
| 2 Dashboard    |   | Target    | : List   | S Browse target refere                         | ntial lists                                                                                    |                                                      |   |                              |   |                  | 😣 TERMS VIEW 🛛 🗋 EX                       | PORT  |
| The substances | ¢ | Sear      | ch       |                                                |                                                                                                |                                                      |   |                              |   |                  | .0                                        | Q.    |
| Grganisations  | < | ∧ Hide    | advan    | iced filters                                   |                                                                                                |                                                      |   |                              |   |                  |                                           | _     |
| Referentials   | ~ | Favour    | ites     |                                                | ÷                                                                                              | Domain                                               | * | Status                       | ¥ | Owners           |                                           | ~     |
| M Overview     |   | T Filt    | er by 1  | ag                                             |                                                                                                | 1.0000 C                                             |   |                              |   |                  | © REFRES                                  | SH    |
| I Tarret Lists | ~ | ~         | ~        | List Id 🗸 🗸                                    | List Name                                                                                      |                                                      |   | AI                           | ~ |                  | ~                                         |       |
| IE List View   |   | ۵         | *        | 200000010680<br>Status: PROVISIONAL            | Accuracy of Number of A<br>List Id: 20000010680 - Own                                          | Animals<br>er: DMA                                   |   | NON_CURRENT                  |   |                  | ٩                                         | Î     |
| 55 Term View   |   | ۵         | 4        | 200000000013<br>Status: CURRENT<br>Domain: H&V | Administration Method<br>List ld: 20000000013 - Own                                            | er EDQM                                              |   | NULLIFIED<br>PROVISIONAL     |   |                  |                                           |       |
| Administration | < | ٥         | 4        | 200000015353<br>Status: CURRENT<br>Domain: V   | Adverse Event Report Ty<br>List Id: 200000015353 - Own                                         | i <b>pe</b><br>er EMA                                |   | Apr 25, 2021<br>Version: 8   |   |                  | ٩                                         |       |
| User Guides    | < | ۵         | 4        | 10000000001<br>Status: CURRENT<br>Domain: H&V  | Age Range<br>List id: 10000000001 - Own<br>Hierarchical List                                   | er: EMA                                              |   | Mar 7, 2021<br>Version: 27   |   |                  | ٠                                         |       |
| Policies       | ¢ | ٥         | 4        | 100000093533<br>Status: CURRENT<br>Domain: H   | Anatomical Therapeutic<br>Short Name: ATC-H<br>List Id: 10000093533 - Own<br>Hierarchical List | Chemical classification system - Human<br>er: WHO CC |   | Aug 10, 2021<br>Version: 408 |   |                  | ۵                                         | 2     |
|                |   | ٥         | 1        | 100000116677<br>Status: CURRENT<br>Domain: V   | Anatomical Therapeutic<br>Short Name: ATC-V<br>List ld: 100000116677 - Own                     | Chemical classification system - Veterinary          |   | May 6, 2021<br>Version: 24   |   |                  | ٩                                         |       |
|                |   | 14        | 4        | 1 /3 > >                                       | s₀ v items p                                                                                   | er page                                              |   |                              |   |                  | 1 - 50 of 150 iter                        | ms    |
|                |   | SPORIFY 2 | 21 3 Ent | erorise                                        |                                                                                                |                                                      |   |                              |   | Current Timezone | (UTC-00:00) Dublin, Edinburgh, Lisbon, Lo | ondon |

#### **85 Status filter**

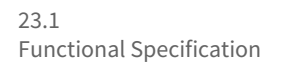

Target Lists Browse target refere

Hide advanced filters

Search..

Favourites

SPORIFY 21.3 Enterprise

ALL

<

<

BB Dashboard A Substances

M Organisations

Referentials

# CorrIT .

🗘 Training\admin 👤 🛤 S TERMS VIEW EXPORT Status
 ALL V Owners \* ALL •

| Source Lists     |   | T FI | ter by | / Tag                                            |                                                                                                    |   |                              |          |                     |
|------------------|---|------|--------|--------------------------------------------------|----------------------------------------------------------------------------------------------------|---|------------------------------|----------|---------------------|
|                  |   |      |        | <ul> <li>List Id</li> </ul>                      | <ul> <li>List Name</li> </ul>                                                                                                    | ÷ | Modified ~                   | Tags     |                     |
| III List View    | Ť | \$   |        | 200000010680<br>Status: PROVISIONAL<br>Domain: V | Accuracy of Number of Animals<br>List lis: 20000010680 - Owner: EMA                                                                             |   | Feb 19, 2021<br>Version: 7   | Sample 1 | EMA                 |
| 55 Term View     |   | ٥    | 2      | 20000000013<br>Status: CURRENT<br>Domain: H&V    | Administration Method<br>List id: 20000000013 - Owner: EDQM                                                                                     |   | Feb 19, 2021<br>Version: 40  | Sample 2 | ISO<br>MSSO         |
| / Administration | < | \$   | 2      | 200000015353<br>Status: CURRENT<br>Domain: V     | Adverse Event Report Type<br>List id: 200000015353 - Owner: BMA                                                                                 |   | Apr 25, 2021<br>Version: 8   |          | WHO CC              |
| User Guides      | < | \$   | 1      | 10000000001<br>Status: CURRENT<br>Domain: H&V    | Age Range<br>List ist: 100000000001 - Owner: EMA<br>Hierarchical List                                                                           |   | Mar 7, 2021<br>Version: 27   |          | \$                  |
|                  | ¢ | ٥    | 1      | Status: CURRENT<br>Domain: H                     | Anatomical Therapeutic Chemical classification system - Human<br>Short Name: ATC-H<br>List Is: 10000003533 - Owner: WHO CC<br>Hierarchical List |   | Aug 10, 2021<br>Version: 408 |          | *                   |
|                  |   | \$   | 2      | 100000116677<br>Status: CURRENT<br>Domain: V     | Anatomical Therapeutic Chemical classification system - Veterinary<br>Short Name: ATC-V<br>List ld: 100000116677 - Owner: WHO CC                |   | May 6, 2021<br>Version: 24   |          | \$                  |
|                  |   | 14   | •      | 1 /3 🕨 1                                         | ▶I 50 v items per page                                                                                                    |   |                              |          | 1 - 50 of 150 items |
|                  |   |      |        |                                                  |                                                                                                    |   |                              |          |                     |

#### 86 Owners filter

SP2RIFY =

Current Timezone: (UTC+00:00) Dublin, Ed

👃 Training\admin 🕘 🛤

| Substances          | < | Searc          | earch                           |                                                |                                                                                                   |                                             |  |                              |          |        |           | Q         |
|---------------------|---|----------------|---------------------------------|------------------------------------------------|---------------------------------------------------------------------------------------------------|---------------------------------------------|--|------------------------------|----------|--------|-----------|-----------|
| Organisations       | < | ∧ Hide a       | ide advanced filters            |                                                |                                                                                                   |                                             |  |                              |          |        |           |           |
| Referentials        | ~ | Favouri        | Favourites Domain Status Owners |                                                |                                                                                                   |                                             |  |                              |          | Owners |           |           |
|                     |   | ALL            | ALL V ALL V ALL V ALL           |                                                |                                                                                                   |                                             |  |                              |          | ALL    |           |           |
| 2 Overview          |   | <b>T</b> Filte | r by T                          | ag                                             |                                                                                                   |                                             |  |                              |          |        | 4         | C REFRESI |
| Source Lists        |   | Sample         | e 1                             |                                                |                                                                                                   |                                             |  |                              |          |        |           | Ű         |
| Target Lists        | ~ | Sample         | e 2                             |                                                |                                                                                                   |                                             |  |                              |          |        |           | ٠         |
| III List View       |   | Sample         | e 3                             |                                                |                                                                                                   |                                             |  |                              |          |        |           |           |
| <b>55</b> Term View |   | \$             | ☆                               | 20000000013<br>Status: CURRENT<br>Domain: H&V  | Administration Method<br>List Id: 20000000013 - Owne                                              | r EDQM                                      |  | Feb 19, 2021<br>Version: 40  | Simple 2 |        |           | ٠         |
| Administration      | < | \$             | 4                               | 200000015353<br>Status: CURRENT<br>Domain: V   | Adverse Event Report Typ<br>List Id: 200000015353 - Owne                                          | e<br>c EMA                                  |  | Apr 25, 2021<br>Version: 8   |          |        |           | ۹         |
| User Guides         | < | ۵              | 4                               | 100000000001<br>Status: CURRENT<br>Domain: H&V | Age Range<br>List id: 10000000001 - Owne<br>Hierarchical List                                     | - EMA                                       |  | Mar 7, 2021<br>Version: 27   |          |        |           | ٠         |
| Policies            | < | ۵              | 4                               | 100000093533<br>Status: CURRENT<br>Domain: H   | Anatomical Therapeutic O<br>Short Name: ATC-H<br>List Id: 10000093533 - Owne<br>Hierarchical List | Themical classification system - Human      |  | Aug 10, 2021<br>Version: 408 |          |        |           | ۵         |
|                     |   | ۵              | 4                               | 100000116677<br>Status: CURRENT<br>Domain: V   | Anatomical Therapeutic O<br>Short Name: ATC-V<br>List Id: 100000116677 - Owne                     | Chemical classification system - Veterinary |  | May 6, 2021<br>Version: 24   |          |        |           | ٠         |
|                     |   | 14             | 4                               | 1 /3 ► ►                                       | I s∩ v items pe                                                                                   | r page                                      |  |                              |          |        | 1 - 50 of | 150 item  |

#### 87 Tags filter

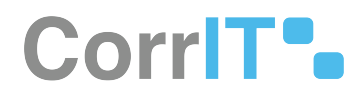

## 42.2.2 GUI Elements

| Mockup of GUI<br>Element | Title         | Default       | Enabled                                  | Туре              | Data   | Description                                     |
|--------------------------|---------------|---------------|------------------------------------------|-------------------|--------|-------------------------------------------------|
|                          | Search        | Search        | Always                                   | Search bar        | String | Searches<br>lists using<br>inserted<br>keywords |
| Ausures<br>As:<br>*      | Favourites    | ALL           | When<br>advanced<br>filters are<br>shown | Drop-down<br>menu | String | Select<br>Favourites<br>to filter by            |
| Donan<br>At              | Domain        | ALL           | When<br>advanced<br>filters are<br>shown | Drop-down<br>menu | String | Select<br>Domain to<br>filter by                |
| SAME<br>ALS: *           | Status        | ALL           | When<br>advanced<br>filters are<br>shown | Drop-down<br>menu | String | Select<br>Status to<br>filter by                |
| Ouriers<br>Ast v         | Owners        | ALL           | When<br>advanced<br>filters are<br>shown | Drop-down<br>menu | String | Select<br>Owners to<br>filter by                |
|                          | Filter by Tag | Filter by Tag | When<br>advanced<br>filters are<br>shown | Textbox           | String | Select tag(s)<br>to filter by                   |

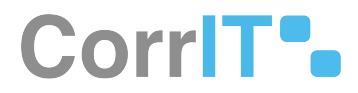

## 42.2.3 Available Actions And Commands

| Mockup of<br>GUI<br>Element | Title   | Shortcut | Enabled | Туре   | Role/<br>Permissi<br>on               | Action             | Tooltip | Audit<br>Trail |
|-----------------------------|---------|----------|---------|--------|---------------------------------------|--------------------|---------|----------------|
| ₿ REFRESH                   | Refresh | N/A      | Always  | Button | Referenti<br>als -<br>Target<br>Lists | Refreshe<br>s page | N/A     | No             |

# 42.3 Related Documentation and Sources

N/A

# 42.4 Specification References

- UC Referentials<sup>90</sup>
- FS 432046087 Referentials<sup>91</sup>
- FS 433782913 Referentials Target Lists<sup>92</sup>

<sup>90</sup> https://corrit.atlassian.net/wiki/spaces/SPORIFY/pages/431980545/UC+-+Referentials

<sup>91</sup> https://corrit.atlassian.net/wiki/spaces/SPORIFY/pages/432046087/FS+-+432046087+-+Referentials

<sup>92</sup> https://corrit.atlassian.net/wiki/spaces/SPORIFY/pages/433782913/FS+-+433782913+-+Referentials+Target+Lists

# 43 FS - 433946797 - Referentials List Detail Page

## 43.1 Description

In SPORIFY, the user can access a details page for each Referentials target list. The following information is provided on this details page:

- List Details
  - List Id
  - List Name
  - Status
  - Data Classification
  - Domain
  - Status
  - Created
  - Modified
  - Version
  - Owner
  - Description
- Term Languages
  - Languages
  - Term Count
- List Document
  - Name (including document download link)
  - Description
  - Created
  - Modified

#### 43.1.1 Procedure

- 1. Login to SPORIFY.
- 2. Select Referentials on the navigation menu.
- 3. Click Target Lists.
- 4. Select List View.
- 5. Click the cog icon next to the list in question.
- 6. Select View Details to the navigate to the list's detail page.
- 7. Click on a language link to view the list as it relates to the given language.
- 8. Tags can also be added in this area by clicking Add Tag and selecting the desired tags.

### 43.1.2 Acceptance Criteria

To succeed, the user must be able to access a details page for each Referentials target list.

• Verify that the details page contains two sections: List Details and Term Languages.

## 43.1.3 Related / Alternative Procedure

N/A

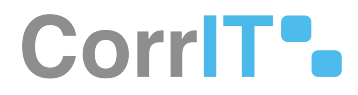

# 43.2 GUI Specification

#### Purpose of this screen.

The purpose of the Referentials detail screen is to provide further information about a given target list.

## 43.2.1 Mockups and Screenshots

| B Dashboard    |   | Target | Lists    | S Browse target refere                           | ntial lists                                                                                                    |                              |          | 😂 TERMS VIEW 🚺 EX  |
|----------------|---|--------|----------|--------------------------------------------------|----------------------------------------------------------------------------------------------------|------------------------------|----------|--------------------|
| Substances     | < | Searc  | ch       |                                                  |                                                                                                    |                              |          |                    |
| Organisations  | < | ✓ Show | advan    | ced filters                                      |                                                                                                    |                              |          |                    |
| Referentials   | ~ | ~      | ~        | List Id .                                        | List Name                                                                                                    | ~ Modified ~                 | Tags     | *                  |
| Lill Overview  |   | ۵      | *        | 200000010680<br>Status: PROVISIONAL<br>Domain: V | Accuracy of Number of Animals<br>List ld: 200000010680 - Owner: EMA                                                                                                    | Feb 19, 2021<br>Version: 7   | Sample 1 | \$                 |
| Source Lists   | ~ | ۵      | 4        | 20000000013<br>Status: CURRENT<br>Domain: H&V    | Administration Method<br>List ld: 2000000013 - Owner: EDQM                                                                                                    | Feb 19, 2021<br>Version: 40  | Sample 2 | ۵                  |
| III List View  |   | ۵      | 4        | 200000015353<br>Statue: CURRENT<br>Domain: V     | Adverse Event Report Type<br>List Ki: 20000015353 - Owner: EMA                                                                                                    | Apr 25, 2021<br>Version: 8   |          | ٩                  |
| 33 Term View   |   | Viev   | v Terms  | 10000000001                                      | Age Range<br>List lit: 10000000001 - Owner: BMA<br>Hierschick List                                                                                                    | Mar 7, 2021<br>Version: 27   |          | •                  |
| Administration | < | Viev   | w Detail | Domain: H                                        | Anatomical Therapeutic Chemical classification system - Human<br>Short Name: ATC-H<br>List Id: 100000093533 - Owner: WHO CC                                               | Aug 10, 2021<br>Version: 408 |          | •                  |
| Support        | < | ٥      | 4        | 100000116677<br>Status: CURRENT<br>Demain: V     | Hierarchital Lite<br>Anatomical Therapeutic Chemical classification system - Veterinary<br>Short Name: ATCV<br>List is: 100000116177 - Owner: WHO CC<br>Hierarchital Lite | May 6, 2021<br>Version: 24   |          | ٩                  |
| Policies       | s | ٥      | 1        | 100000155046<br>Status: CURRENT<br>Domain: H     | Applicants Submission Unit Type<br>List ld: 100000155046 - Owner: BMA                                                                                                    | Mar 22, 2021<br>Version: 21  |          | •                  |
|                |   | •      | \$       | 100000075859                                     | Application Recipient                                                                                                    | Feb 21, 2011                 |          | \$                 |
|                |   | [4     | 4        | 1 /3 🕨 🕨                                         | s∩ → items per page                                                                                                    |                              |          | 1 - 50 of 150 iter |

#### 88 View Details

| SPCRIFY                                       |        |                                            |                                                |                   | 👃 Trainingtadmin 🧵 🛡                                            |
|-----------------------------------------------|--------|--------------------------------------------|------------------------------------------------|-------------------|-----------------------------------------------------------------|
| B Dashboard                                   |        | Interruption or Comp<br>+ Add Tag          | letion Reason RMS List Details                 |                   |                                                                 |
| Substances                                    | د<br>د | LIST DETAILS                               |                                                | TERM LANGUAGES    |                                                                 |
| Referentials                                  | ~      | List Id                                    | 10000075864                                    | Languages         | Term Count                                                      |
| Ltd. Overview                                 |        | List Name<br>Status<br>Data Classification | CURRENT<br>PUBLIC                              | English<br>German | 5                                                               |
| III Target Lists                              | 2      | Domain<br>Status                           | Human use<br>CURRENT                           |                   |                                                                 |
| <b>55</b> Term View<br>Translations           |        | Created<br>Modified                        | Oct 14, 2009 23:00:00<br>Feb 21, 2011 10:50:00 |                   |                                                                 |
| Administration                                | <      | Version<br>Owner                           | 2<br>EMA                                       |                   |                                                                 |
| <ul><li>Oser Guides</li><li>Support</li></ul> | ¢      | Description                                |                                                |                   |                                                                 |
| Policies                                      | <      |                                            |                                                |                   |                                                                 |
|                                               |        |                                            |                                                |                   |                                                                 |
|                                               |        |                                            |                                                |                   |                                                                 |
|                                               |        | SPORIFY 21.3 Enterprise                    |                                                |                   | Current Timezone: (UTC-90.00) Dublin, Edinburgh, Lisbon, London |

**89 Referentials Detail Page** 

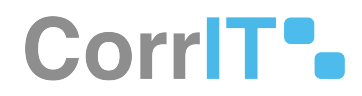

## 43.2.2 GUI Elements

| Mockup of GUI<br>Element | Title | Default | Enabled | Туре | Data | Description |
|--------------------------|-------|---------|---------|------|------|-------------|
| N/A                      | N/A   | N/A     | N/A     | N/A  | N/A  | N/A         |

## 43.2.3 Available Actions And Commands

| Mockup of<br>GUI<br>Element | Title    | Shortcut | Enabled | Туре   | Role/<br>Permissi<br>on               | Action                                                              | Tooltip | Audit<br>Trail |
|-----------------------------|----------|----------|---------|--------|---------------------------------------|---------------------------------------------------------------------|---------|----------------|
| \$                          | Cog icon | N/A      | Always  | Button | Referenti<br>als -<br>Target<br>Lists | Presents<br>the<br>options:<br>View<br>Terms<br>and View<br>Details | N/A     | No             |

# 43.3 Related Documentation and Sources

• N/A

# 43.4 Specification References

- UC Referentials<sup>93</sup>
- FS 432046087 Referentials<sup>94</sup>
- FS 433782913 Referentials Target Lists<sup>95</sup>

<sup>93</sup> https://corrit.atlassian.net/wiki/spaces/SPORIFY/pages/431980545/UC+-+Referentials

<sup>94</sup> https://corrit.atlassian.net/wiki/spaces/SPORIFY/pages/432046087/FS+-+432046087+-+Referentials

<sup>95</sup> https://corrit.atlassian.net/wiki/spaces/SPORIFY/pages/433782913/FS+-+433782913+-+Referentials+Target+Lists

# 44 FS - 433783441 - Referentials Term Detail Page

## 44.1 Description

In SPORIFY, the user can access a details page for each target Referentials term. The following information is provided on this details page:

- Term Details
  - Term Id
  - Created
  - Modified
  - Version
  - Status
  - Description
  - Domain
  - Data Classification
  - Term List
- Term Names
  - Language
  - Term Name
  - Short Name
  - Symbol
- Term Mappings
  - Source Term Id
  - Source of Information
  - Status
  - Version
- SPORIFY Matches
  - Source List Name
  - Source Term
  - Resolution Status
  - Updated

#### 44.1.1 Procedure

- 1. Login to SPORIFY.
- 2. Select Referentials.
- 3. Click Term View.
- 4. Click on the relevant term link in the Term Name column.
- 5. To navigate back to the term list, click on the Term List link in the Term Details section.
- 6. Use the Language drop-down menu in the Term Names section to select a specific language.
- 7. Click on the Source of Information link in the Term Mappings section for further information.
- 8. Tags can also be added in this area by clicking Add Tag and selecting the desired tags.

### 44.1.2 Acceptance Criteria

To succeed, the user must be able to access a details page for each Referentials target term.

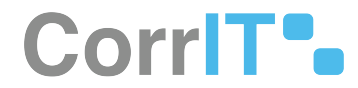

• Verify that the details page contains three sections: Term Details, Term Names, Term Mappings and SPORIFY Matches.

## 44.1.3 Related / Alternative Procedure

N/A

# 44.2 GUI Specification

#### Purpose of this screen.

The purpose of the Referentials term detail screen is to provide further information about a given target term.

## 44.2.1 Mockups and Screenshots

| Dashboard                                                                                                  |             | + Add Tag                                                                                         |                                                                                                    |                |                                               |                                                        |                                    |                       |
|----------------------------------------------------------------------------------------------------|-------------|---------------------------------------------------------------------------------------------------|----------------------------------------------------------------------------------------------------|----------------|-----------------------------------------------|--------------------------------------------------------|------------------------------------|-----------------------|
| Substances                                                                                                 | <           | TERM DETAILS                                                                                      |                                                                                                    | 0              | TERM NAMES                                    |                                                        |                                    |                       |
| Crganisations  Referentials  Curview  Source Lists  Target Lists  Administration  User Guides  User Guides | <<br>~<br>< | Term Id<br>Created<br>Modified<br>Version<br>Status<br>Domain<br>Data Classification<br>Term List | 100000072128<br>Feb 29, 2008 11:55:15<br>Jan 5, 2022 14:56:46<br>4<br>CURRENT<br>Modified on Feb 29, 2008 11:55:15 by ema<br>Human and Veterinary use<br>PUBLIC<br>Language |                | Language<br>Term Name<br>Short Name<br>Symbol | ENGLISH<br>Arabic<br>Translation Sta<br>Modified On Fe | tus CURRENT<br>6 29, 2008 11:55:15 | v                     |
| Support<br>Policies                                                                                        | ¢           | TERM MAPPINGS                                                                                     |                                                                                                    |                | SPORIFY MATCHES                               |                                                        |                                    |                       |
|                                                                                                    |             | Source Term Id Source of Info                                                                     | ormation                                                                                                    | Status Version | Source List Name                              | Source Term                                            | Resolution Status                  | Updated               |
|                                                                                                    |             | ara ISO 639-1 Coc<br>Arabic SIAMED - EMA                                                          | Is for the representation of names of languages<br>les for the representation of names of languages<br>CP management system                                                 | 2002           | veeva_idhguages                               | Alabic                                                 | 0                                  | <b>a</b> Apr. 14 2022 |
|                                                                                                    |             |                                                                                                   |                                                                                                    |                |                                               |                                                        |                                    |                       |

90 Term Details Screen

#### 44.2.2 GUI Elements

| Mockup of<br>GUI Element | Title    | Default | Enabled | Туре              | Data   | Description             |
|--------------------------|----------|---------|---------|-------------------|--------|-------------------------|
| 945.5F *                 | Language | ENGLISH | Always  | Drop-down<br>menu | String | Select term<br>langauge |

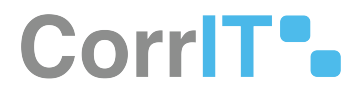

## 44.2.3 Available Actions And Commands

| Mockup of<br>GUI<br>Element | Title | Shortcut | Enabled | Туре | Role/<br>Permissi<br>on | Action | Tooltip | Audit<br>Trail |
|-----------------------------|-------|----------|---------|------|-------------------------|--------|---------|----------------|
| N/A                         | N/A   | N/A      | N/A     | N/A  | N/A                     | N/A    | N/A     | N/A            |

# 44.3 Related Documentation and Sources

• N/A

# 44.4 Specification References

- UC Referentials<sup>96</sup>
- FS 432046087 Referentials<sup>97</sup>
- FS 433782913 Referentials Target Lists<sup>98</sup>

<sup>96</sup> https://corrit.atlassian.net/wiki/spaces/SPORIFY/pages/431980545/UC+-+Referentials

<sup>97</sup> https://corrit.atlassian.net/wiki/spaces/SPORIFY/pages/432046087/FS+-+432046087+-+Referentials

<sup>98</sup> https://corrit.atlassian.net/wiki/spaces/SPORIFY/pages/433782913/FS+-+433782913+-+Referentials+Target+Lists

# 45 FS - 527040578 - RMS Change Requests

## 45.1 Description

SPORIFY's RMS Change Requests feature allows users to view RMS change requests.

- Using SPORIFY's RMS Change Requests feature, users can:
  - Export RMS change requests
  - View RMS change requests
  - Search RMS change requests
  - Filter RMS change requests

#### 45.1.1 Procedure

- 1. Login to SPORIFY.
- 2. Select Referentials on the navigation menu.
- 3. Select Change Requests to navigate to the RMS Change Requests screen.
- 4. Here, a grid listing existing RMS change requests is presented. It contains the following columns:
  - a. Name
  - b. RRQ-ID
  - c. Status
  - d. Change Request Type
  - e. Created (by and when)
  - f. Tags

To **search** for an existing RMS change request:

- 1. Select the search bar.
- 2. Insert the relevant keyword(s).
- 3. Click the search icon button.

#### To filter existing RMS change requests:

- 1. Select 'Show advanced filters'.
- 2. To filter by status, select the Status filter and click on the relevant option.
  - a. The Status filter options are as follows:
    - i. (ALL)
    - ii. SAVED
    - iii. SUBMITTED
    - iv. VALID
    - v. INVALID
    - vi. RETURNED
    - vii. APPROVED
    - viii. APPROVED\_WC
    - ix. REJECTED
- To filter by change request type, select the Change Request Type filter and click on the relevant option.
   a. The Change Request Type filter options are as follows:
  - i. (ALL)
  - ii. ADD-LIST

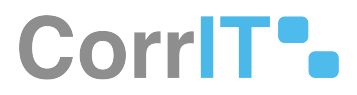

- iii. ADD-TERM
- iv. UPD-LIST
- v. UPD-TERM
- vi. UPD-LIST-AND-TERM
- 4. To filter by tag, select the Filter by Tag field and click on the relevant option.
- 5. Click Refresh.

#### To **export** RMS change requests:

1. Click the Export button to download the listed RMS change requests directly to your device.

#### To view an existing RMS change request:

- 1. Click on the relevant RMS change request's Actions icon.
- 2. Select View.
- 3. Here, a details page for the existing RMS change requests is presented. It contains the following sections:
  - a. Change request details
    - i. RRQ ID
    - ii. Change request type
    - iii. Change request name
    - iv. Change request justification
    - v. Requestor Email
    - vi. Requestor User ID
  - b. Supporting Documents
  - c. Status Changes
    - i. Status
    - ii. Modified on
    - iii. Comments
  - d. Meta Data
    - i. Comments
    - ii. Tags

#### RMS change request in target activities:

- 1. Click on 'Dashboard'
- 2. Click on 'Target system activities'.
- 3. Click 'advanced filter'
- 4. Click 'System' filter options.
- 5. 'SPOR RMS Change Requests' option is available

## 45.1.2 Acceptance Criteria

- Verify that a dedicated RMS Change Requests screen exists in the Referentials area of SPORIFY.
- Verify that on the RMS Change Requests screen, existing RMS change requests can be searched using keywords.
- Verify that on the RMS Change Requests screen, existing RMS change requests can be filtered by Status, Change Request Type and Tag.
- Verify that existing RMS change requests can be exported to Excel.
- Verify that existing RMS change requests can be viewed.

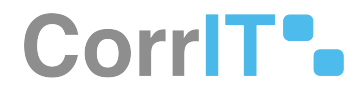

• Verify 'SPOR RMS Change Requests' is available at Target system activities advanced filters

# 45.2 GUI Specification

#### Purpose of these GUI elements

The purpose of these GUI elements is to enable the user to create, submit and manage RMS change requests. This involves searching and filtering RMS change requests on the RMS Change Requests screen, creating RMS change request drafts that can be saved, deleted and submitted to SPOR, as well as exporting, viewing, duplicating and deleting existing RMS change requests.

## 45.2.1 Mockups and Screenshots

| arc | n                                  |               |          |                                         |                          |   |                      |  |
|-----|------------------------------------|---------------|----------|-----------------------------------------|--------------------------|---|----------------------|--|
| ow  | advanced filters                   |               |          |                                         |                          |   |                      |  |
| ~   | Name ~                             | RRQ Id ~      | Status   | <ul> <li>Change Request Type</li> </ul> | ~ Created                | ~ | Tags                 |  |
| 2   | POM for some presentations         | RRQ-100000011 | RETURNED | ADD_TERM                                | Jul 4, 2017<br>15:24:00  |   | I am Tag Tag 2 Tag 3 |  |
| 2   | Intracavitary                      | RRQ-100000012 | INVALID  | ADD_TERM                                | Jul 6, 2017<br>15:23:22  |   | Tag 2                |  |
| 2   | CR_Hemofiltration                  | RRQ-100000013 | INVALID  | ADD_TERM                                | Jul 7, 2017<br>14:09:13  |   |                      |  |
| >   | CR_Peribulbar                      | RRQ-100000014 | INVALID  | ADD_TERM                                | Jul 7, 2017<br>14:13:36  |   |                      |  |
| 2   | CR_Periareolar                     | RRQ-100000015 | INVALID  | ADD_TERM                                | Jul 7, 2017<br>14:16:08  |   |                      |  |
| 2   | CR_Intramural                      | RRQ-100000016 | INVALID  | ADD_TERM                                | Jul 7, 2017<br>14:19:12  |   |                      |  |
| 2   | CR_Intradural                      | RRQ-100000017 | INVALID  | ADD_TERM                                | Jul 7, 2017<br>14:22:30  |   |                      |  |
| >   | CR_Intraserous                     | RRQ-100000018 | INVALID  | ADD_TERM                                | Jul 7, 2017<br>14:27:16  |   |                      |  |
| 2   | New term ATC 501XA25 - lifitegrast | RRQ-100000019 | APPROVED | ADD_TERM                                | Jul 10, 2017<br>10:10:58 |   |                      |  |
| 2   | Extensions                         | RRQ-10000023  | INVALID  | ADD_TERM                                | 1 Jul 13, 2017           |   |                      |  |

#### 91 RMS Change Request Screen

| ➤ Hide advanced filters |                     |
|-------------------------|---------------------|
| Status                  | Change Request Type |
| (ALL) ×                 | (ALL) ~             |
| ▼ Filter by Tag         | CREFRESH            |

#### 92 Advanced Filters

# CorrIT .

| CHANGE REQUEST DETAILS                |                                                                        | METADATA      |                      |               |                                   |
|---------------------------------------|------------------------------------------------------------------------|---------------|----------------------|---------------|-----------------------------------|
| RRQ Id                                | RRQ-100000099                                                          |               | Comment              | dfdsfsdf test |                                   |
| Change Request Type*                  | ADD_TERM ~                                                             |               |                      |               |                                   |
| Change Request Name*                  | CR_eCTD_V4_09                                                          |               |                      |               | ĥ                                 |
| Change Request Justification          | Submission unit type that contains the response to any kind of questio |               | Tags                 | l am Tag      |                                   |
| Requestor Email*                      | aziz.diop@ansm.sante.fr                                                |               |                      |               | Metadata is for SPORIFY use only. |
| Requestor User Id*                    | adiop                                                                  |               |                      |               |                                   |
|                                       |                                                                        | STATUS CHANGE | 5                    |               |                                   |
|                                       |                                                                        | Status        | Modified On          |               | Comments                          |
|                                       |                                                                        | APPROVED      | Sep 6, 2017 14:39:29 |               |                                   |
|                                       |                                                                        | SUBMITTED     | Sep 5, 2017          | 13:04:08      | Duplicate warning given           |
|                                       |                                                                        | VALID         | Sep 6, 2017          | 10:47:46      |                                   |
|                                       |                                                                        |               |                      |               |                                   |
| SUPPORTING DOCUMENTS                  |                                                                        |               |                      |               |                                   |
| This change request has no associated | d documents                                                            |               |                      |               |                                   |
| This change request has no associated | l documents.                                                           |               |                      |               |                                   |

93 RMS Change Request Details Screen

## 45.2.2 GUI Elements

| Mockup of<br>GUI Element | Title                     | Default | Enabled                                       | Туре              | Data   | Description                                                |
|--------------------------|---------------------------|---------|-----------------------------------------------|-------------------|--------|------------------------------------------------------------|
| м<br>м                   | Status                    | (ALL)   | When<br>advanced<br>filters are<br>not hidden | Drop-down<br>menu | String | Presents<br>available<br>Status filters                    |
|                          | Change<br>Request<br>Type | (ALL)   | When<br>advanced<br>filters are<br>not hidden | Drop-down<br>menu | String | Presents<br>available<br>Change<br>Request<br>Type filters |
|                          | Filter by Tag             | Empty   | When<br>advanced<br>filters are<br>not hidden | Drop-down<br>menu | String | Presents<br>available Tag<br>filters                       |

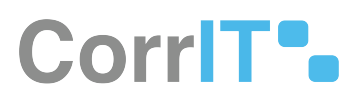

| Mockup of<br>GUI Element                           | Title                              | Default             | Enabled | Туре              | Data   | Description                                                                           |
|----------------------------------------------------|------------------------------------|---------------------|---------|-------------------|--------|---------------------------------------------------------------------------------------|
|                                                    | Search                             | Empty               | Always  | Search bar        | String | Allows users<br>to search the<br>presented<br>change<br>requests<br>using<br>keywords |
| 1999/00/2017 (************************************ | Change<br>Request<br>Type          | NOTHING<br>SELECTED | Always  | Drop-down<br>menu | String | Presents<br>available<br>change<br>request<br>types                                   |
| And Andrew Constants (                             | Change<br>Request<br>Reason        | NOTHING<br>SELECTED | Always  | Drop-down<br>menu | String | Presents<br>available<br>change<br>request<br>reasons                                 |
|                                                    | Change<br>Request<br>Name          | Empty               | Always  | Textbox           | String | Allows users<br>to insert the<br>relevant<br>change<br>request<br>name                |
|                                                    | Change<br>Request<br>Justification | Empty               | Always  | Textbox           | String | Allows users<br>to insert the<br>relevant<br>change<br>request<br>justification       |
|                                                    | Requestor<br>Email                 | Empty               | Always  | Textbox           | String | Allows users<br>to insert the<br>relevant<br>requestor's<br>email<br>address          |
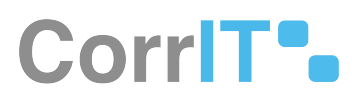

| Mockup of<br>GUI Element | Title   | Default | Enabled | Туре    | Data   | Description                                                                    |
|--------------------------|---------|---------|---------|---------|--------|--------------------------------------------------------------------------------|
|                          | Comment | Empty   | Always  | Textbox | String | Allows users<br>to insert a<br>comment<br>regarding<br>their change<br>request |

### 45.2.3 Available Actions And Commands

| Mockup of<br>GUI<br>Element | Title   | Shortcut | Enabled | Туре   | Role/<br>Permissio<br>n               | Action                                                                                                    | Tooltip | Audit<br>Trail |
|-----------------------------|---------|----------|---------|--------|---------------------------------------|----------------------------------------------------------------------------------------------------|---------|----------------|
| EXPORT                      | Export  | N/A      | Always  | Button | Referential<br>s - Change<br>Requests | Export<br>s RMS<br>change<br>reques<br>ts to<br>Excel<br>and<br>downl<br>oads<br>them<br>to the<br>user's<br>device | N/A     | Yes            |
|                             | Actions | N/A      | Always  | Button | Referential<br>s - Change<br>Requests | Presen<br>ts the<br>followi<br>ng<br>option<br>s: View,<br>Delete,<br>Duplic<br>ate                                 | N/A     | No             |

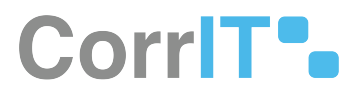

| Mockup of<br>GUI<br>Element | Title   | Shortcut | Enabled | Туре   | Role/<br>Permissio<br>n               | Action                                                           | Tooltip | Audit<br>Trail |
|-----------------------------|---------|----------|---------|--------|---------------------------------------|------------------------------------------------------------------|---------|----------------|
| C REFRESH                   | Refresh | N/A      | Always  | Button | Referential<br>s - Change<br>Requests | Refres<br>hes the<br>RMS<br>Chang<br>e<br>Reques<br>ts<br>screen | N/A     | No             |

## 45.3 Related Documentation and Sources

• N/A

## 45.4 Specification References

- https://corrit.atlassian.net/wiki/spaces/SPORIFY/pages/edit-v2/527171648? draftShareId=2b94d6f6-3cd3-4044-8b31-b242c60c29a5
- FS 430213791 Target System Activity<sup>99</sup>

99 https://corrit.atlassian.net/wiki/spaces/SPORIFY/pages/430213791/FS+-+430213791+-+Target+System+Activity

# 46 FS - 435617793 - Organisations

## 46.1 Description

The Organisations area of SPORIFY allows users to view and manage details relating to the Organisations SPOR data domain.

• Organisations is divided into four sections: Overview, Source Lists, Target Organisations and Change Requests.

#### 46.1.1 Procedure

- 1. Login to SPORIFY.
- 2. Select Organisations on the navigation menu.
- 3. To navigate to the Overview area of Organisations, click Overview.
- 4. To navigate to the Source Lists area of Organisations, click Source Lists.
- 5. To navigate to the Target Organisations area of Organisations, click Target Organisations.
- 6. To navigate to the Change Requests area of Organisations, click Change Requests.

#### 46.1.2 Acceptance Criteria

To succeed, the SPORIFY user must be able to access the Organisations area of SPORIFY.

- Verify that the four sub-sections of Organisations in SPORIFY are as follows: Overview, Source Lists, Target Organisations and Change Requests.
- Verify that the Organisations area can be accessed using the navigation menu.

#### 46.1.3 Related / Alternative Procedure

N/A

## 46.2 GUI Specification

#### Purpose of these GUI elements.

The purpose of these GUI elements is to enable the user to access, navigate and manage data within the Organisations area of SPORIFY.

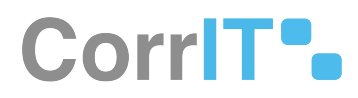

## 46.2.1 Mockups and Screenshots

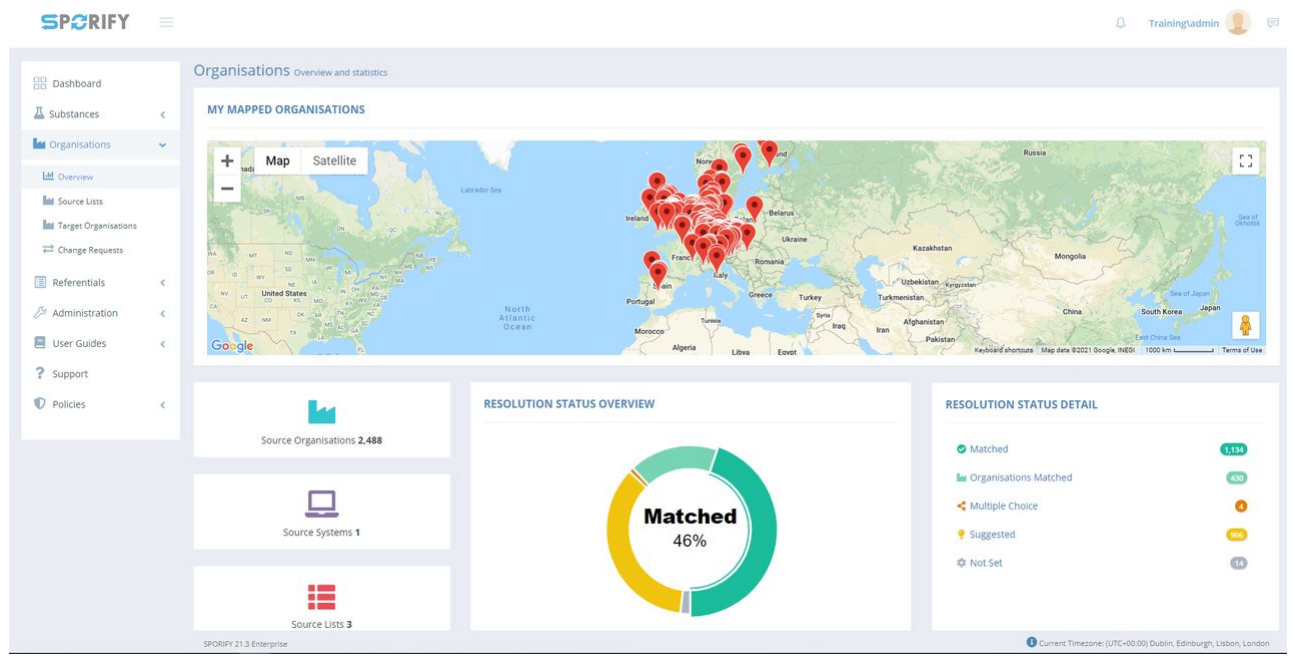

#### 94 Organisations - Overview

| Dashboard                          |   | Source Lists Manage source organisation lists |                                                       |                                                     | TEMPLATES - + UP                |
|------------------------------------|---|-----------------------------------------------|-------------------------------------------------------|-----------------------------------------------------|---------------------------------|
| Substances                         | ¢ | þearch                                        |                                                       |                                                     |                                 |
| d Organisations                    | ~ | Show advanced filters                         |                                                       |                                                     |                                 |
| Life Overview                      |   | 46% Matched 17% Organisations Matche          | d < <1% Multiple Choice 🍷 36% Suggested 🕸 <1% Not Set |                                                     |                                 |
| Let Source Lists                   |   | ~ List                                        | ~ System                                              | <ul> <li>Organisations</li> <li>Progress</li> </ul> | ✓ Created ✓ Updated ✓           |
| htt Target Organisations           |   | to Example                                    | Default                                               | 1069                                                | 🛫 Jul 27, 2021 🖉 Jul 27, 2021   |
| Change Requests                    |   | Sample                                        | Default                                               | 1069                                                | 🧕 Jul 27, 2021 🛛 🗲 Jul 27, 2021 |
| Referentials                       | < | Test                                          | Default                                               | 350                                                 | 🔮 Jun 24, 2021 🛛 🗲 Jun 24, 2021 |
| User Guides<br>Support<br>Policies | ¢ |                                               |                                                       |                                                     |                                 |
|                                    |   |                                               |                                                       |                                                     |                                 |

#### 95 Organisations - Source Lists

SP2RIFY =

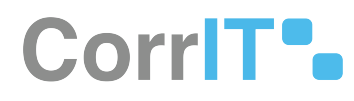

| 🗘 Training\admin 🧕 |  |
|--------------------|--|
|--------------------|--|

| Substances           | < | Sea          | irch                |                                                               |                 |      |                                                                                     |           |              | Q 🔳             |
|----------------------|---|--------------|---------------------|---------------------------------------------------------------|-----------------|------|-------------------------------------------------------------------------------------|-----------|--------------|-----------------|
| Organisations        | ~ | <b>√</b> Sho | w advanced filters  |                                                               |                 |      |                                                                                     |           |              |                 |
| del Overview         |   | ~            | Organisation Id 🗸 🗸 | Name ~                                                        | Location Id 🗸 🗸 | Info | Address ~                                                                           | Country ~ | Modified ~ 1 | Tags            |
| Source Lists         |   | -            | ORG-100025819       | "BerlinBlister" - Blisterzentrum Berlin-<br>Potsdam GmbH      | LOC-100035066   |      | Albert-Einstein-Ring 15 Kleinmachnow Brandenburg<br>14532 Germany                   | Germany   | Aug 10, 2021 |                 |
| Target Organisations |   | -            | ORG-100014911       | "Eurogaz-Bombi" H. Choroszucha Z.<br>Choroszucha Społka Jawna | LOC-100023579   |      | UI. Slupy 44 B Slupy Dywity Warminsko-Mazurskie 10-381<br>Poland                    | Poland    | Sep 26, 2019 | Sample 1        |
| - Change Requests    |   | 1            | ORG-100018134       | "Farm-Impex" Rusecki Spółka Jawna                             | LOC-100026917   |      | UI. Skarbnika 12 Gliwice Slaskie 44-103 Poland                                      | Poland    | Dec 12, 2019 |                 |
| Referentials         | < | *            | ORG-100014930       | "Herbalux" Sp. z o.o.                                         | LOC-100023595   |      | UI. Starowiejska 12 Warsaw Mazowieckie 02-458 Poland                                | Poland    | Sep 26, 2019 |                 |
| Administration       | < | 1            | ORG-100024757       | "Kausan" Dr. Kaufhold GmbH                                    | LOC-100033937   |      | Sankt Michael 112 St. Michael Kaernten 9411 Austria                                 | Austria   | Aug 10, 2020 |                 |
| User Guides          | < | -            | ORG-100008714       | + Alpha Pharmaceuticals GmbH                                  | LOC-100014271   | 4    | Hauptstrasse 61 A Schoenwalde Wandlitz Brandenburg<br>16348 Germany                 | Germany   | Sep 15, 2020 |                 |
| Support              |   |              | ORG-100008714       | + Alpha Pharmaceuticals GmbH                                  | LOC-100017452   |      | Kohlenhofstrasse 10 Innenstadt Kaiserslautern<br>Rhineland-Palatinate 67663 Germany | Germany   | Jul 22, 2021 |                 |
| Policies             | < | 1            | ORG-100003139       | +Pharma Arzneimittel GmbH                                     | LOC-100004166   | A    | Hafnerstrasse 211 Graz 8054 Austria                                                 | Austria   | Jan 31, 2020 |                 |
|                      |   | 4            | ORG-100030494       | +Pharma Česká Republika s.r.o.                                | LOC-100048022   |      | U Pergamenky 1522/2 Holesovice Prague 170 00 Czechia                                | Czechia   | Feb 18, 2021 |                 |
|                      |   | *            | ORG-100032365       | +Pharma Polska Sp. z o.o.                                     | LOC-100050733   |      | UI. Podgorska 34 Cracow Malopolskie 31-536 Poland                                   | Poland    | May 24, 2021 |                 |
|                      |   | -            | ORG-100026994       | 0ak Healthcare GmbH                                           | LOC-100043615   |      | Bahnstrasse 51 Steinbach (taunus) Hassia 61449<br>Germany                           | Germany   | Apr 7, 2021  |                 |
|                      |   | -            | ORG-100013724       | 1 0 1 Carefarm GmbH                                           | LOC-100019286   |      | Fixheider Strasse 4 Quettingen Leverkusen North Rhine-<br>Westphalia 51381 Germany  | Germany   | jan 11, 2021 |                 |
|                      |   | 4            | ORG-100015097       | 1 A Medizintechnik GmbH                                       | LOC-100023779   |      | Heinrich-Hertz-Strasse 21 Holtwick Bocholt North Rhine-<br>Westphalia 46399 Germany | Germany   | Sep 30, 2019 |                 |
|                      |   | 14           | 4 1 / 10            | 38 ► ►I Sn ❤ items per                                        | page            |      |                                                                                     | -         |              | 1 - 50 of 51879 |

96 Organisations - Target Organisations

| H Dashboard                 |   | OMS Change Req          | UESTS Draft and subm | it OMS Change Requ | ests                 |                         |          |            |                |                | H DRAFT CHANGE REQUEST | D EXP |
|-----------------------------|---|-------------------------|----------------------|--------------------|----------------------|-------------------------|----------|------------|----------------|----------------|------------------------|-------|
| Substances                  | < | Search                  |                      |                    |                      |                         |          |            |                |                |                        | 0     |
| Organisations               | ~ | ← Show advanced filters |                      |                    |                      |                         |          |            |                |                |                        |       |
| Ltd Overview                |   | ~ Name                  | ~ ORQ Id             | ~ Status           | Change Request Type  | Change Request Reason 🗸 | Org Id v | Loc Id 🗸 🗸 | Created ~      | Updated ~      | Tags                   |       |
| Mar Source Lists            |   | •                       | Q                    | SAVED              | UPD-ORG-AND-LOCATION |                         |          |            | L Aug 25, 2021 | J Aug 25, 2021 |                        |       |
| at Target Organisations     |   |                         |                      |                    |                      |                         |          |            |                |                |                        |       |
| ≓ Change Requests           |   |                         |                      |                    |                      |                         |          |            |                |                |                        |       |
| Referentials                | < |                         |                      |                    |                      |                         |          |            |                |                |                        |       |
| <sup>5</sup> Administration | 4 |                         |                      |                    |                      |                         |          |            |                |                |                        |       |
| User Guides                 | < |                         |                      |                    |                      |                         |          |            |                |                |                        |       |
| ? Support                   |   |                         |                      |                    |                      |                         |          |            |                |                |                        |       |
| D Policies                  |   |                         |                      |                    |                      |                         |          |            |                |                |                        |       |
| p ronces                    |   |                         |                      |                    |                      |                         |          |            |                |                |                        |       |
|                             |   |                         |                      |                    |                      |                         |          |            |                |                |                        |       |
|                             |   |                         |                      |                    |                      |                         |          |            |                |                |                        |       |
|                             |   |                         |                      |                    |                      |                         |          |            |                |                |                        |       |
|                             |   |                         |                      |                    |                      |                         |          |            |                |                |                        |       |
|                             |   | ( )                     | _                    |                    |                      |                         | _        | _          | _              | _              |                        |       |
|                             |   |                         |                      |                    |                      |                         |          |            |                |                |                        |       |

97 Organisations - Change Requests

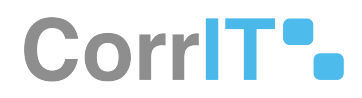

## 46.2.2 GUI Elements

| Mockup of<br>GUI Element | Title                       | Default | Enabled | Туре      | Data   | Description                                                           |
|--------------------------|-----------------------------|---------|---------|-----------|--------|-----------------------------------------------------------------------|
| lint Organisations C     | Organisation<br>s           | N/A     | Always  | Menu item | String | Presents the<br>Organisation<br>s sub-menu<br>items                   |
| 述 Overview               | Overview                    | N/A     | Always  | Menu item | String | Navigates to<br>the<br>Organisation<br>s Overview<br>screen           |
| In Source Lines          | Source Lists                | N/A     | Always  | Menu item | String | Navigates to<br>the<br>Organisation<br>s Source<br>Lists screen       |
| Int Target Organisations | Target<br>Organisation<br>s | N/A     | Always  | Menu item | String | Navigates to<br>the Target<br>Organisation<br>s screen                |
| ≓ Osange Requests        | Change<br>Requests          | N/A     | Always  | Menu item | String | Navigates to<br>the<br>Organisation<br>s Change<br>Requests<br>screen |

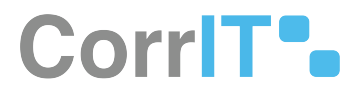

## 46.2.3 Available Actions And Commands

| Mockup<br>of GUI<br>Element | Title                      | Shortcut | Enabled | Туре   | Role/<br>Permissi<br>on                   | Action                                                      | Tooltip | Audit<br>Trail |
|-----------------------------|----------------------------|----------|---------|--------|-------------------------------------------|-------------------------------------------------------------|---------|----------------|
| ♦ DIMPT COMING REQUEST      | Draft<br>Change<br>Request | N/A      | Always  | Button | Organisa<br>tions -<br>Change<br>Requests | Navigate<br>s to the<br>Draft<br>Change<br>Request<br>modal | N/A     | Yes            |
| EXPORT                      | Export                     | N/A      | Always  | Button | Organisa<br>tions -<br>Change<br>Requests | Exports<br>Change<br>Requests                               | N/A     | Yes            |

# 46.3 Related Documentation and Sources

• N/A

# 46.4 Specification References

• UC - Organisations<sup>100</sup>

<sup>100</sup> https://corrit.atlassian.net/wiki/spaces/SPORIFY/pages/433750916/UC+-+Organisations

# 47 FS - 45220087 - Organisations Overview

## 47.1 Description

The Organisations Overview area provides an overview of Organisations related activity carried out within SPORIFY and SPOR OMS.

- My Mapped Organisations (Panel 1) presents pinned locations that the user has mapped.
- The second panel presents overall counts of Source Organisations, Source Systems and Source Lists.
- Resolution Status Overview (Panel 2) provides an overview of source list resolution status.
- Resolution Status Detail (Panel 2) shows the exact counts shown in Resolution Status Overview.
- Tag Count Summary (Panel 3) shows a count of applied tags.
- Resolution Status by Country (Panel 3) provides a chart that shows resolution status counts as they relate to individual countries.
- Data Quality Insights (Panel 3) shows counts for each data quality insight that has been provided for Organisations records.
- The fourth panel presents overall counts for OMS Organisations, OMS Locations and OMS Languages.
- OMS Update Timeline (Panel 4) shows a timeline of EMA SPOR OMS master data updates.

#### 47.1.1 Procedure

- 1. Login to SPORIFY.
- 2. Click Organisations on the navigation menu.
- 3. Click Overview.
- 4. Here, the information outlined above can be viewed.
- 5. To interact with My Mapped Organisations:
  - a. Zoom in and out using the + and buttons.
  - b. Toggle between Map and Satellite view.
  - c. Make the map full screen by selecting the square icon at the top right-hand corner of the map.
  - d. Drag the pegman onto the map to open Street View.
- 6. Position the mouse over the Resolution Status Overview chart to view percentages as they relate to specific resolution statuses.
- 7. Position the mouse over bars on the Resolution Status by Country chart to view breakdowns of resolutions statuses for each listed country.
- 8. Position the mouse on a given point of the OMS Update Timeline graph to view information related to specific updates.

### 47.1.2 Acceptance Criteria

To succeed, the user must be able to access the Organisations Overview screen.

- Verify that this screen can be accessed via the navigation menu.
- Verify that the following areas are presented on this screen: My Mapped Organisations, Overall Counts of Source Organisations, Source Systems and Source Lists, Resolution Status Overview, Resolution Status Detail, Tag Count Summary, Resolution Status By Country, Data Quality Insights, Overall Counts of OMS Organisations, OMS Locations and OMS Languages and OMS Update Timeline.

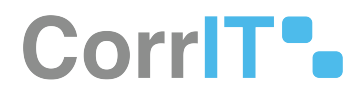

## 47.1.3 Related / Alternative Procedure

N/A

## 47.2 GUI Specification

#### Purpose of these GUI elements.

The purpose of these GUI elements is to enable the user to view and interact with information relating to the Organisations domain in SPORIFY.

#### 47.2.1 Mockups and Screenshots

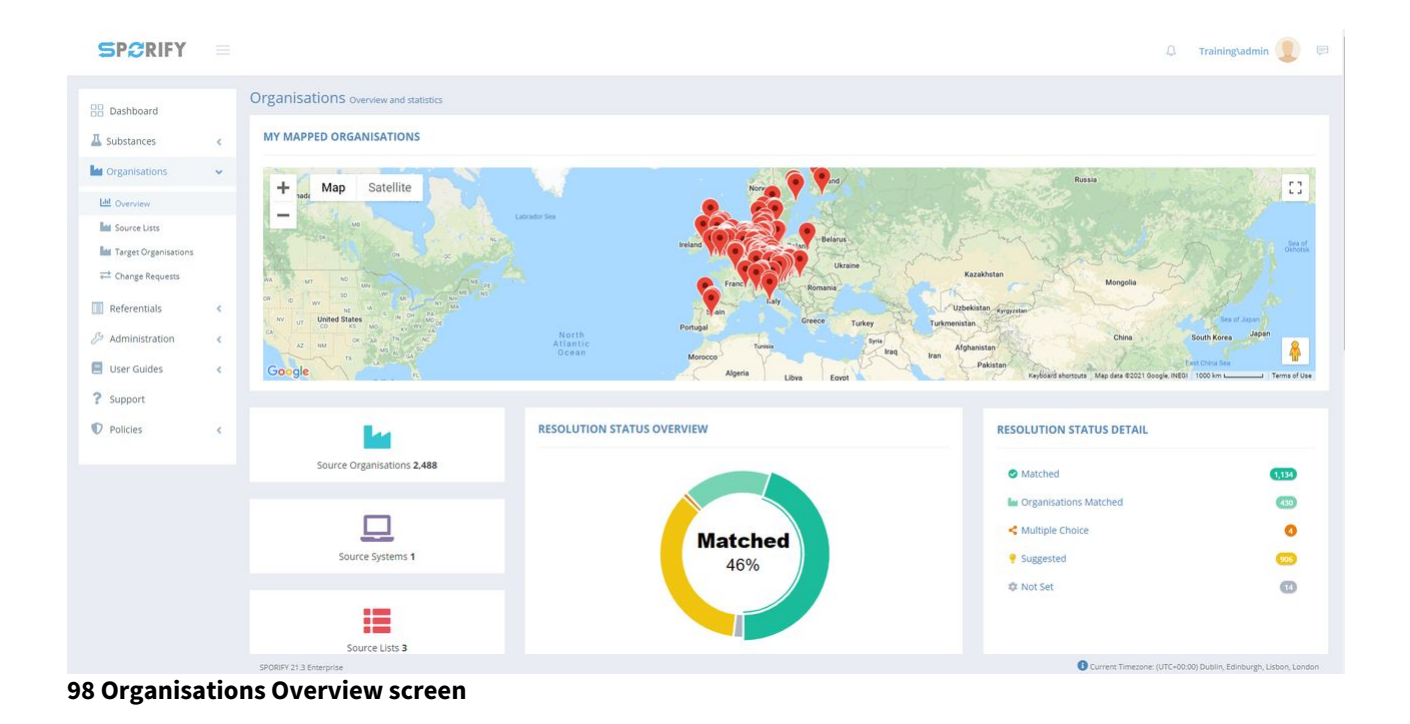

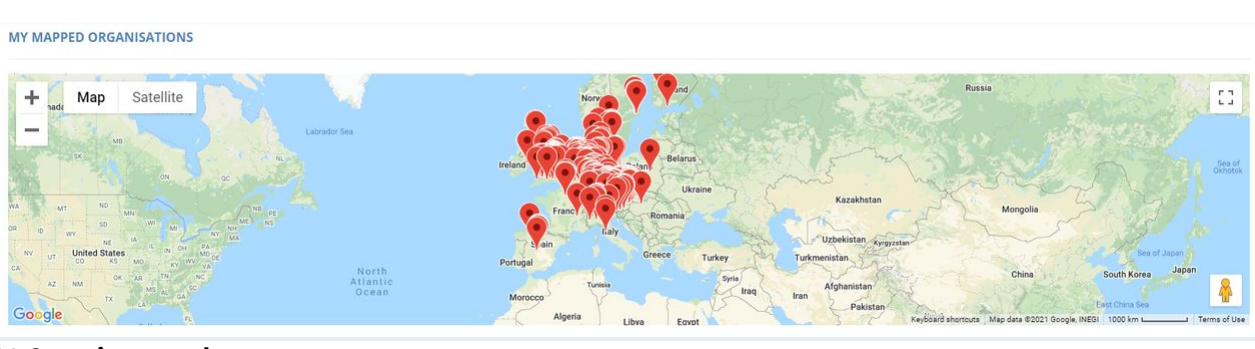

99 Overview panel 1

| <b>1</b>                   | RESOLUTION STATUS OVERVIEW                                                                                                    | RESOLUTION STATUS DETAIL                                                                                                    |                             |
|----------------------------|----------------------------------------------------------------------------------------------------|----------------------------------------------------------------------------------------------------|-----------------------------|
| Source Organisations 2,488 |                                                                                                    | Matched                                                                                                    | 1,134                       |
| Source Systems 1           | Matched<br>46%                                                                                                    | Crganisations Matched  Multiple Choice  Suggested  Not Set                                                                                                    | (3)<br>()<br>()<br>()<br>() |
| Source Lists 3             |                                                                                                    |                                                                                                    |                             |
| 100 Overview panel 2       |                                                                                                    |                                                                                                    |                             |
| TAG COUNT SUMMARY          | RESOLUTION STATUS BY COUNTRY                                                                                                    | DATA QUALITY INSIGHTS                                                                                                    |                             |
| Sample 1                   | Germany (524)<br>United Kingdom (422)<br>France (156)<br>Nethelands (127)<br>Spain (98)<br>Iteland (99)<br>Italy (98)<br>Belgium (62)<br>Sweden (47)<br>Dennark (43)<br>Greece (34)<br>Portugal (21)<br>Hungary (20)<br>Luxembourn (19) | <ul> <li>Merged Organisation</li> <li>Merged Location</li> <li>Duplicate Languages</li> <li>Duplicate Locations</li> <li>Inconsistent Address Format</li> </ul> | 0<br>0<br>0                 |

#### 101 Overview panel 3

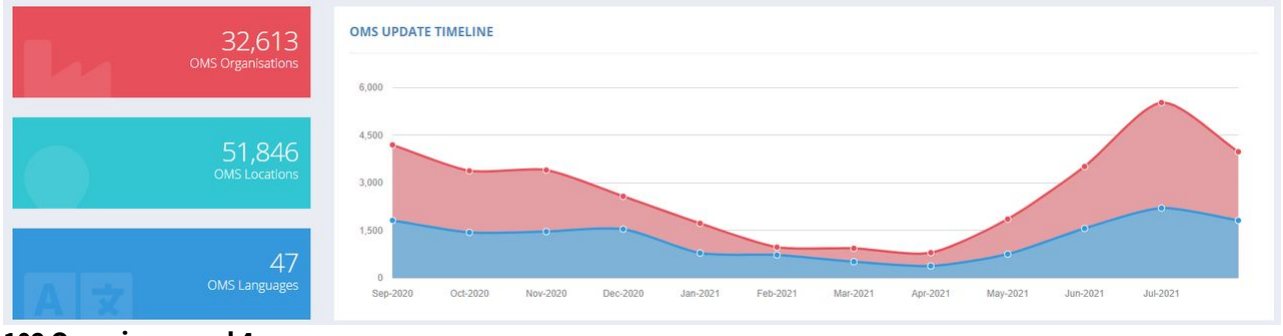

#### 102 Overview panel 4

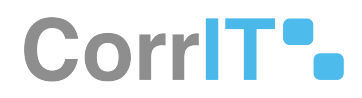

## 47.2.2 GUI Elements

| Mockup of GUI<br>Element | Title    | Default | Enabled | Туре      | Data   | Description                                                 |
|--------------------------|----------|---------|---------|-----------|--------|-------------------------------------------------------------|
| Lat Overview             | Overview | N/A     | Always  | Menu item | String | Navigates to<br>the<br>Organisatio<br>ns Overview<br>screen |

### 47.2.3 Available Actions And Commands

| Mockup of<br>GUI<br>Element | Title             | Shortcut | Enabled | Туре                           | Role/<br>Permissi<br>on        | Action                                             | Tooltip | Audit<br>Trail |
|-----------------------------|-------------------|----------|---------|--------------------------------|--------------------------------|----------------------------------------------------|---------|----------------|
| +                           | Zoom              | N/A      | Always  | Buttons                        | Referenti<br>als -<br>Overview | Zooms in<br>and out<br>of map                      | N/A     | No             |
| Map Satellite               | Map/<br>Satellite | N/A      | Always  | Buttons                        | Referenti<br>als -<br>Overview | Toggles<br>between<br>map and<br>satellite<br>view | N/A     | No             |
| []                          | Full<br>screen    | N/A      | Always  | Button                         | Referenti<br>als -<br>Overview | Makes<br>map full<br>screen                        | N/A     | No             |
| <b>^</b>                    | Pegman            | N/A      | Always  | Interacti<br>ve GUI<br>element | Referenti<br>als -<br>Overview | Click and<br>drag to<br>access<br>street<br>view   | N/A     | No             |

## 47.3 Related Documentation and Sources

N/A

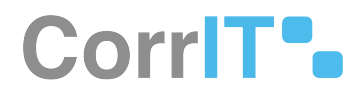

# 47.4 Specification References

- UC Organisations<sup>101</sup>
- FS 435617793 Organisations<sup>102</sup>

101 https://corrit.atlassian.net/wiki/spaces/SPORIFY/pages/433750916/UC+-+Organisations 102 https://corrit.atlassian.net/wiki/spaces/SPORIFY/pages/435617793/FS+-+435617793+-+Organisations

# 48 FS - 45252715 - Organisations Source Lists

## 48.1 Description

In SPORIFY, users can view and manage Organisations Source Lists. They can carry out the following actions in this area:

- Search lists
- Filter lists
- Download templates
- Upload lists
- View list Organisations
- Edit lists
- Update lists
- Delete lists
- Export lists

#### 48.1.1 Procedure

- 1. Login to SPORIFY.
- 2. Select Organisations on the navigation menu.
- 3. Click Source Lists.
- 4. Organisations Source Lists can be:
  - a. Searched using the search bar
    - b. Filtered using the advanced filters functionality
    - c. Uploaded using the Upload button
    - d. Viewed by clicking the cog icon, then View Organisations
    - e. Edited by clicking the cog icon, then Edit
    - f. Updated by clicking the cog icon, then Update
    - g. Deleted by clicking the cog icon, then Delete
    - h. Exported by clicking the cog icon, then Export
- 5. Source List templates can be downloaded using the Templates button
  - a. Select CSV or Excel
  - b. The template will then download directly to the user's device

Note: Further details about the listed functionalities can be found in other related documentation.

#### 48.1.2 Acceptance Criteria

To succeed, the user must be able to access and manage source lists via the Source Lists screen.

- Verify that the Source Lists screen can be accessed via the navigation menu.
- Verify that the user can download CSV and Excel templates via this screen.
- Verify that the user can search, filter, upload, edit, delete, update, export and view Organisations source lists in this area.

#### 48.1.3 Related / Alternative Procedure

N/A

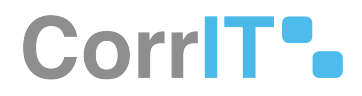

## 48.2 GUI Specification

#### Purpose of these GUI elements.

The purpose of these GUI elements is to enable the user to view and manage their Organisations Source Lists.

### 48.2.1 Mockups and Screenshots

|                      |   | Source Lists Manage sou  | rce organisation lists                                                  |                                                     | TEMPLATES + + U                 |
|----------------------|---|--------------------------|-------------------------------------------------------------------------|-----------------------------------------------------|---------------------------------|
| A Substances         | < | Search                   |                                                                         |                                                     |                                 |
| Organisations        | * | Show advanced filters    |                                                                         |                                                     |                                 |
| 네 Overview           |   | 🔮 46% Matched 🛛 🕍 17% Or | ganisations Matched < <1% Multiple Choice 🍷 36% Suggested 🕸 <1% Not Set |                                                     |                                 |
| Source Lists         |   | → List                   | <ul> <li>System</li> </ul>                                              | <ul> <li>Organisations</li> <li>Progress</li> </ul> | ✓ Created ✓ Updated ✓           |
| Target Organisations |   | C Example                | Default                                                                 | 1069                                                | 🔮 Jul 27, 2021 🔮 Jul 27, 2021   |
| 🛱 Change Requests    |   | Sample                   | Default                                                                 | 1069                                                | 🧝 Jul 27, 2021 🛛 🗲 Jul 27, 2021 |
| Referentials         | < | 🏟 Test                   | Default                                                                 | 350                                                 | 🔮 Jun 24, 2021 🛛 🗲 Jun 24, 2021 |
| Administration       | < |                          |                                                                         |                                                     |                                 |
| User Guides          |   |                          |                                                                         |                                                     |                                 |
| 2 Support            |   |                          |                                                                         |                                                     |                                 |
| : support            |   |                          |                                                                         |                                                     |                                 |
|                      | < |                          |                                                                         |                                                     |                                 |
| Policies             |   |                          |                                                                         |                                                     |                                 |
| V Policies           |   |                          |                                                                         |                                                     |                                 |
| V Policies           |   |                          |                                                                         |                                                     |                                 |
| Policies             |   |                          |                                                                         |                                                     |                                 |
| U Policies           |   |                          |                                                                         |                                                     |                                 |
| U Policies           |   |                          |                                                                         |                                                     |                                 |

**103 Organisations Source Lists Screen** 

#### 48.2.2 GUI Elements

| Mockup of<br>GUI Element | Title        | Default | Enabled | Туре      | Data   | Description                                       |
|--------------------------|--------------|---------|---------|-----------|--------|---------------------------------------------------|
| Inf Source Lists         | Source Lists | N/A     | Always  | Menu item | String | Navigates to<br>Organisation<br>s Source<br>Lists |

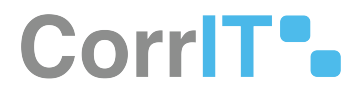

## 48.2.3 Available Actions And Commands

| Mockup<br>of GUI<br>Element | Title | Shortcut | Enabled | Туре | Role/<br>Permissi<br>on | Action | Tooltip | Audit<br>Trail |
|-----------------------------|-------|----------|---------|------|-------------------------|--------|---------|----------------|
| N/A                         | N/A   | N/A      | N/A     | N/A  | N/A                     | N/A    | N/A     | N/A            |

## 48.3 Related Documentation and Sources

N/A

## 48.4 Specification References

- UC Organisations<sup>103</sup>
- FS 435617793 Organisations<sup>104</sup>

<sup>103</sup> https://corrit.atlassian.net/wiki/spaces/SPORIFY/pages/433750916/UC+-+Organisations 104 https://corrit.atlassian.net/wiki/spaces/SPORIFY/pages/435617793/FS+-+435617793+-+Organisations

# 49 FS - 46202888 - Upload: Importing Organisations Data

## 49.1 Description

In SPORIFY, the user can upload Organisations data directly to the system using CSV or Excel files.

#### 49.1.1 Procedure

- 1. Login to SPORIFY.
- 2. Select Organisations on the navigation menu.
- 3. Select Source Lists.
- 4. Click the Upload button.
- 5. Fill in the provided fields, which are as follows:
  - a. List Name
    - i. Type the list name into the textbox.
  - b. System
    - i. Use the drop-down menu to select a system.
  - c. Select Source Excel or CSV file (comma delimited)
    - i. Click the Choose File button
    - ii. Select the relevant file
    - iii. Click Open, else Cancel
  - d. Set Custom Delimiter (When CSV file is chosen only)
    - i. To set a custom delimiter, check the checkbox. Else, leave the checkbox unchecked.
    - ii. If the checkbox is checked, insert the relevant custom delimiter into the Custom Delimiter textbox.
- 6. Number Of Header Rows In My Source File
  - a. Insert the number of header rows needed into the field
  - b. Either type the number directly into the field or use the provided arrows to reach the correct number
- 7. Click Save to save and upload the list. Else, click Cancel to discard the list.

#### 49.1.2 Acceptance Criteria

To succeed, the user must be able to upload source Organisations lists to SPORIFY.

• Verify that both CSV and Excel files can be uploaded.

#### 49.1.3 Related / Alternative Procedure

#### N/A

## 49.2 GUI Specification

#### Purpose of these GUI elements.

The purpose of these GUI elements is to enable the user to upload source Organisations lists directly to SPORIFY.

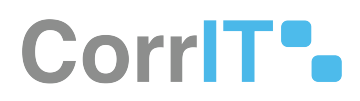

## 49.2.1 Mockups and Screenshots

| SPCRIFY                                                                                                    |                     |                                               |                                | Upload 0           | Organisations                 |            |            |            |                                       |             | ۵                         | Training\a                   | admin 👤                              |             |
|----------------------------------------------------------------------------------------------------|---------------------|-----------------------------------------------|--------------------------------|--------------------|-------------------------------|------------|------------|------------|---------------------------------------|-------------|---------------------------|------------------------------|--------------------------------------|-------------|
| B Dashboard                                                                                                    |                     | Source Lists M                                | fanage source organisation i   | ists List Name     |                               |            |            | _          |                                       |             | 1                         | TEMPLATES                    | s + upt                              | LOAD        |
| A Substances                                                                                                    |                     | Search                                        |                                |                    |                               |            |            | -          |                                       |             |                           |                              | 0                                    | 5           |
|                                                                                                    |                     | ✓ Show advanced                               | filters                        | System             |                               |            |            |            |                                       |             |                           |                              |                                      | -           |
| organisations                                                                                                    | Ť.                  | 🕑 46% Matched                                 | a 17% Organisations Mat        | ched <<1           |                               |            |            | -          |                                       |             |                           |                              |                                      |             |
| Ltd Overview                                                                                                    |                     |                                               |                                | Choose Fi          | le No file chosen             | delimited) |            |            |                                       |             |                           |                              |                                      |             |
| Source Lists                                                                                                    |                     | ~ List                                        |                                | Number Of          | <br>f Header Rows In My Sourc | File       |            | anisations | ~ Progres                             |             | ~ Created                 | ~ Update                     | ed ~                                 |             |
| htt Target Organisations                                                                                                    |                     | Stample Example                               |                                | 0                  |                               |            |            | 1          |                                       |             | Jul 27, 2021              | Jul 🧶                        | 27, 2021                             |             |
| 📫 Change Requests                                                                                                    |                     | Sample                                        |                                |                    |                               |            |            | 2          |                                       |             | 🧕 Jul 27, 2021            | S Jul                        | 127, 2021                            |             |
| Referentials                                                                                                    | <                   | 🏚 Test                                        |                                |                    |                               |            | CANCEL B S | AVE        |                                       |             | 🗶 Jun 24, 202             | 1 S Jui                      | n 24, 2021                           |             |
| 🏸 Administration                                                                                                    | <                   |                                               |                                | _                  |                               |            |            |            |                                       |             |                           |                              |                                      |             |
| User Guides                                                                                                    | ¢                   |                                               |                                |                    |                               |            |            |            |                                       |             |                           |                              |                                      |             |
| ? Support                                                                                                    |                     |                                               |                                |                    |                               |            |            |            |                                       |             |                           |                              |                                      |             |
| Policies                                                                                                    |                     |                                               |                                |                    |                               |            |            |            |                                       |             |                           |                              |                                      |             |
|                                                                                                    |                     | la a 1                                        | /1 <b>b b</b>   g              | v items per page   |                               |            |            |            |                                       |             |                           |                              | 1 - 3 of 3 iten                      | ns          |
|                                                                                                    |                     | Id d 1                                        | /1 • • •                       | kems per page      |                               |            |            |            |                                       | 6           | Current Timesone: (UTC+00 | 100) Dublin, Edini           | 1 - 3 of 3 iten                      | ns          |
| 104 Upload                                                                                                    |                     | 14 1<br>SPORIFY 21 3 Enterprise               |                                | tems per page      |                               |            |            |            |                                       | e           | Current Timesone: (UTC+00 | 100) Dublin, Edini           | 1 - 3 of 3 iten<br>burgh, Lisbon, Le | ກs          |
| L <b>04 Upload</b>                                                                                                    |                     | J4 4 1                                        | /1 <b>&gt; &gt;</b>            | tems per page      |                               |            |            |            |                                       | e           | Current Timesone (UTC+60  | :00) Dublin, Edini           | 1 - 3 of 3 iten                      | ns<br>Indon |
| 0 <b>4 Upload</b><br>● Open<br>← → ヾ ↑ ■                                                                                                    | <mark>_</mark> → Tł | SPOREY 21 3 Enterprise                        |                                | , v∣items per page |                               |            |            |            | ~                                     | ē<br>Č      | Correct Timesone (107000  | 100) Dublin, Estin           | 1 - 3 of 3 iten                      | ns<br>Indon |
| D <b>04 Upload</b><br>© Open<br>← → ~ ↑<br>Organize <del>~</del>                                                                                                    | ∎ > Tł              | sponer 21.3 Energense<br>is PC >              | 2   4   4   1   1              | v   items per page |                               |            |            |            | ~                                     | ē           | Current Timesone (UTC-00  | 100) Dubin, Edit             | 1 - 3 of 3 iten                      | ns<br>Indon |
| CO4 Upload<br>© Open<br>← → ~ ↑<br>Organize <del>-</del><br>~<br>→ This PC                                                                                                    | ■ > Tł              | is PC >                                       |                                | v Rems per page    |                               |            |            |            | ~                                     | ق           | Current Timessee Lutter00 | ton) Dutern Eener<br>This PC | 1 - 3 of 3 iten                      | ns<br>ondon |
| CO4 Upload<br>Open<br>← → ~ ↑<br>Organize ←<br>✓ Inis PC<br>→ 30 Objects                                                                                                    | > Tł                | is PC >                                       | (7)                            | v items per page   | Darki                         |            |            |            |                                       | ē           | Current Timesare (UTC+00  | 100) Dublin, Edin<br>his PC  | 1 - 3 of 3 iten                      | ns<br>ondon |
| CO4 Upload<br>© Open<br>← → · ↑<br>Organize •<br>• ☐ This PC<br>> ③ 3D Objects<br>> ☐ Desktop                                                                                                    | → Tì                | sponse 213 Enverses<br>iis PC ><br>V Folders  | (7)<br>3D Objects              | v) items per page  | Deskt                         | рр         |            |            | ↓ ~                                   | ō           | Current Timesone (UTCHR   | his PC                       | 1 - 3 of 3 iten                      | ns<br>andon |
| Desktop                                                                                                    | → Tr                | sponer 21 3 Enterpres<br>is PC ><br>V Folders | 71 F F x                       | • Items per page   | Deskt                         | op         |            |            | ~<br>Documents                        | ō           | Current Timesone (UTC+80  | his PC                       | 1 - 3 of 3 iten                      | ns<br>ondon |
| Ode Upload<br>© Open<br>← → · ↑<br>Organize •<br>• This PC<br>> ③ 3D Objects<br>> @ Desktop<br>> @ Documents                                                                                                    | ↓ T                 | sponer 21 3 Enterprise<br>is PC >             | (7)<br>3D Objects              | • Tems per page    | Deskt                         | op<br>:    |            |            | ↓ ↓ ↓ ↓ ↓ ↓ ↓ ↓ ↓ ↓ ↓ ↓ ↓ ↓ ↓ ↓ ↓ ↓ ↓ | ð           | Current Timesone (UTC-00  | too) Dubin, Edite<br>his PC  | 1 - 3 of 3 iten                      | ns<br>ondon |
| Corganize →<br>Corganize →<br>Corg | • TT <              | sponer 21 3 Enterpres<br>is PC >              | (7)<br>3D Objects<br>Downloads | • Tems per page    | Deskt                         | op         |            |            | ∼<br>Documents<br>Pictures            | ð           | Connect Timesone (UTC-00  | his PC                       | 1 - 3 of 3 iten                      | ns<br>andon |
| Corganize →<br>Corganize →<br>Corg | > Tr                | is PC >                                       | (7)<br>3D Objects<br>Downloads | i v)items per page | Deskt                         | op         |            |            | →<br>Documents<br>Pictures            | ۍ<br>۲      | Search T<br>All Files     | 1000 Dublin. Ealer<br>his PC | 1 - 3 of 3 iten                      | ns          |
| O4 Upload<br>© Open<br>← → ~ ↑<br>Organize ▼<br>This PC<br>> ③ 3D Objects<br>> ③ Desktop<br>> ③ Documents<br>> ③ Documents                                                                                                    | > Tr<br>+<br>Filer  | is PC >                                       | (7)<br>3D Objects<br>Downloads | I v Rems per page  | Deskt                         |            |            |            | Documents<br>Pictures                 | ی<br>ک<br>ب | All Files                 | his PC                       | 1 - 3 of 3 iten                      | ns<br>ondo  |

105 Choose File

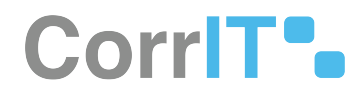

# Upload Organisations

| List Name                               |   |
|-----------------------------------------|---|
| System                                  |   |
| DEFAULT                                 | ~ |
| Select Source Excel or CSV file         |   |
| Choose File OMSOrganisplate (1).csv     |   |
| Set Custom Delimiter                    |   |
| Custom Delimiter                        |   |
| Number Of Header Rows In My Source File |   |
| 0                                       |   |

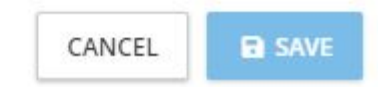

#### **106 Set Custom Delimiter**

### 49.2.2 GUI Elements

| Mockup of<br>GUI Element | Title     | Default | Enabled | Туре              | Data   | Description          |
|--------------------------|-----------|---------|---------|-------------------|--------|----------------------|
|                          | List name | Empty   | Always  | Textbox           | String | Input a list<br>name |
| and .                    | System    | DEFAULT | Always  | Drop-down<br>menu | String | Select a system      |

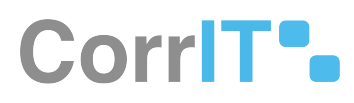

| Mockup of<br>GUI Element | Title                                            | Default | Enabled                                    | Туре     | Data    | Description                                                                  |
|--------------------------|--------------------------------------------------|---------|--------------------------------------------|----------|---------|------------------------------------------------------------------------------|
|                          | Number Of<br>Header Rows<br>In My Source<br>File | 0       | Always                                     | Textbox  | String  | Input<br>number of<br>header rows<br>in the source<br>file                   |
| Set Custom Delimiter     | Set Custom<br>Delimiter                          | False   | When a CSV<br>file is chosen               | Checkbox | Boolean | Enables the<br>user to turn<br>the custom<br>delimiter<br>setting on/<br>off |
|                          | Custom<br>Delimiter                              | Empty   | When Set<br>Custom<br>Delimiter is<br>true | Textbox  | String  | Insert<br>custom<br>delimiter                                                |

## 49.2.3 Available Actions And Commands

| Mockup<br>of GUI<br>Element | Title  | Shortcut | Enabled | Туре   | Role/<br>Permissi<br>on                | Action                                        | Tooltip | Audit<br>Trail |
|-----------------------------|--------|----------|---------|--------|----------------------------------------|-----------------------------------------------|---------|----------------|
| + UPLOAD                    | Upload | N/A      | Always  | Button | Organisa<br>tions -<br>Source<br>Lists | Opens<br>Upload<br>Organisa<br>tions<br>modal | N/A     | No             |
| SAVE                        | Save   | N/A      | Always  | Button | Organisa<br>tions -<br>Source<br>Lists | Saves<br>and<br>uploads<br>Organisa<br>tions  | N/A     | Yes            |
| CANCEL                      | Cancel | N/A      | Always  | Button | Organisa<br>tions -<br>Source<br>Lists | Cancels<br>upload                             | N/A     | No             |

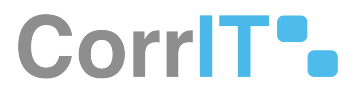

| Mockup<br>of GUI<br>Element | Title          | Shortcut | Enabled | Туре   | Role/<br>Permissi<br>on                | Action                              | Tooltip | Audit<br>Trail |
|-----------------------------|----------------|----------|---------|--------|----------------------------------------|-------------------------------------|---------|----------------|
| Choose File                 | Choose<br>File | N/A      | Always  | Button | Organisa<br>tions -<br>Source<br>Lists | Navigate<br>s to files<br>on device | N/A     | No             |

## 49.3 Related Documentation and Sources

N/A

## 49.4 Specification References

- UC Organisations<sup>105</sup>
- FS 435617793 Organisations<sup>106</sup>
- FS 45220087 Organisations Overview<sup>107</sup>
- FS 45252715 Organisations Source Lists<sup>108</sup>

105 https://corrit.atlassian.net/wiki/spaces/SPORIFY/pages/433750916/UC+-+Organisations 106 https://corrit.atlassian.net/wiki/spaces/SPORIFY/pages/435617793/FS+-+435617793+-+Organisations

10° https://corrit.atlassian.net/wiki/spaces/SPORIFY/pages/43561/193/FS+-+43561/193+-+Organisations+Overview

108 https://corrit.atlassian.net/wiki/spaces/SPORIFY/pages/45252715/FS+-+45252715+-+Organisations+Source+Lists

# 50 FS - 46137390 - Managing Organisations Data

## 50.1 Description

In SPORIFY, Organisations data can be viewed, edited, updated, deleted and exported.

#### 50.1.1 Procedure

- 1. Login to SPORIFY.
- 2. Click Organisations.
- 3. Click Source Lists.

To view the Organisations of a Source List:

- 1. Click the cog icon beside the associated Source List name on the Source Lists table.
- 2. Select View Organisations.

To edit a Source List:

- 1. Click the cog icon beside the associated Source List name on the Source Lists table.
- 2. Select Edit.
- 3. Make changes using the List Name textbox and System drop-down menu.
- 4. Click Save, else Cancel.

#### To update a Source List:

- 1. Click the cog icon beside the associated Source List name on the Source Lists table.
- 2. Select Update.
- 3. Click Choose File.
  - a. Select the desired file.
- 4. Select Overwrite List or Merge List.
  - a. Overwrite List: This option will delete your current list and replace it with the selected list. All current resolution status and matching information will be deleted.
  - b. Merge List: This option will perform insert, update and delete operations on your current list based on the differences found in the selected list. All current resolution status and matching information will be retained where Source ID or Term Name are equal on both lists.
- 5. Click Save, else Cancel.

To delete a Source List:

- 1. Click the cog icon beside the associated Source List name on the Source Lists table.
- 2. Select Delete.
- 3. A pop-up modal asking 'Are you sure?' will then appear.
- 4. Click Yes to confirm deletion, else click Cancel to cancel deletion.

To export a Source List:

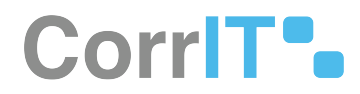

- 1. Click the cog icon beside the associated Source List name on the Source Lists table.
- 2. Select Export.

Alternative export a Source List procedure:

- 1. Else, click on the link of a specific Source List.
- 2. Click the Export button.
- 3. Select Export English or Export All Languages

#### 50.1.2 Acceptance Criteria

To succeed, the user must be able to manage their source data in the following ways:

• The user should be able to view, edit, export, update and delete source lists.

#### 50.1.3 Related / Alternative Procedure

N/A

## 50.2 GUI Specification

#### Purpose of these GUI elements.

The purpose of these GUI elements is to enavle the user to manage their source data in a variety of ways.

#### 50.2.1 Mockups and Screenshots

| SPCRIFY                      |   |     |                                            |                                                       |                             | 🗘 Training\admin 🧕                                          |
|------------------------------|---|-----|--------------------------------------------|-------------------------------------------------------|-----------------------------|-------------------------------------------------------------|
| B Dashboard                  |   | Sou | rce Lists Manage source organisation lists |                                                       |                             | TEMPLATES - + UP                                            |
| A Substances                 | < | k   | earch                                      |                                                       |                             |                                                             |
| M Organisations              | ~ | ¥ 5 | how advanced filters                       |                                                       |                             |                                                             |
| Lid Overview                 |   | 0   | 46% Matched 🛛 🕍 17% Organisations Matche   | d < <1% Multiple Choice 🌻 36% Suggested 🕸 <1% Not Set |                             |                                                             |
| Mar Source Lists             |   |     | √ List                                     | ~ System                                              | Organisations      Progress | ✓ Created ✓ Updated ✓                                       |
| Marget Organisations         |   |     | Example                                    | Default                                               | 1059                        | 🕘 Jul 27, 2021                                              |
| Change Requests              |   |     | Sample                                     | Default                                               | 1059                        | 🤰 Jul 27, 2021 🛛 🗲 Jul 27, 2021                             |
| Referentials                 | < |     | test Test                                  | Default                                               | 350                         | 🔮 Jun 24, 2021 🛛 🗲 Jun 24, 2021                             |
| User Guides Support Policies | ¢ |     |                                            |                                                       |                             |                                                             |
|                              |   |     |                                            | ▼ items per page                                      |                             | 1 - 3 of 3 iter                                             |
|                              |   | SPO | NFY 21 3 Enterprise                        |                                                       |                             | Current Timezone: (UTC+00:00) Dublin, Edinburgh, Lisbon, Li |

#### **107 Organisations - Source Lists**

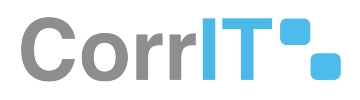

| LISCINGINE                                                                                                    |                                                                                                    |
|----------------------------------------------------------------------------------------------------|----------------------------------------------------------------------------------------------------|
| Example                                                                                                    |                                                                                                    |
| System                                                                                                    |                                                                                                    |
| DEFAULT                                                                                                    |                                                                                                    |
|                                                                                                    | CANCEL B SAV                                                                                                    |
| lit<br>Lindate List                                                                                                    |                                                                                                    |
|                                                                                                    |                                                                                                    |
|                                                                                                    |                                                                                                    |
| Select Source Excel o                                                                                                    | or CSV file (comma delimited)                                                                                                    |
| Select Source Excel o<br>Choose File No file                                                                                                    | or CSV file (comma delimited)<br>e chosen                                                                                                    |
| Select Source Excel o<br>Choose File No file<br>Number Of Header I                                                                                         | or CSV file (comma delimited)<br>e chosen<br>Rows In My Source File                                                                                                    |
| Select Source Excel o<br>Choose File No file<br>Number Of Header I<br>0                                                                                    | or CSV file (comma delimited)<br>e chosen<br>Rows In My Source File                                                                                                    |
| Select Source Excel o<br>Choose File No file<br>Number Of Header H<br>0<br>Overwrite List                                                                  | or CSV file (comma delimited)<br>e chosen<br>Rows In My Source File                                                                                                    |
| Select Source Excel o<br>Choose File No file<br>Number Of Header I<br>0<br>Overwrite List<br>This option will delet<br>resolution status and               | or CSV file (comma delimited)<br>e chosen<br>Rows In My Source File<br>te your current list and replace it with the selected list. All curren<br>d matching information will be deleted. |
| Select Source Excel o<br>Choose File No file<br>Number Of Header H<br>0<br>Overwrite List<br>This option will delet<br>resolution status and<br>Merge List | or CSV file (comma delimited)<br>e chosen<br>Rows In My Source File<br>te your current list and replace it with the selected list. All curren<br>d matching information will be deleted. |

109 Update

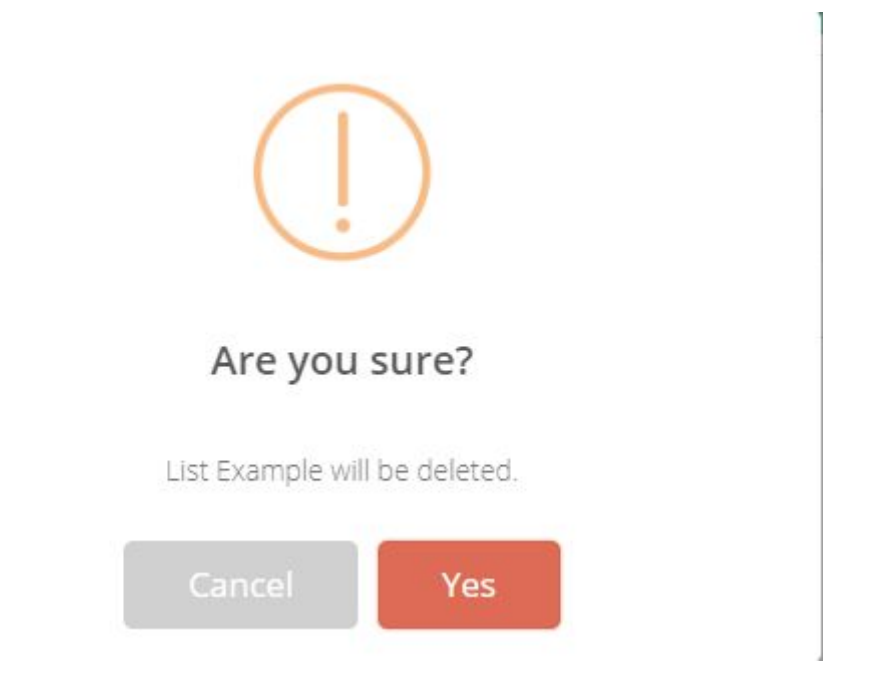

#### 110 Delete

### 50.2.2 GUI Elements

| Mockup of<br>GUI Element | Title             | Default | Enabled                            | Туре         | Data    | Description                                                                                                    |
|--------------------------|-------------------|---------|------------------------------------|--------------|---------|----------------------------------------------------------------------------------------------------|
| O Overwrite List         | Overwrite<br>List | True    | When Merge<br>List is false        | Radio button | Boolean | Deletes<br>current list<br>and replaces<br>it with the<br>selected list                                                                         |
| O Merge List             | Merge List        | False   | When<br>Overwrite<br>List is false | Radio button | Boolean | Performs<br>insert,<br>update and<br>delete<br>operations<br>on current<br>list based on<br>the<br>differences<br>found in the<br>selected list |
| xiller                   | List Name         | Empty   | Always                             | Textbox      | String  | Insert list<br>name                                                                                                    |

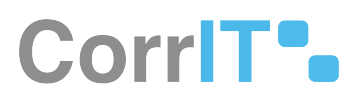

| Mockup of<br>GUI Element | Title  | Default | Enabled | Туре              | Data   | Description      |
|--------------------------|--------|---------|---------|-------------------|--------|------------------|
| Man (                    | System | DEFAULT | Always  | Drop-down<br>menu | String | Select<br>system |

## 50.2.3 Available Actions And Commands

| Mockup of<br>GUI<br>Element | Title          | Shortcut | Enabled                                           | Туре   | Role/<br>Permissi<br>on               | Action                                                                                       | Tooltip | Audit<br>Trail |
|-----------------------------|----------------|----------|---------------------------------------------------|--------|---------------------------------------|----------------------------------------------------------------------------------------------|---------|----------------|
| \$                          | Cog icon       | N/A      | Always                                            | Button | Referenti<br>als -<br>Source<br>Lists | Presents<br>the<br>options:<br>View<br>Terms,<br>Edit,<br>Update,<br>Delete<br>and<br>Export | N/A     | No             |
| CANCEL                      | Cancel         | N/A      | Always                                            | Button | Referenti<br>als -<br>Source<br>Lists | Cancels                                                                                      | N/A     | No             |
| SAVE                        | Save           | N/A      | When<br>Upload<br>List fields<br>are filled<br>in | Button | Referenti<br>als -<br>Source<br>Lists | Saves<br>list/term                                                                           | N/A     | Yes            |
| Choose File                 | Choose<br>File | N/A      | Always                                            | Button | Referenti<br>als -<br>Source<br>Lists | Navigate<br>s to files<br>on<br>device                                                       | N/A     | No             |
| Yes                         | Yes            | N/A      | Always                                            | Button | Referenti<br>als -<br>Source<br>Lists | Deletes<br>list                                                                              | N/A     | Yes            |

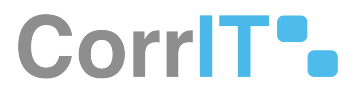

| Mockup of<br>GUI<br>Element | Title  | Shortcut | Enabled | Туре   | Role/<br>Permissi<br>on               | Action                      | Tooltip | Audit<br>Trail |
|-----------------------------|--------|----------|---------|--------|---------------------------------------|-----------------------------|---------|----------------|
| Cancel                      | Cancel | N/A      | Always  | Button | Referenti<br>als -<br>Source<br>Lists | Cancels<br>list<br>deletion | N/A     | No             |

## 50.3 Related Documentation and Sources

N/A

## 50.4 Specification References

- UC Organisations<sup>109</sup>
- FS 435617793 Organisations<sup>110</sup>
- FS 45252715 Organisations Source Lists<sup>111</sup>

<sup>109</sup> https://corrit.atlassian.net/wiki/spaces/SPORIFY/pages/433750916/UC+-+Organisations

<sup>110</sup> https://corrit.atlassian.net/wiki/spaces/SPORIFY/pages/435617793/FS+-+435617793+-+Organisations

<sup>111</sup> https://corrit.atlassian.net/wiki/spaces/SPORIFY/pages/45252715/FS+-+45252715+-+Organisations+Source+Lists

## 51 FS - 45285536 - Formatting Organisations Source Data

## 51.1 Description

The user can format their Organisations Source Data using Excel or CSV.

#### 51.1.1 Procedure

- 1. Login to SPORIFY.
- 2. Click Organisations on the navigation menu.
- 3. Select Source Lists.
- 4. Click the Templates button.
- 5. There are different versions and formats available:
- 6. Standard template:
  - a. Select CSV or Excel to download the relevant template.
  - b. When the template has downloaded, open it and fill in the provided fields.
  - c. The presented fields are:
    - i. Source Id (Mandatory)
    - ii. Organisation Name (Mandatory)
    - iii. Organisation Address
- 7. Advanced (including OMS mappings):
  - a. Select CSV or Excel to download the relevant template.
  - b. When the template has downloaded, open it and fill in the provided fields.
  - c. The presented fields are:
    - i. Source Id (Mandatory)
    - ii. OMS Org Id (map respective source organisation to SPOR OMS ORG-ID)
    - iii. OMS Loc Id (map respective source location to SPOR OMS LOC-ID)
    - iv. Organisation Name (Mandatory)
    - v. Organisation Address
- 8. Save the spreadsheet.

#### 51.1.2 Acceptance Criteria

To succeed, the user must be able to format their source data using a template provided by SPORIFY.

- Verify that the user can format their source data via CSV and Excel.
- Verify that the spreadsheet column headings are Source Id, Organisation Name and Organisation Address.

#### 51.1.3 Related / Alternative Procedure

N/A

## 51.2 GUI Specification

Purpose of these GUI elements.

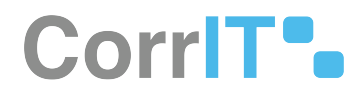

The purpose of these GUI elements is to enable the user to format their source data using templates provided by SPORIFY.

## 51.2.1 Mockups and Screenshots

| Dashboard                              |   | Source | 2 LISTS Manage source organisation list: | S                                                      |         |                     |               | CSV                           | + UPL |
|----------------------------------------|---|--------|------------------------------------------|--------------------------------------------------------|---------|---------------------|---------------|-------------------------------|-------|
| Substances                             | < | Sear   | ch                                       |                                                        |         |                     |               | Excel                         | 5     |
| Organisations                          | ~ | ← Shov | v advanced filters                       |                                                        |         |                     |               |                               |       |
| Lill Overview                          |   | ♥ 46%  | 6 Matched 🔤 17% Organisations Match      | ed < <1% Multiple Choice 📍 36% Suggested 🌼 <1% Not Set |         |                     |               |                               |       |
| In Source Lists                        |   | ~      | List                                     | ✓ System                                               | ~ Orgar | isations v Progress | ~ Created     | <ul> <li>✓ Updated</li> </ul> | ~     |
| Target Organisations                   |   | \$     | Example                                  | Default                                                | 1069    |                     | 🥑 Jul 27, 202 | Jul 27, 2021                  |       |
| ≓ Change Requests                      |   | \$     | Sample                                   | Default                                                | 1069    |                     | 👷 Jul 27, 202 | S Jul 27, 202                 | 1     |
| Referentials                           | < | \$     | Test                                     | Default                                                | 350     |                     | 🧶 Jun 24, 202 | 1 🔰 Jun 24, 202               | 1     |
| . User Guides<br>Support<br>/ Policies | < |        |                                          |                                                        |         |                     |               |                               |       |
|                                        |   |        |                                          |                                                        |         |                     |               |                               |       |

#### 111 Organisations Source Lists - Templates

| File  | Ho                                                                                                    | me Insert    | Page    | e Layout          | Formulas      | Data           | Review | View           | Help        |             |               |         |         |                             |                  |
|-------|----------------------------------------------------------------------------------------------------|--------------|---------|-------------------|---------------|----------------|--------|----------------|-------------|-------------|---------------|---------|---------|-----------------------------|------------------|
| Ĉ     | ] <mark>∦</mark> Cur<br>∏∋ Co                                                                                                    | t<br>pv ~    | Calibri |                   | ~ 11 ~ A^     | <b>A</b> ĭ   Ξ | ΞΞ     | <b>%∕~</b> _ ₹ | & Wrap Text |             | General       |         | •       |                             |                  |
| Paste | Service Service Servic | mat Painter  | B I     | <u>U</u> ~ [      | E - 🙆 - 🛓     | • =            | ==     | <u>←</u> →     | Merge & C   | enter 👻     | <b>11 ~ %</b> | 9 €00 - | 00 Cond | litional For<br>atting ∼ Ta | mat as<br>ible ~ |
|       | Clipboa                                                                                                    | rd 🕞         |         | Fo                | nt            | 15             |        | Alignmen       | t           | ات <u>ع</u> | Nur           | mber    | L2      | -                           | 0.000            |
| A1    |                                                                                                    | • : ×        | ~       | f <sub>x</sub> So | ourceId       |                |        |                |             |             |               |         |         |                             |                  |
| 4     | А                                                                                                    | В            |         |                   | С             | D              | E      | F              | G           | н           | 1             | J       | к       | L                           | P                |
| 1 So  | urceld                                                                                                    | Organisation | Name    | Organis           | ation Address |                |        |                |             |             |               |         |         |                             |                  |
| 2     |                                                                                                    |              |         |                   |               |                |        |                |             |             |               |         |         |                             | -                |
| 3     |                                                                                                    |              |         |                   |               |                |        |                |             |             |               |         |         |                             |                  |
| 5     |                                                                                                    |              |         |                   |               |                |        |                |             |             |               |         |         |                             |                  |
| 6     |                                                                                                    |              |         |                   |               |                |        |                |             |             |               |         |         |                             |                  |
| 7     |                                                                                                    |              |         |                   |               |                |        |                |             |             |               |         |         |                             |                  |
| 8     |                                                                                                    |              |         |                   |               |                |        |                |             |             |               |         |         |                             | -                |
| 10    |                                                                                                    |              |         |                   |               |                |        |                |             |             |               |         |         |                             | -                |
| 11    |                                                                                                    |              |         |                   |               |                |        |                |             |             |               |         |         |                             |                  |
| 12    |                                                                                                    |              |         |                   |               |                |        |                |             |             |               |         |         |                             |                  |
| 13    |                                                                                                    |              |         |                   |               |                |        |                |             |             |               |         |         |                             |                  |
| 14    |                                                                                                    |              |         |                   |               |                |        |                |             |             |               | -       |         |                             | _                |
| 15    |                                                                                                    |              |         |                   |               |                |        |                |             |             |               |         |         |                             | -                |
| 17    |                                                                                                    |              |         |                   |               |                |        |                |             |             |               |         |         |                             | -                |
| 18    |                                                                                                    |              |         |                   |               |                |        |                |             |             |               |         |         |                             |                  |
| 19    |                                                                                                    |              |         |                   |               |                |        |                |             |             |               |         |         |                             |                  |

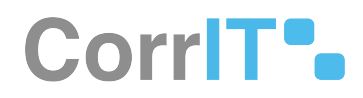

## 51.2.2 GUI Elements

| Mockup of<br>GUI Element | Title             | Default | Enabled | Туре      | Data   | Description                                                     |
|--------------------------|-------------------|---------|---------|-----------|--------|-----------------------------------------------------------------|
| In Organisations <       | Organisation<br>s | N/A     | Always  | Menu item | String | Presents<br>Organisation<br>s sub-menu<br>items                 |
| Mar Source Lists         | Source Lists      | N/A     | Always  | Menu item | String | Navigates to<br>the<br>Organisation<br>s Source<br>Lists screen |

#### 51.2.3 Available Actions And Commands

| Mock<br>up of<br>GUI<br>Eleme<br>nt | Title         | Shortcut | Enabled | Туре   | Role/<br>Permissi<br>on               | Action                                           | Tooltip | Audit<br>Trail |
|-------------------------------------|---------------|----------|---------|--------|---------------------------------------|--------------------------------------------------|---------|----------------|
| ©TEMPLATES -                        | Template<br>s | N/A      | Always  | Button | Referenti<br>als -<br>Source<br>Lists | Brings up<br>the<br>options:<br>CSV and<br>Excel | N/A     | No             |

## 51.3 Related Documentation and Sources

N/A

# 51.4 Specification References

- UC Organisations<sup>112</sup>
- FS 435617793 Organisations<sup>113</sup>

 $113\,https://corrit.atlassian.net/wiki/spaces/SPORIFY/pages/435617793/FS+-+435617793+-+Organisations$ 

<sup>112</sup> https://corrit.atlassian.net/wiki/spaces/SPORIFY/pages/433750916/UC+-+Organisations

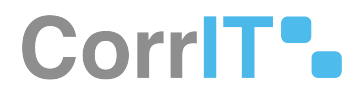

• FS - 45252715 - Organisations Source Lists<sup>114</sup>

<sup>114</sup> https://corrit.atlassian.net/wiki/spaces/SPORIFY/pages/45252715/FS+-+45252715+-+Organisations+Source+Lists

# 52 FS - 46137572 - Search And Filter Organisations Source Lists

## 52.1 Description

In SPORIFY, Organisations Source Lists can be searched and filtered.

- The search bar enables the user to search using keywords.
- Organisations Source Lists can be filtered by System and Status.

#### 52.1.1 Procedure

- 1. Login to SPORIFY.
- 2. Click Organisations.
- 3. Click Source Lists.

#### To search Source Lists:

- 1. Type keyword into the search bar.
- 2. Click the search button.

#### To filter Source Lists:

- 1. Select Show advanced filters.
- 2. The following filter options are then presented:
  - a. System
    - i. Use the drop-down menu to select a system.
  - b. Status
    - i. Use the drop-down menu to select a status.
- 3. Click Refresh to apply filter(s).

#### 52.1.2 Acceptance Criteria

To succeed, the user must be able to search and filter their Organisations Source Lists.

- Verify that a search bar is provided to enable searching.
- Verify that the following filters are provided: System and Status.

#### 52.1.3 Related / Alternative Procedure

N/A

## 52.2 GUI Specification

#### Purpose of these GUI elements.

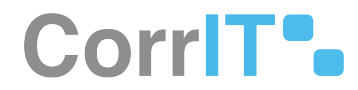

The purpose of these GUI elements is to enable the user to quickly and easily find specific Organisations Source Lists using searching and filtering functionalities.

## 52.2.1 Mockups and Screenshots

| Dasinovaru                         |        | Source Erses manage source organisation iss |                                               |            |                                   |                              |                |                       |
|------------------------------------|--------|---------------------------------------------|-----------------------------------------------|------------|-----------------------------------|------------------------------|----------------|-----------------------|
| Substances                         | ۲.     | Search                                      |                                               |            |                                   |                              |                |                       |
| Organisations                      | ~      | A Hide advanced filters                     |                                               |            |                                   |                              |                |                       |
| -tel Overview                      |        | System                                      |                                               | Status     |                                   |                              |                |                       |
| Source Lists                       |        | (ALL)                                       | •                                             | (ALL)      |                                   |                              | ~              | Ø REFR                |
| Target Organisations               |        | 46% Matched 🔤 17% Organisations Matche      | ed < <1% Multiple Choice 📍 36% Suggested 🔅 <1 | 1% Not Set |                                   |                              |                |                       |
| Change Requests                    |        |                                             | - There are                                   |            |                                   | 1                            | T CONTRACT     | Terret                |
|                                    |        | ~ List                                      | ✓ System                                      |            | <ul> <li>Organisations</li> </ul> | <ul> <li>Progress</li> </ul> | ✓ Created ✓    | Updated               |
| Referentials                       | <      | Champie                                     | Default                                       |            | 1069                              |                              | JUI 27, 2021   | JUI 27, 2021          |
| Administration                     | <      | Sample                                      | Detault                                       |            | 1009                              |                              | Jui 27, 2021   | 5 Jul 27, 2021        |
|                                    |        | Test Test                                   | Default                                       |            | 250                               |                              | - Lun 24, 2021 | C 1 24 2021           |
| User Guides                        | <      | Test                                        | Default                                       |            | 350                               |                              | 🧶 Jun 24, 2021 | <b>5</b> Jun 24, 2021 |
| User Guides                        | ¢      | Test                                        | Default                                       |            | 350                               |                              | Jun 24, 2021   | <b>5</b> Jun 24, 2021 |
| User Guides<br>Support             | ¢      | Test                                        | Default                                       |            | 350                               |                              | 🧶 Jun 24, 2021 | <b>S</b> Jun 24, 2021 |
| User Guides<br>Support<br>Policies | ¢      | Tet                                         | Default                                       |            | 350                               |                              | Jun 24, 2021   | <b>S</b> Jun 24, 2021 |
| User Guides<br>Support<br>Policies | ۲<br>۲ | Tex                                         | Default:                                      |            | 350                               |                              | Jun 24, 2021   | <b>S</b> Jun 24, 2021 |
| User Guides<br>Support<br>Policies | c<br>c | Tex                                         | Default:                                      |            | 350                               |                              | 🧾 Jun 24, 2021 | <b>S</b> Jun 24, 2021 |
| User Guides<br>Support<br>Policies | ¢<br>¢ | Tex                                         | Default:                                      |            | 350                               |                              | 2 Jun 24, 2021 | <b>S</b> Jun 24, 2021 |
| User Guides<br>Support<br>Policies | ¢      | Test                                        | Defnuk                                        |            | 359                               |                              | 2 Jun 24, 2021 | <b>S</b> Jun 24, 2021 |
| User Guides<br>Support<br>Policies | ¢      | tes                                         | Default                                       |            | 350                               |                              | 2 Jun 24, 2021 | ∫un 24, 2021          |
| User Guides<br>Support<br>Policies | ¢<br>¢ |                                             | v]items per page                              |            | 350                               |                              | 2 Jun 24, 2021 | 5 Jun 24, 2021        |

### 52.2.2 GUI Elements

| Mockup of GUI<br>Element | Title  | Default | Enabled                                  | Туре              | Data   | Description                                     |
|--------------------------|--------|---------|------------------------------------------|-------------------|--------|-------------------------------------------------|
|                          | Search | Search  | Always                                   | Search bar        | String | Searches<br>lists using<br>inserted<br>keywords |
| (AU3)                    | System | (ALL)   | When<br>advanced<br>filters are<br>shown | Drop-down<br>menu | String | Select a<br>system to<br>filter by              |
| NU *)                    | Status | (ALL)   | When<br>advanced<br>filters are<br>shown | Drop-down<br>menu | String | Select a<br>status to<br>filter by              |

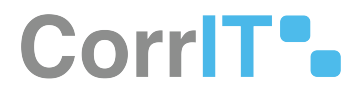

## 52.2.3 Available Actions And Commands

| Mock<br>up of<br>GUI<br>Eleme<br>nt | Title   | Shortcut | Enabled | Туре   | Role/<br>Permissi<br>on               | Action            | Tooltip | Audit<br>Trail |
|-------------------------------------|---------|----------|---------|--------|---------------------------------------|-------------------|---------|----------------|
| C REFRESH                           | Refresh | N/A      | Always  | Button | Referenti<br>als -<br>Source<br>Lists | Refreshes<br>page | N/A     | No             |

## 52.3 Related Documentation and Sources

N/A

## 52.4 Specification References

- UC Organisations<sup>115</sup>
- FS 435617793 Organisations<sup>116</sup>
- FS 45252715 Organisations Source Lists<sup>117</sup>

<sup>115</sup> https://corrit.atlassian.net/wiki/spaces/SPORIFY/pages/433750916/UC+-+Organisations

<sup>116</sup> https://corrit.atlassian.net/wiki/spaces/SPORIFY/pages/435617793/FS+-+435617793+-+Organisations

<sup>117</sup> https://corrit.atlassian.net/wiki/spaces/SPORIFY/pages/45252715/FS+-+45252715+-+Organisations+Source+Lists

# 53 FS - 442433742 - Target Organisations

## 53.1 Description

In SPORIFY, the user can access the Target Organisations area of the system.

#### 53.1.1 Procedure

- 1. Login to SPORIFY.
- 2. Select Organisations on the navigation menu.
- 3. Click Target Organisations to navigate to the Target Organisations screen.

#### 53.1.2 Acceptance Criteria

To succeed, the user must be able to navigate to the Target Organisations screen in SPORIFY.

• Verify that Target Organisations can be accessed via the navigation menu.

#### 53.1.3 Related / Alternative Procedure

N/A

## 53.2 GUI Specification

#### Purpose of these GUI elements.

The purpose of these GUI elements is to enable the user to view Target Organisations data within SPORIFY.

### 53.2.1 Mockups and Screenshots

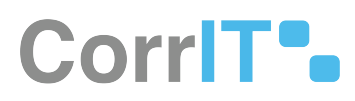

| Dashboard            |   | Target     | Org    | ganisations Bro   | owse target organisations and locations                     |               |            |                                                                                        |           |                          |      | () EXP             |
|----------------------|---|------------|--------|-------------------|-------------------------------------------------------------|---------------|------------|----------------------------------------------------------------------------------------|-----------|--------------------------|------|--------------------|
| Substances           | c | Sear       | ch     |                   |                                                             |               |            |                                                                                        |           |                          |      | Q 🔳                |
| Organisations        | ~ | ✓ Show     | w adva | nced filters      |                                                             |               |            |                                                                                        |           |                          |      |                    |
| dil Overview         |   |            | ~      | Organisation Id 🗸 | Name ~                                                      | Location Id 🗸 |            | Address                                                                                | Country ~ | Modified                 | Tags |                    |
| Source Lists         |   | 0          | *      | ORG-100034580     | * CITYLAB * City-Labor-Service GmbH                         | LOC-100054860 | 0          | Diagonalstrasse 41 Hamm-Mitte Hamburg 20537<br>Germany                                 | Germany   | Aug 25, 2021             |      | ٩                  |
| Target Organisations |   | 0          | \$     | ORG-100034583     | "3-Schwäne" Hy Care Zöllner GmbH                            | LOC-100054865 | 0          | Am Elchertswald 22 Siersburg Rehlingen-Siersburg<br>Saarland 66780 Germany             | Germany   | Aug 25, 2021             |      | •                  |
| Change Requests      |   | O          | ŵ      | ORG-100034963     | "Berco"-Arzneimittel Gottfried Herzberg<br>GmbH             | LOC-100055439 | 0          | Bahnhofstrasse 23 Cleves North Rhine-Westphalia 47533<br>Germany                       | Germany   | Sep 2, 2021              |      |                    |
| Referentials         | < | $\bigcirc$ | ☆      | ORG-100025819     | "BerlinBlister" - Blisterzentrum Berlin-<br>Potsdam GmbH    | LOC-100035066 | 0          | Albert-Einstein-Ring 15 Kleinmachnow Brandenburg<br>14532 Germany                      | Germany   | Aug 10, 2021             |      |                    |
| Administration       | < | $\bigcirc$ | \$     | ORG-100014911     | "Eurogaz-Bombl" H.Choroszucha<br>Z.Choroszucha Spolka Jawna | LOC-100023579 | 0          | UI. Slupy 44 8 Slupy Dywity Warminsko-Mazurskie 10-381<br>Poland                       | Poland    | Sep 26, 2019             |      |                    |
| User Guides          | < | $\bigcirc$ | \$     | ORG-100018134     | "Farm-Impex" Rusecki Spółka Jawna                           | LOC-100026917 | $\bigcirc$ | UI. Skarbnika 12 Gliwice Slaskie 44-103 Poland                                         | Poland    | Dec 12, 2019             |      |                    |
| Support              |   | 0          | \$     | ORG-100014930     | "Herbalux" Sp. z o.o.                                       | LOC-100023595 | 0          | UI. Starowiejska 12 Warsaw Mazowieckie 02-458 Poland                                   | Poland    | Sep 26, 2019             |      |                    |
| Policies             | < | 0          | \$     | ORG-100024757     | "Kausan" Dr. Kaufhold GmbH                                  | LOC-100033937 | 0          | Sankt Michael 112 St. Michael Kaernten 9411 Austria                                    | Austria   | Aug 10, 2020             |      |                    |
|                      |   | $\bigcirc$ | \$     | ORG-100008714     | + Alpha Pharmaceuticals GmbH                                | LOC-100014271 | $\bigcirc$ | Hauptstrasse 61 A Schoenwalde Wandlitz Brandenburg<br>16348 Germany                    | Germany   | Sep 15, 2020             |      |                    |
|                      |   | $\bigcirc$ | ŵ      | ORG-100008714     | + Alpha Pharmaceuticals GmbH                                | LOC-100017452 | 0          | Kohlenhofstrasse 10 Innenstadt Kaiserslautern<br>Rhineland-Palatinate 67663 Germany    | Germany   | Jul 22, 2021<br>09:45:54 |      |                    |
|                      |   | 0          | ŵ      | ORG-100034581     | +365 Medicines GmbH                                         | LOC-100054861 | 0          | Sandstrasse 107-135 Mitte Muelheim An Der Ruhr North<br>Rhine-Westphalia 45473 Germany | Germany   | Aug 25, 2021             |      |                    |
|                      |   | $\bigcirc$ | -      | ORG-100003139     | +Pharma Arzneimittel GmbH                                   | LOC-100004166 | 0          | Hafnerstrasse 211 Graz 8054 Austria                                                    | Austria   | Jan 31, 2020<br>15:43:57 |      |                    |
|                      |   | 4          | 4      | 1 / 1145 ►        | ►I 50 ► Items per page                                      |               |            |                                                                                        |           |                          |      | 1 - 50 of 57235 it |

#### 114 Target Organisations

#### 53.2.2 GUI Elements

| Mockup of<br>GUI Element | Title                       | Default | Enabled | Туре      | Data   | Description                                 |
|--------------------------|-----------------------------|---------|---------|-----------|--------|---------------------------------------------|
| Inf Target Organisations | Target<br>Organisation<br>s | N/A     | Always  | Menu item | String | Navigates to<br>Target<br>Organisation<br>s |

## 53.2.3 Available Actions And Commands

## 53.3 Related Documentation and Sources

• N/A

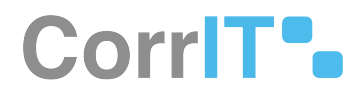

## 53.4 Specification References

- UC Organisations<sup>118</sup>
- FS 435617793 Organisations<sup>119</sup>

<sup>118</sup> https://corrit.atlassian.net/wiki/spaces/SPORIFY/pages/433750916/UC+-+Organisations 119 https://corrit.atlassian.net/wiki/spaces/SPORIFY/pages/435617793/FS+-+435617793+-+Organisations
# 54 FS - 54788203 - Search And Filter Target Organisations

## 54.1 Description

In SPORIFY, Target Organisations can be searched and filtered.

- The search bar enables the user to search using keywords.
- Target Organisations can be filtered by Favourites, Data Insights, Language, Country, Categories and Tag.

### 54.1.1 Procedure

- 1. Login to SPORIFY.
- 2. Click Organisations.
- 3. Click Target Organisations.

To search Target Organisations:

- 1. Type keyword into the search bar.
- 2. Click the search button.

#### To filter Target Organisations:

- 1. Select Show advanced filters.
- 2. The following filter options are then presented:
  - a. Favourites
    - i. Use the drop-down menu to select an option.
  - b. Data Insights
    - i. Use the drop-down menu to select an option.
  - c. Language
    - i. Use the drop-down menu to select an option.
  - d. Country
    - i. Use the drop-down menu to select an option.
  - e. Categories
    - i. Use the drop-down menu to select an option.
  - f. Filter by Tag
    - i. Use the field to select tags to filter by.
- 3. Click Refresh to apply filter(s).

### 54.1.2 Acceptance Criteria

To succeed, the user must be able to search and filter their Target Organisations.

- Verify that a search bar is provided to enable searching.
- Verify that the following filters are provided: Favourites, Data Insights, Language, Country, Categories and Tag.

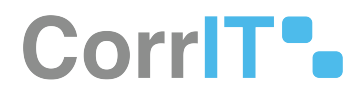

## 54.1.3 Related / Alternative Procedure

N/A

# 54.2 GUI Specification

#### Purpose of these GUI elements.

The purpose of these GUI elements is to enable the user to quickly and easily find specific Target Organisations using searching and filtering functionalities.

### 54.2.1 Mockups and Screenshots

| SPCRIFY              |   |         |                    |                                                               |               |         |                                                                                     |               |                   | 👃 Training\admin 👤 📼                                    |  |
|----------------------|---|---------|--------------------|---------------------------------------------------------------|---------------|---------|-------------------------------------------------------------------------------------|---------------|-------------------|---------------------------------------------------------|--|
| 00 publicut          |   | Targe   | t Organisatio      | OTTS Browse target organisations and lo                       | cations       |         |                                                                                     |               |                   |                                                         |  |
| DD Dashboard         |   |         |                    |                                                               |               |         |                                                                                     |               |                   |                                                         |  |
| A Substances         | < | Sea     | rch                |                                                               |               |         |                                                                                     |               |                   | Q 🖬 💌                                                   |  |
|                      | ~ | ∧ Hid   | e advanced filters |                                                               |               |         |                                                                                     |               |                   |                                                         |  |
| 14                   |   | Favou   | irites             |                                                               |               | Data Ir | Insights                                                                            |               | Language          |                                                         |  |
| Unit Overview        |   | (ALL)   |                    |                                                               |               | (ALL)   | L)                                                                                  | ~             | ENGLISH           | v                                                       |  |
| Source Lists         |   | Coun    |                    |                                                               |               |         |                                                                                     |               |                   |                                                         |  |
| Target Organisations |   | (AL)    |                    |                                                               | ~             | NOT     | THING SELECTED                                                                      | v Q           |                   |                                                         |  |
| ← Change Requests    |   |         |                    |                                                               |               |         |                                                                                     |               |                   |                                                         |  |
| Referentials         | < | T Fi    | lter by Tag        |                                                               |               |         |                                                                                     |               |                   | C REFRESH                                               |  |
| & Administration     | 4 | ~       | Organisation Id 🗸  | Name                                                          | Location Id   | ~ Info  | Address                                                                             | ~ Country     | ✓ Modified ✓ Tags | ~                                                       |  |
| Itear Guidan         |   | -       | ORG-100025819      | "BerlinBlister" - Blisterzentrum Berlin-<br>Potsdam GmbH      | LOC-100035066 |         | Albert-Einstein-Ring 15 Kleinmachnow Brandenbu<br>14532 Germany                     | irg Germany   | Aug 10, 2021      | ۹ <u>^</u>                                              |  |
| Support              |   | -       | ORG-100014911      | "Eurogaz-Bombi" H. Choroszucha Z.<br>Choroszucha Społka Jawna | LOC-100023579 |         | UI. Slupy 44 B Slupy Dywity Warminsko-Mazurskie<br>Poland                           | 10-381 Poland | Sep 26, 2019 Samp | •                                                       |  |
|                      |   | -       | ORG-100018134      | "Farm-Impex" Rusecki Spółka Jawna                             | LOC-100026917 |         | UI. Skarbnika 12 Gliwice Slaskie 44-103 Poland                                      | Poland        | Dec 12, 2019      |                                                         |  |
| V Policies           | < | *       | ORG-100014930      | "Herbalux" Sp. z o.o.                                         | LOC-100023595 |         | UI. Starowiejska 12 Warsaw Mazowieckie 02-458 R                                     | Poland Poland | Sep 26, 2019      |                                                         |  |
|                      |   |         | ORG-100024757      | "Kausan" Dr. Kaufhold GmbH                                    | LOC-100033937 |         | Sankt Michael 112 St. Michael Kaernten 9411 Aus                                     | ria Austria   | Aug 10, 2020      |                                                         |  |
|                      |   | \$      | ORG-100008714      | + Alpha Pharmaceuticals GmbH                                  | LOC-100014271 | 4       | Hauptstrasse 61 A Schoenwalde Wandlitz Brande<br>16348 Germany                      | nburg Germany | Sep 15, 2020      |                                                         |  |
|                      |   | \$      | ORG-100008714      | + Alpha Pharmaceuticals GmbH                                  | LOC-100017452 |         | Kohlenhofstrasse 10 Innenstadt Kalserslautern<br>Rhineland-Palatinate 67663 Germany | Germany       | Jul 22, 2021      | •                                                       |  |
|                      |   | 1       | ORG-100003139      | +Pharma Arzneimittel GmbH                                     | LOC-100004166 | A       | Hafnerstrasse 211 Graz 8054 Austria                                                 | Austria       | Jan 31, 2020      | . ·                                                     |  |
|                      |   | 14      | 4 1 / 1            | 038 ► ►I so v items per                                       | r page        |         |                                                                                     |               |                   | 1 - 50 of 51879 items                                   |  |
|                      |   | SPORIFY | 21.3 Enterprise    |                                                               |               |         |                                                                                     |               | Current           | Timezone: (UTC-00:00) Dublin, Edinburgh, Lisbon, London |  |

**115 Target Organisations - Searching and Filtering** 

## 54.2.2 GUI Elements

| Mockup of<br>GUI Element | Title  | Default | Enabled | Туре       | Data   | Description                             |
|--------------------------|--------|---------|---------|------------|--------|-----------------------------------------|
|                          | Search | Search  | Always  | Search bar | String | Searches<br>Target<br>Organisation<br>s |

23.1 Functional Specification

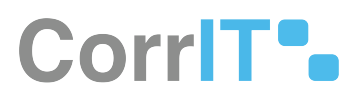

| Mockup of<br>GUI Element    | Title         | Default             | Enabled | Туре              | Data   | Description                                 |
|-----------------------------|---------------|---------------------|---------|-------------------|--------|---------------------------------------------|
| Teaching                    | Favourites    | (ALL)               | Always  | Drop-down<br>menu | String | Provides<br>Favourites<br>filter options    |
| (AUTORN)<br>AUTORN          | Data Insights | (ALL)               | Always  | Drop-down<br>menu | String | Provides<br>Data Insights<br>filter options |
| Горона<br>расна и           | Language      | ENGLISH             | Always  | Drop-down<br>menu | String | Provides<br>Language<br>filter options      |
| ANY *                       | Country       | (ALL)               | Always  | Drop-down<br>menu | String | Provides<br>Country<br>filter options       |
| Colorent<br>Nitron dell'Att | Categories    | NOTHING<br>SELECTED | Always  | Drop-down<br>menu | String | Provides<br>Categories<br>filter options    |
|                             | Filter by Tag | Filter by Tag       | Always  | Input field       | String | Provides<br>Tags filter<br>options          |

## 54.2.3 Available Actions And Commands

| Mockup of<br>GUI<br>Element | Title   | Shortcut | Enabled | Туре   | Role/<br>Permissi<br>on                            | Action             | Tooltip | Audit<br>Trail |
|-----------------------------|---------|----------|---------|--------|----------------------------------------------------|--------------------|---------|----------------|
| 2 REFRESH                   | Refresh | N/A      | Always  | Button | Organisa<br>tions -<br>Target<br>Organisa<br>tions | Refreshe<br>s page | N/A     | No             |

# 54.3 Related Documentation and Sources

N/A

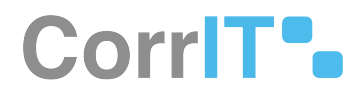

# 54.4 Specification References

- UC Organisations<sup>120</sup>
- FS 435617793 Organisations<sup>121</sup>
- FS 442433742 Target Organisations<sup>122</sup>

<sup>120</sup> https://corrit.atlassian.net/wiki/spaces/SPORIFY/pages/433750916/UC+-+Organisations

<sup>121</sup> https://corrit.atlassian.net/wiki/spaces/SPORIFY/pages/435617793/FS+-+435617793+-+Organisations

<sup>122</sup> https://corrit.atlassian.net/wiki/spaces/SPORIFY/pages/442433742/FS+-+442433742+-+Target+Organisations

# 55 FS - 442433845 - Target Organisation Details Page

# 55.1 Description

In SPORIFY, the user can access a details page for each Target Organisation. The following information is provided on this details page:

- Organisation Details
- Organisation Identifiers
- Organisation Category
- Organisation Mapping
- Locations
- Google Maps
- Location Identifiers

### 55.1.1 Procedure

- 1. Login to SPORIFY.
- 2. Select Organisations on the navigation menu.
- 3. Select Target Organisations.
- 4. Click on the link in the Name column for the relevant Organisation.
- 5. The following sections are presented on the details page:
  - a. Organisation Details
    - i. Organisation Id
    - ii. Version
    - iii. Organisation Name
    - iv. Status
    - v. Created
    - vi. Modified
  - b. Organisation Identifiers
    - i. Code System
    - ii. Code
  - c. Organisation Category
    - i. Category
    - ii. Value
  - d. Organisation Mapping
    - i. Name
    - ii. Code
  - e. Locations
    - i. Location Id
    - ii. Version
    - iii. Language
    - iv. Address Details
    - v. Location Details
  - f. Google Maps
  - g. Location Identifiers
    - i. Code System
    - ii. Code

23.1 Functional Specification

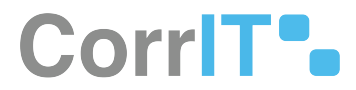

### 55.1.2 Acceptance Criteria

To succeed, the user must be able to view Target Organisations details pages.

- Verify that Target Organisations details pages can be accessed via Name column links on the Target Organisations grid.
- Verify that the following areas are presented on the Target Organisations details page: Organisation Details, Organisation Identifiers, Organisation Category, Organisation Mapping, Locations, Google Maps and Location Identifiers.

## 55.1.3 Related / Alternative Procedure

N/A

## 55.2 GUI Specification

#### Purpose of this screen.

The purpose of this screen is to provide detailed information to the user relating to a given Target Organisation.

## 55.2.1 Mockups and Screenshots

| B Dashboard          |   | Targe         | t Organisatio       | 115 Browse target organisations and it                        | scations            |    |                                                                                     |         |                     |                      |
|----------------------|---|---------------|---------------------|---------------------------------------------------------------|---------------------|----|-------------------------------------------------------------------------------------|---------|---------------------|----------------------|
| Substances           |   | þear          | rch                 |                                                               |                     |    |                                                                                     |         |                     | ۹ 🗖                  |
| Organisations        | * | <b>√</b> Show | w advanced filters  |                                                               |                     |    |                                                                                     |         |                     |                      |
| Ltd Overview         |   | ~             | Organisation Id 🛛 🗸 | Name                                                          | v Location Id v Int | fo | Address ~                                                                           | Country | v Modified v Tags   | ÷                    |
| Mar Source Lists     |   |               | ORG-100025819       | "BerlinBlister" - Blisterzentrum Berlin-<br>Potsdam GmbH      | LOC-100035066       |    | Albert-Einstein-Ring 15 Kleinmachnow Brandenburg<br>14532 Germany                   | Germany | Aug 10, 2021        | ۹                    |
| Target Organisations |   | *             | ORG-100014911       | "Eurogaz-Bombi" H. Choroszucha Z.<br>Choroszucha Społka Jawna | LOC-100023579       |    | UI. Slupy 44 B Slupy Dywity Warminsko-Mazurskie 10-381<br>Poland                    | Poland  | Sep 26, 2019 Sample | •                    |
| Change Requests      |   | -             | ORG-100018134       | "Farm-Impex" Rusecki Spółka Jawna                             | LOC-100026917       |    | UI. Skarbnika 12 Gliwice Slaskie 44-103 Poland                                      | Poland  | Dec 12, 2019        |                      |
| Referentials         | < | *             | ORG-100014930       | "Herbalux" Sp. z o.o.                                         | LOC-100023595       |    | UI. Starowiejska 12 Warsaw Mazowieckie 02-458 Poland                                | Poland  | Sep 26, 2019        | •                    |
| Administration       | < | -             | ORG-100024757       | "Kausan" Dr. Kaufhold GmbH                                    | LOC-100033937       |    | Sankt Michael 112 St. Michael Kaernten 9411 Austria                                 | Austria | Aug 10, 2020        | ٩                    |
| User Guides          | < | \$            | ORG-100008714       | + Alpha Pharmaceuticals GmbH                                  | LOC-100014271       | A  | Hauptstrasse 61 A Schoenwalde Wandlitz Brandenburg<br>16348 Germany                 | Germany | Sep 15, 2020        | \$                   |
| Support              |   | -             | ORG-100008714       | + Alpha Pharmaceuticals GmbH                                  | LOC-100017452       |    | Kohlenhofstrasse 10 Innenstadt Kaiserslautern<br>Rhineland-Palatinate 67663 Germany | Germany | Jul 22, 2021        | ٩                    |
| Policies             | < |               | ORG-100003139       | +Pharma Arzneimittel GmbH                                     | LOC-100004166       | A  | Hafnerstrasse 211 Graz 8054 Austria                                                 | Austria | Jan 31, 2020        | \$                   |
|                      |   | -             | ORG-100030494       | +Pharma Česká Republika s.r.o.                                | LOC-100048022       |    | U Pergamenky 1522/2 Holesovice Prague 170 00 Czechia                                | Czechia | Feb 18, 2021        | ۹                    |
|                      |   | *             | ORG-100032365       | +Pharma Polska Sp. z o.o.                                     | LOC-100050733       |    | Ul. Podgorska 34 Cracow Malopolskie 31-536 Poland                                   | Poland  | May 24, 2021        | \$                   |
|                      |   |               | ORG-100026994       | 0ak Healthcare GmbH                                           | LOC-100043615       |    | Bahnstrasse 51 Steinbach (taunus) Hassia 61449<br>Germany                           | Germany | Apr 7, 2021         | \$                   |
|                      |   |               | ORG-100013724       | 1 0 1 Carefarm GmbH                                           | LOC-100019286       |    | Fixheider Strasse 4 Quettingen Leverkusen North Rhine-<br>Westphalia 51381 Germany  | Germany | Jan 11, 2021        |                      |
|                      |   | 4             | 4 1 /10             | 38 🕨 🔰 📊 so 🗸 items pe                                        | er page             |    |                                                                                     |         |                     | 1 - 50 of 51879 iter |

**116 Target Organisations Screen** 

#### 23.1 Functional Specification

# CorriT•.

|                           | LS               |                    |                  | ۲ | LOCATIONS (1)                                                                                                    |                      |                                                  |                              |          |
|---------------------------|------------------|--------------------|------------------|---|----------------------------------------------------------------------------------------------------|----------------------|--------------------------------------------------|------------------------------|----------|
|                           | Organisation Id  | ORG-100034580      |                  |   |                                                                                                    | Location Id          | 100.10004440                                     |                              |          |
|                           | O version        | CURRENT VERSION    |                  | - |                                                                                                    |                      | A and tam                                        |                              |          |
|                           | maniful for Name | * CTYLAR * ChyLab  | or Service Ombil |   |                                                                                                    | O version            | CURRENT VERSION                                  |                              |          |
|                           | Status           | ACTIVE             |                  |   |                                                                                                    | 1.000                |                                                  |                              |          |
|                           | Created          | Aug 25, 2021 08:50 | 44               |   |                                                                                                    | rednife              | ENGLISH                                          |                              |          |
|                           | Modified         | Aug 25, 2021 08:50 | 45.              |   | ADDRESS DETAILS                                                                                                    |                      | Address 1                                        | Diagonalistrasse 41          |          |
|                           |                  |                    |                  |   | Apre 18 17 G/G/18                                                                                                    |                      | Address 2                                        | Hamm-Mitte                   |          |
| RGANISATION IDENTI        | FIERS            |                    |                  |   |                                                                                                    |                      | Address 3                                        |                              |          |
|                           |                  |                    |                  |   |                                                                                                    |                      | Address 4                                        |                              |          |
| lode System               |                  |                    | Code             |   |                                                                                                    |                      | Oty                                              | Hamburg                      |          |
| OMS Organisation Identifi | er               |                    | QRG-100034580    |   |                                                                                                    |                      | State                                            |                              |          |
|                           |                  |                    |                  |   |                                                                                                    |                      | Region                                           |                              |          |
| RGANISATION CATEG         | ORY              |                    |                  |   |                                                                                                    |                      | County                                           |                              |          |
|                           | 7557             |                    |                  |   |                                                                                                    |                      | Country                                          | Germany                      |          |
| Category                  | Value            |                    |                  |   | LOCATION DETAILS                                                                                                    |                      | Postal Code                                      | 20537                        |          |
| Type                      | industry         |                    |                  |   |                                                                                                    | PO Box               |                                                  |                              |          |
| туре                      | Pharmaceu        | tical company      |                  |   |                                                                                                    |                      | Country                                          | Germany                      |          |
|                           |                  |                    |                  |   |                                                                                                    |                      | GPS Location                                     |                              |          |
| DRGANISATION MAPPI        | ING              |                    |                  |   |                                                                                                    |                      | Statun                                           | ACTIVE                       |          |
|                           |                  |                    |                  |   |                                                                                                    |                      | Created                                          | Aug 25-2021 07:50:45         |          |
| Name                      |                  |                    | Code             |   |                                                                                                    |                      | Modified                                         | Aug 25 2021 07:51:03         |          |
| uropean impections Dat    | abase            |                    | 21496            |   |                                                                                                    |                      |                                                  |                              |          |
|                           |                  |                    |                  |   | and the second second s |                      |                                                  |                              | -        |
|                           |                  |                    |                  |   | + Map                                                                                                    | Satellite            | Cale MA                                          | ·••                          | -        |
|                           |                  |                    |                  |   | - manufacture                                                                                                    | statute Manufact Ros | -0                                               | Withorn Schule Q             | Acres 14 |
|                           |                  |                    |                  |   | 10                                                                                                    | in .                 | 1 13 400                                         | Raubes Have 0                |          |
|                           |                  |                    |                  |   |                                                                                                    | 17                   | $\langle   \rangle  $                            | Volement                     | -        |
|                           |                  |                    |                  |   |                                                                                                    |                      |                                                  |                              |          |
|                           |                  |                    |                  |   | W McDona                                                                                                    | AUAL Tanky           | 7                                                | Automation mandurg           | T.       |
|                           |                  |                    |                  |   | r staffe a R Q                                                                                                    | Q.                   | A AN                                             | 7                            | ALDI     |
|                           |                  |                    |                  |   | e statte e k Q                                                                                                    | 9                    | and and Day                                      |                              | ALDI     |
|                           |                  |                    |                  |   | e statte e K Q                                                                                                    | P ANAL THAN          | SEE A CONSTRUCTION                               | international and the second | ALDI     |
|                           |                  |                    |                  |   | e staffe e K                                                                                                    |                      | secure Der<br>SEB Kompetenter<br>SEB Kompetenter |                              | ALDI     |
|                           |                  |                    |                  |   | Apartment                                                                                                    |                      | SUB Kompeters                                    |                              | ALDI     |

**117 Details Screen** 

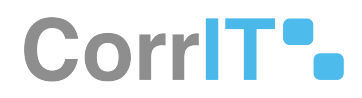

## 55.2.2 GUI Elements

| Mockup of<br>GUI Element                 | Title       | Default             | Enabled | Туре              | Data   | Description                                                                                   |
|------------------------------------------|-------------|---------------------|---------|-------------------|--------|-----------------------------------------------------------------------------------------------|
| . 1000 0000 · · ·                        | Version     | CURRENT<br>VERSION  | Always  | Drop-down<br>menu | String | Version<br>options<br>presented in<br>the<br>Organisation<br>Details and<br>Locations<br>area |
| () (1) (1) (1) (1) (1) (1) (1) (1) (1) ( | Location Id | Primary<br>location | Always  | Drop-down<br>menu | String | Location Id<br>options<br>presented in<br>the<br>Locations<br>area                            |
| + Add Tags                               | Add Tags    | N/A                 | Always  | Input field       | String | Allows the<br>user to add<br>tags to a<br>location in<br>the<br>Locations<br>area             |
| (min *)                                  | Language    | ENGLISH             | Always  | Drop-down<br>menu | String | Language<br>options<br>presented in<br>the<br>Locations<br>area                               |

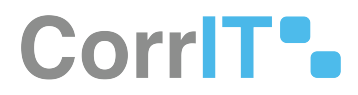

## 55.2.3 Available Actions And Commands

| Mockup<br>of GUI<br>Element | Title             | Shortcut | Enabled | Туре                           | Role/<br>Permissi<br>on     | Action                                             | Tooltip | Audit<br>Trail |
|-----------------------------|-------------------|----------|---------|--------------------------------|-----------------------------|----------------------------------------------------|---------|----------------|
| +                           | Zoom              | N/A      | Always  | Buttons                        | Target<br>Organisa<br>tions | Zooms in<br>and out<br>of map                      | N/A     | No             |
| Map Satellite               | Map/<br>Satellite | N/A      | Always  | Buttons                        | Target<br>Organisa<br>tions | Toggles<br>between<br>map and<br>satellite<br>view | N/A     | No             |
| []                          | Full<br>screen    | N/A      | Always  | Button                         | Target<br>Organisa<br>tions | Makes<br>map full<br>screen                        | N/A     | No             |
| <b>&amp;</b>                | Pegman            | N/A      | Always  | Interactiv<br>e GUI<br>element | Target<br>Organisa<br>tions | Click and<br>drag to<br>access<br>street<br>view   | N/A     | No             |

# 55.3 Related Documentation and Sources

• N/A

# 55.4 Specification References

- UC Organisations<sup>123</sup>
- FS 435617793 Organisations<sup>124</sup>
- FS 442433742 Target Organisations<sup>125</sup>

124 https://corrit.atlassian.net/wiki/spaces/SPORIFY/pages/435617793/FS+-+435617793+-+Organisations

125 https://corrit.atlassian.net/wiki/spaces/SPORIFY/pages/442433742/FS+-+442433742+-+Target+Organisations

<sup>123</sup> https://corrit.atlassian.net/wiki/spaces/SPORIFY/pages/433750916/UC+-+Organisations

# 56 FS - 442499405 - Organisations History Comparison

# 56.1 Description

In SPORIFY, organisation and location versions can be compared.

## 56.1.1 Procedure

- 1. Login to SPORIFY.
- 2. Select Organisations on the navigation menu.
- 3. Select Target Organisations.
- 4. Click on the link in the Name column of the relevant Organisation.
- 5. Click the History button.
- 6. Select Organisation or Location.

#### If Organisation is selected:

- 1. The Older Version is presented on the left-hand side of the screen.
- 2. The Newer Version is presented on the right-hand side of the screen.
- 3. Both versions can be changed using the associated drop-down menus.
- 4. The sections presented on this screen are as follows:
  - a. Organisation Details
  - b. Organisation Identifiers
  - c. Organisation Categories
  - d. Location Ids
- 5. Hover over the Differences box to view further details about the differences between the selected versions.
- 6. In the Organisations Details boxes, anything that is marked red has been removed and anything that is marked green has been added.
- 7. The Location Id links in the Location Ids sections navigate to the location history pages.

#### If Location is selected:

- In the first panel on this screen, Organisation Version and Location Id drop-down menus are presented.
   a. Use these menus to select the desired options.
- 2. In the second panel (Compare Versions), select the desired options using the Older Location Version and Newer Location Version drop-down menus.
- 3. The other areas presented on this screen are as follows:
  - a. Location Details
  - b. Language (Relevant Language)
  - c. Location Identifiers
  - d. Location Mapping

#### To export a history comparison:

- 1. To export a history comparison, click the Export button.
- 2. Select Export PNG.

23.1 Functional Specification

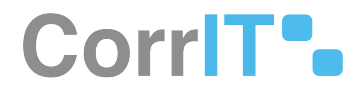

### 56.1.2 Acceptance Criteria

To succeed, the user must be able to view comparisons between Organisation and Location history versions.

- Verify that history comparisons can be exported.
- Verify that older versions are colour-coded red.
- Verify that newer versions are colour-coded green.

## 56.1.3 Related / Alternative Procedure

N/A

## 56.2 GUI Specification

#### Purpose of these GUI elements.

The purpose of these GUI elements is to present the differences between different historical versions of Organisations and Locations.

## 56.2.1 Mockups and Screenshots

|                                                                                                    |                                                                                                    |                             |                                  |                         |     |                                 |                                          |                                                                                                    | ۵                          | Training\admin 👤                   | e    |
|----------------------------------------------------------------------------------------------------|----------------------------------------------------------------------------------------------------|-----------------------------|----------------------------------|-------------------------|-----|---------------------------------|------------------------------------------|----------------------------------------------------------------------------------------------------|----------------------------|------------------------------------|------|
| B Dashboard                                                                                                    |                                                                                                    | 🏠 "BerlinBlister" - Bliste  | rzentrum Berlin-Pots             | sdam GmbH ows organisat | ion |                                 |                                          |                                                                                                    |                            | GE REQUEST - DHISTOP               | RY - |
| A Substances                                                                                                    | ¢                                                                                                    | ORGANISATION DETAILS        |                                  |                         |     | LOCATIONS (1)                   |                                          |                                                                                                    |                            |                                    |      |
| Let Organisations     Let Overview     Let Source Uss     Let Target Organisations     ≕ Change Requests     Referentials     &     Administration     E User Guides | Organisation     Organisation     Organisation     Organisation     Star     Creat     Creat     ORGANISATION DENTIFIER |                             | ORG-100025819<br>CURRENT VERSION |                         |     | ADDRESS DETAILS<br>Row Id 72207 | Location Id<br>Version<br>Language<br>Ad | LOC-100035066<br>+ Add Tags<br>CURRENT VERSION<br>ENGLISH<br>idress 1 Albert-Einstein-Ring 15<br>idress 2 |                            | ,<br>,<br>,                        |      |
| ? Support                                                                                                    |                                                                                                    | ORGANISATION IDENTIFIERS    |                                  |                         |     |                                 | Ad<br>Ad                                 | idress 3<br>idress 4                                                                                      |                            |                                    |      |
| Policies                                                                                                    | <                                                                                                    | Code System                 |                                  | Code                    |     |                                 |                                          | City                                                                                                    | Kleinmachnow               |                                    |      |
|                                                                                                    |                                                                                                    | OMS Organisation Identifier |                                  | ORG-100025819           |     |                                 |                                          | State<br>Region                                                                                           | Brandenburg                |                                    |      |
|                                                                                                    |                                                                                                    | ORGANISATION CATEGORY       |                                  |                         |     |                                 |                                          | County<br>Country                                                                                         | Germany                    |                                    |      |
|                                                                                                    |                                                                                                    | Category Type               | Value                            |                         |     | LOCATION DETAILS                | Post                                     | al Code<br>PO Box                                                                                         | 14532                      |                                    |      |
|                                                                                                    |                                                                                                    | Туре                        | Pharmaceutical company           |                         |     |                                 | (                                        | Country                                                                                                   | Germany                    |                                    |      |
|                                                                                                    |                                                                                                    | SPORIFY 21.3 Enterprise     |                                  |                         |     |                                 |                                          |                                                                                                    | Current Timezone: (UTC+00: | 00) Dublin, Edinburgh, Lisbon, Lon | nobi |

#### **118 Details Page**

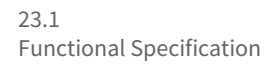

SP2RIFY = 👃 Training\admin 👤 🛤 E EXPORT + Organisation History B Dashboard "BERLINBLISTER" - BLISTERZENTRUM BERLIN-POTSDAM GMBH ORG-100025819 A Substances < M Organisations ~ Older Version 1 Newer Version > \* 2020-05-24T14:52:12+02:00 - 2021-08-10T13:38:09+02:00 CURRENT VERSION \* Lill Overview Int Source Lists DIFFERENCES: 4 Int Target Organisations Change Requests ORGANISATION DETAILS Removed ORGANISATION DETAILS Added Referentials < Administration Organisation Id ORG-100025819 Organisation Id ORG-100025819 📃 User Guides nisation Name "BerlinBlis ? Support Status ACTIVE Status ACTIVE Created Oct 19, 2016 10:53:27 Created Oct 19, 2016 10:53:27 Policies May 24, 2020 13 Aug 10, 2021 12:38:09 ORGANISATION IDENTIFIERS ORGANISATION IDENTIFIERS Code System Code Code System Code OMS Organisation Identifier ORG-100025819 OMS Organisation Identifier ORG-100025819

#### **119 Organisation History**

| SPORIFY                                                 |   |                                                                    |                  |                |                                                                                                    | 🗘 Training\admin 🧕 🛤                        |
|---------------------------------------------------------|---|--------------------------------------------------------------------|------------------|----------------|----------------------------------------------------------------------------------------------------|---------------------------------------------|
| B Dashboard                                             |   | Location History                                                   |                  |                |                                                                                                    | EXPORT -                                    |
| A Substances                                            | < | "BERLINBLISTER" - BLISTERZENTRUM BERLIN-POTSDAM GMBH ORG-100025819 |                  |                |                                                                                                    |                                             |
|                                                         | ~ | Organisation Version                                               | Loca             | ation Id       |                                                                                                    |                                             |
| Lill Overview                                           |   | CURRENT VERSION *                                                  | LO               | OC-100035066   |                                                                                                    | v                                           |
| ■ Source Lists ■ Target Organisations ■ Change Requests |   | COMPARE VERSIONS LOC-100035066                                     |                  |                |                                                                                                    |                                             |
| Referentials                                            | ¢ | Older Location Version                                             | <b>O</b> N       | Newer Location | 1 Version                                                                                                    |                                             |
| Administration                                          | < | VERSION HISTORY                                                    | a                | URRENT VERSION | N Contraction of the second second seco | *                                           |
| 📒 User Guides                                           | < |                                                                    |                  |                |                                                                                                    |                                             |
| ? Support                                               |   | NO HISTORY RECORD FOUND                                            | LOCATION DETAILS |                |                                                                                                    | Added                                       |
| Policies                                                | < |                                                                    |                  | Location Id    | 100 100035066                                                                                                    |                                             |
|                                                         |   |                                                                    |                  | Postal Code    | 14532                                                                                                    |                                             |
|                                                         |   |                                                                    |                  | PO Box         |                                                                                                    |                                             |
|                                                         |   |                                                                    |                  | Country        | Germany                                                                                                    |                                             |
|                                                         |   |                                                                    | G                | SPS Location   |                                                                                                    |                                             |
|                                                         |   |                                                                    |                  | Status         | ACTIVE                                                                                                    |                                             |
|                                                         |   |                                                                    |                  | Created        | Oct 19, 2016 10: 10: 58                                                                                                    |                                             |
|                                                         |   |                                                                    |                  | Modified       | Aug 10, 2021 12: 08: 13                                                                                                    |                                             |
|                                                         |   | SPORIFY 21.3 Enterprise                                            |                  |                | Current Timezone: (U                                                                                                    | TC+00:00) Dublin, Edinburgh, Lisbon, London |

#### **120 Location History**

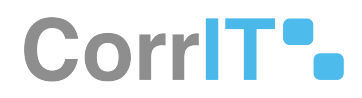

## 56.2.2 GUI Elements

| Mockup of<br>GUI Element                                                                                                    | Title                        | Default                  | Enabled | Туре              | Data   | Description                                                               |
|----------------------------------------------------------------------------------------------------|------------------------------|--------------------------|---------|-------------------|--------|---------------------------------------------------------------------------|
| Brown<br>(Distances Distance) ()                                                                                                    | Older<br>Version             | Default older<br>version | Always  | Drop-down<br>menu | String | Presents<br>older<br>versions<br>options for<br>the given<br>Organisation |
| Every and the second second se | Newer<br>Version             | CURRENT<br>VERSION       | Always  | Drop-down<br>menu | String | Presents<br>newer<br>versions<br>options for<br>the given<br>Organisation |
| Paparan     an                                                                                                    | Organisation<br>Version      | CURRENT<br>VERSION       | Always  | Drop-down<br>menu | String | Presents<br>Organisation<br>version<br>options                            |
| anna a                                                                                                    | Location Id                  | Deafult<br>Location Id   | Always  | Drop-down<br>menu | String | Presents<br>Location ID<br>options                                        |
| • Волскон на на на на на на на на на на на на на                                                                                                    | Older<br>Location<br>Version | VERSION<br>HISTORY       | Always  | Drop-down<br>menu | String | Presents<br>older<br>location<br>version<br>options                       |
| Воннологии<br>(законом) ()                                                                                                    | Newer<br>Location<br>Version | CURRENT<br>VERSION       | Always  | Drop-down<br>menu | String | Presents<br>newer<br>location<br>version<br>options                       |

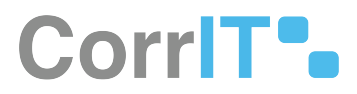

## 56.2.3 Available Actions And Commands

| Mockup<br>of GUI<br>Element | Title   | Shortcut | Enabled | Туре   | Role/<br>Permissi<br>on     | Action                                                          | Tooltip | Audit<br>Trail |
|-----------------------------|---------|----------|---------|--------|-----------------------------|-----------------------------------------------------------------|---------|----------------|
| 'D HISTORY -                | History | N/A      | Always  | Button | Target<br>Organisa<br>tions | Presents<br>the<br>options:<br>Organisa<br>tion and<br>Location | N/A     | No             |
| EXPORT -                    | Export  | N/A      | Always  | Button | Target<br>Organisa<br>tions | Allows<br>the user<br>to Export<br>PNG                          | N/A     | No             |

# 56.3 Related Documentation and Sources

• N/A

# 56.4 Specification References

- FS 442433742 Target Organisations<sup>126</sup>
- FS 442433845 Target Organisation Details Page<sup>127</sup>
- FS 435617793 Organisations<sup>128</sup>
- UC Organisations<sup>129</sup>

126 https://corrit.atlassian.net/wiki/spaces/SPORIFY/pages/442433742/FS+-+442433742+-+Target+Organisations 127 https://corrit.atlassian.net/wiki/spaces/SPORIFY/pages/442433845/FS+-+442433845+-+Target+Organisation+Details+Page 128 https://corrit.atlassian.net/wiki/spaces/SPORIFY/pages/435617793/FS+-+435617793+-+Organisations 129 https://corrit.atlassian.net/wiki/spaces/SPORIFY/pages/433750916/UC+-+Organisations

# CorriT<sup>®</sup>

# 57 FS - 55050503 - Export Target Organisations And Locations

# 57.1 Description

In SPORIFY, users can export Target Organisations and Locations lists.

## 57.1.1 Procedure

- 1. Login to SPORIFY.
- 2. Select Organisations on the navigation menu.
- 3. Select Target Organisations.
- 4. Select the star to add the organisation to favourites.
- 5. Select Export to export the organisation list to:

|           | 🖹 EXPORT 🗸  |
|-----------|-------------|
| Export Er | nglish      |
| Export Al | I Languages |
| Export SI | POR CSV     |

- a. Export English
  - i. Export contains the English translation of the source list records.
- b. Export All Languages
  - i. Export contains all available languages of the source list records.
- c. Export SPOR CSV
  - i. Export contains the source list records, combined with the full SPOR CSV data.
- 6. Click the Name or Address of the organisations to see the organisation details

# CorriT•

| <ul> <li>Bracia screeczyk writość screeczyk okrogiwanie</li> </ul>                                                                                                    |                                                                                                    |                         |                  |                                 |                                                     |                                                        | 1000 |
|----------------------------------------------------------------------------------------------------|----------------------------------------------------------------------------------------------------|-------------------------|------------------|---------------------------------|-----------------------------------------------------|--------------------------------------------------------|------|
| ORGANISATION DETAILS                                                                                                    |                                                                                                    |                         | LOGATIONS (1)    |                                 |                                                     |                                                        |      |
| opposed<br>opposed<br>oppose | on         Cells SubDialway           -Cultures assube         -Cultures assube           -States assube         -States assube           -States assube         -States assube           -States assube         -States assube           -States assube         -States assube           -States assube         -States assube           -States assube         -States assube |                         | ADDRES DY MAX    | Gooten ad<br>Serson<br>Language |                                                     | sit Tomonhamou Tin Q                                   | •    |
| ORGANISATION IDENTIFIERS<br>Cade System<br>ONE Organisation Identifier                                                                                                    |                                                                                                    | Cade<br>ons, social and |                  |                                 | Address 2<br>Address 1<br>Address 4<br>City<br>Itan | 800F                                                   |      |
| ORGANISATION CATEGORY<br>Christony Value                                                                                                    |                                                                                                    |                         | LOCATION DITALLS |                                 | Region<br>County<br>County<br>Pental Code           | Namenton<br>Penat<br>29-65                             |      |
| Type maar<br>Type Noo-P                                                                                                    | ny<br>nemetokoki cempeny                                                                                                    |                         |                  |                                 | PD Bite<br>Country<br>OPS Location                  | Point                                                  |      |
|                                                                                                    |                                                                                                    |                         |                  |                                 | Salut<br>Enand<br>Modified                          | Actra-C<br>Co th 2014 (8/3529)<br>Jul 21 2020 Mc(1933) |      |
|                                                                                                    |                                                                                                    |                         |                  |                                 |                                                     |                                                        |      |

a. Click History

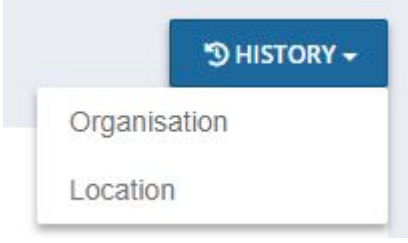

i. Click Organisation to see the older and newer version in the organisation history

| rganisation History                   |                                             |               |         |             |                          |                               |               | EXPORT - |
|---------------------------------------|---------------------------------------------|---------------|---------|-------------|--------------------------|-------------------------------|---------------|----------|
| "BRACIA STRZELCZYK" WITOLD            | STRZELCZYK ORG-1000148                      | 99            |         |             |                          |                               |               |          |
| Older Version                         |                                             |               |         |             | Newer Version            |                               |               |          |
| 2019-09-30 13:49:20 - 2020-07-21 16:1 | 2019-09-30 13:49:20 - 2020-07-21 16:14:02 * |               |         | >           | CURRENT VERSIO           | N                             |               | ~        |
|                                       |                                             |               | DIFFER  | NCES: 2     |                          |                               |               |          |
| ORGANISATION DETAILS                  |                                             |               | Removed | ORGANISAT   | TION DETAILS             |                               |               | Added    |
| Organisation Id                       | ORG-100014899                               |               |         |             | Organisation Id          | ORG-100014899                 |               |          |
| Organisation Name                     | "Bracia Strzelczyk" Witold Str              | zelczyk       |         |             | Organisation Name        | "Bracia Strzelczyk" Witold St | trzelczyk     |          |
| Status                                | ACTIVE                                      |               |         |             | Status                   | ACTIVE                        |               |          |
| Created                               | Oct 19, 2016 10:51:50                       |               |         |             | Created                  | Oct 19. 2016 10:51:50         |               |          |
| Modified                              | Sep 30, 2019 14:49:19                       |               |         |             | Modified                 | Jul 21, 2020 17:13:52         |               |          |
|                                       |                                             |               |         |             |                          |                               |               |          |
| ORGANISATION IDENTIFIERS              | RGANISATION IDENTIFIERS                     |               |         | ORGANISAT   | ORGANISATION IDENTIFIERS |                               |               |          |
| Code System                           |                                             | Code          |         | Code System | n                        |                               | Code          |          |
| OMS Organisation Identifier           |                                             | ORG-100014899 |         | OMS Organi  | sation Identifier        |                               | ORG-100014899 |          |

ii. Click Export and Export PNG to export data if it is needed

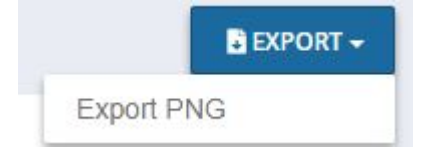

#### iii. Click Location to see the Location History

| ocation History                                     |                  | EXPORT -                |
|-----------------------------------------------------|------------------|-------------------------|
| "BRACIA STRZELCZYK" WITOLD STRZELCZYK ORG-100014899 |                  |                         |
| Organisation Version                                | Location Id      |                         |
| CURRENT VERSION                                     | LOC-100041195    | · ·                     |
| COMPARE VERSIONS LOC-100041195                      |                  |                         |
| Older Location Version                              | Newer Location   | Version                 |
| VERSION HISTORY                                     |                  | on v                    |
| NO HISTORY RECORD FOUND                             | LOCATION DETAILS | Added                   |
|                                                     |                  |                         |
|                                                     | Location Id      | LOC-100041195           |
|                                                     | Postal Code      | 00-626                  |
|                                                     | PO Box           |                         |
|                                                     | Country          | Poland                  |
|                                                     | GPS Location     |                         |
|                                                     | Status           | ACTIVE                  |
|                                                     | Created          | Oct 19, 2016 10: 10: 29 |

#### iv. Click Export and Export PNG to export data if it is needed

|           | EXPORT - |
|-----------|----------|
| Export Pl | NG       |

## 57.1.2 Acceptance Criteria

- Verify 'Export SPOR CSV' contains the complete SPOR CSV data and the related source list records.
- Verify 'Export English' contains the English translation of the related source list records.
- Verify 'Export all Languages' contains all available translations of the related source list records.

## 57.1.3 Related / Alternative Procedure

#### N/A

## 57.2 Limitations

(i) Please define any limitations of the functionality or remove this chapter/info box.

## 57.3 Example

Please insert any example i.e. GUI, table, etc. or remove not required chapters.

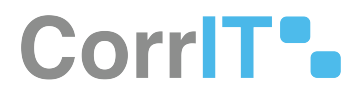

# 57.4 GUI Specification

#### Purpose of this Dialog Box, Window, other GUI element

*Enter a brief description about the purpose of this GUI (dialog box, window, ...). Example: The new Report Configuration Wizard is used for all reports which require user input. Only the relevant wizard pages are shown.* 

## 57.4.1 Mockups and Screenshots

Add mockups or screenshots to this section

## 57.4.2 GUI Elements

(i) In this section specify available labels, data entry fields, drop-down lists, checkboxes, and other elements of the GUI, except for buttons or other commands. Use the table pattern below. The current first line exemplifies how to fill in the requested information.

| Mockup of<br>GUI Element | Title | Default | Enabled | Туре | Data | Description |
|--------------------------|-------|---------|---------|------|------|-------------|
|                          |       |         |         |      |      |             |

## 57.4.3 Available Actions And Commands

In this section, specify buttons or other commands within this GUI, e.g., buttons like 'Save', 'Close', toolbar buttons, opening a context menu by right clicking an element, sorting of table contents by clicking the column headers, etc. Use the table pattern below. The current first line exemplifies how to fill in the requested information.

| Mockup of<br>GUI<br>Element | Title                    | Shortcut | Enabled | Туре   | Role/<br>Permissi<br>on | Action                           | Tooltip | Audit<br>Trail |
|-----------------------------|--------------------------|----------|---------|--------|-------------------------|----------------------------------|---------|----------------|
| ☆                           | Add to<br>Favourite<br>s | n/a      | Always  | Button | any                     | Add list<br>to<br>favourite<br>s | n/a     | no             |
| THISTORY +                  | History                  | n/a      | Always  | Button | any                     | View<br>history                  | n/a     | no             |

23.1 Functional Specification

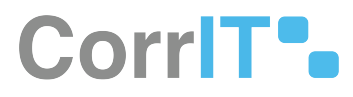

| Mockup of<br>GUI<br>Element | Title  | Shortcut | Enabled | Туре   | Role/<br>Permissi<br>on | Action         | Tooltip | Audit<br>Trail |
|-----------------------------|--------|----------|---------|--------|-------------------------|----------------|---------|----------------|
| EXPORT -                    | Export | n/a      | Always  | Button | any                     | Export<br>list | n/a     | no             |

# 57.5 Related Documentation and Sources

N/A

# 57.6 Specification References

N/A

# 58 FS - 442499480 - OMS Change Requests

# 58.1 Description

The user can view, export, search and filter Change Requests in SPORIFY.

- Using SPORIFY's OMS Change Requests feature, users can:
  - Export OMS change requests
  - View OMS change requests
  - Search OMS change requests
  - Filter OMS change requests

### 58.1.1 Procedure

- 1. Login to SPORIFY.
- 2. Select Organisations on the navigation menu.
- 3. Select Change Requests.
- 4. A grid presenting previously presented Change Requests will then be presented.
  - a. Hover over comment icons to read added comments.

#### To search Change Requests:

- 1. Insert keywords into the search bar.
- 2. Click the Search button.

#### To filter Change Requests:

- 1. Click Show advanced filters.
- 2. The filters are as follow:
  - a. Status
    - i. Select a status using the drop-down menu.
  - b. Change Request Type
    - i. Selecet a Change Request type using the drop-down menu.
  - c. Filter by Tag
    - i. Click the Filter by Tag field and select the tag(s) to filter by.
- 3. Click the Refresh button.

#### To export Change Requests:

- 1. Click the Export button.
- 2. The relevant Change Requests will then download directly to the user's device.

#### To view a Change Request:

- 1. Click the cog icon beside the relevant Change Request.
- 2. Select View.

23.1 Functional Specification

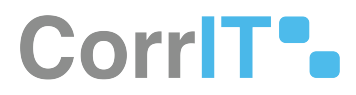

### 58.1.2 Acceptance Criteria

To succeed, the user must be able to manage OMS Change Requests in SPORIFY.

- Verify that the user can view Change Requests.
- Verify that the user can search and filter Change Requests.
- Verify that the user can export Change Requests.

## 58.1.3 Related / Alternative Procedure

N/A

## 58.2 GUI Specification

#### Purpose of these GUI elements.

The purpose of these GUI elements is to enable the user to draft, view and manage OMS Change Requests in SPORIFY.

## 58.2.1 Mockups and Screenshots

|                         |   | ows change it        | equests bia | and submit OM. | s change kequest | 2                     |                         |        |            |                |                |      |         |
|-------------------------|---|----------------------|-------------|----------------|------------------|-----------------------|-------------------------|--------|------------|----------------|----------------|------|---------|
| Substances              | < | Search               |             |                |                  |                       |                         |        |            |                |                |      | 0       |
| Organisations           | ~ | ✓ Show advanced filt | ters        |                |                  |                       |                         |        |            |                |                |      |         |
| 🗠 Overview              |   | ∨ Name               | ~ 0         | RQ Id 🗸 🗸 🗸    | Status           | - Change Request Type | Change Request Reason 🗸 | Org Id | v Loc Id v | Created ~      | Updated ~      | Tags |         |
| at Source Lists         |   | *                    |             |                | SAVED            |                       |                         |        |            | Sep 14, 2021   | Sep 14, 2021   |      |         |
| at Target Organisations |   | *                    |             |                | SAVED            |                       |                         |        |            | 👤 Sep 14, 2021 | 👤 Sep 14, 2021 |      |         |
| Change Requests         |   | \$                   |             |                | SAVED            |                       |                         |        |            | 🧶 Sep 14, 2021 | 🧵 Sep 14, 2021 |      |         |
| Referentials            |   | •                    | 0           |                | SAVED            | UPD-ORG-AND-LOCATION  |                         |        |            | 🙎 Aug 25, 2021 | 👤 Aug 25, 2021 |      |         |
|                         |   |                      |             |                |                  |                       |                         |        |            |                |                |      |         |
| Administration          | < |                      |             |                |                  |                       |                         |        |            |                |                |      |         |
| User Guides             | < |                      |             |                |                  |                       |                         |        |            |                |                |      |         |
| Support                 |   |                      |             |                |                  |                       |                         |        |            |                |                |      |         |
| Policies                | < |                      |             |                |                  |                       |                         |        |            |                |                |      |         |
|                         |   |                      |             |                |                  |                       |                         |        |            |                |                |      |         |
|                         |   |                      |             |                |                  |                       |                         |        |            |                |                |      |         |
|                         |   |                      |             |                |                  |                       |                         |        |            |                |                |      |         |
|                         |   |                      |             |                |                  |                       |                         |        |            |                |                |      |         |
|                         |   |                      |             |                |                  |                       |                         |        |            |                |                |      |         |
|                         |   | 14 4 1               | /1          | so vite        | ms per page      |                       |                         |        |            |                |                | 1 4  | of 4 it |

#### 121 Change Requests Screen

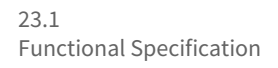

|                  |   |                              |                          |   |                          | 🗘 Trainingtadmin 🧕 🖻                                            |
|------------------|---|------------------------------|--------------------------|---|--------------------------|-----------------------------------------------------------------|
| B Dashboard      |   | OMS Change Request Draft     |                          |   |                          | SAVE DRAFT                                                      |
| L Substances     | ¢ | CHANGE REQUEST DETAILS       |                          |   | METADATA                 |                                                                 |
|                  | ~ | Change Request Type*         | NOTHING SELECTED         | ~ | Comment                  |                                                                 |
| 년 Overview       |   | Change Request Reason*       | NOTHING SELECTED         | ~ |                          |                                                                 |
| Mar Source Lists |   | Change Request Name*         |                          |   |                          |                                                                 |
|                  |   | Change Request Justification |                          |   | Tags                     | Matadata in for SDODIEV une only                                |
| Referentials     | < | Requestor Email*             |                          |   |                          | Metadata is for SPORIET use only.                               |
| Administration   | < |                              |                          |   |                          |                                                                 |
| User Guides      | < |                              |                          |   | ORGANISATION DETAILS     |                                                                 |
| ? Support        |   |                              |                          |   | Organisation Name*       |                                                                 |
| Policies         | < |                              |                          |   | Organisation Acronym     |                                                                 |
|                  |   |                              |                          |   | Category Classification* | v                                                               |
|                  |   | SUPPORTING DOCUMENTS         |                          |   |                          |                                                                 |
|                  |   |                              | Drag and drop files here |   |                          |                                                                 |
|                  |   | SPORIFY 21.3 Enterprise      |                          |   |                          | Current Timezone: (UTC-00:00) Dublin, Edinburgh, Lisbon, London |

#### 122 Draft Change Request

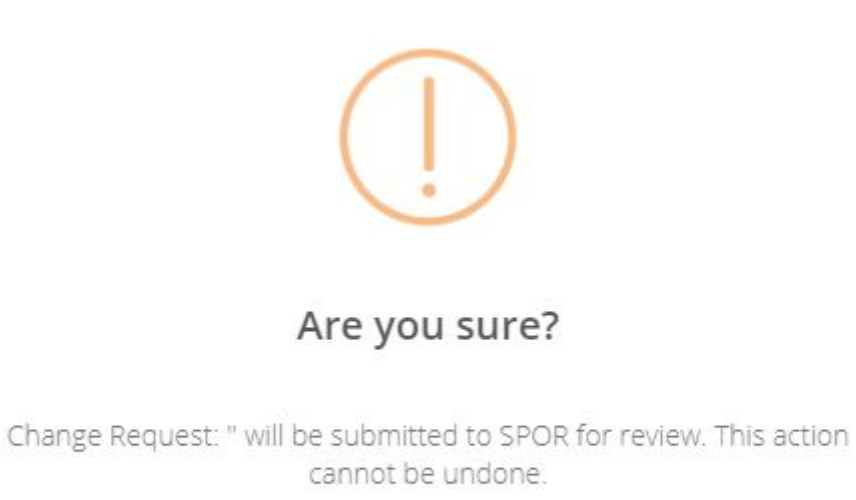

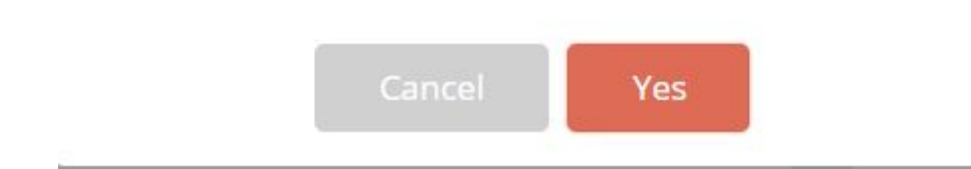

123 Submit to SPOR modal

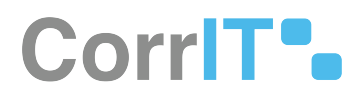

## 58.2.2 GUI Elements

| Mockup of<br>GUI Element                                                                                                    | Title                     | Default       | Enabled | Туре              | Data   | Description                                             |
|----------------------------------------------------------------------------------------------------|---------------------------|---------------|---------|-------------------|--------|---------------------------------------------------------|
| ≓ Change Requests                                                                                                    | Change<br>Requests        | N/A           | Always  | Menu item         | String | Navigates to<br>the Change<br>Requests<br>screen        |
|                                                                                                    | Search                    | Search        | Always  | Search bar        | String | Searches<br>Change<br>Requests                          |
| 94                                                                                                    | Status                    | (ALL)         | Always  | Drop-down<br>menu | String | Presents<br>Status filter<br>options                    |
| (and the second second | Change<br>Request<br>Type | (ALL)         | Always  | Drop-down<br>menu | String | Presents<br>Change<br>Request<br>Type filter<br>options |
|                                                                                                    | Filter by Tag             | Filter by Tag | Always  | Input field       | String | Allows user<br>to imput the<br>tag(s) to<br>filter by   |

## 58.2.3 Available Actions And Commands

| Mockup<br>of GUI<br>Element | Title                      | Shortcut | Enabled | Туре   | Role/<br>Permissi<br>on                   | Action                                                       | Tooltip | Audit<br>Trail |
|-----------------------------|----------------------------|----------|---------|--------|-------------------------------------------|--------------------------------------------------------------|---------|----------------|
| + DIMITICANNAL REQUEST      | Draft<br>Change<br>Request | N/A      | Always  | Button | Organisa<br>tions -<br>Change<br>Requests | Navigate<br>s to OMS<br>Change<br>Request<br>Draft<br>screen | N/A     | No             |

23.1 Functional Specification

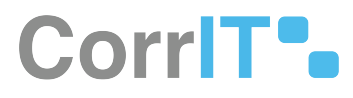

| Mockup<br>of GUI<br>Element | Title         | Shortcut | Enabled                                      | Туре   | Role/<br>Permissi<br>on                   | Action                                                                                 | Tooltip | Audit<br>Trail |
|-----------------------------|---------------|----------|----------------------------------------------|--------|-------------------------------------------|----------------------------------------------------------------------------------------|---------|----------------|
| 2 REFRESH                   | Refresh       | N/A      | Always                                       | Button | Organisa<br>tions -<br>Change<br>Requests | Refreshe<br>s screen                                                                   | N/A     | No             |
| SAVE DRAFT                  | Save<br>Draft | N/A      | Always                                       | Button | Organisa<br>tions -<br>Change<br>Requests | Saves<br>draft                                                                         | N/A     | Yes            |
| SACTIONS-                   | Actions       | N/A      | When<br>Save<br>Draft has<br>been<br>clicked | Button | Organisa<br>tions -<br>Change<br>Requests | Presents<br>the<br>options:<br>Save<br>Draft,<br>Delete<br>Draft,<br>Submit<br>to SPOR | N/A     | No             |
| EXPORT                      | Export        | N/A      | Always                                       | Button | Organisa<br>tions -<br>Change<br>Requests | Exports<br>Change<br>Requests                                                          | N/A     | No             |
| \$                          | Cog           | N/A      | Always                                       | Button | Organisa<br>tions -<br>Change<br>Requests | Presents<br>the<br>options:<br>View,<br>Delete,<br>Duplicate                           | N/A     | No             |
| Cancel                      | Cancel        | N/A      | Always                                       | Button | Organisa<br>tions -<br>Change<br>Requests | Cancels<br>Change<br>Request<br>submissi<br>on to<br>SPOR                              | N/A     | No             |
| Yes                         | Yes           | N/A      | Always                                       | Button | Organisa<br>tions -<br>Change<br>Requests | Submits<br>Change<br>Request<br>to SPOR                                                | N/A     | Yes            |

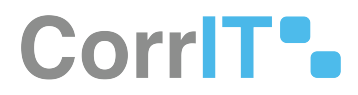

# 58.3 Related Documentation and Sources

• N/A

# 58.4 Specification References

- UC Organisations<sup>130</sup>
- FS 435617793 Organisations<sup>131</sup>

130 https://corrit.atlassian.net/wiki/spaces/SPORIFY/pages/433750916/UC+-+Organisations 131 https://corrit.atlassian.net/wiki/spaces/SPORIFY/pages/435617793/FS+-+435617793+-+Organisations

# 59 FS - 442499577 - Substances

## 59.1 Description

The Substances area of SPORIFY allows users to view and manage details relating to the Substances SPOR data domain.

• Substances is divided into three sections: Overview, Source Lists and Target Substances.

### 59.1.1 Procedure

- 1. Login to SPORIFY.
- 2. Select Substances on the navigation menu.
- 3. To navigate to the Overview area of Substances, click Overview.
- 4. To navigate to the Source Lists area of Substances, click Source Lists.
- 5. To navigate to the Target Substances area of Substances, click Target Substances.

### 59.1.2 Acceptance Criteria

To succeed, the SPORIFY user must be able to access the Substances area of SPORIFY.

- Verify that the three sub-sections of Substances in SPORIFY are as follows: Overview, Source Lists and Target Substances.
- Verify that the Substances area can be accessed using the navigation menu.

## 59.1.3 Related / Alternative Procedure

N/A

# 59.2 GUI Specification

#### Purpose of these GUI elements.

The purpose of these GUI elements is to enable the user to access, navigate and manage data within the Substances area of SPORIFY.

## 59.2.1 Mockups and Screenshots

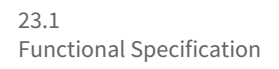

SP2RIFY =

# CorrIT .

🗘 Training\admin 👤 💷

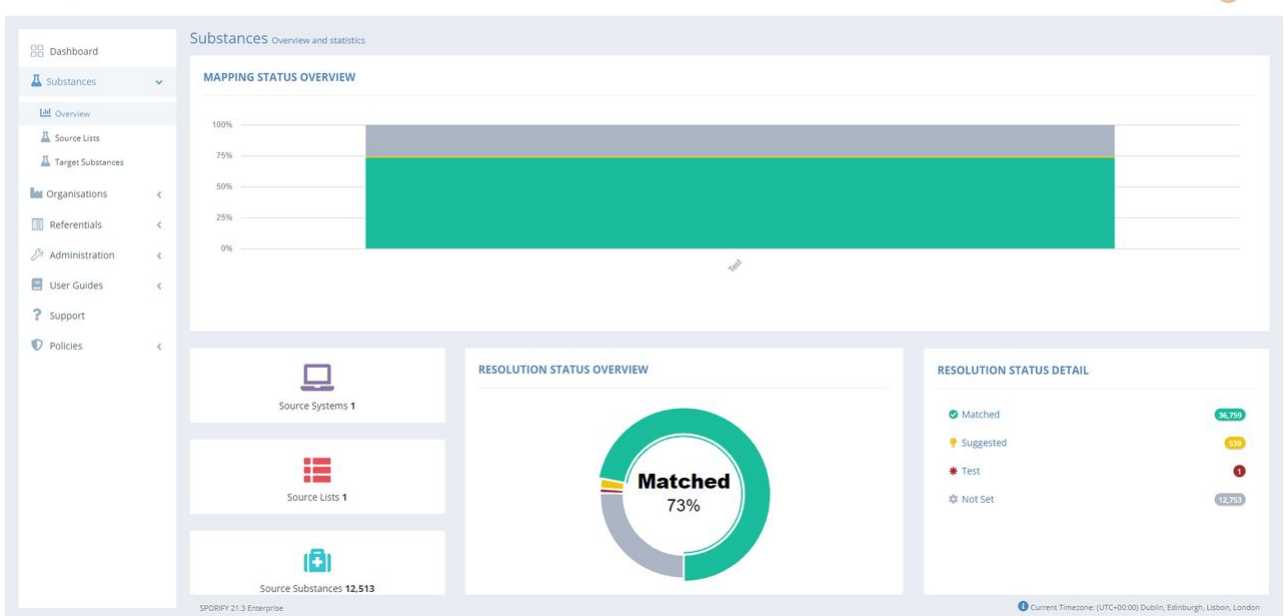

124 Substances - Overview

| B Dashboard                                          |             | Source Lists Manage source | substance lists              |          |              |            |               | TEMPLATES + | + UPLO |
|------------------------------------------------------|-------------|----------------------------|------------------------------|----------|--------------|------------|---------------|-------------|--------|
| Substances                                           |             | Search                     |                              |          |              |            |               |             | Q      |
| Le Overview                                          |             | Show advanced filters      |                              |          |              |            |               |             |        |
| A Source Lists                                       |             | 73% Matched 9 1% Sugges    | ted 🔹 <1% Test 🔅 25% Not Set |          |              |            |               |             | _      |
| A Target Substances                                  |             | v List                     |                              | v Svitem | v Substances | Progress   | v Created     | v Undated   | ~      |
| Organisations                                        | <           | Test                       |                              | Default  | 12513        | • Progress | () Jul 28, 20 | 1 Jul 28, 2 | 2021   |
| Referentials                                         | <           |                            |                              |          |              | 0.0        |               |             |        |
|                                                      |             |                            |                              |          |              |            |               |             |        |
| Administration                                       | <           |                            |                              |          |              |            |               |             |        |
| Administration     User Guides                       | 4           |                            |                              |          |              |            |               |             |        |
| Administration     User Guides     Support           | k<br>k      |                            |                              |          |              |            |               |             |        |
| Administration<br>User Guides<br>Support             | <           |                            |                              |          |              |            |               |             |        |
| Administration<br>User Guides<br>Support<br>Policies | <<br><<br>< |                            |                              |          |              |            |               |             |        |
| Administration<br>User Guides<br>Support<br>Policies | د<br>د      |                            |                              |          |              |            |               |             |        |
| Administration<br>User Guides<br>Support<br>Policies | <<br><      |                            |                              |          |              |            |               |             |        |
| Administration<br>User Guides<br>Support<br>Policies | с<br>с      |                            |                              |          |              |            |               |             |        |
| Administration<br>User Guides<br>Support<br>Policies | د<br>د      |                            |                              |          |              |            |               |             |        |
| Administration<br>User Guides<br>Support<br>Policies | د<br>د      |                            |                              |          |              |            |               |             |        |
| Administration<br>User Guides<br>Support<br>Policies | с<br>с      |                            |                              |          |              |            |               |             |        |

**125 Substances - Source Lists** 

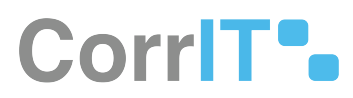

| SPCRIFY                                       |        |                                                        |                                                                                                    |                           | Д.                       | Training\admin 👤 📮                 |
|-----------------------------------------------|--------|--------------------------------------------------------|----------------------------------------------------------------------------------------------------|---------------------------|--------------------------|------------------------------------|
| B Dashboard                                   |        | Target Substances Browse                               | target substances                                                                                                    |                           |                          | Export -                           |
| A Substances                                  | ~      | Search                                                 |                                                                                                    |                           |                          | Q                                  |
| U Overview                                    |        | Show advanced filters                                  |                                                                                                    |                           |                          |                                    |
| A Source Lists                                |        | Showing 1 to 10 of 176069 10 👻 per pa                  | age                                                                                                    |                           | И < 1                    | of 17607 > H                       |
| A Target Substances                           |        |                                                        |                                                                                                    |                           |                          |                                    |
| he Organisations                              | <      | LNP023 HYDROCHLORIDE S                                 | ALT                                                                                                    | Names Identifiers         | Scientific               |                                    |
| Referentials Administration                   | <<br>< | EUTCT                                                  | EUTCT Id: 100000166284                                                                                                    | Last Modified:<br>Status: | Sep 1, 2017<br>CURRENT   | •2                                 |
| User Guides                                   |        |                                                        |                                                                                                    |                           |                          |                                    |
| <ul> <li>Support</li> <li>Policies</li> </ul> | <      | (((((2R,3S,4R,5R)-5-(6-CHLOR)<br>DIHYDROXYTETRAHYDROFU | O-4-{((S)-1-{2-FLUOROPHENYL]ETHYL]AMINO}-1H-PYRAZOLO[3,4-B]PYRIDIN-1-YL}-3,4-<br>RAN-2-YL]METHOXY(IHYDROXY)PHOSPHORYL]METHYL]PHOSPHONIC ACID | Names Identifiers         | Scientific               |                                    |
|                                               |        | XEVMPD                                                 | EV Code: SUB218819                                                                                                    | Last Modified:<br>Status: | Nov 25, 2020<br>Active   |                                    |
|                                               |        | EUTCT                                                  | EUTCT Id: 300000027951                                                                                                    | Last Modified:<br>Status: | Feb 24, 2021<br>CURRENT  | <b>₽</b> 2*                        |
|                                               |        |                                                        |                                                                                                    |                           |                          |                                    |
|                                               |        | ((((BENZYLTHIO)(DIPHENYL)                              | METHYLJTHIOJMETHYLJBENZENE                                                                                                    | Names Identifiers         | Scientific               |                                    |
|                                               |        | ■ > G-SRS                                              | UNII: 25K45W8VGL                                                                                                    | Last Modified:<br>Status: | Jun 26, 2021<br>approved | <b>₽</b> Ľ                         |
|                                               |        | 5000/01010 0 5 5 mm - 1 m                              |                                                                                                    |                           | 0                        | A Public Edisburgh Linkson Landson |

126 Substances - Target Substances

## 59.2.2 GUI Elements

| Mockup of<br>GUI Element | Title                | Default | Enabled | Туре      | Data   | Description                                                                              |
|--------------------------|----------------------|---------|---------|-----------|--------|------------------------------------------------------------------------------------------|
| A Substances K           | Substances           | N/A     | Always  | Menu item | String | Presents the<br>sub-menu<br>items:<br>Overview,<br>Source Lists,<br>Target<br>Substances |
| LM Overview              | Overview             | N/A     | Always  | Menu item | String | Navigates to<br>the Overview<br>screen                                                   |
| A Source Lists           | Source Lists         | N/A     | Always  | Menu item | String | Navigates to<br>the Source<br>Lists screen                                               |
| Target Substances        | Target<br>Substances | N/A     | Always  | Menu item | String | Navigates to<br>the Target<br>Substances<br>screen                                       |

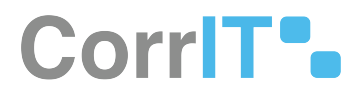

## 59.2.3 Available Actions And Commands

| Mockup of<br>GUI<br>Element | Title | Shortcut | Enabled | Туре | Role/<br>Permissi<br>on | Action | Tooltip | Audit<br>Trail |
|-----------------------------|-------|----------|---------|------|-------------------------|--------|---------|----------------|
|                             |       |          |         |      |                         |        |         |                |

# 59.3 Related Documentation and Sources

• N/A

# 59.4 Specification References

• UC - Substances<sup>132</sup>

<sup>132</sup> https://corrit.atlassian.net/wiki/spaces/SPORIFY/pages/442401329/UC+-+Substances

# 60 FS - 442565139 - Substances Overview

# 60.1 Description

The Substances Overview area provides an overview of activity carried out within SPORIFY and SPOR SMS.

- Mapping Status Overview (Panel 1) presents a bar chart outlining the data's current mapping status for each list.
- The second panel provides overall counts of Source Systems, Source Lists and Source Substances.
- Resolution Status Overview (Panel 2) provides an overview of source list resolution statuses.
- Resolution Status Detail (Panel 2) shows the exact counts shown in Resolution Status Overview.
- Tag Count Summary (Panel 3) shows a count of applied tags.

## 60.1.1 Procedure

- 1. Login to SPORIFY.
- 2. Click Substances on the navigation menu.
- 3. Click Overview.
- 4. Here, the information outlined above can be viewed.
- 5. Position the mouse over the Mapping Status Overview chart to view resolution status percentages related to matches.
- 6. Position the mouse over the Resolution Status Overview chart to view percentages as they relate to specific resolution statuses.

## 60.1.2 Acceptance Criteria

To succeed, the user must be able to access the Substances Overview screen.

- Verify that this screen can be accessed via the navigation menu.
- Verify that the following areas are presented on this screen: Mapping Status Overview, Overall Count for Source Systems, Lists and Substances, Resolution Status Overview, Resolution Status Detail and Tag Count Summary.

## 60.1.3 Related / Alternative Procedure

N/A

# 60.2 GUI Specification

#### Purpose of these GUI elements.

The purpose of these GUI elements is to enable the user to view and interact with information relating to the Substances domain in SPORIFY.

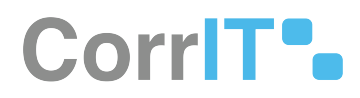

## 60.2.1 Mockups and Screenshots

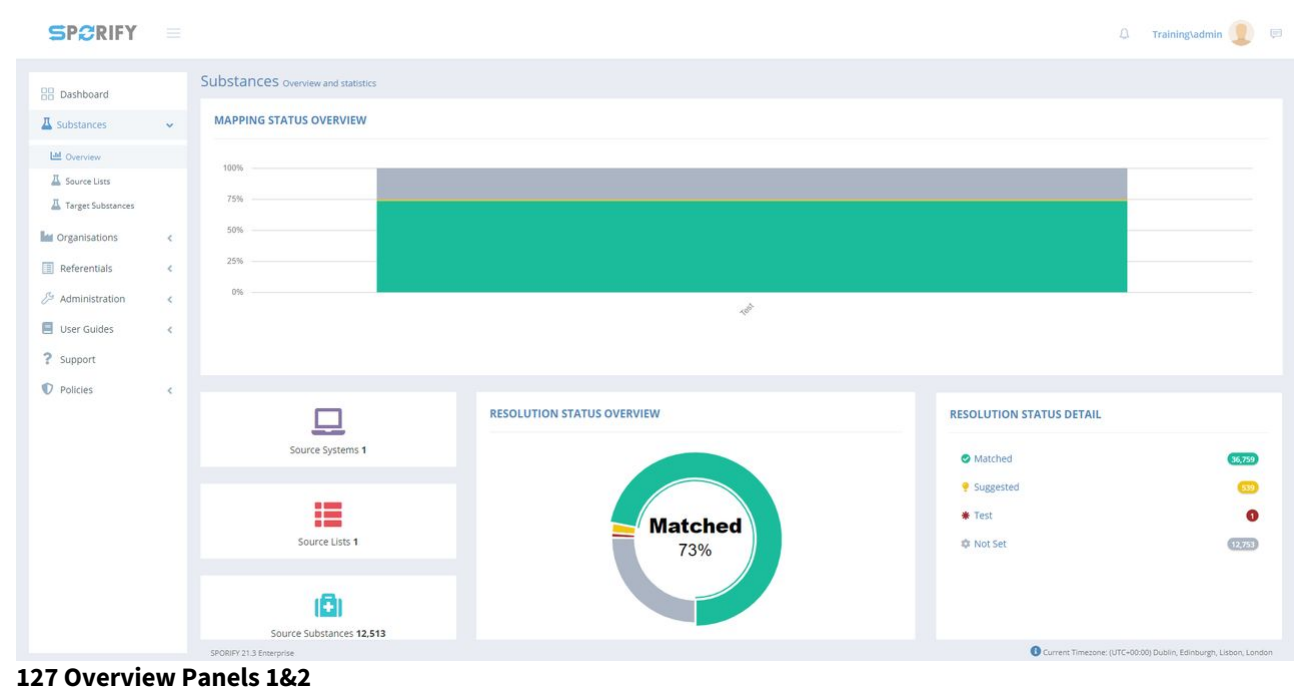

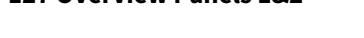

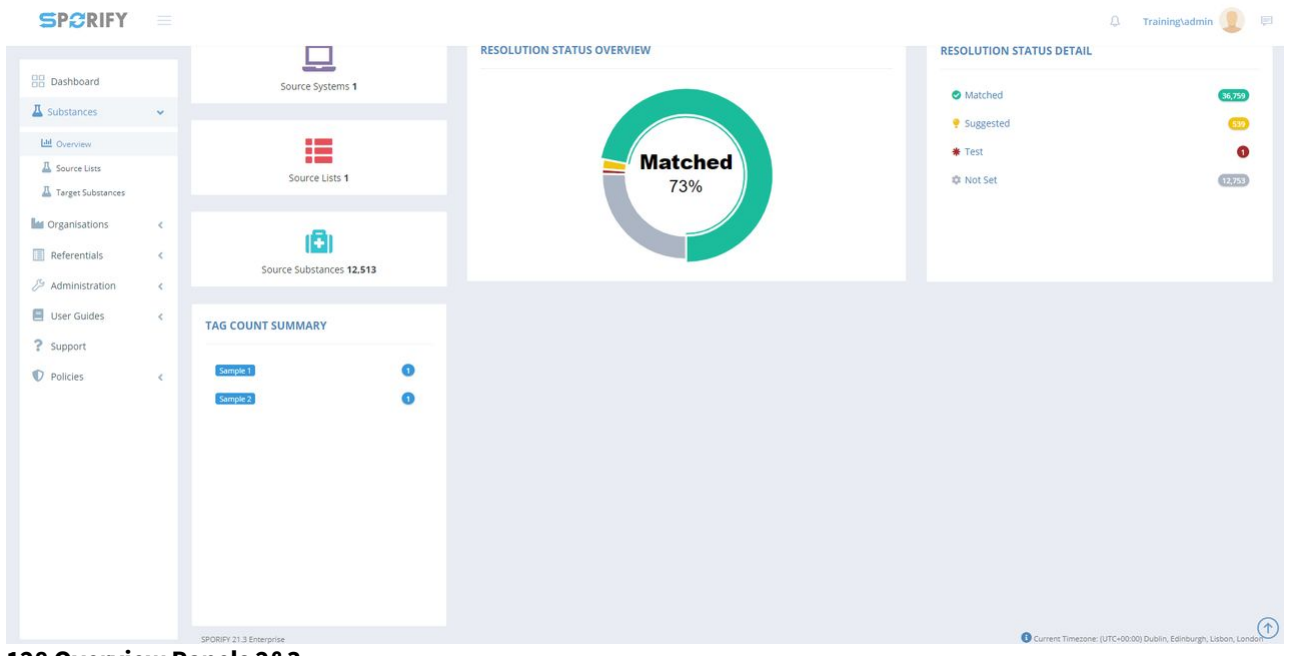

128 Overview Panels 2&3

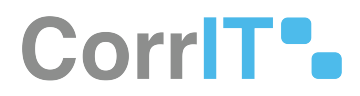

## 60.2.2 GUI Elements

| Mockup of<br>GUI Element | Title    | Default | Enabled | Туре      | Data   | Description                            |
|--------------------------|----------|---------|---------|-----------|--------|----------------------------------------|
| Life Overview            | Overview | N/A     | Always  | Menu item | String | Navigates to<br>the Overview<br>screen |

## 60.2.3 Available Actions And Commands

| Mockup<br>of GUI<br>Element | Title | Shortcut | Enabled | Туре | Role/<br>Permissi<br>on | Action | Tooltip | Audit<br>Trail |
|-----------------------------|-------|----------|---------|------|-------------------------|--------|---------|----------------|
|                             |       |          |         |      |                         |        |         |                |

# 60.3 Related Documentation and Sources

• N/A

# 60.4 Specification References

- UC Substances<sup>133</sup>
- FS 442499577 Substances<sup>134</sup>

<sup>133</sup> https://corrit.atlassian.net/wiki/spaces/SPORIFY/pages/442401329/UC+-+Substances 134 https://corrit.atlassian.net/wiki/spaces/SPORIFY/pages/442499577/FS+-+442499577+-+Substances

# 61 FS - 442565696 - Substances Source Lists

# 61.1 Description

In SPORIFY, users can view and manage Substances Source Lists. They can carry out the following actions in this area:

- Search lists
- Filter lists
- Download templates
- Upload lists
- View Substances
- Edit lists
- Update lists
- Delete lists
- Export lists
- Add Substances

## 61.1.1 Procedure

- 1. Login to SPORIFY.
- 2. Select Substances on the navigation menu.
- 3. Click Source Lists.
- 4. Substances Source Lists can be:
  - a. Searched using the search bar
  - b. Filtered using the advanced filters functionality
  - c. Uploaded using the Upload button
  - d. Viewed by clicking the cog icon, then View Substances
  - e. Edited by clicking the cog icon, then Edit
  - f. Updated by clicking the cog icon, then Update
  - g. Deleted by clicking the cog icon, then Delete
  - h. Exported by clicking the Export button
- 5. Substances can be added to source lists using the Add Substance button.
- 6. Source List templates can be downloaded using the Templates button
  - a. Select CSV or Excel
  - b. The template will then download directly to the user's device

Note: Further details about the listed functionalities can be found in other related documentation.

## 61.1.2 Acceptance Criteria

To succeed, the user must be able to access and manage source lists via the Source Lists screen.

- Verify that the Source Lists screen can be accessed via the navigation menu.
- Verify that the user can download CSV and Excel templates via this screen.
- Verify that the user can search, filter, upload, edit, delete, update and export lists.
- Verify that the user can View Substances and Add Substances to lists.

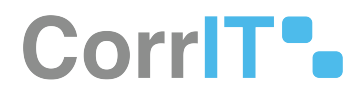

## 61.1.3 Related / Alternative Procedure

N/A

# 61.2 GUI Specification

#### Purpose of these GUI elements.

The purpose of these GUI elements is to enable the user to view and manage their Substances Source Lists.

## 61.2.1 Mockups and Screenshots

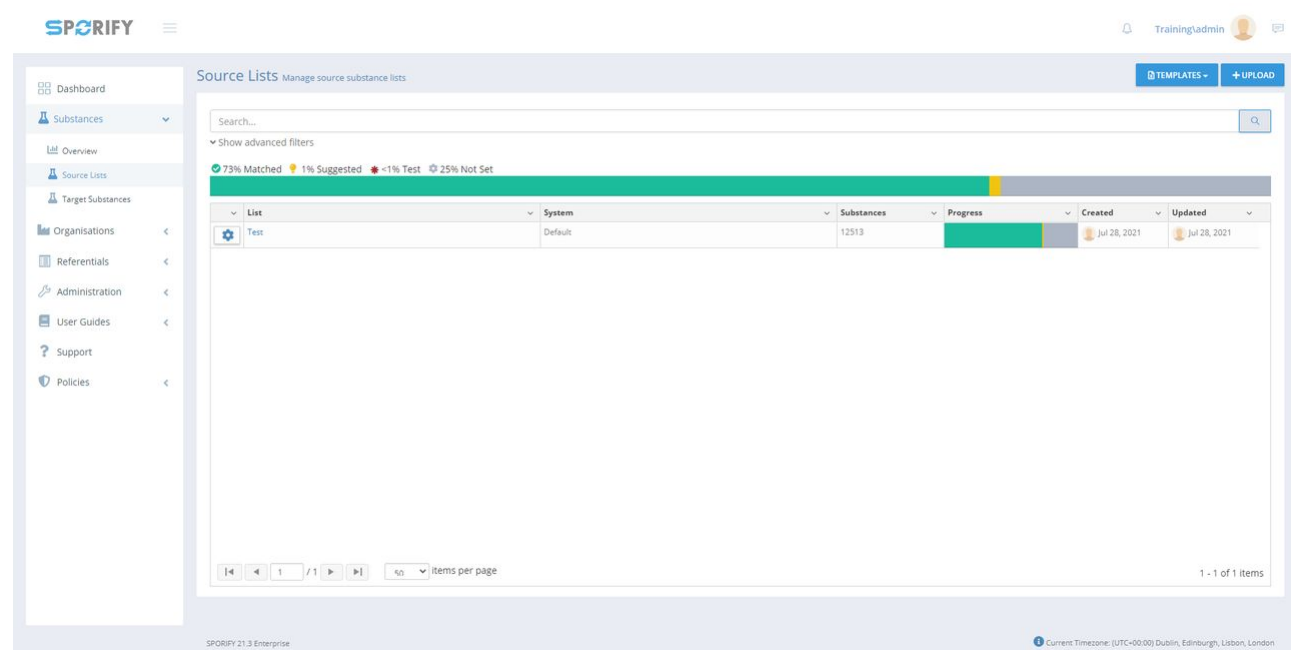

#### **129 Source Lists**

### 61.2.2 GUI Elements

| Mockup of<br>GUI Element | Title        | Default | Enabled | Туре      | Data   | Description                                |
|--------------------------|--------------|---------|---------|-----------|--------|--------------------------------------------|
| A Source Lists           | Source Lists | N/A     | Always  | Menu item | String | Navigates to<br>Substances<br>Source Lists |

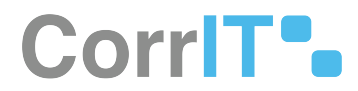

## 61.2.3 Available Actions And Commands

| Mockup<br>of GUI<br>Element | Title | Shortcut | Enabled | Туре | Role/<br>Permissi<br>on | Action | Tooltip | Audit<br>Trail |
|-----------------------------|-------|----------|---------|------|-------------------------|--------|---------|----------------|
|                             |       |          |         |      |                         |        |         |                |

# 61.3 Related Documentation and Sources

• N/A

# 61.4 Specification References

- UC Substances<sup>135</sup>
- FS 442499577 Substances<sup>136</sup>

<sup>135</sup> https://corrit.atlassian.net/wiki/spaces/SPORIFY/pages/442401329/UC+-+Substances 136 https://corrit.atlassian.net/wiki/spaces/SPORIFY/pages/442499577/FS+-+442499577+-+Substances

# 62 FS - 442434155 - Upload: Importing Substances Data

## 62.1 Description

In SPORIFY, the user can upload Substances data directly to the system using CSV or Excel files.

### 62.1.1 Procedure

- 1. Login to SPORIFY.
- 2. Select Substances.
- 3. Select Target Substances.
- 4. Click the Upload button.
- 5. Fill in the following fields:
  - a. List Name
    - i. Insert list name into the provided textbox.
  - b. System
    - i. Use the drop-down menu to select a system.
  - c. List Language
    - i. Use the drop-down menu to select a list language.
  - d. Select Source Excel or CSV file (comma delimited)
    - i. Click the Choose File button.
    - ii. Select a file.
    - iii. Click Open.
  - e. Number Of Header Rows In My Source File
    - i. Type a number directly into the field or use the provided arrows to set the number of header rows.
  - f. Restrict mapping to certain targets, statuses, and name types
  - i. Check or uncheck the checkbox
- 6. Click Save, else Cancel.

## 62.1.2 Acceptance Criteria

To succeed, the user must be able to upload source data to SPORIFY.

• Verify that both CSV and Excel files can be uploaded.

## 62.1.3 Related / Alternative Procedure

#### N/A

# 62.2 GUI Specification

#### Purpose of these GUI elements.

The purpose of these GUI elements is to enable the user to upload source data directly to SPORIFY.
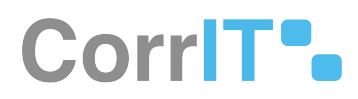

# 62.2.1 Mockups and Screenshots

| SPORIFY                    |   |                                            | Upload Substances                                                                                                    |                    | 🗘 Training\admin 👤 🛤                                            |
|----------------------------|---|--------------------------------------------|----------------------------------------------------------------------------------------------------|--------------------|-----------------------------------------------------------------|
| 88 Dashboard               |   | Source Lists Manage source substance lists | List Name                                                                                                    |                    | D TEMPLATES + + UPLOAD                                          |
| 표 Substances<br>네 Overview | • | Search<br>• Show advanced filters          | System<br>DEFAULT ~                                                                                                  |                    | ٩                                                               |
| Source Lists               |   | Ø 73% Matched     Ø 1% Suggested           | List Language<br>ENGLISH *                                                                                           | stances v Progress | ✓ Created ✓ Updated ✓                                           |
| Grganisations              | ¢ | Test                                       | Select Source Excel or CSV file (comma delimited) Choose File No file chosen Number Of Header Rows in My Source File | 13                 | 🦉 jul 28, 2021 🦉 jul 28, 2021                                   |
| Administration             | ¢ |                                            | 0 Restrict mapping to certain targets, statuses, and name types                                                      |                    |                                                                 |
| ? Support                  | ¢ |                                            | CANCEL B SAVE                                                                                                    |                    |                                                                 |
| Policies                   | ¢ |                                            |                                                                                                    |                    |                                                                 |
|                            |   |                                            |                                                                                                    |                    |                                                                 |
|                            |   |                                            |                                                                                                    |                    |                                                                 |
|                            |   |                                            |                                                                                                    |                    |                                                                 |
|                            |   |                                            | : per page                                                                                                    |                    | 1 - 1 of 1 items                                                |
|                            |   | SPORIFY 21.3 Enterprise                    |                                                                                                    |                    | Current Timesone: (UTC+00:00) Dublin, Edinburgh, Lisbon, London |

**130 Upload Substances** 

| C Open                                                                                                    |                                     |                     | ×    |
|----------------------------------------------------------------------------------------------------|-------------------------------------|---------------------|------|
| $\leftarrow \rightarrow \checkmark \uparrow \blacksquare >$ The second second seco | nis PC > Desktop > V                | ບ Search Desktop    | Q    |
| Organise   New fold                                                                                                    | er                                  |                     | 0    |
| 📒 Extedo - MPDma ^                                                                                                    | Name                                | Date                | ту ^ |
| left Corrl Corrl Corrl Corrl Corrl Corrl Corrl Corrl Corrl Corrl Corrl Corrl Corrl Corrl Corrl Corrl Corrl Corr                                                                                                    | Book1                               | 06/08/2020 17:04    | N    |
| This DC                                                                                                    | 🚯 CustomizedFields                  | 24/09/2020 09:12    | С    |
|                                                                                                    | 📲 Excel 2016                        | 19/06/2020 17:53    | S    |
| 3D Objects                                                                                                    | 📹 Extedo info working space         | 24/08/2020 17:08    | N    |
| E Desktop                                                                                                    | Formula_mockups-Listings of formul  | la 28/08/2020 15:55 | JF   |
| Documents                                                                                                    | 🔊 Google Chrome                     | 19/06/2020 17:40    | S    |
| 🖶 Downloads                                                                                                    | list-acronyms-abbreviations-used-cv | 23/06/2020 09:07    | N    |
| b Music                                                                                                    | 🗊 Microsoft Teams                   | 25/09/2020 10:52    | S    |
| Pictures                                                                                                    | Minute meeting                      | 11/08/2020 17:23    | N    |
| Videos                                                                                                    | Payroll Form                        | 14/07/2020 12:43    | N    |
|                                                                                                    | 🔁 PowerPoint 2016                   | 19/06/2020 17:53    | SI   |
| US (C.)                                                                                                    | <                                   |                     | >    |
| File na                                                                                                    | ame:                                | ✓ All files         | ~    |
|                                                                                                    |                                     | Open Cance          |      |

#### 131 Select File

## 62.2.2 GUI Elements

| Mockup of<br>GUI Element | Title            | Default | Enabled | Туре              | Data   | Description               |
|--------------------------|------------------|---------|---------|-------------------|--------|---------------------------|
|                          | List name        | Empty   | Always  | Textbox           | String | Input a list<br>nam       |
| and to                   | System           | DEFAULT | Always  | Drop-down<br>menu | String | Select a<br>system        |
| i Ange<br>Han            | List<br>Language | ENGLISH | Always  | Drop-down<br>menu | String | Select a list<br>language |

23.1 Functional Specification

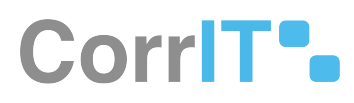

| Mockup of<br>GUI Element                                     | Title                                                                        | Default | Enabled | Туре                     | Data      | Description                               |
|--------------------------------------------------------------|------------------------------------------------------------------------------|---------|---------|--------------------------|-----------|-------------------------------------------|
| Variety of house have a leg bases the                        | Number Of<br>Header Rows<br>In My Source<br>File                             | 0       | Always  | Numerical<br>input field | Numerical | Select a<br>number of<br>header rows      |
| C Rester magning to soften harpen. Relation, and neuro types | Restrict<br>mapping to<br>certain<br>targets,<br>statuses, and<br>name types | False   | Always  | Checkbox                 | Boolean   | Turn<br>mapping<br>restrictions<br>on/off |

## 62.2.3 Available Actions And Commands

| Mockup of<br>GUI<br>Element | Title          | Shortcut | Enabled                                           | Туре   | Role/<br>Permissi<br>on               | Action                      | Tooltip | Audit<br>Trail |
|-----------------------------|----------------|----------|---------------------------------------------------|--------|---------------------------------------|-----------------------------|---------|----------------|
| Choose File                 | Choose<br>File | N/A      | Always                                            | Button | Referenti<br>als -<br>Source<br>Lists | Opens<br>device<br>files    | N/A     | No             |
| + UPLOAD                    | Upload         | N/A      | Always                                            | Button | Referenti<br>als -<br>Source<br>Lists | Opens<br>Upload<br>List box | N/A     | No             |
| SAVE                        | Save           | N/A      | When<br>upload<br>list fields<br>are filled<br>in | Button | Referenti<br>als -<br>Source<br>Lists | Saves<br>changes            | N/A     | Yes            |
| CANCEL                      | Cancel         | N/A      | Always                                            | Button | Referenti<br>als -<br>Source<br>Lists | Cancels<br>changes          | N/A     | No             |

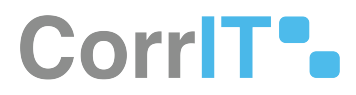

## 62.3 Related Documentation and Sources

• N/A

# 62.4 Specification References

- UC Substances<sup>137</sup>
- FS 442499577 Substances<sup>138</sup>

137 https://corrit.atlassian.net/wiki/spaces/SPORIFY/pages/442401329/UC+-+Substances 138 https://corrit.atlassian.net/wiki/spaces/SPORIFY/pages/442499577/FS+-+442499577+-+Substances

# 63 FS - 442401524 - Managing Substances Data

## 63.1 Description

In SPORIFY, Substances data can be viewed, edited, updated and deleted.

## 63.2 Procedure

- 1. Login to SPORIFY.
- 2. Click Substances.
- 3. Click Source Lists.

To view the Substances in a Source List:

- 1. Click the cog icon beside the associated List name on the Source Lists table.
- 2. Select View Substances.

To edit a Source List:

- 1. Click the cog icon beside the associated List name on the Source Lists table.
- 2. Select Edit.
- 3. Make changes using the List Name textbox, System drop-down menu and 'Restrict mapping to certain targets, statuses, and name types' checkbox.
- 4. Click Save, else Cancel.

#### To update a Source List:

- 1. Click the cog icon beside the associated List name on the Source Lists table.
- 2. Select Update.
- 3. Click Choose File.
  - a. Select the desired file.
- 4. Insert Number Of Header Rows In My Source File.
- 5. Select Overwrite List or Merge List.
  - a. Overwrite List: This option will delete your current list and replace it with the selected list. All current resolution status and matching information will be deleted.
  - b. Merge List: This option will perform insert, update and delete operations on your current list based on the differences found in the selected list. All current resolution status and matching information will be retained where Source ID or Term Name are equal on both lists.
- 6. Click Save, else Cancel.

To delete a Source List:

- 1. Click the cog icon beside the associated List name on the Source Lists table.
- 2. Select Delete.
- 3. A pop-up modal asking 'Are you sure?' will then appear.
- 4. Click Yes to confirm deletion, else click Cancel to cancel deletion.

23.1 Functional Specification

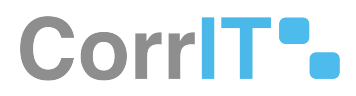

### 63.2.1 Acceptance Criteria

To succeed, the user must be able to manage their source data in the following ways:

• The user should be able to view, edit, update and delete source lists.

### 63.2.2 Related / Alternative Procedure

N/A

## 63.3 GUI Specification

#### Purpose of these GUI elements.

The purpose of these GUI elements is to enable the user to manage their source data in a variety of ways.

## 63.3.1 Mockups and Screenshots

| Dashboard                                               |             | Source Lists Manage source substance lists |                    |                       | TEMPLATES - + UP    |
|---------------------------------------------------------|-------------|--------------------------------------------|--------------------|-----------------------|---------------------|
| L Substances                                            | ~           | Search                                     |                    |                       |                     |
| Lill Overview                                           |             | ← Show advanced filters                    |                    |                       |                     |
| A Source Lists                                          |             | 🛇 73% Matched 🥊 1% Suggested 🔹 <1% Test    | \$ 25% Not Set     |                       | -                   |
| A Target Substances                                     |             |                                            |                    |                       |                     |
| Organisations                                           | <           | ~ List                                     | System     Default | Substances V Progress | Created v Updated v |
| Deferentials                                            |             | View Substances                            |                    |                       | •                   |
| referencials                                            | S           |                                            |                    |                       |                     |
| Administration                                          | \$          | Edit                                       |                    |                       |                     |
| Administration                                          | ~ ~         | Edit                                       |                    |                       |                     |
| Administration                                          | с<br>с<br>с | Edit<br>Update<br>Delete                   |                    |                       |                     |
| Administration     User Guides     Support              | с<br>с      | Edit<br>Update<br>Delete                   |                    |                       |                     |
| Administration User Guides Support Policies             | <<br><<br>< | Edit<br>Update<br>Delete                   |                    |                       |                     |
| Administration     User Guides     Support     Policies | <<br><<br>< | Edit<br>Update<br>Delete                   |                    |                       |                     |
| Administration<br>User Guides<br>Support<br>Policies    | с<br>с<br>с | Edit<br>Update<br>Delete                   |                    |                       |                     |
| Administration<br>User Guides<br>Support<br>Policies    | с<br>с<br>с | Edit<br>Update<br>Delete                   |                    |                       |                     |
| Administration<br>User Guides<br>Support<br>Policies    | с<br>с<br>с | Edit<br>Update<br>Delete                   |                    |                       |                     |
| Administration<br>User Guides<br>Support<br>Policies    | с<br>с<br>с | Edit<br>Update<br>Delete                   |                    |                       |                     |
| Administration<br>User Guides<br>Support<br>Policies    | с<br>с<br>с | Edit<br>Update<br>Delete                   |                    |                       |                     |

**132 Source Lists** 

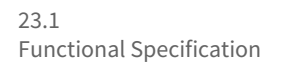

|                        |   |                                   |                     |                                                        |                       |                                | -                   |
|------------------------|---|-----------------------------------|---------------------|--------------------------------------------------------|-----------------------|--------------------------------|---------------------|
| B Dashboard            |   | Test Map source substances to m   | ultiple targets     |                                                        |                       | + /                            | ADD SUBSTANCE       |
| Substances             | ~ | þearch                            |                     |                                                        |                       |                                | Q                   |
| Lid Overview           |   | Show advanced filters             |                     |                                                        |                       |                                | T CLEA              |
| A Source Lists         |   | 73% Matched 9 1% Sugges           | sted 🐞 <1% Test 🕸 2 | 5% Not Set                                             |                       |                                |                     |
| 📕 Target Substances    |   |                                   |                     |                                                        |                       |                                | 0                   |
| Organisations          | < | Showing 1 to 10 of 12513 10 🗸 per | page                |                                                        |                       | н <                            | 1 of 1252 >         |
| Referentials           | < | (±)-HYOSCYAMINE                   |                     |                                                        |                       |                                |                     |
| Administration         | < |                                   |                     |                                                        |                       | Names Identifiers              | s Scientific Mappir |
| User Guides<br>Support | ٢ | A > Source                        |                     | (a)-HYOSCYAMINE<br>Source (d: 10657                    | Created:<br>Updated:  | Jul 28, 2021                   | • 🖉                 |
| Policies               | < | EUTCT                             | 0                   | ATROPINE<br>EUTCT Id: 10000085031 Status: CURRENT      | Modified:<br>Updated: | Apr 30, 2014                   | <b>\$0</b> 2'       |
|                        |   | EUTCT Vet                         | 0                   | ATROPINE<br>EUTCT Id: 100000146734 Status: NON_CURRENT | Modified:<br>Updated: | Mar 1, 2021                    | <b>\$0</b> 2        |
|                        |   | XEVMPD                            | 0                   | ATROPINE<br>BV Code: SUB00521MIG Status: Active        | Modified:<br>Updated: | Apr 25, 2014                   | <b>\$0</b>          |
|                        |   | G-SRS                             | ٥                   | ATROPINE<br>UNII 700697DR9F Status: approved           | Modified:<br>Updated: | Jun 26, 2021<br>S Jul 28, 2021 | <b>●0</b> ℃         |
|                        |   | (2R)-2-[(1S)-1.2-DIHYDROXYET      | HYL]-4.5-DIHYDROXY- | FURAN-3-ONE                                            |                       |                                |                     |
|                        |   |                                   |                     |                                                        |                       | *1                             | e estantes in       |

#### **133 View Substances**

## Edit List

| List Name |   |
|-----------|---|
| Test      |   |
| System    |   |
| DEFAULT   | ~ |

C Restrict mapping to certain targets, statuses, and name types

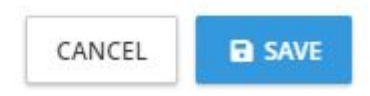

#### 134 Edit List

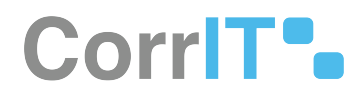

## Update List

Select Source Excel or CSV file (comma delimited)

Choose File No file chosen

Number Of Header Rows In My Source File

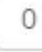

Overwrite List

This option will delete your current list and replace it with the selected list. All current resolution status and matching information will be deleted.

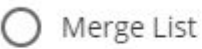

This option will preform insert, update and delete operations on your current list based on the differences found in the selected list. All current resolution status and matching information will be retained where Source ID or Term Name are equal on both lists.

| 135 Update List |                            | CANCEL | SAVE |
|-----------------|----------------------------|--------|------|
|                 | (!)                        |        |      |
|                 | Are you sure?              |        |      |
|                 | List Test will be deleted. |        |      |
|                 | Cancel Yes                 |        |      |
| 136 Delete List |                            |        | 14   |

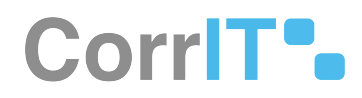

## 63.3.2 GUI Elements

| Mockup of<br>GUI Element                              | Title                                                                        | Default | Enabled                            | Туре                     | Data      | Description                                                                                                    |
|-------------------------------------------------------|------------------------------------------------------------------------------|---------|------------------------------------|--------------------------|-----------|----------------------------------------------------------------------------------------------------|
| O Overwrite List                                      | Overwrite<br>List                                                            | True    | When Merge<br>List is false        | Radio button             | Boolean   | Deletes<br>current list<br>and replaces<br>it with the<br>selected list                                                                   |
| O Merge List                                          | Merge List                                                                   | False   | When<br>Overwrite<br>List is false | Radio button             | Boolean   | Performs<br>insert, update<br>and delete<br>operations on<br>current list<br>based on the<br>differences<br>found in the<br>selected list |
| 1999                                                  | List Name                                                                    | Empty   | Always                             | Textbox                  | String    | Insert list<br>name                                                                                                    |
| and a                                                 | System                                                                       | DEFAULT | Always                             | Drop-down<br>menu        | String    | Select system                                                                                                    |
|                                                       | Number Of<br>Header Rows<br>In My Source<br>File                             | 0       | Always                             | Numerical<br>input field | Numerical | Insert number<br>of header<br>rows                                                                                                    |
| C feater negarg is antientegen, station, we very type | Restrict<br>mapping to<br>certain<br>targets,<br>statuses, and<br>name types | False   | Always                             | Checkbox                 | Boolean   | Turn mapping<br>restrictions<br>on/off                                                                                                    |

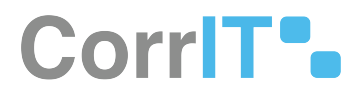

## 63.3.3 Available Actions And Commands

| Mockup of<br>GUI<br>Element | Title          | Shortcu<br>t | Enabled                                              | Туре   | Role/<br>Permiss<br>ion             | Action                                                                      | Tooltip | Audit Trail |
|-----------------------------|----------------|--------------|------------------------------------------------------|--------|-------------------------------------|-----------------------------------------------------------------------------|---------|-------------|
| \$                          | Cog icon       | N/A          | Always                                               | Button | Substan<br>ces -<br>Source<br>Lists | Presents<br>the<br>options:<br>View<br>Terms,<br>Edit,<br>Update,<br>Delete | N/A     | No          |
| Choose File                 | Choose<br>File | N/A          | Always                                               | Button | Substan<br>ces -<br>Source<br>Lists | Navigate<br>s to files<br>on<br>device                                      | N/A     | No          |
| CANCEL                      | Cancel         | N/A          | Always                                               | Button | Substan<br>ces -<br>Source<br>Lists | Cancels                                                                     | N/A     | No          |
| Yes                         | Yes            | N/A          | Always                                               | Button | Substan<br>ces -<br>Source<br>Lists | Deletes<br>list                                                             | N/A     | Yes         |
| Cancel                      | Cancel         | N/A          | Always                                               | Button | Substan<br>ces -<br>Source<br>Lists | Cancels<br>list<br>deletion                                                 | N/A     | No          |
| SAVE                        | Save           | N/A          | When<br>Upload<br>List<br>fields<br>are filled<br>in | Button | Substan<br>ces -<br>Source<br>Lists | Saves<br>list                                                               | N/A     | Yes         |

# 63.4 Related Documentation and Sources

#### • N/A

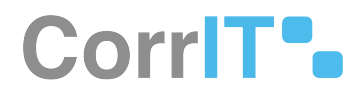

# 63.5 Specification References

- UC Substances<sup>139</sup>
- FS 442499577 Substances<sup>140</sup>

<sup>139</sup> https://corrit.atlassian.net/wiki/spaces/SPORIFY/pages/442401329/UC+-+Substances 140 https://corrit.atlassian.net/wiki/spaces/SPORIFY/pages/442499577/FS+-+442499577+-+Substances

# 64 FS - 442401771 - Formatting Substances Source Data

## 64.1 Description

The user can format their Substances Source Data using Excel or CSV.

### 64.1.1 Procedure

- 1. Login to SPORIFY.
- 2. Click Substances on the navigation menu.
- 3. Select Source Lists.
- 4. Click the Templates button.
- 5. Select CSV or Excel to download the relevant template.
- 6. When the template has downloaded, open it and fill in the provided fields.
- 7. The presented fields are:
  - a. Source Id (Mandatory)
  - b. Substance Name (Mandatory)
  - c. Local Substance Id
  - d. EUTCT
  - e. EV Code
  - f. UNII
  - g. CAS
  - h. INCHI
  - i. INN
  - j. ATC Code
  - k. Molecular Formula
  - l. SMILES
  - m. Name Type
  - n. Substance Type

### 64.1.2 Acceptance Criteria

To succeed, the user must be able to format their source data using a template provided by SPORIFY.

- Verify that the user can format their source data via CSV and Excel.
- Verify that Source Id and Substance Name are mandatory.

### 64.1.3 Related / Alternative Procedure

N/A

## 64.2 GUI Specification

#### Purpose of these GUI elements.

The purpose of these GUI elements is to enable the user to format their source data using templates provided by SPORIFY.

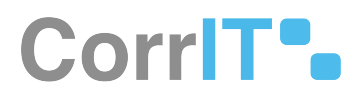

## 64.2.1 Mockups and Screenshots

| Dashboard           |   | Source Lists Manage source substance lists                                                                                                    |                                                                                                    |                             |               | TEMPLATES + UP                                     |
|---------------------|---|----------------------------------------------------------------------------------------------------|----------------------------------------------------------------------------------------------------|-----------------------------|---------------|----------------------------------------------------|
| Substances          | ~ | Search                                                                                                    |                                                                                                    |                             |               | Excel                                              |
| Lill Overview       |   | ✓ Show advanced filters                                                                                                    |                                                                                                    |                             |               |                                                    |
| A Source Lists      |   | 🕏 73% Matched 🤗 1% Suggested 🐞 <1% Test                                                                                                    | © 25% Not Set                                                                                                    |                             |               |                                                    |
| A Target Substances |   | and the second second sec | and provide the second second s | 1                           |               | and Demonstration of the                           |
| M Organisations     | < | V List                                                                                                    | System Default                                                                                                    | Substances V Progr<br>12513 | ess - Created | <ul> <li>Updated </li> <li>Jul 28, 2021</li> </ul> |
| Referentials        | < |                                                                                                    |                                                                                                    |                             |               |                                                    |
| S Administration    |   |                                                                                                    |                                                                                                    |                             |               |                                                    |
|                     | Ì |                                                                                                    |                                                                                                    |                             |               |                                                    |
| g oser Guides       | ŝ |                                                                                                    |                                                                                                    |                             |               |                                                    |
| Support             |   |                                                                                                    |                                                                                                    |                             |               |                                                    |
| 7 Policies          | 1 |                                                                                                    |                                                                                                    |                             |               |                                                    |
|                     |   |                                                                                                    |                                                                                                    |                             |               |                                                    |
|                     |   |                                                                                                    |                                                                                                    |                             |               |                                                    |
|                     |   |                                                                                                    |                                                                                                    |                             |               |                                                    |
|                     |   |                                                                                                    |                                                                                                    |                             |               |                                                    |
|                     |   |                                                                                                    |                                                                                                    |                             |               |                                                    |
|                     |   |                                                                                                    |                                                                                                    |                             |               |                                                    |
|                     |   |                                                                                                    |                                                                                                    |                             |               |                                                    |

#### **137 Source Lists Screen**

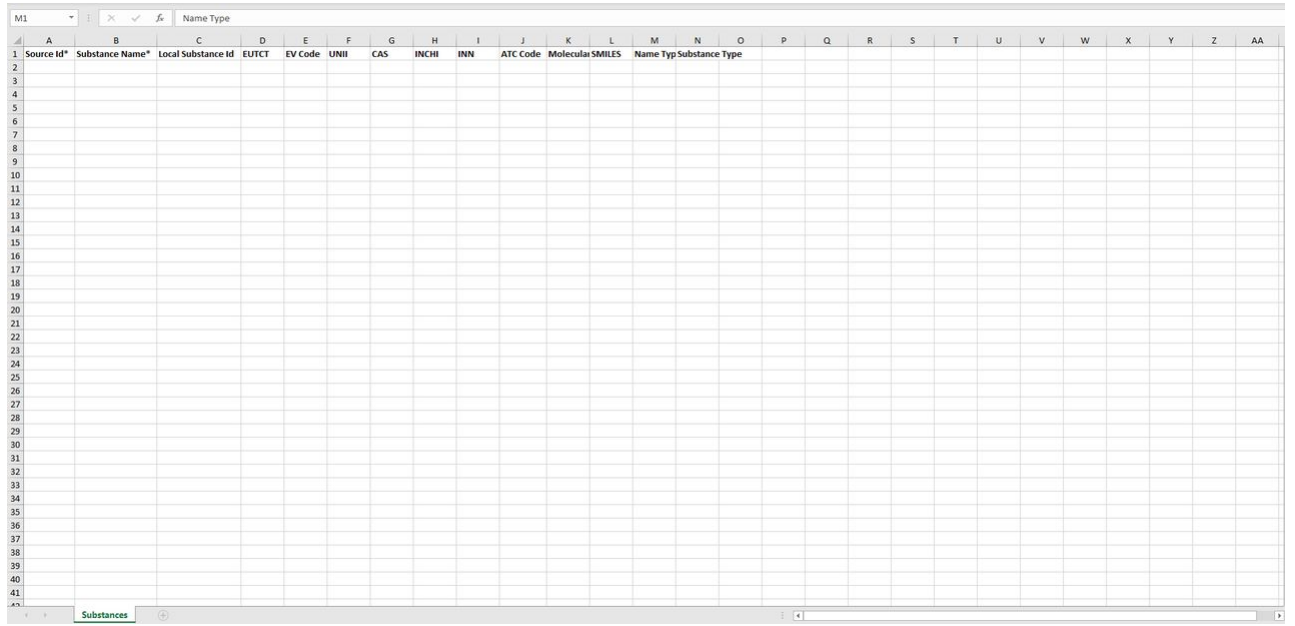

138 Substances Template

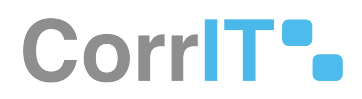

## 64.2.2 GUI Elements

| Mockup of<br>GUI Element | Title        | Default | Enabled | Туре      | Data   | Description                                                                              |
|--------------------------|--------------|---------|---------|-----------|--------|------------------------------------------------------------------------------------------|
| ⊥ Substances <           | Substances   | N/A     | Always  | Menu item | String | Presents the<br>sub-menu<br>items:<br>Overview,<br>Source Lists,<br>Target<br>Substances |
| A Source Lists           | Source Lists | N/A     | Always  | Menu item | String | Navigates to<br>the Source<br>Lists screen                                               |

## 64.2.3 Available Actions And Commands

| Mockup of<br>GUI Element | Title         | Shortcut | Enabled | Туре   | Role/<br>Permissi<br>on               | Action                                           | Tooltip | Audit<br>Trail |
|--------------------------|---------------|----------|---------|--------|---------------------------------------|--------------------------------------------------|---------|----------------|
| TEMPLATES +              | Templat<br>es | N/A      | Always  | Button | Referenti<br>als -<br>Source<br>Lists | Brings<br>up the<br>options:<br>CSV and<br>Excel | N/A     | No             |

# 64.3 Related Documentation and Sources

• N/A

# 64.4 Specification References

- UC Referentials<sup>141</sup>
- FS 432046087 Referentials<sup>142</sup>
- FS 41156625 Referentials Source Lists<sup>143</sup>

<sup>141</sup> https://corrit.atlassian.net/wiki/spaces/SPORIFY/pages/431980545/UC+-+Referentials

<sup>142</sup> https://corrit.atlassian.net/wiki/spaces/SPORIFY/pages/432046087/FS+-+432046087+-+Referentials

<sup>143</sup> https://corrit.atlassian.net/wiki/spaces/SPORIFY/pages/41156625/FS+-+41156625+-+Referentials+Source+Lists

# 65 FS - 442500131 - Search And Filter Substances Source Lists

# 65.1 Description

In SPORIFY, Substances Source Lists can be searched and filtered.

- The search bar enables the user to search using keywords.
- Substances Source Lists can be filtered by System and Status.

#### 65.1.1 Procedure

- 1. Login to SPORIFY.
- 2. Click Substances.
- 3. Click Source Lists.

#### To search Source Lists:

- 1. Type keyword into the search bar.
- 2. Click the search button.

#### To filter Source Lists:

- 1. Select Show advanced filters.
- 2. The following filter options are then presented:
  - a. System
    - i. Use the drop-down menu to select a system.
  - b. Status
    - i. Use the drop-down menu to select a status.
- 3. Click Refresh to apply filter(s).

### 65.1.2 Acceptance Criteria

To succeed, the user must be able to search and filter their Substances Source Lists.

- Verify that a search bar is provided to enable searching.
- Verify that the following filters are provided: System and Status.

### 65.1.3 Related / Alternative Procedure

N/A

## 65.2 GUI Specification

#### Purpose of these GUI elements.

23.1 Functional Specification

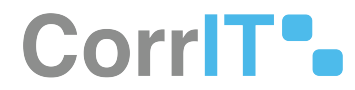

The purpose of these GUI elements is to enable the user to quickly and easily find specific Substances Source Lists using searching and filtering functionalities.

## 65.2.1 Mockups and Screenshots

| SPCRIFY             |   |                                                                     |        |             |                              | D. Training\admin                                                                        |            |
|---------------------|---|---------------------------------------------------------------------|--------|-------------|------------------------------|------------------------------------------------------------------------------------------|------------|
| B Dashboard         |   | Source Lists Manage source substance lists                          |        |             |                              | TEMPLATES -                                                                              | + UPLOAD   |
| A Substances        | ~ | Search                                                              |        |             |                              |                                                                                          | Q          |
| Ltt Overview        |   | A Hide advanced filters                                             |        |             |                              |                                                                                          |            |
| A Source Lists      |   | System                                                              | Status |             |                              |                                                                                          | -          |
| A Target Substances |   | (ALL) ~                                                             | (ALL)  |             |                              | ♥ ØRE                                                                                    | FRESH      |
| Organisations       |   |                                                                     |        |             |                              |                                                                                          | _          |
|                     |   | (All)                                                               |        | 1 Street of | 10                           | DO NO. DO NOM                                                                            |            |
| Referentials        | < | Default                                                             |        | Substances  | <ul> <li>Progress</li> </ul> | <ul> <li>Created</li> <li>Updated</li> <li>Int 28, 2021</li> <li>Int 28, 2021</li> </ul> | *          |
| Administration      | < | X                                                                   |        |             |                              | S 101 60, 606 1                                                                          |            |
| 📕 User Guides       | < |                                                                     |        |             |                              |                                                                                          |            |
| ? Support           |   |                                                                     |        |             |                              |                                                                                          |            |
| Policies            |   |                                                                     |        |             |                              |                                                                                          |            |
|                     |   |                                                                     |        |             |                              |                                                                                          |            |
|                     |   |                                                                     |        |             |                              |                                                                                          |            |
|                     |   |                                                                     |        |             |                              |                                                                                          |            |
|                     |   |                                                                     |        |             |                              |                                                                                          |            |
|                     |   |                                                                     |        |             |                              |                                                                                          |            |
|                     |   |                                                                     |        |             |                              |                                                                                          |            |
|                     |   |                                                                     |        |             |                              |                                                                                          |            |
|                     |   | $1 \neq 1 / 1 \Rightarrow 1 = 50 \Rightarrow \text{items per page}$ |        |             |                              | 1 - 1 of 1                                                                               | items      |
|                     |   |                                                                     |        |             |                              |                                                                                          |            |
|                     |   |                                                                     |        |             |                              | 0                                                                                        |            |
|                     |   | SPORIFY 23.3 Enterprise                                             |        |             |                              | Urrent Imezone: (UIC+00:00) Dublin, Edinburgh, Usb                                       | an, London |

#### **139 System Filter**

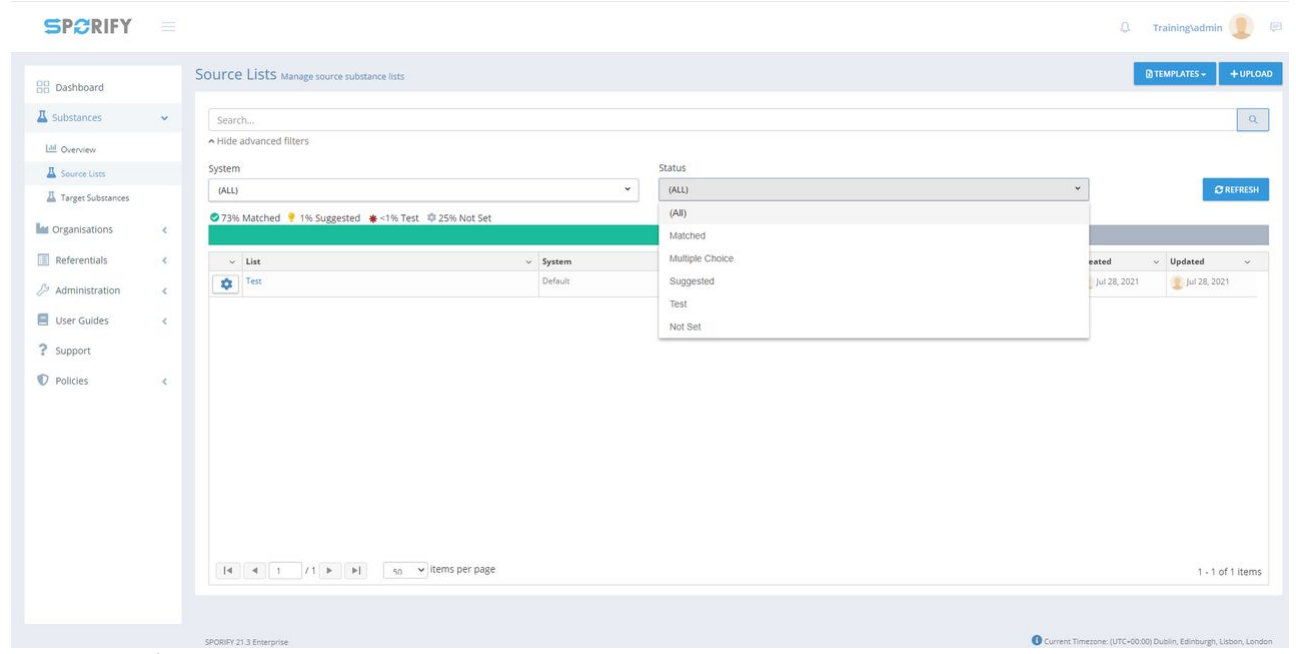

**140 Status Filter** 

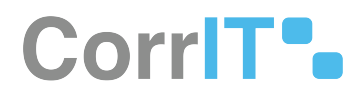

## 65.2.2 GUI Elements

| Mockup of<br>GUI Element                                           | Title  | Default | Enabled                                  | Туре              | Data   | Description                                  |
|--------------------------------------------------------------------|--------|---------|------------------------------------------|-------------------|--------|----------------------------------------------|
|                                                                    | Search | Search  | Always                                   | Search bar        | String | Searches lists<br>using inserted<br>keywords |
| 500<br>50                                                          | System | (ALL)   | When<br>advanced<br>filters are<br>shown | Drop-down<br>menu | String | Select a system<br>to filter by              |
| 100<br>100<br>100<br>100<br>100<br>100<br>100<br>100<br>100<br>100 | Status | (ALL)   | When<br>advanced<br>filters are<br>shown | Drop-down<br>menu | String | Select a status to<br>filter by              |

## 65.2.3 Available Actions And Commands

| Mockup of<br>GUI Element | Title   | Shortcu<br>t | Enabled | Туре   | Role/<br>Permiss<br>ion               | Action             | Tooltip | Audit Trail |
|--------------------------|---------|--------------|---------|--------|---------------------------------------|--------------------|---------|-------------|
| C REFRESH                | Refresh | N/A          | Always  | Button | Referent<br>ials -<br>Source<br>Lists | Refreshe<br>s page | N/A     | No          |

## 65.3 Related Documentation and Sources

• N/A

# 65.4 Specification References

- UC Referentials<sup>144</sup>
- FS 432046087 Referentials<sup>145</sup>
- FS 41156625 Referentials Source Lists<sup>146</sup>

<sup>144</sup> https://corrit.atlassian.net/wiki/spaces/SPORIFY/pages/431980545/UC+-+Referentials

<sup>145</sup> https://corrit.atlassian.net/wiki/spaces/SPORIFY/pages/432046087/FS+-+432046087+-+Referentials

 $<sup>146\</sup> https://corrit.atlassian.net/wiki/spaces/SPORIFY/pages/41156625/FS+-+41156625+-+Referentials+Source+Lists$ 

# 66 FS - 443285869 - Target Substances

## 66.1 Description

In SPORIFY, the user can access the Target Substances area of the system.

### 66.1.1 Procedure

- 1. Login to SPORIFY.
- 2. Select Substances on the navigation menu.
- 3. Click Target Substances to navigate to the Target Substances screen.

### 66.1.2 Acceptance Criteria

To succeed, the user must be able to navigate to the Target Substances screen in SPORIFY.

• Verify that Target Substances can be accessed via the navigation menu.

### 66.1.3 Related / Alternative Procedure

N/A

## 66.2 GUI Specification

#### Purpose of these GUI elements.

The purpose of these GUI elements is to enable the user to view Target Substances data within SPORIFY.

### 66.2.1 Mockups and Screenshots

| Target Substances Browse target substances                                        |                                                                                                    |                           |                                  | EXPORT +           |
|-----------------------------------------------------------------------------------|----------------------------------------------------------------------------------------------------|---------------------------|----------------------------------|--------------------|
| Search<br>Show advanced filters                                                   |                                                                                                    |                           |                                  | Q                  |
| Showing 1 to 10 of 177576 10 v per page                                           |                                                                                                    |                           |                                  | N < 1 of 17758 > N |
| LNP023 HYDROCHLORIDE SALT                                                         |                                                                                                    | -                         | Names Identifiers Scientific     |                    |
| EUTCT EUTCT I                                                                     | d: 100000166284                                                                                                   | Last Modified:<br>Status: | Sep 1, 2017 15:40:01<br>CURRENT  |                    |
|                                                                                   |                                                                                                    |                           |                                  |                    |
| (((((2R,3S,4R,5R)-5-(6-CHLORO-4-(((S)-1-(2-F<br>DIHYDROXYTETRAHYDROFURAN-2-YL)MET | LUOROPHENYL)ETHYL)AMINO)-1H-PYRAZOLO[3,4-B]PYRIDIN-1-YL)-3,4-<br>THOXY)(HYDROXY)PHOSPHORYL)METHYL)PHOSPHONIC ACID |                           | Names Identifiers Scientific     |                    |
| EV Code                                                                           | 2: SUB218819                                                                                                    | Last Modified:<br>Status: | Nov 25, 2020 00:00:00<br>Active  | 0 🗣                |
|                                                                                   |                                                                                                    |                           |                                  |                    |
| ((((BENZYLTHIO)(DIPHENYL)METHYL)THIO                                              | )METHYL)BENZENE                                                                                                   |                           | Names Identifiers Scientific     |                    |
| G-SRS UNII: 25                                                                    | ikaSW8VGL                                                                                                    | Last Modified:<br>Status: | Aug 4, 2021 18:08:17<br>approved |                    |

#### 141 Target Substances Screen

### 66.2.2 GUI Elements

| Mockup of<br>GUI Element | Title                | Default | Enabled | Туре      | Data   | Description                          |
|--------------------------|----------------------|---------|---------|-----------|--------|--------------------------------------|
| Target Substances        | Target<br>Substances | N/A     | Always  | Menu item | String | Navigates to<br>Target<br>Substances |

## 66.2.3 Available Actions And Commands

# 66.3 Related Documentation and Sources

• N/A

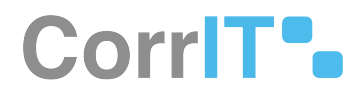

# 66.4 Specification References

- UC Substances<sup>147</sup>
- FS 442499577 Substances<sup>148</sup>

<sup>147</sup> https://corrit.atlassian.net/wiki/spaces/SPORIFY/pages/442401329/UC+-+Substances 148 https://corrit.atlassian.net/wiki/spaces/SPORIFY/pages/442499577/FS+-+442499577+-+Substances

# 67 FS - 443285923 - Search And Filter Target Substances

## 67.1 Description

In SPORIFY, Target Substances can be searched and filtered.

- The search bar enables the user to search using keywords.
- Target Substances can be filtered by Favourites, Data Insights, Language, Country, Categories and Tag.

#### 67.1.1 Procedure

- 1. Login to SPORIFY.
- 2. Click Substances.
- 3. Click Target Substances.

To search Target Substances:

- 1. Type keyword into the search bar.
- 2. Click the search button.

#### To filter Target Substances:

- 1. Select Show advanced filters.
- 2. The following filter options are then presented:
  - a. Targets
    - i. Use the drop-down menu to select an option.
  - b. Domains
    - i. Use the drop-down menu to select an option.
  - c. Sort By
    - i. Use the drop-down menu to select an option.
  - d. Sort Direction
    - i. Use the drop-down menu to select an option.
  - e. Filter by Tag
    - i. Use the field to select tags to filter by.
- 3. Click Refresh to apply filter(s).

### 67.1.2 Acceptance Criteria

To succeed, the user must be able to search and filter their Target Substances.

- Verify that a search bar is provided to enable searching.
- Verify that the following filters are provided: Favourites, Data Insights, Language, Country, Categories and Tag.

### 67.1.3 Related / Alternative Procedure

N/A

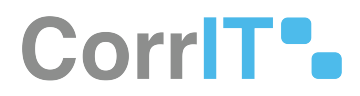

# 67.2 GUI Specification

#### Purpose of these GUI elements.

The purpose of these GUI elements is to enable the user to quickly and easily find specific Target Substances using searching and filtering functionalities.

## 67.2.1 Mockups and Screenshots

|                     |   |                                                  |                                                                                      |                                                    |                        |                           | Ą i                     | Training\admin 👤 🌾         |
|---------------------|---|--------------------------------------------------|--------------------------------------------------------------------------------------|----------------------------------------------------|------------------------|---------------------------|-------------------------|----------------------------|
| B Dashboard         |   | Target Substances Br                             | owse target substances                                                               |                                                    |                        |                           |                         | EXPORT -                   |
| A Substances        | ~ | Search                                           |                                                                                      |                                                    |                        |                           |                         | Q                          |
| Lill Overview       |   | ▲ Hide advanced filters<br>Targets               |                                                                                      |                                                    | Domains                |                           |                         |                            |
| π Target Substances |   | EUTCT, EUTCT VET, G-SRS, XEV                     | MPD                                                                                  | *                                                  | HUMAN, VETERINARY      |                           |                         | v                          |
| a Terget Substances |   | EUTCT                                            |                                                                                      | 1                                                  |                        |                           |                         |                            |
| organisations       | < | EUTCT Vet                                        |                                                                                      | ~                                                  |                        |                           |                         |                            |
| Referentials        | < | G-SRS<br>XEVMPD                                  |                                                                                      | -                                                  |                        |                           |                         | C REFRESH                  |
| Administration      | < | Shaving 1 to 10 of 176060                        |                                                                                      |                                                    |                        |                           | N 2 1                   | -(17607 N                  |
| 📃 User Guides       | < | Showing 1 to 10 of 176009                        | per page                                                                             |                                                    |                        |                           | N N                     | ] of (7607 [ 7             |
| ? Support           |   | LNP023 HYDROCHLORI                               | DE SALT                                                                              |                                                    |                        | Names Identifiers         | Scientific              |                            |
| Policies            | ¢ | DUTCT                                            | EUTCT ld: 100000166284                                                               |                                                    |                        | Last Modified:<br>Status: | Sep 1, 2017<br>CURRENT  | <b>₽</b> ₫                 |
|                     |   | (((((2R,3S,4R,5R)-5-(6-CH)<br>DIHYDROXYTETRAHYDR | LORO-4-(((S)-1-(2-FLUOROPHENYL)ETHYL)AMINO<br>LOFURAN-2-YL)METHOXY)(HYDROXY)PHOSPHOR | )-1H-PYRAZOLO[3,4-B]PYRI<br>YL]METHYL]PHOSPHONIC # | DIN-1-YL)-3,4-<br>\CID | Names Identifiers         | Scientific              |                            |
|                     |   | XEVMPD                                           | EV Code: SUB218819                                                                   |                                                    |                        | Last Modified:<br>Status: | Nov 25, 2020<br>Active  | ٠                          |
|                     |   | EUTCT                                            | EUTCT Id: 300000027951                                                               |                                                    |                        | Last Modified:<br>Status: | Feb 24, 2021<br>CURRENT | • 🗹                        |
|                     |   |                                                  |                                                                                      |                                                    |                        |                           |                         | Dublin Edisburgh Linburg ( |

#### **142 Targets Filter**

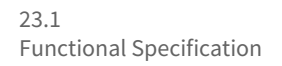

# CorrIT .

🗘 Training\admin 👤 💷

| Search<br>A Hide advanced filters<br>Targets<br>EUTCT, EUTCT VET, G-SRS, XEVMPD<br>Sort By<br>SUBSTANCE NAME<br>T Filter by Tag<br>Showing 1 to 10 of 178069 10 V per pay<br>LNP023 HYDROCHLORIDE SA | ~<br>58<br>ALT                                                               | Sort Direction<br>ASCENDING                                                                                                    | ×                                                                                                    | Domains<br>HUMAN VETERNARY<br>Human<br>Veterinary                                                                                                    |                                  | N C I                                        | Q                                                                                                    |
|----------------------------------------------------------------------------------------------------|------------------------------------------------------------------------------|----------------------------------------------------------------------------------------------------|----------------------------------------------------------------------------------------------------|----------------------------------------------------------------------------------------------------|----------------------------------|----------------------------------------------|----------------------------------------------------------------------------------------------------|
| A Hide advanced filters: Targets EUTC, EUTCY VET, 6.5R5, XEVMPD Sort By SUBSTANCE NAME T Filter by Tag Showing 1 to 10 of 176099 10 v per pag LNP023 HYDROCHLORIDE SA                                | v ]<br>ge                                                                    | Sort Direction<br>ASCENDING                                                                                                    | *                                                                                                    | Domains<br>HUMAN, VETERNARY<br>Human<br>Veterinary                                                                                                    |                                  | N C T                                        | •<br>•<br>•<br>•<br>•<br>•<br>•<br>•<br>•<br>•<br>•<br>•<br>•                                                                                                    |
| Sort By<br>SUBSTANCE NAME<br>T Filter by Tag<br>Showing 1 to 10 of 176069 10 V per pay                                                                                                    | v<br>Se                                                                      | Sort Direction<br>ASCENDING                                                                                                    |                                                                                                    | Human<br>Veterinary                                                                                                    |                                  | H < T                                        | © REFRESH<br>1 of 17607 > 1                                                                                                    |
| SUBSTANCE NAME                                                                                                    | 58°                                                                          |                                                                                                    | *                                                                                                    | Veterinary                                                                                                    |                                  | н < 1                                        | C REFRESH                                                                                                    |
| Tilter by Tag Showing 1 to 10 of 176069 10  per page LNP023 HYDROCHLORIDE SA                                                                                                    | ise<br>ALT                                                                   |                                                                                                    |                                                                                                    |                                                                                                    |                                  | И < [1                                       | © REFRESH                                                                                                    |
| Showing 1 to 10 of 176069 10 v per par                                                                                                    | se<br>ALT                                                                    |                                                                                                    |                                                                                                    |                                                                                                    |                                  | н < 1                                        | of 17607 >                                                                                                    |
| LNP023 HYDROCHLORIDE SA                                                                                                    | ALT                                                                          |                                                                                                    |                                                                                                    |                                                                                                    |                                  |                                              |                                                                                                    |
|                                                                                                    |                                                                              |                                                                                                    |                                                                                                    |                                                                                                    | Names Identifiers                | Scientific                                   |                                                                                                    |
| EUTCT                                                                                                    | EUTCT Id: 10000010                                                           | 166284                                                                                                    |                                                                                                    |                                                                                                    | Last Modified:<br>Status:        | Sep 1, 2017<br>CURRENT                       | <b>♥</b> ♂                                                                                                    |
| (((((2R,3S,4R,5R)-5-(6-CHLORO<br>DIHYDROXYTETRAHYDROFUI                                                                                                    | D-4-(((S)-1-(2-FLUOROPF<br>RAN-2-YL)METHOXY)(H                               | HENYL)ETHYL)AMINO)-1H-PY<br>HYDROXY)PHOSPHORYL)MET                                                                                                    | RAZOLO[3,4-B]PYRIDI<br>HYL)PHOSPHONIC AC                                                                                                    | 91N-1-YL)-3,4-<br>CID                                                                                                    | Names Identifiers                | Scientific                                   |                                                                                                    |
| XEVMPD                                                                                                    | EV Code: SUB21881                                                            | 819                                                                                                    |                                                                                                    |                                                                                                    | Last Modified:<br>Status:        | Nov 25, 2020<br>Active                       | ۲                                                                                                    |
| EUTCT                                                                                                    | EUTCT Id: 3000000;                                                           | 027951                                                                                                    |                                                                                                    |                                                                                                    | Last Modified:<br>Status:        | Feb 24, 2021<br>CURRENT                      | <b>₽</b> Ľ                                                                                                    |
|                                                                                                    | (III(2R.35.4R.5R)-5-(6-CHLOR<br>DIHYDROXYTETRAHYDROFU<br>> XEVMPD<br>> EUTCT | > 20101         EUICH & HORDO           ((((28.35.4R,5R).5-(6-CHLORO-4-(((5).1-(2-FLUOROF<br>DHYDROXYTETRAHYDROFURAM-2-YL)METHOXY))           > XEVMPD         EV Code: SUB2188           > XEVMPD         EV Code: SUB2188           > SUTCT         EUTCT 1d: 300000 | EUTC1         EUTC1 10. T00000189284           ((((2R,35,4R,5R)-5.(6-CHLORO-4-(((5)-1-(2-FLUOROPHENYL)ETHYL)AMINO)-1H-PY<br>DIHYDROXYTETRAHYDROFURAN-2-YLJMETHOXYJ(HYDROXYJPHOSPHORYLJMET           > XEVMPD         EV Code: SUB218819           > EUTCT         EUTCT1d: 30000022951 | EUTCH         EUTCH ID. 100000188284           (((((2R,35,4R,5R)-5-(6-CHLORO-4-(((5)-1-(2-FLUOROPHENYL)ETHYL)AMINO)-1H-PYRAZOLO[3,4-B]PYRIE<br>DIHYDROXYTETRAHYDROFURAN-2-TLJMETHOXYJ(HYDROXY]PHOSPHORYLJMETHYLJPHOSPHONIC A           > XEVMPD         EV code: SUB218819           > EUTCT         EUTCT 1d: 300000027951 | EUTCT     EUTCT Id: 100000180204 | EUTCT     EUTCT Id: 300000027951     Status: | V EVICI     EVICI ND. NO00019828*     Samuel:     CUREINT       IIII (([28,35,4R,5R)-5-(6-CHLORO-4-(([5)-1-(2-FLUOROPHENYL]ETHYL]AMINO)-1H-PYRAZOLO[3,4-BJPYRIDIN-1-YL]-3,4-     Names     Identifiers     Scientific       IIII (([28,35,4R,5R)-5-(6-CHLORO-4-(([5)-1-(2-FLUOROPHENYL]ETHYL]AMINO)-1H-PYRAZOLO[3,4-BJPYRIDIN-1-YL]-3,4-     Names     Identifiers     Scientific       IIII (([28,35,4R,5R)-5-(6-CHLORO-4-(([5)-1-(2-FLUOROPHENYL]ETHYL]AMINO)-1H-PYRAZOLO[3,4-BJPYRIDIN-1-YL]-3,4-     Names     Identifiers     Scientific       IIII (VPDROXYTETRAHYDROPURAN-2-YL]METHOXY)(HYDROXY)PHOSPHORYL]METHYLJPHOSPHONIC ACID     Last Modified:     Nov 23, 2020       Active     Statue:     Active     Active       IIII > EUTCT     EUTCT Id: 300000027951     Last Modified:     Feb 24, 2021       CURRENT     EutCT Id: 300000027951     Last Modified:     CURRENT |

#### 143 Domains Filter

SP2RIFY =

🗘 Training\admin <u> </u>📃

| ▲ slotstances          Search                                                                                                    | B Dashboard         |        | Target Substances Browse to                                        | arget substances                                                        |                                                       |                         |                           |                         | EXPORT -         |
|----------------------------------------------------------------------------------------------------|---------------------|--------|--------------------------------------------------------------------|-------------------------------------------------------------------------|-------------------------------------------------------|-------------------------|---------------------------|-------------------------|------------------|
| Lid Overview   Source Luss   I traget Subtances   I organisations < ()                                                                                                    | Substances          | ~      | Search                                                             |                                                                         |                                                       |                         |                           |                         | 9                |
| Intract Sobatances       Control UNION UND Control UND         Intract Sobatances       Sort By         Sort By       Sort Direction         Intract Sobatances       Sot Direction         Substance Name       Substance Name         Tract Sobatances       Substance Name         Tract Sobatances       Substance Name         Tract Sobatances       Substance Name         Tract Sobatances       Substance Name         Tract Sobatances       Substance Name         Tract Sobatances       Substance Name         Tract Sobatances       Substance Name         Tract Sobatances       Substance Name         Tract Sobatances       Substance Name         Tract Sobatances       Substance Name         Tract Sobatances       Substance Name         Support       LINP023 HYDROCHLORIDE SALT         Names       Identifiers       Scientific         Direct Ide       Support       Last Modified:       Spin 1, 2017         CURRENT       Status:       Currentifiers       Scientific         Image: Sobatances       Status:       Currentifiers       Scientific         Image: Sobatances       Status:       Status:       Status:       Scientific         Image: Sobatance                                                                                                    | Le Overview         |        | Hide advanced filters     Targets     ENTET ENTET VET G-SPS_VEVMPD |                                                                         | ~                                                     | Domains                 |                           |                         | Ť                |
| M Organisations       Substance Name         Beferentials       Substance Name         Preferentials       Substance Name         Start Guides       Substance Name         User Guides       Substance Name         User Guides       Substance Name         Deckers       Substance Name         User Guides       Substance Name         User Guides       Support         Policies       LNP023 HYDROCHLORIDE SALT         Names       Identifiers         Status:       Support         Policies       Current M: 100000166284         Support       Last Modified:         Status:       Current M: 100000166284         Status:       Support         ((((2R.35.4.R.SR)-5.6C-CHLOROPHENYL)ETHYL)AMINO)-11+-PYRAZOLO[3.4-8]PYRIDIN-1-YL)-3.4+         Names       Identifiers         Status:       Support         ((((2R.35.4.R.SR)-5.6C-CHLOROPHENYL)ETHYL)AMINO)-11+-PYRAZOLO[3.4-8]PYRIDIN-1-YL)-3.4+         Names       Identifiers         Status:       Support         Status:       Names         Status:       Names         Status:       Names         Status:       Names         Status:       Names                                                                                                    | A Target Substances |        | Cort Pu                                                            | Sort Direction                                                          |                                                       | noned, released         |                           |                         |                  |
| Referentials       Substance Name         Preferentials       Substance Name         There vy rag       Image: Substance Name         Startinistration       Showing 1to 10 of 176058         User Guides       Showing 1to 10 of 176058         Policies       Image: Substance Name         Image: Substance Name       Names         Image: Substance Name       Names         Image: Substance Name       Names         Image: Substance Name       Names         Image: Substance Name       Names         Image: Substance Name       Names         Image: Substance Name       Names         Image: Substance Name       Names         Image: Substance Name       Names         Image: Substance Name       Names         Image: Substance Name       Starting         Image: Substance Name       Starting         Image: Substance Name       Starting         Image: Substance Name       Starting         Image: Substance Name       Starting         Image: Substance Name       Starting         Image: Substance Name       Starting         Image: Substance Name       Starting         Image: Substance Name       Starting         Image: Substance Name                                                                                                    | Organisations       | <      | SUBSTANCE NAME                                                     | ASCENDING                                                               | v                                                     |                         |                           |                         |                  |
| Administration          Liker Guides          Support       INP023 HYDROCHLORIDE SALT         Policies          Vertice       EUTCT         EUTCT       EUTCT id: 10000166284         Image: Identifiers       Sentifier         Image: Identifiers       Sentifier<                                                                                                    | Referentials        | <      | Substance Name                                                     |                                                                         |                                                       |                         |                           |                         | C REFRESH        |
| Support         Name         Marrie         Marrie </td <td>Administration</td> <td>د<br/>د</td> <td>Showing 1 to 10 of 176069 10 v per pag</td> <td>2e</td> <td></td> <td></td> <td></td> <td>н с (</td> <td>1of 17607 &gt; D</td>                                                                                                    | Administration      | د<br>د | Showing 1 to 10 of 176069 10 v per pag                             | 2e                                                                      |                                                       |                         |                           | н с (                   | 1of 17607 > D    |
| Policies          Image: Delicies          Image: Delicies                                                                                                    | Support             |        | LNP023 HYDROCHLORIDE SA                                            | LT                                                                      |                                                       |                         | Names Identifiers         | Scientific              |                  |
| Image: Scientific control of the state of the state | 7 Policies          | K      | D > EUTCT                                                          | EUTCT ld: 100000166284                                                  |                                                       |                         | Last Modified:<br>Status: | Sep 1, 2017<br>CURRENT  | <b>♥</b> ₿       |
| > KEV/MPD         EV Code: SUB218819         Last Modified:         Nov 25, 2020         Status:           > EUTCT         EUTCT (kl: 30000027951)         Last Modified:         Feb 24, 2021         Status:                                                                                                    |                     |        | (((((2R,3S,4R,5R)-5-(6-CHLORO<br>DIHYDROXYTETRAHYDROFUE            | -4-(((S)-1-(2-FLUOROPHENYL)ETHYL)AM<br>XAN-2-YL)METHOXY)(HYDROXY)PHOSPH | INO)-1H-PYRAZOLO[3,4-B]PYR<br>IORYL)METHYL)PHOSPHONIC | IDIN-1-YL)-3,4-<br>ACID | Names Identifiers         | Scientific              |                  |
| ■ > EUTCT EUTCT 1d: 300000027951                                                                                                    |                     |        | XEVMPD                                                             | EV Code: SUB218819                                                      |                                                       |                         | Last Modified:<br>Status: | Nov 25, 2020<br>Active  | ٠                |
| Status: CUrrent —                                                                                                    |                     |        | > EUTCT                                                            | EUTCT ld: 300000027951                                                  |                                                       |                         | Last Modified:<br>Status: | Feb 24, 2021<br>CURRENT | ♥ C <sup>*</sup> |

#### 144 Sort By Filter

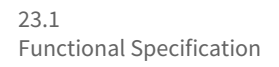

# CorrIT .

| ① Training\admin | <b>)</b> 🕫 | J |
|------------------|------------|---|
|------------------|------------|---|

| B Dashboard         |   | Target Substances Browse target subst                                       | inces                                                                                      |                                   |                           |                                | 🗋 EXPORT 🗕                   |
|---------------------|---|-----------------------------------------------------------------------------|--------------------------------------------------------------------------------------------|-----------------------------------|---------------------------|--------------------------------|------------------------------|
| Substances          | * | Search                                                                      |                                                                                            |                                   |                           |                                | Q                            |
| Ltd Overview        |   | ➤ Hide advanced filters<br>Targets<br>EUTCT, EUTCT VET, G-SRS, XEVMPD       |                                                                                            | Domains<br>HUMAN, VETERINARY      |                           |                                | v                            |
| A Target Substances |   | Sort By                                                                     | Sort Direction                                                                             |                                   |                           |                                |                              |
| Organisations       | < | SUBSTANCE NAME                                                              | * ASCENDING                                                                                | *                                 |                           |                                |                              |
| Referentials        | < | <b>T</b> Filter by Tag                                                      | Ascending Descending                                                                       |                                   |                           |                                | Ø REFRESH                    |
| User Guides         | < | Showing 1 to 10 of 176069 10 🗸 per page                                     |                                                                                            |                                   |                           | H < 1                          | of 17607 >                   |
| Support             |   | LNP023 HYDROCHLORIDE SALT                                                   |                                                                                            |                                   | Names Identifiers         | Scientific                     |                              |
| ) Policies          | < | EUTCT EU                                                                    | TCT ld: 100000166284                                                                       |                                   | Last Modified:<br>Status: | Sep 1, 2017<br>CURRENT         | • 2                          |
|                     |   | (((((2R, 35, 4R, 5R)-5-(6-CHLORO-4-(((S)-1<br>DIHYDROXYTETRAHYDROFURAN-2-YL | (2-FLUOROPHENYL)ETHYL)AMINO)-1H-PYRAZOLO[3,4-<br>METHOXY)(HYDROXY)PHOSPHORYL)METHYL)PHOSPH | BJPYRIDIN-1-YL)-3,4-<br>ONIC ACID | Names Identifiers         | Scientific                     |                              |
|                     |   | EV XEVMPD EV                                                                | Code: SUB218819                                                                            |                                   | Last Modified:<br>Status: | Nov 25, 2020<br>Active         | ٠                            |
|                     |   | EUTCT EU                                                                    | TCT ld: 300000027951                                                                       |                                   | Last Modified:<br>Status: | Feb 24, 2021<br>CURRENT        | • 🖍                          |
|                     |   | PRODUCT 11.3 Exercision                                                     |                                                                                            |                                   |                           | Current Timesoner () (TC+00-00 | Dublic Edisburgh Lirbon Long |

#### **145 Sort Direction Filter**

| SPCRIFY                      |   |                                                                                                    |                                       |                                            | 👃 Training\admin 👤 🗏                                  |
|------------------------------|---|----------------------------------------------------------------------------------------------------|---------------------------------------|--------------------------------------------|-------------------------------------------------------|
| Dashboard                    |   | Target Substances Browse target substances                                                                                                    |                                       |                                            | BEXPORT -                                             |
| A Substances                 | ~ | Search                                                                                                    |                                       |                                            | ٩                                                     |
| 네 Overview<br>표 Source Lists |   | A Hide advanced filters Targets Exerct EXECUTE Constraints                                                                                                | Domains                               |                                            | *                                                     |
| A Target Substances          |   | EDICI, EDICI VEI, U-SKS, XEVMPD                                                                                                    | HUMAN, VETERINART                     |                                            |                                                       |
| In Organisations             | < | SUESTANCE NAME    ASCENDING                                                                                                    | Ψ.                                    |                                            |                                                       |
| Referentials                 | < | T Filter by Tag                                                                                                    |                                       |                                            | Ø REFRESH                                             |
| 🌽 Administration             | < | Sample 1                                                                                                    |                                       |                                            |                                                       |
| 📕 User Guides                | < | Shq Sample 2<br>Sample 3                                                                                                    |                                       |                                            | of 17607 > M                                          |
| ? Support                    |   | LNP023 HYDROCHLORIDE SALT                                                                                                    |                                       | Names Identifiers Scientific               |                                                       |
| Policies                     | 4 | ■ > EUTCT EUTCT Id: 100000166284                                                                                                    |                                       | Last Modified: Sep 1, 2<br>Status: CURREN  | 017 🗣 🗗                                               |
|                              |   | (((((2R,3S,4R,5R)-5-(6-CHLORO-4-((S)-1-(2-FLUOROPHENYL)ETHYL)AMINO)-1H-PYRAZOLO[3<br>DIHYDROXYTETRAHYDROFURAN-2-YL)METHOXY(HYDROXY)PHOSPHORYL)METHYL)PHOS | 4-B]PYRIDIN-1-YL)-3,4-<br>PHONIC ACID | Names Identifiers Scientific               |                                                       |
|                              |   | VEV.VPD EV Code: SUB218819                                                                                                    |                                       | Last Modified: Nov 25;<br>Status: Active   | 2020                                                  |
|                              |   | EUTCT Id: 300000027951                                                                                                    |                                       | Last Modified: Feb 24, 2<br>Status: CURREN | 2021<br>IT                                            |
|                              |   | SPORIPY 21.3 Enterprise                                                                                                    |                                       | Current Tim                                | mezone: (UTC+00:00) Dublin, Edinburgh, Lisbon, London |

#### 146 Tag Filter

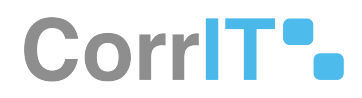

## 67.2.2 GUI Elements

| Mockup of<br>GUI Element                                                                                                    | Title             | Default              | Enabled | Туре              | Data   | Description                                     |
|----------------------------------------------------------------------------------------------------|-------------------|----------------------|---------|-------------------|--------|-------------------------------------------------|
|                                                                                                    | Search            | Search               | Always  | Search bar        | String | Searches<br>Target<br>Substances                |
| 494 <sup>-</sup>                                                                                                    | Filter by Tag     | Filter by Tag        | Always  | Input field       | String | Provides<br>Tags filter<br>options              |
|                                                                                                    | Targets           | All                  | Always  | Drop-down<br>menu | String | Provides<br>Targets filter<br>options           |
| The second second secon | Domains           | HUMAN,<br>VETERINARY | Always  | Drop-down<br>menu | String | Provides<br>Domains<br>filter options           |
| Sort by<br>SUBSORCE NAME                                                                                                    | Sort By           | SUBSTANCE<br>NAME    | Always  | Drop-down<br>menu | String | Provides<br>Sort By filter<br>options           |
| Set Direction<br>Activities •                                                                                                    | Sort<br>Direction | ASCENDING            | Always  | Drop-down<br>menu | String | Provides<br>Sort<br>Direction<br>filter options |

# 67.2.3 Available Actions And Commands

| Mockup of<br>GUI Element | Title   | Shortcut | Enabled | Туре   | Role/<br>Permissi<br>on                      | Action             | Tooltip | Audit<br>Trail |
|--------------------------|---------|----------|---------|--------|----------------------------------------------|--------------------|---------|----------------|
| 2 REFRESH                | Refresh | N/A      | Always  | Button | Substan<br>ces -<br>Target<br>Substan<br>ces | Refreshe<br>s page | N/A     | No             |

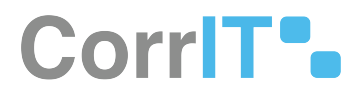

## 67.3 Related Documentation and Sources

• N/A

# 67.4 Specification References

- FS 443285869 Target Substances<sup>149</sup>
   UC Substances<sup>150</sup>
- FS 442499577 Substances<sup>151</sup>

149 https://corrit.atlassian.net/wiki/spaces/SPORIFY/pages/443285869/FS+-+443285869+-+Target+Substances 150 https://corrit.atlassian.net/wiki/spaces/SPORIFY/pages/442401329/UC+-+Substances 151 https://corrit.atlassian.net/wiki/spaces/SPORIFY/pages/442499577/FS+-+442499577+-+Substances

# 68 FS - 442533085 - Target Substance Details Page

## 68.1 Description

In SPORIFY, the user can access details for each Target Substance on the Target Substances details page.

## 68.1.1 Procedure

- 1. Login to SPORIFY.
- 2. Select Substances.
- 3. Select Target Substances to view the Target Substances list.
- 4. Each Substance has a row for every target system relevant to that Substance.a. These rows can be expanded and collapsed using the arrow icon beside the associated flag.
- These rows can be expanded and compsed using the arrow icon beside the associated nag.
   Each Substance has three tabs that the user can toggle between: Names, Identifiers and Scientific.

   Note: The information provided within these tabs varies from system to system.
- The Names tab presents information related to the Substance's name.
  - a. Some of the fields that may appear here include Name, Name Type, Status etc.
- 7. The Identifiers tab presents information related to the Substance's identifiers.a. Some of the fields that may appear here include Code System, Code, Type etc.
- 8. The Scientific tab presents scientific information related to the Substance.
  - a. Some of the fields that may appear hear include Molecular Formula, Substance Class, SMILES etc.

To add a tag to a Substance on the Target Substance details page:

- 1. Click the associated tag icon.
- 2. Click Add Tag.
- 3. Select the desired tag(s).
- 4. Click Save, else Cancel.

To view a Substance within the given target system site:

- 1. Click the icon that depicts a square and arrow.
- 2. The user will be navigated to the relevant webpage in a new tab.

### 68.1.2 Acceptance Criteria

To succeed, the user must be able to view the Target Substances details page.

- Verify that the Target Substances details page can be accessed via the navigation menu.
- Verify that the following tabs are available for each Substance: Names, Identifiers and Scientific.

### 68.1.3 Related / Alternative Procedure

N/A

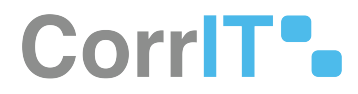

# 68.2 GUI Specification

#### Purpose of this screen.

The purpose of this screen is to provide detailed information to the user relating to Target Substances.

## 68.2.1 Mockups and Screenshots

| B Dahbadr Target Substances   A Substances Search                                                                                                    |                                  |   |                                                                                                    |                           | ۵. Tr                   | aining\admin 👤 🛛 |
|----------------------------------------------------------------------------------------------------|----------------------------------|---|----------------------------------------------------------------------------------------------------|---------------------------|-------------------------|------------------|
| Statistics       Search         I Occione       Source diffees         I Source turis       Source turis         Source turis       Source turis         I Organisations       (IR,35)-1-AMINO-3-((5)-6(2-METHOXYPHENETHYL)-5,6,7,8-TETRAHYDRONAPHTHALEN-2-YL)CYCLOPENTYL)METHANOL       Names         I Norganisations       (IR,35)-1-AMINO-3-((5)-6(2-METHOXYPHENETHYL)-5,6,7,8-TETRAHYDRONAPHTHALEN-2-YL)CYCLOPENTYL)METHANOL       Names       Names         I User Guides       -       EUTCT       EUTCT Ne 20000000000000       Sature       Occionent         I User Guides       -       -       EUTCT       EUTCT Ne 200000000000000000000000000000000000                                                                                                    | B Dashboard                      |   | Target Substances Browse target substances                                                                             |                           |                         | BEXPORT -        |
| Image: Source Source        | A Substances                     | ~ | Search                                                                                                    |                           |                         | Q                |
| I Source Lists       Image: Source Source Sour                 | Lill Overview                    |   | ← Show advanced filters                                                                                                |                           |                         |                  |
| ▲ Torgen Subservers       Image: Subservers       Image: Subservers <td< td=""><td>A Source Lists</td><td></td><td>Showing 11 to 20 of 176059 10 V per page</td><td></td><td><b>H</b> &lt; 2</td><td>of 17607 &gt; H</td></td<>                                                                                                    | A Source Lists                   |   | Showing 11 to 20 of 176059 10 V per page                                                                               |                           | <b>H</b> < 2            | of 17607 > H     |
| Im Organisations       c       (ITR,35)-1-AMINO-3-((S)-6/2-METHOXYPHENETHYL)-5,6,7,8-TETRAHYDRONAPHTHALEN-2-YL)CYCLOPENTYL)METHANOL       Names       identifiers       Scientific         Im Referentials       c       im S Lutrct       EUTCT 1d: 300000035880       im S Lutrct       Last Modified:       jun 34,3021       im S Lutrct         Im User Guides       c       c       im S Lutrct       EUTCT 1d: 300000035880       im S Lutrct       im S Lutrct       im S Lut                                                                                                    | A Target Substances              |   |                                                                                                    |                           |                         |                  |
| In Referentials c   Image: Administration current is 200000035880   Image: Administration current is 200000035880   Image: Administration current is 200000035880   Image: Administration current is 200000035880   Image: Administration current is 200000035880   Image: Administration current is 200000035880   Image: Administration current is 200000035880   Image: Administration current is 200000035880   Image: Administration current is 200000035880   Image: Administration current is 200000035880   Image: Administration current is 200000035881   Image: Administration current is 200000035881   Image: Administration current is 200000035881   Image: Administration current is 200000035881   Image: Administration current is 200000035881   Image: Administration current is 200000035881   Image: Administration current is 200000035881   Image: Administration current is 200000035882   Image: Administration current is 200000035882   Image: Administration current is 200000035882   Image: Administration current is 200000035882   Image: Administration current is 200000035882   Image: Administration current is 200000035882   Image: Administration current is 200000035882   Image: Administration current is 200000035882   Image: Administration current is 2000000035882   Image: Administration curren                                                                                                    | organisations                    | < | ((1R,3S)-1-AMINO-3-((S)-6-(2-METHOXYPHENETHYL)-5,6,7,8-TETRAHYDRONAPHTHALEN-2-YL)CYCLOPENTYL)METHANOL                  | Names Identifiers         | Scientific              |                  |
| Administration          User Guides          Support       Interstand         Policies       (ITR,35)-1-AMINO-3-((S)-6-(2-METHOXYPHENETHYL)-5,6,7,8-TETRAHYDRONAPHTHALEN-2-YL)CYCLOPENTYL)METHANOL       Names       identifiers       Scientific         Image: Scientific       Image: Scientific       Image: Scientific       Image: Scientific       Image: Scientific       Image: Scientific         Image: Scientific       Image: Scientific       Image: Scientifi                                                                                                    | Referentials                     | < | ► EUTCT EUTCT Id: 300000035880                                                                                         | Last Modified:<br>Status: | Jun 24, 2021<br>CURRENT | • 🖻              |
| User Guides          Support                                                                                                    | Administration                   | < |                                                                                                    |                           |                         |                  |
| Support       Image: Indentifiers Scientific         Policies       EUTCT       EUTCT Id: 300000035881       Last Modified: Scientific         Image: Indentifiers Scientific       Last Modified: Scientific       Units Scientific         Image: Indentifiers Scientific       Last Modified: Scientific       Units Scientific         Image: Indentifiers Scientific       Last Modified: Scientific       Units Scientific         Image: Indentifiers Scientific       Last Modified: Scientific       Units Scientific         Image: Indentifiers Scientific       Last Modified: Scientific       Units Scientific         Image: Indentifiers Scientific       Last Modified: Scientific       Units Scientific         Image: Indentifiers Scientific       Last Modified: Scientific       Last Modified: Scientific         Image: Indentifiers Scientific       Last Modified: Scientific       Last Modified: Scientific         Image: Indentifiers Scientific       Last Modified: Scientific       Last Modified: Scientific       Last Modified: Scientific                                                                                                    | User Guides                      | < |                                                                                                    |                           |                         |                  |
| Image: Security of the security of the security of the | Support     Support     Policies |   | ((1R,3S)-1-AMINO-3-((S)-6-(2-METHOXYPHENETHYL)-5,6,7,8-TETRAHYDRONAPHTHALEN-2-YL)CYCLOPENTYL)METHANOL<br>HYDROCHLORIDE | Names Identifiers         | Scientific              |                  |
| ((1R,35)-1-AMINO-3-((5)-6-(2-METHOXYPHENETHYL)-5,6,7,8-TETRAHYDRONAPHTHALEN-2-YL)CYCLOPENTYL)METHANOL PHOSPHATE       Names       identifiers       Scientific         > EUTCT       EUTCT 1d: 300000035882       Last Modelfiedt       Jun 24, 2021       CURRENT                                                                                                    | e Policies                       |   | EUTCT EUTCT Id: 300000035881                                                                                           | Last Modified:<br>Status: | Jun 24, 2021<br>CURRENT | <b>₽</b> ₫       |
| ■ > EUTCT EUTCT M: 300000035882 Last Modified: Jun 24.2021 Status: CURRENT                                                                                                    |                                  |   | ((1R,3S)-1-AMINO-3-((S)-6-(2-METHOXYPHENETHYL)-5,6,7,8-TETRAHYDRONAPHTHALEN-2-YL)CYCLOPENTYL)METHANOL PHOSPHATE        | Names Identifiers         | Scientific              |                  |
|                                                                                                    |                                  |   | EUTCT EUTCT Id: 300000035882                                                                                           | Last Modified:<br>Status: | Jun 24, 2021<br>CURRENT | •6               |
|                                                                                                    |                                  |   |                                                                                                    |                           |                         |                  |

#### 147 Target Substances Screen

((1R,3S)-1-AMINO-3-((S)-6-(2-METHOXYPHENETHYL)-5,6,7,8-TETRAHYDRONAPHTHALEN-2-YL)CYCLOPENTYL)METHANOL

| EUTCT       | EUTCT Id: 300000035880                                                                                                    | Last Modified:<br>Status: | Jun 24, 2021<br>CURRENT | ● ⊄      |
|-------------|----------------------------------------------------------------------------------------------------|---------------------------|-------------------------|----------|
| Tags        | •                                                                                                    |                           |                         |          |
| Names       | Name                                                                                                    |                           | Status                  | Language |
|             | ((1R,3S)-1-amino-3-((S)-6-(2-methoxyphenethyl)-5,6,7,8-tetrahydronaphthalen-2-yl)cyclopentyl) methanologi ((1R,3S)-1-amino-3-((S)-6-(2-methoxyphenethyl)-5,6,7,8-tetrahydronaphthalen-2-yl)cyclopentyl) methanologi ((1R,3S)-1-amino-3-((S)-6-(2-methoxyphenethyl)-5,6,7,8-tetrahydronaphthalen-2-yl)cyclopentyl) methanologi ((1R,3S)-1-amino-3-((S)-6-(2-methoxyphenethyl)-5,6,7,8-tetrahydronaphthalen-2-yl)cyclopentyl) methanologi ((1R,3S)-1-amino-3-((S)-6-(2-methoxyphenethyl)-5,6,7,8-tetrahydronaphthalen-2-yl)cyclopentyl) methanologi ((1R,3S)-1-amino-3-((S)-6-(2-methoxyphenethyl)-5,6,7,8-tetrahydronaphthalen-2-yl)cyclopentyl) methanologi ((1R,3S)-1-amino-3-((S)-6-(2-methoxyphenethyl)-5,6,7,8-tetrahydronaphthalen-2-yl)cyclopentyl) methanologi ((1R,3S)-1-amino-3-((S)-6-(2-methoxyphenethyl)-5,6,7,8-tetrahydronaphthalen-2-yl)cyclopentyl) methanologi ((1R,3S)-1-amino-3-((S)-6-(2-methoxyphenethyl)-5,6,7,8-tetrahydronaphthalen-2-yl)cyclopentyl) methanologi ((1R,3S)-1-amino-3-((1R,3S)-1-amino-3-(1R,3S)-1-amino-3-(1R,3S)- |                           | CURRENT                 | EN       |
| Other Names | Name                                                                                                    |                           | Status                  | Language |
|             | BM5-986166                                                                                                    |                           | CURRENT                 | EN       |
|             |                                                                                                    |                           |                         |          |

Names Identifiers Scientific

#### 148 Names Tab

((1'5,5'R)-SPIRO(2,5-DIHYDROPYRROL-1-IUM-1,8'-8-AZONIABICYCLO(3.2.1)OCTANE)-3'-YL) 2-HYDROXY-2,2-DIPHENYL-ACETATE Names Identifier Scientific

| 🖼 🗸 G-SRS   | UNII; H1JI544IES | Last Modified:<br>Status: | Jun 26, 2021<br>approved | • 🖒 |
|-------------|------------------|---------------------------|--------------------------|-----|
| Identifiers | Code System      | Code                      | Туре                     |     |
|             | FDA UNII         | H1JI544IES                | PRIMARY                  |     |
|             |                  |                           |                          |     |

#### 149 Identifiers Tab

| G-SRS             | UNII: 3Q845QZT4W                                      | Last Modified:<br>Status:                         | Jun 26, 2021<br>approved | • 🖍 |
|-------------------|-------------------------------------------------------|---------------------------------------------------|--------------------------|-----|
| Stereochemistry   | ABSOLUTE                                              |                                                   |                          |     |
| Substance Class   | chemical                                              |                                                   |                          |     |
| Molecular Formula | C27H37N3O8S                                           |                                                   |                          |     |
| Molecular Weight  | 563.663                                               |                                                   |                          |     |
| SMILES            | [H][C@]12OCC[C@@]1([H])[C@H](CO2)OC(=O)N[C@@H](CC3=CC | =C(O)C=C3)[C@H](O)CN(CC(C)C)S(=O)(=O)C4=CC=C(N)C= | C4                       |     |
| InChi             | SNQVQNQWAPHMDK-HEXNFIEUSA-N                           |                                                   |                          |     |
|                   |                                                       |                                                   |                          |     |
|                   |                                                       |                                                   |                          |     |
|                   |                                                       |                                                   |                          |     |

#### 150 Scientific Tab

### 68.2.2 GUI Elements

| Mockup of<br>GUI Element | Title                | Default | Enabled | Туре        | Data   | Description                                                      |
|--------------------------|----------------------|---------|---------|-------------|--------|------------------------------------------------------------------|
| Target Substances        | Target<br>Substances | N/A     | Always  | Menu item   | String | Navigates to<br>Target<br>Substances                             |
| Na.                      | Assign Tags          | N/A     | Always  | Input field | String | Allows the<br>user to select<br>tags to add<br>to a<br>Substance |
|                          |                      |         |         |             |        |                                                                  |

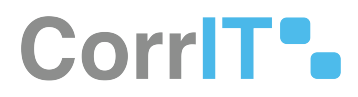

## 68.2.3 Available Actions And Commands

| Mockup<br>of GUI<br>Element | Title               | Shortc<br>ut | Enabled | Туре                  | Role/<br>Permission                  | Action                               | Tool<br>tip | Audit<br>Trail |
|-----------------------------|---------------------|--------------|---------|-----------------------|--------------------------------------|--------------------------------------|-------------|----------------|
| ><br>~                      | Expand/<br>Collapse | N/A          | Always  | Interactiv<br>e icons | Substances<br>- Target<br>Substances | Expands/<br>collapses<br>Substance   | N/A         | No             |
| ٠                           | Tags                | N/A          | Always  | Interactiv<br>e icon  | Substances<br>- Target<br>Substances | Presents<br>the Assign<br>Tags modal | N/A         | No             |
| CANCEL                      | Cancel              | N/A          | Always  | Button                | Substances<br>- Target<br>Substances | Closes<br>Assign Tags<br>modal       | N/A         | No             |
| SAVE                        | Save                | N/A          | Always  | Button                | Substances<br>- Target<br>Substances | Assigns tag<br>to<br>Substance       | N/A         | Yes            |

# 68.3 Related Documentation and Sources

• N/A

# 68.4 Specification References

- FS 443285869 Target Substances<sup>152</sup>
- FS 442499577 Substances<sup>153</sup>
- UC Substances<sup>154</sup>

<sup>152</sup> https://corrit.atlassian.net/wiki/spaces/SPORIFY/pages/443285869/FS+-+443285869+-+Target+Substances 153 https://corrit.atlassian.net/wiki/spaces/SPORIFY/pages/442499577/FS+-+442499577+-+Substances 154 https://corrit.atlassian.net/wiki/spaces/SPORIFY/pages/442401329/UC+-+Substances

# 69 FS - 502136833 - SMS

## 69.1 Description

SPORIFY makes SMS target data available to users.

• SMS substances can be accessed via the Target Substances screen.

#### 69.1.1 Procedure

- 1. Login to SPORIFY.
- 2. Click Substances on the navigation menu.
- 3. Select Target Substances.
- 4. Navigate to the relevant SMS substance.
- 5. A panel is presented, containing the following information:
  - a. SMS ID (links to the substance's details page)
  - b. Last Modified
  - c. Status
  - d. Data governance icon
  - e. Tags icon
  - f. External link to the substance's webpage
- 6. Expand the panel using the associated arrow icon.
- 7. Select the Names tab, where the following fields are presented:
  - a. Tags
  - b. Names
    - i. Name
    - ii. Status
    - iii. Language
- 8. Select the Identifiers tab, where the following fields are presented:
  - a. Identifiers
    - i. Code System
      - EV Code
      - UNII Code
    - ii. Code
    - iii. Type
- 9. No information is presented under the Scientific tab.
- 10. To filter substances by SMS:
  - a. Click 'Show advanced filters'
  - b. Expand the Targets menu
  - c. Select SMS
  - d. Click Refresh

### 69.1.2 Acceptance Criteria

We succeed only if SMS target data is available in SPORIFY.

- Verify that Tags, Name, Status and Language fields are presented under the Names tab.
- Verify that Code System, Code and Type fields are presented under the Identifiers tab.
  - Verify that EV Code and UNII Code systems are included under Identifiers.

23.1 Functional Specification

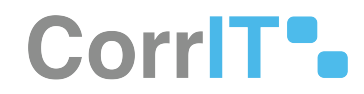

• Verify that target substances can be filtered by SMS.

## 69.1.3 Related / Alternative Procedure

#### N/A

## 69.2 GUI Specification

#### Purpose of these GUI elements

The purpose of these GUI elements is to enable the user to access SMS target data in SPORIFY for data alignment purposes.

## 69.2.1 Mockups and Screenshots

| LNP023 HYDROCHLOR | DE SALT                                      |                           | Names Identifiers Scientific    |          |
|-------------------|----------------------------------------------|---------------------------|---------------------------------|----------|
| 🔤 🛩 SMS           | SMS ID: 100000166284                         | Last Modified:<br>Status: | Sep 1, 2017 15:40:01<br>CURRENT | © ♥ I    |
| Tags<br>Names     | Change Request (Local) Change Request (DPOR) |                           | Status                          | Language |
|                   | LNP023 HYDROCHLORIDE SALT                    |                           | CURRENT                         | EN       |

#### 151 SMS Names Tab

| ((((BENZYLTHIO)(DIPHEI | NYL)METHYL)THIO)METHYL)BENZENE | N                         | lames Identifiers Scientific    |       |
|------------------------|--------------------------------|---------------------------|---------------------------------|-------|
| 🖬 🖌 SMS                | SMS ID: 100000166284           | Last Modified:<br>Status: | Sep 1, 2017 15:40:01<br>CURRENT | 🥯 🗣 🗹 |
| Identifiers            | Code System                    | Code                      | е Туре                          |       |
|                        | FDA UNII                       | 2905                      | 5-89-8 PRIMARY                  |       |
|                        | EV                             | 2905                      | 5-89-8 PRIMARY                  |       |
|                        |                                |                           |                                 |       |
|                        |                                |                           |                                 |       |
|                        |                                |                           |                                 |       |

#### **152 Identifiers Tab**

| LNP023 HYDROCHLORI  | DE SALT              |                           | Names Identifiers Scientific    |  |
|---------------------|----------------------|---------------------------|---------------------------------|--|
| SMS                 | SMS ID: 100000166284 | Last Modified:<br>Status: | Sep 1, 2017 15:40:01<br>CURRENT |  |
| No data to display. |                      |                           |                                 |  |

#### **153 Scientific Tab**

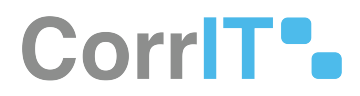

## 69.2.2 GUI Elements

| Mockup of<br>GUI Element | Title  | Default              | Enabled | Туре      | Data      | Description                                      |
|--------------------------|--------|----------------------|---------|-----------|-----------|--------------------------------------------------|
| SMS ID: 100000166284     | SMS ID | Associated<br>SMS ID | Always  | Hyperlink | Numerical | Links to the<br>substance's<br>details<br>screen |

## 69.2.3 Available Actions And Commands

| Mockup<br>of GUI<br>Element | Title | Shortcut | Enabled | Туре | Role/<br>Permissio<br>n | Action | Tooltip | Audit<br>Trail |
|-----------------------------|-------|----------|---------|------|-------------------------|--------|---------|----------------|
|                             |       |          |         |      |                         |        |         |                |
|                             |       |          |         |      |                         |        |         |                |

# 69.3 Related Documentation and Sources

#### • N/A

# 69.4 Specification References

• UC - SMS<sup>155</sup>

<sup>155</sup> https://corrit.atlassian.net/wiki/spaces/SPORIFY/pages/502169621/UC+-+SMS

# 70 FS - 444006756 - User Settings

# 70.1 Description

In SPORIFY, users can manage their account settings within the following areas:

- Change password
- Login attempts
- Change profile picture
- My settings

### 70.1.1 Procedure

- 1. Login to SPORIFY.
- 2. Click on the user profile at the top right-hand corner of the screen (this is presented as a username and profile picture).

#### To change password:

- 1. Click Change password.
- 2. Fill in the provided fields:
  - a. Current password
  - b. New password
  - c. New password (repeat)
- 3. Click Save, else Cancel.

#### To view login attempts:

- 1. Click Login attempts to view all past login attempts for the user account in question.
- 2. The following information is provided for each login attempt:
  - a. IP address
  - b. Browser
  - c. Time
- 3. Click Close.

#### To change profile picture:

- 1. Click Change profile picture.
- 2. Click Choose File.
- 3. Select the desired image.
- 4. Click Open.
- 5. Click Save, else Cancel.

#### To manage settings:

- 1. Click My settings.
- 2. Select the Profile tab to access and fill in the following fields:
  - a. Name

23.1 Functional Specification

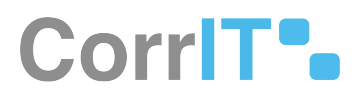

- b. Surname
- c. Email address
- d. Phone number
- e. User name
- f. Timezone
- 3. Select the EMA Credentials tab to access the following fields:
  - a. User name
  - b. Password
- 4. Click the Test button.
- 5. Click Ok.
- 6. Click Save, else Cancel.

## 70.1.2 Acceptance Criteria

To succeed, the user must be able to manage their user settings within SPORIFY.

- Verify that the user can change their password
- Verify that the user can view all past login attempts for their account
- Verify that the user can change their profile picture
- Verify that the user can manage their Profile and EMA Credentials settings

## 70.1.3 Related / Alternative Procedure

N/A

## 70.2 GUI Specification

#### Purpose of these GUI elements.

The purpose of these GUI elements is to enable the user to manage their user settings within the SPORIFY system.

## 70.2.1 Mockups and Screenshots

23.1 Functional Specification

# CorrIT .

|                                                                                                    |                  |                                                                                                    | 🗘 Trainingsadmin 👤 🖘                                                                                                    |
|----------------------------------------------------------------------------------------------------|------------------|----------------------------------------------------------------------------------------------------|----------------------------------------------------------------------------------------------------|
| Bashboard         Isubstances         Im Organisations         Im Referentials         Im Administration         Im User Guides | <<br><<br><<br>< | Dashboard statistics and reports<br>MAPPINE STATUS OVERVIEW<br>4000<br>4000<br>4 | Substances       Change password         G-SR5 118,823       Change profile picture         Substances       Change profile picture         G-SR5 118,823       Change profile picture         Substances       May settings         Organisations       Calour         SPOR Organisations 32,613       SPOR Locations 51,846 |
| Support  Policies                                                                                                    | ٢                | RESOLUTION STATUS OVERVIEW                                                                                                    | TARGET SYSTEM UPDATES         AI         SPOR RMS         Im SPOR OMS         A substances           127,500                                                                                                    |
|                                                                                                    |                  | SPORIFY ACTIVITY     All     All     Substances     Referentials     Image: Organisations       III     RMS Lists Uploaded     2027-jul-28       III     Terms Uploaded     2027-jul-28       III     Terms Subjoaded     2027-jul-28       IIII     Terms Subjoaded     2027-jul-28                                                                                                    | TARGET SYSTEM ACTIVITY AI 🗈 SPOR RMS 🖬 SPOR OMS 👗 Substances 👾 Favourites                                                                                                    |
|                                                                                                    |                  | SPUBICY 21.8 Enteronize                                                                                                    | Current Timesone: 0.015+00:001 Sublin Edinburgh Lisbon London                                                                                                    |

#### **154 User Profile Options**

| Current password      |  |
|-----------------------|--|
| New password          |  |
| New password (repeat) |  |
|                       |  |

#### 155 Change Password Modal
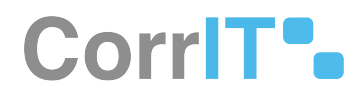

# Login attempts

| SUCCESS | IP address<br>Browser<br>Time | 86.44.74.188<br>Chrome / 93.0 / WinNT<br>2 hours ago (2021-09-16 09:24:29)  |
|---------|-------------------------------|-----------------------------------------------------------------------------|
| SUCCESS | IP address<br>Browser<br>Time | 86.44.74.188<br>Chrome / 93.0 / WinNT<br>19 hours ago (2021-09-15 04:06:01) |
| SUCCESS | IP address<br>Browser<br>Time | 86.44.74.188<br>Chrome / 93.0 / WinNT<br>21 hours ago (2021-09-15 02:05:35) |
| SUCCESS | IP address<br>Browser<br>Time | 86.44.74.188<br>Chrome / 93.0 / WinNT<br>a day ago (2021-09-15 10:58:04)    |
| SUCCESS | IP address<br>Browser<br>Time | 86.44.74.188<br>Chrome / 93.0 / WinNT<br>2 days ago (2021-09-14 02:07:26)   |

Strictly Company Confidential

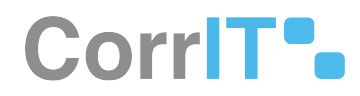

# Change profile picture

Choose File No file chosen

You can select a JPG/JPEG/PNG file with a maximum 1MB size.

CANCEL SAVE

157 Change Profile Picture Modal

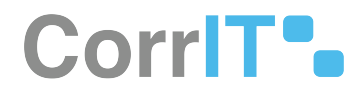

# My settings

| Manag                                                    |  |
|----------------------------------------------------------|--|
| Name                                                     |  |
| SPORIFY                                                  |  |
| Surname                                                  |  |
| Training                                                 |  |
|                                                          |  |
| Email address                                            |  |
| support@sporify.eu                                       |  |
| support@sporify.eu Phone number User name                |  |
| support@sporify.eu<br>Phone number<br>User name<br>admin |  |
| support@sporify.eu Phone number User name admin Timezone |  |

158 Profile Tab - My Settings

SAVE

CANCEL

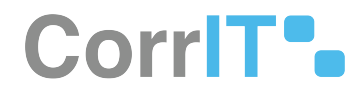

| Profile      | EMA Credentials                   |                         |                     |      |
|--------------|-----------------------------------|-------------------------|---------------------|------|
| User nam     | e                                 |                         |                     |      |
| Password     |                                   |                         |                     |      |
|              |                                   |                         |                     |      |
|              |                                   |                         |                     | TE   |
|              |                                   |                         |                     |      |
|              |                                   |                         |                     |      |
|              |                                   |                         | CANCEL              | SA   |
| MA Credentia | ıls Tab - My Settings             |                         | CANCEL              | D SA |
| MA Credentia | ıls Tab - My Settings             | $\overline{\mathbf{x}}$ | CANCEL              | E SA |
| MA Credentia | als Tab - My Settings<br>Access T | O EMA SPOR AF           | CANCEL<br>PI denied | ₽ S/ |

160 API Access Denied Modal

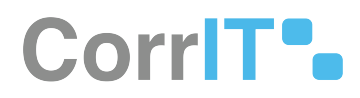

## 70.2.2 GUI Elements

| Mockup of<br>GUI Element  | Title                        | Default | Enabled | Туре                | Data   | Description                                           |
|---------------------------|------------------------------|---------|---------|---------------------|--------|-------------------------------------------------------|
| Training\admin 👤          | User Profile                 | N/A     | Always  | Interactive<br>icon | String | Presents<br>user settings<br>options                  |
| $\beta$ Change password   | Change<br>Password           | N/A     | Always  | Menu item           | String | Presents<br>Change<br>Password<br>modal               |
| (prest parent)            | Current<br>password          | N/A     | Always  | Text field          | String | Input current password                                |
| Instantion                | New<br>password              | N/A     | Always  | Text field          | String | Input new<br>password                                 |
| Magazard (1996)           | New<br>password<br>(repeat)  | N/A     | Always  | Text field          | String | Repeat new password                                   |
| ⊘ Login attempts          | Login<br>attempts            | N/A     | Always  | Menu item           | String | Presents the<br>Login<br>Attempts<br>modal            |
| A. Change profile picture | Change<br>profile<br>picture | N/A     | Always  | Menu item           | String | Presents the<br>Change<br>Profile<br>Picture<br>Modal |
| My settings.              | My settings                  | N/A     | Always  | Menu item           | String | Presents My<br>Settings<br>modal                      |
| NM<br>POM                 | Name                         | N/A     | Always  | Text field          | String | Input name                                            |

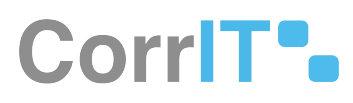

| Mockup of<br>GUI Element                                  | Title            | Default | Enabled | Туре              | Data   | Description            |
|-----------------------------------------------------------|------------------|---------|---------|-------------------|--------|------------------------|
| Sant<br>Ann                                               | Surname          | N/A     | Always  | Text field        | String | Input<br>surname       |
| Har Hann<br>Laboratoria                                   | Email<br>address | N/A     | Always  | Text field        | String | Input email<br>address |
|                                                           | Phone<br>number  | N/A     | Always  | Text field        | String | Input phone<br>number  |
| in and                                                    | User name        | N/A     | Always  | Text field        | String | Input<br>username      |
| Names<br>Index 5 for distribution (seeing salars) (seeing | Timezone         | N/A     | Always  | Drop-down<br>menu | String | Input<br>timezone      |
| List Ann                                                  | User name        | N/A     | Always  | Text field        | String | Input EMA<br>username  |
| -                                                         | Password         | N/A     | Always  | Text field        | String | Input EMA<br>password  |

## 70.2.3 Available Actions And Commands

| Mockup<br>of GUI<br>Element | Title  | Shortcut | Enabled | Туре   | Role/<br>Permissi<br>on | Action                    | Tooltip | Audit<br>Trail |
|-----------------------------|--------|----------|---------|--------|-------------------------|---------------------------|---------|----------------|
| CANCEL                      | Cancel | N/A      | Always  | Button | Any                     | Cancels<br>action         | N/A     | No             |
| SAVE                        | Save   | N/A      | Always  | Button | Any                     | Saves<br>item/<br>changes | N/A     | Yes            |
| CLOSE                       | Close  | N/A      | Always  | Button | Any                     | Closes<br>modal           | N/A     | No             |

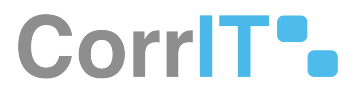

| Mockup<br>of GUI<br>Element | Title          | Shortcut | Enabled | Туре   | Role/<br>Permissi<br>on | Action                                              | Tooltip | Audit<br>Trail |
|-----------------------------|----------------|----------|---------|--------|-------------------------|-----------------------------------------------------|---------|----------------|
| Choose File                 | Choose<br>File | N/A      | Always  | Button | Any                     | Navigate<br>s to the<br>device's<br>files<br>folder | N/A     | No             |
| TEST                        | Test           | N/A      | Always  | Button | Any                     | Tests<br>EMA<br>credentia<br>ls                     | N/A     | Yes            |

# 70.3 Related Documentation and Sources

• N/A

# 70.4 Specification References

- UC User Settings<sup>156</sup>
- FS 443941325 Change Password<sup>157</sup>
- FS 443941396 Login Attempts<sup>158</sup>
- FS 444006898 Change Profile Picture<sup>159</sup>
- https://corrit.atlassian.net/wiki/spaces/SPORIFY/pages/edit-v2/443974148

156 https://corrit.atlassian.net/wiki/spaces/SPORIFY/pages/444006802/UC+-+User+Settings

157 https://corrit.atlassian.net/wiki/spaces/SPORIFY/pages/443941325/FS+-+443941325+-+Change+Password

158 https://corrit.atlassian.net/wiki/spaces/SPORIFY/pages/443941396/FS+-+443941396+-+Login+Attempts

<sup>159</sup> https://corrit.atlassian.net/wiki/spaces/SPORIFY/pages/444006898/FS+-+444006898+-+Change+Profile+Picture

# 71 FS - 443941325 - Change Password

# 71.1 Description

In SPORIFY, the user can change their password via the User Profile area.

## 71.1.1 Procedure

- 1. Login to SPORIFY.
- 2. Click on the user profile at the top right-hand corner of the screen (this is presented as a username and profile picture).
- 3. Select Change Password.
- 4. The following fields are presented:
  - a. Current password
    - i. Insert current password in the text field.
  - b. New password
    - i. Insert new password in the text field.
  - c. New password (repeat)
    - i. Repeat new password in the text field.
- 5. Click the Save button to save the new password, else click Cancel to discard the new password.

### 71.1.2 Acceptance Criteria

To succeed, the user must be able to change their SPORIFY password.

### 71.1.3 Related / Alternative Procedure

#### N/A

# 71.2 GUI Specification

#### Purpose of these GUI elements.

The purpose of these GUI elements is to enable the user to securely change their SPORIFY password.

## 71.2.1 Mockups and Screenshots

# CorrIT .

|                                                                          |             |                                                               | 🗘 Traininguadmin 👤 🖙                                                                                                    |
|--------------------------------------------------------------------------|-------------|---------------------------------------------------------------|----------------------------------------------------------------------------------------------------|
| Dashboard     Substances     Organisations     Referentials              | <<br><<br>< | Dashboard statistics and reports MAPPING STATUS OVERVIEW      | Substances              £ <sup>2</sup> Change password             ① Login attempts             £                                                                                                    |
| <ul> <li>Administration</li> <li>User Guides</li> <li>Support</li> </ul> | <           | 5                                                             | SPOR Organisations Kelferentials<br>SPOR Organisations 25,13<br>SPOR Organisations 25,13<br>SPOR Terms 114,113                                                                                                    |
| Policies.                                                                | ¢           | RESOLUTION STATUS OVERVIEW                                    | TARGET SYSTEM UPDATES         All         SPOR RMS         ME SPOR OMS         Substances           127,500         95,625         63,750         0         0         0         0         0         0         0         0         0         0         0         0         0         0         0         0         0         0         0         0         0         0         0         0         0         0         0         0         0         0         0         0         0         0         0         0         0         0         0         0         0         0         0         0         0         0         0         0         0         0         0         0         0         0         0         0         0         0         0         0         0         0         0         0         0         0         0         0         0         0         0         0         0         0         0         0         0         0         0         0         0         0         0         0         0         0         0         0         0         0         0         0         0         0         0< |
|                                                                          |             | SPORIFY ACTIVITY AI Substances 🗟 Referentials 🕍 Organisations | TARGET SYSTEM ACTIVITY All ESPOR RMS SPOR OMS AS Substances * Favourites                                                                                                    |
|                                                                          |             | III RMS Lists Uploaded 1 2021-jul-28                          |                                                                                                    |
|                                                                          |             | Terms Uploaded 518 2021-jul-28                                |                                                                                                    |
|                                                                          |             | P Term Status: Suggested 😡 2021-jul-28                        |                                                                                                    |

#### 161 User Profile Options

| Change password       |        |      |
|-----------------------|--------|------|
| Current password      |        |      |
| New password          |        |      |
| New password (repeat) |        |      |
|                       | CANCEL | SAVE |

#### 162 Change Password Modal

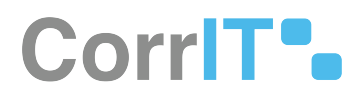

## 71.2.2 GUI Elements

| Mockup of<br>GUI Element | Title                       | Default | Enabled | Туре                | Data   | Description                             |
|--------------------------|-----------------------------|---------|---------|---------------------|--------|-----------------------------------------|
| Training\admin 👤         | User Profile                | N/A     | Always  | Interactive<br>icon | String | Presents<br>user settings<br>options    |
| P Change password        | Change<br>Password          | N/A     | Always  | Menu item           | String | Presents<br>Change<br>Password<br>modal |
| Least parent             | Current<br>password         | N/A     | Always  | Text field          | String | Input current password                  |
| Mark Jacobier            | New<br>password             | N/A     | Always  | Text field          | String | Input new<br>password                   |
| he genericae             | New<br>password<br>(repeat) | N/A     | Always  | Text field          | String | Repeat new<br>password                  |

# 71.2.3 Available Actions And Commands

| Mockup<br>of GUI<br>Element | Title  | Shortcut | Enabled | Туре   | Role/<br>Permissi<br>on | Action                                 | Tooltip | Audit<br>Trail |
|-----------------------------|--------|----------|---------|--------|-------------------------|----------------------------------------|---------|----------------|
| CANCEL                      | Cancel | N/A      | Always  | Button | Any                     | Cancels<br>new<br>password<br>creation | N/A     | No             |
| SAVE                        | Save   | N/A      | Always  | Button | Any                     | Saves<br>new<br>password               | N/A     | Yes            |

# 71.3 Related Documentation and Sources

#### • N/A

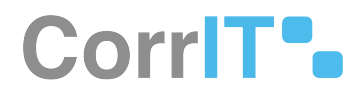

# 71.4 Specification References

- UC User Settings<sup>160</sup>
- FS 444006756 User Settings<sup>161</sup>

160 https://corrit.atlassian.net/wiki/spaces/SPORIFY/pages/444006802/UC+-+User+Settings
161 https://corrit.atlassian.net/wiki/spaces/SPORIFY/pages/444006756/FS+-+444006756+-+User+Settings

# 72 FS - 443941396 - Login Attempts

# 72.1 Description

In SPORIFY, the user can view all past login attempts for their account via the User Profile area.

# 72.1.1 Procedure

- 1. Login to SPORIFY.
- 2. Click on the user profile at the top right-hand corner of the screen (this is presented as a username and profile picture).
- 3. Select Login attempts.
- 4. All past login attempts for the user's account will be presented onscreen.
- 5. The information provided for each login attempt is as follows:
  - a. IP address
  - b. Browser
  - c. Time
- 6. Click Close to close the modal.
- 7. Note: In SPORIFY, all login attempts should be saved to the Login Audit Log.

## 72.1.2 Acceptance Criteria

To succeed, the user must be able to view all past login attempts for their user account.

### 72.1.3 Related / Alternative Procedure

#### N/A

# 72.2 GUI Specification

#### Purpose of these GUI elements.

The purpose of these GUI elements is to enable the user to view past login attempts to SPORIFY from their account.

## 72.2.1 Mockups and Screenshots

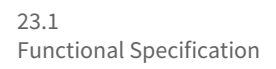

|                              |   |                                                                   | 🗘 Trainingtadmin 🧕 🗷                                                                             |
|------------------------------|---|-------------------------------------------------------------------|--------------------------------------------------------------------------------------------------|
| 88 Dashboard                 |   | Dashboard statistics and reports                                  | <ul> <li>ℓ Change password</li> <li>i⊙ Login attempts</li> </ul>                                 |
| A Substances                 | < | MAPPING STATUS OVERVIEW                                           | Substances & change profile picture ts                                                           |
| M Organisations              | < | 40.000                                                            | EUTCT 76,862                                                                                     |
| Referentials                 | 4 | 30.000                                                            | XEVMPD 59,437                                                                                    |
| <sup>Pg</sup> Administration |   | 10.000                                                            | Organisations Peferentials                                                                       |
| Auministration               |   | 0 Natiched suspended to the suspended Test                        | SPOR Organisations 32,613 SPOR Lists 150                                                         |
| User Guides                  | < | Constantion Provide                                               | SPOR Locations 51,846 SPOR Terms 114,113                                                         |
| ? Support                    |   |                                                                   |                                                                                                  |
|                              |   | Matched<br>73%<br>Substances Products Companisations Referentials | 127,590<br>95,825<br>63,750<br>31,875<br>0 Oct-3020 Dec-2020 Feb-2021 Aer-3021 Jun-2021 Aug-2021 |
|                              |   | SPORIFY ACTIVITY Al Substances I Referentials Corganisations      | TARGET SYSTEM ACTIVITY                                                                           |
|                              |   | E RMS Lists Uploaded 1 2021-jul-28                                |                                                                                                  |
|                              |   | Terms Uploaded 518 2021-jul-28                                    |                                                                                                  |
|                              |   | P Term Status: Suggested 😡 2021-Jul-28                            |                                                                                                  |

163 User Profile Options

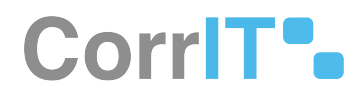

# Login attempts

| SUCCESS | IP address<br>Browser<br>Time | 86.44.74.188<br>Chrome / 93.0 / WinNT<br>2 hours ago (2021-09-16 09:24:29)  |
|---------|-------------------------------|-----------------------------------------------------------------------------|
| SUCCESS | IP address<br>Browser<br>Time | 86.44.74.188<br>Chrome / 93.0 / WinNT<br>19 hours ago (2021-09-15 04:06:01) |
| SUCCESS | IP address<br>Browser<br>Time | 86.44.74.188<br>Chrome / 93.0 / WinNT<br>21 hours ago (2021-09-15 02:05:35) |
| SUCCESS | IP address<br>Browser<br>Time | 86.44.74.188<br>Chrome / 93.0 / WinNT<br>a day ago (2021-09-15 10:58:04)    |
| SUCCESS | IP address<br>Browser<br>Time | 86.44.74.188<br>Chrome / 93.0 / WinNT<br>2 days ago (2021-09-14 02:07:26)   |

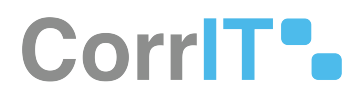

## 72.2.2 GUI Elements

| Mockup of<br>GUI Element | Title             | Default | Enabled | Туре                | Data   | Description                                |
|--------------------------|-------------------|---------|---------|---------------------|--------|--------------------------------------------|
| Training\admin 👤         | User Profile      | N/A     | Always  | Interactive<br>icon | String | Presents<br>user settings<br>options       |
| ⊙ Login attempts         | Login<br>attempts | N/A     | Always  | Menu item           | String | Presents the<br>Login<br>Attempts<br>modal |

# 72.2.3 Available Actions And Commands

| Mockup<br>of GUI<br>Element | Title | Shortcut | Enabled | Туре   | Role/<br>Permissi<br>on | Action                                   | Tooltip | Audit<br>Trail |
|-----------------------------|-------|----------|---------|--------|-------------------------|------------------------------------------|---------|----------------|
| CLOSE                       | Close | N/A      | Always  | Button | Any                     | Closes<br>the Login<br>Attempts<br>modal | N/A     | No             |

# 72.3 Related Documentation and Sources

• N/A

# 72.4 Specification References

- UC User Settings<sup>162</sup>
- FS 444006756 User Settings<sup>163</sup>

<sup>162</sup> https://corrit.atlassian.net/wiki/spaces/SPORIFY/pages/444006802/UC+-+User+Settings 163 https://corrit.atlassian.net/wiki/spaces/SPORIFY/pages/444006756/FS+-+444006756+-+User+Settings

# 73 FS - 444006898 - Change Profile Picture

# 73.1 Description

In SPORIFY, the user can change the profile picture for their account.

### 73.1.1 Procedure

- 1. Login to SPORIFY.
- 2. Click on the user profile at the top right-hand corner of the screen (this is presented as a username and profile picture).
- 3. Select Change profile picture.
- 4. Click the Choose File button.
- 5. Select the desired image from the device's files.
- a. Note: You can select a JPG/JPEG/PNG file with a maximum 1MB size.
- 6. Click Open.
- 7. Click Save to save the new profile picture.
- 8. Else, click Cancel to discard the new profile picture.

### 73.1.2 Acceptance Criteria

To succeed, the user must be able to change their profile picture in SPORIFY.

### 73.1.3 Related / Alternative Procedure

N/A

# 73.2 GUI Specification

#### Purpose of these GUI elements.

The purpose of these GUI elements is to enable the user to set and change the profile picture for their account in SPORIFY.

### 73.2.1 Mockups and Screenshots

# CorrIT .

|                                                                                                    |                       |                                                                                                    | 🚨 Traininguadmin 👤 😕                                                                                                    |
|----------------------------------------------------------------------------------------------------|-----------------------|----------------------------------------------------------------------------------------------------|----------------------------------------------------------------------------------------------------|
| Bashboard       Image: Substances       Image: Substances       Image: Substa | <<br><<br><<br><<br>< | Dashboard statistics and reports<br>MAPPING STATUS OVERVIEW<br>4000<br>4000<br>4 | P Change password<br>© Login attempts<br>G-SR111823<br>EUTCT 76.65<br>XEVMPD 59.437<br>P Change posted<br>© Login attempts<br>Q Change posted<br>Q Login attempts<br>My settings<br>on<br>Coganisations<br>SPOR Organisations<br>SPOR Organisations 32.613<br>SPOR Lists 150<br>SPOR Lists 150<br>SPOR Lists 150 |
| <ul> <li>? Support</li> <li>D Policies</li> </ul>                                                                                                    | ¢                     | RESOLUTION STATUS OVERVIEW                                                                                                    | TARGET SYSTEM UPDATES         AI         SPOR RMS         SPOR OMS         Substances           127,500                                                                                                    |
|                                                                                                    |                       | SPORIFY ACTIVITY     All     A substances     Referentials     Im Organisations       III:     RMS Lists Uploaded     0     2021/j/l/28       III:     Terms Status: Suggested     30     2021/j/l/28       III:     Term Status: Suggested     30     2021/j/l/28                                                                                                    |                                                                                                    |

**165 User Profile Options** 

# Change profile picture

Choose File No file chosen

You can select a JPG/JPEG/PNG file with a maximum 1MB size.

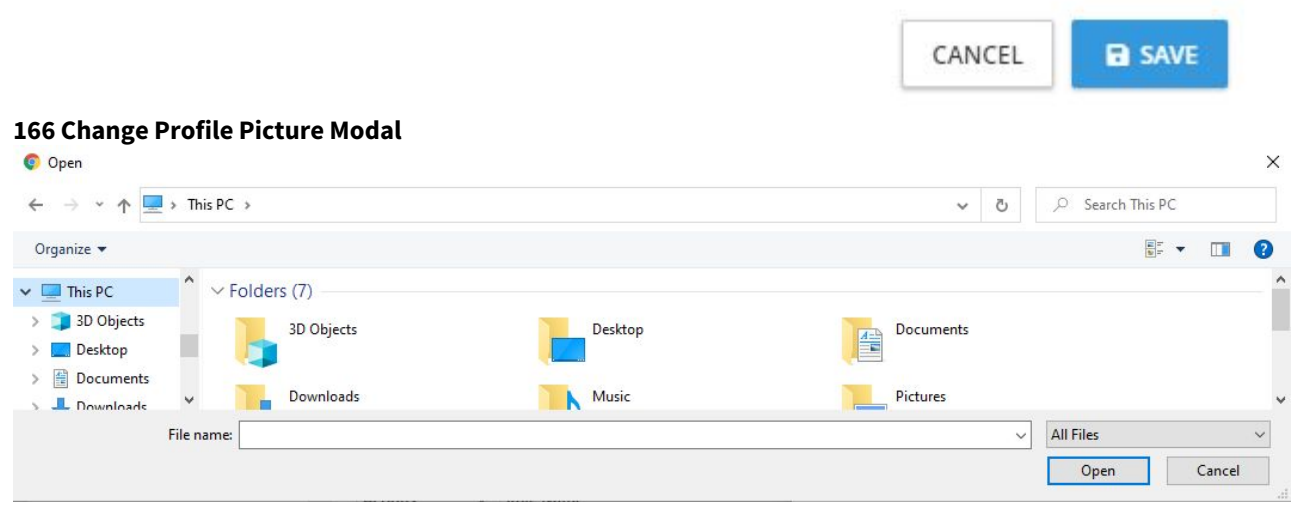

167 Choose File

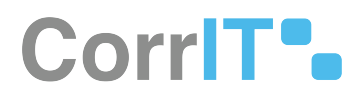

## 73.2.2 GUI Elements

| Mockup of<br>GUI Element        | Title                        | Default | Enabled | Туре                | Data   | Description                                           |
|---------------------------------|------------------------------|---------|---------|---------------------|--------|-------------------------------------------------------|
| Training\admin 👤                | User Profile                 | N/A     | Always  | Interactive<br>icon | String | Presents<br>user settings<br>options                  |
| <u>4</u> Change profile picture | Change<br>profile<br>picture | N/A     | Always  | Menu item           | String | Presents the<br>Change<br>Profile<br>Picture<br>Modal |

# 73.2.3 Available Actions And Commands

| Mockup<br>of GUI<br>Element | Title          | Shortcut | Enabled | Туре   | Role/<br>Permissi<br>on | Action                                              | Tooltip | Audit<br>Trail |
|-----------------------------|----------------|----------|---------|--------|-------------------------|-----------------------------------------------------|---------|----------------|
| Choose File                 | Choose<br>File | N/A      | Always  | Button | Any                     | Navigate<br>s to the<br>device's<br>files<br>folder | N/A     | No             |
| CANCEL                      | Cancel         | N/A      | Always  | Button | Any                     | Cancels<br>profile<br>picture<br>change             | N/A     | No             |
| SAVE                        | Save           | N/A      | Always  | Button | Any                     | Saves<br>profile<br>picture                         | N/A     | Yes            |

# 73.3 Related Documentation and Sources

• N/A

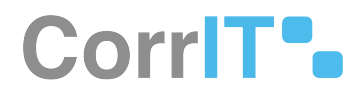

# 73.4 Specification References

- UC User Settings<sup>164</sup>
- FS 444006756 User Settings<sup>165</sup>

164 https://corrit.atlassian.net/wiki/spaces/SPORIFY/pages/444006802/UC+-+User+Settings 165 https://corrit.atlassian.net/wiki/spaces/SPORIFY/pages/444006756/FS+-+444006756+-+User+Settings

# 74 FS - 443974148 - My Settings

# 74.1 Description

In SPORIFY, the user can manage their Profile and EMA Credentials settings.

## 74.1.1 Procedure

- 1. Login to SPORIFY.
- 2. Click on the user profile at the top right-hand corner of the screen (this is presented as a username and profile picture).
- 3. Select My settings.

#### Profile Settings

- 1. Select the Profile tab to access the following fields:
  - a. Name
    - i. Input first name into the text field.
    - b. Surname
      - i. Input surname into the text field.
    - c. Email address
      - i. Input email address into the text field.
    - d. Phone number
      - i. Input phone number into the text field.
    - e. User name
      - i. Input username into the text field.
    - f. Timezone
      - i. Select timezone using the provided menu.

#### EMA Credentials

- 1. Select the EMA Credentials tab to access the following fields:
  - a. User name
    - i. Input username into the text field.
  - b. Password
    - i. Input password into the text field.
- 2. Click the Test button.
  - a. A modal will then appear informing the user whether their access to EMA SPOR API has been approved or denied.
- 3. Click Ok to close the modal.
- 1. Click Save to save settings.
- 2. Else, click Cancel to discard changes made to settings.

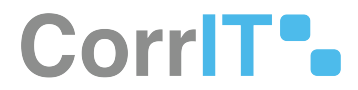

### 74.1.2 Acceptance Criteria

To succeed, the user must be able to set and change both their Profile and EMA Credentials settings in SPORIFY.

## 74.1.3 Related / Alternative Procedure

#### N/A

# 74.2 GUI Specification

#### Purpose of these GUI elements.

The purpose of these GUI elements is to enable the user to manage their settings.

### 74.2.1 Mockups and Screenshots

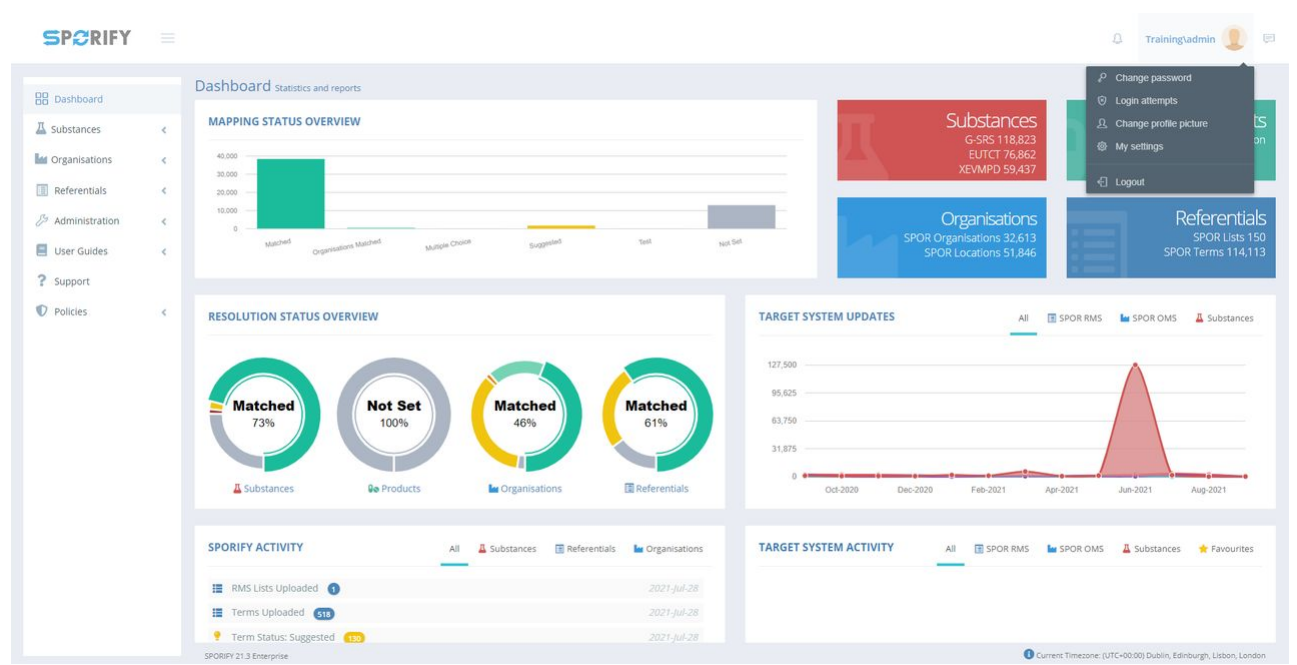

**168 User Profile Options** 

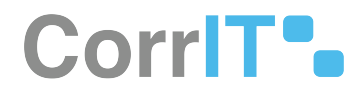

# My settings

| Profile                                                                    | EMA Credentials  |  |
|----------------------------------------------------------------------------|------------------|--|
| Name<br>SPORIFY                                                            |                  |  |
| Surname                                                                    |                  |  |
| Training                                                                   |                  |  |
|                                                                            | 5                |  |
| support@sp                                                                 | orify.eu         |  |
| support@sp<br>Phone nun                                                    | orify.eu<br>nber |  |
| support@sp<br>Phone nun<br>User name                                       | orify.eu<br>nber |  |
| support@sp<br>Phone nun<br>User name<br>admin                              | orify.eu<br>nber |  |
| Email addres:<br>support@sp<br>Phone nun<br>User name<br>admin<br>Timezone | orify.eu<br>nber |  |

169 Profile Tab

SAVE

CANCEL

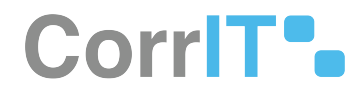

| Profile      | EMA Credential | S         |        |      |
|--------------|----------------|-----------|--------|------|
| User nam     | e              |           |        |      |
| Password     |                |           |        |      |
|              |                |           |        |      |
|              |                |           |        | TE   |
|              |                |           | CANCEL | D SA |
|              |                |           |        |      |
| MA Credentia | ls Tab         |           |        | +    |
| MA Credentia | ls Tab         | $(\times$ |        |      |

171 API Access Denied Modal

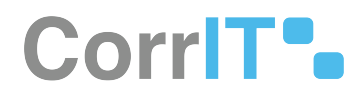

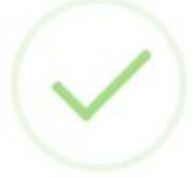

# Access To EMA SPOR API successful

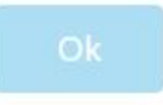

**172 API Access Granted** 

## 74.2.2 GUI Elements

| Mockup of<br>GUI Element                | Title            | Default | Enabled | Туре                | Data   | Description                          |
|-----------------------------------------|------------------|---------|---------|---------------------|--------|--------------------------------------|
| Training\admin 👤                        | User Profile     | N/A     | Always  | Interactive<br>icon | String | Presents<br>user settings<br>options |
| My settings.                            | My settings      | N/A     | Always  | Menu item           | String | Presents My<br>Settings<br>modal     |
| low<br>inter-                           | Name             | N/A     | Always  | Text field          | String | Input name                           |
| lang                                    | Surname          | N/A     | Always  | Text field          | String | Input<br>surname                     |
| See See See See See See See See See See | Email<br>address | N/A     | Always  | Text field          | String | Input email<br>address               |
| saet                                    | Phone<br>number  | N/A     | Always  | Text field          | String | Input phone<br>number                |

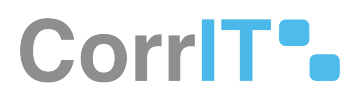

| Mockup of<br>GUI Element                                                                                                   | Title     | Default | Enabled | Туре              | Data   | Description           |
|----------------------------------------------------------------------------------------------------|-----------|---------|---------|-------------------|--------|-----------------------|
| 29 UK                                                                                                    | User name | N/A     | Always  | Text field        | String | Input<br>username     |
| 5.000<br>1992 - 1993 - 1994 - 1994 - 1994 - 1994 - 1994 - 1994 - 1994 - 1994 - 1994 - 1994 - 1994 - 1994 - 1994 - 1994 - 1 | Timezone  | N/A     | Always  | Drop-down<br>menu | String | Input<br>timezone     |
| Un env                                                                                                    | User name | N/A     | Always  | Text field        | String | Input EMA<br>username |
| -                                                                                                    | Password  | N/A     | Always  | Text field        | String | Input EMA<br>password |

# 74.2.3 Available Actions And Commands

| Mockup<br>of GUI<br>Element | Title  | Shortcut | Enabled | Туре   | Role/<br>Permissi<br>on | Action                          | Tooltip | Audit<br>Trail |
|-----------------------------|--------|----------|---------|--------|-------------------------|---------------------------------|---------|----------------|
| TEST                        | Test   | N/A      | Always  | Button | Any                     | Tests<br>EMA<br>credentia<br>ls | N/A     | Yes            |
| CANCEL                      | Cancel | N/A      | Always  | Button | Any                     | Cancels<br>settings<br>changes  | N/A     | No             |
| SAVE                        | Save   | N/A      | Always  | Button | Any                     | Saves<br>settings               | N/A     | Yes            |
| Ok                          | Ok     | N/A      | Always  | Button | Any                     | Closes<br>modal                 | N/A     | No             |

# 74.3 Related Documentation and Sources

• N/A

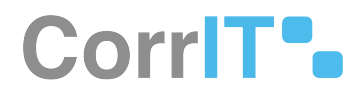

# 74.4 Specification References

- FS 444006756 User Settings<sup>166</sup>
   UC User Settings<sup>167</sup>

<sup>166</sup> https://corrit.atlassian.net/wiki/spaces/SPORIFY/pages/444006756/FS+-+444006756+-+User+Settings 167 https://corrit.atlassian.net/wiki/spaces/SPORIFY/pages/444006802/UC+-+User+Settings

# 75 FS - 24838275 - Notification Settings

# 75.1 Description

The SPORIFY user can set their own notification settings.

- They can opt to turn notifications on and off.
- They can select which notification types they receive.

### 75.1.1 Procedure

- 1. Login to SPORIFY.
- 2. Click on the bell icon at the top of the screen.
- 3. Select Settings to view the Notification Settings modal.
- 4. The following options are presented on this modal:
  - a. Receive Notifications
    - i. This option can be used to enable or disable notifications.
    - ii. Set the slider to On to receive notifications.
    - iii. Set the slider to Off to prevent notifications.
  - b. Notification Types
    - i. New User Registration
      - Check/uncheck the associated checkbox to turn new user registration notifications on/ off.
    - ii. Target System Updates
      - Check/uncheck the associated checkbox to turn target system updates notifications on/off.
    - iii. Synchronisation Updates
      - Check/uncheck the associated checkbox to turn synchronisation updates notifications on/off.
    - iv. Follow Favourites
      - Check/uncheck the associated checkbox to turn follow favourites updates notifications on/off.
  - c. Newletter subscribe
    - i. Link reference to sign up to the newsletter
- 5. Click Save to save notification settings, else Cancel to discard any changes made to notification settings.

### 75.1.2 Acceptance Criteria

To succeed, the user must be able to manage their notifications settings in SPORIFY.

- Verify that the user can turn notifications on and off.
- Verify that the user can turn the following notification types on and off: New User Registration, Target System Updates, Synchronisation Updates and Follow Favourites.

### 75.1.3 Related / Alternative Procedure

N/A

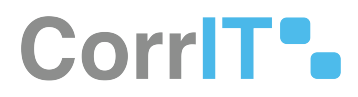

# 75.2 GUI Specification

#### Purpose of this modal.

The purpose of this modal is to enable the SPORIFY user to manage their notifications settings.

## 75.2.1 Mockups and Screenshots

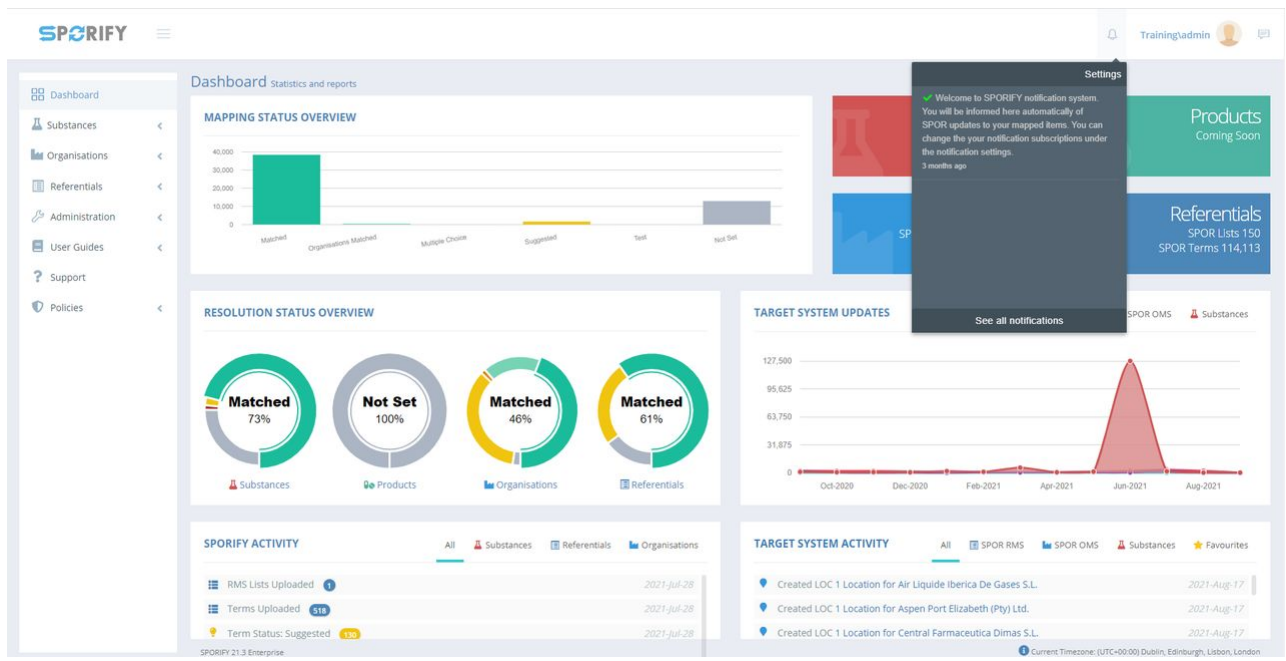

**173 Notifications** 

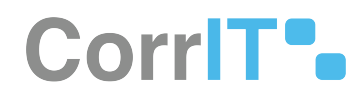

# Notification settings

## Receive Notifications

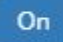

This option can be used to completely enable/disable receiving notifications.

Notification Types

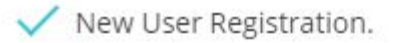

- Target System Updates.
- Synchronisation Updates.
- Follow Favourites.

| CANCEL | B SAVI |
|--------|--------|
|--------|--------|

#### **174 Notification Settings Modal**

### 75.2.2 GUI Elements

| Mockup of<br>GUI Element | Title                    | Default | Enabled | Туре                | Data    | Description                                                  |
|--------------------------|--------------------------|---------|---------|---------------------|---------|--------------------------------------------------------------|
| Ð                        | Notifications            | N/A     | Always  | Interactive<br>icon | Boolean | Presents the<br>Notifications<br>area                        |
| New User Registration.   | New User<br>Registration | False   | Always  | Checkbox            | Boolean | Turns new<br>user<br>registration<br>notifications<br>on/off |

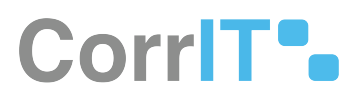

| Mockup of<br>GUI Element | Title                       | Default | Enabled | Туре     | Data    | Description                                                     |
|--------------------------|-----------------------------|---------|---------|----------|---------|-----------------------------------------------------------------|
| Target System Updates.   | Target<br>System<br>Updates | False   | Always  | Checkbox | Boolean | Turns target<br>system<br>updates<br>notifications<br>on/off    |
| Synchronisation Updates. | Synchronisat<br>ion Updates | False   | Always  | Checkbox | Boolean | Turns<br>synchronisat<br>ion updates<br>notifications<br>on/off |
| Follow Favourites.       | Follow<br>Favourites        | False   | Always  | Checkbox | Boolean | Turns follow<br>favourites<br>notifications<br>on/off           |

# 75.2.3 Available Actions And Commands

| Mockup<br>of GUI<br>Element | Title  | Shortcut | Enabled | Туре   | Role/<br>Permissi<br>on | Action                                | Tooltip | Audit<br>Trail |
|-----------------------------|--------|----------|---------|--------|-------------------------|---------------------------------------|---------|----------------|
| On                          | On/Off | N/A      | Always  | Slider | Notificati<br>ons       | Turns<br>notificati<br>ons on/<br>off | N/A     | Yes            |
| SAVE                        | Save   | N/A      | Always  | Button | Notificati<br>ons       | Saves<br>changes                      | N/A     | Yes            |
| CANCEL                      | Cancel | N/A      | Always  | Button | Notificati<br>ons       | Cancels<br>changes                    | N/A     | No             |

# 75.3 Related Documentation and Sources

N/A

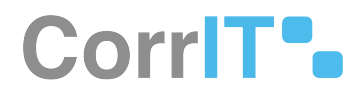

# 75.4 Specification References

• UC - Notifications<sup>168</sup>

<sup>168</sup> https://corrit.atlassian.net/wiki/spaces/SPORIFY/pages/443973803/UC+-+Notifications

# 76 FS - 443973834 - Notifications Centre

# 76.1 Description

In SPORIFY, the Notifications Centre presents the user with the notifications they have subscribed to.

### 76.1.1 Procedure

- 1. Login to SPORIFY.
- 2. Click on the bell icon located at the top right-hand side of the screen.
  - a. The user's recent notifications will then be presented onscreen.
- 3. To view all notifications, click See all notifications.
- 4. To filter notifications, select the filter field.
  - a. The options presented are All and Unread.
  - b. Select the desired filter.
  - c. Click Refresh.
- 5. To navigate to Notification Settings, click the Notification Settings button.
- 6. To set all notifications as read, click the Set All As Read button.

### 76.1.2 Acceptance Criteria

To succeed, the user must be able to view all of their notifications in the Notifications Centre.

- Verify that the user can set all of their notifications as Read.
- Verify that the user can filter their notifications by All and Unread.
- Verify that the user can access the Notification Settings modal via the Notifications Centre.

### 76.1.3 Related / Alternative Procedure

N/A

## 76.2 GUI Specification

#### Purpose of these GUI elements.

The purpose of these GUI elements is to enable the user to view and manage their notifications within SPORIFY.

### 76.2.1 Mockups and Screenshots

23.1 Functional Specification

| SPCRIFY        |   |                                                                          | 📮 Training\admin 👤                                                                                                    |
|----------------|---|--------------------------------------------------------------------------|----------------------------------------------------------------------------------------------------|
| B Dashboard    |   | Dashboard statistics and reports                                         | Settings                                                                                                    |
| Substances     | ¢ | MAPPING STATUS OVERVIEW                                                  | You will be informed here automatically of Product<br>SPOR updates to your mapped items. You can<br>change the your notification subscriptions under Corning St |
| Organisations  | < | 40,000                                                                   | the notification settings.<br>3 months ago                                                                                                    |
| Referentials   | < | 20.000                                                                   |                                                                                                    |
| Administration | < | 10,000                                                                   | Referenti                                                                                                    |
| User Guides    | < | Multivel<br>Organizations Matched Multiple Choice Suggested Test Not Set | SP SPOR Lists<br>SPOR Terms 114                                                                                                    |
| Support        |   |                                                                          |                                                                                                    |
| Policies       | < | RESOLUTION STATUS OVERVIEW TARGET SYS                                    | STEM UPDATES See all notifications SPOR OMS A Substance                                                                                                    |
|                |   | 177.500                                                                  |                                                                                                    |
|                |   | 95.025                                                                   |                                                                                                    |
|                |   | 73% (Not Set Matched 61% 61% 63750 -                                     |                                                                                                    |
|                |   | 31.875 -                                                                 |                                                                                                    |
|                |   |                                                                          |                                                                                                    |
|                |   | 🖾 Substances 🗣 Products 🕍 Organisations 🗔 Referentials                   | Oct-2020 Dec-2020 Feb-2021 Apr-2021 Jun-2021 Aug-2021                                                                                                    |
|                |   | SPORIFY ACTIVITY AI A Substances CReferentials Crganisations TARGET SYS  | STEM ACTIVITY AII 🔠 SPOR RMS 🕍 SPOR OMS 👗 Substances 🌟 Favour                                                                                                   |
|                |   | III RMS Lists Uploaded 1 Created                                         | LOC 1 Location for Air Liquide Iberica De Gases S.L. 2021 Aug-                                                                                                  |
|                |   | Terms Uploaded 🛐 2021-jul-28 • Created                                   | LOC 1 Location for Aspen Port Elizabeth (Pty) Ltd. 2021-Aug-                                                                                                    |
|                |   | Term Status: Suggested and 2021.00.28     Created                        | LOC 1 Location for Central Farmaceutica Dimas S L 2021.40.0.1                                                                                                   |

#### **175 Notifications**

SP2RIFY = 🗘 Training\admin 🕘 🗐 Notifications NOTIFICATION SETTINGS
 SET ALL AS READ B Dashboard \* C REFRESH ALL A Substances < In Organisations < Actions ~ Notification ✓ Creation Time ✓ Welcome to S I Referentials < Administration < 📃 User Guides < ? Support Policies < 
 I4
 1
 / 1
 ► I
 50
 ✓ items per page
 1 - 1 of 1 items

#### **176 See All Notifications**

# CorrIT .

| B Dashboard    |    | Notifications                                                                                                    |                                                                                          | SET ALL AS R    |
|----------------|----|----------------------------------------------------------------------------------------------------|------------------------------------------------------------------------------------------|-----------------|
| Substances     | <  | ALL                                                                                                    | ✓ Ø REFRESH                                                                              |                 |
| Organisations  | <  | All                                                                                                    |                                                                                          | Creation Time   |
| Referentials   | <  | Unread Welcome to SHUMEFE nooncabon system: Too will be informed here automatically of SHUM updates to your mapped to | emaintou can change the your notification subscriptions under the notification settings. | 3 months ago    |
| Administration | <  |                                                                                                    |                                                                                          |                 |
| User Guides    | <  |                                                                                                    |                                                                                          |                 |
| Support        |    |                                                                                                    |                                                                                          |                 |
| D Policies     | ÷. |                                                                                                    |                                                                                          |                 |
|                |    |                                                                                                    |                                                                                          |                 |
|                |    |                                                                                                    |                                                                                          |                 |
|                |    |                                                                                                    |                                                                                          |                 |
|                |    |                                                                                                    |                                                                                          |                 |
|                |    |                                                                                                    |                                                                                          |                 |
|                |    |                                                                                                    |                                                                                          |                 |
|                |    |                                                                                                    |                                                                                          |                 |
|                |    |                                                                                                    |                                                                                          |                 |
|                |    | I         1         / 1         > I         sn         items per page                                                 |                                                                                          | 1 - 1 of 1 iter |
|                |    |                                                                                                    |                                                                                          |                 |
|                |    |                                                                                                    |                                                                                          |                 |

## 76.2.2 GUI Elements

| Mockup of GUI<br>Element | Title                | Default | Enabled | Туре                  | Data    | Descripti<br>on                           |
|--------------------------|----------------------|---------|---------|-----------------------|---------|-------------------------------------------|
| Д.                       | Notifications        | N/A     | Always  | Interactiv<br>e icon  | Boolean | Presents<br>the<br>Notificati<br>ons area |
| а                        | Notifications Filter | N/A     | Always  | Drop-<br>down<br>menu | String  | Presents<br>filter<br>options             |

## 76.2.3 Available Actions And Commands

| Mockup<br>of GUI<br>Element | Title   | Shortcut | Enabled | Туре   | Role/<br>Permissi<br>on | Action               | Tooltip | Audit<br>Trail |
|-----------------------------|---------|----------|---------|--------|-------------------------|----------------------|---------|----------------|
|                             | Refresh | N/A      | Always  | Button | Notificati<br>ons       | Refreshe<br>s screen | N/A     | No             |

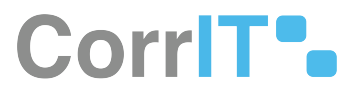

| Mockup<br>of GUI<br>Element | Title                        | Shortcut | Enabled | Туре   | Role/<br>Permissi<br>on | Action                                           | Tooltip | Audit<br>Trail |
|-----------------------------|------------------------------|----------|---------|--------|-------------------------|--------------------------------------------------|---------|----------------|
|                             | Notificati<br>on<br>Settings | N/A      | Always  | Button | Notificati<br>ons       | Navigate<br>s to<br>Notificati<br>on<br>Settings | N/A     | No             |
| ✓ SET ALL AS READ           | Set All As<br>Read           | N/A      | Always  | Button | Notificati<br>ons       | Sets all<br>notificati<br>ons as<br>Read         | N/A     | Yes            |

# 76.3 Related Documentation and Sources

• N/A

# 76.4 Specification References

- UC Notifications<sup>169</sup>
- FS 24838275 Notification Settings<sup>170</sup>

169 https://corrit.atlassian.net/wiki/spaces/SPORIFY/pages/443973803/UC+-+Notifications 170 https://corrit.atlassian.net/wiki/spaces/SPORIFY/pages/24838275/FS+-+24838275+-+Notification+Settings

# 77 FS - 443909071 - Mapping

# 77.1 Description

When the user uploads Source Data to SPORIFY, automatic mapping takes place.

## 77.1.1 Procedure

1. Login to SPORIFY.

Mapping Referentials Source Lists:

- 1. Select Referentials on the navigation menu.
- 2. Select Source Lists.
- 3. Click the Upload button.
- 4. Fill in the provided fields:
  - a. List Name
  - b. System
  - c. RMS List to Match
  - d. List Language
  - e. Choose File
- 5. Click the Save button to begin list mapping.
- 6. A modal will appear, informing the user that mapping is in progress.
- 7. Progress for the list is represented in the Progress column.
  - a. Exact percentages are shown when the mouse is hovered over the progress bar.
- 8. For more details, click on the mapped List Name.
- 9. From left to right, the screen shows the following information for each listed item:
  - a. Resolution Status
  - b. Source Term
  - c. RMS Term
  - d. Info
  - e. Created
  - f. Updated
  - g. Source Tags
  - h. Target Tags
- 10. The search icon can be used to view suggestions or to enable the type-ahead search for manual mapping.
  - a. Click on the icon
  - b. Use the provided search functionality
  - c. Select the desired option
- 11. Insights about the mapped data can be found by hovering the mouse over the information icon in the Info column.

Mapping Organisations Source Lists:

- 1. Select Organisations on the navigation menu.
- 2. Select Source Lists.
- 3. Click the Upload button.
- 4. Fill in the provided fields:
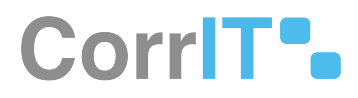

- a. List Name
- b. System
- c. Choose File
- d. Number Of Header Rows In My Source File
- 5. Click the Save button to begin list mapping.
- 6. A modal will appear, informing the user that mapping is in progress.
- 7. Progress for the list is represented in the Progress column.
- a. Exact percentages are shown when the mouse is hovered over the progress bar.
- 8. For more details, click on the mapped List Name.
- 9. From left to right, the screen shows the following information for each listed item:
  - a. Resolution Status
  - b. Source Name
  - c. Source Address
  - d. Org Name
  - e. Location
  - f. Info
  - g. Created
  - h. Updated
  - i. Source Tags
- The search icon can be used to view suggestions or to enable the type-ahead search for manual mapping.
   a. Click on the icon
  - b. Use the provided search functionality
  - c. Select the desired option
- 11. Insights about the mapped data can be found by hovering the mouse over the information icon in the Info column.

### Mapping Substances Source Lists:

- 1. Select Substances on the navigation menu.
- 2. Select Source Lists.
- 3. Click the Upload button.
- 4. Fill in the provided fields:
  - a. List Name
  - b. System
  - c. List Language
  - d. Choose File
  - e. Number Of Header Rows In My Source File
  - f. Restrict mapping to certain targets, statuses, and name types
- 5. Click the Save button to begin list mapping.
- 6. A modal will appear, informing the user that mapping is in progress.
- 7. Progress for the list is represented in the Progress column.
  - a. Exact percentages are shown when the mouse is hovered over the progress bar.
- 8. For more details, click on the mapped List.
- 9. Select the desired Substance's Mapping tab.
- 10. Expand the Source System areas for the given Substance. The following fields will be shown:
  - a. Resolution Status
    - i. To change the Resolution Status, click on the associated field and select the new status.
  - b. Substance
    - i. The Substance can be changed by typing directly into the associated text field.

Resolution Status key:

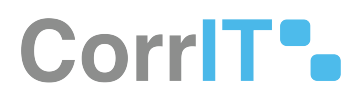

| Symbol | Resolution Status     |
|--------|-----------------------|
| 0      | Matched               |
| 9      | Suggested             |
| \$     | Not Set               |
|        | Organisations Matched |
| <      | Multiple Choice       |

## 77.1.2 Acceptance Criteria

To succeed, automatic mapping takes place for Referentials, Organisations and Substances Source Lists in SPORIFY.

## 77.1.3 Related / Alternative Procedure

N/A

# 77.2 GUI Specification

### Purpose of these GUI elements.

The purpose of these GUI elements is to enable the automatic mapping of Source Lists in SPORIFY.

## 77.2.1 Mockups and Screenshots

| Source | e LiStS Manage source substance lists        |                  |   |                       |                                       | Оте                                                 | MPLATES + | + UPLOAD  |
|--------|----------------------------------------------|------------------|---|-----------------------|---------------------------------------|-----------------------------------------------------|-----------|-----------|
| Sear   | ch<br>v advanced filters                     |                  |   |                       |                                       |                                                     |           | Q         |
| ♥ 739  | 6 Matched 🍷 1% Suggested 🏾 🜲 < 1% Test 🕸 25% | Not Set          |   |                       | e e e e e e e e e e e e e e e e e e e |                                                     |           |           |
| *      | List<br>Test                                 | ✓ System Default | × | Substances v<br>12513 | Progress ~                            | Created         ✓            Jul 28, 2021         ✓ | Updated   | ~<br>1    |
|        |                                              |                  |   |                       |                                       |                                                     |           |           |
|        |                                              |                  |   |                       |                                       |                                                     |           |           |
|        |                                              |                  |   |                       |                                       |                                                     |           |           |
|        |                                              |                  |   |                       |                                       |                                                     |           |           |
|        |                                              |                  |   |                       |                                       |                                                     |           |           |
|        |                                              |                  |   |                       |                                       |                                                     |           |           |
| 4      | ■ 1 / 1 ► ► 50 ~ items                       | per page         |   |                       |                                       |                                                     | 1 - 1 of  | f 1 items |

### 178 Mapped Source Lists

ABACAVIR

|                     |           |                                                       |                       | Names Identifiers           | Scientific Map |
|---------------------|-----------|-------------------------------------------------------|-----------------------|-----------------------------|----------------|
| 🖌 🗸 Source          |           | ABACAVIR<br>Source Id: 6                              | Created:<br>Updated:  | 📒 Sep 23, 2021              | •2             |
| No data to display. |           |                                                       |                       |                             |                |
| EUTCT               | 0         | ABACAVIR<br>EUTCT Id: 100000085435 Status: CURRENT    | Modified:<br>Updated: | Dec 1, 2019                 | <b>♦0</b> ⊄    |
| Resolution Status   | Matched   |                                                       |                       |                             |                |
| Substance           | ABACAVIR  |                                                       |                       |                             |                |
| 🖬 🗸 EUTCT Vet       | 0         | ABACAVIR<br>EUTCT Id: 10000147079 Status: NON_CURRENT | Modified:<br>Updated: | Mar 1, 2021<br>Sep 23, 2021 | <b>♦</b> 0 🗹   |
| Resolution Status   | S Matched |                                                       |                       |                             |                |
| Substance           | ABACAVIR  |                                                       |                       |                             |                |
| XEVMPD              | 0         | ABACAVIR<br>EV Code: SUB073560MIG: Status: Active     | Modified:<br>Updated: | Dec 3, 2019<br>Sep 23, 2021 | •0             |
| Resolution Status   | Matched   |                                                       |                       |                             |                |
| Substance           | ABACAVIR  |                                                       |                       |                             |                |
| 🖼 🗲 G-SRS           | 0         | ABACAVIR<br>UNIF WR2TIP26VS Status: approved          | Modified:<br>Updated: | Jun 26, 2021                | <b>0</b> 6     |
|                     |           | erm man berg dees operate                             |                       |                             |                |

### **179 Mapped Substances Source List**

| arch                                                                            |                                                                          |                                                                                    |     |                                                                                             |   |      |                |                       |                                 |  |
|---------------------------------------------------------------------------------|--------------------------------------------------------------------------|------------------------------------------------------------------------------------|-----|---------------------------------------------------------------------------------------------|---|------|----------------|-----------------------|---------------------------------|--|
| ow advanced filters                                                             |                                                                          |                                                                                    |     |                                                                                             |   |      |                |                       |                                 |  |
| 3% Matched 🔤 18% Organisat                                                      | tions Matched < <1% Multiple Choice                                      | 33% Suggested 🔅 <1% Not                                                            | Set |                                                                                             |   |      |                |                       |                                 |  |
|                                                                                 |                                                                          |                                                                                    |     |                                                                                             |   |      |                |                       |                                 |  |
| Source Name                                                                     | Source Address                                                           | Org Name ~                                                                         |     | Location ~                                                                                  |   | Info | Created ~      | Updated               | <ul> <li>Source Tags</li> </ul> |  |
| 1A Pharma GmbH<br>Source Org Id: 1189233                                        | 1+3, Keltenring, Oberhaching, 82041,<br>Germany                          | 1 A Pharma GmbH<br>Org Id: ORG-100003507                                           | ٩   | Keltenring 1+3 Oberhaching Bavaria 82041<br>Germany<br>Loc Id: LOC-100002432                | Q | 0    | 🕘 Jul 27, 2021 | <b>S</b> Jul 27, 2021 |                                 |  |
| 1A Pharma GmbH<br>Source Org Id: 1188312                                        | 17, Stella-Klein-Löw-Weg, Wien, 1020,<br>Austria                         | 1 A Pharma GmbH<br>Org Id: ORG-100001357                                           | Q   | Stella-Klein-Loew-Weg 17 Leopoldstadt<br>Vienna 1020 Austria<br>Loc Id: LOC-100006228       | Q | 0    | 👤 Jul 27, 2021 | <b>S</b> Jul 27, 2021 |                                 |  |
| 3M Deutschland GmbH<br>Source Org Id: 1179825                                   | -, Espe Platz, Seefeld, 82229, Germany                                   | 3m Deutschland GmbH<br>Org (d: ORG-100003197                                       | Q   |                                                                                             | ۹ | 0    | 👤 Jul 27, 2021 | <b>S</b> Jul 27, 2021 |                                 |  |
| 3M Health Care Ltd<br>Source Org Id: 1438302                                    | -, Derby Road, Loughborough,<br>Leicestershire, LE11 SSF, United Kingdom | 3m Health Care Limited<br>Org Id: ORG-100003130                                    | Q   | Derby Road Loughborough Leicestershire<br>LE11 SSF United Kingdom<br>Loc Id: LOC-100007367  | Q | 0    | 🧵 Jul 27, 2021 | <b>S</b> Jul 27, 2021 |                                 |  |
| A. Menarini Industrie<br>Farmaceutiche Riunite s.r.l.<br>Source Org Id: 1172515 | 43525, Via Sette Santi, Firenze, 50131, Italy                            | A. Menarini - Industrie<br>Farmaceutiche Riunite - S.r.I.<br>Org Id: ORG-100004277 | ۹   |                                                                                             | Q | 0    | 🧶 Jul 27, 2021 | <b>5</b> Jul 27, 2021 |                                 |  |
| AB Cernelle<br>Source Org Id: 1429728                                           | 365, Höganäsvägen, Ängelholm, 262 94,<br>Sweden                          | Ab Cernelle<br>Org Id: ORG-100002679                                               | ۹   | Hoganasvagen 365 Strovelstorp<br>Angelholm Skane Lan 262 94 Sweden<br>Loc 1d: LOC-100007950 | Q | 0    | 🧶 Jul 27, 2021 | <b>S</b> Jul 27, 2021 |                                 |  |
| AB Science S.A.<br>Source Org Id: 1179918                                       | 3, avenue George V, Paris, 75008, France                                 | Ab Science<br>Org Id: ORG-100000132                                                | Q   | 3 Avenue George V Paris 75008 France<br>Loc Id: LOC-100010193                               | Q | 0    | 👤 Jul 27, 2021 | 👤 Jul 27, 2021        |                                 |  |
| AbbVie GmbH<br>Source Org Id: 1219900                                           | 61, Lemböckgasse, Wien, 1230, Austria                                    | AbbVie GmbH<br>Org Id: ORG-100002870                                               | Q   |                                                                                             | Q | 0    | 👤 Jul 27, 2021 | <b>S</b> Jul 27, 2021 |                                 |  |
| AbbVie Ltd                                                                      | -, AbbVie House, Vanwall Business Park,                                  |                                                                                    | Q   |                                                                                             | Q |      | 👤 Jul 27, 2021 | 👤 Jul 27, 2021        |                                 |  |

### **180 Mapped Organisation Source List**

| ch                                                            |                                                    |   |      |                |                       |             |                                 |  |
|---------------------------------------------------------------|----------------------------------------------------|---|------|----------------|-----------------------|-------------|---------------------------------|--|
| v advanced filters                                            |                                                    |   |      |                |                       |             |                                 |  |
| Matched · 25% Suggested : 14% F                               | lot Set                                            |   |      |                |                       |             |                                 |  |
| Watched + 25% Suggested + 14%                                 | vor ser                                            |   |      |                |                       |             |                                 |  |
| Source Term                                                   | ~ RMS Term                                         | ~ | Info | Created ~      | Updated ~             | Source Tags | <ul> <li>Target Tags</li> </ul> |  |
| 96v/v<br>Term Id: 57                                          |                                                    | Q |      | 🧕 Jul 28, 2021 | <b>S</b> Jul 28, 2021 |             |                                 |  |
| 96v/w<br>Term ld: 68                                          |                                                    | Q |      | 👤 Jul 28, 2021 | <b>S</b> Jul 28, 2021 |             | ø                               |  |
| 96w/v<br>Term Id: 37                                          |                                                    | Q |      | 🗶 Jul 28, 2021 | <b>5</b> Jul 28, 2021 |             | ٠                               |  |
| 96w/w<br>Term ld: 40                                          |                                                    | Q |      | 🧵 Jul 28, 2021 | <b>S</b> Jul 28, 2021 |             | •                               |  |
| yg/tablet<br>Term ld: 226                                     |                                                    | Q |      | 🗶 Jul 28, 2021 | <b>S</b> Jul 28, 2021 |             | ٠                               |  |
| 1 IEU: immuno enzymatic units / 2 millilitre(<br>Term ld: 144 | s)                                                 | Q |      | 👤 Jul 28, 2021 | <b>S</b> Jul 28, 2021 |             | •                               |  |
| 10 Milligram<br>Term Id: 2                                    |                                                    | Q |      | 🗶 Jul 28, 2021 | <b>S</b> Jul 28, 2021 |             | ٠                               |  |
| 100 milligrams/millilitre<br>Term ld: 100000110757            | 100 milligrams/millilitre<br>Term ld: 100000110757 | Q | 0    | 🧶 Jul 28, 2021 | <b>S</b> Jul 28, 2021 |             | ٠                               |  |
| 2.5 Milligram<br>Term Id: 19                                  |                                                    | Q |      | 🧕 Jul 28, 2021 | <b>S</b> Jul 28, 2021 |             |                                 |  |
| 20 Milligram<br>Term Id: 20                                   |                                                    | Q |      | 🤰 Jul 28, 2021 | <b>S</b> Jul 28, 2021 |             | •                               |  |
| 5 Milligram                                                   |                                                    | Q |      | 👤 Jul 28, 2021 | <b>S</b> Jul 28, 2021 |             |                                 |  |

### 181 Mapped Referentials Source List

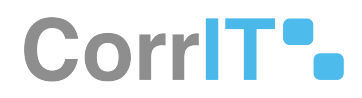

## 77.2.2 GUI Elements

| Mockup of<br>GUI Element                          | Title                                                                        | Default             | Enabled                                    | Туре              | Data    | Description                                                                  |
|---------------------------------------------------|------------------------------------------------------------------------------|---------------------|--------------------------------------------|-------------------|---------|------------------------------------------------------------------------------|
|                                                   | List name                                                                    | Empty               | Always                                     | Textbox           | String  | Input a list<br>name                                                         |
| ana .                                             | System                                                                       | DEFAULT             | Always                                     | Drop-down<br>menu | String  | Select a<br>system                                                           |
| 1000-0010 *                                       | RMS List To<br>Match                                                         | NOTHING<br>SELECTED | Always                                     | Drop-down<br>menu | String  | Select a RMS<br>list to match                                                |
| (montant )                                        | Languages<br>Available in<br>RMS List                                        | English             | Always                                     | Drop-down<br>menu | String  | Select a<br>language                                                         |
|                                                   | Number Of<br>Header Rows<br>In My Source<br>File                             | 0                   | Always                                     | Textbox           | String  | Input<br>number of<br>header rows<br>in the source<br>file                   |
| Set Custom Delimiter                              | Set Custom<br>Delimiter                                                      | False               | When a CSV<br>file is chosen               | Checkbox          | Boolean | Enables the<br>user to turn<br>the custom<br>delimiter<br>setting on/<br>off |
|                                                   | Custom<br>Delimiter                                                          | Empty               | When Set<br>Custom<br>Delimiter is<br>true | Textbox           | String  | Insert<br>custom<br>delimiter                                                |
| Hone<br>Non                                       | List<br>Language                                                             | ENGLISH             | Always                                     | Drop-down<br>menu | String  | Select a list<br>language                                                    |
| О Перето подону за изполнура, закана, наконе бран | Restrict<br>mapping to<br>certain<br>targets,<br>statuses, and<br>name types | False               | Always                                     | Checkbox          | Boolean | Turn<br>mapping<br>restrictions<br>on/off                                    |

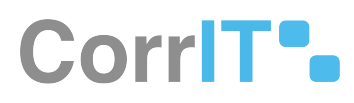

| Mockup of<br>GUI Element | Title                      | Default                         | Enabled | Туре                | Data    | Description                                                                                              |
|--------------------------|----------------------------|---------------------------------|---------|---------------------|---------|----------------------------------------------------------------------------------------------------|
| Q                        | View/search<br>suggestions | N/A                             | Always  | Interactive<br>icon | Boolean | Searches for<br>manual<br>match<br>suggestions                                                           |
| 0                        | Info                       | N/A                             | Always  | Interactive<br>icon | Boolean | Shows data insights                                                                                      |
|                          | Resolution<br>Status       | Current<br>Resolution<br>Status | Always  | Drop-down<br>field  | String  | Presents<br>Resolution<br>Status and<br>allows the<br>user to<br>change the<br>Resolution<br>Status also |
|                          | Substance                  | Current<br>Substance<br>name    | Always  | Textbox             | String  | Presents<br>Substance<br>name and<br>allows the<br>user to<br>change the<br>Substance<br>name also       |

# 77.2.3 Available Actions And Commands

| Mockup<br>of GUI<br>Element | Title  | Shortcut | Enabled                                           | Туре   | Role/<br>Permissi<br>on               | Action                                 | Tooltip | Audit<br>Trail |
|-----------------------------|--------|----------|---------------------------------------------------|--------|---------------------------------------|----------------------------------------|---------|----------------|
| + UPLOAD                    | Upload | N/A      | Always                                            | Button | Referenti<br>als -<br>Source<br>Lists | Opens<br>Upload<br>List box            | N/A     | No             |
| SAVE                        | Save   | N/A      | When<br>upload<br>list fields<br>are filled<br>in | Button | Referenti<br>als -<br>Source<br>Lists | Saves<br>data and<br>begins<br>mapping | N/A     | Yes            |

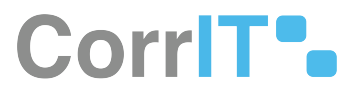

| Mockup<br>of GUI<br>Element | Title          | Shortcut | Enabled | Туре   | Role/<br>Permissi<br>on               | Action                   | Tooltip | Audit<br>Trail |
|-----------------------------|----------------|----------|---------|--------|---------------------------------------|--------------------------|---------|----------------|
| CANCEL                      | Cancel         | N/A      | Always  | Button | Referenti<br>als -<br>Source<br>Lists | Cancels<br>changes       | N/A     | No             |
| Choose File                 | Choose<br>File | N/A      | Always  | Button | Referenti<br>als -<br>Source<br>Lists | Opens<br>device<br>files | N/A     | No             |

# 77.3 Related Documentation and Sources

• N/A

# 77.4 Specification References

• UC - Mapping<sup>171</sup>

 $<sup>{\</sup>tt 171\,https://corrit.atlassian.net/wiki/spaces/SPORIFY/pages/444007435/UC+-+Mapping}$ 

# 78 FS - 443909175 - Tags

# 78.1 Description

In SPORIFY, the user can add tags to data records.

- The user can add tags to Referentials Source Lists, Target Lists, Source Terms and Target Terms.
- The user can add tags to Source Organisations, Target Organisations and Source Locations.
- The user can add tags to Source Substances and Target Substances.

### 78.1.1 Procedure

1. Login to SPORIFY.

### Adding tags to Referentials data

To add tags to Referentials Source Lists:

- 1. Select Referentials on the navigation menu.
- 2. Select Source Lists.
- 3. Click on the relevant Source List link in the Source List column.
- 4. In the Source Tags column, click on a tag icon.
- 5. On the Assign tags modal, click Add Tag.
- 6. Select the desired tag(s).
- 7. Click Save to assign the tag(s).
- 8. Else, click Cancel to discard the tag(s).

#### To add tags to Referentials Target Lists:

- 1. Select Referentials on the navigation menu.
- 2. Select Target Lists.
- 3. Select List View.
- 4. Click on the relevant Target List link in the List Name column.
- 5. In the Tags column, click on a tag icon.
- 6. On the Assign tags modal, click Add Tag.
- 7. Select the desired tag(s).
- 8. Click Save to assign the tag(s).
- 9. Else, click Cancel to discard the tag(s).

### To add tags to Referentials Source Terms:

- 1. Select Referentials on the navigation menu.
- 2. Select Source Lists.
- 3. Click on the relevant Source List link in the Source List column.
- 4. Click on a Source Term link in the Source Term Column.
- 5. Click Add Tag in the Source Term Tags field.
- 6. Select the desired tag(s).
- 7. Click Save to assign the tag(s).
- 8. Else, click Cancel to discard the tag(s).

### To add tags to Referentials Target Terms:

1. Select Referentials on the navigation menu.

# CorrIT .

- 2. Select Target Lists.
- 3. Select Term View.
- 4. Click on the relevant Term Name link in the Term Name column.
- 5. Click Add Tag.
- 6. Select the desired tag(s).
- 7. Click Save to assign the tag(s).
- 8. Else, click Cancel to discard the tag(s).

### Adding tags to Organisations data

To add tags to Source Organisations:

- 1. Select Organisations on the navigation menu.
- 2. Select Source Lists.
- 3. Click on the relevant Source Organisation link in the Source Name column.
- 4. On the Edit Organisation modal, click Add Tag.
- 5. Select the desired tag(s).
- 6. Click Save to assign the tag(s).
- 7. Else, click Cancel to discard the tag(s).

To add tags to Target Organisations:

- 1. Select Organisations on the navigation menu.
- 2. Select Target Lists.
- 3. Click on the relevant Organisation Name link in the Name column.
- 4. In the Tags column, click on a tag icon.
- 5. On the Assign tags modal, click Add Tag.
- 6. Select the desired tag(s).
- 7. Click Save to assign the tag(s).
- 8. Else, click Cancel to discard the tag(s).

### To add tags to Source Locations:

- 1. Select Organisations on the navigation menu.
- 2. Select Source Lists.
- 3. Click on the relevant List name in the List column.
- 4. Click on the relevant location link in the Location column.
- 5. Click Add Tags in the Locations area of the screen.
- 6. Select the desired tag(s).
- 7. Click Save to assign the tag(s).
- 8. Else, click Cancel to discard the tag(s).

### Adding tags to Substances data

To add a tag to a Source Substance:

- 1. Select Substances on the navigation menu.
- 2. Select Source Lists.
- 3. Click on the relevant List link in the List column.
- 4. Navigate to the Substance that should be tagged and click on the associated tag icon.
- 5. On the Assign tags modal, click Add Tag.
- 6. Select the desired tag(s).
- 7. Click Save to assign the tag(s).
- 8. Else, click Cancel to discard the tag(s).

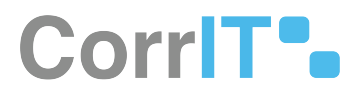

To add a tag to a Target Substance:

- 1. Select Substances on the navigation menu.
- 2. Select Target Substances.
- 1. Navigate to the Substance that should be tagged and click on the associated tag icon.
- 2. On the Assign tags modal, click Add Tag.
- 3. Select the desired tag(s).
- 4. Click Save to assign the tag(s).
- 5. Else, click Cancel to discard the tag(s).

### 78.1.2 Acceptance Criteria

To succeed, the user must be able to add tags to data records in SPORIFY.

- Verify that the user can add tags to Referentials Source Lists, Target Lists, Source Terms and Target Terms.
- Verify that the user can add tags to Source Organisations, Target Organisations and Source Locations.
- Verify that the user can add tags to Source Substances and Target Substances.

### 78.1.3 Related / Alternative Procedure

N/A

## 78.2 GUI Specification

### Purpose of these GUI elements.

The purpose of these GUI elements is to enable the user to add tags to data records in SPORIFY.

### 78.2.1 Mockups and Screenshots

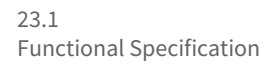

| rch                                                             |                                                    |        |      |                |                       |             |               |  |
|-----------------------------------------------------------------|----------------------------------------------------|--------|------|----------------|-----------------------|-------------|---------------|--|
| w advanced filters                                              |                                                    |        |      |                |                       |             |               |  |
| % Matched 🤗 25% Suggested 🔅 14% No                              | t Set                                              |        |      |                |                       |             |               |  |
|                                                                 |                                                    |        |      |                |                       |             |               |  |
| 96v/v                                                           | KMS Term                                           | Ŭ<br>Q | Into | Ul 28, 2021    | S Jul 28, 2021        | Source Lags | V Target Tags |  |
| - Term ld: 57                                                   |                                                    | ~      |      | Iul 28, 2021   | <b>S</b> bil 28 2021  |             |               |  |
| Term Id: 68                                                     |                                                    | Q      |      |                | -                     |             | •             |  |
| 960//v<br>Term Id: 37                                           |                                                    | ٩      |      | Jul 28, 2021   | <b>5</b> Jul 28, 2021 |             | •             |  |
| 96w/w<br>Term ld: 40                                            |                                                    | Q      |      | 🡤 Jul 28, 2021 | <b>5</b> Jul 28, 2021 |             |               |  |
| yg/tablet<br>Term Id: 226                                       |                                                    | Q      |      | 👤 Jul 28, 2021 | <b>5</b> Jul 28, 2021 |             |               |  |
| 1 IEU: immuno enzymatic units / 2 millilitre(s)<br>Term Jd: 144 |                                                    | Q      |      | 👤 Jul 28, 2021 | <b>S</b> Jul 28, 2021 |             | ø             |  |
| 10 Milligram<br>Term Id: 2                                      |                                                    | Q      |      | 🧵 Jul 28, 2021 | <b>5</b> Jul 28, 2021 |             |               |  |
| 100 milligrams/millilitre<br>Term ld: 100000110757              | 100 milligrams/millilitre<br>Term Id: 100000110757 | Q      | 0    | 👤 Jul 28, 2021 | <b>S</b> Jul 28, 2021 |             | Ð             |  |
| 2.5 Milligram<br>Term ld: 19                                    |                                                    | Q      |      | 🧶 Jul 28, 2021 | <b>S</b> Jul 28, 2021 |             |               |  |
| 20 Milligram<br>Term Id: 20                                     |                                                    | Q      |      | 🧵 Jul 28, 2021 | <b>S</b> Jul 28, 2021 |             | Ð             |  |
| 5 Milligram                                                     |                                                    | Q      |      | 🗶 Jul 28, 2021 | <b>5</b> Jul 28, 2021 |             |               |  |

### **182 Referentials Tags Columns**

| dit Term                | DELETE           |
|-------------------------|------------------|
| Source Term Id*         | Comment          |
| 57                      |                  |
| Source Term Name*       |                  |
| %v/v                    |                  |
| Source Term Short Name  |                  |
| Source Term Other Name  |                  |
| Source Term Description |                  |
| Resolution Status       | Source Term Tags |
| 🥊 Suggested             | + Add Tag        |

### 183 Referentials Edit Term Modal - Add Source Term Tags

SAVE

CANCEL

| earch |       |                                                  |                                                                                                    |   |                              |          |           | C       |
|-------|-------|--------------------------------------------------|----------------------------------------------------------------------------------------------------|---|------------------------------|----------|-----------|---------|
| now a | advan | iced filters                                     |                                                                                                    |   |                              |          |           |         |
| ~     | ~     | List Id 🗸 🗸                                      | List Name                                                                                                    | ~ | Modified ~                   | Tags     |           | ~       |
| >     | *     | 200000010680<br>Status: PROVISIONAL<br>Domain: V | Accuracy of Number of Animals<br>List Id: 20000010680 - Owner: EMA                                                                                    |   | Feb 19, 2021<br>Version: 7   | Sample 1 |           | ٠       |
| >     |       | 20000000013<br>Status: CURRENT<br>Domain: H&V    | Administration Method<br>List Id: 20000000013 - Owner: EDQM                                                                                           |   | Feb 19, 2021<br>Version: 40  | Sample 2 |           | ٩       |
| >     | ☆     | 200000015353<br>Status: CURRENT<br>Domain: V     | Adverse Event Report Type<br>List Id: 20000015358 - Owner: EMA                                                                                        |   | Apr 25, 2021<br>Version: 8   |          |           | •       |
| >     | \$    | 10000000001<br>Status: CURRENT<br>Domain: H&V    | Age Range<br>List id: 10000000001 - Owner: EMA<br>Hierarchical List                                                                                   |   | Mar 7, 2021<br>Version: 27   |          |           | ٩       |
| >     |       | 100000093533<br>Status: CURRENT<br>Domain: H     | Anatomical Therapeutic Chemical classification system - Human<br>Short Name: ATC-H<br>List Id: 100000093533 - Owner: WHO CC<br>Hierarchical List      |   | Aug 10, 2021<br>Version: 408 |          |           | 9       |
| >     | ☆     | 100000116677<br>Status: CURRENT<br>Domain: V     | Anatomical Therapeutic Chemical classification system - Veterinary<br>Short Name: ATC-V<br>List Id: 100000116677 - Owner: WHO CC<br>Hierarchical List |   | May 6, 2021<br>Version: 24   |          |           | 9       |
| 2     | \$    | 100000155046<br>Status: CURRENT<br>Domain: H     | Applicants Submission Unit Type<br>List id: 10000155046 - Owner: EMA                                                                                  |   | Mar 22, 2021<br>Version: 21  |          |           | ٩       |
| >     | ☆     | 100000075859<br>Status: CURRENT<br>Domain: H     | Application Recipient<br>List ld: 100000075859 - Owner: EMA                                                                                           |   | Feb 21, 2011<br>Version: 2   |          |           | 9       |
| 2     | \$    | 100000154440                                     | Application Reference Reason                                                                                                    |   | Apr 21, 2021                 |          |           | q       |
| •     | 4     | 1 /3 ▶ ▶                                         | 50 ✓ items per page                                                                                                    |   |                              |          | 1 - 50 of | 150 ite |

### 184 Referentials Target Lists Tags Column

| Actual RMS Term<br>+ Add Tag                                                                                     |                                                                                                    |                                               |                                                                                      |        |         |
|----------------------------------------------------------------------------------------------------|----------------------------------------------------------------------------------------------------|-----------------------------------------------|--------------------------------------------------------------------------------------|--------|---------|
| TERM DETAILS                                                                                                    |                                                                                                    | TERM NAMES                                    |                                                                                      |        |         |
| Term Id<br>Created<br>Modified<br>Version<br>Status<br>Description<br>Domain<br>Data Classification<br>Term List | 200000010681<br>Feb 27, 2020 17:29:26<br>Feb 19, 2021 10:48:09<br>3<br>CURRENT<br>Modified on Feb 27, 2020 17:29:32 by ema<br>The value is the actual number of animals.<br>Veterinary use<br>PUBLIC<br>Accuracy of Number of Animals | Language<br>Term Name<br>Short Name<br>Symbol | ENGLISH<br>Actual<br>Translation Status CURRENT<br>Modified On Feb 27, 2020 17:29:29 |        | *       |
|                                                                                                    |                                                                                                    | Source Term Id<br>C25274                      | Source of Information<br>Veterinary International Conference on Harmonization        | Status | Version |

### 185 Referentials Target Term - Add Tag

CANCEL

SAVE

| Edit Organisation                            |           | DELETE |
|----------------------------------------------|-----------|--------|
| Source Organisation Id                       | Comment   |        |
| 1189233                                      |           |        |
| Source Organisation Name                     |           |        |
| 1A Pharma GmbH                               |           |        |
| Source Organisation Address                  |           |        |
| 1+3, Keltenring, Oberhaching, 82041, Germany |           | 15     |
| Resolution Status                            | Tags      |        |
| Matched                                      | + Add Tag |        |
|                                              |           |        |

### 186 Source Organisation - Add Tag

|                      |                     |                                                |               |   |                                 |             |                      |                | 10 | - |   |
|----------------------|---------------------|------------------------------------------------|---------------|---|---------------------------------|-------------|----------------------|----------------|----|---|---|
| ORGANISATION DE      | TAILS               |                                                |               |   | LOCATIONS (2)                   |             |                      |                |    |   |   |
| Orį                  | ganisation Id       | ORG-100003507                                  |               |   |                                 | Location Id | LOC-10               | 0002432        |    |   | v |
|                      | Version             | CURRENT VERSION                                |               | ¥ |                                 |             | + Add                | Tags           |    |   |   |
| Organi               | sation Name         | 1 A Pharma GmbH                                |               |   |                                 | () Version  | CURRE                | NT VERSION     |    |   | ~ |
|                      | Status              | ACTIVE                                         |               |   |                                 | Language    | ENGLIS               | н              |    |   | v |
|                      | Created<br>Modified | Oct 19, 2016 09:21:22<br>Sep 16, 2019 10:57:31 |               |   | ADDRESS DETAILS<br>Row Id 26874 | Ad          | ddress 1<br>ddress 2 | Keltenring 1+3 |    |   |   |
| DRGANISATION ID      | ENTIFIERS           |                                                |               |   |                                 | Ad          | ddress 3             |                |    |   |   |
| Code System          |                     |                                                | Code          |   |                                 |             | City                 | Oberhaching    |    |   |   |
| OMS Organisation Ide | entifier            |                                                | ORG-100003507 |   |                                 |             | State                | Bavaria        |    |   |   |
|                      |                     |                                                |               |   |                                 |             | Region               |                |    |   |   |
|                      |                     |                                                |               |   |                                 |             | County               |                |    |   |   |
| ORGANISATION CA      | TEGORY              |                                                |               |   |                                 |             | Country              | Germany        |    |   |   |
| Category             | Vā                  | lue                                            |               |   | LOCATION DETAILS                | Pos         | tal Code             | 82041          |    |   |   |
| Туре                 | In                  | dustry                                         |               |   |                                 |             | PO Box               |                |    |   |   |
|                      | DE                  | armacoutical company                           |               |   |                                 |             |                      |                |    |   |   |

187 Source Location - Add Tag

•

| Sear | rch                |                                                               |                    |      |                                                                                     |         |                 |          | Q | ۲ |
|------|--------------------|---------------------------------------------------------------|--------------------|------|-------------------------------------------------------------------------------------|---------|-----------------|----------|---|---|
| Sho  | w advanced filters |                                                               |                    |      |                                                                                     |         |                 |          |   |   |
| ~    | Organisation Id 🗸  | Name ~                                                        | Location Id $\sim$ | Info | Address ~                                                                           | Country | Modified $\vee$ | Tags     |   | ~ |
| ☆    | ORG-100025819      | "BerlinBlister" - Blisterzentrum Berlin-<br>Potsdam GmbH      | LOC-100035066      |      | Albert-Einstein-Ring 15 Kleinmachnow Brandenburg<br>14532 Germany                   | Germany | Aug 10, 2021    |          |   | ٠ |
| *    | ORG-100014911      | "Eurogaz-Bombi" H. Choroszucha Z.<br>Choroszucha Społka Jawna | LOC-100023579      |      | UI. Slupy 44 B Slupy Dywity Warminsko-Mazurskie 10-381<br>Poland                    | Poland  | Sep 26, 2019    | Sample 1 |   | ٠ |
| \$   | ORG-100018134      | "Farm-Impex" Rusecki Spółka Jawna                             | LOC-100026917      |      | UI. Skarbnika 12 Gliwice Slaskie 44-103 Poland                                      | Poland  | Dec 12, 2019    |          |   | ٠ |
| *    | ORG-100014930      | "Herbalux" Sp. z o.o.                                         | LOC-100023595      |      | UI. Starowiejska 12 Warsaw Mazowieckie 02-458 Poland                                | Poland  | Sep 26, 2019    |          |   | ٠ |
| \$   | ORG-100024757      | "Kausan" Dr. Kaufhold GmbH                                    | LOC-100033937      |      | Sankt Michael 112 St. Michael Kaernten 9411 Austria                                 | Austria | Aug 10, 2020    |          |   | ٠ |
| ŵ    | ORG-100008714      | + Alpha Pharmaceuticals GmbH                                  | LOC-100014271      | 4    | Hauptstrasse 61 A Schoenwalde Wandlitz Brandenburg<br>16348 Germany                 | Germany | Sep 15, 2020    |          |   | ٠ |
| 습    | ORG-100008714      | + Alpha Pharmaceuticals GmbH                                  | LOC-100017452      |      | Kohlenhofstrasse 10 Innenstadt Kaiserslautern<br>Rhineland-Palatinate 67663 Germany | Germany | Jul 22, 2021    |          |   | ٠ |
| 4    | ORG-100003139      | +Pharma Arzneimittel GmbH                                     | LOC-100004166      | A    | Hafnerstrasse 211 Graz 8054 Austria                                                 | Austria | Jan 31, 2020    |          |   |   |
| \$   | ORG-100030494      | +Pharma Česká Republika s.r.o.                                | LOC-100048022      |      | U Pergamenky 1522/2 Holesovice Prague 170 00 Czechia                                | Czechia | Feb 18, 2021    |          |   |   |
| *    | ORG-100032365      | +Pharma Polska Sp. z o.o.                                     | LOC-100050733      |      | UI. Podgorska 34 Cracow Malopolskie 31-536 Poland                                   | Poland  | May 24, 2021    |          |   |   |
| ŵ    | ORG-100026994      | 0ak Healthcare GmbH                                           | LOC-100043615      |      | Bahnstrasse 51 Steinbach (taunus) Hassia 61449<br>Germany                           | Germany | Apr 7, 2021     |          |   | ۰ |
|      | ORG-100013724      | 1 0 1 Carefarm GmbH                                           | LOC-100019286      |      | Fixheider Strasse 4 Quettingen Leverkusen North Rhine-<br>Westphalia 51381 Germany  | Germany | Jan 11, 2021    |          |   | ۰ |
|      | ORG-100015097      | 1 A Medizintechnik GmbH                                       | LOC-100023779      |      | Heinrich-Hertz-Strasse 21 Holtwick Bocholt North Rhine-<br>Westphalia 46399 Germany | Germany | Sep 30, 2019    |          |   | ٠ |
|      |                    |                                                               |                    |      |                                                                                     |         |                 |          |   |   |

1 - 50 of 51879 items

## 188 Target Organisations - Tags Column

 I
 1
 / 1038
 ▶
 ▶
 50
 ▼
 items per page

| Search                      |                      |                                                        |                       |                   | Q                     |
|-----------------------------|----------------------|--------------------------------------------------------|-----------------------|-------------------|-----------------------|
| how advanced filters        |                      |                                                        |                       |                   | T CLEA                |
| 73% Matched 🢡 1% Sugge      | sted 🐐 <1% Test 🔹 25 | 5% Not Set                                             |                       |                   |                       |
|                             | 0400                 |                                                        |                       |                   | 6                     |
| g 1 to 10 of 12513 10 💙 per | page                 |                                                        |                       | M K               | 1 of 1252 >           |
| HYOSCYAMINE                 |                      |                                                        |                       |                   |                       |
|                             |                      |                                                        |                       | Names Identifiers | Scientific Mappir     |
| Source                      |                      | (±)-HYOSCYAMINE<br>Source Id: 10657                    | Created:<br>Updated:  | 🧵 Jul 28, 2021    | •2                    |
| EUTCT                       | 0                    | ATROPINE<br>EUTCT Id: 100000085031 Status: CURRENT     | Modified:<br>Updated: | Apr 30, 2014      | <b>90C</b>            |
| > EUTCT Vet                 | 0                    | ATROPINE<br>EUTCT Id: 100000146734 Status: NON_CURRENT | Modified:<br>Updated: | Mar 1, 2021       | <b>♦</b> 0 <b>∠</b> ' |
| XEVMPD                      | ٢                    | ATROPINE<br>EV Code: SUB00621MIG: Status: Active       | Modified:<br>Updated: | Apr 25, 2014      | 90                    |
|                             | 0                    | ATROPINE                                               | Modified:             | Jun 26, 2021      | 90Z'                  |

(2R)-2-[(15)-1,2-DIHYDROXYETHYL]-4,5-DIHYDROXY-FURAN-3-ONE

189 Substances - Add Tags

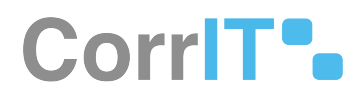

## 78.2.2 GUI Elements

| Mockup of<br>GUI Element | Title    | Default | Enabled | Туре                | Data    | Description                       |
|--------------------------|----------|---------|---------|---------------------|---------|-----------------------------------|
| •                        | Tags     | N/A     | Always  | Interactive<br>icon | Boolean | Navigates to<br>Add Tags<br>modal |
| + Add Tags               | Add Tags | N/A     | Always  | Interactive<br>icon | Boolean | Allows user<br>to add tags        |

## 78.2.3 Available Actions And Commands

| Mockup of<br>GUI<br>Element | Title  | Shortcut | Enabled | Туре   | Role/<br>Permissi<br>on | Action             | Tooltip | Audit<br>Trail |
|-----------------------------|--------|----------|---------|--------|-------------------------|--------------------|---------|----------------|
| SAVE                        | Save   | N/A      | Always  | Button | Tags                    | Saves<br>tag(s)    | N/A     | Yes            |
| CANCEL                      | Cancel | N/A      | Always  | Button | Tags                    | Discards<br>tag(s) | N/A     | No             |

# 78.3 Related Documentation and Sources

• N/A

# 78.4 Specification References

• UC - Tags<sup>172</sup>

<sup>172</sup> https://corrit.atlassian.net/wiki/spaces/SPORIFY/pages/443941917/UC+-+Tags

# 79 FS - 443941534 - Comments

# 79.1 Description

In SPORIFY, users can comment on data records within the Referentials, Organisations and Substances domains.

- These comments can be added when creating new records.
- They can also be added to records that have already been created.

### 79.1.1 Procedure

1. Login to SPORIFY.

### Adding comments in Referentials

To add a comment to a Referentials term when creating a new term:

- 1. Navigate to Referentials Source Lists.
- 2. Click on the desired Source List.
- 3. Click the Add Term button.
- 4. Insert the comment into the Comment textbox.
- 5. Click Save, else Cancel.

To add a comment to a Referentials term that has already been created:

- 1. Navigate to Referentials Source Lists.
- 2. Click on the desired Source List.
- 3. Click on the desired Source Term.
- 4. Insert the comment into the Comment textbox.
- 5. Click Save, else Cancel.

### Adding comments in Organisations

To add a comment to an Organisation when creating a new Organisation:

- 1. Navigate to Organisations Source Lists.
- 2. Click on the desired Source List.
- 3. Click the Add Organisation button.
- 4. Insert the comment into the Comment textbox.
- 5. Click Save, else Cancel.

To add a comment to an Organisation that has already been created:

- 1. Navigate to Organisations Source Lists.
- 2. Click on the desired Source List.
- 3. Click on the desired Source Organisation name.
- 4. Insert the comment into the Comment textbox.
- 5. Click Save, else Cancel.

#### To add a comment to an OMS Change Request:

- 1. Navigate to Organisations Change Requests.
- 2. Click on the Draft Change Request button.

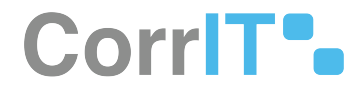

- 3. Insert the comment into the Comment textbox in the Metadata section.
- 4. Click Save Draft.
- 5. This comment can be viewed in the associated Name column on the Change Requests screen.
  - a. Hover the mouse over the speech bubble icon to view the comment.

### Adding comments in Substances

To add a comment to a Substance when creating a new Substance:

- 1. Navigate to Substances Source Lists.
- 2. Click on the desired Source List.
- 3. Click the Add Substance button.
- 4. Insert the comment into the Comment textbox.
- 5. Click Save, else Cancel.

To add a comment to a Substance that has already been created:

- 1. Navigate to Substances Source Lists.
- 2. Click on the desired Source List.
- 3. Navigate to the desired Substance.
- 4. Click on the Edit icon.
- 5. Insert the comment into the Comment textbox.
- 6. Click Save, else Cancel.

### 79.1.2 Acceptance Criteria

To succeed, the user must be able to add comments to Source Data records in SPORIFY.

- Verify that the user can add comments to Source Referentials Terms.
- Verify that the user can add comments to Source Organisations and Organisations Change Requests.
- Verify that the user can add comments to Source Substances.

### 79.1.3 Related / Alternative Procedure

N/A

## 79.2 GUI Specification

### Purpose of these GUI elements.

The purpose of these GUI elements is to enable the user to add comments to data records.

### 79.2.1 Mockups and Screenshots

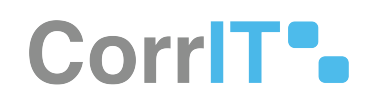

### Add Term

| Source Term Id*                                                                                                    | Comment          |               |
|----------------------------------------------------------------------------------------------------|------------------|---------------|
| Source Term Name*                                                                                                    |                  |               |
| Source Term Short Name                                                                                                    |                  |               |
| Source Term Other Name                                                                                                    |                  |               |
|                                                                                                    |                  |               |
| Source Term Description                                                                                                    | Source Term Tags |               |
|                                                                                                    | T AGG Lag        |               |
|                                                                                                    |                  |               |
|                                                                                                    |                  | 6414651 D 64  |
|                                                                                                    |                  | CANCEL SA     |
| Add Comment to Referentials Term                                                                                                    |                  | CANCEL SA     |
| Add Comment to Referentials Term                                                                                                    |                  | CANCEL E SA   |
| Add Comment to Referentials Term<br>lit Term<br>Source Term Id*                                                                                                    | Comment          | CANCEL E SA   |
| Add Comment to Referentials Term<br>lit Term<br>Source Term Id*                                                                                                    | Comment          | CANCEL E SA   |
| Add Comment to Referentials Term<br>lit Term<br>Source Term Id*<br>57<br>Source Term Name*                                                                                        | Comment          | CANCEL E SA   |
| Add Comment to Referentials Term<br>lit Term<br>Source Term Id*<br>57<br>Source Term Name*<br>%v/v                                                                                | Comment          | CANCEL E SA   |
| Add Comment to Referentials Term<br>lit Term<br>Source Term Id*<br>57<br>Source Term Name*<br>%v/v<br>Source Term Short Name                                                      | Comment          | CANCEL E SA   |
| Add Comment to Referentials Term<br>lit Term<br>Source Term Id*<br>57<br>Source Term Name*<br>%v/v<br>Source Term Short Name                                                      | Comment          |               |
| Add Comment to Referentials Term<br>lit Term<br>Source Term Id*<br>57<br>Source Term Name*<br>%V/V<br>Source Term Short Name<br>Source Term Other Name                            | Comment          | CANCEL DELETE |
| Add Comment to Referentials Term<br>lit Term<br>Source Term Id*<br>57<br>Source Term Name*<br>%v/v<br>Source Term Short Name<br>Source Term Other Name<br>Source Term Description | Comment          | CANCEL DELETE |

### 191 Edit Referentials Term - Add Comment

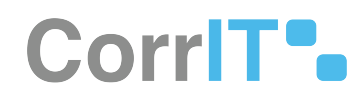

#### Add Organisation

| Comment   |                                      |
|-----------|--------------------------------------|
|           |                                      |
| Tags      | h                                    |
| + Add Tag |                                      |
|           | CANCEL SA                            |
|           | DELET                                |
| Comment   |                                      |
|           |                                      |
|           |                                      |
|           |                                      |
|           |                                      |
|           |                                      |
|           | li                                   |
| Tags      |                                      |
|           | Comment Tags Add Tag Comment Comment |

### **193 Edit Organisation - Add Comment**

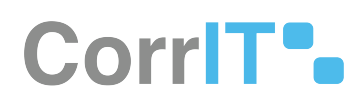

### Add Substance

| Source Id* i      | Local Substance Id |
|-------------------|--------------------|
| Substance Name*   | EUTCT Id           |
| Name Type         | EV Code            |
| Substance Type    | UNII               |
| Molecular Formula | CAS Number         |
| SMILES            | InChi              |
| Comment           | INN                |
|                   | ATC Code           |
|                   |                    |

| Tags       |  |  |        |      |
|------------|--|--|--------|------|
| + Add Tags |  |  |        |      |
|            |  |  |        |      |
|            |  |  |        | _    |
|            |  |  | CANCEL | SAVE |

### 194 Add Comment to Substance

### Edit Substance

DELETE

| Source Id*        | Local Substance Id |
|-------------------|--------------------|
| 10657             | 10000085031        |
| Substance Name*   | EUTCT Id           |
| (±)-HYOSCYAMINE   | 10000085031        |
| Name Type         | EV Code            |
| Substance Type    | UNII               |
| Molecular Formula | CAS Number         |
| SMILES            | InChi              |
| Comment           | INN                |
|                   | ATC Code           |
| Resolution Status | Tags               |
| 🕸 Not Set         | + Add Tags         |

### 195 Edit Substance - Add Comment

CANCEL

SAVE

# CorrIT .

| OMS Change Request Edit                    |                        |                          | DACTIONS -                                                            |
|--------------------------------------------|------------------------|--------------------------|-----------------------------------------------------------------------|
| CHANGE REQUEST DETAILS                     |                        | METADATA                 |                                                                       |
| Change Request Type*                       | UPD-ORG-AND-LOCATION * | Comment                  | Test                                                                  |
| Change Request Reason*                     | NOTHING SELECTED *     |                          |                                                                       |
| Change Request Name*                       |                        |                          |                                                                       |
| Change Request Justification               |                        | Tags                     | Metadata is for SPORIFY use only.                                     |
| Requestor Email*                           |                        |                          |                                                                       |
|                                            |                        | ORGANISATION DETAILS     |                                                                       |
|                                            |                        | Org Id                   | Find Organisation                                                     |
|                                            |                        | Organisation Name*       |                                                                       |
|                                            |                        | Organisation Acronym     |                                                                       |
|                                            |                        | Category Classification* | ~                                                                     |
|                                            |                        |                          |                                                                       |
| LOCATION DETAILS                           |                        | SUPPORTING DOCUMENTS     |                                                                       |
| Loc Id                                     | Find Location          |                          | Drag and drop files here                                              |
| Address Line 1*<br>SPORIFY 21-3 Enterprise |                        |                          | or<br>Current Timezone: (UTC+00:00) Dublin, Edinburgh, Lisbon, London |

### 196 Change Requests - Comment

## 79.2.2 GUI Elements

| Mockup of<br>GUI Element | Title   | Default | Enabled | Туре    | Data   | Description       |
|--------------------------|---------|---------|---------|---------|--------|-------------------|
|                          | Comment | N/A     | Always  | Textbox | String | Insert<br>comment |

## 79.2.3 Available Actions And Commands

| Mockup<br>of GUI<br>Element | Title  | Shortcut | Enabled | Туре   | Role/<br>Permissi<br>on                                                   | Action                                          | Tooltip | Audit<br>Trail |
|-----------------------------|--------|----------|---------|--------|---------------------------------------------------------------------------|-------------------------------------------------|---------|----------------|
| CANCEL                      | Cancel | N/A      | Always  | Button | Referenti<br>als/<br>Organisa<br>tions/<br>Substanc<br>es Source<br>Lists | Closes<br>modal<br>without<br>saving<br>changes | N/A     | Νο             |

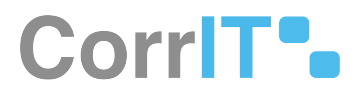

| Mockup<br>of GUI<br>Element | Title                      | Shortcut | Enabled | Туре                 | Role/<br>Permissi<br>on                                                   | Action                                                     | Tooltip | Audit<br>Trail |
|-----------------------------|----------------------------|----------|---------|----------------------|---------------------------------------------------------------------------|------------------------------------------------------------|---------|----------------|
| SAVE                        | Save                       | N/A      | Always  | Button               | Referenti<br>als/<br>Organisa<br>tions/<br>Substanc<br>es Source<br>Lists | Saves<br>comment<br>and<br>other<br>changes/<br>additions  | N/A     | Yes            |
| + ADD TERM                  | Add<br>Term                | N/A      | Always  | Button               | Referenti<br>als -<br>Source<br>Lists                                     | Navigate<br>s to the<br>Add<br>Term<br>modal               | N/A     | No             |
| + ADD ORGANISATION          | Add<br>Organisa<br>tion    | N/A      | Always  | Button               | Organisa<br>tions -<br>Source<br>Lists                                    | Navigate<br>s to the<br>Add<br>Organisa<br>tion<br>modal   | N/A     | No             |
| + ADD SUBSTANCE             | Add<br>Substanc<br>e       | N/A      | Always  | Button               | Substanc<br>es -<br>Source<br>Lists                                       | Navigate<br>s to the<br>Add<br>Substanc<br>e modal         | N/A     | No             |
| + DIANT CIMMOR INQUEST      | Draft<br>Change<br>Request | N/A      | Always  | Button               | Organisa<br>tions -<br>Change<br>Requests                                 | Navigate<br>s to the<br>OMS<br>Change<br>Request<br>screen | N/A     | No             |
| ľ                           | Edit                       | N/A      | Always  | Interactiv<br>e icon | Substanc<br>es -<br>Source<br>Lists                                       | Navigate<br>s to the<br>Edit<br>Substanc<br>e modal        | N/A     | No             |

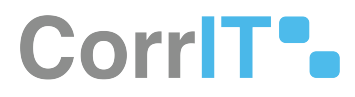

| Mockup<br>of GUI<br>Element | Title       | Shortcut | Enabled | Туре                 | Role/<br>Permissi<br>on                   | Action                                                                                                    | Tooltip | Audit<br>Trail |
|-----------------------------|-------------|----------|---------|----------------------|-------------------------------------------|----------------------------------------------------------------------------------------------------|---------|----------------|
| Q                           | Commen<br>t | N/A      | Always  | Interactiv<br>e icon | Organisa<br>tions -<br>Change<br>Requests | Hovering<br>over the<br>icon<br>reveals<br>the<br>comment<br>. Clicking<br>on the<br>icon<br>navigates<br>to the<br>Change<br>Request. | N/A     | No             |

# 79.3 Related Documentation and Sources

• N/A

# 79.4 Specification References

• UC - Comments<sup>173</sup>

<sup>173</sup> https://corrit.atlassian.net/wiki/spaces/SPORIFY/pages/444039990/UC+-+Comments

# 80 FS - 443974752 - Exports

# 80.1 Description

In SPORIFY, the user can export a variety of data records and lists.

- When data is exported, it downloads to the user's device.
- The following types of data can be exported:
  - Substances Source Lists
  - Target Substances Lists
  - Organisations Source Lists
  - Organisations Target Lists
  - Organisations History Records
  - Organisations Change Requests
  - Referentials Source Lists
  - Referentials Target Lists
  - Referentials Change Requests

### 80.1.1 Procedure

• Login to SPORIFY.

Exporting Substances Source Lists:

- Select Substances on the navigation menu.
- Select Source Lists.
- Click on the desired list name.
- Click the Export button.
- Select one of the following options:
  - Export source
  - Export source with EUTCT
  - Export source with EUTCT Vet
  - Export Source with G-SRS
  - Export source with XEVMPD
- The list will then download directly to the user's device.

#### **Exporting Target Substances Lists:**

- Select Substances on the navigation menu.
- Select Target Substances.
- Click the Export button.
- Select one of the following options:
  - Export EUTCT
    - Export EUTCT Vet
    - Export G-SRS
    - Export XEVMPD
- The list will then download directly to the user's device.

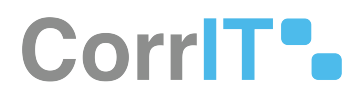

### **Exporting Organisations Source Lists:**

- Select Organisations on the navigation menu.
- Select Source Lists.
- Click on the desired list.
- Click the Export button.
- Select one of the following options:
  - Export English
  - Export All Languages
- The list will then download directly to the user's device.

#### Exporting Organisations Target Records:

- Select Organisations on the navigation menu.
- Select Target Organisations.
- Select Export to export the organisation list to:

|           | 🖹 EXPORT 🗸 |
|-----------|------------|
| Export Er | nglish     |
| Export Al | Languages  |
| Export SI | POR CSV    |

- a. Export English
  - i. Export contains the English translation of the source list records.
- b. Export All Languages
  - i. Export contains all available languages of the source list records.
- c. Export SPOR CSV
  - i. Export contains the source list records, combined with the full SPOR CSV data.

Exporting Organisations History Records:

- Select Organisations on the navigation menu.
- Select Target Organisations.
- Click the Name or Address of the organisations to see the organisation details

# CorriT•

| <ul> <li>Bracia screeczyk writość screeczyk okrogiwanie</li> </ul>                                                                                                    |                                                                                                    |                         |                              |                                 |                                                                            |                                                        | 1000 |
|----------------------------------------------------------------------------------------------------|----------------------------------------------------------------------------------------------------|-------------------------|------------------------------|---------------------------------|----------------------------------------------------------------------------|--------------------------------------------------------|------|
| ORGANISATION DETAILS                                                                                                    |                                                                                                    |                         | LOGATIONS (1)                |                                 |                                                                            |                                                        |      |
| Oppose<br>of<br>Market<br>Market | on         Cells SubDialway           -Cultures analoge         -Cultures analoge           Hamiltonia         Thomas Annorogy, "Westel Strendlige           Mark         Strend           On File Strendlige |                         | ADDRES DITALS<br>Serve state | Gooten ad<br>Serson<br>Language | sec 100001115     4:400 Tags     cumment version     mulation     Addition | sit Tomonhamou Tin Q                                   | •    |
| ORGANISATION IDENTIFIERS<br>Cade System<br>ONE Organisation Identifier                                                                                                    |                                                                                                    | Cade<br>ons, social and |                              |                                 | Address 2<br>Address 1<br>Address 4<br>City<br>Itan                        | 800F                                                   |      |
| ORGANISATION CATEGORY<br>Christony Value                                                                                                    |                                                                                                    |                         | LOCATION DITALLS             |                                 | Region<br>County<br>County<br>Pental Code                                  | Namenton<br>Penat<br>29-65                             |      |
| Type maar<br>Type Noo-P                                                                                                    | ny<br>nemetokoki cempeny                                                                                                    |                         |                              |                                 | PD Bite<br>Country<br>OPS Location                                         | Point                                                  |      |
|                                                                                                    |                                                                                                    |                         |                              |                                 | Salut<br>Enand<br>Modified                                                 | Actral-<br>Contro 2014 (805329)<br>Jul 21 2020 Notesta |      |
|                                                                                                    |                                                                                                    |                         |                              |                                 |                                                                            |                                                        |      |

a. Click History

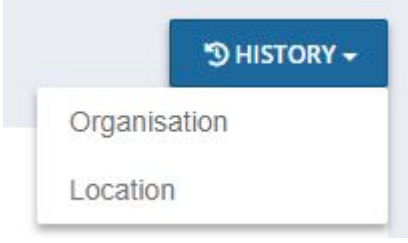

i. Click Organisation to see the older and newer version in the organisation history

| ganisation History                    |                                |               |         |             |                   |                                |               | EXPORT |
|---------------------------------------|--------------------------------|---------------|---------|-------------|-------------------|--------------------------------|---------------|--------|
| BRACIA STRZELCZYK" WITOLD             | STRZELCZYK ORG-1000148         | 99            |         |             |                   |                                |               |        |
| Older Version                         |                                |               |         |             | Newer Version     |                                |               |        |
| 2019-09-30 13:49:20 - 2020-07-21 16:1 | 4:02                           | ۲             |         | >           | CURRENT VERSIO    | N .                            |               | *      |
|                                       |                                |               | DIFFER  | NCES: 2     |                   |                                |               |        |
| DRGANISATION DETAILS                  |                                |               | Removed | ORGANISAT   | TION DETAILS      |                                |               | Adde   |
| Organisation Id                       | ORG-100014899                  |               |         |             | Organisation Id   | ORG-100014899                  |               |        |
| Organisation Name                     | "Bracia Strzelczyk" Witold Str | zelczyk       |         |             | Organisation Name | "Bracia Strzelczyk" Witold Str | zelczyk       |        |
| Status                                | ACTIVE                         |               |         |             | Status            | ACTIVE                         |               |        |
| Created                               | Oct 19. 2016 10:51:50          |               |         |             | Created           | Oct 19. 2016 10:51:50          |               |        |
| Modified                              | Sep 30, 2019 14:49:19          |               |         | 1           | Modified          | Jul 21, 2020 17:13:52          |               |        |
|                                       |                                |               |         |             |                   |                                |               |        |
| DRGANISATION IDENTIFIERS              |                                |               |         | ORGANISAT   | TION IDENTIFIERS  |                                |               |        |
| Code System                           |                                | Code          |         | Code System | n                 |                                | Code          |        |
| OMS Organisation Identifier           |                                | ORG-100014899 |         | OMS Organi  | sation Identifier |                                | ORG-100014899 |        |

ii. Click Export and Export PNG to export data if it is needed

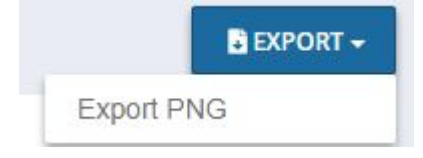

### iii. Click Location to see the Location History

| Location History                                    |                  | EXPORT -                |
|-----------------------------------------------------|------------------|-------------------------|
| "BRACIA STRZELCZYK" WITOLD STRZELCZYK ORG-100014899 |                  |                         |
| Organisation Version                                | Location Id      |                         |
| CURRENT VERSION *                                   | LOC-100041195    | •                       |
| COMPARE VERSIONS LOC-100041195                      |                  |                         |
| Older Location Version                              | Newer Location   | Version                 |
| VERSION HISTORY V                                   | CURRENT VERSI    | on v                    |
| NO HISTORY RECORD FOUND                             | LOCATION DETAILS | Added                   |
|                                                     |                  |                         |
|                                                     | Location Id      | LOC-100041195           |
|                                                     | Postal Code      | 00-626                  |
|                                                     | PO Box           |                         |
|                                                     | Country          | Poland                  |
|                                                     | GPS Location     |                         |
|                                                     | Status           | ACTIVE                  |
|                                                     | Created          | Oct 19, 2016 10: 10: 29 |

iv. Click Export and Export PNG to export data if it is needed

|          | EXPORT 🗸 |
|----------|----------|
| Export P | NG       |

Exporting Organisations Change Requests:

- Select Organisations on the navigation menu.
- Select Change Requests.
- Click the Export button.
- The Change Requests will then download directly to the user's device.

**Exporting Referentials Source Lists:** 

- Select Referentials on the navigation menu.
- Select Source Lists.
- Click on the desired Source List.
- Click the Export button.
- Select one of the following options:
  - Export English
  - Export All Languages
  - Export With SPOR
- The list will then download directly to the user's device.
- Note: When Export With SPOR is selected, the downloaded CSV file contains two tabs Term and SPOR. The Term IDs on the Term tab link to the corresponding term in the SPOR tab.

Exporting Referentials Target Lists:

- Select Referentials on the navigation menu.
- Select Target Lists.
- Select List View.

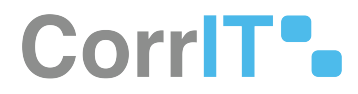

- Click the Export button.
- Select one of the following options:
  - Export English
  - Export All Languages
  - Export SPOR CSV
- The list will then download directly to the user's device.

### 80.1.2 Acceptance Criteria

To succeed, the user must be able to export data using SPORIFY.

- Verify that the following can be exported: Substances Source Lists, Target Substances Lists, Organisations Source Lists, Organisations History Records, Organisations Change Requests, Referentials Source Lists and Referentials Target Lists.
- Verify that when data is exported, it downloads to the user's device.
- Verify that when a list is exported with SPOR, both a Term and SPOR tab is included in the CSV file.

## 80.1.3 Related / Alternative Procedure

N/A

## 80.2 GUI Specification

### Purpose of these GUI elements.

The purpose of these GUI elements is to enable the user to export data from SPORIFY.

## 80.2.1 Mockups and Screenshots

| B Dashboard         |     | Test Map source substances to mu    | itiple targets    |                                           |           | +                        | ADD SUBSTANCE               |
|---------------------|-----|-------------------------------------|-------------------|-------------------------------------------|-----------|--------------------------|-----------------------------|
| Substances          | 100 | Saarch                              |                   |                                           |           |                          | Export source               |
| Substances          |     | ale 100                             |                   |                                           |           |                          | Export source with EUTCT    |
| Overview .          |     | Show advanced filters               |                   |                                           |           |                          | Export source with G-SRS    |
| Source Lists        |     | 73% Matched 💡 1% Suggest            | ed 🐞 <1% Test 🕸 2 | 5% Not Set                                |           |                          | Export source with XEVM     |
| , Target Substances |     |                                     |                   |                                           |           |                          |                             |
| Organisations       | <   | Showing 1 to 10 of 12513 10 👻 per p | age               |                                           |           | н <                      | 1 of 1252 >                 |
| Referentials        | <   |                                     |                   |                                           |           |                          |                             |
| Administration      |     | (±)-HYOSCYAMINE                     |                   |                                           |           |                          |                             |
| Administration      | ¢   |                                     |                   |                                           |           | Names Identifier         | 's Scientific Mappi         |
| User Guides         | <   |                                     |                   | (±)-HYOSCYAMINE                           | Created:  | Jul 28, 2021             |                             |
| Support             |     | Source                              |                   | Source Id: 10657                          | Updated:  |                          | <b>VG</b>                   |
| Policies            | <   | PUTCT                               | 0                 | ATROPINE                                  | Modified: | Apr 30, 2014             | 9017                        |
|                     |     | - · corer                           |                   | EUTCT Id: 100000085031 Status: CURRENT    | Updated:  | S Jul 28, 2021           |                             |
|                     |     | EUTCT Vet                           | 0                 | ATROPINE                                  | Modified: | Mar 1, 2021              | 90Z                         |
|                     |     |                                     |                   | EUTCT le 100000146734 Status: NON_CURRENT | Upoateo:  | S Jul 28, 2021           |                             |
|                     |     | XEVMPD                              | 0                 | ATROPINE                                  | Modified: | Apr 25, 2014             | •0                          |
|                     |     |                                     |                   | EV Code: SUBOUD211MIG Status: Active      | opostes.  | - Jui 20, 2021           |                             |
|                     |     | G-SRS                               | 0                 | ATROPINE                                  | Modified: | Jun 26, 2021             | <b>90</b> 2                 |
|                     |     |                                     |                   | unar, ruura ruhai steus epproveo          | opusto.   |                          |                             |
|                     |     |                                     |                   |                                           |           |                          |                             |
|                     |     |                                     |                   |                                           |           | Commentaria and a second | 000 Dublic Ediaburzh Lisboa |

**197 Exporting Substances Source Lists** 

| Dashboard           |   | Target Substances Browse target substances                                                       |                                                | Export ELITCT    |
|---------------------|---|--------------------------------------------------------------------------------------------------|------------------------------------------------|------------------|
| A Substances        | ~ | Search                                                                                           |                                                | Export EUTCT Vet |
| Lttl Overview       |   | ← Show advanced filters                                                                          |                                                | Export G-SRS     |
| A Source Lists      |   | Showing 1 to 10 of 176069 10 V per page                                                          | И < 1                                          | Export XEVMPD    |
| A Target Substances |   |                                                                                                  |                                                |                  |
| d Organisations     | < | LNP023 HYDROCHLORIDE SALT                                                                        | Names Identifiers Scientific                   |                  |
| Referentials        | < |                                                                                                  | Lass Modified: Sep 1, 2017                     | 02               |
| Administration      | < | EUTCT EUTCT 10: 100000166284                                                                     | Status: CURRENT                                | <b>●I</b>        |
| User Guides         | < |                                                                                                  |                                                |                  |
| Support             |   | ((((2R.3S.4R.5R)-5-(6-CHLORO-4-(((S)-1-(2-FLUOROPHENYL)ETHYL)AMINO)-1H-PYRAZOLO(3.4-B)PYRIDIN-1- | YL)-3.4- Names Identifiers Scientific          |                  |
| D Policies          | < | DIHYDROXYTETRAHYDROFURAN-2-YL)METHOXY)(HYDROXY)PHOSPHORYL)METHYL)PHOSPHONIC ACID                 |                                                |                  |
|                     |   | XEVMPD EV Code: SUB218819                                                                        | Last Modified: Nov 25, 2020<br>Status: Active  | ۲                |
|                     |   | EUTCT EUTCT Id: 300000027951                                                                     | Last Modified: Feb 24, 2021<br>Status: CURRENT | ♥₫               |
|                     |   | ((((BENZYLTHIO)(DIPHENYL)METHYL)THIO)METHYL)BENZENE                                              | Names Identifiers Scientific                   |                  |
|                     |   |                                                                                                  | 1                                              |                  |

### 198 Exporting Target Substances Lists

| B Dashboard                 |    | Examp  | IIE Map source organisations t                                                  | IO OMS                                                                   |                                                                                    |     |                                                                                             |   |      |                | -                           | ADD ORGANISATION                | <b>WEXPOR</b> |
|-----------------------------|----|--------|---------------------------------------------------------------------------------|--------------------------------------------------------------------------|------------------------------------------------------------------------------------|-----|---------------------------------------------------------------------------------------------|---|------|----------------|-----------------------------|---------------------------------|---------------|
| -                           |    |        |                                                                                 |                                                                          |                                                                                    |     |                                                                                             |   |      |                |                             | Export E                        | inglish       |
| Substances                  | <  | Sear   | :h                                                                              |                                                                          |                                                                                    |     |                                                                                             |   |      |                |                             | Export A                        | II Languages  |
| M Organisations             | ¥1 | ✓ Show | advanced filters                                                                |                                                                          |                                                                                    |     |                                                                                             |   |      |                |                             |                                 |               |
| Liff Overview               |    | ⊘ 48%  | Matched 📠 18% Organisati                                                        | ons Matched < <1% Multiple Choice 🐧                                      | 33% Suggested 🔅 <1% No                                                             | Set |                                                                                             | - |      |                |                             |                                 |               |
| Source Lists                |    |        | 100                                                                             |                                                                          |                                                                                    |     |                                                                                             |   |      | 10             |                             | Test in                         | hi            |
| Target Organisations        |    |        | Source Name                                                                     | Source Address ~                                                         | Org Name v                                                                         |     | Location ~                                                                                  |   | Info | Created        | <ul> <li>Updated</li> </ul> | <ul> <li>Source Tags</li> </ul> |               |
| Change Requests             |    | 0      | 1A Pharma GmbH<br>Source Org Id: 1189233                                        | 1+3, Keltenring, Oberhaching, 82041,<br>Germany                          | 1 A Pharma GmbH<br>Org Id: ORG-100003507                                           | Q   | Kettenring 1+3 Oberhaching Bavaria 82041<br>Germany<br>Loc Id: LOC-100002432                | ۹ | 0    | 🥑 Jul 27, 2021 | <b>S</b> Jul 27, 2021       |                                 |               |
| Referentials                | <  | 0      | 1A Pharma GmbH<br>Source Org Id: 1188312                                        | 17, Stella-Klein-Löw-Weg, Wien, 1020,<br>Austria                         | 1 A Pharma GmbH<br>Org Id: ORG-100001357                                           | Q   | Stella-Klein-Loew-Weg 17 Leopoldstadt<br>Vienna 1020 Austria<br>Lec H: LOC-100061228        | Q | 0    | 1 Jul 27, 2021 | <b>5</b> Jul 27, 2021       |                                 |               |
| <sup>5</sup> Administration | <  | le:    | 3M Deutschland GmbH<br>Source Org ld: 1179825                                   | -, Espe Platz, Seefeld, 82229, Germany                                   | 3m Deutschland GmbH<br>Org 1d: ORG-100003197                                       | Q   |                                                                                             | ۹ | 0    | 🗶 Jul 27, 2021 | 🗲 jul 27, 2021              |                                 |               |
| User Guides                 | <  | ۲      | 3M Health Care Ltd<br>Source Org Id: 1438302                                    | -, Derby Road, Loughborough,<br>Leicestershire, LE11 SSF, United Kingdom | 3m Health Care Limited<br>Org ld: ORG-100003130                                    | Q   | Derby Road Loughborough Leicestershire<br>LE11 55F United Kingdom<br>Loc Id: LOC-100007367  | ۹ | 0    | 👤 Jul 27, 2021 | <b>5</b> Jul 27, 2021       |                                 |               |
| D Policies                  | <  | le l   | A. Menarini Industrie<br>Farmaceutiche Riunite s.r.l.<br>Source Org Id: 1172515 | 43525, Via Sette Santi, Firenze, 50131, Italy                            | A. Menarini - Industrie<br>Farmaceutiche Riunite - S.r.l.<br>Org Id: ORG-100004277 | ۹   |                                                                                             | ۹ | 0    | 👤 Jul 27, 2021 | <b>S</b> Jul 27, 2021       |                                 |               |
|                             |    | ۲      | AB Cernelle<br>Source Org Id: 1429728                                           | 365, Hóganásvägen, Ángelholm, 262 94,<br>Sweden                          | Ab Cernelle<br>Org Id: ORG-100002679                                               | Q   | Hoganasvagen 365 Strovelstorp<br>Angelholm Skane Lan 262 94 Sweden<br>Loc Id: LDC-100007950 | ۹ | 0    | 🧕 Jul 27, 2021 | <b>S</b> Jul 27, 2021       |                                 |               |
|                             |    | 0      | AB Science S.A.<br>Source Org Id: 1179918                                       | 3, avenue George V, Paris, 75008, France                                 | Ab Science<br>Org Id: ORG-100000132                                                | Q   | 3 Avenue George V Paris 75008 France<br>Loc 1d: LOC-100010193                               | Q | 0    | 👤 Jul 27, 2021 | 👤 Jul 27, 2021              |                                 |               |
|                             |    | - Bas  | AbbVie GmbH                                                                     | 61, Lemböckgasse, Wien, 1230, Austria                                    | AbbVie GmbH                                                                        | Q   | l                                                                                           | Q | 0    | 👤 Jul 27, 2021 | <b>S</b> Jul 27, 2021       |                                 |               |
|                             |    | 14     | <ul> <li>◀ 1 / 22 ► ►</li> </ul>                                                | so vitems per page                                                       |                                                                                    |     |                                                                                             |   |      |                |                             | 1 - 50 0                        | 1069 items    |

### **199 Exporting Organisations Source Lists**

# CorrIT .

| Dashboard                                 |   | Organisation History                  |                             |                       |         |                 |                   |                              | B EXPC                   |  |  |
|-------------------------------------------|---|---------------------------------------|-----------------------------|-----------------------|---------|-----------------|-------------------|------------------------------|--------------------------|--|--|
| Substances                                | < | "BERLINBLISTER" - BLISTERZENT         | FRUM BERLIN-POTSDAM         | GMBH ORG-100025819    |         |                 |                   |                              | Export Price             |  |  |
| Organisations                             | ~ | Older Version                         |                             |                       |         | Newer Version   |                   |                              |                          |  |  |
| Ltil Overview                             |   | 2020-05-24T14:52:12+02:00 - 2021-08-1 | 10T13:38:09+02:00           | ~                     |         | CURRENT VERSION |                   |                              |                          |  |  |
| Mar Source Lists Mar Target Organisations |   |                                       |                             |                       | DIFFER  | ENCES: 4        |                   |                              |                          |  |  |
| Referentials                              | < | ORGANISATION DETAILS                  |                             |                       | Removed | ORGANISA        | ATION DETAILS     |                              | Ad                       |  |  |
| Administration                            | < | Organisation Id                       | ORG-100025819               |                       |         |                 | Organisation Id   | ORG-100025819                |                          |  |  |
| User Guides                               | < | Organisation Name                     | Berlinblister Blisterzentru | m Berlin-Potsdam GmbH |         |                 | Organisation Name | "BerlinBlister" - Blisterzen | trum Berlin-Potsdam GmbH |  |  |
| ? Support                                 |   | Status                                | ACTIVE                      |                       |         |                 | Status            | ACTIVE                       |                          |  |  |
| D Policies                                | < | Created                               | Oct 19, 2016 10:53:27       |                       |         |                 | Created           | Oct 19, 2016 10:53:27        |                          |  |  |
|                                           |   | Modified                              | May 24, 2020 13:52:11       |                       |         |                 | Modified          | Aug 10, 2021 12:38:09        |                          |  |  |
|                                           |   | ORGANISATION IDENTIFIERS              |                             |                       |         | ORGANISA        | ATION IDENTIFIERS |                              |                          |  |  |
|                                           |   | Code System                           |                             | Code                  |         | Code Syste      | m                 |                              | Code                     |  |  |
|                                           |   |                                       |                             |                       |         |                 |                   |                              |                          |  |  |

### 200 Exporting Organisation History Record

| Substances           | < | Searc  | n                |            |              |                       |                          |          |          |                |                |               |
|----------------------|---|--------|------------------|------------|--------------|-----------------------|--------------------------|----------|----------|----------------|----------------|---------------|
| Organisations        | ~ | ✓ Show | advanced filters |            |              |                       |                          |          |          |                |                |               |
| Ltt Overview         |   | ~      | Name ~           | ORQ Id 🗸 🗸 | Status ~     | Change Request Type 🤍 | Change Request Reason $$ | Org Id v | Loc Id 🗸 | Created ~      | Updated ~      | Tags          |
| Source Lists         |   | \$     |                  |            | SAVED        |                       |                          |          |          | Sep 17, 2021   | 🧵 Sep 17, 2021 |               |
| Target Organisations |   | \$     |                  |            | SAVED        |                       |                          |          |          | 💄 Sep 15, 2021 | 👤 Sep 15, 2021 |               |
|                      |   | \$     |                  |            | SAVED        |                       |                          |          |          | 👤 Sep 14, 2021 | 👤 Sep 14, 2021 |               |
| Peferentials         |   | •      |                  |            | SAVED        |                       |                          |          |          | 🧕 Sep 14, 2021 | 2 Sep 14, 2021 |               |
| Referenciais         |   | ۵      |                  |            | SAVED        |                       |                          |          |          | 🧶 Sep 14, 2021 | 👤 Sep 14, 2021 |               |
| Administration       | < | •      | 2                | >          | SAVED        | UPD-ORG-AND-LOCATION  |                          |          |          | 🧝 Aug 25, 2021 | 🧕 Aug 25, 2021 |               |
| User Guides          | < |        |                  |            |              |                       |                          |          |          |                |                |               |
| Support              |   |        |                  |            |              |                       |                          |          |          |                |                |               |
| Policies             |   |        |                  |            |              |                       |                          |          |          |                |                |               |
| Tonces               |   |        |                  |            |              |                       |                          |          |          |                |                |               |
|                      |   |        |                  |            |              |                       |                          |          |          |                |                |               |
|                      |   |        |                  |            |              |                       |                          |          |          |                |                |               |
|                      |   |        |                  |            |              |                       |                          |          |          |                |                |               |
|                      |   | 4      |                  |            |              |                       |                          |          |          |                |                |               |
|                      |   | 14     | 4 1 /1 ▶ ▶       | 1 50 V it  | ems per page |                       |                          |          |          |                |                | 1 - 6 of 6 it |

### 201 Exporting OMS Change Requests

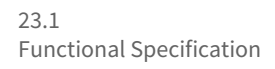

Current Timezone: (UTC+00:

| B Dashboard        |   | LiSt 1 Map source terms to RMS                                  |                                                    |   |      |                |                       |             |                                 | + ADD TERM | EXPORT -    |
|--------------------|---|-----------------------------------------------------------------|----------------------------------------------------|---|------|----------------|-----------------------|-------------|---------------------------------|------------|-------------|
| A Substances       | ¢ | Search                                                          |                                                    |   |      |                |                       |             |                                 | Export Al  | I Languages |
| In Organisations   | < | ← Show advanced filters                                         |                                                    |   |      |                |                       |             |                                 | Export W   | 'ith SPOR   |
| Referentials       | ~ | 🖉 61% Matched 🌻 25% Suggested 🔅 14% Not                         | Set                                                |   |      |                |                       |             |                                 |            |             |
| Ltd Overview       |   | Source Term 🗸 🗸                                                 | RMS Term                                           |   | Info | Created ~      | Updated ~             | Source Tags | <ul> <li>Target Tags</li> </ul> |            | ~           |
| Source Lists       |   | 96w/v<br>Term Id: 57                                            |                                                    | ٩ |      | 🗶 Jul 28, 2021 | <b>5</b> Jul 28, 2021 |             | •                               |            | î           |
| Target Lists       | ¢ | 96v/w<br>Term 1d: 68                                            |                                                    | Q |      | 💄 Jul 28, 2021 | <b>S</b> Jul 28, 2021 |             | •                               |            |             |
| The Administration |   | 9000/v<br>Term Id: 37                                           |                                                    | Q |      | 👤 Jul 28, 2021 | <b>S</b> Jul 28, 2021 | 9           | •                               |            |             |
| Automisidation     |   | 9tw/w<br>Term ld: 40                                            |                                                    | Q |      | 💄 Jul 28, 2021 | <b>S</b> Jul 28, 2021 |             | •                               |            |             |
| User Guides        | < | yg/tablet<br>Term id: 226                                       |                                                    | Q |      | 👤 Jul 28, 2021 | <b>S</b> Jul 28, 2021 |             | •                               |            |             |
| r Support          |   | 1 IEU: immuno enzymatic units / 2 millilitre(s)<br>Term Id: 144 |                                                    | Q |      | 💄 Jul 28, 2021 | <b>S</b> Jul 28, 2021 |             | •                               |            |             |
| V Policies         | < | 10 Milligram<br>Term Id: 2                                      |                                                    | Q |      | 👤 Jul 28, 2021 | <b>5</b> Jul 28, 2021 |             | •                               |            |             |
|                    |   | Term ld: 10000110757                                            | 100 milligrams/millilitre<br>Term Id: 100000110757 | Q | 0    | 👤 Jul 28, 2021 | <b>S</b> Jul 28, 2021 |             | •                               |            | ٠           |
|                    |   | 2.5 Milligram<br>Term Id: 19                                    |                                                    | Q |      | 🗶 Jul 28, 2021 | <b>S</b> Jul 28, 2021 |             | •                               |            |             |
|                    |   | 20 Milligram<br>Term Id: 20                                     |                                                    | Q |      | 👤 Jul 28, 2021 | <b>S</b> Jul 28, 2021 |             | •                               |            |             |
|                    |   | 14 4 1 /11 <b>F</b> 50                                          | ✓ items per page                                   |   |      |                |                       |             |                                 | 1 - 50 o   | f 518 items |

### 202 Exporting Referentials Source Lists

| Substances     | < | Sear       | rch                                           |                     |   |                                         |           | Export All Language |
|----------------|---|------------|-----------------------------------------------|---------------------|---|-----------------------------------------|-----------|---------------------|
| Organisations  | < | ✓ Shore    | w advanced filters                            |                     |   |                                         |           | Export SPOR CSV     |
| Referentials   | ~ |            | Term Id 🗸 🗸                                   | Term Name (English) | ~ | Modified ~                              | Tags      | ~                   |
| Lill Overview  |   | 0          | 20000002038<br>Status: CURRENT<br>Domain: H&V | Administration      |   | Feb 14, 2022<br>15:30:07<br>Version: 31 |           | ٩                   |
| Target Lists   | ~ | $\bigcirc$ | 20000002039<br>Status: CURRENT<br>Domain: H&V | Application         |   | May 18, 2022<br>17:03:11<br>Version: 30 |           | ٩                   |
| E List View    |   | Q          | 20000002040<br>Status: CURRENT<br>Domain: H&V | Bathing             |   | Feb 14, 2022<br>15:38:10<br>Version: 27 | (Tam Tag) | ٩                   |
| Translations   |   | 0          | 20000002034<br>Status: CURRENT<br>Domain: H&V | Burning             |   | Feb 14, 2022<br>15:38:00<br>Version: 27 |           | •                   |
| Administration | < | 0          | 20000002041<br>Status: CURRENT<br>Domain: H&V | Chewing             |   | Feb 14, 2022<br>15:38:11<br>Version: 27 |           | \$                  |
| User Guides    | < |            | 4 1 /1 Þ                                      | so v items per page |   | P.4.44 3033                             |           | 1 - 19 of 19 item   |

### 203 Exporting Referentials Target Lists

## 80.2.2 GUI Elements

| Mockup of GUI<br>Element | Title | Default | Enabled | Туре | Data | Description |
|--------------------------|-------|---------|---------|------|------|-------------|
|--------------------------|-------|---------|---------|------|------|-------------|

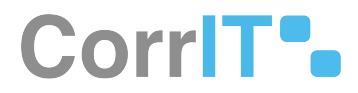

## 80.2.3 Available Actions And Commands

| Mockup of<br>GUI Element | Title  | Shortcu<br>t | Enabled | Туре   | Role/<br>Permissi<br>on | Action          | Tooltip | Audit<br>Trail |
|--------------------------|--------|--------------|---------|--------|-------------------------|-----------------|---------|----------------|
| EXPORT                   | Export | N/A          | Always  | Button | Export<br>List          | Exports<br>data | N/A     | Yes            |

# 80.3 Related Documentation and Sources

N/A

# 80.4 Specification References

• UC - Exports<sup>174</sup>

<sup>174</sup> https://corrit.atlassian.net/wiki/spaces/SPORIFY/pages/444007462/UC+-+Exports

# 81 FS - 444040187 - Data Insights

## 81.1 Description

In SPORIFY, data insights provide the user with further information about data matches that have been made.

## 81.1.1 Procedure

1. Login to SPORIFY.

Viewing Referentials data insights:

- 1. Select Referentials on the navigation menu.
- 2. Select Source Lists.
- 3. Click on the desired List.
- 4. Where Data Insights are available, an information icon will be present in the Info column.
- 5. Hover over the icon to view the Data Insight.

Viewing Organisations data insights:

- 1. Select Organisations on the navigation menu.
- 2. Select Source Lists.
- 3. Click on the desired List.
- 4. Where Data Insights are available, an information icon will be present in the Info column.
- 5. Hover over the icon to view the Data Insight.

Viewing Substances data insights:

- 1. Select Substances on the navigation menu.
- 2. Select Source Lists.
- 3. Click on the desired List.
- 4. Where Data Insights are available, an information icon will be present at the right-hand side of the associated panel.
- 5. Hover over the icon to view the Data Insight.

## 81.1.2 Acceptance Criteria

To succeed, the user must be able to view data insights where available in SPORIFY.

• Verify that data insights can be viewed by hovering over the information icon.

## 81.1.3 Related / Alternative Procedure

N/A

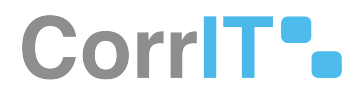

# 81.2 GUI Specification

### Purpose of these GUI elements.

The purpose of these GUI elements is to enable the user to view data insights.

#### Mockups and Screenshots

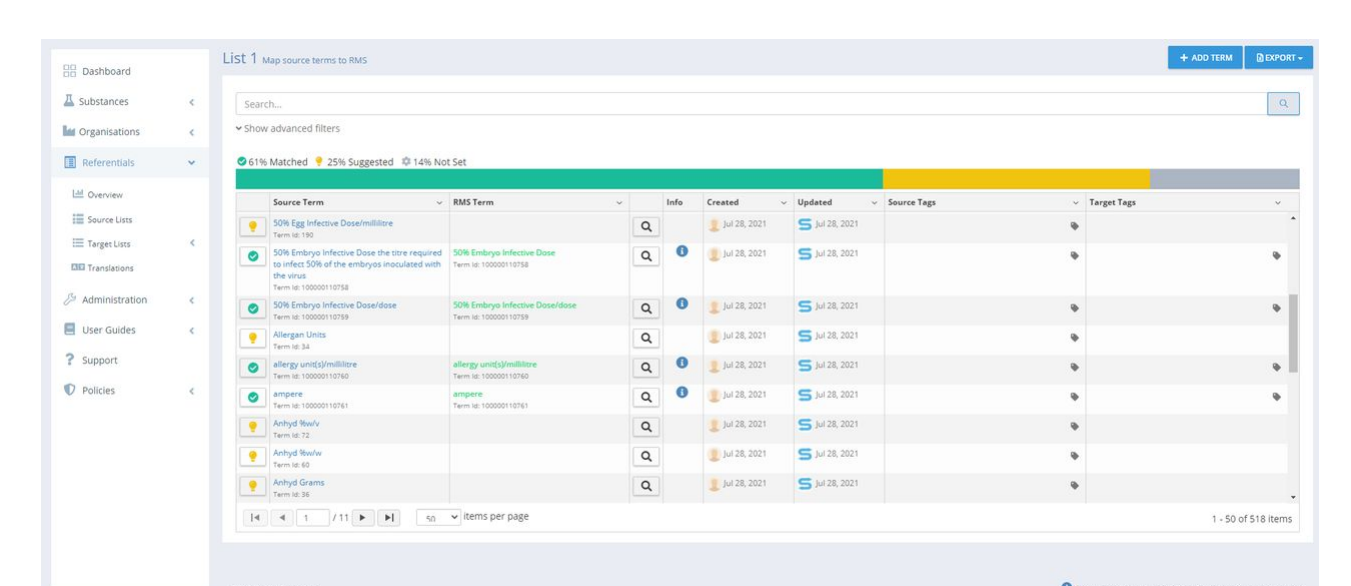

#### **204 Referentials Data Insights**

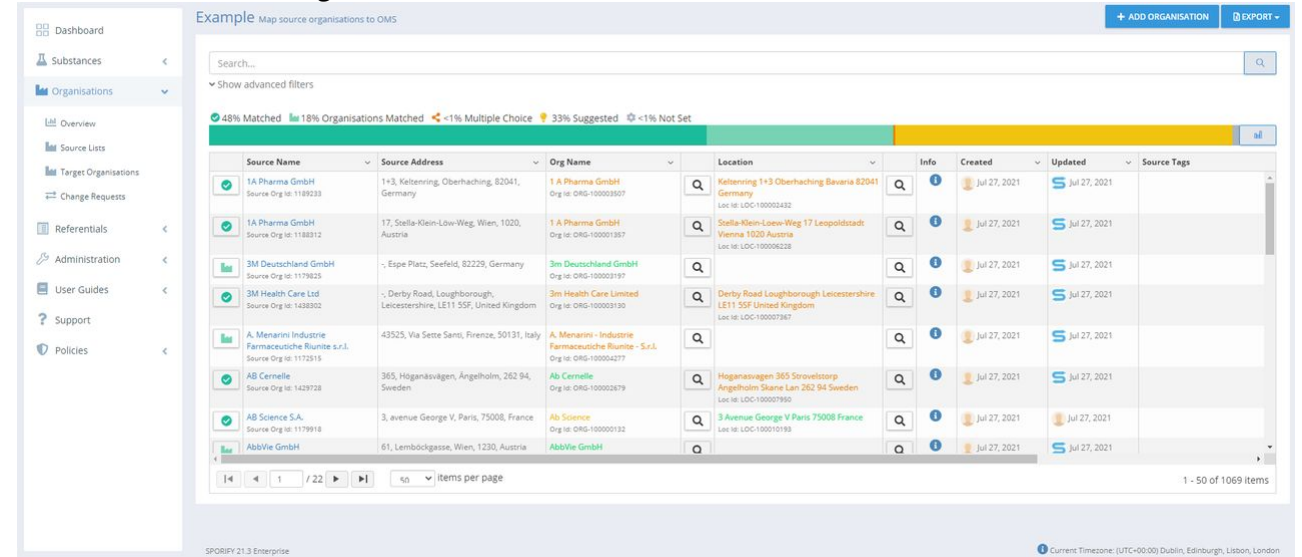

#### **205 Organisations Data Insights**

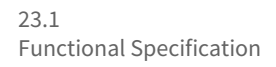

| B Dashboard                                   |        | Test Map source substances to mu    | tiple targets       |                                                        |                       | + /                            | NDD SUBSTANCE                         |
|-----------------------------------------------|--------|-------------------------------------|---------------------|--------------------------------------------------------|-----------------------|--------------------------------|---------------------------------------|
| A Substances                                  | ~      | Search                              |                     |                                                        |                       |                                | Q                                     |
| Coverview                                     |        | Show advanced filters               |                     |                                                        |                       |                                | TCLEAR                                |
| Target Substances                             |        | 75% Matched + 1% Suggest            | ed 🗰 < ine lest 🗤 2 | 100 360                                                |                       |                                | al                                    |
| Maganisations                                 | <      | Showing 1 to 10 of 12513 10 V per p | age                 |                                                        |                       | н                              | 1 of 1252 > N                         |
| Referentials Administration                   | ۲<br>۲ | (±)-HYOSCYAMINE                     |                     |                                                        |                       | Names Identifiers              | Scientific Mapping                    |
| <ul><li>User Guides</li><li>Support</li></ul> | ٢      | A Source                            |                     | (±)-HYOSCYAMINE<br>Source Id: 10657                    | Created:<br>Updated:  | 🧧 Jul 28, 2021                 | •2                                    |
| Policies                                      | ٢      | EUTCT                               | ٥                   | ATROPINE<br>EUTCT Id: 100000085031 Status: CURRENT     | Modified:<br>Updated: | Apr 30, 2014                   | <b>♦</b> 0 <b>°</b>                   |
|                                               |        | EUTCT Vet                           | ٥                   | ATROPINE<br>EUTCT Id: 100000146734 Status: NON_CURRENT | Modified:<br>Updated: | Mar 1, 2021<br>S Jul 28, 2021  | 00°                                   |
|                                               |        | XEVMPD                              | ٥                   | ATROPINE<br>EV Code: SUB00621MIG Status: Active        | Modified:<br>Updated: | Apr 25, 2014                   | 90                                    |
|                                               |        | G-SRS                               | ۰                   | ATROPINE<br>UNII: 7C0697DR9I Status: approved          | Modified:<br>Updated: | Jun 26, 2021<br>S Jul 28, 2021 | <b>♥0</b> ⊄                           |
|                                               |        | SPORIFY 21.3 Enterorise             |                     |                                                        |                       | Current Timezone: (UTC+00:     | 00) Dublin, Edinburgh, Lisbon, London |

### 206 Substances Data Insights

## 81.2.1 UI Elements

| Mockup of GUI<br>Element | Title         | Default | Enabled | Туре                | Data   | Description                                                                                   |
|--------------------------|---------------|---------|---------|---------------------|--------|-----------------------------------------------------------------------------------------------|
|                          | Data Insights | N/A     | Always  | Interactive<br>icon | String | When the<br>user hovers<br>over this<br>icon, the<br>associated<br>Data Insights<br>are shown |

## 81.2.2 Available Actions And Commands

# 81.3 Related Documentation and Sources

• N/A
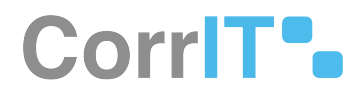

# 81.4 Specification References

• UC - Data Insights<sup>175</sup>

<sup>175</sup> https://corrit.atlassian.net/wiki/spaces/SPORIFY/pages/444040180/UC+-+Data+Insights

# 82 FS - 421724487 - Veeva Integration

## 82.1 Description

The objective of this function is to enable the integration of SPORIFY with the Veeva Vault.

- The administrator should be able to connect their SPORIFY managed data with the Veeva vault.
- The administrator should be able to view and manage this integration via the following areas: Connection, Manual Sync, Scheduled Sync, Job Log, Mapping Configuration, and Sync Configuration.

### 82.1.1 Overview

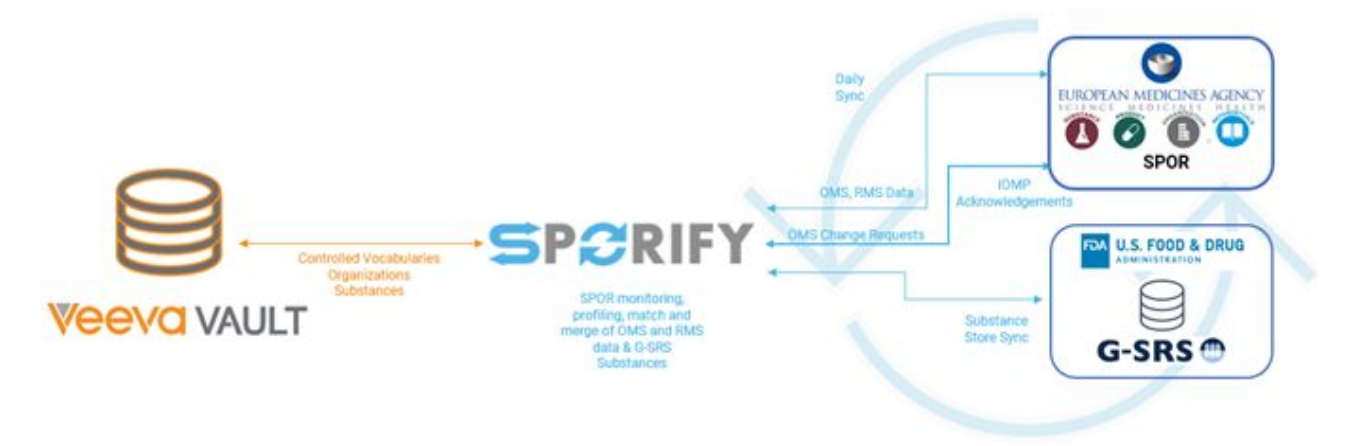

## 82.1.2 Procedure

- 1. Login to SPORIFY.
- 2. Select Administration on the left-hand navigation menu.
- 3. Click Integrations to navigate to the Integrations screen.
- 4. Click the Veeva Configure button.
- 5. Using the **Connection** tab, carry out the following actions:
  - a. Press the Connect To Veeva button.
  - b. On the Veeva Connection modal:
    - i. Insert the relevant vault subdomain in the Vault Subdomain textbox.
    - ii. Using the User Name and Password tab:
      - Insert the relevant username in the Username textbox.
      - Insert the relevant password in the Password textbox.
      - Users can test their credentials before proceeding.
    - iii. Click Save to save the inserted connection credentials and connect to Veeva.
  - iv. Else, click Cancel to close the Veeva Connection modal without saving.
- 6. Using the Manual Sync tab, carry out the following actions:
  - a. Click on the presented drop-down menu and select from the following options:
    - i. Full Sync
    - ii. Referentials Only

- iii. Organisations Only
- iv. Substances Only
- b. Click the Sync Now button to start the synchronisation process.
- 7. Using the Mapping Configuration tab, carry out the following actions:
  - a. To add a new list mapping, click the New List Mapping button.
    - i. On the New List Mapping modal, complete the following fields:
      - Veeva List (Drop-down menu)
      - List Type (Drop-down menu)
      - Mapping Target (Drop-down menu)
      - Active (Checkbox)
    - ii. Click Save to save the new list mapping.
    - iii. Else, click Cancel to discard the new list mapping.
    - b. Click on the relevant list's cog icon and select from the following options:
      - i. Edit
        - Make any desired changes on the presented modal.
        - Click Save to save the changes.
        - Else, click Cancel to discard the changes.
      - ii. Delete
        - Click Yes to complete the deletion.
        - Else, click Cancel to discard the deletion.
- 8. Using the Sync Configuration tab, complete the following fields:
  - a. Limit Matched Data Included In Sync By Governance Status
    - i. If enabled, target data included in the sync must be in the Approved stage of data governance and have a data governance status where the associated Publish flag is true.
    - ii. If disabled, target data included in the sync must be in the Approved stage of data governance but can have any data governance status.
    - b. Limit Matched Data Included In Sync By Resolution Status
      - i. If enabled, matched data will only be included in the sync if the associated resolution status is the one selected here.
      - ii. If disabled, matched data included in the sync can have any resolution status.
      - iii. If this setting is enabled, use the provided multi-select menu to select the relevant status(es).
    - c. Limit Unmatched Data Included In Sync By Resolution Status
      - i. If enabled, unmatched data included in the sync can only have the resolution status selected below.
      - ii. If disabled, unmatched data included in the sync can have any of the following resolution statuses: Suggested, Not Set or any custom status where Maintain Matched Record is false.
      - iii. If this setting is enabled, use the provided multi-select menu to select the relevant status(es).
    - d. Advanced Vault Loader Options
      - i. Complete the following fields as required:
        - controlled\_vocabulary\_rim
          - country\_v
          - drug\_substance\_v
          - excipient\_v
          - language\_rim
          - organization\_rim
- 9. Click Save.
- 10. Using the **Scheduled Sync** tab, carry out the following actions:
  - a. To enable scheduled synchronisation, check the Enable checkbox.
  - b. Else, to disable scheduled synchronisation, uncheck the Enable Schedule checkbox.
  - c. When the Enable Schedule checkbox is True, select from the presented options:
    - i. Hourly
      - Timezone
      - Every [Number] hour(s)

# CorrIT .

- Starts at [Hour]:[Minute]
- ii. Daily
  - Timezone
  - Everyday
  - Every Weekday
  - Starts at [Hour]:[Minute]
- iii. Weekly
  - Timezone
  - Weekdays
  - Starts at [Hour]:[Minute]
- iv. Monthly
  - Timezone
  - Day [Number] of every [Number] month(s)
  - The [Number] [Day of the Week] of every [Number] month(s)
  - Starts at [Hour]:[Minute]
- d. Click Save Schedule to save the scheduled sync.
- 11. Using the **Job Log** tab, carry out the following actions:
  - a. A grid is presented with the following sortable columns:
    - i. Start Time
    - ii. End Time
    - iii. Username
    - iv. Sync Type
    - v. Job Start Reason
    - vi. Sync Status
    - b. Click the Export to Excel button to export the job log.
    - c. Use the Date Range field and click Refresh to filter the job log by date range.
    - d. Click on a job's associated Actions icon and select Sync Detail to view further details about the job.

### 82.1.3 Username and password management

When the user configures the account for Veeva Integration, the mandatory username and password is consumed via the front end of SPORIFY. While saving the username and password, both values are securely transmitted via encrypted SSL connection from the local browser of the user to the SPORIFY server. The SPORIFY server encrypts the password explicitly with the algorithm Rijndael (superset of AES, see https://en.wikipedia.org/wiki/ Advanced\_Encryption\_Standard), using a server-side passphrase and salt to encrypt the user's account password. The server-side passphrase is 256 bytes and 32 salts in size. Both are securely stored in the compiled executables of SPORIFY itself. SPORIFY saves the encrypted password value, and the username is in the database via encrypted connection. Every time the sync is initiated, either manually or scheduled, the Veeva Integration component decrypts the password and uses decrypted values to talk via secure SSL connection to the Veeva API.

To store account credentials is applicable for accounts used for Veeva Integration only. For SPORIFY user accounts, no password is saved in SPORIFY, please see details in https://corrit.atlassian.net/wiki/spaces/SPORIFY/pages/25919502/FS+-+25919502+-+Users#Password-management.

## 82.1.4 Acceptance Criteria

We succeed only if SPORIFY can be integrated with the Veeva Vault.

- Verify that SPORIFY administrators can connect with the Veeva Vault using a relevant username and password
- Verify that administrators can carry out manual syncs using the Veeva Integration screen.

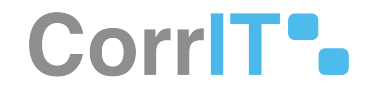

- Verify that administrators can set and manage scheduled syncs using the Veeva Integration screen.
- Verify that job logs can be viewed and exported via the Veeva Integration screen.
- Verify that mapping configurations can be added and managed via the Veeva Integration screen.
- Verify that synchronisation configurations can be added and managed via the Veeva Integration screen.
- Verify that users can select all available CVs from Veeva when populating the integration screen.
- Verify that all source lists under the Veeva source system are read only.
- Verify when mapping configuration changes, on the next synchronization relevant source list are updated.

### 82.1.5 Related / Alternative Procedure

N/A

## 82.2 Example

N/A

## 82.3 GUI Specification

#### Purpose of these GUI elements

The purpose of these GUI elements is to enable the administrator to integrate SPORIFY with the Veeva Vault and manage this integration.

### 82.3.1 Mockups and Screenshots

| SPCRIFY                               |   |                     | 2 2 CorriT\alison.traynor@corrit.le                        |
|---------------------------------------|---|---------------------|------------------------------------------------------------|
| B Dashboard                           |   | Integrations        |                                                            |
| Substances                            | < |                     |                                                            |
| organisations                         | < | veeva               |                                                            |
| Referentials                          | < |                     |                                                            |
| Administration                        | ~ | CUNHQUE             |                                                            |
| Organization units                    |   |                     |                                                            |
| 🔁 Roles                               |   |                     |                                                            |
| B Users                               |   |                     |                                                            |
| P Languages                           |   |                     |                                                            |
| 🔒 Audit logs                          |   |                     |                                                            |
| Settings                              |   |                     |                                                            |
| 🛄 Manage Systems                      |   |                     |                                                            |
| 🌑 Tags                                |   |                     |                                                            |
| <ul> <li>Resolution Status</li> </ul> |   |                     |                                                            |
| III Reasons                           |   |                     |                                                            |
| 📃 Data Governance                     | < |                     |                                                            |
| 0 Integrations                        |   |                     |                                                            |
| User Guides                           | < |                     |                                                            |
| ? Support                             |   |                     |                                                            |
| D Policies                            | < |                     |                                                            |
|                                       |   | CODEC 11 / Emercine | Current Timetone // ITC=00(00) Tublin Edinburgh Lisbon Los |

207 Integrations Screen

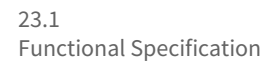

| Dashboard           |   | Veeva Integration                                                                                                    |                                                                |
|---------------------|---|----------------------------------------------------------------------------------------------------|----------------------------------------------------------------|
| A Substances        | < | Connection Manual Sync Mapping Configuration Sync Configuration Scheduled Sync Job Log                                              |                                                                |
| In Organisations    | < |                                                                                                    |                                                                |
| Referentials        | < | Connect SPORIFY to Veeva Vault Features:                                                                                            | CODIEV                                                         |
| & Administration    | ~ | <ul> <li>Automate assignment of RMS and OMS IDs to your Veeva Vault Controlled Vocabulary<br/>records.</li> </ul>                   | SPERIFT                                                        |
| Organization units  |   | Take control of SPOR data.                                                                                                    | 0                                                              |
| 🖻 Roles             |   | Requirements:                                                                                                    |                                                                |
| 🔊 Users             |   | <ul> <li>Veeva value elevenaal mat supports Loaden importexport of controlled vocabularies and<br/>organisations via API</li> </ul> | Veeva                                                          |
| Audit logs          |   | CONNECT TO VEEVA                                                                                                    | 10010                                                          |
| Change logs         |   |                                                                                                    |                                                                |
| Manage Systems      |   |                                                                                                    |                                                                |
| 🌑 Tags              |   |                                                                                                    |                                                                |
| ✓ Resolution Status |   |                                                                                                    |                                                                |
| E Change Reasons    |   |                                                                                                    |                                                                |
| Data Governance     | < |                                                                                                    |                                                                |
| integrations        |   |                                                                                                    |                                                                |
| User Guides         | < |                                                                                                    |                                                                |
| ? Support           |   |                                                                                                    |                                                                |
| Policies            | < |                                                                                                    |                                                                |
|                     |   | SPORICY 22.1 Entermise                                                                                                    | Current Timezone: (UTC+00:00) Dublin, Edinburgh, Lisbon, Londi |

208 Veeva Integration

| Veeva List      |   |
|-----------------|---|
| DRUG_SUBSTANCEV | ~ |
| List Type       |   |
| SUBSTANCES      | v |
| Mapping Target  |   |
| SMS             | • |
| Active          |   |
|                 |   |

209 Veeva Connection Modal

# CorrIT .

| ] Dashboard                           |   | veeva integration                                               |                        |                                                         |
|---------------------------------------|---|-----------------------------------------------------------------|------------------------|---------------------------------------------------------|
| Substances                            | < | Connection Manual Sync Mapping Configuration Sync Configuration | Scheduled Sync Job Log |                                                         |
| Organisations                         | < |                                                                 |                        |                                                         |
| Referentials                          | < | Event Description                                               | Status                 |                                                         |
|                                       |   | Connecting To Veeva Vault                                       |                        | SPCRIFY                                                 |
| Administration                        | ~ | Running Veeva Vault Loader: Extracting Controlled Vocabularies  | 0                      |                                                         |
| Organization units                    |   | Importing Controlled Vocabularies to SPORIFY                    |                        | 17                                                      |
| 🖹 Roles                               |   | Running SPORIFY Referentials Mapping                            |                        |                                                         |
| B Users                               |   | Running Veeva Vault Loader: Loading Controlled Vocabularies     |                        | VAAVA                                                   |
| 🔂 Audit logs                          |   | Running Veeva Vault Loader: Extracting Organizations            |                        | VCCVG                                                   |
| 🔒 Change logs                         |   | Importing Organizations to SPORIFY                              |                        | FULL SYNC Y SYNC NOW                                    |
| Settings                              |   | Running SPORIFY Organizations Mapping                           |                        | Full Sync                                               |
| 🛄 Manage Systems                      |   | Running Veeva Vault Loader: Loading Organizations               |                        | Referentials Only                                       |
| Nags 🖏                                |   | Running Veeva Vault Loader: Extracting Substances               |                        | Organisations Only                                      |
| <ul> <li>Resolution Status</li> </ul> |   | Importing Substances to SPORIFY                                 |                        | Substances Only                                         |
| E Change Reasons                      |   | Running SPORIFY Substances Mapping                              |                        |                                                         |
| 📃 Data Governance                     | < | Running Veeva Vault Loader: Loading Substances                  |                        |                                                         |
| 00 Integrations                       |   | Sync Completed                                                  |                        |                                                         |
| User Guides                           | < |                                                                 |                        |                                                         |
| Support                               |   |                                                                 |                        |                                                         |
| Policies                              | < |                                                                 |                        |                                                         |
|                                       |   | SPORIFY 22.1 Enterprise                                         |                        | Current Timezone: (UTC-00:00) Dublin, Edinburgh, Lisbon |

| A Substances                          | < | Conr | nection Manual Sync       | Mapping Configuration Sync Configuration Sc    | heduled Sync Job Li           | og                                   |          |            |                      |                    |
|---------------------------------------|---|------|---------------------------|------------------------------------------------|-------------------------------|--------------------------------------|----------|------------|----------------------|--------------------|
| Mark Organisations                    | < | Mann | ing Configuration         |                                                |                               |                                      |          |            |                      | + NEW LIST MAPPING |
| Referentials                          | < | mapp | ing comparation           |                                                |                               |                                      |          |            |                      |                    |
|                                       | ~ | ~    | Veeva List                | <ul> <li>Controlled Vocabulary Type</li> </ul> | <ul> <li>List Type</li> </ul> | <ul> <li>Target Migration</li> </ul> | ~ Status | Created By | Created On v         | Modified By ~      |
| - Multimistration                     |   | \$   | controlled_vocabularyrim  | tissuev                                        | Referentials                  | Tissue                               | Active   | admin      | Mar-22-2022 15:27:37 | î                  |
| Organization units                    |   | Edit | _rim                      | target_speciesc                                | Referentials                  | Target Species                       | Active   | admin      | Mar-22-2022 15:27:37 |                    |
| 🔁 Roles                               |   | Dek  | _rim                      | medicinal_product_typev                        | Referentials                  | XEVMPD Medicinal Product Type        | Active   | admin      | Mar-22-2022 15:27:37 |                    |
| 🙉 Users                               |   | •    | controlled_vocabularyrim  | xevmpd_medical_device_typev                    | Referentials                  | XEVMPD Medical Devices               | Active   | admin      | Mar-22-2022 15:27:37 |                    |
| Audit logs                            |   | •    | controlled_vocabularyrim  | unit_of_presentation_rim                       | Referentials                  | Units of Presentation                | Active   | admin      | Mar-22-2022 15:27:37 |                    |
| Change logs                           |   | \$   | controlled_vocabulary_rim | xevmpd_prefix_unitv                            | Referentials                  | Units of Measurement Prefix          | Active   | admin      | Mar-22-2022 15:27:37 |                    |
| Settings                              |   | \$   | controlled_vocabularyrim  | unit_of_measurementrim                         | Referentials                  | Units of Measurement                 | Active   | admin      | Mar-22-2022 15:27:37 |                    |
| Tags                                  |   | •    | controlled_vocabularyrim  | storage_conditions_v                           | Referentials                  | Special Precautions for Storage      | Active   | admin      | Mar-22-2022 15:27:37 |                    |
| <ul> <li>Resolution Status</li> </ul> |   | •    | controlled_vocabularyrim  | shelf_life_typerim                             | Referentials                  | Shelf Life Type                      | Active   | admin      | Mar-22-2022 15:27:37 |                    |
| 🗮 Change Reasons                      |   | •    | controlled_vocabulary_rim | route_of_administrationrim                     | Referentials                  | Routes and Methods of Administration | Active   | admin      | Mar-22-2022 15:27:37 |                    |
| 📃 Data Governance                     | < | *    | controlled_vocabularyrim  | idmp_authorisation_statusv                     | Referentials                  | Regulatory Entitlement Status        | Active   | admin      | Mar-22-2022 15:27:37 |                    |
| Integrations                          |   | •    | controlled_vocabulary_rim | concentration_typev                            | Referentials                  | Quantity Operator                    | Active   | admin      | Mar-22-2022 15:27:37 |                    |
| 📃 User Guides                         | < | •    | controlled_vocabularyrim  | cross_reference_typev                          | Referentials                  | Product Cross Reference Type         | Active   | admin      | Mar-22-2022 15:27:37 |                    |
| ? Support                             |   | 14   | 4 1 /1 1                  | ►] 50 V Items per page                         |                               |                                      |          |            |                      | 1 - 37 of 37 items |

#### 211 Mapping Configuration Screen

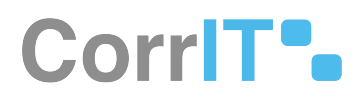

| New List Mapping |             |
|------------------|-------------|
| Veeva List       |             |
| DRUG_SUBSTANCE_V | •           |
| List Type        |             |
| SUBSTANCES       | •           |
| Mapping Target   |             |
| SMS              | •           |
| Active           |             |
|                  |             |
|                  | CANCEL SAVE |

212 New List Mapping Modal

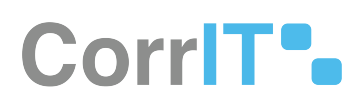

| /eeva List                 |   |
|----------------------------|---|
| CONTROLLED_VOCABULARY_RIM  | * |
| Controlled Vocabulary Type |   |
| TISSUE_V                   | * |
| list Type                  |   |
| REFERENTIALS               | ~ |
| Mapping Target             |   |
| TISSUE                     | · |
| Active                     |   |
|                            |   |

213 Edit List Mapping Modal

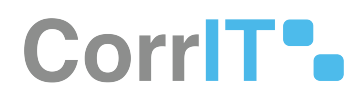

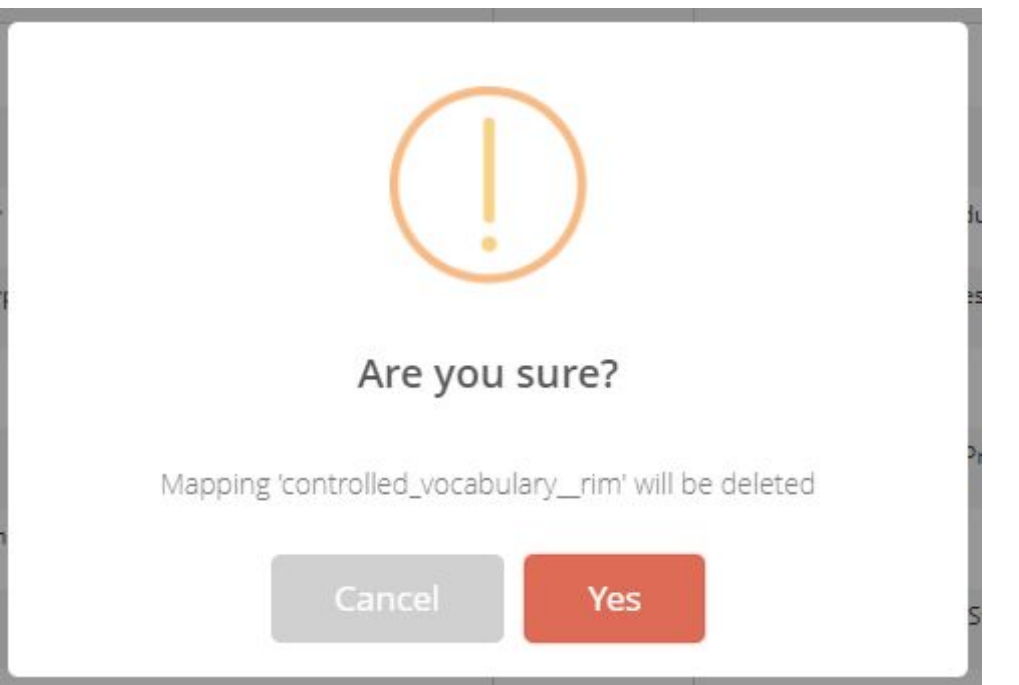

#### 214 Delete List Mapping Modal

| /eeva Integration                                                                                                    |
|----------------------------------------------------------------------------------------------------|
| Connection Manual Sync Mapping Configuration Sync Configuration Scheduled Sync job Log                                                                                                    |
| Mapped Record Options                                                                                                    |
| Limit Target Data Included In Sync By Governance Status                                                                                                    |
| If enabled, target data included in the sync must be in the Approved stage of data governance and have a data governance status where the associated Publish flag is true. If disabled, target data included in the sync must be in the Approved stage of data governance but can have any data governance status.                                               |
| Limit Matched Data Included In Sync By Resolution Status                                                                                                    |
| If enabled, matched data will only be included in the sync if it has the same resolution status as selected below. If disabled, matched data included in the sync can have any resolution status.                                                                                                    |
| Unmatched Record Options                                                                                                    |
| Limit Unmatched Data Included In Sync By Resolution Status                                                                                                    |
| If enabled, unmatched data included in the sync can only have the resolution status selected below: if disabled, unmatched data included in the sync can have any of the following resolution statuses: Suggested, Not Set or any custom status where Maintain Matched Record is false.                                                                          |
| Advanced Vault Loader Options                                                                                                    |
| Use this section to provide a Criteria VQL 🕜 expression for each of the Viewa objects listed below. This expression will be included in the API call that Sportly makes to the Viewa Vault Loader Extract endpoint and it can be used to limit the amount of data that Sportly receives. Viewa provides good documentation 🖓 to help you create this expression. |
| status_v + 'active_v'                                                                                                    |
| controlled_vocabulary_rim                                                                                                    |
| country_v                                                                                                    |
| drug_substance_v                                                                                                    |
| excipient_v                                                                                                    |
| Languagerim                                                                                                    |
| organization_rim                                                                                                    |
| (The second second second second second second second second second second second second second second second s                                                                                                    |
| SPORPY 23.1 (x00230006-1) Encerprise O Current Timesone. (UTC-00.00) dublin, Edinburgh, Lisben, Londox                                                                                                    |

#### **215 Sync Configuration**

# CorriT•

| B Dashboard                                                                                                    |             | Veeva Integration                                                                                 |       |
|----------------------------------------------------------------------------------------------------|-------------|---------------------------------------------------------------------------------------------------|-------|
| A Substances                                                                                                    | <           | Connection Manual Sync Mapping Configuration Sync Configuration Scheduled Sync Job Log            |       |
| Int Organisations  Referentials  Organization  Organization units  Roles  Organization                                                                                             | <<br><<br>> | Schedule Recurring Job                                                                            |       |
| J.S. Users:     Audit logs     Change logs     Settings     Manage Systems     Tags     ✓ Resolution Status     Change Reasons     Data Governance     Q <sup>®</sup> Integrations | ¢           | (UTC+00:00) Dublin. Edinburgh. Lisbon. London         Schedule Interval <ul> <li>Every:</li></ul> | veeva |
| <ul><li>User Guides</li><li>Support</li><li>Policies</li></ul>                                                                                                    | د<br>د      |                                                                                                   |       |

#### 216 Scheduled Sync Screen

|                                       |   |         |                      |                      |                               | -                       |                    |               |                  |
|---------------------------------------|---|---------|----------------------|----------------------|-------------------------------|-------------------------|--------------------|---------------|------------------|
| Organisations                         | < | Date Ra | inge                 |                      |                               |                         |                    |               |                  |
| Referentials                          | < | 04/05   | 6/2022 - 04/05/2022  |                      |                               |                         |                    |               |                  |
| 9 Administration                      | ~ |         |                      |                      |                               |                         |                    |               | EXPORT TO EXCEL  |
| Organization units                    |   | ~       | Start Time           | End Time             | <ul> <li>User Name</li> </ul> | ✓ Sync Type ✓           | Job Start Reason v | Sync Status v |                  |
| 🖻 Roles                               |   | 1       | Apr 5, 2022 12:19:57 | Apr 5, 2022 12:20:12 | Demo                          | Veeva Inactive Substanc | Manual             | Exception     |                  |
| 🔒 Users                               |   | 1       | Apr 5, 2022 12:19:41 | Apr 5, 2022 12:19:57 | Demo                          | Veeva Active Substance  | Manual             | Exception     |                  |
| 🔂 Audit logs                          |   | 1       | Apr 5, 2022 12:19:15 | Apr 5, 2022 12:19:41 | Demo                          | Veeva Oms Sync          | Manual             | Success       |                  |
| Change logs                           |   | 1       | Apr 5, 2022 12:18:57 | Apr 5, 2022 12:19:14 | Demo                          | Veeva Languages Sync    | Manual             | Success       |                  |
| Settings                              |   | 1       | Apr 5, 2022 12:18:36 | Apr 5, 2022 12:18:56 | Demo                          | Veeva Countries Sync    | Manual             | Success       |                  |
| Anage Systems                         |   | 1       | Apr 5, 2022 12:16:28 | Apr 5, 2022 12:18:34 | Demo                          | Veeva Rms Sync          | Manual             | Exception     |                  |
| Tags                                  |   | 1       | Apr 4, 2022 17:39:10 | Apr 4, 2022 17:39:55 | admin                         | Veeva Oms Sync          | Manual             | Success       |                  |
| <ul> <li>Resolution Status</li> </ul> |   | 1       | Apr 4, 2022 14:55:28 | Apr 4, 2022 14:56:12 | admin                         | Veeva Oms Sync          | Manual             | Success       |                  |
| Change Reasons                        |   | -       | Apr 4, 2022 13:54:59 | Apr 4, 2022 13:55:41 | admin                         | Veeva Oms Sync          | Manual             | Success       |                  |
| Data Governance                       |   | -       | Apr 4, 2022 13:25:36 | Apr 4, 2022 13:26:27 | admin                         | Veeva Oms Sync          | Manual             | Success       |                  |
| As Integrations                       |   | 1       | Apr 4, 2022 13:23:34 | Apr 4, 2022 13:24:21 | admin                         | Veeva Oms Sync          | Manual             | Success       |                  |
| User Guides                           | < | -       | Anr & 2022 13:21-50  | Anr 4 2022 13-22-44  | admin                         | Veeus Ome Sunn          | Marcual            | Summer        |                  |
| Support                               |   | 14      | 4 1 /2 ▶ 1           | ►I 50 ► items per pa | ge                            |                         |                    |               | 1 - 50 of 71 ite |

#### 217 Job Log Screen

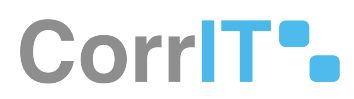

| Sync Detail<br>Job ID: 459    |                                |                  |                      |   |             |               | ×          |
|-------------------------------|--------------------------------|------------------|----------------------|---|-------------|---------------|------------|
| Object Name                   | <ul> <li>Start Time</li> </ul> | ~                | End Time             | ~ | Import File | Export File 🗸 | Status     |
| Veeva Inactive Substance Sync | Apr 5, 2022                    | 12:19:57         | Apr 5, 2022 12:20:12 |   | Download    | Download      | Exception  |
|                               |                                |                  |                      |   |             |               |            |
|                               |                                |                  |                      |   |             |               |            |
|                               |                                |                  |                      |   |             |               |            |
|                               |                                |                  |                      |   |             |               |            |
|                               |                                |                  |                      |   |             |               |            |
|                               |                                |                  |                      |   |             |               |            |
|                               |                                |                  |                      |   |             |               |            |
|                               |                                |                  |                      |   |             |               |            |
|                               |                                |                  |                      |   |             |               |            |
|                               |                                |                  |                      |   |             |               |            |
|                               |                                |                  |                      |   |             |               |            |
| 4                             |                                |                  |                      |   |             |               | •          |
|                               |                                | 50 <b>∨</b> iter | ms per page          |   |             | 1 - 1         | of 1 items |
|                               |                                |                  |                      |   |             |               | CANCEL     |

#### 218 Sync Detail Modal

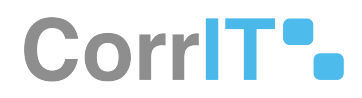

## 82.3.2 GUI Elements

| Mockup of<br>GUI Element                                                | Title               | Default   | Enabled | Туре              | Data    | Description                                                                                                  |
|-------------------------------------------------------------------------|---------------------|-----------|---------|-------------------|---------|----------------------------------------------------------------------------------------------------|
| Not Malow                                                               | Vault<br>Subdomain  | Empty     | Always  | Textbox           | String  | The relevant<br>Vault<br>subdomain<br>is inserted<br>here.                                                   |
| (A) Sharanga ang sa                                                     | User Name           | Empty     | Always  | Textbox           | String  | The relevant<br>Veeva<br>username is<br>inserted<br>here.                                                    |
|                                                                         | Password            | Empty     | Always  | Textbox           | String  | The relevant<br>Veeva<br>password is<br>inserted<br>here.                                                    |
| FULL SYNC *                                                             | Manual Sync<br>Type | Full Sync | Always  | Drop-down<br>menu | String  | Manual sync<br>type is<br>selected<br>here.                                                                  |
| <b>Inable Schedule</b><br>Drakte of Drakte Automatic View Synchromation | Enable<br>Schedule  | False     | Always  | Checkbox          | Boolean | If True,<br>scheduled<br>sync options<br>are<br>presented. If<br>False,<br>scheduled<br>sync is<br>disabled. |
| O Hourly                                                                | Hourly              | False     | Always  | Radio button      | Boolean | If True,<br>hourly<br>schedule<br>options are<br>presented.                                                  |

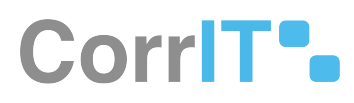

| Mockup of<br>GUI Element | Title                            | Default | Enabled | Туре                                   | Data                  | Description                                                                                      |
|--------------------------|----------------------------------|---------|---------|----------------------------------------|-----------------------|--------------------------------------------------------------------------------------------------|
| O Daily                  | Daily                            | False   | Always  | Radio button                           | Boolean               | If True, daily<br>schedule<br>options are<br>presented.                                          |
| O Weekly                 | Weekly                           | False   | Always  | Radio button                           | Boolean               | If True,<br>weekly<br>schedule<br>options are<br>presented.                                      |
| O Monthly                | Monthly                          | False   | Always  | Radio button                           | Boolean               | If True,<br>monthly<br>schedule<br>options are<br>presented.                                     |
| Every 1      hour(s)     | Every<br>[Number]<br>hour(s)     | 1       | Always  | Radio<br>button,<br>drop-down<br>menu  | Boolean,<br>numerical | The sync<br>frequency is<br>selected<br>here.                                                    |
| O Starts at 12 v : 00 v  | Starts at<br>[Hour]:<br>[Minute] | 12:00   | Always  | Radio<br>button,<br>drop-down<br>menus | Boolean,<br>numerical | The sync<br>start time is<br>selected<br>here.                                                   |
| Timezone                 | Timezone                         | Empty   | Always  | Drop-down<br>menu                      | String                | The relevant<br>timezone for<br>the sync is<br>selected<br>here.                                 |
| Everyday                 | Everyday                         | True    | Always  | Radio button                           | Boolean               | If True, the<br>sync occurs<br>everyday. If<br>False, the<br>sync does<br>not occur<br>everyday. |

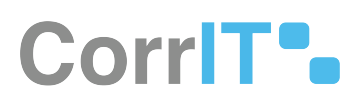

| Mockup of<br>GUI Element                      | Title                                                     | Default             | Enabled | Туре                                   | Data                             | Description                                                                                                    |
|-----------------------------------------------|-----------------------------------------------------------|---------------------|---------|----------------------------------------|----------------------------------|----------------------------------------------------------------------------------------------------|
| ○ Every weekday                               | Every<br>weekday                                          | False               | Always  | Radio button                           | Boolean                          | If True, the<br>sync occurs<br>every<br>weekday. If<br>False, the<br>sync does<br>not occur<br>every<br>weekday. |
| Day                                           | Day                                                       | Empty               | Always  | Multiselect<br>drop-down<br>menu       | String                           | The day of<br>the week on<br>which the<br>sync occurs<br>is selected<br>here.                                    |
| Day 1 of every 1 v month(s)                   | Day<br>[Number] of<br>every<br>[Number]<br>month(s)       | 1, 1                | Always  | Radio<br>button,<br>drop-down<br>menus | Boolean,<br>numerical            | The day and<br>frequency of<br>the sync is<br>selected<br>here.                                                  |
| Office into a standar - all deeps 1 - noomage | The<br>[Number]<br>[Day] of every<br>[Number]<br>month(s) | First, Monday,<br>1 | Always  | Radio<br>button,<br>drop-down<br>menus | Boolean,<br>numerical,<br>string | The day and<br>frequency of<br>the sync is<br>selected<br>here.                                                  |
| nanya 🕒                                       | Veeva List                                                | Empty               | Always  | Drop-down<br>menu                      | String                           | The relevant<br>Veeva List is<br>selected<br>here.                                                               |
| inf ten<br>Mener                              | List Type                                                 | Empty               | Always  | Drop-down<br>menu                      | String                           | The relevant<br>List Type is<br>selected<br>here.                                                                |
| Income and a frameworks                       | Mapping<br>Target                                         | Empty               | Always  | Drop-down<br>menu                      | String                           | The relevant<br>Mapping<br>Target is<br>selected<br>here.                                                        |

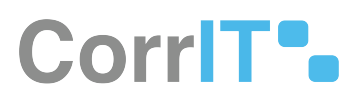

| Mockup of<br>GUI Element                                           | Title                                                                        | Default | Enabled | Туре     | Data    | Description                                                                                                    |
|--------------------------------------------------------------------|------------------------------------------------------------------------------|---------|---------|----------|---------|----------------------------------------------------------------------------------------------------|
| Active                                                             | Active                                                                       | True    | Always  | Checkbox | Boolean | The<br>mapping is<br>set to Active/<br>Inactive<br>here.                                                         |
| International theorem theorem and we for the first solution states | Limit<br>Matched<br>Data<br>Included In<br>Sync By<br>Resolution<br>Status   | True    | Always  | Checkbox | Boolean | The limit<br>matched<br>data by<br>resolution<br>status<br>setting is<br>switched on/<br>off here.               |
| 🗸 Limit Toget bias included in Spirit by Goommann Ebiog            | Limit Target<br>Data<br>Included In<br>Sync By<br>Governance<br>Status       | True    | Always  | Checkbox | Boolean | The limit<br>target data<br>by<br>governance<br>status<br>setting is<br>switched on/<br>off here.                |
|                                                                    | Limit<br>Unmatched<br>Data<br>Included In<br>Sync By<br>Resolution<br>Status | True    | Always  | Checkbox | Boolean | The limit<br>unmatched<br>data<br>included in<br>sync by<br>resolution<br>status is<br>switched on/<br>off here. |

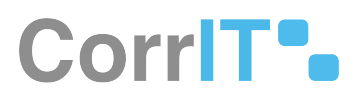

| Mockup of<br>GUI Element | Title                             | Default                                                                                                    | Enabled                                    | Туре              | Data   | Description                                                  |
|--------------------------|-----------------------------------|----------------------------------------------------------------------------------------------------|--------------------------------------------|-------------------|--------|--------------------------------------------------------------|
| Nato Inte                | Resolution<br>Status              | If associated<br>with 'Limit<br>Matched Data<br>Included In<br>Sync By<br>Resolution<br>Status'<br>checkbox:<br>Review<br>Required.<br>If associated<br>with 'Limit<br>Unmatched<br>Data Included<br>In Sync By<br>Resolution<br>Status'<br>checkbox:<br>Review<br>Complete. | When<br>associated<br>checkbox<br>is True. | Drop-down<br>menu | String | The relevant<br>Resolution<br>Status is<br>selected<br>here. |
|                          | controlled_v<br>ocabulary_ri<br>m | Empty                                                                                                    | Always                                     | Textbox           | String | controlled_v<br>ocabulary_ri<br>m is inserted<br>here.       |
|                          | country_v                         | Empty                                                                                                    | Always                                     | Textbox           | String | country_v is<br>inserted<br>here.                            |
|                          | drug_substa<br>nce_v              | Empty                                                                                                    | Always                                     | Textbox           | String | drug_substa<br>nce_v is<br>inserted<br>here.                 |
|                          | excipient_v                       | Empty                                                                                                    | Always                                     | Textbox           | String | excipient_v<br>is inserted<br>here.                          |
|                          | language_ri<br>m                  | Empty                                                                                                    | Always                                     | Textbox           | String | language_ri<br>m is inserted<br>here.                        |

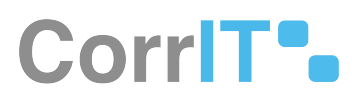

| Mockup of<br>GUI Element | Title                | Default | Enabled | Туре    | Data   | Description                                  |
|--------------------------|----------------------|---------|---------|---------|--------|----------------------------------------------|
|                          | organization<br>_rim | Empty   | Always  | Textbox | String | organization<br>_rim is<br>inserted<br>here. |

## 82.3.3 Available Actions And Commands

| Mockup of<br>GUI Element | Title               | Enabled | Туре   | Role/<br>Permissio<br>n                  | Action                                        | Tooltip | Audit<br>Trail |
|--------------------------|---------------------|---------|--------|------------------------------------------|-----------------------------------------------|---------|----------------|
| CONFIGURE                | Configure           | Always  | Button | Administra<br>tion -<br>Integratio<br>ns | Configures<br>Veeva<br>integratio<br>n        | N/A     | No             |
| CONNECT TO VEEVA         | Connect<br>To Veeva | Always  | Button | Administra<br>tion -<br>Integratio<br>ns | Presents<br>the Veeva<br>Connectio<br>n modal | N/A     | No             |
| CANCEL                   | Cancel              | Always  | Button | Administra<br>tion -<br>Integratio<br>ns | Closes<br>modal<br>without<br>saving          | N/A     | No             |
| SAVE                     | Save                | Always  | Button | Administra<br>tion -<br>Integratio<br>ns | Saves<br>inserted<br>informatio<br>n          | N/A     | Yes            |
| SYNC NOW                 | Sync Now            | Always  | Button | Administra<br>tion -<br>Integratio<br>ns | Runs<br>manual<br>sync                        | N/A     | Yes            |
| SAVE SCHEDULE            | Save<br>Schedule    | Always  | Button | Administra<br>tion -<br>Integratio<br>ns | Saves<br>scheduled<br>sync                    | N/A     | Yes            |

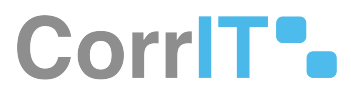

| Mockup of<br>GUI Element | Title               | Enabled | Туре   | Role/<br>Permissio<br>n                  | Action                                                     | Tooltip | Audit<br>Trail |
|--------------------------|---------------------|---------|--------|------------------------------------------|------------------------------------------------------------|---------|----------------|
| EXPORT TO EXCEL          | Export to<br>Excel  | Always  | Button | Administra<br>tion -<br>Integratio<br>ns | Exports<br>job log<br>details to<br>Excel                  | N/A     | Yes            |
| + NEW LIST MAPPING       | New List<br>Mapping | Always  | Button | Administra<br>tion -<br>Integratio<br>ns | Presents<br>New List<br>Mapping<br>modal                   | N/A     | No             |
| ٥                        | Actions             | Always  | Button | Administra<br>tion -<br>Integratio<br>ns | Presents<br>associated<br>options,<br>e.g. Edit,<br>Delete | N/A     | No             |

## 82.4 Related Documentation and Sources

- https://corritltd.visualstudio.com/Sporify/\_boards/board/t/Sporify Team/Stories/?workitem=4345<sup>176</sup>
- https://corritltd.visualstudio.com/Sporify/\_boards/board/t/Sporify Team/Stories/?workitem=4358<sup>177</sup>
- https://corritltd.visualstudio.com/Sporify/\_workitems/edit/5454
- https://corritltd.visualstudio.com/Sporify/\_workitems/edit/5455

# 82.5 Specification References

- UC Veeva Integration<sup>178</sup>
- FS 491126880 Auto Apply Resolution Status<sup>179</sup>

<sup>176</sup> https://corritltd.visualstudio.com/Sporify/\_boards/board/t/Sporify%20Team/Stories/?workitem=4345

<sup>177</sup> https://corritltd.visualstudio.com/Sporify/\_boards/board/t/Sporify%20Team/Stories/?workitem=4358

<sup>178</sup> https://corrit.atlassian.net/wiki/spaces/SPORIFY/pages/443286198/UC+-+Veeva+Integration

<sup>179</sup> https://corrit.atlassian.net/wiki/spaces/SPORIFY/pages/491126880/FS+-+491126880+-+Auto+Apply+Resolution+Status

# 83 FS - 481787905 - Data Governance

# 83.1 Description

A data governance feature is available in SPORIFY. Users can view and manage records' data governance statuses and administrators can manage data governance statuses and integrations settings.

- A record's data governance status is initially set to Review. The reviewer can then set a custom status and the approver can thus accept or reject this status. If the approver rejects the status, then the record is set back to Review.
- If the 4 eyes principle is applied and a record is approved and then rejected, the status is set back to Review.
- If enabled, data governance is applied after system mapping.
- Data governance is also applied if manual mapping occurs.

## 83.1.1 Procedure

Data Governance Workflow Overview

- 1. When a record is Pending Review, the relevant reviewer receives a notification.
- 2. When the reviewer has reviewed the record, its state becomes Pending Approval.
- 3. When a record is pending approval, the relevant approver receives a notification.
- 4. If the approver rejects the record, its state is set back to Pending Review and the reviewer receives a notification.
- 5. Else, if the approver approves the record, its state is set to Approved.
- 6. Otherwise, if the 4 eyes principle is applied and a record is approved and then rejected, its state is set back to Review.
- 7. Colour-coding is applied to the data governance process in SPORIFY:
  - a. When a record is coded red, it is pending review.
  - b. When a record is coded orange, it is pending approval.
  - c. When a record is coded green, it has been approved.

Note: For more details about data governance notifications, see FS - 483754047 - Data Governance Notifications<sup>180</sup>.

#### Manage Data Governance Statuses for Given Records

- 1. Login to SPORIFY.
- 2. Navigate to one of the following areas:
  - a. The record's relevant source list
  - b. The record's relevant target list
  - c. The record's relevant details screen
    - For more details, see: https://corrit.atlassian.net/wiki/spaces/SPORIFY/pages/editv2/491454492?draftShareId=d54dd982-ad0f-46ce-8e2a-ed9952cf3988, https:// corrit.atlassian.net/wiki/spaces/SPORIFY/pages/edit-v2/491520034? draftShareId=fdf19089-136a-46ac-a385-738424ad5304, https://corrit.atlassian.net/wiki/ spaces/SPORIFY/pages/edit-v2/491454499?draftShareId=c29b339e-80c3-4967ad6c-6b38d39fed9e.
- 3. Click on the record's associated data governance (shield) icon.

<sup>180</sup> https://corrit.atlassian.net/wiki/spaces/SPORIFY/pages/483754047/FS+-+483754047+-+Data+Governance+Notifications

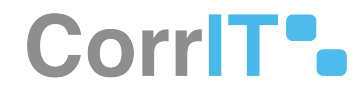

- 4. Depending on the user's permissions and the current status of the record, the following options are presented:
  - a. Enable
    - i. Select this to enable governance for the given record.
  - b. Disable
    - i. Select this to disable governance for the given record.
  - c. Govern
    - i. Select this to govern the given record.
- 5. When Govern is selected, the Data Governance modal is presented.
- 6. This modal contains the following:
  - a. A heading indicating the current stage of the data governance process for the given record
  - b. Record details with a link to the relevant details screen
  - c. The record's current status
    - i. Who applied the status and when it was applied is shown for each stage of the process
  - d. Status options
- 7. When reviewing a record:
  - a. Click on the desired status to add to the record.
  - b. Insert a comment on the Add Comment modal.
  - c. Click Save, else Skip.
- 8. When approving a record:
  - a. Click on the desired status to add to the record.
  - b. If e-signature is switched on:
    - i. Insert the relevant username in the Username.
    - ii. Click Send Verification Code.
    - iii. Insert the relevant code in the Code field.
    - iv. Click Save.
  - c. Add comment if desired.
  - d. Click Save, else Skip.

#### Manage Data Governance Integration Settings

- 1. Login to SPORIFY.
- 2. Select Administration on the navigation menu.
- 3. Select Data Governance.
- 4. Select Integrations.
  - a. Expandable sections for Substances, Organisations and Referentials are then presented.
- 5. Click on the relevant section's associated arrow icon to expand it.
- 6. Complete the following fields:
  - a. Governance Required
    - i. This checkbox enables/disables data governance for the given integration.
  - b. Assign Reviewers
    - i. This drop-down menu allows the administrator to select the users and/or groups who are permitted to review records.
  - c. Assign Approvers
    - i. This drop-down menu allows the administrator to select the users and/or groups who are permitted to approve records.
  - d. 4 Eye Principle
    - i. This checkbox enables/disables approvers from approving their own reviews.
    - ii. When the 4 eye principle is enabled, only a reviewer will be able to apply the status to a record and only an approver will be able to accept or reject it. Both of these actions cannot be performed by the same user, even if said user is part of both the reviewers and approvers list.

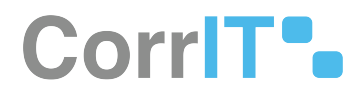

- iii. When the 4 eye principle is disabled, anyone from the reviewers or approvers list can carry out either step once they are in the reviewers or approvers group.
- e. Enable Governance Where Record Matched
  - i. This checkbox enables/disables governance for all matched target records.
- f. e-Signature
  - i. This checkbox enables/disables the requirement for users to enter a username and verification code when saving a record.
- 7. Click Save to save all changes.

#### Manage Data Governance Statuses

- 1. Login to SPORIFY.
- 2. Select Administration on the navigation menu.
- 3. Select Data Governance.
- 4. Select Governance Status.
- 5. To create a new status:
  - a. Click the Create New Status button.
  - b. Fill in the following fields:
    - i. Name (Textbox)
    - ii. Colour (Colour picker)
    - iii. Icon (Drop-down menu)
    - iv. Publish (Checkbox)
    - v. Active (Checkbox)
  - c. Click Save, else Cancel.
- 6. To **edit a status** (static or user defined):
  - a. Select the associated Actions (cog) icon.
  - b. Select Edit.
  - c. Make the desired changes to the status.
  - d. Click Save, else Cancel.
- 7. To **view a status' history** (static or user defined): (*Note: This action is currently out of scope but may be applied in the future*)
  - a. Select the associated Actions icon.
  - b. Select History.
  - c. Click on the associated Select icon to view a listed action's history details.
  - d. Click Close to exit the modal.
- 8. To **delete a status** (user defined only):
  - a. Select the associated Actions icon.
  - b. Select Delete.
    - i. A modal reading 'Are you sure?' then appears.
  - c. Click Yes, else Cancel.

## 83.1.2 Acceptance Criteria

We succeed only if a data governance feature is available in SPORIFY.

- Verify that SPORIFY's data governance follows reflects that which is described in the Description chapter of this document.
- Verify that records' data governance statuses can be viewed via source list screens, target list screens and details pages.
- Verify that administrators can set data governance integrations settings for their users as described in the Procedure chapter of this document.

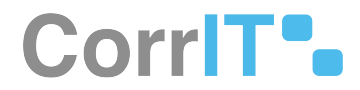

- Verify that administrators with the relevant permissions can create new data governance statuses. Verify that they can also edit and delete currently existing data governance statuses.
- Verify that the data governance modal can always be accessed, even when the user cannot govern the given record.
- Verify that data governance updates are presented in the Dashboard Activity Panel.
- Verify that data governance filters are available on source and target list screens.
- Verify the link to the history comparison page is available, if comparison data is available for that record.

### 83.1.3 Related / Alternative Procedure

N/A

## 83.2 GUI Specification

#### Purpose of these GUI elements

The purpose of these GUI elements is to facilitate data governance in SPORIFY.

### 83.2.1 Mockups and Screenshots

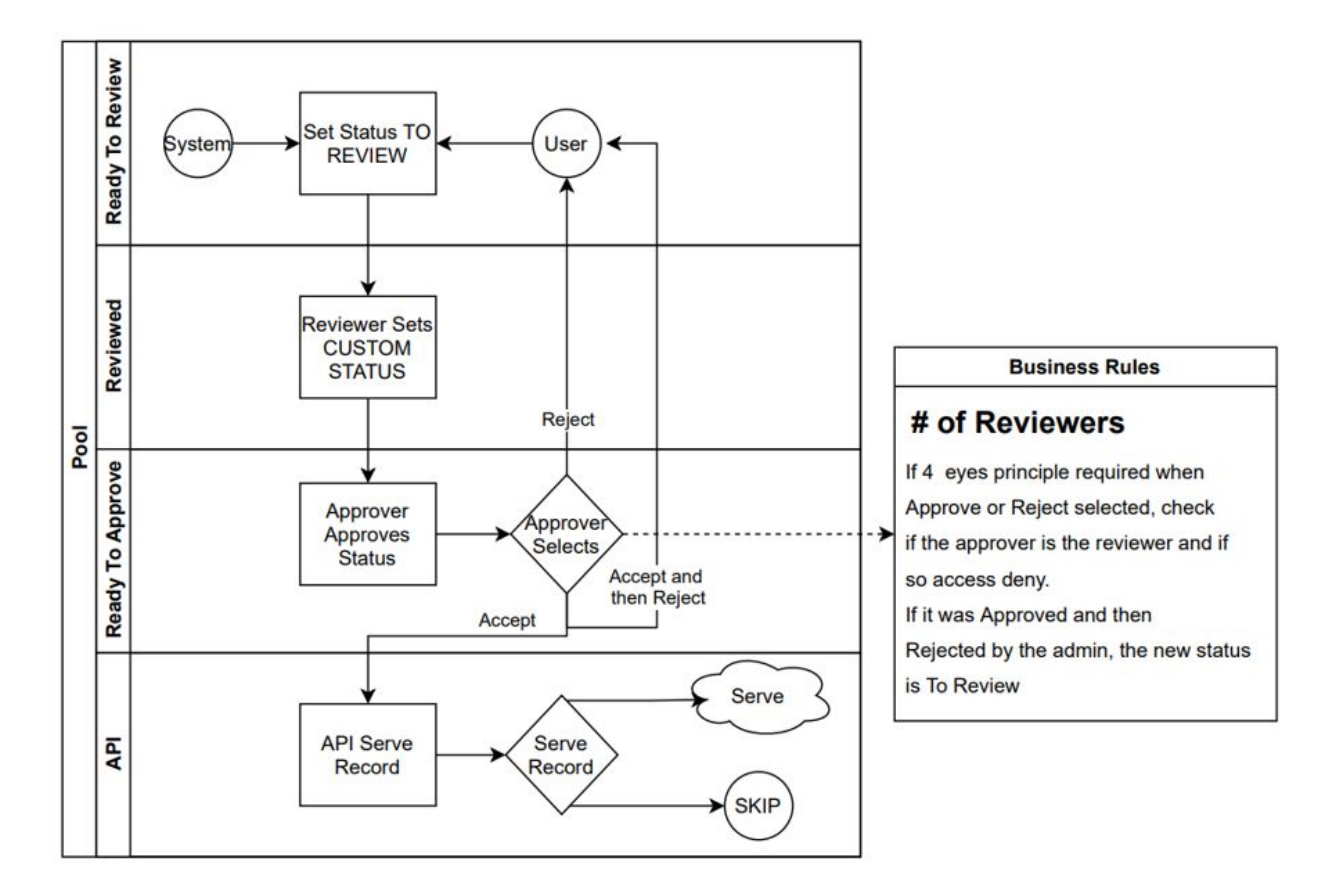

#### **219 SPORIFY Data Governance Rules**

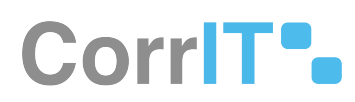

| Stage: Pending Review                                            |                  |                |            | >      |
|------------------------------------------------------------------|------------------|----------------|------------|--------|
| 3m Deutschland GmbH   ID: OF                                     | (G-100003197 🗹 🕤 |                |            |        |
| Pending Review<br>(SPORIFY) (AutoMatch)<br>Mar 29, 2022 11:55:37 |                  |                | $\bigcirc$ |        |
| Set Review Status:                                               | <b>×</b> FAILED  | QURIED APPROVE | × REVOKE   | • TEST |
| 0 Data Governance Modal                                          |                  |                |            |        |
| Add Commont                                                      |                  |                |            |        |
| Add Comment                                                      |                  |                |            |        |
| Comment                                                          |                  |                |            |        |
|                                                                  |                  |                |            |        |
|                                                                  |                  |                |            |        |
|                                                                  |                  |                |            |        |

221 Add Comment Modal

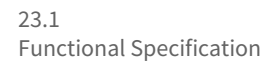

Current Timezone: (UTC+00:00) Dublin, Edinburgh, Lisbon, London

| A Substances                          | < | Data Governance Settings                                                                                                    | B SAVE |
|---------------------------------------|---|----------------------------------------------------------------------------------------------------|--------|
| In Organisations                      | < | ک الے Substances                                                                                                    | © ON   |
| Referentials                          | < | ✓ Governance Required                                                                                                    |        |
| & Administration                      | * | Enable of disable data governance for this integration A Assign Reviewers                                                                                                    |        |
| Organization units                    |   | зенсно цина илиана доцар така си ранотит и сенона а несона<br>А мулютива С А водот и си на си по на несно на несона<br>С молотите С С на си си си си на си си на несона си на несона<br>С молотите С с на си си си си на несона си на несона<br>С молотите С с на си си си на несона си на несона<br>С молотите С с на несона си си на несона си на несона<br>С молотите С с на несона си си на несона си на несона<br>С молотите С с на несона си си на несона си на несона<br>С молотите С с на несона си на несона си на несона<br>С молотите С с на несона си на несона си на несона<br>С молотите С с на несона си на несона си на несона си на несона<br>С молотите С с на несона си на несона си на несона си на несона<br>С молотите С с на несона си на несона си на несона си на несона<br>С молотите С с на несона си на несона си на несона си на несона<br>С молотите С с на несона си на несона си на несона си на несона<br>С молотите С с на несона си на несона си на несона си на несона си на несона си на несона си на несона си на несона си на несона си на несона<br>С молотите С с на несона си на несона си на несона си на несона си на несона си на несона си на несона си на несона си на несона си на несона<br>с на несона си на несона си на несона<br>с на несона си на несона си на несона си на несона си на несона си на на несона си на несона си на несона си на несона си на несона си на несона си на на несона си на на на несона си на на на на на на на на на на на на на | ~      |
| Roles                                 |   | Assign Approvers Selected users and/or groups that can perform action to approve a record                                                                                                    |        |
| Audit logs                            |   | <u>А</u> личноназ. <u>А</u> лизонтимной                                                                                                    | •      |
| Change logs                           |   | 4 Eye Principle     An approver cannot approve their own review                                                                                                    |        |
| Settings                              |   | Enable Governance Where Record Matched Governance will be enabled automatically for all matched target records                                                                                                    |        |
| Manage Systems                        |   | ✓ e-Signature<br>Users must enter their sostem medential and reason for change when swing the second                                                                                                    |        |
| <ul> <li>Resolution Status</li> </ul> |   |                                                                                                    |        |
| 🔲 Change Reasons                      |   | > Morganisations                                                                                                    | 0 ON   |
| Data Governance                       | ~ | > III Referentials                                                                                                    | 0 ON   |
| Settings                              |   |                                                                                                    |        |
| 🚨 Governance Status                   |   |                                                                                                    |        |
| D Integrations                        |   |                                                                                                    |        |
| 📃 User Guides                         | ٢ |                                                                                                    |        |
| ? Support                             |   |                                                                                                    |        |
| Policies                              | < |                                                                                                    |        |

#### 222 Data Governance Settings

|                                                                                                    | < | ~  | lcon v | Name                | ~ 5 | Stage Options    | v Publish v | Status v | Created By ~ | Created On v         | Modified By ~ | Modified On 🗸        |
|----------------------------------------------------------------------------------------------------|---|----|--------|---------------------|-----|------------------|-------------|----------|--------------|----------------------|---------------|----------------------|
| Referentials                                                                                                    | < | \$ | S      | Pending Review      | 1   | Pending Review   |             | Active   | Gary         | Feb-17-2022 10:27:15 | Gary          | Mar-09-2022 18:40:32 |
| Administration                                                                                                    |   | ۵  | B      | Accept STATIC       | ,   | Approval Options |             | Active   | Gary         | Feb-17-2022 10:27:15 |               |                      |
| Auton                                                                                                    |   | ٩  | ıQı    | Reject STATIC       | 4   | Approval Options |             | Active   | Gary         | Feb-17-2022 10:27:15 |               |                      |
| Organization units                                                                                                   |   | •  | 1      | Approve STATIC      |     | Review Status    | Yes         | Active   | Gary         | Mar-08-2022 14:43:45 |               |                      |
| Roles                                                                                                    |   | •  | ×      | Failed STATIC       |     | Review Status    | No          | Active   | Gary         | Feb-17-2022 10:27:24 | Gary          | Mar-04-2022 14:43:48 |
| B Users                                                                                                    |   | •  | 0      | Passed STATIC       |     | Review Status    | Yes         | Active   | Gary         | Feb-17-2022 10:27:24 | Gary          | Mar-04-2022 14:43:54 |
| Audit logs                                                                                                    |   | ٠  | ×      | Revake STATIC       |     | Review Status    | No          | Active   | Gary         | Mar-08-2022 14:43:45 |               |                      |
| Change logs                                                                                                    |   | •  | 1      | Assistance Requried |     | Review Status    | No          | Active   | Gary         | Mar-04-2022 15:31:12 | Gary          | Mar-09-2022 15:35:56 |
| Manage Systems                                                                                                    |   | •  | н      | On Hold             |     | Review Status    | No          | Active   | Alison       | Feb-16-2022 11:20:34 | Gary          | Mar-04-2022 13:56:09 |
| Tags                                                                                                    |   | •  | 0      | Test                |     | Review Status    | No          | Active   | Luciana      | Mar-25-2022 17:36:31 |               |                      |
| Resolution Status                                                                                                    |   |    |        |                     |     |                  |             |          |              |                      |               |                      |
|                                                                                                    |   |    |        |                     |     |                  |             |          |              |                      |               |                      |
| Change Reasons                                                                                                    |   |    |        |                     |     |                  |             |          |              |                      |               |                      |
| <ul> <li>Change Reasons</li> <li>Data Governance</li> </ul>                                                          | ~ |    |        |                     |     |                  |             |          |              |                      |               |                      |
| <ul> <li>Change Reasons</li> <li>Data Governance</li> <li>Settings</li> </ul>                                        | * |    |        |                     |     |                  |             |          |              |                      |               |                      |
| Change Reasons Data Governance Settings Governance Status                                                            | ~ |    |        |                     |     |                  |             |          |              |                      |               |                      |
| Change Reasons Data Governance Settings Governance Status Change Address                                             | ~ |    |        |                     |     |                  |             |          |              |                      |               |                      |
| Change Reasons Change Reasons Data Governance Governance Governance Status Governance Status User Guides User Guides | ~ |    |        |                     |     |                  |             |          |              |                      |               |                      |
| Change Reasons Data Governance Settings Governance Status Gintegrations User Guides Support                          | • |    |        |                     |     |                  |             |          |              |                      |               |                      |

#### 223 Governance Status Screen

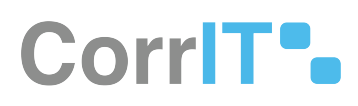

| Name             |   |
|------------------|---|
|                  |   |
| Color            |   |
| <b>**</b>        |   |
| Icon             |   |
| NOTHING SELECTED | ~ |
| Publish          |   |
| Active           |   |
|                  |   |

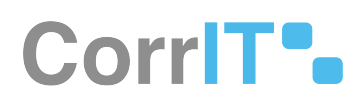

| Name     |   |
|----------|---|
| Failed   |   |
| Color    |   |
| #fa2f59  |   |
| Icon     |   |
| × REMOVE | ~ |
| Publish  |   |
| Active   |   |
|          |   |

225 Edit Status Modal

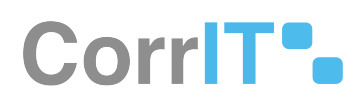

| (]            |
|---------------|
| Are you sure? |
| Cancel Yes    |

226 Delete Status Pop-Up

## 83.2.2 GUI Elements

| Mockup of<br>GUI Element | Title | Default           | Enabled | Туре              | Data   | Description                               |
|--------------------------|-------|-------------------|---------|-------------------|--------|-------------------------------------------|
|                          | Name  | Empty             | Always  | Textbox           | String | The status<br>name is<br>inserted here    |
|                          | lcon  | Select an<br>Icon | Always  | Drop-down<br>menu | lcon   | The status<br>icon is<br>selected<br>here |

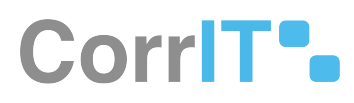

| Mockup of<br>GUI Element | Title   | Default          | Enabled | Туре             | Data    | Description                                            |
|--------------------------|---------|------------------|---------|------------------|---------|--------------------------------------------------------|
|                          | Colour  | None<br>selected | Always  | Colour<br>picker | Colour  | The status<br>icon colour is<br>selected<br>here       |
| Active                   | Active  | True             | Always  | Checkbox         | Boolean | Status is set<br>to active or<br>inactive here         |
| Publish                  | Publish | False            | Always  | Checkbox         | Boolean | Status is set<br>to publish/<br>do not<br>publish here |

## 83.2.3 Available Actions And Commands

| Mockup<br>of GUI<br>Element | Title  | Short<br>cut | Enabl<br>ed | Туре       | Role/Permission                     | Action                                                                       | Toolt<br>ip | Audit<br>Trail |
|-----------------------------|--------|--------------|-------------|------------|-------------------------------------|------------------------------------------------------------------------------|-------------|----------------|
| Yes                         | Yes    | N/A          | Alway<br>s  | Butt<br>on | Administration -<br>Data Governance | Deletes the<br>associated<br>governance<br>status                            | N/A         | Yes            |
| Cancel                      | Cancel | N/A          | Alway<br>s  | Butt<br>on | Administration -<br>Data Governance | Closes the<br>Delete<br>Status<br>modal<br>without<br>deleting the<br>status | N/A         | No             |
| X Close                     | Close  | N/A          | Alway<br>s  | Butt<br>on | Administration -<br>Data Governance | Closes the<br>Status<br>History<br>modal                                     | N/A         | No             |

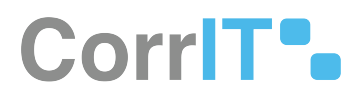

| Mockup<br>of GUI<br>Element | Title                   | Short<br>cut | Enabl<br>ed | Туре       | Role/Permission                     | Action                                                                     | Toolt<br>ip | Audit<br>Trail |
|-----------------------------|-------------------------|--------------|-------------|------------|-------------------------------------|----------------------------------------------------------------------------|-------------|----------------|
| $\bigcirc$                  | Select                  | N/A          | Alway<br>s  | Butt<br>on | Administration -<br>Data Governance | Expands the<br>associated<br>Action to<br>reveal its<br>history<br>details | N/A         | No             |
| X Cancel                    | Cancel                  | N/A          | Alway<br>s  | Butt<br>on | Administration -<br>Data Governance | Closes the<br>associated<br>modal<br>without<br>saving<br>changes          | N/A         | No             |
| Save                        | Save                    | N/A          | Alway<br>s  | Butt<br>on | Administration -<br>Data Governance | Saves the<br>associated<br>configuratio<br>n                               | N/A         | Yes            |
| + CREATE NEW STATUS         | Create<br>New<br>Status | N/A          | Alway<br>s  | Butt<br>on | Administration -<br>Data Governance | Presents the<br>Create New<br>Status<br>modal                              | N/A         | No             |
| \$                          | Actions                 | N/A          | Alway<br>s  | lcon       | Administration -<br>Data Governance | Presents a<br>list of<br>available<br>actions<br>when<br>selected          | N/A         | No             |

# 83.3 Related Documentation and Sources

- https://corritltd.visualstudio.com/Sporify/\_boards/board/t/Sporify Team/Stories/?workitem=4512<sup>181</sup>
- https://corritltd.visualstudio.com/Sporify/\_boards/board/t/Sporify Team/Stories/?workitem=4435<sup>182</sup>
- https://corritltd.visualstudio.com/Sporify/\_workitems/edit/4262
- https://corritltd.visualstudio.com/Sporify/\_workitems/edit/4261
- https://corritltd.visualstudio.com/Sporify/\_boards/board/t/Sporify Team/Stories/?workitem=4252<sup>183</sup>
- https://corritltd.visualstudio.com/Sporify/\_workitems/edit/6079

<sup>181</sup> https://corritltd.visualstudio.com/Sporify/\_boards/board/t/Sporify%20Team/Stories/?workitem=4512 182 https://corritltd.visualstudio.com/Sporify/\_boards/board/t/Sporify%20Team/Stories/?workitem=4435 183 https://corritltd.visualstudio.com/Sporify/\_boards/board/t/Sporify%20Team/Stories/?workitem=4252

# 83.4 Specification References

- UC Data Governance<sup>184</sup>
- FS 483754047 Data Governance Notifications<sup>185</sup>
- UC Data Governance Notifications<sup>186</sup>
- FS 487424019 Data Governance E-Signature<sup>187</sup>
- FS 491454492 Data Governance: Referentials<sup>188</sup>
- FS 491520034 Data Governance: Organisations<sup>189</sup>
- FS 491454499 Data Governance: Substances<sup>190</sup>

<sup>184</sup> https://corrit.atlassian.net/wiki/spaces/SPORIFY/pages/481886260/UC+-+Data+Governance

<sup>185</sup> https://corrit.atlassian.net/wiki/spaces/SPORIFY/pages/483754047/FS+-+483754047+-+Data+Governance+Notifications
186 https://corrit.atlassian.net/wiki/spaces/SPORIFY/pages/490668099/UC+-+Data+Governance+Notifications
187 https://corrit.atlassian.net/wiki/spaces/SPORIFY/pages/487424019/FS+-+487424019+-+Data+Governance+E-Signature
188 https://corrit.atlassian.net/wiki/spaces/SPORIFY/pages/491454492/FS+-+491454492+-+Data+Governance%3A+Referentials
189 https://corrit.atlassian.net/wiki/spaces/SPORIFY/pages/491520034/FS+-+491454492+-+Data+Governance%3A+Referentials
189 https://corrit.atlassian.net/wiki/spaces/SPORIFY/pages/491520034/FS+-+491454492+-+Data+Governance%3A+Organisations
190 https://corrit.atlassian.net/wiki/spaces/SPORIFY/pages/491454499/FS+-+491454499+-+Data+Governance%3A+Substances

# 84 FS - 483754047 - Data Governance Notifications

## 84.1 Description

In SPORIFY, notifications are sent to reviewers and approvers during the data governance process.

- Reviewers are notified when a record is ready to be reviewed.
- Reviewers are notified when an approver has rejected a relevant record.
- Notifications are hyperlinks which redirect users to the relevant details page.

#### 84.1.1 Procedure

- 1. Login to SPORIFY.
- 2. To view received notification previews, click on the Notifications (bell) icon at the top of the screen.
- 3. To view all received notifications, navigate to the Notifications screen by clicking 'See all notifications'.
- 4. When a data governance notification is selected, the user is navigated to the relevant record's details screen.
- 5. When a given record is pending review, the relevant reviewer will receive a notification saying that 'Governance: [Record Domain]: [Record Number] is ready to review'.
- 6. When a given record is pending approval, the relevant approver will receive a notification saying that 'Governance: [Record Domain]: [Record Number] is ready to approve'.
- 7. When a given record has been rejected by an approver, the relevant reviewer will receive a notification saying that 'Governance: [Record Domain]: [Record Number] is rejected and ready to review again'.
- 8. When a sync occurs and data governance statuses change, the user will receive a notification.
- 9. Users receive summary notifications which are accessed by clicking the bell icon at the top right-hand side of the screen.
  - a. Users are redirected to the relevant source list page when they get summary notifications.
- 10. Click on a notification hyperlink to navigate to the relevant details page.

## 84.1.2 Acceptance Criteria

We succeed only if notifications related to the data governance process are available in SPORIFY.

- Verify that reviewers are notified when a record is ready to be reviewed.
- Verify that approvers are notified when a record is ready to be approved.
- Verify that reviewers are notified when an approver has rejected a relevant record.
- Verify that clicking on a notification navigates the user to the relevant details page.

## 84.1.3 Related / Alternative Procedure

N/A

# 84.2 GUI Specification

#### Purpose of these GUI elements

The purpose of these GUI elements is to enable data governance notifications in SPORIFY.

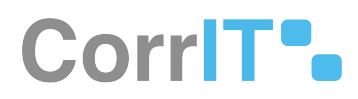

## 84.2.1 Mockups and Screenshots

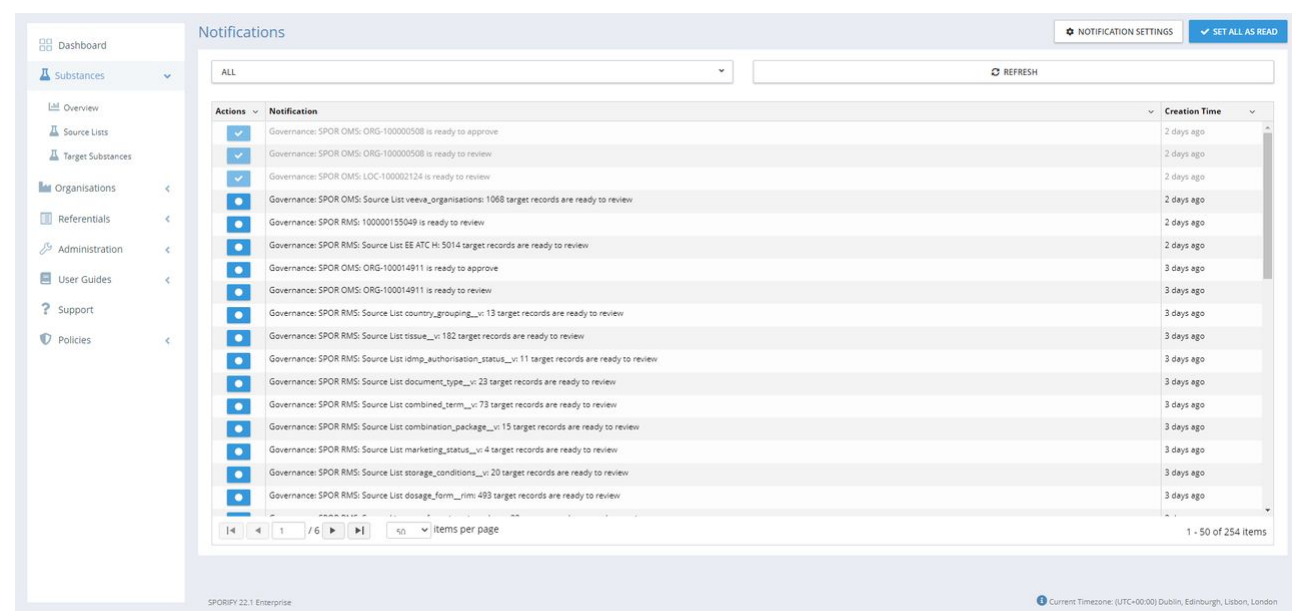

#### 227 Notifications Screen

#### SPORIFY ~ - 0 × × + $\leftrightarrow$ $\rightarrow$ C ( localhost:8443/Application#!/tenant/dashboard Q @ ☆ 🛪 🗖 🚳 : SP2RIFY A (5) test\asifk Set all as read Settings Dashboard Statistics and reports BB Dashboard Governance: SPOR RMS: 20000010681 is rejected and ready to review again 3 minutes ago - sector cost MAPPING STATUS OVERVIEW 📕 Substances < C Governance: SPOR RMS: 20000010681 is ready to approve 40,000 Maganisations 30,000 Referentials < 20,000 Covernance: SPOR RMS: 200000010681 is rejected and ready to review again 10,000 Referentials & Administration < SPOR Lists 134 SPOR Terms 105,448 Not Se ned .... User Guides < Orgi O Governance: SPOR RMS: 200000010681 is ready to approve ? Support Policies < **RESOLUTION STATUS OVERVIEW** TARGET SPOR RMS SPOR OMS Substances All 5,000 Not Se Match 3,750 へ 👝 🖭 腐 🕼 4:00 PM 2/25/2022 i 🔁 🔁 🛛 🗶 🔚 😒 🌻 -1 × 228 Data Governance Notifications (1)

# CorrIT .

| s   | SPORIFY                                                 | ×          | +                                                                               |                    |                                                                                                | ~  | -                       | ٥                   | ×  |
|-----|---------------------------------------------------------|------------|---------------------------------------------------------------------------------|--------------------|------------------------------------------------------------------------------------------------|----|-------------------------|---------------------|----|
| ÷   | $\rightarrow$ C $($ localho                             | ost:8443/A | Application#!/tenant/dashboard                                                  |                    | Q B                                                                                            | ☆  | *                       | •                   | :  |
|     | SP2RIFY                                                 |            |                                                                                 |                    | ۵. 🖪                                                                                           |    | test\asif               | « 👤                 | -  |
|     | Dashbaard                                               |            | Dashboard statistics and reports                                                |                    | Set all as read Setting                                                                        | gs |                         |                     |    |
|     | Substances                                              | ¢          | MAPPING STATUS OVERVIEW                                                         |                    | Governance: SPOR RMS: 200000010681 is<br>ready to approve<br>4 minutes ago - set or receit     |    | Prod                    | UCTS                |    |
|     | <ul> <li>Organisations</li> <li>Referentials</li> </ul> | < .        | 40,000                                                                          | Ē                  | O Governance: SPOR RMS: 20000010681 is<br>rejected and ready to review again<br>5 minutes ano. | b  | )                       |                     |    |
|     | Administration                                          | < C        |                                                                                 | t                  | Governance: SPOR RMS: 200000010681 is<br>ready to approve                                      | ۲e | ferer                   | ntials<br>Lists 134 |    |
|     | <ul><li>User Guides</li><li>Support</li></ul>           | <          | Organisations Mallo Multiple Choose Extracted for Uploan Uploaded Uploan Not on | _                  | 9 minutes ago - collectors<br>© Governance: SPOR RMS: 200000010681 is<br>ready to review       | SF | POR Terms               | 105,448             |    |
|     | Policies                                                | ¢          | RESOLUTION STATUS OVERVIEW                                                      | TARGET             | 10 minutes ago - set as read<br>See all notifications                                          | Ţ  |                         |                     |    |
|     |                                                         |            |                                                                                 |                    | All 🛄 SPOR RMS 🕍 SPOR OM                                                                       | ЛS | A Substa                | inces               |    |
|     |                                                         |            | Matched<br>49% Not Set<br>100% Matched<br>10% Matched                           | 5,000 -<br>3,750 - | $\wedge$                                                                                       |    |                         |                     |    |
|     |                                                         |            | SPORIFY 21.4 Enterprise                                                         | 0.500              |                                                                                                |    |                         |                     | •  |
|     | o 🖉 🖉                                                   |            | 🕺 🧿 刘 🗿 👂 🚺                                                                     |                    | ^ <b>@</b> 9                                                                                   |    | 4:0<br>(小) 2/ <u>25</u> | ) PM<br>/2022       | 27 |
| 229 | ) Data Goveri                                           | nance      | e Notifications (2)                                                             |                    |                                                                                                |    |                         |                     |    |

## 84.2.2 GUI Elements

| Mockup of GUI<br>Element | Title | Default | Enabled | Туре | Data | Description |
|--------------------------|-------|---------|---------|------|------|-------------|
| N/A                      | N/A   | N/A     | N/A     | N/A  | N/A  | N/A         |

## 84.2.3 Available Actions And Commands

| Mockup of GUI<br>Element | Title             | Shortc<br>ut | Enabled | Туре            | Role/<br>Permiss<br>ion | Action                                   | Tooltip | Audit<br>Trail |
|--------------------------|-------------------|--------------|---------|-----------------|-------------------------|------------------------------------------|---------|----------------|
| Ω                        | Notificati<br>ons | N/A          | Always  | Button/<br>Icon | Any                     | Presents<br>notificati<br>ons<br>preview | N/A     | No             |

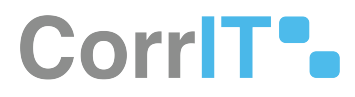

| Mockup of GUI<br>Element | Title                        | Shortc<br>ut | Enabled | Туре   | Role/<br>Permiss<br>ion | Action                                             | Tooltip | Audit<br>Trail |
|--------------------------|------------------------------|--------------|---------|--------|-------------------------|----------------------------------------------------|---------|----------------|
| See all notifications    | See all<br>notificati<br>ons | N/A          | Always  | Button | Any                     | Navigates<br>to the<br>Notificati<br>ons<br>screen | N/A     | No             |

# 84.3 Related Documentation and Sources

- https://corritltd.visualstudio.com/Sporify/\_boards/board/t/Sporify Team/Stories/?workitem=4357<sup>191</sup>
- https://corritltd.visualstudio.com/Sporify/\_boards/board/t/Sporify Team/Stories/?workitem=4346<sup>192</sup>
- https://corritltd.visualstudio.com/Sporify/\_boards/board/t/Sporify Team/Stories/?workitem=4239<sup>193</sup>

# 84.4 Specification References

- UC Data Governance<sup>194</sup>
- FS 481787905 Data Governance<sup>195</sup>
- UC Data Governance Notifications<sup>196</sup>

<sup>191</sup> https://corritltd.visualstudio.com/Sporify/\_boards/board/t/Sporify%20Team/Stories/?workitem=4357
192 https://corritltd.visualstudio.com/Sporify/\_boards/board/t/Sporify%20Team/Stories/?workitem=4346
193 https://corritltd.visualstudio.com/Sporify/\_boards/board/t/Sporify%20Team/Stories/?workitem=4239
194 https://corrit.atlassian.net/wiki/spaces/SPORIFY/pages/481886260/UC+-+Data+Governance
195 https://corrit.atlassian.net/wiki/spaces/SPORIFY/pages/481787905/FS+-+481787905+-+Data+Governance

<sup>196</sup> https://corrit.atlassian.net/wiki/spaces/SPORIFY/pages/490668099/UC+-+Data+Governance+Notifications

# 85 FS - 487424019 - Data Governance E-Signature

## 85.1 Description

In SPORIFY, e-signatures can be applied to records as part of the data governance process.

- The e-signature setting is available to switch on and off for each domain in the Data Governance Settings area.
- When e-signature is switched on, users must enter a username and verification code when saving a record.

### 85.1.1 Procedure

- 1. Login to SPORIFY.
- 2. Navigate to the relevant data record.
- 3. Click on the associated data governance icon.
- 4. Click Govern.
- 5. If e-signature is switched on, the e-signature modal is presented.
- 6. Fill in the Username field.
- 7. Click the Send Verification Code button.
  - a. When the Send Verification Code button is clicked, an email containing a code is sent to the associated user's email address.
- 8. Copy the relevant code into the Code field.
- 9. Click Save to apply the e-signature.
- 10. A 'Saved successfully' toast appears if the correct credentials have been entered.
- 11. A modal explaining the failure appears if incorrect credentials have been entered or not all mandatory fields have been filled in.
  - a. Click 'Ok' to close the modal.
- 12. Else, click Cancel to discard the e-signature.

## 85.1.2 Acceptance Criteria

We succeed only if e-signatures can be applied to records in SPORIFY.

- Verify that the e-signature requirement can be switched on and off via the Data Governance Settings area.
- Verify that a Username field and a Code field are presented on the e-signature modal.
- Verify that when the Send Verification Code button is clicked, a verification code is sent to the associated user's email address.
- Verify that the user will not be permitted to continue if they enter an incorrect or expired code.
- Verify that verification codes expire after 60 minutes.

## 85.1.3 Related / Alternative Procedure

N/A

# 85.2 GUI Specification

#### Purpose of these GUI elements.
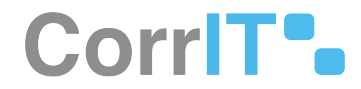

The purpose of these GUI elements is to enable the application of e-signatures to records in SPORIFY.

# 85.2.1 Mockups and Screenshots

#### Add e-Signature

| User Name                    |                        |        |      |
|------------------------------|------------------------|--------|------|
| andreas.bassermann@corrit.ie |                        |        |      |
| Verification Code            |                        |        |      |
|                              | Mail Verification Code |        | •    |
| Change Reason                |                        |        |      |
| NOTHING SELECTED             |                        |        | ~    |
| Comment                      |                        |        |      |
|                              |                        |        |      |
|                              |                        |        | 11.  |
|                              |                        |        |      |
|                              |                        | CANCEL | SAVE |

#### 230 Add e-Signature Modal

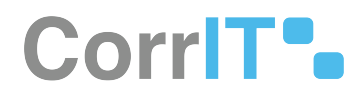

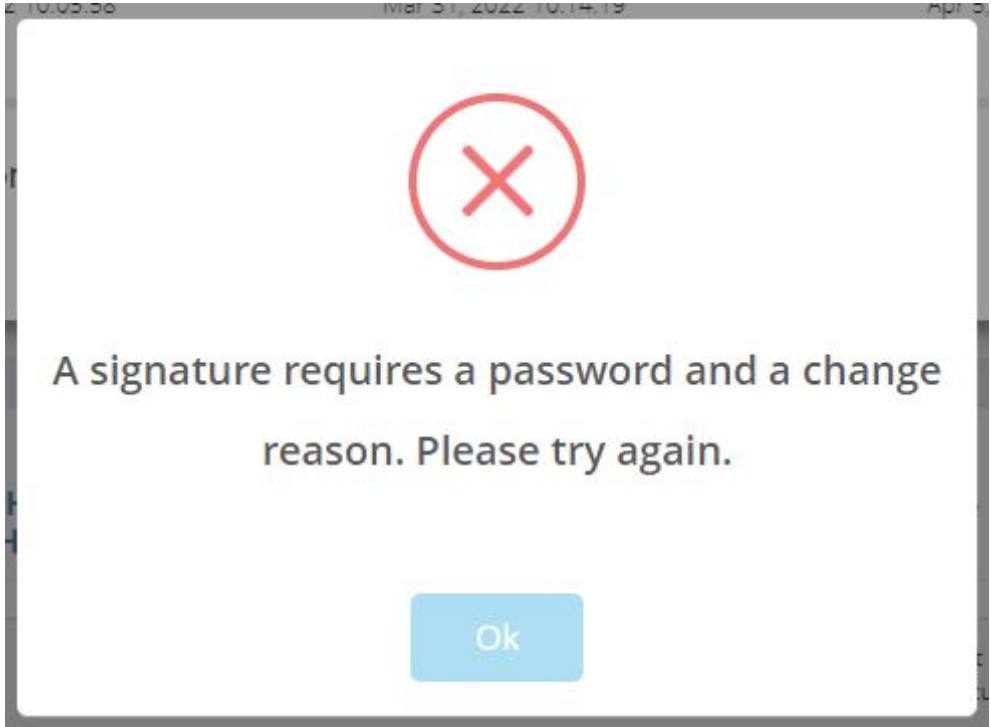

231 E-Signature Failure Message Example

# 85.2.2 GUI Elements

| Mockup of<br>GUI Element | Title    | Default | Enabled | Туре    | Data                 | Description                                                      |
|--------------------------|----------|---------|---------|---------|----------------------|------------------------------------------------------------------|
|                          | Code     | Empty   | Always  | Textbox | String/<br>Numerical | The user's<br>verification<br>code should<br>be inserted<br>here |
| 2 494<br>20              | Username | Empty   | Always  | Textbox | String/<br>Numerical | The user's<br>username<br>should be<br>inserted here             |

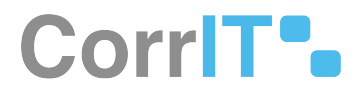

# 85.2.3 Available Actions And Commands

| Mockup of<br>GUI<br>Element | Title                         | Shortcut | Enabled | Туре   | Role/<br>Permissi<br>on | Action                                                                                                    | Tooltip | Audit<br>Trail |
|-----------------------------|-------------------------------|----------|---------|--------|-------------------------|----------------------------------------------------------------------------------------------------|---------|----------------|
| CANCEL                      | Cancel                        | N/A      | Always  | Button | Data<br>Governa<br>nce  | Discards<br>e-<br>signature<br>applicati<br>on                                                                        | N/A     | No             |
| SAVE                        | Save                          | N/A      | Always  | Button | Data<br>Governa<br>nce  | Saves e-<br>signature<br>applicati<br>on                                                                              | N/A     | Yes            |
| Ok                          | Ok                            | N/A      | Always  | Button | Data<br>Governa<br>nce  | Closes<br>modal                                                                                                    | N/A     | No             |
| Send Verification Code      | Send<br>Verificati<br>on Code | N/A      | Always  | Button | Data<br>Governa<br>nce  | Sends an<br>email to<br>the<br>associate<br>d user's<br>email<br>address<br>containin<br>g a<br>verificati<br>on code | N/A     | Yes            |

# 85.3 Related Documentation and Sources

https://corritltd.visualstudio.com/Sporify/\_workitems/edit/6079

# 85.4 Specification References

- UC Data Governance<sup>197</sup>
- FS 481787905 Data Governance<sup>198</sup>

<sup>197</sup> https://corrit.atlassian.net/wiki/spaces/SPORIFY/pages/481886260/UC+-+Data+Governance 198 https://corrit.atlassian.net/wiki/spaces/SPORIFY/pages/481787905/FS+-+481787905+-+Data+Governance

# 86 FS - 491520034 - Data Governance: Organisations

# 86.1 Description

Organisations records can be governed at both the organisation and location level in SPORIFY via the following screens:

- Organisations Source Lists
- Organisations Target Lists
- Organisations Details Pages

### 86.1.1 Procedure

- 1. Login to SPORIFY.
- 2. Select Organisations on the navigation menu.
- 3. To govern data via Organisations Source Lists, carry out the following actions:
  - a. Select Source Lists.
  - b. Select the relevant list.
  - c. Click on the relevant data governance (shield) icon.
    - i. To govern an organisation, select the data governance icon located to the right of the Org Name column.
    - ii. To govern a location, select the data governance icon located to the right of the Location column.
  - d. Select from the following:
    - i. Enable
      - This enables the governance of the given record.
      - Note: This option is only available when a record has not already been enabled.
    - ii. Disable
      - This disables the governance of the given record.
      - Note: This option is only available when a record has already been enabled.
    - iii. Govern
      - This presents the Governance modal.
      - For more information about governing records in SPORIFY, see FS 481787905 Data Governance<sup>199</sup>.
- 4. To govern data via Organisations Target Lists, carry out the following actions:
  - a. Select Target Organisations.
  - b. Click on the relevant data governance (shield) icon.
    - i. To govern an organisation, select the data governance icon located to the left of the Organisation ID column.
    - ii. To govern a location, select the data governance icon located to the left of the Location ID column.
  - c. Select from the following:
    - i. Enable
      - This enables the governance of the given record.
      - Note: This option is only available when a record has not already been enabled.
    - ii. Disable
      - This disables the governance of the given record.
      - Note: This option is only available when a record has already been enabled.

<sup>199</sup> https://corrit.atlassian.net/wiki/spaces/SPORIFY/pages/481787905/FS+-+481787905+-+Data+Governance

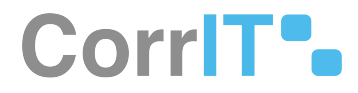

- iii. Govern
  - This presents the Governance modal.
  - For more information about governing records in SPORIFY, see FS 481787905 Data Governance<sup>200</sup>.
- 5. To govern data via Organisations Details Pages, carry out the following actions:
  - a. Select the relevant Organisations record.
  - b. Click on the relevant link to navigate to the record's details page.
  - c. Click on a presented data governance (shield) icon.
    - i. To govern an organisation, select the data governance icon located in the Organisation Details section.
    - ii. To govern a location, select the data governance icon located in the Locations section.
  - d. Data Governance modal is presented
    - i. This modal contains the following:
      - A heading indicating the current stage of the data governance process for the given record
      - Record details with a link to the relevant details screen
      - The record's current status
        - a. Who applied the status and when it was applied is shown for each stage of the process
      - Status options
      - When reviewing a record:
        - a. Click on the desired status to add to the record.
        - b. Insert a comment on the Add Comment modal.
        - c. Click Save, else Skip.
      - When approving a record:
        - a. Click on the desired status to add to the record.
        - b. Fill in e-signature details if required.
        - c. Else, add comment if desired.
        - d. Click Save, else Skip.

### 86.1.2 Acceptance Criteria

We succeed only if Organisations records can be governed in SPORIFY.

- Verify that Organisations can be governed via Source Lists.
- Verify that Organisations can be governed via Target Lists.
- Verify that Organisations can be governed via Details Pages.
- Verify that Organisations can be governed at both organisation and location levels.

# 86.1.3 Related / Alternative Procedure

#### N/A

# 86.2 GUI Specification

#### Purpose of these GUI elements.

The purpose of these GUI elements is to enable the governance of Organisations records in SPORIFY.

<sup>200</sup> https://corrit.atlassian.net/wiki/spaces/SPORIFY/pages/481787905/FS+-+481787905+-+Data+Governance

Current Timezone: (UTC+00:00) Dublin, Edinburgh, Lisbon, London

# 86.2.1 Mockups and Screenshots

| Substances      | < | Searc        | ch                                                                                      |                                                  |                                                                                             |       |                                                                                                |   |   |      |                         |                                  |                                 |  |
|-----------------|---|--------------|-----------------------------------------------------------------------------------------|--------------------------------------------------|---------------------------------------------------------------------------------------------|-------|------------------------------------------------------------------------------------------------|---|---|------|-------------------------|----------------------------------|---------------------------------|--|
| Organisations   | ~ | ✓ Show       | v advanced filters                                                                      |                                                  |                                                                                             |       |                                                                                                |   |   |      |                         |                                  |                                 |  |
| M Overview      |   | <b>Ø</b> 44% | Matched 🕍 18% Organisati                                                                | ons Matched < <1% Multiple Choice                | 📍 38% Suggested 🛚 💼 <1% Clea                                                                | Value | C <1% Review Complete 🔍 <1% Not Set                                                            |   |   |      |                         |                                  |                                 |  |
| Source Lists    |   |              | Source Name                                                                             | <ul> <li>Source Address</li> </ul>               | Org Name v                                                                                  |       | Location ~                                                                                     | ~ |   | Info | Created ~               | Updated                          | <ul> <li>Source Tag:</li> </ul> |  |
| Change Requests |   | C            | 1A Pharma GmbH.<br>Source Org Id: A1600000000642                                        | 17 Stella-Klein-Löw-Weg Wien 1020, .,<br>Austria | 1 A Pharma GmbH<br>Org Id: ORG-100001357 (ACTIVE)                                           | Q     | Stella-Klein-Loew-Weg 17 Leopoldstadt<br>Vienna 1020 Austria<br>Loc Id: LOC-100005228 (ACTIVE) | Q | 0 | 0    | Apr 3, 2022<br>11:36:49 | Apr 4, 2022<br>13:14:30          |                                 |  |
| Referentials    | < | Inc          | 3M Deutschland GmbH<br>Source Org Id: A1600000000505                                    | - Espe Platz Seefeld 82229, Germany              | 3m De Stage: Pending Revie<br>Org lat ( Status: Pending Revie                               | w     | Ø                                                                                              | Q |   | 0    | Apr 3, 2022<br>11:36:49 | S Apr 3, 2022                    |                                 |  |
| Administration  | < |              | 3M Deutschland GmbH<br>Source Org Id: A1600000000505                                    | - Espe Platz Seefeld 82229, Germany              | 3m Deutschland GmbH<br>Org Id: ORG-100003197 (ACTIVE)                                       | Q     | Govern     X Disable                                                                           | Q |   | 0    | Apr 3, 2022<br>11:36:49 | <b>S</b> Apr 3, 2022<br>11:36:50 |                                 |  |
| User Guides     | ¢ | la           | 3M Deutschland GmbH<br>Source Org Id: A1600000000505                                    | - Espe Platz Seefeld 82229, Germany              | 3m Deutschland GmbH<br>Org (d: ORG-100003197 (ACTIVE)                                       | Q     | <b>I</b>                                                                                       | Q |   | 0    | Apr 3, 2022<br>11:36:49 | <b>S</b> Apr 3, 2022<br>11:36:50 |                                 |  |
| Support         |   | le l         | A. Menarini Industrie<br>Farmaceutiche Riunite s.r.l.<br>Source Org id: A1600000000C384 | 43525 Via Sette Santi Firenze 50131, Italy       | A. Menarini - Industrie<br>Farmaceutiche Riunite - S.r.I.<br>Org Id: ORG-100004277 (ACTIVE) | Q     | 0                                                                                              | Q |   | 0    | Apr 3, 2022<br>11:36:49 | <b>S</b> Apr 3, 2022<br>11:36:50 |                                 |  |
| Policies        | < | C            | AB Cernelle<br>Source Org Id: A160000000C842                                            | 365 Höganäsvägen Ängelholm 262 94,<br>Sweden     | Abcur AB<br>Org ld: ORG-100000508 (ACTIVE)                                                  | Q     | RO. Box 1452 Helsingborg 251 14 Sweden<br>Loc Id: LOC-100002124 (ACTIVE)                       | Q | 0 | 0    | Apr 3, 2022<br>11:36:49 | Apr 4, 2022<br>13:17:47          |                                 |  |
|                 |   | C            | AB Cernelle<br>Source Org Id: A160000000C842                                            | 365 Höganäsvägen Ängelholm 262 94,<br>Sweden     | Abcur AB<br>Org Id: ORG-100000508 (ACTIVE)                                                  | Q     | R.O. Box 1452 Helsingborg 251 14 Sweden<br>Loc Id: LOC-100002124 (ACTIVE)                      | Q | 0 | 0    | Apr 3, 2022<br>11:36:49 | Apr 4, 2022<br>13:17:47          |                                 |  |
|                 |   | C            | AB Cernelle<br>Source Org Id: A160000000C842                                            | 365 Höganäsvägen Ängelholm 262 94,<br>Sweden     | Abcur AB<br>Org te: ORG-100000508 (ACTIVE)                                                  | Q     | RO. Box 1452 Helsingborg 251 14 Sweden<br>Loc Id: LOC-100002124 (ACTIVE)                       | Q | 0 | 0    | Apr 3, 2022<br>11:36:49 | Apr 4, 2022<br>13:17:47          |                                 |  |
|                 |   | C            | AB Cernelle<br>Source Org Id: A160000000C842                                            | 365 Höganäsvägen Ängelholm 262 94,<br>Sweden     | Abour AB<br>Org Id: ORG-100000508 (ACTIVE)                                                  | Q     | RO. Box 1452 Helsingborg 251 14 Sweden Lot Id: LOC-100002124 (ACTIVE)                          | Q | 0 | 0    | Apr 3, 2022<br>11:36:49 | Apr 4, 2022<br>13:17:47          |                                 |  |
|                 |   |              | AB Science S.A.<br>Source Org Id: A16000000000507                                       | 3 avenue George V Paris 75008, France            |                                                                                             | Q     |                                                                                                | Q |   |      | Apr 3, 2022<br>11:36:49 | S Apr 3, 2022                    |                                 |  |
|                 |   | 4            |                                                                                         |                                                  |                                                                                             |       |                                                                                                |   |   |      |                         |                                  |                                 |  |

232 Governance: Source List

#### Target Organisations Browse target orga B Dashboard A Substances Search... ۹ 🖬 🔹 < ✓ Show advanced filters ~ U Overview ✓ Organisation Id ✓ Name Modified Location Id ~ Address Int Source Lists 🔶 🕡 ORG-100034580 \* CITYLAB \* City-Labor-Service GmbH O LOC-100054860 Diagonalstrasse 41 H Germany Aug 25, 2021 08:51:03 • ★ 🛞 0RG-100034583 "3-5chwane" Hy Care Zollner GmbH 🚫 LOC-100054865 Int Target Organisations Am Eicherts Aug 25, 2021 wald 22 Siersburg Rel Germany . ≓ Change Requests 🟠 🞯 ORG-100034963 "Berco"-Arzneimittel Gottfried Herzberg GmbH C LOC-100055439 Sep 2, 2021 Bahnhofstrasse 23 Cleves Germany . Referentials ORG-100025819 ORG-100025819 Order State State S LOC-100035066 Albert-Einstein-Ring 15 Klein 14532 Germany Germany Aug 10, 2021 ٠ 🖉 Administration 🔶 🎯 ORG-100014911 1 UC-100023579 0-381 Poland Sep 26, 2019 "Eurogaz-Bombi" H.Choroszucha Z.Choroszucha Społka Jawna UI. Slupy 44 B Slupy Dywity We Poland User Guides Dec 12, 2019 LOC-100026917 UL Skarbnika 12 Gliwice Slaskie 44-103 Poland < 🕎 🔿 ORG-100018134 "Farm-Impex" Rusecki Spółka Jawna Poland ? Support ☆ ◯ ORG-100014930 UOC-100023595 Sep 26, 2019 "Herbalux" Sp. z o.o. Ul. Starowiejska 12 Warsaw Mazowieckie 02-458 Poland Poland Policies UDC-100033937 Sankt Michael 112 St. Michael Kaernten 9411 Austria Austria ORG-100024757 "Kausan" Dr. Kaufhold GmbH Aug 10, 2020 1 ORG-100008714 O LOC-100014271 + Alpha Pharmaceuticals GmbH Hauptstrasse 61 A Scho Germany Sep 15, 2020 . LOC-100017452 Kohlenhofstrasse 10 Innenstadt Rhineland-Palatinate 67663 Ger CRG-100008714 + Alpha Pharmaceuticals 0 Jul 22, 2021 Germany ☆ ◯ ORG-100034581 +365 Medicines GmbH UC-100054861 Germany Aug 25, 2021 Sandstrasse 107-135 Mitte Muelhein ٠ A ORG-100003139 +Pharma Arzneimittel GmbH 0 LOC-100004166 Jan 31, 2020 . 14 4 1 / 1481 **> >1** 50 • items per page 1 - 50 of 74019 items

#### 233 Governance: Target Organisations

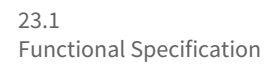

| SPORIFY                                                                                                    |        |                                                                                                    |                                  |                                                                                                    | 0 CorriT\alison.traynor@corrit.ie                                                                                                    |
|----------------------------------------------------------------------------------------------------|--------|----------------------------------------------------------------------------------------------------|----------------------------------|----------------------------------------------------------------------------------------------------|----------------------------------------------------------------------------------------------------|
| 22 Dashboard                                                                                                    |        | 🟠 " CITYLAB " City-Labor-Service Gmb                                                                                                 | H OMS Organisation               |                                                                                                    | ≓ DRAFT CHANGE REQUEST ~ \$HISTORY ~                                                                                                    |
| A Substances                                                                                                    | <      | ORGANISATION DETAILS                                                                                                    |                                  | LOCATIONS (1)                                                                                                    |                                                                                                    |
| Cryanisations  Cryanisations  Cryanisations  Cryanisations  Cryanisations  Change Requests  Referentials  Cryanisations  Cryanisations  Conferentials  Conferentials  Conferentials  Conferentials  Conferentials  Conferentials  Conferentials  Conferentials  Conferentials  Conferentials  Conferentials  Conferentials  Conferentials  Conf | *      | Crganisation Id<br>Review OVersion<br>Organisation Name<br>Status<br>Created<br>Modified                                             | ORG-100034580<br>CURRENT VERSION | Control Normal States  Control Normal States | LOC-100054860         •           + Add Tags         •           CURRENT VERSION         •           ENGLISH         •           Address 1         Diagonalstrasse 41 |
| <ul> <li>User Guides</li> <li>Support</li> <li>Policies</li> </ul>                                                                                                    | c<br>c | ORGANISATION IDENTIFIERS Code System OMS Organisation identifier                                                                     | Code<br>ORG-100034580            |                                                                                                    | Address 2 Hamm-Mitte<br>Address 3<br>Address 4<br>City Hamburg<br>State                                                                                               |
|                                                                                                    |        | ORGANISATION CATEGORY           Category         Value           Type         Industry           Type         Pharmaceutical compare | ny                               | LOCATION DETAILS                                                                                                    | Region<br>Country Germany<br>Postal Code 20537<br>PO Box<br>Country Germany                                                                                           |
|                                                                                                    |        |                                                                                                    |                                  |                                                                                                    | •                                                                                                    |

234 Governance: Organisation Details Page

### 86.2.2 GUI Elements

| Mockup of GUI<br>Element | Title | Default | Enabled | Туре | Data | Description |
|--------------------------|-------|---------|---------|------|------|-------------|
| N/A                      | N/A   | N/A     | N/A     | N/A  | N/A  | N/A         |

# 86.2.3 Available Actions And Commands

| Mockup of<br>GUI<br>Element | Title                  | Shortcut | Enabled | Туре | Role/<br>Permissi<br>on                        | Action                                                                    | Tooltip | Audit<br>Trail |
|-----------------------------|------------------------|----------|---------|------|------------------------------------------------|---------------------------------------------------------------------------|---------|----------------|
| 0                           | Data<br>Governa<br>nce | N/A      | Always  | lcon | Administ<br>ration -<br>Data<br>Governa<br>nce | Presents<br>the<br>following<br>options:<br>Enable,<br>Disable,<br>Govern | N/A     | No             |

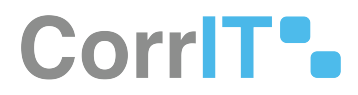

# 86.3 Related Documentation and Sources

• N/A

# 86.4 Specification References

- UC Data Governance<sup>201</sup>
- FS 481787905 Data Governance<sup>202</sup>

201 https://corrit.atlassian.net/wiki/spaces/SPORIFY/pages/481886260/UC+-+Data+Governance 202 https://corrit.atlassian.net/wiki/spaces/SPORIFY/pages/481787905/FS+-+481787905+-+Data+Governance

# 87 FS - 491454492 - Data Governance: Referentials

# 87.1 Description

Referentials records can be governed in SPORIFY via the following screens:

- Referentials Source Lists
- Referentials Details Pages

### 87.1.1 Procedure

- 1. Login to SPORIFY.
- 2. Select Referentials on the navigation menu.
- 3. To govern data via Referentials Source Lists, carry out the following actions:
  - a. Select Source Lists.
  - b. Select the relevant list.
  - c. Click on the relevant data governance (shield) icon.
    - i. Note: Data governance icons are presented to the left of the Info column.
  - d. Select from the following:
    - i. Enable
      - This enables the governance of the given record.
      - Note: This option is only available when a record has not already been enabled.
    - ii. Disable
      - This disables the governance of the given record.
      - Note: This option is only available when a record has already been enabled.
    - iii. Govern
      - This presents the Governance modal.
      - For more information about governing records in SPORIFY, see FS 481787905 Data Governance<sup>203</sup>.
- 4. To govern data via Referentials Details Pages, carry out the following actions:
  - a. Navigate to the Source Lists or Target Referentials screen.
  - b. Select the relevant list.
  - c. Click on the relevant link to navigate to the record's details page.
  - d. Click on a presented data governance (shield) icon.
    - i. The data governance icon is presented in the Term Details section.
  - e. Data Governance modal is presented
    - i. This modal contains the following:
      - A heading indicating the current stage of the data governance process for the given record
      - Record details with a link to the relevant details screen
      - The record's current status
        - a. Who applied the status and when it was applied is shown for each stage of the process
      - Status options
      - When reviewing a record:
        - a. Click on the desired status to add to the record.
        - b. Insert a comment on the Add Comment modal.
        - c. Click Save, else Skip.

<sup>203</sup> https://corrit.atlassian.net/wiki/spaces/SPORIFY/pages/481787905/FS+-+481787905+-+Data+Governance

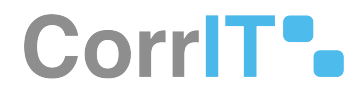

- When approving a record:
  - a. Click on the desired status to add to the record.
  - b. Fill in e-signature details if required.
  - c. Else, add comment if desired.
  - d. Click Save, else Skip.

### 87.1.2 Acceptance Criteria

We succeed only if Referentials records can be governed in SPORIFY.

- Verify that Referentials can be governed via Source Lists.
- Verify that Referentials can be governed via Details Pages.

# 87.1.3 Related / Alternative Procedure

N/A

# 87.2 GUI Specification

Purpose of these GUI elements.

The purpose of these GUI elements is to enable the governance of Referentials records in SPORIFY.

# 87.2.1 Mockups and Screenshots

| Dashboard      |   | th Hierarc | hical List                                      |                                                        |   |     |                |                           |                                                  |             |        |             |   |
|----------------|---|------------|-------------------------------------------------|--------------------------------------------------------|---|-----|----------------|---------------------------|--------------------------------------------------|-------------|--------|-------------|---|
| Substances     | < |            |                                                 |                                                        |   |     |                |                           |                                                  |             |        |             | _ |
| Organisations  | < | Searc      | h                                               |                                                        |   |     |                |                           |                                                  |             |        |             | Q |
| Deferentials   |   | ✓ Show     | advanced filters                                |                                                        |   |     |                |                           |                                                  |             |        |             |   |
| g nererendis   |   | 96%        | Matched < 3% Multiple Choi                      | ice 🙎 1% Review Complete                               |   |     |                |                           |                                                  |             |        |             |   |
| Util Overview  |   | -          |                                                 | 1                                                      |   |     |                |                           |                                                  |             |        |             |   |
| Source Lists   |   | C          | Abomasum                                        | KMS Term     Abomasum                                  | ř | 2 6 | Into           | Created  Q Apr 2, 2022    | <ul> <li>Opdated</li> <li>Apr 4, 2022</li> </ul> | Source lags | ~<br>• | larget lags | ~ |
|                |   |            | Term Id: A0V00000038489                         | Term Id: 100000111113 (CURRENT)                        |   |     | C Govern       | · · · · · · · ·           | • 09:57:35                                       |             |        | W.L.Collard |   |
| Iranslations   |   | S          | Term Id: A0V0000003B490                         | Term Id: 100000111053 (CURRENT)                        | C | 2   | × Disable      | 122                       | 99:57:41                                         |             | ٠      |             |   |
| Administration | < | 0          | Adrenal<br>Term Id: A0V00000038451              | Adrenal<br>Term Id: 100000111054 (CURRENT)             | C | 2 ( | U              | 2 Apr 2, 2022<br>13:07:41 | <b>S</b> Apr 2, 2022<br>13:10:20                 |             | ٠      |             | 9 |
| User Guides    | < | 0          | Agar blood<br>Term Id: A0V00000038492           | Ager blood<br>Term Id: 10000136181 (CURRENT)           | C | 2 ( | Stage<br>Statu | Pending Review            | 5 Apr 2, 2022<br>13:10:20                        |             | ٠      |             | ٠ |
| Support        |   | 0          | All relevant tissues<br>Term Id: A0V00000038493 | All relevant tissues<br>Term Id: 10000072091 (CURRENT) | C | 2 🤇 | 0              | Apr 2, 2022<br>13:07:41   | S Apr 2, 2022<br>13:10:20                        |             | ٠      |             | ٠ |
| Policies       | < | 0          | Animal Charcoal<br>Term Id: A0V00000038494      | Animal Charcoal<br>Term Id: 100000111161 (CURRENT)     | C | 2 6 | 0              | Apr 2, 2022<br>13:07:41   | S Apr 2, 2022<br>13:10:20                        |             | ٠      |             | 9 |
|                |   | ۲          | Ascites fluid<br>Term Id: A0V00000038495        | Ascites fluid<br>Term Id: 10000111127 (CURRENT)        | C | 2 🤇 | 0              | Apr 2, 2022<br>13:07:41   | S Apr 2, 2022<br>13:10:20                        |             |        |             | 9 |
|                |   | 0          | Bile<br>Term Id: A0V00000038496                 | Bile<br>Term Id: 100000111128 (CURRENT)                | C | 2 6 | 0              | Apr 2, 2022<br>13:07:41   | S Apr 2, 2022<br>13:10:20                        |             | •      |             |   |
|                |   | ۲          | Blood<br>Term Id: A0V00000038497                | Blood<br>Term Id: 100000111129 (CURRENT)               | C | 2 🤇 | 0              | Apr 2, 2022<br>13:07:41   | S Apr 2, 2022<br>13:10:20                        |             | •      |             |   |
|                |   | 0          | Blood vessels<br>Term Id: A0V00000038498        | Blood vessels<br>Term Id: 10000111055 (CURRENT)        | C | 2 6 | 0              | Apr 2, 2022<br>13:07;41   | S Apr 2, 2022<br>13:10:20                        |             |        |             |   |
|                |   |            | Blood, foetal                                   | Blood, foetal                                          | 0 | NE  | 0              | Q Apr 2, 2022             | S Apr 2, 2022                                    |             |        |             |   |

235 Governance: Source Lists

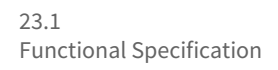

| B Dashboard       |   | Abomasum RMS Term       |                                                          |   |                  |                             |                         |                                         |
|-------------------|---|-------------------------|----------------------------------------------------------|---|------------------|-----------------------------|-------------------------|-----------------------------------------|
| A Substances      | < | TERMORTANC              |                                                          |   |                  |                             |                         |                                         |
| Im Organisations  | < | TERM DETAILS            |                                                          | ۲ | TERMINAMES       |                             |                         |                                         |
| Referentials      | ~ | Term Id                 | 100000111113                                             |   | Language         | ENGLISH                     |                         |                                         |
| UM Overview       |   | Created                 | Aug 10, 2010 10:23:22                                    |   |                  |                             |                         |                                         |
| Source Lists      |   | Modified                | Mar 23. 2021 08:24:04                                    |   | Term Name        | Abomasum<br>Translation Sta | tus CURRENT             |                                         |
| 🗮 Target Lists    | < | Status                  | Z<br>CURRENT<br>Modified on Aug 10, 2010 10/23/22 by ema |   | Short Name       | Modified On A               | ug 10, 2010 10:23:22    |                                         |
| CICI Translations |   | Domain                  | Human and Veterinary use                                 |   | Symbol           |                             |                         |                                         |
| Administration    | < | Data Classification     | PUBLIC                                                   |   |                  |                             |                         |                                         |
| 📕 User Guides     | < | Term List               | Tissue                                                   |   |                  |                             |                         |                                         |
| ? Support         |   |                         |                                                          |   |                  |                             |                         |                                         |
| Policies          | < | RELATED TERMS           |                                                          |   | SPORIFY MATCHES  |                             |                         |                                         |
|                   |   | List                    | Term                                                     |   | Source List Name | Source Term                 | Resolution Status       | Updated                                 |
|                   |   | Tissue Type             | Tissue                                                   |   | tissue_v         | Abomasum                    | o                       | 👷 Apr. 04 2022                          |
|                   |   |                         |                                                          |   |                  |                             |                         |                                         |
|                   |   |                         |                                                          |   |                  |                             |                         |                                         |
|                   |   |                         |                                                          |   |                  |                             |                         |                                         |
|                   |   |                         |                                                          |   |                  |                             |                         |                                         |
|                   |   | SPORIFY 22.1 Enterprise |                                                          |   |                  |                             | Current Timezone: (UTC- | 00:00) Dublin, Edinburgh, Lisbon, Londo |

236 Governance: Details Screen

# 87.2.2 GUI Elements

| Mockup of<br>GUI Element | Title | Default | Enabled | Туре | Data | Description |
|--------------------------|-------|---------|---------|------|------|-------------|
| N/A                      | N/A   | N/A     | N/A     | N/A  | N/A  | N/A         |

# 87.2.3 Available Actions And Commands

| Mockup of<br>GUI Element | Title                  | Shortcu<br>t | Enabled | Туре | Role/<br>Permissi<br>on                        | Action                                                                        | Tooltip | Audit<br>Trail |
|--------------------------|------------------------|--------------|---------|------|------------------------------------------------|-------------------------------------------------------------------------------|---------|----------------|
| 0                        | Data<br>Governa<br>nce | N/A          | Always  | lcon | Administ<br>ration -<br>Data<br>Governa<br>nce | Presents<br>the<br>followin<br>g<br>options:<br>Enable,<br>Disable,<br>Govern | N/A     | No             |

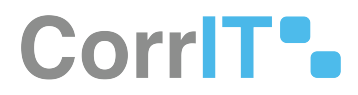

# 87.3 Related Documentation and Sources

• N/A

# 87.4 Specification References

- UC Data Governance<sup>204</sup>
- FS 481787905 Data Governance<sup>205</sup>

204 https://corrit.atlassian.net/wiki/spaces/SPORIFY/pages/481886260/UC+-+Data+Governance 205 https://corrit.atlassian.net/wiki/spaces/SPORIFY/pages/481787905/FS+-+481787905+-+Data+Governance

# 88 FS - 491454499 - Data Governance: Substances

# 88.1 Description

Substances records can be governed in SPORIFY via the following screens:

- Substances Source Lists
- Substances Target Lists
- Substances Details Pages

### 88.1.1 Procedure

- 1. Login to SPORIFY.
- 2. Select Substances on the navigation menu.
- 3. To govern data via Substances Source Lists, carry out the following actions:
  - a. Select Source Lists.
  - b. Select the relevant list.
  - c. Click on the relevant data governance (shield) icon.
    - i. Note: Data governance icons are located at the right-hand side of the presented substances.
  - d. Select from the following:
    - i. Enable
      - This enables the governance of the given record.
      - Note: This option is only available when a record has not already been enabled.
    - ii. Disable
      - This disables the governance of the given record.
      - Note: This option is only available when a record has already been enabled.
    - iii. Govern
      - This presents the Governance modal.
      - For more information about governing records in SPORIFY, see FS 481787905 Data Governance<sup>206</sup>.
- 4. To govern data via Substances Target Lists, carry out the following actions:
  - a. Select Target Substances.
  - b. Click on the relevant data governance (shield) icon.
    - i. Note: Data governance icons are located at the right-hand side of the presented substances.
  - c. Select from the following:
    - i. Enable
      - This enables the governance of the given record.
      - Note: This option is only available when a record has not already been enabled.
    - ii. Disable
      - This disables the governance of the given record.
      - Note: This option is only available when a record has already been enabled.
    - iii. Govern
      - This presents the Governance modal.
      - For more information about governing records in SPORIFY, see FS 481787905 Data Governance<sup>207</sup>.
- 5. To govern data via Substances Details Pages, carry out the following actions:
  - a. Navigate to the Source Lists or Target Substances screen.

<sup>206</sup> https://corrit.atlassian.net/wiki/spaces/SPORIFY/pages/481787905/FS+-+481787905+-+Data+Governance 207 https://corrit.atlassian.net/wiki/spaces/SPORIFY/pages/481787905/FS+-+481787905+-+Data+Governance

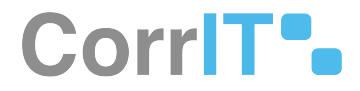

- b. Select the relevant list.
- c. Click on the relevant link to navigate to the record's details page.
- d. Click on the presented data governance (shield) icon.
  - i. Note: Data governance icons are located at the top right-hand side of the screen.
- e. Data Governance modal is presented
  - i. This modal contains the following:
    - A heading indicating the current stage of the data governance process for the given record
    - Record details with a link to the relevant details screen
    - The record's current status
      - a. Who applied the status and when it was applied is shown for each stage of the process
    - Status options
    - When reviewing a record:
      - a. Click on the desired status to add to the record.
      - b. Insert a comment on the Add Comment modal.
      - c. Click Save, else Skip.
    - When approving a record:
      - a. Click on the desired status to add to the record.
      - b. Fill in e-signature details if required.
      - c. Else, add comment if desired.
      - d. Click Save, else Skip.

### 88.1.2 Acceptance Criteria

We succeed only if Substances records can be governed in SPORIFY.

- Verify that Substances can be governed via Source Lists.
- Verify that Substances can be governed via Target Lists.
- Verify that Substances can be governed via Details Pages.

# 88.1.3 Related / Alternative Procedure

N/A

# 88.2 GUI Specification

#### Purpose of these GUI elements.

The purpose of these GUI elements is to enable the governance of Substances records in SPORIFY.

# 88.2.1 Mockups and Screenshots

# CorrIT .

| 🔠 Dashboard                  |        | test Map source substances to mu                   | itiple targets       |                                             |                       | +                      | ADD SUBSTANCE        |
|------------------------------|--------|----------------------------------------------------|----------------------|---------------------------------------------|-----------------------|------------------------|----------------------|
| A Substances                 |        | Search                                             |                      |                                             |                       |                        | Q                    |
| 네 Overview<br>표 Source Lists |        | ✓ Show advanced filters Ø 50% Matched < 25% Multir | ole Choice 🔅 25% Not | Set                                         |                       |                        | <b>T</b> CLEAR       |
| A Target Substances          |        |                                                    |                      |                                             |                       |                        | al.                  |
| de Organisations             | <      | Showing 1 to 1 of 1 10 👻 per page                  |                      |                                             |                       | н                      | < 1 of 1 >           |
| Referentials Administration  | ۲<br>۲ | AESCIN                                             |                      |                                             |                       | Names Identifier       | s Scientific Mapping |
| User Guides                  | <      | ▲ > Source                                         |                      | Aescin<br>Source ld: 11941                  | Created:<br>Updated:  | 🔮 Apr 3, 2022 18:04:20 | •2                   |
| Policies                     | <      | EUTCT                                              | *                    |                                             | Modified:<br>Updated: | S Apr 3, 2022 18:04:22 |                      |
|                              |        | EUTCT Vet                                          | 0                    |                                             | Modified:<br>Updated: | S Apr 3, 2022 18:04:22 |                      |
|                              |        | XEVMPD                                             | ٢                    | AESCIN<br>EV Code: SUB169258 Status: Active | Modified:<br>Updated: | Nov 10, 2014 00:00:00  | @ <b>\$</b> 0        |
|                              |        | 🖼 🗲 G-SRS                                          | ٥                    | ESCIN<br>UNI: RUUBG67GQM Status: approved   | Modified:<br>Updated: | Aug 4, 2021 07:35:52   | © ♥ 0 ₪              |
|                              |        | Showing 1 to 1 of 1 10 💌 per page                  |                      |                                             |                       | н                      | < 1 of 1 >           |
|                              |        |                                                    |                      |                                             |                       |                        |                      |

#### 237 Governance: Source List

| BB Dashboard        |   | Target Substances Bro            | wse target substances                              |                                 |                                  | D EXPORT -         |
|---------------------|---|----------------------------------|----------------------------------------------------|---------------------------------|----------------------------------|--------------------|
| A Substances        | ~ | Search                           |                                                    |                                 |                                  | Q.                 |
| Ltd Overview        |   | ← Show advanced filters          |                                                    |                                 |                                  |                    |
| Source Lists        |   | Showing 1 to 10 of 177576 10 🗸 p | per page                                           |                                 |                                  | H < 1 of 17758 > > |
| A Target Substances |   |                                  |                                                    |                                 |                                  |                    |
| Mar Organisations   | < | LNP023 HYDROCHLORID              | DE SALT                                            |                                 | Names Identifiers Scientific     |                    |
| Referentials        | < | EUTCT                            | EUTCT Id: 100000166284                             | Last Modified:                  | Sep 1, 2017 15:40:01             | 8                  |
| Administration      | < |                                  |                                                    | Status:                         | CURRENT                          | 10 Govern          |
| User Guides         | < |                                  |                                                    |                                 |                                  | × Disable          |
| ? Support           |   | (((((2R,3S,4R,5R)-5-(6-CHL       | .ORO-4-(((S)-1-(2-FLUOROPHENYL)ETHYL)AMINO)-1H-PYI | RAZOLO[3,4-B]PYRIDIN-1-YL)-3,4- | Names Identifiers Scientific     | ·                  |
| Policies            | < | DIHYDROXYTETRAHYDRO              | OFURAN-2-YL)METHOXY)(HYDROXY)PHOSPHORYL)METH       | HYL)PHOSPHONIC ACID             |                                  |                    |
|                     |   | XEVMPD                           | EV Code: SUB218819                                 | Last Modified:<br>Status:       | Nov 25, 2020 00:00:00<br>Active  | ۰                  |
|                     |   |                                  |                                                    |                                 |                                  |                    |
|                     |   | ((((BENZYLTHIO)(DIPHEN           | IYL)METHYL)THIO)METHYL)BENZENE                     |                                 | Names Identifiers Scientific     |                    |
|                     |   | 👊 🕨 G-SRS                        | UNII: 25KA5W8VGL                                   | Last Modified:<br>Status:       | Aug 4, 2021 18:08:17<br>approved | 0 🗣 🗗              |
|                     |   |                                  |                                                    |                                 |                                  |                    |
|                     |   |                                  |                                                    |                                 |                                  |                    |

#### 238 Governance: Target Substances

# CorrIT .

| 88 Dashboard                                                                                          |             | LNP023 HYDROCHLORIDE | SALT Substance                                                          |                                                                                                    |                                   |                   |                |                                               |
|----------------------------------------------------------------------------------------------------|-------------|----------------------|-------------------------------------------------------------------------|----------------------------------------------------------------------------------------------------|-----------------------------------|-------------------|----------------|-----------------------------------------------|
| A Substances                                                                                          | ~           | EUTCT                |                                                                         |                                                                                                    |                                   |                   |                | 0                                             |
| Overview     Source Lists     Target Substances     Organisations     Referentials     Maninistration | <<br><<br>< |                      | Term Id<br>Status<br>Authorisation State<br>Created<br>Modified<br>Tags | 100000166284<br>CURRENT<br>DEVELOPMENT<br>Dec 07 2015 07:20:<br>Sep 01 2017 15:40:<br>Changa Request (Local) | 01.<br>01<br>Сланде Лицине (SPCR) |                   |                |                                               |
| <ul><li>User Guides</li><li>Support</li><li>Policies</li></ul>                                        | ۲<br>۲      |                      | Name Type<br>(ALL) *                                                    | Status<br>(ALL)                                                                                              | ×.                                | Language<br>(ALL) | ,<br>M         |                                               |
|                                                                                                    |             |                      | Name                                                                    |                                                                                                    | Name Type                         | Status            | Language       |                                               |
|                                                                                                    |             |                      | LNP023 HYDROCHLORIDE SALT                                               |                                                                                                    | Name                              | CURRENT           | English        |                                               |
|                                                                                                    |             | 2008Pf 221 Exemple   |                                                                         |                                                                                                    |                                   |                   | O Current Time | ene (J7C-40.00) Dublin, Edeburg, Labon London |
| 239 Govern                                                                                            | anc         | e: Details Screen    |                                                                         |                                                                                                    |                                   |                   |                |                                               |

# 88.2.2 GUI Elements

# Mockup of GUI<br/>ElementTitleDefaultEnabledTypeDataDescriptionN/AN/AN/AN/AN/AN/AN/A

# 88.2.3 Available Actions And Commands

| Mockup of<br>GUI Element | Title                  | Shortcu<br>t | Enabled | Туре | Role/<br>Permissi<br>on                        | Action                                                                        | Tooltip | Audit<br>Trail |
|--------------------------|------------------------|--------------|---------|------|------------------------------------------------|-------------------------------------------------------------------------------|---------|----------------|
| 0                        | Data<br>Governa<br>nce | N/A          | Always  | lcon | Administ<br>ration -<br>Data<br>Governa<br>nce | Presents<br>the<br>followin<br>g<br>options:<br>Enable,<br>Disable,<br>Govern | N/A     | No             |

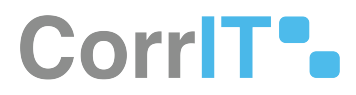

# 88.3 Related Documentation and Sources

• N/A

# 88.4 Specification References

- UC Data Governance<sup>208</sup>
- FS 481787905 Data Governance<sup>209</sup>

208 https://corrit.atlassian.net/wiki/spaces/SPORIFY/pages/481886260/UC+-+Data+Governance 209 https://corrit.atlassian.net/wiki/spaces/SPORIFY/pages/481787905/FS+-+481787905+-+Data+Governance

# 89 FS - 487686145 - Change Reasons

# 89.1 Description

A Change Reasons screen, which is used to manage reasons for change, is available in the SPORIFY Administration area.

• Administrators can create, edit and delete change reasons via this screen.

### 89.1.1 Procedure

- 1. Login to SPORIFY.
- 2. Select Administration on the navigation menu.
- 3. Select Change Reasons.
- 4. To create a new change reason:
  - a. Click the Create New Change Reason button.
  - b. Insert the change reason name into the provided Change Reason textbox.
  - c. Check or uncheck the Default checkbox.
    - i. Note: Only one change reason can be set as default at a time.
  - d. Check or uncheck the Active checkbox.
  - e. Click Save to save the change reason.
    - i. A toast reading 'Saved successfully' is presented.
  - f. Else, click Cancel to discard the change reason.

#### 5. To edit a change reason:

- a. Click the relevant change reason's cog icon.
- b. Select Edit.
- c. Make any desired changes using the provided fields.
  - i. These fields are the same as those presented on the Create New Change Reason modal: Change Reason, Default, and Active.
- d. Click Save to save the changes.
  - i. A toast reading 'Saved successfully' appears.
- e. Else, click Cancel to discard the changes.

#### 6. To delete a change reason:

- a. Click the relevant change reason's cog icon.
- b. Select Delete.
  - i. A modal reading 'Are you sure? Reason X will be deleted' is presented.
- c. Click Yes to delete the reason.
  - i. A toast reading 'Successfully deleted' appears.
- d. Else, click Cancel to retain the reason.
- e. Note: Any change reason that has already been applied to records cannot be deleted.

# 89.1.2 Acceptance Criteria

We succeed only if a Change Reasons screen is available in the SPORIFY Administration area.

- Verify that on the Change Reasons screen, administrators can create new reasons.
- Verify that on the Change Reasons screen, administrators can edit reasons.
- Verify that on the Change Reasons screen, administrators can delete reasons that have not already been applied to records.

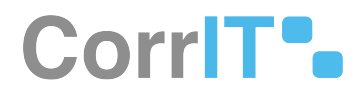

# 89.1.3 Related / Alternative Procedure

N/A

# 89.2 GUI Specification

#### Purpose of these GUI elements

The purpose of these GUI elements is to enable administrators to create, edit and delete reasons as part of the data governance process in SPORIFY.

### 89.2.1 Mockups and Screenshots

| 5 Dashboard                                      |   | Change Reasons                    | + CREATE NEW CHANGE R                                        |
|--------------------------------------------------|---|-----------------------------------|--------------------------------------------------------------|
| Substances                                       | < | <ul> <li>Change Reason</li> </ul> | Status v Created By v Created On v Modified By v Modified On |
| Organisations                                    | < | .Substance                        | Active Alison Feb-14-2022 10:01:38 Gary Feb-22-2022 19:58:32 |
| Deferentials                                     |   | Edit                              | Active Gary Feb-22-2022 19:55:11 -                           |
| , Kelerendais                                    |   | Delete                            | Active Gary Feb-22-2022 19:56:00 -                           |
| Administration                                   | ~ | Pharmaceutical Dose Form          | Active Gary Feb-22-2022 19:55:39 -                           |
| Organization units                               |   | Referential                       | Active Gary Feb-22-2022 19:55:29 Gary Feb-22-2022 19:56:51   |
| Roles                                            |   | Substance                         | Active Gary Feb-22-2022 19:54:21 Gary Feb-22-2022 19:59:00   |
| B Users                                          |   | Units of Measurement              | Active Gary Peb-22-2022 19:55:51 -                           |
| Settings Manage Systems Tags Resolution Status   |   |                                   |                                                              |
| Change Reasons                                   | < |                                   |                                                              |
| Data Governance                                  |   |                                   |                                                              |
| Data Governance Integrations User Guides Support | ¢ |                                   |                                                              |

240 Change Reasons Screen

CorrIT .

| Change Reason                                                                           |            |
|-----------------------------------------------------------------------------------------|------------|
| Default                                                                                 |            |
| Active                                                                                  |            |
|                                                                                         | CANCEL SAV |
|                                                                                         |            |
| reate New Change Reason Modal                                                           | Activ      |
| reate New Change Reason Modal<br>Edit Change Reason                                     | Activ      |
| reate New Change Reason Modal<br>Edit Change Reason<br>Change Reason                    | Activ      |
| reate New Change Reason Modal<br>Edit Change Reason<br>Change Reason<br>Test            | Activ      |
| reate New Change Reason Modal<br>Edit Change Reason<br>Change Reason<br>Test<br>Default | Activ      |

#### 242 Edit Change Reason Modal

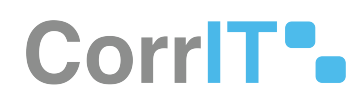

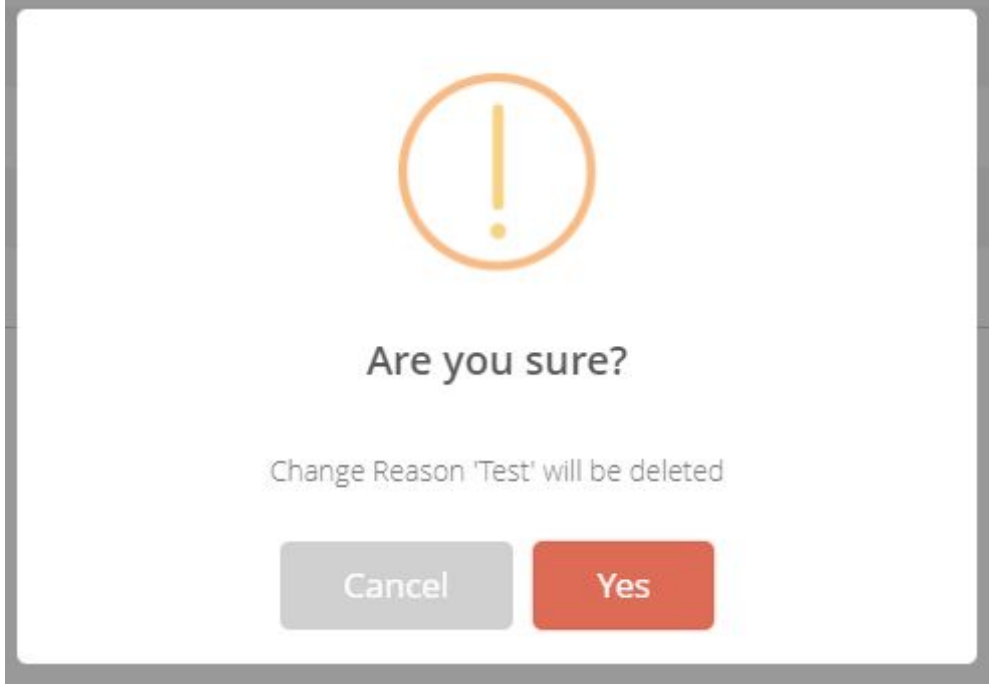

243 Delete Change Reason Modal

# 89.2.2 GUI Elements

| Mockup of<br>GUI Element | Title            | Default | Enabled | Туре     | Data    | Description                                                                                                    |
|--------------------------|------------------|---------|---------|----------|---------|----------------------------------------------------------------------------------------------------|
|                          | Change<br>Reason | Empty   | Always  | Textbox  | String  | The change<br>reason name<br>is entered<br>here.                                                                                                    |
| Default                  | Default          | False   | Always  | Checkbox | Boolean | If set to True,<br>the reason<br>will be set as<br>default when<br>saved. If set<br>to False, the<br>reason will<br>not be set as<br>default when<br>saved. |

# CorrIT .

| Mockup of<br>GUI Element | Title  | Default | Enabled | Туре     | Data    | Description                                                                                                    |
|--------------------------|--------|---------|---------|----------|---------|----------------------------------------------------------------------------------------------------|
| Active                   | Active | True    | Always  | Checkbox | Boolean | If set to True,<br>the reason<br>will be set as<br>active when<br>saved. If set<br>to False, the<br>reason will<br>not be set as<br>active when<br>saved. |

# 89.2.3 Available Actions And Commands

| Mockup<br>of GUI<br>Element | Title                             | Shortcut | Enabled                                              | Туре   | Role/<br>Permissi<br>on                   | Action                                                                                    | Tooltip | Audit<br>Trail |
|-----------------------------|-----------------------------------|----------|------------------------------------------------------|--------|-------------------------------------------|-------------------------------------------------------------------------------------------|---------|----------------|
| 4 COUT MECONDEC RECOV       | Create<br>New<br>Change<br>Reason | N/A      | Always                                               | Button | Administr<br>ation -<br>Change<br>Reasons | Presents<br>the<br>Create<br>New<br>Change<br>Reason<br>modal                             | N/A     | No             |
| CANCEL                      | Cancel                            | N/A      | Always                                               | Button | Administr<br>ation -<br>Change<br>Reasons | Closes<br>the<br>Create<br>New<br>Reason/<br>Edit<br>Reason<br>modal<br>without<br>saving | N/A     | No             |
| SAVE                        | Save                              | N/A      | When all<br>mandato<br>ry fields<br>are filled<br>in | Button | Administr<br>ation -<br>Change<br>Reasons | Saves the<br>entered<br>reason                                                            | N/A     | Yes            |

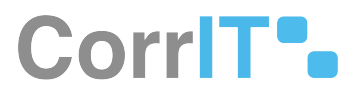

| Mockup<br>of GUI<br>Element | Title  | Shortcut | Enabled | Туре   | Role/<br>Permissi<br>on                   | Action                                                                                            | Tooltip | Audit<br>Trail |
|-----------------------------|--------|----------|---------|--------|-------------------------------------------|---------------------------------------------------------------------------------------------------|---------|----------------|
| \$                          | Cog    | N/A      | Always  | Button | Administr<br>ation -<br>Change<br>Reasons | Presents<br>the<br>following<br>options:<br>Edit,<br>Delete                                       | N/A     | No             |
| Cancel                      | Cancel | N/A      | Always  | Button | Administr<br>ation -<br>Change<br>Reasons | Closes<br>the 'Are<br>you<br>sure?'<br>modal<br>without<br>proceedi<br>ng with<br>the<br>deletion | N/A     | No             |
| Yes                         | Yes    | N/A      | Always  | Button | Administr<br>ation -<br>Change<br>Reasons | Deletes<br>the<br>reason                                                                          | N/A     | Yes            |

# 89.3 Related Documentation and Sources

https://corritltd.visualstudio.com/Sporify/\_boards/board/t/Sporify Team/Stories/?workitem=4241<sup>210</sup>

# 89.4 Specification References

- UC Data Governance<sup>211</sup>
- FS 481787905 Data Governance<sup>212</sup>
- UC Change Reasons<sup>213</sup>

<sup>210</sup> https://corritltd.visualstudio.com/Sporify/\_boards/board/t/Sporify%20Team/Stories/?workitem=4241

<sup>211</sup> https://corrit.atlassian.net/wiki/spaces/SPORIFY/pages/481886260/UC+-+Data+Governance

<sup>212</sup> https://corrit.atlassian.net/wiki/spaces/SPORIFY/pages/481787905/FS+-+481787905+-+Data+Governance

<sup>213</sup> https://corrit.atlassian.net/wiki/spaces/SPORIFY/pages/488308737/UC+-+Change+Reasons

# 90 FS - 492601369 - Change Logs

# 90.1 Description

SPORIFY's Change log feature allows administrators to retrieve insert, update and delete events of their tenant's users.

Change logs can be viewed and managed via the Change Logs area of SPORIFY Administration.

- Change logs can be filtered.
- Change logs can be exported to Excel.

### 90.1.1 Procedure

- 1. Login to SPORIFY.
- 2. Select Administration on the navigation menu.
- 3. Select Change Logs.
- 4. Here, the Change Logs grid is presented, which contains the following columns:
  - a. Timestamp
  - b. Username
  - c. Full Name
  - d. Action
  - e. Entity Type
  - f. Entity ID
  - g. Field Name
  - h. From Value
  - i. To Value
  - j. Event Description
  - k. Record ID
  - l. Is Signed
  - m. Change Reason
- 5. Use the following filters to filter change logs:
  - a. Date Range
    - i. Today
    - ii. Yesterday
    - iii. Last 7 Days
    - iv. Last 30 Days
    - v. This Month
    - vi. Last Month
    - vii. Custom Range
      - Click Apply to apply the filter.
      - Else, click Cancel.
  - b. Username
  - c. Action
    - i. All
    - ii. Insert
    - iii. Update
    - iv. Delete
  - d. Entity Type
  - e. Entity ID

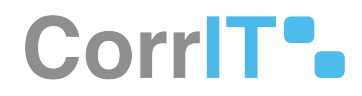

- f. Field Name
- g. From Value
- h. To Value
- 6. To refresh the Change Logs screen, click the Refresh button.
- 7. To export change logs, click the Export to Excel button.

# 90.1.2 Acceptance Criteria

We succeed only if Change Logs can be viewed and managed via SPORIFY's Administration area.

- Verify that administrators can filter change logs by Date Range, From Value, To Value, Username, Action, Entity Type, and Field Name.
- Verify that administrators can export change logs to Excel.

### 90.1.3 Related / Alternative Procedure

N/A

# 90.2 GUI Specification

#### Purpose of these GUI elements.

The purpose of these GUI elements is to enable administrators to view and manage change logs in SPORIFY.

# 90.2.1 Mockups and Screenshots

| Dashboard           |   | Change logs                       |                                    |                                    |                                |
|---------------------|---|-----------------------------------|------------------------------------|------------------------------------|--------------------------------|
| A Substances        | < | Date Range                        | User Name                          | Action                             | Entity Type                    |
|                     |   | 04/19/2022 - 04/19/2022           | (ALL) *                            | ALL *                              | ALL                            |
| Referentials        |   | Entity Id                         | Field Name                         | From Value                         | To Value                       |
| a.                  |   |                                   | ALL                                |                                    |                                |
| 29 Administration   | * |                                   |                                    |                                    | EXPORT TO EXCEL                |
| Organization units  |   | Timestamp v User Name v Full Name | ✓ Action ✓ Entity Type ✓ Entity Id | v Field Name v From Value v To Val | ue v Event Description v Recor |
| & Users             |   |                                   |                                    |                                    |                                |
| 🔂 Audit logs        |   |                                   |                                    |                                    |                                |
| Change logs         |   |                                   |                                    |                                    |                                |
| Settings            |   |                                   |                                    |                                    |                                |
| 🛄 Manage Systems    |   |                                   |                                    |                                    |                                |
| 🏶 Tags              |   |                                   |                                    |                                    |                                |
| 💙 Resolution Status |   |                                   |                                    |                                    |                                |
| 🗮 Change Reasons    |   | 1                                 |                                    |                                    |                                |
| 📃 Data Governance   | < |                                   | per page                           |                                    |                                |
| 🕫 Integrations      |   |                                   |                                    |                                    |                                |
| User Guides         | < |                                   |                                    |                                    |                                |
| ? Support           |   |                                   |                                    |                                    |                                |
| Policies            | < |                                   |                                    |                                    |                                |
|                     |   |                                   |                                    |                                    |                                |

#### 244 Change Logs Screen

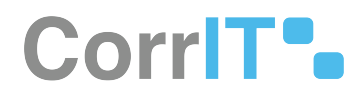

# 90.2.2 GUI Elements

| Mockup of<br>GUI Element | Title       | Default      | Enabled | Туре              | Data   | Description                                                                     |
|--------------------------|-------------|--------------|---------|-------------------|--------|---------------------------------------------------------------------------------|
|                          | Date Range  | Current Date | Always  | Drop-down<br>menu | String | Here, the<br>administrato<br>r can select a<br>date range<br>to filter by.      |
| Rom value                | From Value  | Empty        | Always  | Textbox           | String | Here, the<br>administrato<br>r can insert a<br>from value<br>to filter by.      |
| 10 Value                 | To Value    | Empty        | Always  | Textbox           | String | Here, the<br>administrato<br>r can insert a<br>to value to<br>filter by.        |
|                          | Username    | (ALL)        | Always  | Drop-down<br>menu | String | Here, the<br>administrato<br>r can select a<br>username to<br>filter by.        |
|                          | Action      | ALL          | Always  | Drop-down<br>menu | String | Here, the<br>administrato<br>r can select<br>an action to<br>filter by.         |
| tony type<br>AL *        | Entity Type | ALL          | Always  | Drop-down<br>menu | String | Here, the<br>administrato<br>r can select<br>an entity<br>type to filter<br>by. |

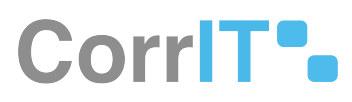

| Mockup of<br>GUI Element | Title      | Default | Enabled | Туре              | Data   | Description                                                                |
|--------------------------|------------|---------|---------|-------------------|--------|----------------------------------------------------------------------------|
| Add hane<br>Ad. •        | Field Name | ALL     | Always  | Drop-down<br>menu | String | Here, the<br>administrato<br>r can select a<br>field name to<br>filter by. |

# 90.2.3 Available Actions And Commands

| Mockup of<br>GUI<br>Element | Title              | Shortcut | Enabled | Туре   | Role/<br>Permissi<br>on                | Action                                                                                              | Tooltip | Audit<br>Trail |
|-----------------------------|--------------------|----------|---------|--------|----------------------------------------|----------------------------------------------------------------------------------------------------|---------|----------------|
| EXPORT TO EXCEL             | Export to<br>Excel | N/A      | Always  | Button | Administ<br>ration -<br>Change<br>Logs | Exports<br>Change<br>Logs to<br>Excel,<br>downloa<br>ding<br>directly<br>to the<br>user's<br>device | N/A     | Yes            |
| C REFRESH                   | Refresh            | N/A      | Always  | Button | Administ<br>ration -<br>Change<br>Logs | Refreshe<br>s Change<br>Logs<br>screen                                                              | N/A     | No             |

# 90.3 Related Documentation and Sources

N/A

# 90.4 Specification References

• UC - Change Logs<sup>214</sup>

<sup>214</sup> https://corrit.atlassian.net/wiki/spaces/SPORIFY/pages/493387787/UC+-+Change+Logs

# 91 FS - 547979499 - External Login

# 91.1 Description

Users can login to SPORIFY using the following external providers: OpenID with Okta, OpenID with Azure Active Directory and OpenID with OneLogin.

• Administrators can manage external login settings for their tenant via the External Login Settings tab of the Administration Settings area.

### 91.1.1 Procedure

#### Managing External Login Settings

- 1. Login to SPORIFY.
- 2. Select Administration on the navigation menu.
- 3. Select Settings.
- 4. Click on the External Login Settings tab.
- 5. Check one of the following checkboxes:
  - a. OpenID with Okta
  - b. OpenID with Azure Active Directory
- 6. If **OpenID with Okta** is selected, fill in the following fields:
  - a. Authority
  - b. Client ID
  - c. Client Secret
  - d. RedirectUrl
- 7. Else, if **OpenID with Azure Active Directory** is selected, fill in the following fields:
  - a. Authority
  - b. Client ID
  - c. Client Secret
- 8. Else, if **OpenID with OneLogin** is selected, fill in the following fields:
  - a. Authority
  - b. Client ID
  - c. Client Secret
- 9. Click the Save All button.

#### Note: This procedure is performed by the administrator.

#### Logging In To SPORIFY Using External Login

- 1. Go to www.sporify.eu.
- 2. Click Log In.
- 3. Fill in the following fields:
  - a. Tenancy Name
- 4. Click the Single Sign On button.
- 5. If the inserted tenancy name exists, the user is redirected to the relevant authentication provider.
- 6. If the inserted tenancy name does not exist, a modal reading 'SSO not configured for this tenant. Please contact your administrator for further information.' is presented.

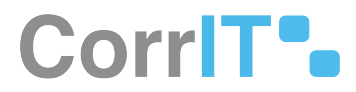

### 91.1.2 Acceptance Criteria

- Verify that users can login to SPORIFY using OpenID with Okta.
- Verify that users can login to SPORIFY using OpenID with Azure Active Directory.
- Verify that users can login to SPORIFY using OpenID with OneLogin.
- Verify that administrators can manage external login settings for their tenant via the External Login Settings tab of the Administration Settings area.
- Verify that if Single Sign On is successful, the user is directed to the relevant authentication provider.
- Verify that if Single Sign On is unsuccessful, a modal appears requesting that the user contacts their administrator.

# 91.2 GUI Specification

#### Purpose of these GUI elements

The purpose of these GUI elements is to enable users to login to SPORIFY using external providers.

# 91.2.1 Mockups and Screenshots

|                                                        |       |                                                                                                    |          | · _        |        |
|--------------------------------------------------------|-------|----------------------------------------------------------------------------------------------------|----------|------------|--------|
| SweetAlert2 - a bea                                    | A Con | 🚯 datatable vertical sc 🤇 Clockify 🌀 Add or remove Sub 🚺 How to Install Goda 🔟 file-saver - npm 🍟 [UC] Use Cases - N | I 🚺 Core |            |        |
| SPCRIFY                                                |       |                                                                                                    | ſ,       | test\admin | 2      |
| 3 Administration                                       | ~     | Settings show and change application settings.                                                                       |          | B SA       | VE ALL |
| Sorganization units                                    |       | General Match Settings EMA Settings User management Security NCA Settings External Login Settings                    |          |            |        |
| <ul> <li>Roles</li> <li>Users</li> <li>Logs</li> </ul> | ¢     | OpenId with Okta     OpenId with Azure Active Directory Okta Configuration Credentials                               |          |            |        |
| <ul> <li>Settings</li> <li>Manage Systems</li> </ul>   |       | Authority<br>https://dev-03246303.okta.com/oauth2/default                                                            |          |            |        |
| Tags     Resolution Status                             |       | Client ld<br>0oa6cz6d1ypHeHxu65d7                                                                                    |          |            |        |
| Data Governance                                        | <     | Client Secret<br>DNx0xMi6seuf5Rzy4yzCEqUnf0j3yjjnO_QINd0M                                                            |          |            |        |
| User Guides                                            | <     | RedirectUri<br>https://localhost:8443/authorization-code/callback                                                    |          |            |        |
| Support                                                |       |                                                                                                    |          |            |        |

#### 245 External Login Settings: OpenID with Okta

# CorrIT .

|                                       | 411031.04 | The second second second second second second second second second second second second second second second se    |          |     | Opuu       | -   |
|---------------------------------------|-----------|----------------------------------------------------------------------------------------------------|----------|-----|------------|-----|
| 5weetAlert2 - a bea                   | 🔕 Core    | 😵 datatable vertical sc 🤇 Clockify 🌀 Add or remove Sub 💶 How to Install Goda 👖 file-saver - npm 🍨 [UC] Use Cases - | N 🔕 Core |     |            |     |
| SPCRIFY                               |           |                                                                                                    |          | Ω 🕚 | test\admin | 9   |
| 9 Administration                      | ~         | Settings Show and change application settings.                                                                     |          |     | SAVE       | ALL |
| Organization units                    |           | General Match Settings EMA Settings User management Security NCA Settings External Login Settings                  |          |     |            |     |
| 🔁 Roles<br>🕵 Users                    |           | Openid with Okta                                                                                                   |          |     |            |     |
| E Logs                                | <         | Azure Active Directory Configuration Credentials                                                                   |          |     |            |     |
| Manage Systems                        |           | Authority<br>https://dev-03246303.okta.com/oauth2/default                                                          |          |     |            |     |
| <ul> <li>Resolution Status</li> </ul> |           | Client Id<br>0oa6cz6d1ypHeHxu65d7                                                                                  |          |     |            |     |
| 😑 Change Reasons<br>📃 Data Governance | <         | Client Secret<br>DNx0xMi6seuf5Rzy4yzCEqUnf0J3yJjnO_QINd0M                                                          |          |     |            | _   |
| User Guides                           | <         |                                                                                                    |          |     |            |     |
| Support                               |           |                                                                                                    |          |     |            |     |
| Policies                              | <         |                                                                                                    |          |     |            |     |

246 External Login Settings: OpenID with Azure Active Directory

| ettings sh                                             | ow and change appli                                                       | cation settings. |                 |          |              |                         |
|--------------------------------------------------------|---------------------------------------------------------------------------|------------------|-----------------|----------|--------------|-------------------------|
| General                                                | Match Settings                                                            | EMA Settings     | User management | Security | NCA Settings | External Login Settings |
| <ul><li>OpenId</li><li>OpenId</li><li>OpenId</li></ul> | with Okta <b>O</b><br>with Azure Active D<br>with OneLogin <del>***</del> | irectory 🔥       |                 |          |              |                         |
| OneLogin                                               | Configuration C                                                           | redentials       |                 |          |              |                         |
| Authority                                              |                                                                           |                  |                 |          |              |                         |
| Client Id                                              |                                                                           |                  |                 |          |              |                         |
| Client Secre                                           | et                                                                        |                  |                 |          |              |                         |
|                                                        |                                                                           |                  |                 |          |              |                         |

#### 247 External Login Settings: OpenID with OneLogin

| Forgot password? |
|------------------|
|                  |
| IN               |
|                  |

248 Login Screen

# CorriT•.

|               | Sign up |        |
|---------------|---------|--------|
| Tenant        |         |        |
|               |         |        |
| Personal info | mation  |        |
|               |         |        |
|               |         |        |
|               |         |        |
|               |         |        |
| BACK          |         | SUBMIT |
|               |         |        |

2022 © Sporify by CorrIT

#### 249 SSO Sign Up Screen

# 91.2.2 GUI Elements

| Mockup of<br>GUI<br>Element | Title               | Default | Enabled | Туре         | Data    | Description                                                                                                    |
|-----------------------------|---------------------|---------|---------|--------------|---------|----------------------------------------------------------------------------------------------------|
| OpenId with Okta            | OpenID with<br>Okta | False   | Always  | Checkb<br>ox | Boolean | When checked,<br>OpenID with Okta is<br>selected and the Okta<br>Configuration<br>Credentials section is<br>presented |

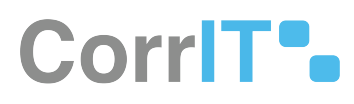

| Mockup of<br>GUI<br>Element         | Title                                    | Default         | Enabled                                 | Туре         | Data                 | Description                                                                                                    |
|-------------------------------------|------------------------------------------|-----------------|-----------------------------------------|--------------|----------------------|----------------------------------------------------------------------------------------------------|
|                                     | Authority                                | Empty           | Always                                  | Textbo<br>x  | String/<br>Numerical | The relevant<br>Authority credentials<br>are inserted here by<br>the administrator                                                             |
|                                     | Client ID                                | Empty           | Always                                  | Textbo<br>x  | String/<br>Numerical | The relevant Client ID<br>credentials are<br>inserted here by the<br>administrator                                                             |
|                                     | Client Secret                            | Empty           | Always                                  | Textbo<br>x  | String/<br>Numerical | The relevant Client<br>Secret credentials are<br>inserted here by the<br>administrator                                                         |
|                                     | Redirect URL                             | Empty           | When OpenID<br>with Okta is<br>selected | Textbo<br>x  | String/<br>Numerical | The relevant Redirect<br>URL credentials are<br>inserted here by the<br>administrator                                                          |
| Ciperid with Acure Active Directory | OpenID with<br>Azure Active<br>Directory | False           | Always                                  | Checkb<br>ox | Boolean              | When checked,<br>OpenID with Azure<br>Active Directory is<br>selected and the<br>Azure Active<br>Directory Credentials<br>section is presented |
| Tenancy name                        | Tenancy Name                             | Tenancy<br>Name | Always                                  | Textbo<br>x  | String/<br>Numerical | The relevant Tenancy<br>Name is inserted here                                                                                                  |
| formed (                            | Tenant                                   | Empty           | Always                                  | Textbo<br>x  | String/<br>Numerical | The relevant Tenant name is inserted here                                                                                                    |
| Period Hondon                       | Personal<br>Information                  | Empty           | Always                                  | Textbo<br>x  | String/<br>Numerical | The relevant Personal<br>Information is<br>inserted here                                                                                       |

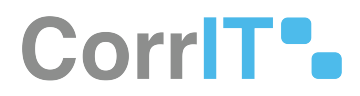

# 91.2.3 Available Actions And Commands

| Mockup<br>of GUI<br>Element | Title   | Shortcut | Enabled                                                 | Туре   | Role/<br>Permissio<br>n       | Action                                                                                                    | Tooltip | Audit<br>Trail |
|-----------------------------|---------|----------|---------------------------------------------------------|--------|-------------------------------|----------------------------------------------------------------------------------------------------|---------|----------------|
|                             | Sign On | N/A      | When<br>External<br>Login<br>Settings<br>are<br>enabled | Button | External<br>Login<br>Settings | When<br>this<br>button is<br>clicked,<br>if Single<br>Sign On<br>is<br>successf<br>ul, the<br>user is<br>redirect<br>ed to the<br>relevant<br>authenti<br>cation<br>provider<br>. If<br>Single<br>Sign On<br>is<br>unsucce<br>ssful, a<br>modal<br>requesti<br>ng that<br>the user<br>contacts<br>their<br>administ<br>rator is<br>presente<br>d. | N/A     | Yes            |
| ВАСК                        | Back    | N/A      | Always                                                  | Button | External<br>Login<br>Settings | Navigate<br>s to the<br>previous<br>screen.                                                                                                    | N/A     | No             |
| SUBMIT                      | Submit  | N/A      | Always                                                  | Button | External<br>Login<br>Settings | Submits<br>SSO<br>credenti<br>als.                                                                                                    | N/A     | Yes            |

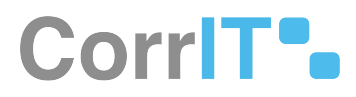

# 91.3 Related Documentation and Sources

• N/A

# 91.4 Specification References

- https://corritltd.visualstudio.com/Sporify/\_workitems/edit/5464
- https://corritltd.visualstudio.com/Sporify/\_workitems/edit/5231

# 92 FS - 646217807 - SPOR Documents

# 92.1 Description

Users can access SPOR Guidance Documents in SPORIFY.

On this screen, SPOR Guidance Documents can be:

- Searched
- Filtered
- Exported

### 92.1.1 Procedure

- 1. Login to SPORIFY.
- 2. Select User Guides on the navigation menu.
- 3. Select SPOR Documents.
- 4. View the presented grid, which contains the following columns:
  - a. Document Name
  - b. Description
  - c. Domain
  - d. Type
  - e. List Name
  - f. Modified On
- 5. To search SPOR guidance documents, insert the relevant keyword(s) in the search bar and click the search button.
- 6. To filter SPOR guidance documents:
  - a. Click Show Advanced Filters.
  - b. Select the Date Range Filter.
  - c. Select the Domain Filter:
    - i. OMS
      - 1. Type:
        - a. General
        - b. Technical
        - c. NCA
    - ii. RMS
      - 1. Type:
        - a. List-Info
        - b. General
        - c. Technical
  - d. NCA
  - d. Click the Refresh button.
- 7. To export SPOR guidance documents, click the Export To Excel button.

### 92.1.2 Acceptance Criteria

- Verify that SPOR Guidance Documents can be accessed by users in SPORIFY.
- Verify that the following details are provided for each SPOR Guidance Document in SPORIFY: Document Name, Description, Domain, Type, List Name, and Modified On.
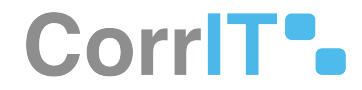

- Verify that SPOR Guidance Documents can be searched in SPORIFY.
- Verify that SPOR Guidance Documents can be filtered by Date Range in SPORIFY.
- Verify that SPOR Guidance Documents can be exported to Excel in SPORIFY.

## 92.2 GUI Specification

The purpose of these GUI elements is to enable the user to access SPOR Guidance Documents via SPORIFY.

### 92.2.1 Mockups and Screenshots

| Dashboard        |   | SPOR Guidance Documents                                 |                                                                 |  |  |  |  |  |
|------------------|---|---------------------------------------------------------|-----------------------------------------------------------------|--|--|--|--|--|
| Substances       | < | Search                                                  | ٩                                                               |  |  |  |  |  |
| Maganisations    | < | Date Range                                              |                                                                 |  |  |  |  |  |
| Referentials     | < | 03/14/2023 - 03/20/2023                                 |                                                                 |  |  |  |  |  |
| & Administration | < | Hide advanced filters BEXPORT TO EXCEL C                |                                                                 |  |  |  |  |  |
| User Guides      | ~ | Document Name v Description v Domain v Type v List Name | • • Modified On •                                               |  |  |  |  |  |
| 📕 API Guide      |   |                                                         |                                                                 |  |  |  |  |  |
| 🚔 Admin Guide    |   |                                                         |                                                                 |  |  |  |  |  |
| Subser Guide     |   |                                                         |                                                                 |  |  |  |  |  |
| Release Notes    |   |                                                         |                                                                 |  |  |  |  |  |
| SPOR Documents   |   |                                                         |                                                                 |  |  |  |  |  |
| ? Support        |   |                                                         |                                                                 |  |  |  |  |  |
| Policies         | < | If a 1 /1 P P tems per page                             |                                                                 |  |  |  |  |  |
|                  |   |                                                         |                                                                 |  |  |  |  |  |
|                  |   | SPOBIP 23.1 (20230317.2) Enterprise                     | Current Timezone: (UTC-00.00) Dublin, Edinburgh, Lisbon, London |  |  |  |  |  |

250 SPOR Guidance Documents

#### 92.2.2 GUI Elements

| Mockup of<br>GUI Element | Title         | Default                                 | Enabled                                      | Туре           | Data   | Description                                                                                      |
|--------------------------|---------------|-----------------------------------------|----------------------------------------------|----------------|--------|--------------------------------------------------------------------------------------------------|
|                          | Search        | Search                                  | Always                                       | Search<br>Bar  | String | The search bar is<br>used to search SPOR<br>Guidance<br>Documents                                |
|                          | Date<br>Range | Today (MM/DD/<br>YYYY - MM/DD/<br>YYYY) | When Show<br>Advanced Filters<br>is selected | Date<br>Picker | Date   | The filter is used to<br>select a Date Range<br>by which to filter<br>SPOR Guidance<br>Documents |

23.1 Functional Specification

# CorrIT .

| Mockup of<br>GUI Element | Title  | Default | Enabled                                                           | Туре         | Data   | Description                                                                      |
|--------------------------|--------|---------|-------------------------------------------------------------------|--------------|--------|----------------------------------------------------------------------------------|
| Innan<br> Nii *          | Domain | (All)   | When Show<br>Advanced Filters<br>is selected                      | Drop<br>Down | String | The filter is used to<br>select Documents<br>based on their<br>Domain assignment |
| 799<br>  1910            | Туре   | (All)   | When Show<br>Advanced Filters<br>and Domain filter<br>is selected | Drop<br>Down | String | The filter is used to<br>select Documents<br>based on their Type                 |

### 92.2.3 Available Actions And Commands

| Mockup<br>of GUI<br>Element | Title              | Shortcut | Enabled | Туре   | Role/<br>Permissio<br>n           | Action                                                   | Tooltip | Audit<br>Trail |
|-----------------------------|--------------------|----------|---------|--------|-----------------------------------|----------------------------------------------------------|---------|----------------|
| EXPORT TO EXCEL             | Export<br>To Excel | N/A      | Always  | Button | SPOR<br>Guidance<br>Document<br>s | Exports<br>SPOR<br>Guidance<br>Docume<br>nts to<br>Excel | N/A     | Yes            |
| 2 REFRESH                   | Refresh            | N/A      | Always  | Button | SPOR<br>Guidance<br>Document<br>s | Refreshe<br>s screen                                     | N/A     | No             |

# 92.3 Related Documentation and Sources

• N/A

# 92.4 Specification References

https://corritltd.visualstudio.com/Sporify/\_workitems/edit/6929